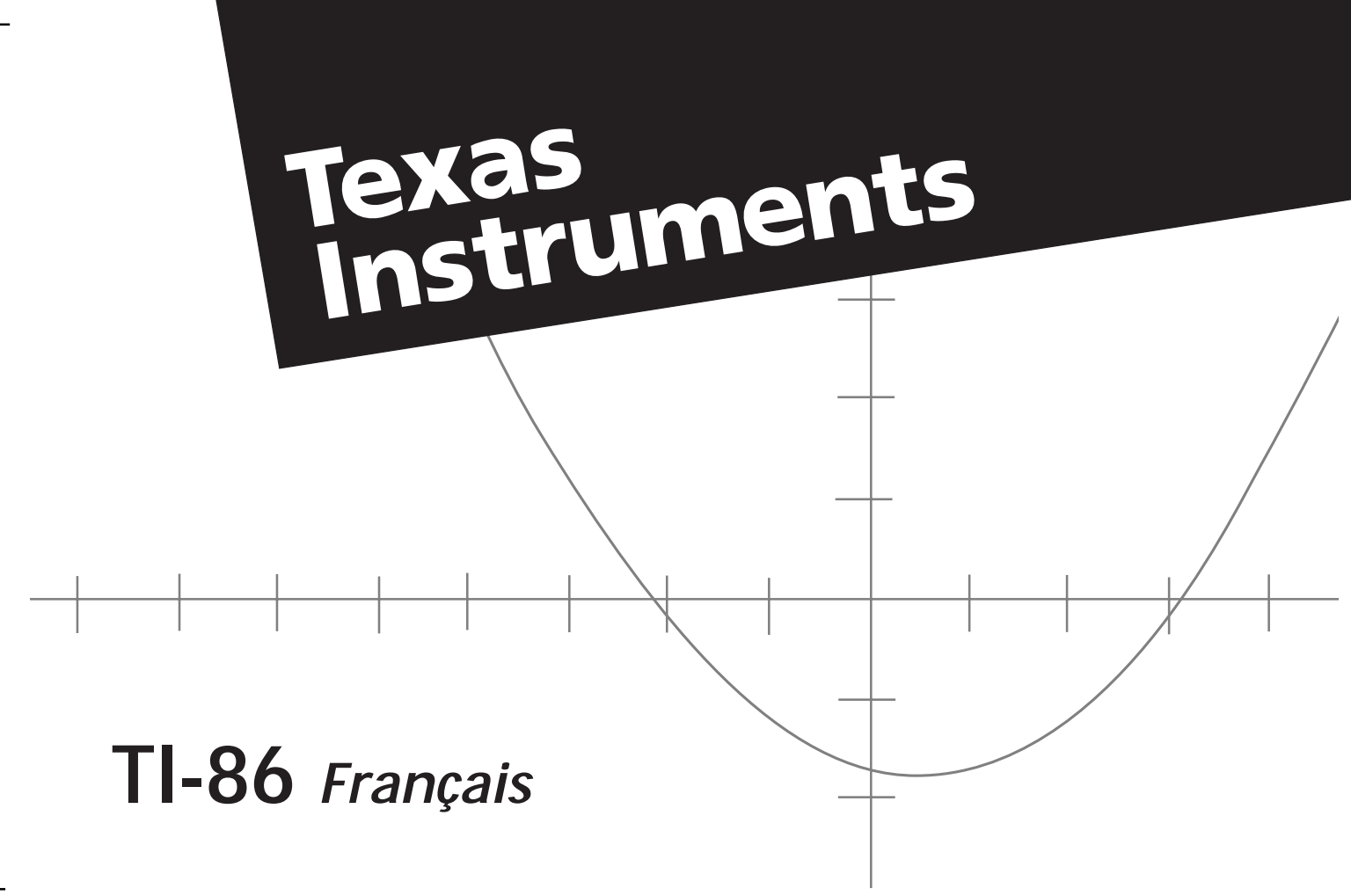

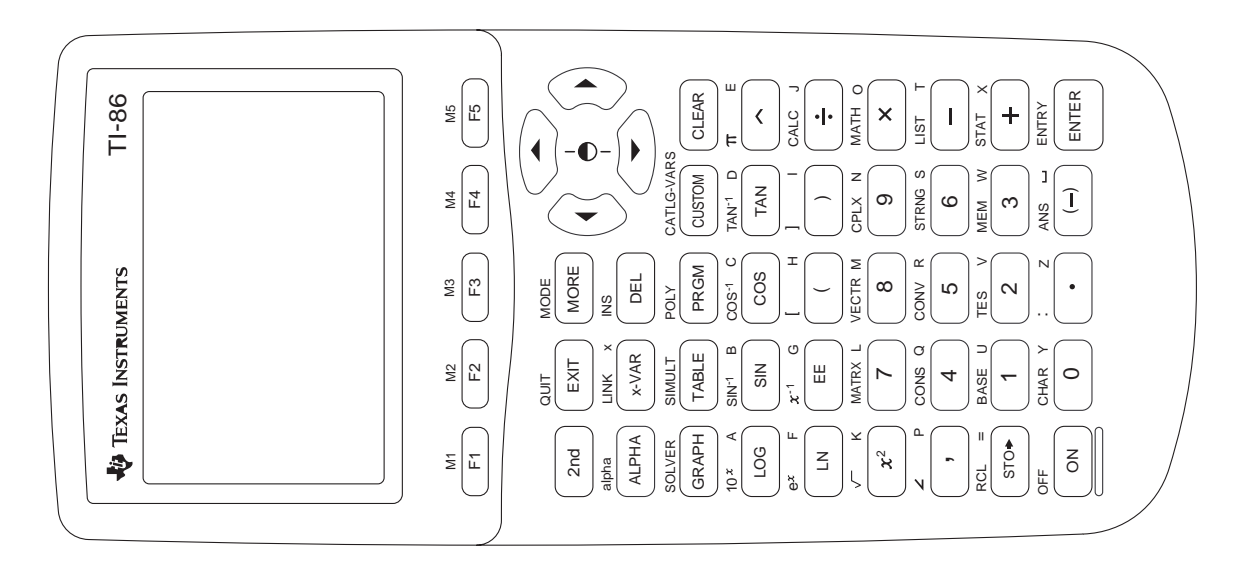

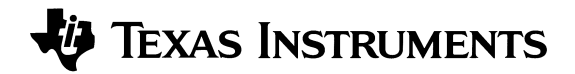

# MANUEL D'UTILISATION DE LA CALCULATRICE GRAPHIQUE TI-86

#### Sincères remerciements à :

| Pay Barton        | Olympus High School Salt Lake City UT            |
|-------------------|--------------------------------------------------|
| hay Darton        | Olympus high School, San Lake Ony, Ol            |
| John Cruthirds    | University of South Alabama, Mobile, AL          |
| Fred Dodd         | University of South Alabama, Mobile, AL          |
| Sally Fischbeck   | Rochester Institute of Technology, Rochester, NY |
| David Hertling    | Georgia Institute of Technology, Atlanta, GA     |
| Millie Johnson    | Western Washington University, Bellingham, WA    |
| Dennis Pence      | Western Michigan University, Kalamazoo, MI       |
| Thomas Read       | Western Washington University, Bellingham, WA    |
| Michael Schneider | Belleville Area College, Belleville, IL          |
| Bert K. Waits     | The Ohio State University, Columbus, OH          |
|                   |                                                  |

#### Personnes de Texas Instruments ayant contribué :

Randy Ahlfinger, Chris Alley, Rob Egemo, Susan Gullord, Doug Harnish, Eric Ho, Darrell Johnson, Carter Johnston, Paul Leighton, Stuart Manning, Nelah McComsey, Pat Milheron, Silvia Pezzoni, Charley Scarborough, Mascha Stahlhofer, Jan Stevens, Robert Whisenhunt, Gary Wicker

Copyright © 1997 par Texas Instruments Incorporated ™ Marque déposée de Texas Instruments Incorporated

IBM est une marque déposée de International Business Machines Corporation

Macintosh est une marque déposée de Apple Computer, Inc.

#### Important

Texas Instruments exclut de toute garantie, expresse ou implicite, les préjudices que pourraient subir l'utilisateur des programmes ou de la documentation qui sont vendus "en l'état".

En aucun cas Texas Instruments ne pourra être tenu pour responsable des préjudices directs ou indirects liés ou résultants de l'utilisation de ce produit. La responsabilité de Texas Instruments, ne pourra excéder le prix d'achat de ce produit, et ceci quelle que soit la nature de l'action. De plus, Texas Instruments décline toute responsabilité dans l'utilisation de ce produit par un tiers.

# Table des matières

1

#### **APPRENTISSAGE RAPIDE DE LA TI-86**

| Préliminaires à l'utilisation de votre nouvelle TI-86 | 2  |
|-------------------------------------------------------|----|
| Installation des piles AAA                            | 2  |
| Mise en marche et arrêt de la TI-86                   | 2  |
| Réglage du contraste                                  | 3  |
| Réinitialisation de toute la mémoire                  |    |
| et des paramètres par défaut                          | 3  |
| Calculs effectués sur l'écran principal               | 3  |
| Tracé des fonctions sur l'écran graphique             | 10 |
| Chapitre 1 : Utilisation de la TI-86                  | 17 |
| Installation ou remplacement des piles                | 18 |
| Quand remplacer les piles                             | 18 |
| Mise en marche et arrêt de la TI-86                   | 19 |
| Réglage du contraste                                  | 20 |
| L'écran principal                                     | 20 |
| Affichage des saisies et des résultats                | 21 |
| Saisie des nombres                                    | 22 |
| Saisie de nombres négatifs                            | 22 |
| Notation scientifique ou ingénieur                    | 22 |
| Saisie des nombres complexes                          | 23 |
| Saisie d'autres caractères                            | 23 |

| La touche 2nd                                                | 23 |
|--------------------------------------------------------------|----|
| La touche ALPHA                                              | 24 |
| Verrouillage ALPHA et alpha                                  | 24 |
| Curseurs courants                                            | 25 |
| Touches de déplacement du curseur                            | 26 |
| Insertion, suppression et effacement de caractères           | 26 |
| Saisie d'expressions et d'instructions                       | 27 |
| Saisie d'une expression                                      | 27 |
| Utilisation de fonctions dans des expressions                | 28 |
| Saisie d'une instruction                                     |    |
| Saisie de fonctions, d'instructions et d'opérateurs          | 28 |
| Saisie de données consécutives                               | 29 |
| Indicateur d'activité                                        | 29 |
| Interruption d'un calcul ou d'un graphe                      | 30 |
| Diagnostic d'erreur                                          | 30 |
| Correction d'une erreur                                      | 31 |
| Réutilisation des saisies précédentes et du dernier résultat | 31 |
| Récupération de la dernière saisie                           | 31 |
| Récupération et modification de la dernière saisie           | 31 |
| Récupération des saisies précédentes                         | 32 |
| Récupération de plusieurs entrées                            | 32 |
|                                                              |    |

| Effacement de la zone de stockage ENTRY                                                                                                    | 32                                                                    |
|----------------------------------------------------------------------------------------------------|-----------------------------------------------------------------------|
| Récupération du dernier résultat                                                                                                    | 33                                                                    |
| Utilisation de la variable Ans avant une fonction                                                                                                    | 33                                                                    |
| Stockage de résultats dans une variable                                                                                                    | 34                                                                    |
| Utilisation des menus de la TI-86                                                                                                    | 34                                                                    |
| Affichage d'un menu                                                                                                    | 34                                                                    |
| Touches de menu                                                                                                    | 35                                                                    |
| Sélection d'une option de menu                                                                                                    | 35                                                                    |
| Sortie d'un menu                                                                                                    | 37                                                                    |
| Visualisation et changement de modes                                                                                                    | 37                                                                    |
| Modification d'un paramètre du mode                                                                                                    | 38                                                                    |
| Chanitre 2 : Le CATALOGUE.                                                                                                    |                                                                       |
|                                                                                                    |                                                                       |
| les variables et les caractères                                                                                                    | 41                                                                    |
| les variables et les caractères<br>Le CATALOGUE                                                                                                    | <b>41</b>                                                             |
| les variables et les caractères<br>Le CATALOGUE<br>Le menu CUSTOM                                                                                                    | <b>41</b><br>42<br>43                                                 |
| les variables et les caractères<br>Le CATALOGUE<br>Le menu CUSTOM<br>Saisie des options du menu CUSTOM                                                                                                    | <b>41</b><br>42<br>43<br>43                                           |
| les variables et les caractères<br>Le CATALOGUE<br>Le menu CUSTOM<br>Saisie des options du menu CUSTOM<br>Effacement d'options du menu CUSTOM                                                                                                    | <b>41</b><br>42<br>43<br>43<br>44                                     |
| les variables et les caractères<br>Le CATALOGUE<br>Le menu CUSTOM<br>Saisie des options du menu CUSTOM<br>Effacement d'options du menu CUSTOM<br>Stockage de données dans les variables                                                                                                    | <b>41</b><br>42<br>43<br>43<br>44<br>44                               |
| les variables et les caractères<br>Le CATALOGUE<br>Le menu CUSTOM<br>Saisie des options du menu CUSTOM<br>Effacement d'options du menu CUSTOM<br>Stockage de données dans les variables<br>Création d'un nom de variable                                                                                                    | <b>41</b><br>42<br>43<br>43<br>44<br>44<br>45                         |
| les variables et les caractères<br>Le CATALOGUE<br>Le menu CUSTOM<br>Saisie des options du menu CUSTOM<br>Effacement d'options du menu CUSTOM<br>Stockage de données dans les variables<br>Création d'un nom de variable<br>Stockage d'une valeur dans un nom de variable                                                                    | <b>41</b><br>42<br>43<br>43<br>43<br>44<br>45<br>45                   |
| les variables et les caractères<br>Le CATALOGUE<br>Le menu CUSTOM<br>Saisie des options du menu CUSTOM<br>Effacement d'options du menu CUSTOM<br>Stockage de données dans les variables<br>Création d'un nom de variable<br>Stockage d'une valeur dans un nom de variable<br>Stockage d'une expression non-évaluée                           | <b>41</b><br>42<br>43<br>43<br>44<br>45<br>45<br>46                   |
| les variables et les caractères<br>Le CATALOGUE<br>Le menu CUSTOM<br>Saisie des options du menu CUSTOM<br>Effacement d'options du menu CUSTOM<br>Stockage de données dans les variables<br>Création d'un nom de variable<br>Stockage d'une valeur dans un nom de variable<br>Stockage d'une expression non-évaluée<br>Stockage d'un résultat | <b>41</b><br>42<br>43<br>44<br>44<br>45<br>45<br>46                   |
| les variables et les caractères         Le CATALOGUE                                                                                                    | <b>41</b><br>42<br>43<br>43<br>44<br>45<br>45<br>46<br>46<br>47       |
| <b>les variables et les caractères</b> Le CATALOGUE         Le menu CUSTOM                                                                                                    | <b>41</b><br>42<br>43<br>44<br>44<br>45<br>45<br>46<br>46<br>47<br>47 |

| Classification des variables suivant les types de données           | 48 |
|---------------------------------------------------------------------|----|
| Le menu CATLG-VARS (CATALOGUE-Variables)                            | 49 |
| Sélection d'un nom de variable                                      | 50 |
| Suppression d'une variable de la mémoire                            | 50 |
| Le menu CHAR (caractères)                                           | 51 |
| Le menu CHAR MISC (divers)                                          | 51 |
| Le menu CHAR GREEK 2nd                                              | 51 |
| Le menu CHAR INTL (International)                                   | 52 |
| Voyelle accentuée                                                   | 52 |
| Chapitre 3 : Opérations mathématiques,                              |    |
| calculs et tests                                                    | 53 |
| Fonctions mathématiques du clavier                                  | 54 |
| Le menu MATH                                                        | 55 |
| Le menu MATH NUM (nombre)                                           | 55 |
| Le menu MATH PROB (probabilité)                                     | 56 |
| Le menu MATH ANGLE                                                  | 57 |
| Le menu MATH HYP (hyperbolique)                                     | 57 |
| Le menu MATH MISC (divers)                                          | 58 |
| L'éditeur d'interpolation/extrapolation                             | 59 |
| Le menu CALC (calculs)                                              | 60 |
| Le menu TEST (relationnel)                                          | 61 |
| Utilisation de tests dans des expressions et des instructions       | 62 |
| Chapitre 4 : Constantes, conversions,                               |    |
| bases et nombres complexes                                          | 63 |
| Utilisation de constantes prédéfinies et définies par l'utilisateur | 64 |

| Le menu CONS (constantes)                                  | . 64 |
|------------------------------------------------------------|------|
| Le menu CONS BLTIN (constantes prédéfinies)                | .64  |
| Création ou définition d'une constante par l'utilisateur   | .66  |
| Le menu de l'éditeur de constantes                         | . 66 |
| Saisie du nom d'une constante dans une expression          | . 67 |
| Conversion d'unités de mesure                              | . 67 |
| Conversion d'unités de mesure                              | .67  |
| Le menu CONV (conversions)                                 | . 68 |
| Le menu CONV LNGTH (longueurs)                             | . 69 |
| Le menu CONV AREA (surfaces)                               | . 69 |
| Le menu CONV VOL (volumes)                                 | . 69 |
| Le menu CONV TIME (temps)                                  | . 69 |
| Le menu CONV TEMP (températures)                           | . 69 |
| Le menu CONV MASS (masses)                                 | . 70 |
| Le menu CONV FORCE (forces)                                | . 70 |
| Le menu CONV PRESS (pressions)                             | . 70 |
| Le menu CONV ENRGY (énergies)                              | . 71 |
| Le menu CONV POWER (puissances)                            | .71  |
| Le menu CONV SPEED (vitesses)                              | .71  |
| Conversion d'une valeur exprimée sous forme d'une fraction | . 71 |
| Bases de numération                                        | .72  |
| Plages des bases de numération                             | . 72 |
| Compléments à 1 et à 2 des nombres binaires                | . 73 |
| Le menu BASE                                               | .73  |
| Le menu BASE A-F (caractères hexadécimaux)                 | .74  |

| Saisie de nombres nexadecimaux                                                                                                    | 74                                                 |
|----------------------------------------------------------------------------------------------------|----------------------------------------------------|
| Le menu BASE TYPE                                                                                                    | 74                                                 |
| Désignation d'un type de base de numération                                                                                                    | 75                                                 |
| Exemple : données saisies dans une base de numération                                                                                                    | 75                                                 |
| Le menu BASE CONV (conversion)                                                                                                    | 75                                                 |
| Exemple : changement de base de numération                                                                                                    | 76                                                 |
| Le menu BASE BOOL (booléen)                                                                                                    | 76                                                 |
| Résultats des opérations booléennes                                                                                                    | 77                                                 |
| Le menu BASE BIT                                                                                                    | 77                                                 |
| Utilisation des nombres complexes                                                                                                    | 78                                                 |
| Résultats de nombres complexes                                                                                                    | 79                                                 |
| Utilisation d'un nombre complexe dans une expression                                                                                                    | 79                                                 |
| Le menu CPLX (nombres complexes)                                                                                                    | 80                                                 |
|                                                                                                    |                                                    |
| Chapitre 5 : Tracé de fonctions                                                                                                    | 81                                                 |
| Chapitre 5 : Tracé de fonctions<br>Définition d'un graphe                                                                                                    | <b>81</b><br>82                                    |
| Chapitre 5 : Tracé de fonctions<br>Définition d'un graphe<br>Définition du mode graphique                                                                                                    | <b>81</b><br>82<br>82                              |
| Chapitre 5 : Tracé de fonctions<br>Définition d'un graphe<br>Définition du mode graphique<br>Le Menu GRAPH                                                                                                    | <b>81</b><br>82<br>82<br>83                        |
| Chapitre 5 : Tracé de fonctions<br>Définition d'un graphe<br>Définition du mode graphique<br>Le Menu GRAPH<br>Utilisation de l'éditeur d'équation                                                                                                    | <b>81</b><br>82<br>82<br>83<br>83                  |
| Chapitre 5 : Tracé de fonctions<br>Définition d'un graphe<br>Définition du mode graphique<br>Le Menu GRAPH<br>Utilisation de l'éditeur d'équation<br>Le Menu de l'éditeur d'équation (GRAPH y(x)=)                                                                                                    | <b>81</b><br>82<br>82<br>83<br>84<br>85            |
| Chapitre 5 : Tracé de fonctions         Définition d'un graphe       Définition du mode graphique         Définition du mode graphique       Définition du mode graphique         Le Menu GRAPH       Utilisation de l'éditeur d'équation         Le Menu de l'éditeur d'équation (GRAPH y(x)=)       Saisie d'une fonction dans l'éditeur d'équation                                                                                   | 81<br>82<br>82<br>83<br>84<br>85<br>86             |
| Chapitre 5 : Tracé de fonctions         Définition d'un graphe         Définition du mode graphique         Le Menu GRAPH         Utilisation de l'éditeur d'équation         Le Menu de l'éditeur d'équation (GRAPH y(x)=)         Saisie d'une fonction dans l'éditeur d'équation         Remarques sur la saisie de fonctions                                                                                                    | 81<br>82<br>83<br>84<br>84<br>85<br>86<br>86       |
| Chapitre 5 : Tracé de fonctions         Définition d'un graphe         Définition du mode graphique         Le Menu GRAPH         Utilisation de l'éditeur d'équation         Le Menu de l'éditeur d'équation (GRAPH y(x)=)         Saisie d'une fonction dans l'éditeur d'équation         Remarques sur la saisie de fonctions         Sélection des types de graphes                                                                 | 81<br>82<br>83<br>84<br>85<br>86<br>86<br>87       |
| Chapitre 5 : Tracé de fonctions         Définition d'un graphe         Définition du mode graphique         Le Menu GRAPH         Utilisation de l'éditeur d'équation         Le Menu de l'éditeur d'équation (GRAPH y(x)=)         Saisie d'une fonction dans l'éditeur d'équation         Remarques sur la saisie de fonctions         Sélection des types de graphes         Définition du type de graphes dans l'éditeur d'équation | 81<br>82<br>83<br>84<br>85<br>86<br>86<br>87<br>88 |

| Affichage et modification de l'état                                                                                                    |
|----------------------------------------------------------------------------------------------------|
| activé/désactivé du tracé statistique                                                                                                    |
| Définition des paramètres d'affichage de l'écran graphique90                                                                                                    |
| Affichage de l'éditeur de fenêtre90                                                                                                    |
| Modification de la valeur d'un paramètre d'affichage91                                                                                                    |
| Définition de la précision graphique avec $\Delta x$ et $\Delta y$                                                                                                    |
| Définition du format graphique92                                                                                                    |
| Affichage d'un graphe93                                                                                                    |
| Suspension ou arrêt d'un graphe en cours                                                                                                    |
| Modification d'un graphe94                                                                                                    |
| Tracé d'une famille de courbes94                                                                                                    |
| Graphe rapide95                                                                                                    |
| Chapitre 6 : Outils graphiques 97                                                                                                    |
| Les outils graphiques de la TI-86                                                                                                    |
|                                                                                                    |
| Le menu GRAPH98                                                                                                    |
| Le menu GRAPH98<br>Utilisation du curseur99                                                                                                    |
| Le menu GRAPH                                                                                                    |
| Le menu GRAPH                                                                                                    |
| Le menu GRAPH                                                                                                    |
| Le menu GRAPH                                                                                                    |
| Le menu GRAPH                                                                                                    |
| Le menu GRAPH                                                                                                    |
| Le menu GRAPH                                                                                                    |
| Le menu GRAPH       98         Utilisation du curseur       99         Précision graphique       99         Parcourir un graphe       100         Modification des valeurs des variables       101         Arrêt et reprise du parcours d'une fonction       101         Redimensionnement de l'écran graphique       101         à l'aide des opérations de ZOOM       101         Le menu GRAPH ZOOM       102 |

| Définition des facteurs de zoom                             | 104 |
|-------------------------------------------------------------|-----|
| Zoom avant et zoom arrière sur un graphe                    | 104 |
| Stockage et rappel de valeurs des variables                 |     |
| de la fenêtre du zoom                                       | 106 |
| Utilisation des fonctions mathématiques interactives        | 106 |
| Le menu GRAPH MATH                                          | 107 |
| Paramètres qui affectent les opérations de GRAPH MATH       | 108 |
| Utilisation de ROOT, FMIN, FMAX ou INFLC                    | 108 |
| Utilisation de ∫f(x), DIST ou ARC                           | 109 |
| Utilisation de dy/dx ou TANLN                               | 111 |
| Utilisation de ISECT                                        | 111 |
| Utilisation de YICPT                                        | 112 |
| Evaluation d'une fonction pour une valeur particulière de x | 113 |
| Dessin sur un graphe                                        | 113 |
| Avant de tracer sur un graphe                               | 114 |
| Sauvegarde et rappel d'images dessinées                     | 114 |
| Effacement d'images dessinées                               | 115 |
| Le menu GRAPH DRAW                                          | 115 |
| Ombrage de zones d'un graphe                                | 117 |
| Tracé d'un segment de droite                                | 118 |
| Tracé d'une ligne verticale ou horizontale                  | 118 |
| Tracé d'un cercle                                           | 119 |
| Tracé d'une fonction, d'une tangente                        |     |
| ou d'une fonction inverse                                   | 120 |
| Tracé de points, de lignes et de courbes à main levée       | 120 |

| Ajout de texte à un graphe                                   | 121   |
|--------------------------------------------------------------|-------|
| Activation et désactivation de points                        | 122   |
| Chapitre 7 : Tables                                          | 123   |
| Affichage de la table                                        | 124   |
| Menu TABLE                                                   | 124   |
| La table                                                     | 124   |
| Navigation dans la table                                     | 125   |
| Configuration de la table                                    | 126   |
| Visualisation et modification des équations dans la table    | 127   |
| Effacement de la table                                       | 128   |
| Chapitre 8 : Tracé de fonctions polaires                     | 129   |
| Aperçu : Tracé de fonctions polaires                         | 130   |
| Définition d'une courbe polaire                              | 131   |
| Similitudes entre les différents modes graphiques de la TI-8 | 6.131 |
| Définition du mode graphique polaire                         | 131   |
| Le menu GRAPH                                                | 131   |
| Affichage de l'éditeur d'équation polaire                    | 132   |
| Définition des variables d'affichage                         |       |
| de la fenêtre de l'écran graphique                           | 132   |
| Définition du format graphique                               | 133   |
| Affichage du graphe                                          | 133   |
| Utilisation des outils graphiques en mode graphique Pol      | 133   |
| Le curseur                                                   | 133   |
| Tracer une équation polaire                                  | 134   |
| Déplacement du curseur vers une valeur de $	heta$            | 135   |

| Utilisation des fonctions de zoom                            | 135 |
|--------------------------------------------------------------|-----|
| Le menu GRAPH MATH                                           | 136 |
| Evaluation d'une équation pour une valeur spécifiée de θ     | 136 |
| Dessin sur un graphe polaire                                 | 136 |
| Chapitre 9 : Tracé de fonctions                              |     |
| paramétriques                                                | 137 |
| Aperçu : tracé de fonctions paramétriques                    | 138 |
| Définition d'un graphe paramétrique                          | 140 |
| Similitudes entre les modes graphiques de la TI-86           | 140 |
| Définition du mode graphique paramétrique                    | 140 |
| Le menu GRAPH                                                | 140 |
| Affichage de l'éditeur d'équations paramétriques             | 141 |
| Sélection et désélection d'une équation paramétrique         | 141 |
| Suppression d'une équation paramétrique                      | 142 |
| Définition des variables de la fenêtre de l'écran graphique. | 142 |
| Définition du format graphique                               | 143 |
| Affichage du graphe                                          | 143 |
| Utilisation des outils graphiques en mode graphique Param    | 143 |
| Le curseur                                                   | 143 |
| Tracé d'une fonction paramétrique                            | 144 |
| Déplacement du curseur vers une valeur de t                  | 144 |
| Utilisation des fonctions de zoom                            | 145 |
| Le menu GRAPH MATH                                           | 146 |
| Evaluation d'une équation pour une valeur spécifiée de t     | 146 |
|                                                              |     |

| Dessin sur un graphe paramétrique                          | 146 |
|------------------------------------------------------------|-----|
| Chapitre 10 : Tracé d'équations                            |     |
| différentielles                                            | 147 |
| Définition du graphe d'une équation différentielle         | 148 |
| Similitudes entre les modes graphiques de la TI-86         | 148 |
| Définition du mode graphique des équations différentielles | 148 |
| Le menu GRAPH                                              | 149 |
| Définition du format graphique                             | 149 |
| Affichage de l'éditeur d'équations différentielles         | 151 |
| Définition des paramètres d'affichage de l'écran graphique | 152 |
| Définition des conditions initiales                        | 153 |
| Définition des axes                                        | 153 |
| Conseils relatifs au tracé d'équations différentielles     | 154 |
| La variable prédéfinie fldPic                              | 155 |
| Affichage du graphe                                        | 155 |
| Saisie et résolution des équations différentielles         | 156 |
| Tracé dans le format SlpFld                                | 156 |
| Transformation d'une équation en                           |     |
| un système du premier ordre                                | 157 |
| Tracé en format DirFld                                     | 158 |
| Tracé en format FldOff d'un système d'équations            | 159 |
| Valeur d'une solution d'une équation différentielle        |     |
| en une valeur spécifiée                                    | 161 |
| Utilisation des outils graphiques en mode graphique DifEq  | 161 |
|                                                            |     |

| Le curseur                                              | 161 |
|---------------------------------------------------------|-----|
| Tracé d'une solution d'une équation différentielle      | 162 |
| Déplacement du curseur vers une valeur t                | 162 |
| Dessin sur un graphe d'équation différentielle          | 163 |
| Tracé d'une solution d'une équation                     |     |
| et stockage des solutions dans des listes               | 163 |
| Utilisation des opérations de ZOOM                      | 165 |
| Tracé de solutions interactives avec EXPLR              | 165 |
| Evaluation pour un paramètre t spécifié                 | 167 |
| Chapitre 11 : Listes                                    | 169 |
| Les listes et la TI-86                                  | 170 |
| Le menu LIST                                            | 170 |
| Le menu LIST NAMES                                      | 171 |
| Création, stockage et affichage de listes               | 172 |
| Saisie directe d'une liste dans une expression          | 172 |
| Création d'un nom de liste en la stockant               | 173 |
| Affichage des éléments d'une liste stockée sous un nom  | 173 |
| Affichage ou utilisation d'un seul élément d'une liste  | 174 |
| Stockage d'une nouvelle valeur dans un élément de liste | 174 |
| Eléments complexes d'une liste                          | 175 |
| L'éditeur de liste                                      | 175 |
| Le menu List Editor                                     | 176 |
| Création d'un nom de liste dans une colonne sans nom    | 176 |
| Insertion d'un nom de liste dans l'éditeur de liste     | 177 |
|                                                         |     |

| Suppression d'éléments d'une liste       178         Suppression d'une liste dans l'éditeur de liste       178         Le menu LIST OPS (opérations)       179         Utilisation de fonctions mathématiques avec des listes       181         Liaison d'une formule à un nom de liste       182         Comparaison entre une liste liée et une liste standard       183         Utilisation de l'éditeur de liste pour lier une formule       184         Utilisation de l'éditeur de liste lorsque des listes liées à des formules sont affichées       184         Exécution et affichage de formules liées       185         Gestion des erreurs résultant des formules liées       185         Suppression de la liaison entre une formule et un nom de liste186       186         Modification d'un élément d'une liste liée à une formule       187         Création d'un vecteur       190         Le menu VECTR (Vecteur)       191         Le menu VECTR NAMES       191         Création d'un vecteur dans l'éditeur de vecteur       192         Création d'un vecteur à partir de l'écran principal       193         Affichage d'un vecteur       193         Modification des coordonnées et de la dimension d'un vecteur       193                                                                       | Affichage et modification d'un élément d'une liste                                    | 177          |
|----------------------------------------------------------------------------------------------------|---------------------------------------------------------------------------------------|--------------|
| Suppression d'une liste dans l'éditeur de liste.       178         Le menu LIST OPS (opérations)       179         Utilisation de fonctions mathématiques avec des listes.       181         Liaison d'une formule à un nom de liste       182         Comparaison entre une liste liée et une liste standard       183         Utilisation de l'éditeur de liste pour lier une formule       184         Utilisation de l'éditeur de liste lorsque des listes liées à des       187         formules sont affichées       184         Exécution et affichage de formules liées       185         Gestion des erreurs résultant des formules liées       185         Suppression de la liaison entre une formule et un nom de liste186       186         Modification d'un élément d'une liste liée à une formule       187         Création d'un vecteur       190         Le menu VECTR (Vecteur)       191         Le menu VECTR NAMES       191         Création d'un vecteur dans l'éditeur de vecteur       192         Création d'un vecteur à partir de l'écran principal       193         Affichage d'un vecteur       193         Modification des coordonnées et de la dimension d'un vecteur       193                                                                                                    | Suppression d'éléments d'une liste                                                    | 178          |
| Le menu LIST OPS (opérations)       179         Utilisation de fonctions mathématiques avec des listes.       181         Liaison d'une formule à un nom de liste       182         Comparaison entre une liste liée et une liste standard       183         Utilisation de l'éditeur de liste pour lier une formule       184         Utilisation de l'éditeur de liste lorsque des listes liées à des formules sont affichées       184         Exécution et affichage de formules liées       185         Gestion des erreurs résultant des formules liées       185         Suppression de la liaison entre une formule et un nom de liste186       186         Modification d'un élément d'une liste liée à une formule       187         Chapitre 12 : Les vecteurs       189         Création d'un vecteur       190         Le menu VECTR (Vecteur)       191         Le menu VECTR NAMES       191         Création d'un vecteur dans l'éditeur de vecteur       192         Création d'un vecteur à partir de l'écran principal       193         Affichage d'un vecteur       193         Modification des coordonnées et de la dimension d'un vecteur       193                                                                                                    | Suppression d'une liste dans l'éditeur de liste                                       | 178          |
| Utilisation de fonctions mathématiques avec des listes.       181         Liaison d'une formule à un nom de liste       182         Comparaison entre une liste liée et une liste standard       183         Utilisation de l'éditeur de liste pour lier une formule       184         Utilisation de l'éditeur de liste lorsque des listes liées à des formules sont affichées       184         Exécution et affichage de formules liées       185         Gestion des erreurs résultant des formules liées       185         Suppression de la liaison entre une formule et un nom de liste186       Modification d'un élément d'une liste liée à une formule       187         Chapitre 12 : Les vecteurs       189         Création d'un vecteur       190       Le menu VECTR (Vecteur)       191         Le menu VECTR NAMES       191       192       192       192         Création d'un vecteur dans l'éditeur de vecteur       193       193         Affichage d'un vecteur à partir de l'écran principal       193         Modification d'un vecteur       193         Modification d'un vecteur       193         Modification d'un vecteur apartir de l'écran principal       193         Modification d'un vecteur       193         Modification des coordonnées et de la dimension d'un vecteur       194 | Le menu LIST OPS (opérations)                                                         | 179          |
| Liaison d'une formule à un nom de liste       182         Comparaison entre une liste liée et une liste standard       183         Utilisation de l'éditeur de liste pour lier une formule       184         Utilisation de l'éditeur de liste lorsque des listes liées à des formules sont affichées       184         Exécution et affichage de formules liées       185         Gestion des erreurs résultant des formules liées       185         Suppression de la liaison entre une formule et un nom de liste186       187         Modification d'un élément d'une liste liée à une formule       187         Chapitre 12 : Les vecteurs       189         Création d'un vecteur       190         Le menu VECTR (Vecteur)       191         Le menu VECTR NAMES       191         Création d'un vecteur dans l'éditeur de vecteur       192         Création d'un vecteur à partir de l'écran principal       193         Affichage d'un vecteur       193         Modification des coordonnées et de la dimension d'un vecteur       193                                                                                                    | Utilisation de fonctions mathématiques avec des listes                                | 181          |
| Comparaison entre une liste liée et une liste standard183Utilisation de l'éditeur de liste pour lier une formule184Utilisation de l'éditeur de liste lorsque des listes liées à des184formules sont affichées184Exécution et affichage de formules liées185Gestion des erreurs résultant des formules liées185Suppression de la liaison entre une formule et un nom de liste187Chapitre 12 : Les vecteurs189Création d'un vecteur190Le menu VECTR (Vecteur)191Le menu VECTR NAMES191Création d'un vecteur dans l'éditeur de vecteur192Création d'un vecteur à partir de l'écran principal193Affichage d'un vecteur193Modification d'un vecteur193Modification d'un vecteur193Modification d'un vecteur193Modification d'un vecteur193                                                                                                    | Liaison d'une formule à un nom de liste                                               | 182          |
| Utilisation de l'éditeur de liste pour lier une formule       184         Utilisation de l'éditeur de liste lorsque des listes liées à des formules sont affichées       184         Exécution et affichage de formules liées       185         Gestion des erreurs résultant des formules liées       185         Suppression de la liaison entre une formule et un nom de liste       186         Modification d'un élément d'une liste liée à une formule       187         Chapitre 12 : Les vecteurs       189         Création d'un vecteur       190         Le menu VECTR (Vecteur)       191         Le menu VECTR NAMES       191         Création d'un vecteur dans l'éditeur de vecteur       192         Création d'un vecteur à partir de l'écran principal       192         Création d'un vecteur complexe       193         Affichage d'un vecteur       193         Modification des coordonnées et de la dimension d'un vecteur       194                                                                                                    | Comparaison entre une liste liée et une liste standard                                | 183          |
| Utilisation de l'éditeur de liste lorsque des listes liées à des         formules sont affichées       184         Exécution et affichage de formules liées       185         Gestion des erreurs résultant des formules liées       185         Suppression de la liaison entre une formule et un nom de liste       186         Modification d'un élément d'une liste liée à une formule       187         Chapitre 12 : Les vecteurs       189         Création d'un vecteur       190         Le menu VECTR (Vecteur)       191         Le menu VECTR NAMES       191         Création d'un vecteur dans l'éditeur de vecteur       192         Création d'un vecteur à partir de l'écran principal       192         Création d'un vecteur complexe       193         Affichage d'un vecteur       193         Modification des coordonnées et de la dimension d'un vecteur       194                                                                                                    | Utilisation de l'éditeur de liste pour lier une formule                               | 184          |
| formules sont affichées184Exécution et affichage de formules liées185Gestion des erreurs résultant des formules liées185Suppression de la liaison entre une formule et un nom de liste186Modification d'un élément d'une liste liée à une formule187Chapitre 12 : Les vecteurs189Création d'un vecteur190Le menu VECTR (Vecteur)191Le menu VECTR NAMES191Création d'un vecteur dans l'éditeur de vecteur192Création d'un vecteur à partir de l'écran principal192Création d'un vecteur193Affichage d'un vecteur193Modification des coordonnées et de la dimension d'un vecteur194                                                                                                    | Utilisation de l'éditeur de liste lorsque des listes liées à des                      | 5            |
| Exécution et affichage de formules liées       185         Gestion des erreurs résultant des formules liées       185         Suppression de la liaison entre une formule et un nom de liste186       Modification d'un élément d'une liste liée à une formule         Modification d'un élément d'une liste liée à une formule       187         Chapitre 12 : Les vecteurs       189         Création d'un vecteur       190         Le menu VECTR (Vecteur)       191         Le menu VECTR NAMES       191         Création d'un vecteur dans l'éditeur de vecteur       192         Création d'un vecteur à partir de l'écran principal       192         Création d'un vecteur complexe       193         Affichage d'un vecteur       193         Modification des coordonnées et de la dimension d'un vecteur       194                                                                                                    | formules sont affichées                                                               | 184          |
| Gestion des erreurs résultant des formules liées       185         Suppression de la liaison entre une formule et un nom de liste       186         Modification d'un élément d'une liste liée à une formule       187         Chapitre 12 : Les vecteurs       189         Création d'un vecteur       190         Le menu VECTR (Vecteur)       191         Le menu VECTR NAMES       191         Création d'un vecteur dans l'éditeur de vecteur       192         Création d'un vecteur à partir de l'écran principal       192         Création d'un vecteur complexe       193         Affichage d'un vecteur       193         Modification des coordonnées et de la dimension d'un vecteur       194                                                                                                    | Exécution et affichage de formules liées                                              | 185          |
| Suppression de la liaison entre une formule et un nom de liste 186         Modification d'un élément d'une liste liée à une formule         187         Chapitre 12 : Les vecteurs         189         Création d'un vecteur         190         Le menu VECTR (Vecteur)         191         Le menu VECTR NAMES         192         Création d'un vecteur dans l'éditeur de vecteur         192         Création d'un vecteur à partir de l'écran principal         193         Affichage d'un vecteur         193         Modification des coordonnées et de la dimension d'un vecteur                                                                                                    | Gestion des erreurs résultant des formules liées                                      | 185          |
| Modification d'un élément d'une liste liée à une formule187Chapitre 12 : Les vecteurs189Création d'un vecteur190Le menu VECTR (Vecteur)191Le menu VECTR NAMES191Création d'un vecteur dans l'éditeur de vecteur191Le menu de l'éditeur de vecteur192Création d'un vecteur à partir de l'écran principal192Création d'un vecteur complexe193Affichage d'un vecteur193Modification des coordonnées et de la dimension d'un vecteur194                                                                                                    | Suppression de la liaison entre une formule et un nom de l                            | iste186      |
| Chapitre 12 : Les vecteurs189Création d'un vecteur190Le menu VECTR (Vecteur)191Le menu VECTR NAMES191Création d'un vecteur dans l'éditeur de vecteur191Le menu de l'éditeur de vecteur192Création d'un vecteur à partir de l'écran principal192Création d'un vecteur complexe193Affichage d'un vecteur193Modification des coordonnées et de la dimension d'un vecteur193                                                                                                    | Modification d'un élément d'une liste liée à une formule                              | 187          |
| Création d'un vecteur       190         Le menu VECTR (Vecteur)       191         Le menu VECTR NAMES       191         Création d'un vecteur dans l'éditeur de vecteur       191         Le menu de l'éditeur de vecteur       192         Création d'un vecteur à partir de l'écran principal       192         Création d'un vecteur complexe       193         Affichage d'un vecteur       193         Modification des coordonnées et de la dimension d'un vecteur       193                                                                                                    | Chapitre 12 : Les vecteurs                                                            | 189          |
| Le menu VECTR (Vecteur)                                                                                                    | Création d'un vecteur                                                                 | 190          |
| Le menu VECTR NAMES                                                                                                    | Le menu VECTR (Vecteur)                                                               | 191          |
| Création d'un vecteur dans l'éditeur de vecteur                                                                                                    | Le menu VECTR NAMES                                                                   | 191          |
| Le menu de l'éditeur de vecteur                                                                                                    | Création d'un vecteur dans l'éditeur de vecteur                                       | 191          |
| Création d'un vecteur à partir de l'écran principal                                                                                                    | Le menu de l'éditeur de vecteur                                                       | 192          |
| Création d'un vecteur complexe                                                                                                    | Création d'un vecteur à partir de l'écran principal                                   | 192          |
| Affichage d'un vecteur                                                                                                    | Création d'un vecteur complexe                                                        | 193          |
| Modification des coordonnées et de la dimension d'un vecteur 194                                                                                                    | · ·                                                                                   |              |
|                                                                                                    | Affichage d'un vecteur                                                                | 193          |
| Suppression d'un vecteur195                                                                                                    | Affichage d'un vecteur<br>Modification des coordonnées et de la dimension d'un vecteu | 193<br>r 194 |

| Utilisation d'un vecteur dans une expression               | 195 |
|------------------------------------------------------------|-----|
| Utilisation de fonctions mathématiques avec un vecteur     | 196 |
| Le menu VECTR MATH                                         | 197 |
| Le menu VECTR OPS (Opérations)                             | 197 |
| Le menu VECTR CPLX (Complexe)                              | 199 |
| Chapitre 13 : Les matrices                                 | 201 |
| Création d'une matrice                                     | 202 |
| Le menu MATRX (Matrice)                                    | 202 |
| Le menu MATRX NAMES                                        | 202 |
| Création d'une matrice dans l'éditeur de matrice           | 202 |
| Le menu de l'éditeur de matrice                            | 203 |
| Création d'une matrice à partir de l'écran principal       | 204 |
| Création d'une matrice complexe                            | 205 |
| Affichage des éléments, des lignes et des sous-matrices    | 205 |
| Modification de la dimension et des éléments d'une matrice | 206 |
| Suppression d'une matrice                                  | 207 |
| Utilisation d'une matrice dans une expression              | 208 |
| Utilisation de fonctions mathématiques avec une matrice    | 208 |
| Le menu MATRX MATH                                         | 210 |
| Le menu MATRX OPS (Opérations)                             | 211 |
| Le menu MATRX CPLX (Complexe)                              | 212 |
| Chapitre 14 : Statistiques                                 | 213 |
| L'analyse statistique avec la TI-86                        | 214 |
| Définition d'une analyse statistique                       | 214 |
| Le menu STAT (Statistiques)                                | 214 |
|                                                            |     |

| Saisie des données statistiques                                                                                                    | . 215                                                                        |
|----------------------------------------------------------------------------------------------------|------------------------------------------------------------------------------|
| Le menu STAT CALC (Calculs)                                                                                                    | .215                                                                         |
| Stockage automatique d'équation de régression                                                                                                    | .217                                                                         |
| Résultats d'une analyse statistique                                                                                                    | . 218                                                                        |
| Le menu STAT VARS (Variables statistiques)                                                                                                    | .218                                                                         |
| Tracé de données statistiques                                                                                                    | . 221                                                                        |
| L'écran d'état STAT PLOT                                                                                                    | . 221                                                                        |
| Le menu STAT PLOT                                                                                                    | .222                                                                         |
| Paramétrage d'un tracé statistique                                                                                                    | . 222                                                                        |
| Activation et désactivation d'un tracé statistique                                                                                                    | .223                                                                         |
| Sélection d'un type de tracé                                                                                                    | . 223                                                                        |
| Caractéristiques des types de tracés                                                                                                    | .224                                                                         |
| Le menu STAT DRAW                                                                                                    | . 227                                                                        |
| Prévision de la valeur d'une donnée statistique                                                                                                    | . 228                                                                        |
| Chapitre 15 : Résolution d'équations                                                                                                    | 231                                                                          |
| • •                                                                                                    |                                                                              |
| Aperçu : le solveur d'équation                                                                                                    | . 232                                                                        |
| Aperçu : le solveur d'équation<br>Saisie d'une équation dans l'éditeur d'équations                                                                                                    | . 232<br>. 233                                                               |
| Aperçu : le solveur d'équation<br>Saisie d'une équation dans l'éditeur d'équations<br>Configuration de l'éditeur du solveur interactif                                                                                                    | . 232<br>. 233<br>. 234                                                      |
| Aperçu : le solveur d'équation<br>Saisie d'une équation dans l'éditeur d'équations<br>Configuration de l'éditeur du solveur interactif<br>Saisie des valeurs de variable                                                                                                    | . 232<br>233<br>234<br>. 234<br>. 234                                        |
| Aperçu : le solveur d'équation<br>Saisie d'une équation dans l'éditeur d'équations<br>Configuration de l'éditeur du solveur interactif<br>Saisie des valeurs de variable<br>Contrôle de la solution avec des bornes et une estimation                                                                                                    | . 232<br>233<br>234<br>. 234<br>. 235                                        |
| Aperçu : le solveur d'équation<br>Saisie d'une équation dans l'éditeur d'équations<br>Configuration de l'éditeur du solveur interactif<br>Saisie des valeurs de variable<br>Contrôle de la solution avec des bornes et une estimation<br>Modification d'une équation                                                                      | . 232<br>. 233<br>. 234<br>. 234<br>. 235<br>. 236                           |
| Aperçu : le solveur d'équation<br>Saisie d'une équation dans l'éditeur d'équations<br>Configuration de l'éditeur du solveur interactif<br>Saisie des valeurs de variable<br>Contrôle de la solution avec des bornes et une estimation<br>Modification d'une équation<br>Recherche de l'inconnue                                           | . 232<br>. 233<br>. 234<br>. 234<br>. 235<br>. 236<br>. 236                  |
| Aperçu : le solveur d'équation<br>Saisie d'une équation dans l'éditeur d'équations<br>Configuration de l'éditeur du solveur interactif<br>Saisie des valeurs de variable<br>Contrôle de la solution avec des bornes et une estimation<br>Modification d'une équation<br>Recherche de l'inconnue<br>Tracé de la solution                   | . 232<br>. 233<br>. 234<br>. 234<br>. 235<br>. 236<br>. 236<br>. 237         |
| Aperçu : le solveur d'équation<br>Saisie d'une équation dans l'éditeur d'équations<br>Configuration de l'éditeur du solveur interactif<br>Saisie des valeurs de variable<br>Contrôle de la solution avec des bornes et une estimation<br>Modification d'une équation<br>Recherche de l'inconnue<br>Tracé de la solution<br>Le menu Solver | .232<br>.233<br>.234<br>.234<br>.235<br>.236<br>.236<br>.236<br>.237<br>.237 |

| Le menu ZOOM du solveur                             | 238 |
|-----------------------------------------------------|-----|
| L'extracteur de racines d'un polynôme               | 239 |
| Saisie et résolution d'un polynôme                  | 239 |
| Stockage des coefficients polynomiaux               |     |
| ou d'une racine dans une variable                   | 240 |
| Résolution d'un système d'équations linéaires       | 241 |
| Saisie du système d'équations linéaires             | 241 |
| Stockage des coefficients des équations             |     |
| et des résultats dans des variables                 | 242 |
| Chapitre 16 : Programmation                         | 245 |
| Ecriture d'un programme sur la TI-86                | 246 |
| Le menu PRGM                                        | 246 |
| Création d'un programme dans l'éditeur de programme | 246 |
| Le menu de l'éditeur de programme                   | 247 |
| Le menu PRGM I/O (Entrée/Sortie)                    | 247 |
| Le menu PRGM CTL                                    | 250 |
| Saisie d'une ligne de commande                      | 252 |
| Menus et écrans dans l'éditeur de programme         | 253 |
| Gestion de mémoire et suppression de programme      | 253 |
| Exécution d'un programme                            | 254 |
| Exemple : Programme                                 | 254 |
| Arrêt temporaire (interruption) d'un programme      | 255 |
| Travail avec des programmes                         | 256 |
| Modification d'un programme                         | 256 |
| Appel d'un programme à partir d'un autre            | 256 |
|                                                     |     |

| Copie d'un programme dans un autre                   |     |
|------------------------------------------------------|-----|
| Utilisation et suppression de variables dans un seul |     |
| programme                                            |     |
| Schéma des codes de touches de la TI-86              |     |
| Téléchargement et exécution d'un programme           |     |
| écrit en langage assembleur                          |     |
| Saisie et stockage d'une chaîne                      | 261 |
| Le Menu STRNG (Chaîne)                               |     |
| Utilisation d'une chaîne                             |     |
| Chapitre 17 : Gestion de la mémoire                  | 263 |
| Contrôle de la mémoire disponible                    |     |
| Le menu MEM (Mémoire)                                |     |
| Contrôle de la mémoire utilisée                      |     |
| Suppression d'éléments de la mémoire                 |     |
| Le menu MEM DELET (Suppression)                      |     |
| Réinitialisation de la TI-86                         |     |
| Le menu MEM RESET (Réinitialisation)                 |     |
| ClrEnt (Effacement d'une saisie)                     |     |
| Chapitre 18 : Liaison avec la TI-86                  | 269 |
| Options de liaison de la TI-86                       | 270 |
| Liaison de deux TI-86                                |     |
| Liaison d'une TI-85 et d'une TI-86                   |     |
| Liaison d'une TI-86 et d'un système CBL ou CBR       |     |
| Liaison d'une TI-86 et d'un PC ou d'un Macintosh     |     |
| Téléchargement de programmes depuis Internet         |     |
| relection genient de programmes depuis internet      |     |

| Connexion de la TI-86 à un autre appareil         | 272 |
|---------------------------------------------------|-----|
| Le menu LINK                                      | 272 |
| Sélection des données à envoyer                   | 273 |
| Le menu LINK SEND                                 | 273 |
| Déclenchement de la sauvegarde de la mémoire      | 274 |
| Sélection des variables à envoyer                 | 275 |
| L'écranSEND WIND (paramètres d'affichage)         | 276 |
| Envoi des variables vers une TI-85                | 277 |
| Le menu LINK SND85 (Envoi de données à la TI-85)  | 277 |
| Préparation de l'unité réceptrice                 | 277 |
| Transmission de données                           | 278 |
| Réception de données transmises                   | 278 |
| Duplication de transmission vers plusieurs unités | 279 |
| Conditions d'erreur                               | 279 |
| Mémoire insuffisante sur l'unité réceptrice       | 280 |
| Chapitre 19 : Applications                        | 281 |
| Opérations mathématiques sur les matrices         | 282 |
| Calcul de l'aire de la surface entre deux courbes | 283 |
| Un théorème fondamental de l'analyse              | 284 |
| Circuits électriques                              | 285 |
| Programme : Le triangle de Sierpinski             | 288 |
| Programme : Les séries de Taylor                  | 289 |
| Polynôme caractéristique et valeurs propres       | 291 |
| Convergence des séries                            | 294 |
| Le probleme au réservoir                          | 295 |

| Le modèle prédateur-proie                                  | 297 |
|------------------------------------------------------------|-----|
| Chapitre 20 : Guide de référence                           |     |
| de A à Z des fonctions et des instructions                 | 301 |
| Référence rapide                                           | 302 |
| Graphes                                                    | 302 |
| Listes                                                     | 302 |
| Mathématiques, algèbre et calcul                           | 303 |
| Matrices                                                   | 304 |
| Programmation                                              | 304 |
| Statistiques                                               | 304 |
| Chaînes de caractères                                      | 305 |
| Vecteurs                                                   | 305 |
| Liste alphabétique des opérations                          | 306 |
| Annexe                                                     | 429 |
| Carte récapitulative des menus de la TI-86                 | 430 |
| Traitement d'une difficulté                                | 443 |
| Conditions d'erreur                                        | 444 |
| Equation Operating System - Système d'opération d'équation |     |
| (EOS <sup>™</sup> )                                        | 449 |
| Multiplication implicite                                   | 450 |
| Parenthèses                                                | 450 |
| TOL (L'éditeur de tolérance)                               | 451 |
| Précision de calcul                                        | 452 |
| Informations sur les services et la garantie II            | 453 |
| Informations sur les produits et les services TI           | 453 |

Informations sur les services et le contrat de garantie ......453 Index

# Apprentissage rapide de la TI-86

| Préliminaires à l'utilisation de votre nouvelle TI-86 | 2   |
|-------------------------------------------------------|-----|
| Calculs effectués sur l'écran principal               | 3   |
| Tracé des fonctions sur l'écran graphique             | .10 |

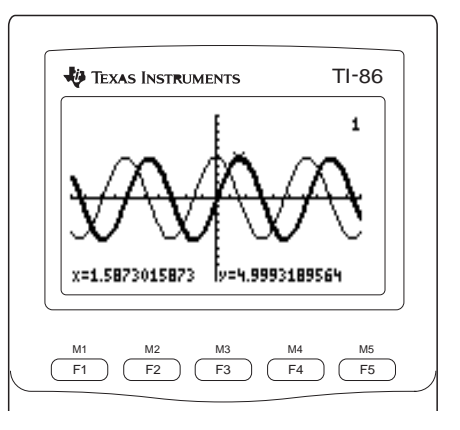

# Préliminaires à l'utilisation de votre nouvelle TI-86

Les exemples concis figurant dans le chapitre « Apprentissage rapide » présentent quelques caractéristiques générales de la TI-86. Avant de commencer, vous devez installer les piles, mettre en marche la calculatrice, régler le contraste et réinitialiser la mémoire ainsi que les valeurs par défaut. Vous trouverez de plus amples détails sur ces opérations dans le chapitre 1.

#### **Installation des piles AAA**

Quatre piles AAA sont livrées avec la TI-86. Retirez-les de l'emballage et installez-les dans leur logement au dos de la calculatrice. A l'aide du schéma se trouvant dans le compartiment des piles, vérifiez que la polarité (+ et -) est correcte.

#### Mise en marche et arrêt de la TI-86

Pour mettre en marche la TI-86, appuyez sur la touche ON située dans le coin inférieur gauche du clavier. Vous devez voir le curseur de saisie (■) clignoter dans le coin supérieur gauche de l'écran. Si vous ne le voyez pas, réglez le contraste (voir ci-dessous).

Pour arrêter la calculatrice, appuyez sur 2nd puis sur ON. Dans ce manuel, les parenthèses ([ et ]) indiquent les combinaisons des touches avec 2nd et ALPHA. Par exemple, pour arrêter la TI-86, appuyez sur 2nd [OFF].

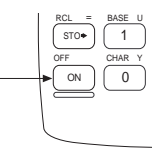

Après environ quatre minutes d'inutilisation, la TI-86 s'arrête automatiquement.

#### Réglage du contraste

Si vous relâchez • ou • alors que vous réglez le contraste, vous devez appuyer une nouvelle fois sur [2nd] afin de poursuivre le réglage.

#### 1 Appuyez sur la touche jaune [2nd] et relâchez-la.

- 2 Maintenez enfoncée ▲ ou ▼ (au-dessus et au-dessous du cercle à demi-ombré).
  - pour augmenter le contraste.
  - ♦ **•** pour réduire le contraste.

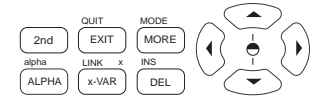

#### Réinitialisation de toute la mémoire et des paramètres par défaut

Pour réinitialiser toute la mémoire et les paramètres par défaut, appuyez sur 2nd [MEM] F3 F1 F4. L'écran principal affiche **Mem cleared** et **Defaults set**, confirmant ainsi que toute la mémoire et les paramètres par défaut sont réinitialisés. Après cette opération, il se peut que vous ayez à régler le contraste.

### Calculs effectués sur l'écran principal

Pour reproduire les écrans qui figurent dans le chapitre « Apprentissage rapide », réinitialisez toute la mémoire et les paramètres par défaut avant de commencer. Avant de démarrer une activité, appuyez sur <u>CLEAR</u> pour effacer l'écran (sauf avant les exemples de récupération des saisies et de partie entière). Si vous ne suivez pas cette procédure, les écrans que votre TI-86 affichera risquent d'être différents de ceux représentés à côté des différentes étapes.

Pour exprimer les combinaisons de 2nd et de [ALPHA], ce manuel met entre parenthèses ( [ et ] ) le mot situé au-dessus de la touche sur laquelle vous devez appuyer. Calcul du sinus d'un nombre Saisissez la fonction sinus. (CLEAR)) [SIN] sin sin (π/4)  $(2nd [\pi] \div 4)$ Saisissez une valeur. Vous pouvez saisir une Ø expression qui est évaluée quand vous appuyez sur [ENTER]. sin (π/4) Lancez l'évaluation du problème. Le sinus de ENTER ß .707106781187  $\pi/4$  s'affiche sur l'écran. Stockage du dernier résultat dans une variable Ans≁⊡ Collez le symbole de stockage ( ≯ ) sur l'écran. (CLEAR) a Une valeur doit toujours précéder →. Si vous ST0► n'en avez pas saisie, la TI-86 colle automatiquement Ans à l'écran avant →. Ans→V⊡ Saisissez le nom de la variable dans laquelle [V] A vous voulez stocker le dernier résultat. Le verrouillage ALPHA est activé. Ans→V Stockez le dernier résultat dans la variable. La [ENTER] A .707106781187 valeur stockée s'affiche à la ligne suivante. Utilisation d'une variable dans une expression ÛΣ Saisissez la variable et élevez-la au carré. (CLEAR) a  $\left[ \text{ALPHA} \right] \left[ V \right] \left[ x^2 \right]$ [ENTER] UΣ Lancez l'évaluation. La valeur stockée dans la Ø .5 variable V est élevée au carré et affichée.

Suite à l'évaluation, le curseur de saisie se déplace automatiquement à la ligne suivante, prêt pour une nouvelle saisie.

4

Quand la TI-86 évalue une expression, elle stocke automatiquement le résultat dans la variable prédéfinie **Ans**, remplaçant toute valeur antérieure.

Quand le verrouillage ALPHA est activé, les lettres de couleur bleue placées au-dessus des touches s'affichent à l'écran lorsque vous appuyez sur lesdites touches. Dans l'exemple, appuyez sur [2] pour entrer un **V**.

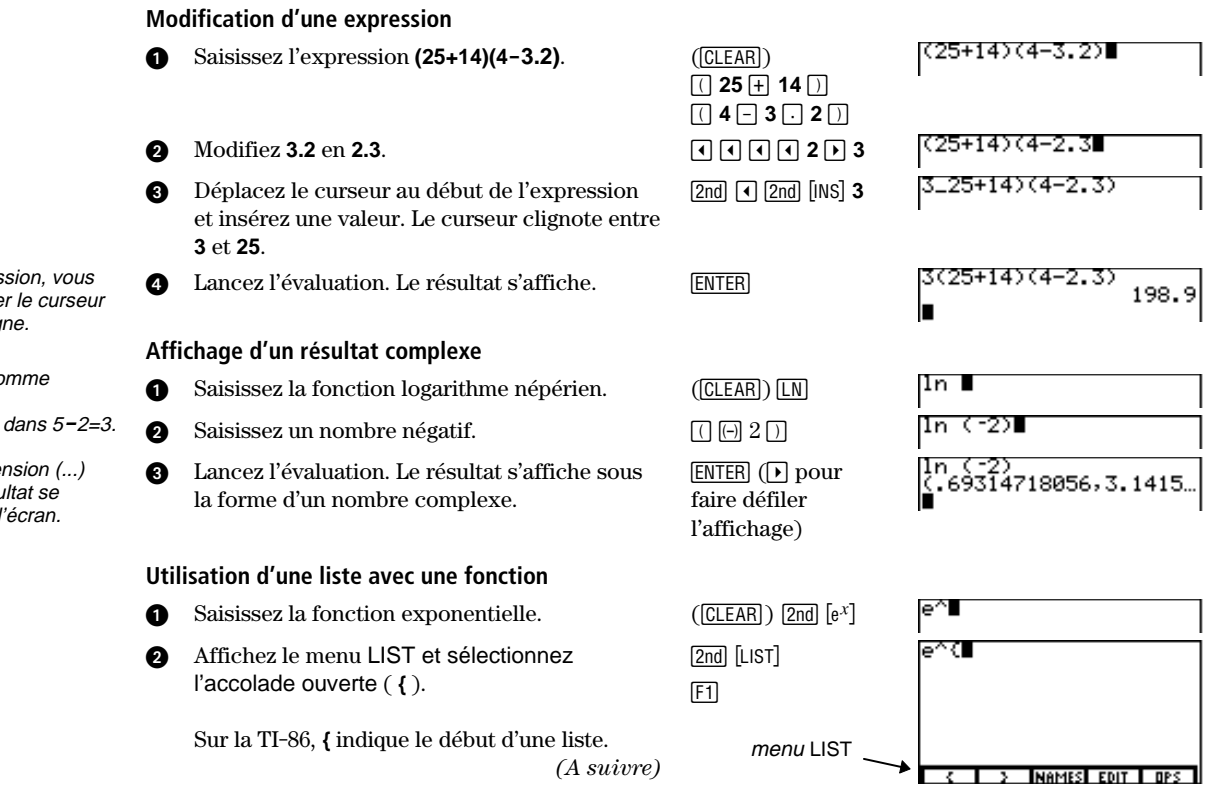

Pour évaluer l'expression, vous n'avez pas à déplacer le curseur jusqu'à la fin de la ligne.

- (--) rend l'opposé, comme dans -2.
- soustrait, comme dans 5-2=3.

Des points de suspension (...) indiquent que le résultat se poursuit au-delà de l'écran.

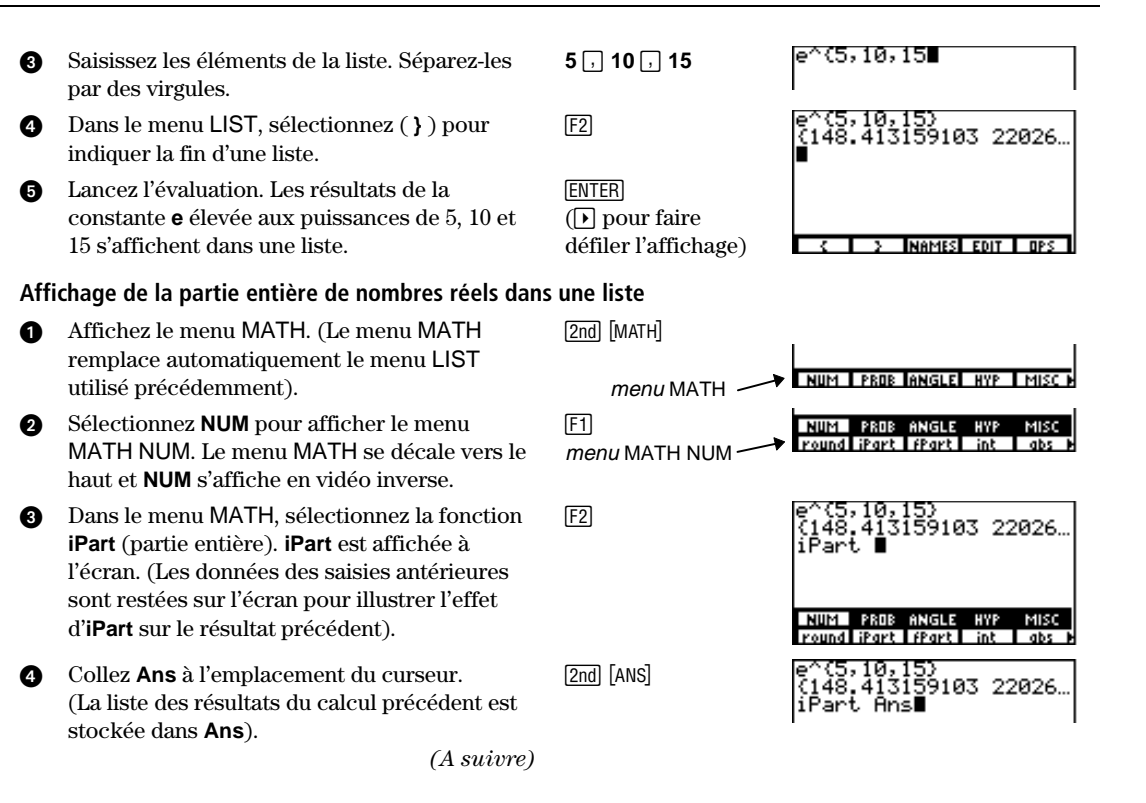

7

| 5   | Affichez la partie entière des éléments de la liste de résultats de la précédente activité.   | ENTER () pour<br>faire défiler<br>l'affichage) | e^(5,10,15)<br>(148.413159103 22026<br>iPart Ans<br>(148 22026 3269017)<br>■ |
|-----|-----------------------------------------------------------------------------------------------|------------------------------------------------|------------------------------------------------------------------------------|
| Sor | tie d'un menu                                                                                 |                                                |                                                                              |
| 0   | Dans l'exemple précédent, le menu MATH et le r<br>MATH NUM sont affichés ([2nd] [MATH] [F1]). | nenu                                           | NUM PROB ANGLE HYP MISC<br>round iPart (Part int abs )                       |
| 0   | Quittez le menu MATH NUM.                                                                     | EXIT                                           | NUM PROB ANGLE HYP MISC P                                                    |
| 8   | Quittez le menu MATH.                                                                         | EXIT                                           |                                                                              |
| Rec | herche de la racine carrée                                                                    |                                                |                                                                              |
| 0   | Collez la fonction racine carrée sur l'écran.                                                 | $(\Box EAR)$ 2nd $[ ]$                         | 1                                                                            |
| 0   | Saisissez une valeur pour laquelle vous<br>souhaitez trouver la racine carrée.                | 144                                            | √144∎                                                                        |
| 3   | Lancez l'évaluation de l'expression. La racine<br>carrée de <b>144</b> s'affiche.             | (ENTER)                                        | √144<br>■                                                                    |

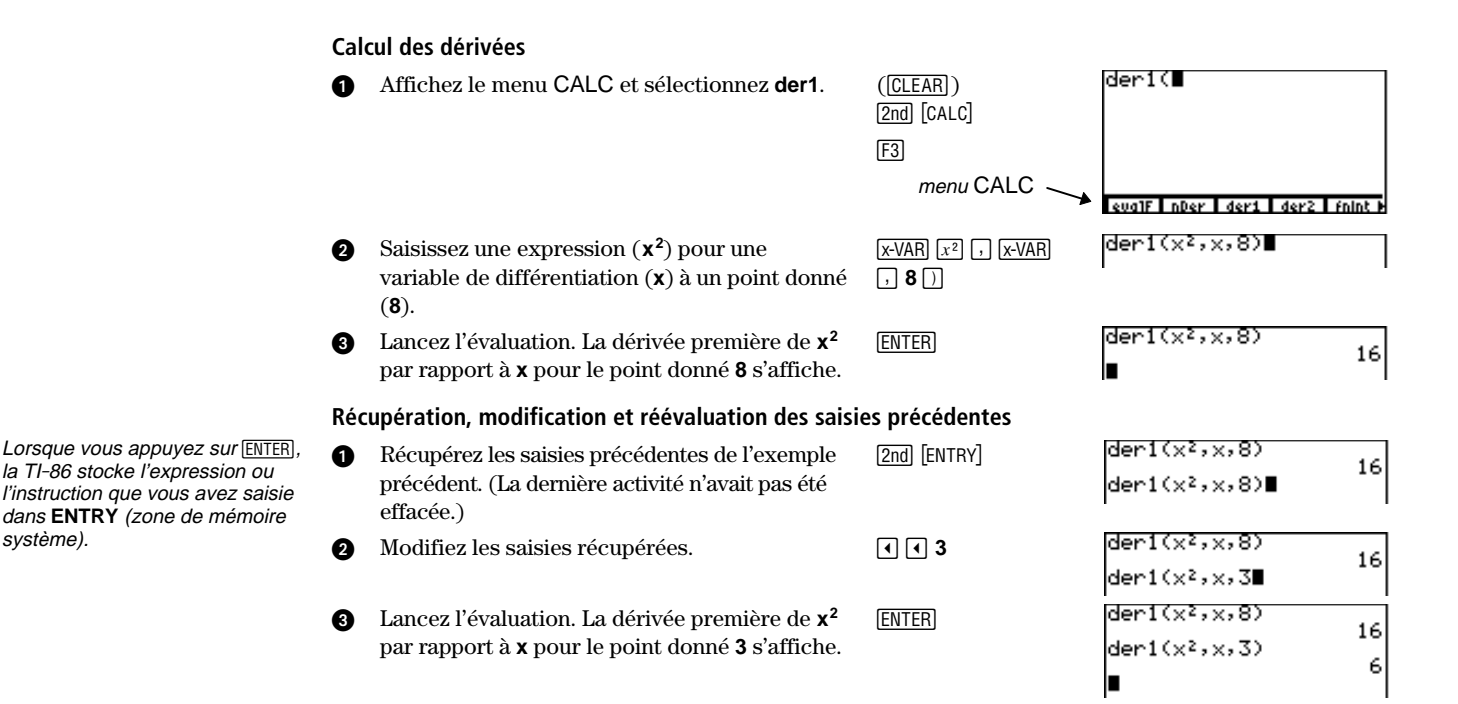

svstème).

([CLEAR]) [2nd] [CONV]

[F5]

F2

[F1]

ENTER

() (-) 4 ()

9

TEMP

Conversion de degrés Fahrenheit en degrés Celsius

- 1 Affichez le menu CONV.
- Affichez le menu CONV TEMP. Le menu CONV se décale vers le haut et TEMP s'affiche en vidéo inverse.
- Saisissez la mesure connue. Si la mesure est négative, utilisez des parenthèses. Dans cet exemple, si vous oubliez les parenthèses, la TI-86 convertit 4 degrés Fahrenheit en ~15,5 degrés Celsius environ, qu'elle inverse ensuite (en changeant de signe), ce qui donne une valeur positive de 15,5 degrés Celsius.
- Sélectionnez °F pour désigner Fahrenheit comme unité de mesure connue. °F et le symbole de conversion () s'affichent après la mesure.
- Sélectionnez °C pour indiquer que Celsius sera l'unité vers laquelle vous souhaitez convertir.
- 6 Lancez la conversion. La valeur équivalente à -4°F s'affiche en °C.

| LNGTH<br>°C | AREA<br>°F | VOL<br>°K | TIME<br>°R | TEI |
|-------------|------------|-----------|------------|-----|
| (-4)        |            |           |            |     |
|             |            |           |            |     |

÷۲

LNGTH AREA

INGTH AREA UNI TIME TEMPI

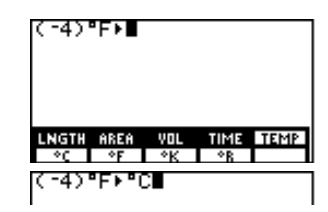

| (-4)°F⊁°C | -20 |
|-----------|-----|
|           | 20  |

Lorsque vous exprimez une mesure dans une conversion, vous ne saisissez pas manuellement un symbole d'unité. Par exemple, vous ne devez pas saisir ° pour désigner des degrés. Lorsque vous stockez dans une variable d'équation à l'aide de =, saisissez d'abord la variable d'équation, puis =, et enfin l'expression non-évaluée. C'est le contraire de l'ordre utilisé pour stocker la plupart des autres variables dans la TI-86.

10

#### Stockage d'une expression non-évaluée dans une variable d'équation

| 0 | Saisissez la variable prédéfinie d'équation y1.     | ([CLEAR]) [2nd] [alpha] [Y] <b>1</b> | 91           |      |
|---|-----------------------------------------------------|--------------------------------------|--------------|------|
| 0 | Entrez le signe égal (=).                           | [ALPHA] [= ]                         | 91= <b>-</b> |      |
| 8 | Entrez une expression en fonction de $\mathbf{x}$ . | 5 ( SIN x-VAR )                      | 91=5(sin x)  | Done |
| 4 | Stockez l'expression.                               | ENTER                                |              |      |

La section suivante indique comment tracer le graphe des fonctions y1=5(sin x) et y2=5(cos x).

### Tracé des fonctions sur l'écran graphique

La TI-86 peut tracer quatre types de fonctions sur l'écran graphique. Pour tracer un graphe, vous devez stocker une expression non-évaluée dans une variable d'équation prédéfinie.

Chaque activité de cette section étant élaborée en fonction de celle qui la précède, vous devez commencer ici et respecter l'ordre de leur présentation. La première activité de cette section suppose que vous avez effectué la dernière activité de la section précédente.

#### Affichage et saisie des fonctions dans l'éditeur d'équation

- 1 Affichez le menu GRAPH.
- Dans le menu GRAPH, sélectionnez y(x)= pour afficher l'éditeur d'équation. 5(sin x) est l'expression non-évaluée stockée dans y1 suite à l'activité précédente. Le menu de l'éditeur d'équation s'affiche comme menu inférieur. (à suivre)

| GRAPH             | y(x)= wind zoom trace graph h                        |
|-------------------|------------------------------------------------------|
| F1                | Ploti Plot2 Plot3<br>Ny185(sin X)                    |
|                   |                                                      |
| menu de l'éditeur |                                                      |
| d'équation        | V(X)= WIND ZOOM TRACE GRAPH<br>X V INSE DELE SELCTIN |

Dans l'éditeur d'équation, vous devez exprimer chaque équation en fonction de la variable **x** (uniquement en mode graphique **Func**; chapitre 1).

- Ø Déplacez le curseur vers le bas. L'invite v2= s'affiche.
- Saisissez l'expression 5(cos x) à l'invite y2=. Ø Remarquez que le signe égal (=) de v2 s'affiche en vidéo inverse après avoir saisi le 5. C'est aussi le cas du signe égal de v1. Ceci indique que les deux équations sont sélectionnées pour être représentées sous forme graphique (Chapitre 5).

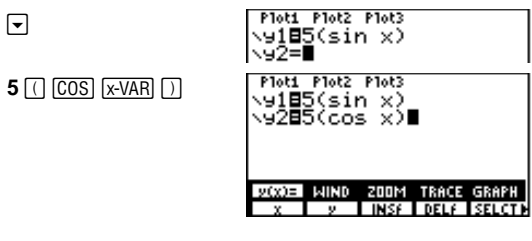

#### Changement du type de graphique d'une fonction

Dans l'éditeur d'équation, l'icône située à gauche de chaque équation précise le type du tracé de chacune.

- Déplacez le curseur sur v1. a
- Ø Affichez le groupe de menu suivant de l'éditeur d'équation. () à la fin d'un menu indique qu'il comporte d'autres options.)
- Dans le menu de l'éditeur d'équation. Ø sélectionnez STYLE pour définir le type de graphique 🖣 (épais) pour **y1**. (Continuez à appuyer sur [F3] pour choisir d'autres types.)

|                                                         | Plots Plots Plots<br>\y18∎(sin x)<br>\y285(cos x) |
|---------------------------------------------------------|---------------------------------------------------|
| (MORE)                                                  | 9(x)= WIND ZOOM TRACE GRAPH<br>All+ All- Style    |
| F3<br>icônes<br>représentant les<br>types de graphiques | Plots Plots Plots<br>Ny188(sin X)<br>Ny285(cos X) |

Sept types de graphiques sont disponibles en fonction du mode graphique utilisé.

12

#### Tracé d'une fonction sur l'écran graphique

- Dans le menu GRAPH, sélectionnez GRAPH
   pour tracer le graphe sur l'écran. Les axes x
   et y ainsi que le menu GRAPH s'affichent.
   Chaque graphe est ensuite tracé par ordre de saisie dans l'éditeur d'équation.
- Une fois le graphe tracé, vous pouvez déplacer le curseur (+) dans l'écran graphique à l'aide des flèches. Les coordonnées du curseur s'affichent dans le bas du graphe.

#### **Exploration d'une fonction**

- Dans le menu GRAPH, sélectionnez TRACE F4
   pour activer le curseur que vous pouvez déplacer le long du graphe de n'importe quelle fonction sélectionnée. Le numéro de la fonction courante (1 dans y1) s'affiche dans le coin supérieur droit.
- Déplacez le curseur de la fonction y1 vers la fonction y2. Le 1 placé dans le coin droit supérieur devient un 2 et la valeur de y devient celle de y2 à x=0.

(à suivre)

# es x at. re de D T I A

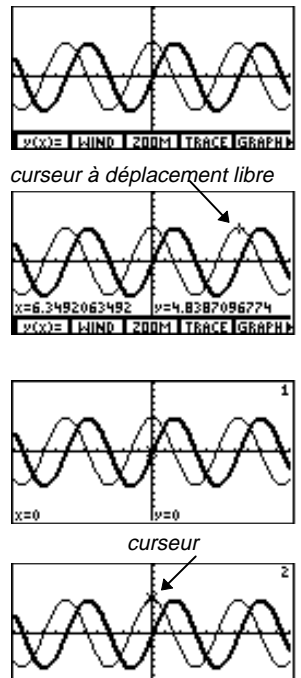

Tracez la fonction y2. Lorsque vous la tracez, Ø la valeur de y affichée représente la valeur de 5(cos x) pour la valeur x courante qui s'affiche également à l'écran.

Saisissez un nombre réel (ou une expression

dont le résultat est un nombre réel) qui est compris dans les dimensions de l'affichage graphique courant. Quand vous saisissez le premier caractère, l'invite **x=** s'affiche. Lancez l'évaluation de y2 pour x=6. Le

curseur se déplace directement vers la solution. La valeur de y, ou la solution de l'équation pour le x donné, s'affiche à l'écran.

a

Ø

Evaluation d'une valeur y pour un x spécifique (pendant un tracé)

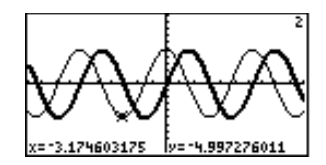

| E V(Y)= WIND ZOOM TRACE GRAPHIE |
|---------------------------------|
| WINDOW<br>×Min=-10              |
| xMax=10<br>xScl=1<br>yMin=-10   |
| 9Max=10<br>↓9Scl=1              |
| U(V)- LUND ZOOM TRACE GRAPHS    |

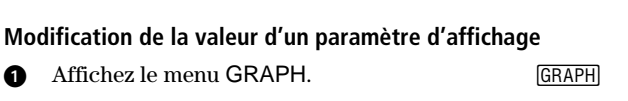

6

[ENTER]

F2

Dans le menu GRAPH, sélectionnez WIND Ø pour faire apparaître l'éditeur d'affichage.

Les valeurs des paramètres d'affichage déterminent les dimensions de l'écran graphique.

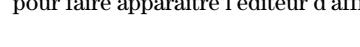

(à suivre)

14

- 3 Mettez à 0 la valeur stockée dans le paramètre d'affichage xMin.
- Tracez le graphe sur l'écran graphique nouvellement défini. Comme xMin=0, seuls les premier et quatrième quadrants du plan s'affichent.

#### Désélection d'une fonction

- Dans le menu GRAPH, sélectionnez y(x)= pour afficher l'éditeur d'équation et son menu. Le menu GRAPH se décale vers le haut et y(x)= s'affiche en vidéo inverse.
- Dans le menu de l'éditeur d'équation, sélectionnez SELCT pour désélectionner la fonction y1=. Le signe égal ne s'affiche plus en vidéo inverse.
- Tracez la fonction sur l'écran graphique. Comme vous avez désélectionné y1, la TI-86 trace uniquement y2. Pour sélectionner une fonction dans l'éditeur d'équation, répétez ces étapes. (SELCT permet de sélectionner et de désélectionner les équations.)

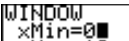

0

F5

F1

F5

[2nd] [M5]

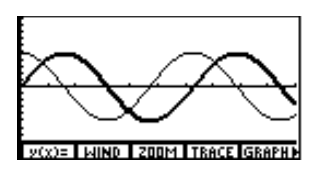

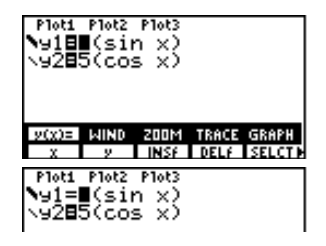

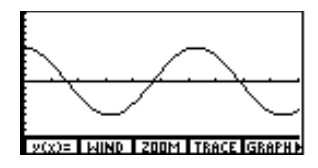

#### Zoom avant sur une partie de l'écran graphique

Sélectionnez ZOOM pour afficher le menu GRAPH ZOOM. Le menu GRAPH se décale vers le haut et ZOOM s'affiche en vidéo inverse. F3

[F1]

 $\mathbf{F} = \mathbf{F}$ 

 $\blacktriangleright \frown \bullet \bullet$ 

[ENTER]

[ENTER]

CLEAR

- Dans le menu GRAPH ZOOM, sélectionnez BOX pour activer le curseur de zone de zoom.
- Déplacez le curseur vers l'un des coins de la fenêtre graphique que vous souhaitez définir, puis marquez-le avec un petit carré.
- Déplacez le curseur vers le coin opposé à celui qui est déjà défini. Vous remarquerez qu'en effectuant cette opération un rectangle apparaît sur le graphe.
- Effectuez le zoom sur le graphe. Les paramètres d'affichage changent automatiquement suivant les caractéristiques de la fenêtre d'affichage.
- 6 Effacez les menus de l'écran graphique.

MIND 200M v(x) =ZIN 2007 25TD x=1.5873015873 y=7.0967741935 x=8.0158730159 y= -7.096774194 WIND ZOOM TRACE

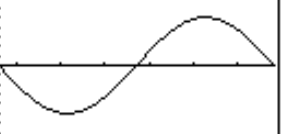

# Utilisation deIa TI-86

| Installation ou remplacement des piles                       | . 18 |
|--------------------------------------------------------------|------|
| Mise en marche et arrêt de la TI-86                          | . 19 |
| Réglage du contraste                                         | . 20 |
| Saisie des nombres                                           | . 22 |
| Saisie d'autres caractères                                   | . 23 |
| Saisie d'expressions et d'instructions                       | . 27 |
| Diagnostic d'erreur                                          | . 30 |
| Réutilisation des saisies précédentes et du dernier résultat | . 31 |
| Utilisation des menus de la TI-86                            | . 34 |
| Visualisation et changement de modes                         | . 37 |

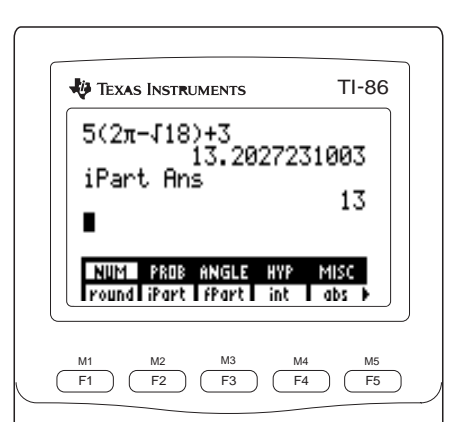

Pour exprimer les combinaisons de 2nd et de ALPHA, ce manuel met entre parenthèses ( [ et ] ) le mot situé au-dessus de la touche sur laquelle vous devez appuyer.

Ne retirez pas la pile au lithium pour la sauvegarde de la mémoire, tant que les quatre nouvelles piles AAA ne sont pas en place.

Débarrassez-vous des piles usagées en respectant les consignes prévues à cet effet.

Si vous n'utilisez pas régulièrement votre TI-86, les piles AAA peuvent durer plus de deux semaines après le premier affichage du message indiquant leur faible tension.

# Installation ou remplacement des piles

Votre nouvelle TI-86 est fournie avec quatre piles AAA. Vous devez les installer avant de mettre la calculatrice sous tension. Une pile au lithium pour la sauvegarde de la mémoire est préinstallée dans la calculatrice.

- Si la calculatrice est sous tension, arrêtez-la ([2nd [0FF]) pour éviter de perdre des informations stockées en mémoire.
- 2 Faites glisser le couvercle protecteur sur le clavier.
- 3 Maintenez la calculatrice à la verticale, appuyez sur la languette du couvercle des piles et retirez-le.
- 4 Enlevez les quatre piles usagées.
- Installez quatre nouvelles piles alcalines AAA comme indiqué sur le schéma de polarité (+ et -) situé dans le logement des piles.
- Replacez le couvercle en insérant les deux pointes dans les deux fentes au bas du logement, puis poussez le couvercle jusqu'à l'enclenchement du système de fermeture.

#### **Quand remplacer les piles**

Quand les piles AAA sont usées, un message indiquant une faible tension des piles s'affiche quand vous mettez en marche la calculatrice. Généralement, elle continuera à fonctionner encore une ou deux semaines après le premier affichage de ce message. A la longue, la TI-86 s'arrêtera automatiquement et ne marchera plus tant que vous ne remplacerez pas les piles AAA.

Your batteries are low. Recommend chan9e of batteries. La pile au lithium pour la sauvegarde de la mémoire se trouve à l'intérieur du logement des piles, au-dessus des piles AAA. Elle sert d'alimentation de secours pour la mémoire quand les piles AAA sont faibles ou qu'elles ont été retirées. Pour éviter la perte de données, n'enlevez pas la pile au lithium tant que vous n'avez pas installé quatre nouvelles piles AAA. La pile au lithium doit être remplacée tous les trois ou quatre ans environ.

Pour ce faire, enlevez le couvercle des piles et retirez la petite vis qui maintient en place le couvercle de la PILE POUR LA SAUVEGARDE DE LA MEMOIRE. Installez une nouvelle pile CR1616 ou CR1620 en respectant la polarité (+ et -) indiquée sur le schéma figurant sur le couvercle. Replacez la vis et le couvercle.

## Mise en marche et arrêt de la TI-86

Pour mettre en marche la TI-86, appuyez sur ON.

- Si vous aviez précédemment arrêté la calculatrice en appuyant sur [2nd] [0FF], la TI-86 efface toutes les erreurs et affiche l'écran principal tel qu'il était lors de sa dernière utilisation.
- ◆ Si c'est la fonction APD™ (Automatic Power Down™) qui a arrêté la calculatrice, vous retrouverez la situation antérieure : l'écran, le curseur et les erreurs sont restitués intégralement.

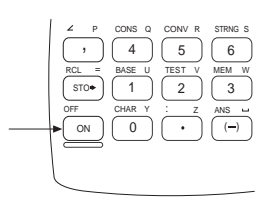

Pour arrêter manuellement la TI-86, appuyez sur [2nd] [OFF]. La fonction de mémoire permanente (constant Memory<sup>™</sup>) conserve tous les paramètres et le contenu de la mémoire. Toute situation d'erreur est effacée.

Après environ 4 minutes de non-utilisation, la fonction APD arrête automatiquement la TI-86 afin de prolonger la durée de vie des piles.

Débarrassez-vous des piles usagées en respectant les consignes prévues à cet effet. Si vous relâchez • ou • pendant le réglage du contraste, vous devez appuyer une nouvelle fois sur 2nd pour poursuivre le réglage.

La TI-86 dispose de 40 paramètres de contraste, ainsi chaque nombre compris entre **0** et **9** en représente quatre.

# Réglage du contraste

- 1 Appuyez sur la touche jaune 2nd et relâchez-la.
- Maintenez enfoncée ou v (au-dessus et au-dessous du cercle à demi-ombré).
  - pour augmenter le contraste.
  - 🖵 pour diminuer le contraste.

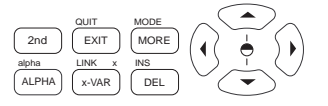

A tout moment, vous pouvez adapter le contraste de l'écran suivant l'angle de vision ou l'éclairage. Le degré de contraste que vous choisissez s'affiche dans le coin supérieur droit de l'écran, de **0** (le plus clair) à **9** (le plus sombre). Ce nombre est invisible quand le contraste est beaucoup trop clair ou beaucoup trop sombre.

Comme les piles s'usent, le niveau de contraste correspondant à chaque nombre affiché change. Si vous choisissez un contraste de **3** avec de nouvelles piles, vous devrez certainement passer à **4**, **5** puis **6** suivant l'état d'usure de celles-ci afin de maintenir la qualité d'origine. Toutefois, vous n'avez pas à remplacer les piles tant que le message indiquant une faible tension n'est pas affiché.

# L'écran principal

Quand vous mettez en marche pour la première fois votre TI-86, l'écran principal s'affiche. Au début, il est vide à l'exception du curseur de saisie (■) qui s'affiche sur le côté gauche supérieur. Si vous ne le voyez pas, appuyez sur 2nd puis maintenez enfoncée 🔽 ou 🔺 pour régler le contraste (page 20).

Sur l'écran principal, vous pouvez saisir et évaluer des expressions, ainsi que visualiser les résultats. Vous pouvez également exécuter des instructions, stocker ou rappeler des variables et afficher des graphes ou des éditeurs.

Pour revenir à l'écran principal à partir de n'importe quel autre écran, appuyez sur [2nd] [QUIT].

#### Affichage des saisies et des résultats

L'écran principal affiche jusqu'à huit lignes avec un maximum de 21 caractères par ligne. Si une expression ou une série d'instructions dépasse 21 caractères et espaces, elle continue automatiquement au début de la ligne suivante.

Une fois que les huit lignes sont remplies, le texte disparaît au sommet de l'écran. Vous pouvez appuyer sur pour faire défiler les lignes de l'écran principal jusqu'au premier caractère des saisies courantes. Pour récupérer, modifier et exécuter de nouveau les données saisies, utilisez [2nd [ENTRY] (page 31).

Les paramètres du mode commandent la façon dont la TI-86 interprète les expressions et affiche les résultats (page 37).

Vous pouvez ne pas effacer l'écran principal pour saisir de

nouvelles données.

Quand des saisies sont exécutées sur l'écran principal, le résultat s'affiche à la ligne suivante, du côté droit. Quand vous exécutez une instruction, **Done** s'affiche sur le côté droit de la ligne suivante.

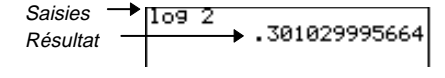

Si un résultat est trop long pour être affiché entièrement, des points de suspension (...) s'affichent (initialement à droite). Pour visualiser l'ensemble du résultat, appuyez sur ). A ce moment, les points de suspension s'affichent à gauche. Utilisez ( pour faire défiler le résultat en arrière.

| Saisies - | →2_seq(x,x,1,20)    |    |
|-----------|---------------------|----|
| Résultat  | → (2 4 6 8 10 12 14 | 16 |

Le symbole de division aui apparaît sur l'écran de la TI-86 est une barre oblique (I). comme dans une fraction.

Utilisez toujours des parenthèses pour mettre la négation en valeur lors de l'utilisation des instructions de conversion (Chapitre 4).

Dans la notation scientifique uniquement, un chiffre précède la viraule décimale.

Dans la notation ingénieur. un. deux ou trois chiffres précèdent la virgule décimale et la puissance  $de 10^{\circ}$  est un multiple de 3.

## Saisie des nombres

Un symbole ou une abréviation de la fonction primaire de chaque touche est imprimé en blanc. Par exemple, quand yous appuyez sur [+], un signe plus est collé à l'emplacement du curseur. Dans ce manuel, les touches numériques sont représentées par 1, 2, 3, etc., au lieu de [1] [2] [3].

#### Saisie de nombres négatifs

Pour saisir un nombre négatif, enfoncez la touche [--] (touche de changement de signe) puis appuyez sur les touches numériques appropriées. Par exemple, pour saisir -5, appuyez sur [--] 5. N'essavez pas d'afficher un nombre négatif en utilisant - (touche de soustraction). - et - sont deux touches différentes aux fonctions distinctes.

La TI-86 évalue la négation et les autres fonctions au sein d'une expression selon un certain ordre. Cet ordre est géré par le système EOS™ (Equation Operating System™ ; Annexe). Si vous n'êtes pas sûr(e) de l'ordre d'évaluation, utilisez 🗍 et 🗍 pour préciser l'usage intentionnel du symbole de négation. Par exemple, le résultat de -4<sup>2</sup> est -16, alors que celui de (-4)<sup>2</sup> est 16.

EE

(-)

#### Notation scientifique ou ingénieur

- Saisissez la mantisse (partie du nombre qui précède a l'exposant). Cette valeur peut être une expression.
- Ø Collez E à l'emplacement du curseur.
- Si l'exposant est négatif, collez à l'emplacement du 0 curseur, puis saisissez un exposant à 1, 2 ou 3 chiffres.
- Lancez l'évaluation de l'expression. Ø

| (19÷2)) | (19/2)    |      |
|---------|-----------|------|
| EE      | (19/2)e   |      |
| (-) 2   | (19/2)e-2 |      |
| ENTER   | (19/2)E-2 | .095 |
Dans une expression, quand vous utilisez des nombres en notation scientifique ou ingénieur, la TI-86 n'affiche pas nécessairement les résultats en notation scientifique ou ingénieur. Les paramètres du mode (page 37) et la taille des nombres déterminent la notation des résultats affichés.

#### Saisie des nombres complexes

Sur la TI-86, un nombre complexe a+bi est saisi sous la forme (a,b) en coordonnées rectangulaires ou sous la forme  $(r \angle \theta)$  en coordonnées polaires. Pour de plus amples informations, reportez-vous au chapitre 4.

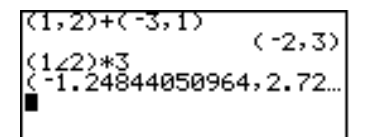

# Saisie d'autres caractères

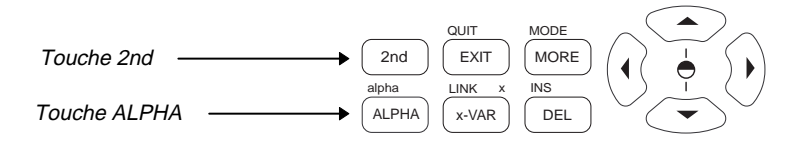

#### La touche 2nd

La touche 2nd est jaune. Quand vous appuyez sur 2nd, le curseur se transforme en **1** (curseur 2nd). Quand vous appuyez sur la touche suivante, le caractère, l'abréviation ou le mot imprimé en jaune au-dessus de cette touche est pris en compte au lieu de la fonction primaire.

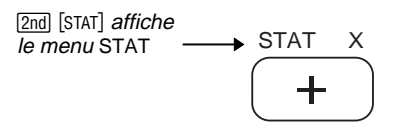

#### La touche ALPHA

Pour saisir un espace à l'intérieur d'un texte, appuyez sur [ALPHA] [..]. Les espaces ne sont pas autorisés dans les noms de variable.

Par commodité, vous pouvez appuyer sur (x-VAR) au lieu de [2nd [alpha] [X] pour saisir la variable x généralement utilisée.

L'invite Name= et le symbole de stockage (→) fixent automatiquement le verrouillage ALPHA. La touche <u>ALPHA</u> est bleue. Quand vous appuyez sur <u>ALPHA</u>, le curseur se transforme en **1** (curseur ALPHA des majuscules). Quand vous appuyez sur la touche suivante, la lettre majuscule imprimée en bleu au-dessus de cette touche est collée à l'emplacement du curseur.

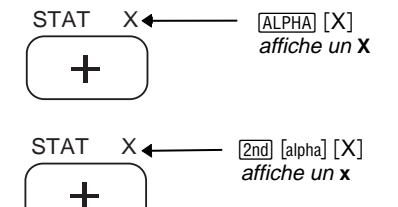

Quand vous appuyez sur [2nd] [alpha], le curseur se transforme en (curseur alpha des minuscules). Quand vous appuyez sur la touche suivante, la lettre minuscule de couleur bleue est collée à l'emplacement du curseur.

#### Verrouillage ALPHA et alpha

Pour saisir consécutivement plus d'un caractère alphabétique majuscule ou minuscule, fixez le verrouillage ALPHA (majuscules) ou alpha (minuscules).

Pour fixer le verrouillage ALPHA quand le curseur de saisie est affiché, appuyez sur <u>ALPHA</u> <u>(ALPHA)</u>.

- Pour annuler le verrouillage ALPHA, appuyez sur ALPHA.
- Pour passer du verrouillage ALPHA à alpha, appuyez sur [2nd] [alpha].

Pour fixer le verrouillage alpha quand le curseur de saisie est affiché, appuyez sur [2nd] [alpha] [ALPHA].

- Pour annuler le verrouillage alpha, appuyez sur ALPHA ALPHA.
- Pour passer du verrouillage alpha à ALPHA, appuyez sur [ALPHA].

Vous pouvez utiliser 2nd quand le verrouillage ALPHA ou alpha est activé. Si vous appuyez également sur une touche qui ne dispose pas d'une lettre bleue au-dessus d'elle comme GRAPH, DEL ou 4, la fonction primaire de la touche s'applique.

|                                                                                                    | Curseurs co           | oura | ants                                                                                                    |
|----------------------------------------------------------------------------------------------------|-----------------------|------|----------------------------------------------------------------------------------------------------|
| Dans la plupart des cas,<br>l'apparence du curseur indique<br>ce qui se produira en appuyant<br>sur la touche suivante. | Saisie                |      | Permet de saisir le caractère à l'emplacement du curseur en écrasant tout caractère existant                        |
|                                                                                                    | Insertion             |      | Insère un caractère à l'emplacement du curseur et décale les caractères qui restent vers la droite                  |
|                                                                                                    | Secondaire            | î    | Permet de saisir un caractère <b>secondaire</b> (2nd) ou d'exécuter une opération secondaire (jaune sur le clavier) |
| Les graphes et les éditeurs                                                                                             | ALPHA                 | 6    | Permet de saisir un caractère ALPHA en majuscule (bleu sur le clavier)                                              |
| utilisent parrois d'autres curseurs<br>qui sont présentés dans d'autres<br>chapitres.                                   | alpha                 | a    | Permet de saisir un caractère ALPHA en minuscule (bleu sur le clavier)                                              |
|                                                                                                    | Curseur de saturation |      | N'accepte aucune donnée car le maximum de caractères admis pour une invite est dépassé<br>ou la mémoire est pleine  |
|                                                                                                    |                       |      |                                                                                                    |

- Si vous appuyez sur ALPHA après 2nd [INS], le curseur se transforme en A souligné (A).
- Si vous appuyez sur 2nd ALPHA après 2nd [INS], le curseur se transforme en a souligné (**a**).
- Si vous appuyez sur 2nd après 2nd [INS], le curseur d'insertion se transforme en une flèche soulignée ↑ (↑).

#### Touches de déplacement du curseur

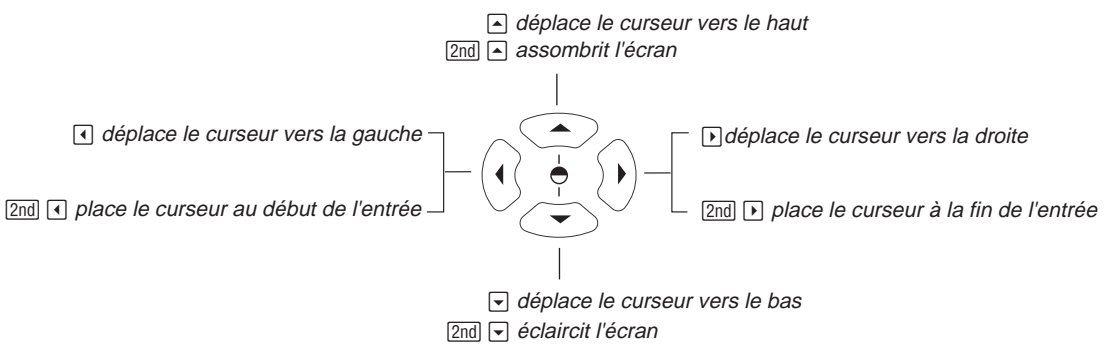

Si vous maintenez les touches ), , , , , et , ou enfoncées, le curseur continue de se déplacer.

#### Insertion, suppression et effacement de caractères

ase [2nd [INS] Modifie le curseur en curseur d'insertion ( \_\_\_\_), insère des caractères à l'emplacement du curseur d'insertion et décale vers la droite les caractères qui restent. Pour annuler l'insertion, appuyez sur [2nd [INS] ou sur [>, [¬, (¬), ou [¬]

- DEL
   Supprime un caractère à l'emplacement du curseur ; pour continuer à supprimer vers la droite, maintenez la touche DEL enfoncée
- CLEAR
   Efface les saisies courantes sur l'écran principal.
   CLEAR
   CLEAR
   efface la totalité de l'écran principal

Le curseur de saisie (■) écrase les caractères.

# Saisie d'expressions et d'instructions

#### Saisie d'une expression

Une expression est une combinaison de nombres et de variables qui servent d'arguments pour une ou plusieurs fonctions. Avec la TI-86, vous saisissez une expression comme vous le feriez sur le papier. Par exemple,  $\pi r^2$ , 5 tan xStat, et 40((-5+3)-(2+3)) sont des expressions.

Vous pouvez utiliser une expression sur l'écran principal pour calculer un résultat.

Dans la plupart des emplacements qui nécessitent une valeur, vous pouvez utiliser une expression pour saisir une valeur.

Par exemple, vous pouvez saisir une expression pour la valeur d'un paramètre d'affichage (Chapitre 5). Quand vous appuyez sur , , ENTER, ou EXIT, la TI-86 évalue l'expression et la remplace par le résultat.

| 40((-5+3)-(2+3))<br>-28 | 30 |
|-------------------------|----|
|-------------------------|----|

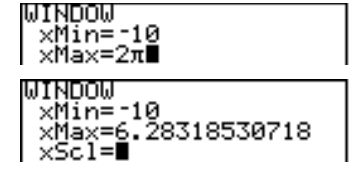

Pour saisir une expression, il suffit de saisir des nombres, des variables et des fonctions à partir du clavier et des menus (page 34). Quand vous appuyez sur <u>ENTER</u>, la calculatrice évalue l'expression selon les règles du système EOS (Annexe) et sans tenir compte de l'emplacement du curseur. Elle affiche ensuite le résultat.

Pour saisir l'expression  $3,76 \div (-7,9 + \sqrt{5}) + 2 \log 45$  et l'évaluer, vous appuyez sur les touches suivantes :

3 · 76 ÷ ( (-) 7 · 9 + 2nd [√] 5 ) + 2 LOG 45 ENTER

| 3.76/0  | (-7.9+15)+2 | 109   |
|---------|-------------|-------|
| 45<br>■ | 2.6425752   | 25233 |

Dans ce manuel, les arguments facultatifs sont mis entre parenthèses ([et]). N'incluez pas ces parenthèses quand vous les saisissez.

« Le guide de référence de A à Z des fonctions et des instructions » décrit toutes les fonctions de la TI-86, y compris leurs arguments indispensables ou facultatifs.

#### Utilisation de fonctions dans des expressions

Une fonction renvoie une valeur.  $\div$ , -, +,  $\checkmark$ , et log. sont des exemples de fonctions. Pour utiliser des fonctions, vous devez habituellement saisir un ou plusieurs arguments valides.

Lorsque ce manuel présente la syntaxe d'une fonction ou d'une instruction, chaque argument est en italiques. Par exemple : **sin** *angle*. Appuyez sur <u>SIN</u> pour saisir **sin** puis entrez une mesure d'*angle* valide (ou une expression dont le résultat est un *angle*). Pour les fonctions ou les instructions qui comptent plus d'un argument, vous devez les séparer par une virgule.

Dans certaines fonctions, les paramètres doivent être entre parenthèses. Quand vous n'êtes pas sûr(e) de l'ordre d'évaluation, utilisez les parenthèses pour préciser l'emplacement d'une fonction au sein d'une expression.

#### Saisie d'une instruction

Une instruction est une commande qui déclenche une action. Par exemple, **CiDrw** est une instruction qui efface tous les éléments dessinés sur un graphe. Les instructions ne peuvent être utilisées dans une expression. Généralement, sur la TI-86, la première lettre de chaque nom d'instruction est une majuscule. Certaines instructions utilisent plus d'un argument. C'est ce qu'indique la parenthèse ouverte (() à la fin du nom. Par exemple, **Circl(** nécessite trois paramètres, **Circl(**x,y,rayon).

#### Saisie de fonctions, d'instructions et d'opérateurs

Vous pouvez saisir une fonction, une instruction ou un opérateur d'une des trois manières suivantes (log 45, par exemple) :

- Collez-le à l'emplacement du curseur à partir du clavier ou d'un menu (LOG 45).
- Collez-le à l'emplacement du curseur à partir du CATALOGUE (2nd [CATLG-VARS] F1 [L] F1 F1 ENTER 45).
- Saisissez-le lettre par lettre ( 2nd [alpha] ALPHA [L] [O] [G] [.] ALPHA ALPHA 45).

Comme vous pouvez le constater dans l'exemple, l'utilisation des fonctions ou des instructions prédéfinies est vraiment plus simple.

Lorsque vous sélectionnez une fonction, une instruction ou un opérateur comme élément d'une expression, un symbole comprenant un ou plusieurs caractères est collé à l'emplacement du curseur. Dès cet instant, vous pouvez modifier chaque caractère individuellement.

Par exemple, supposons que vous ayez appuyé sur [2nd] [CATLG-VARS] [MORE] [F5] [F1] [F1] [ENTER pour coller yMin à l'emplacement du curseur. Vous réalisez ensuite que vous voulez xMin. Au lieu d'appuyer sur neuf touches pour sélectionner xMin, vous pouvez simplement appuyer sur () () [X-VAR].

#### Saisie de données consécutives

Pour saisir consécutivement deux ou plusieurs expressions ou instructions, séparez-les avec le signe deux-points (2nd (2π)+A:5A+B:A\*B 197.392088022

[:]). Quand vous appuyez sur ENTER, la TI-86 exécute chaque

saisie de gauche à droite et affiche le résultat de la dernière expression ou instruction. L'intégralité de la saisie est stockée dans la dernière saisie (page 31).

#### Indicateur d'activité

Quand la TI-86 est occupée à calculer ou à tracer un graphe, un indicateur d'activité s'affiche sous forme d'une barre verticale mobile dans le coin droit supérieur de l'écran. Quand vous interrompez un graphe ou un programme, l'indicateur d'activité est remplacé par une barre verticale pointillée (indicateur de pause).

Dans l'exemple, le symbole → indique que la valeur qui le précède doit être stockée dans la variable placée après lui (Chapitre 2). Pour coller → à l'écran, appuyez sur [STO+].

#### Interruption d'un calcul ou d'un graphe

Pour interrompre un calcul ou un graphe en cours, appuyez sur ON.

Quand vous interrompez un calcul, le menu ERROR 06 BREAK s'affiche.

- Pour revenir à l'écran principal, sélectionnez QUIT (F5).
- Pour aller au début de l'expression, sélectionnez **GOTO** (F1). Appuyez sur <u>ENTER</u> pour recalculer l'expression.

Quand vous interrompez un graphe, un graphe partiel et le menu GRAPH s'affichent.

- Pour revenir à l'écran principal, appuyez sur CLEAR CLEAR ou sur n'importe quelle touche non graphique.
- Pour recommencer le tracé, appuyez sur une touche ou sélectionnez une instruction qui affiche le graphe.

# **Diagnostic d'erreur**

Si la TI-86 détecte une erreur, elle affiche un message d'erreur tel que **ERROR 04 DOMAIN** ou **ERROR 07 SYNTAX**. L'annexe présente chaque type d'erreur et indique leurs causes probables.

• Si vous sélectionnez **QUIT** (ou appuyez sur 2nd [QUIT] ou sur (CLEAR), l'écran principal s'affiche.

| ERROR | 07 | SYNT | 'AX |      |
|-------|----|------|-----|------|
|       |    |      |     |      |
|       |    |      |     |      |
| GOTO  |    |      |     | QUIT |

• Si vous sélectionnez GOTO, l'écran précédent s'affiche avec le curseur sur ou près de l'erreur.

*Le chapitre 5 (Tracé de fonctions) présente le tracé des graphes.* 

Si une erreur de syntaxe survient dans le contenu d'une fonction d'équation pendant l'exécution du programme, sélectionnez GOTO pour revenir à l'éditeur d'équation et non pas au programme.

#### **Correction d'une erreur**

- 1 Notez le type d'erreur (ERROR ## typeErreur).
- Sélectionnez **GOTO** si cette option est disponible. L'écran précédent s'affiche avec le curseur sur ou près de l'erreur.
- 3 Déterminez la cause de l'erreur. Si vous n'y parvenez pas, reportez-vous à l'annexe pour lire les informations relatives aux causes probables.
- Corrigez l'erreur et continuez.

# Réutilisation des saisies précédentes et du dernier résultat

#### Récupération de la dernière saisie

Quand vous appuyez sur <u>ENTER</u> dans l'écran principal pour évaluer une expression ou exécuter une instruction, la totalité de l'expression ou de l'instruction est placée dans une zone de stockage appelée ENTRY (dernière saisie). Quand vous arrêtez la TI-86, ENTRY est sauvegardé en mémoire.

Pour récupérer la dernière entrée, appuyez sur [2nd] [ENTRY]. La ligne courante est effacée et les données saisies y sont collées.

| 5(2π-J18)+3  |     |
|--------------|-----|
| 13.20272310  | 303 |
| 5(2π−√18)+3∎ |     |

#### Récupération et modification de la dernière saisie

- Sur l'écran principal, récupérez les saisies [2nd [ENTRY]
   5(2π-√18)+3
   précédentes.
   5(2π-√32)+3
- **2** Modifiez-les.
- **3** Réexécutez les saisies modifiées.

• • • • • 32 ENTER

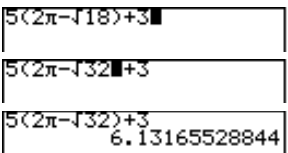

#### **Récupération des saisies précédentes**

Avec une capacité pouvant atteindre 128 octets, la TI-86 stocke dans ENTRY autant de saisies possibles. Pour faire défiler ces saisies, de la plus récente à la plus ancienne, répétez 2nd [ENTRY]. Si vous appuyez sur 2nd [ENTRY] après avoir affiché les plus anciennes saisies, les plus récentes sont affichées une nouvelle fois. Le fait d'appuyer encore sur 2nd [ENTRY] répète l'ordre.

#### **Récupération de plusieurs entrées**

Pour stocker ensemble deux ou plus de deux expressions ou instructions dans ENTRY, saisissezles sur une seule ligne en prenant soin de les séparer par le signe deux-points, puis appuyez sur <u>ENTER</u>. Lors de l'exécution, la totalité est stockée dans ENTRY. L'exemple ci-dessous illustre l'une des multiples manières d'utiliser cette caractéristique pour éviter des saisies manuelles à répétition.

- Trouvez par approximations successives le rayon d'un cercle d'aire 200 cm<sup>2</sup>. Stockez 8 dans r comme première estimation, puis exécutez πr<sup>2</sup>.
- Pécupérez 8→r:πr<sup>2</sup> et insérez 7.958 comme nouvelle estimation. Continuez de cette manière jusqu'à ce que le résultat approche 200.

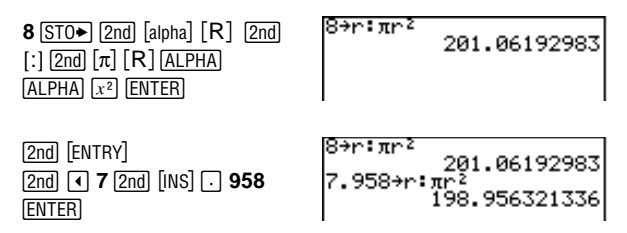

#### Effacement de la zone de stockage ENTRY

Pour effacer toutes les données de la zone de stockage ENTRY, partez d'une nouvelle ligne de l'écran principal, sélectionnez **CIFEnt** dans le menu MEM (2nd [MEM] [F5]) et [ENTER].

Des saisies multiples séparées par le signe deux-points (page 29) sont stockées comme une seule et même saisie.

La formule qui permet de calculer l'aire d'un cercle est  $A=\pi r^2$ .

Le solveur d'équation (Chapitre 15) est un outil qui vous permet aussi de réaliser cette tâche.

#### **Récupération du dernier résultat**

Quand une expression est évaluée avec succès sur l'écran principal ou dans un programme, la TI-86 stocke le résultat dans une variable prédéfinie appelée **Ans** (dernier résultat). **Ans** peut être un nombre réel ou complexe, une liste, un vecteur, une matrice ou une chaîne. Quand vous arrêtez la TI-86, la valeur dans **Ans** reste en mémoire.

Pour copier le nom de la variable **Ans** à l'emplacement du curseur, appuyez sur [2nd] [ANS]. Vous pouvez utiliser la variable **Ans** partout où la valeur qui lui est attribuée est valide. Lorsque l'expression est évaluée, la TI-86 utilise la valeur **Ans** dans l'évaluation.

- Calculez l'aire d'un jardin de 1,7 mètres sur 4,2 mètres.
- **2** Calculez le rendement par  $m^2$  si le terrain permet**147**  $\div$ de produire un total de **147** tomates.ENTER

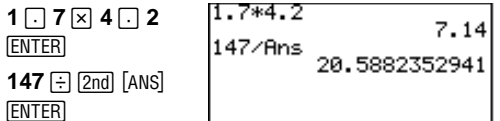

#### Utilisation de la variable Ans avant une fonction

Si un résultat est stocké dans **Ans** et que vous saisissez une fonction qui nécessite un argument initial, la TI-86 entre automatiquement le nom de la variable **Ans** avant la fonction.

| D | Saisissez et exécutez une expression.                                                       | 5 ÷ 2 ENTER      | 5/2     | 2.5   |
|---|---------------------------------------------------------------------------------------------|------------------|---------|-------|
| 2 | Saisissez une fonction sans paramètre. <b>Ans</b> est collée sur l'écran avant la fonction. | × 9 . 9<br>Enter | Ans*9.9 | 24.75 |

#### Stockage de résultats dans une variable

- Calculez l'aire d'un cercle d'un rayon de 5 mètres.
- Calculez le volume d'un cylindre de 5 mètres x de rayon et de 3,3 mètres de hauteur.

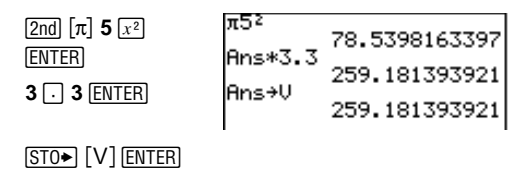

3 Stockez le résultat dans la variable V.

# Utilisation des menus de la TI-86

Les symboles de nombreuses fonctionnalités de la TI-86 se trouvent dans les menus plutôt que sur le clavier.

#### Affichage d'un menu

La méthode d'affichage d'un menu particulier dépend de son emplacement sur la TI-86.

| Méthode d'affichage des menus                        | Exemple                                                                            |
|------------------------------------------------------|------------------------------------------------------------------------------------|
| Appuyez sur une touche qui porte le nom d'un menu    | GRAPH affiche le menu GRAPH                                                        |
| Appuyez sur 2nd puis sur le nom du menu secondaire   | [2nd] [MATH] affiche le menu MATH                                                  |
| Sélectionnez un nom de menu à partir d'un autre menu | [2nd] [MATH] [F1] affiche le menu MATH NUM                                         |
| Sélectionnez un éditeur ou un écran de sélection     | [2nd] [LIST] [F4] affiche le menu de l'éditeur de liste avec<br>l'éditeur lui-même |
| Commettez accidentellement une erreur                | 1 STO→ ENTER affiche le menu erreur                                                |

Certains menus de la TI-86 comptent jusqu'à 25 options.

Si un menu comporte plus de cinq options, le symbole () s'affiche après la cinquième. Pour visualiser les options suivantes, appuyez sur [MORE]. Si > s'affiche après la dixième option, cela signifie qu'il existe un troisième groupe et ainsi de suite. Le dernier groupe de un à cinq options n'est pas suivi de ▶.

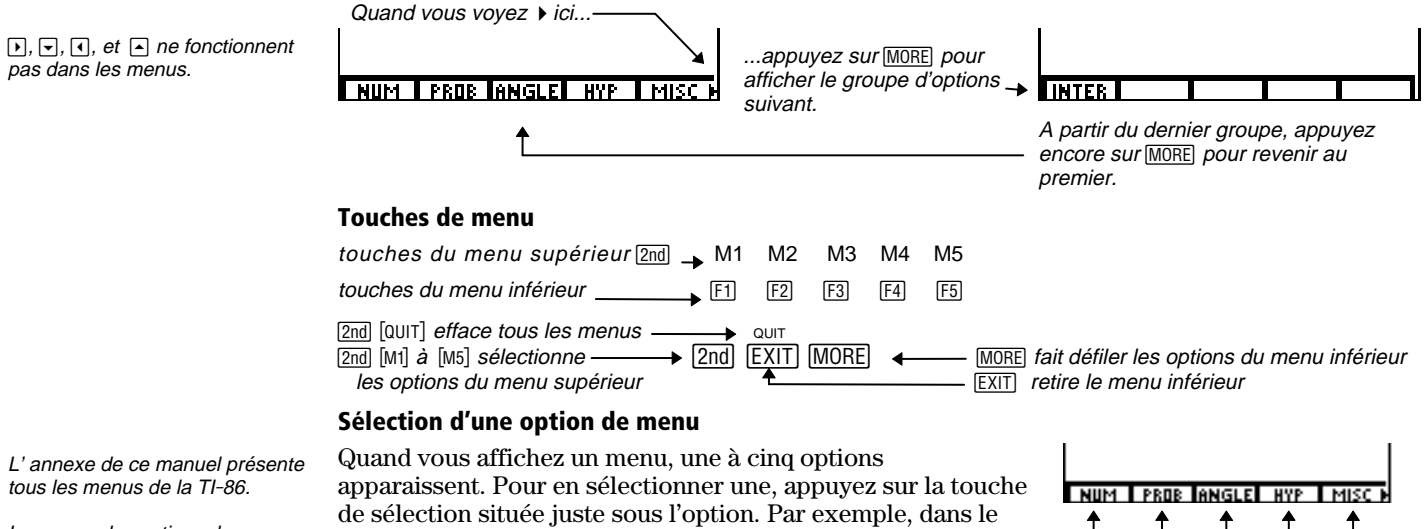

Les noms des options de menu de la TI-86 ont un maximum cina caractères.

menu MATH, appuyez sur [F1] pour sélectionner NUM, appuyez sur F2 pour sélectionner **PROB**, et ainsi de suite.

Quand vous sélectionnez une option de menu qui affiche un menu supplémentaire, le premier menu monte d'une ligne pour laisser de la place au nouveau. Toutes les options du menu initial s'affichent en vidéo inverse, à l'exception de celle que vous avez sélectionnée.

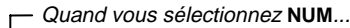

Quand your adjustion not NUM dans la many infériour

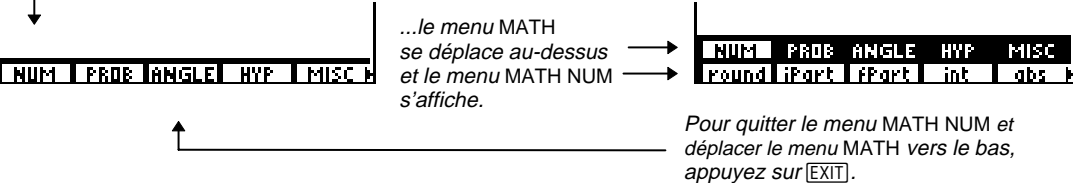

Pour sélectionner une option du menu supérieur, appuyez sur 2nd puis sur la touche de menu située sous l'option.

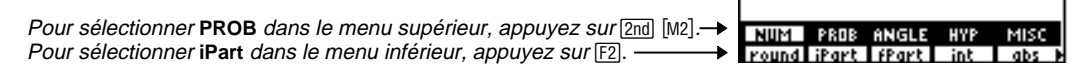

Quand un menu d'éditeur est affiché sur la ligne supérieure et que vous sélectionnez une option du menu inférieur qui en fait apparaître un autre, le menu d'éditeur conserve sa position.

| Quanu |      |       |      |        |                      |       |       |       |      |       |
|-------|------|-------|------|--------|----------------------|-------|-------|-------|------|-------|
| ↓     |      |       |      |        | le menu de l'éditeur |       |       |       |      |       |
| x     | У    | INSF  | DELF | SELCT  | d'équation reste     | х     | У     | INSF  | DELF | SELC' |
| NUM   | PROB | ANGLE | HYP  | MISC N | et le menu MATH NUM  | round | iPart | fPart | int  | abs   |
|       |      |       |      |        | s'affiche.           |       |       |       |      |       |

Supérieur : menu MATH Inférieur : menu MATH NUM

La many MAATIL dianaraît

La touche MORE fait défiler uniquement le menu inférieur ; elle ne fait pas défiler le menu supérieur.

#### Sortie d'un menu

Pour quitter le menu inférieur de l'écran, appuyez sur EXIT.

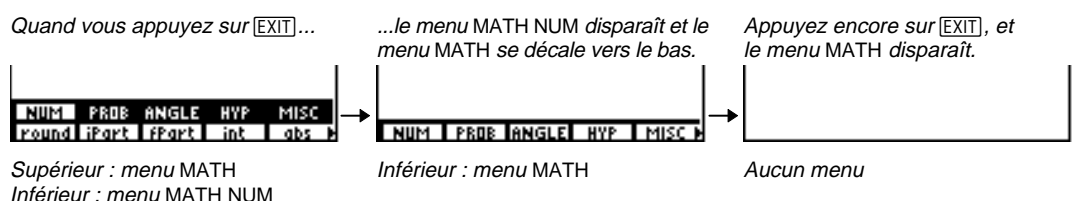

### Visualisation et changement de modes

Pour afficher les paramètres du mode, appuyez sur [2nd] [MODE]. Les paramètres courants s'affichent en vidéo inverse. Les paramètres du mode contrôlent la facçon dont TI-86 affiche et interprète les nombres et les graphes. Le dispositif de mémoire permanente (Constant Memory<sup>™</sup>) mémorise les paramètres de mode courant dès l'arrêt de la TI-86. Tous les

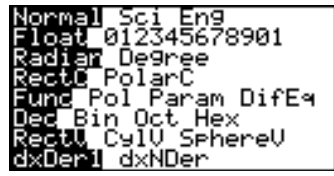

nombres, y compris les éléments des matrices et des listes, sont affichés en fonction des paramètres du mode.

#### Modification d'un paramètre du mode

- Déplacez le curseur sur la ligne du paramètre à modifier (paramètre décimale dans l'exemple).
- 2 Déplacez le curseur pour atteindre le paramètre souhaité (2 décimales).
  - Exécutez la modification.

ENTER

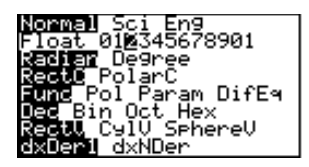

Les paramètres du mode par défaut s'affichent en vidéo inverse le long du côté gauche de l'écran.

Cet exemple montre comment sélectionner le mode à **2** décimales (pour des calculs en frances et centimes).

ิด

| En notation <b>Normal</b> , si le résultat<br>contient plus de 12 chiffres ou si<br>la valeur absolue est < .001, ce<br>résultat s'affiche en notation<br>scientifique.<br>Les modes de notation ne<br>modifient pas votre manière de<br>saisir les nombres. | Modes de no<br>Normal<br>Sci<br>Eng | <ul> <li>tation</li> <li>Affiche les résultats en plaçant les chiffres à gauche et à droite du séparateur décimal (par exemple, 123456.789)</li> <li>(scientifique) Affiche les résultats en 2 parties. Les chiffres significatifs (avec 1 seul chiffre à gauche du séparateur décimal) sont affichés à gauche de E et la puissance de 10 appropriée s'affiche à droite de E (par exemple, 1.234567E5)</li> <li>(ingénieur) Affiche les résultats en 2 parties. Les chiffres significatifs (avec 1, 2 ou 3 chiffres à gauche du séparateur décimal) cont affichés à gauche de E et la puissance de 10</li> </ul> |  |  |  |
|----------------------------------------------------------------------------------------------------|-------------------------------------|----------------------------------------------------------------------------------------------------|--|--|--|
|                                                                                                    |                                     | a gauche du separateur dechnar) sont aniches à gauche de E et la puissance de 10<br>appropriée (qui est toujours un multiple de 3) s'affiche à droite de E (par exemple,<br>123.4567E3)                                                                                                    |  |  |  |
|                                                                                                    | Modes de dé                         | décimale                                                                                                    |  |  |  |
|                                                                                                    | Float                               | (virgule flottante) Affiche un maximum de 12 chiffres, plus le signe et le séparateur décimal<br>flottant                                                                                                    |  |  |  |
|                                                                                                    | (fixé)                              | ( <b>012345678901</b> ; chaque chiffre est un paramètre) Affiche les résultats avec le nombre de chiffres sélectionnés à droite de la virgule décimale (arrondit les résultats à la décimale sélectionnée). Le second <b>0</b> définit le 10ème chiffre après la virgule et le second <b>1</b> définit le 11ème chiffre après la virgule                                                                                                    |  |  |  |
|                                                                                                    | Modes angul                         | aires                                                                                                    |  |  |  |
|                                                                                                    | Radian                              | Interprète les valeurs des angles en radians et affiche les résultats en radians                                                                                                    |  |  |  |
|                                                                                                    | Degree                              | Interprète les valeurs des angles en degrés et affiche les résultats en degrés                                                                                                    |  |  |  |

#### Modes de nombre complexe

- RectC (mode rectangulaire des nombres complexes) Affiche les résultats sous la forme (réel, imaginaire)
- (mode polaire des nombres complexes) Affiche les résultats sous la forme PolarC (module∠argument)

#### Modes graphiques

| Func (tracé de fonctions) Trace des fonctions où | <b>y</b> est une fonction de <b>x</b> |
|--------------------------------------------------|---------------------------------------|
|--------------------------------------------------|---------------------------------------|

- Pol (tracé de fonctions polaires) Trace des fonctions où  $\mathbf{r}$  est une fonction de  $\mathbf{\theta}$
- Param (tracé de fonctions paramétriques) Trace des fonctions où x et y sont des fonctions de t
- DifEa (tracé d'équations différentielles) Trace des équations différentielles exprimées en fonction de t

#### Modes de base de numération a

|                                                                                                    | Dec | (base de numération décimale) Interprète et affiche les nombres sous forme décimale (base 10)                                                   |
|----------------------------------------------------------------------------------------------------|-----|----------------------------------------------------------------------------------------------------|
| Les modes non-décimaux sont<br>valables uniquement sur l'écran<br>principal ou dans l'éditeur de<br>programmes. | Bin | (base de numération binaire)<br>Interprète les nombres sous forme binaire (base 2) et affiche les résultats avec le suffixe<br>${\bf b}$        |
|                                                                                                    | Oct | (base de numération octale)<br>Interprète les nombres sous forme octale (base 8) et affiche les résultats avec le suffixe ${\bf 0}$             |
|                                                                                                    | Hex | (base de numération hexadécimale) Interprète les nombres sous forme hexadécimale (base<br>16) et affiche les résultats avec le suffixe <b>h</b> |

Modes de coordonnées vectorielles

Les modes vectoriels ne modifient pas votre manière de saisir les vecteurs.

|                                                             | RectV       | (coordonnées vectorielles rectangulaires) Affiche les résultats sous la forme $[x y]$ pour les vecteurs à deux dimensions et $[x y z]$ pour les vecteurs à trois dimensions                                                                                          |
|-------------------------------------------------------------|-------------|----------------------------------------------------------------------------------------------------|
|                                                             | CylV        | (coordonnées vectorielles cylindriques) Affiche les résultats sous la forme $[r \angle \theta]$ pour les vecteurs à deux dimensions et $[r \angle \theta z]$ pour les vecteurs à trois dimensions                                                                    |
|                                                             | SphereV     | (coordonnées vectorielles sphériques) Affiche les résultats sous la forme $[r \angle \theta]$ pour les vecteurs à deux dimensions et $[r \angle \theta \angle \phi]$ pour les vecteurs à trois dimensions                                                            |
|                                                             | Modes de di | fférenciation                                                                                                    |
|                                                             | dxDer1      | (différenciation exacte) Utilise <b>der1</b> (Chapitre 3) pour dériver exactement et calculer la valeur de chaque fonction dans une expression ( <b>dxDer1</b> est plus précise que <b>dxNDer</b> mais elle réduit les types de fonctions valides dans l'expression) |
| La valeur stockée dans δ affecte<br><b>dxNDer</b> (Annexe). | dxNDer      | (différenciation numérique) Utilise <b>nDer</b> pour dériver numériquement et calculer la valeur<br>d'une expression ( <b>dxNDer</b> est moins précise que <b>dxDer1</b> mais moins restrictive dans les<br>fonctions qui sont valides dans l'expression)            |

# **2** Le CATALOGUE, les variables et les caractères

| Le CATALOGUE                                              | .42 |
|-----------------------------------------------------------|-----|
| Le menu CUSTOM                                            | .43 |
| Stockage de données dans les variables                    | .44 |
| Classification des variables suivant les types de données | .48 |
| Le menu CHAR (caractères)                                 | .51 |

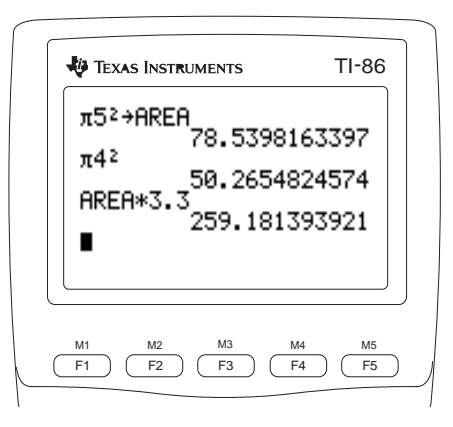

# Le CATALOGUE [CATLG-VARS] [F1]

Le CATALOGUE est la première option du menu CATLG-VARS.

Le CATALOGUE affiche toutes les fonctions et instructions de la TI-86 par ordre alphabétique. Les options qui ne commencent pas par une lettre (comme + ou **>Bin**) se trouvent à la fin du CATALOGUE.

Le curseur de sélection () indique l'option courante. Pour sélectionner une option à partir du CATALOGUE, déplacez le curseur de sélection jusqu'à l'option choisie et appuyez sur <u>ENTER</u>. Le CATALOGUE disparaît et le nom est collé à l'emplacement précédent du curseur.

| Utilisez       ou         A pour vous       and         déplacer       an91e         Mns       arc (         option       Paget Paget Custmilibrianki | et appuyez sur<br>ENTER. L'option<br>est collée à<br>l'emplacement du<br>curseur. | arc( |
|----------------------------------------------------------------------------------------------------|-----------------------------------------------------------------------------------|------|
|----------------------------------------------------------------------------------------------------|-----------------------------------------------------------------------------------|------|

| Pour aller                                         | II faut :                                                          |
|----------------------------------------------------|--------------------------------------------------------------------|
| A la 1ère option commençant par une lettre précise | Appuyer sur la lettre lorsque le verrouillage ALPHA est<br>activé. |
| Aux caractères spéciaux à la fin du CATALOGUE      | Appuyer sur 🛋 à partir de la première option du<br>CATALOGUE       |
| Six options plus bas en une fois                   | Sélectionner <b>PAGE</b> ↓ à partir du menu du CATALOGUE           |
| Six options plus haut en une fois                  | Sélectionner <b>PAGE</b> ↑ à partir du menu du CATALOGUE           |

# Le menu CUSTOM [2nd] [CATLG-VARS] [F1] [F3]

Vous pouvez sélectionner jusqu'à 15 options à partir des écrans CATALOGUE et VARS pour créer votre propre menu CUSTOM. Quand vous affichez le menu CUSTOM, utilisez les touches F1 à F5 et <u>MORE</u> pour sélectionner des options, comme dans n'importe quel autre menu.

Pour afficher le menu CUSTOM lorsque vous souhaitez sélectionner ses options, appuyez sur [CUSTOM].

F3

#### Saisie des options du menu CUSTOM

- Sélectionnez CUSTM dans le CATALOGUE. Le menu CUSTOM s'affiche. Le verrouillage ALPHA est activé.
- Déplacez le curseur de sélection () à côté de l'option que vous souhaitez copier dans le menu CUSTOM.
- Copiez l'option dans la cellule du menu CUSTOM que vous avez sélectionnée, ce qui remplace toute option précédente.
- Pour saisir plus d'options, répétez les étapes 2 et 3 en utilisant différentes options et cellules.
- **5** Affichez le menu CUSTOM.

[2nd] [CATLG-VARS] [F1] [F3]

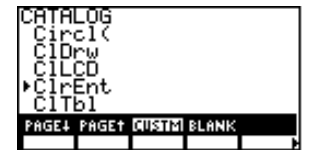

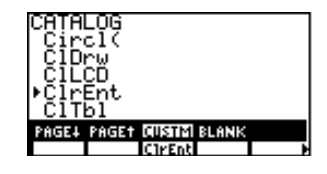

[2nd] [QUIT] [CUSTOM]

Cirent H

Quand vous copiez des options dans le menu CUSTOM, vous pouvez sauter des cellules de menu et des options de menu.

#### Effacement d'options du menu CUSTOM

- Sélectionnez **BLANK** dans le menu a CATALOGUE. Le menu CUSTOM BLANK s'affiche
- Effacez l'option du menu. Ø
- Pour effacer d'autres options, répétez les étapes ß 2 et 3.

| (2nd) [CATLG-VARS]<br>F1) F4 | Cond<br>Conj<br>PAGEL PAGET CUSTM BLANK<br>CIPERT |
|------------------------------|---------------------------------------------------|
| F3                           | Cond<br>Conj<br>Paget Paget Custm Blank           |

# Stockage de données dans les variables

Avec la TI-86, les données peuvent être stockées dans des variables de différentes facons. Vous pouvez:

- Utiliser STO> pour stocker une valeur dans une variable.
- Utiliser le signe = pour stocker une expression non-évaluée dans une variable d'équation. ٠
- Utiliser l'invite Name = d'éditeur pour enregistrer plusieurs types de données dans une ٠ variable.
- Modifier les paramètres de la TI-86 ou restaurer les paramètres par défaut et la mémoire ٠ tels qu'ils ont été définis en usine.
- Exécuter des fonctions qui provoquent le stockage automatique de données dans les ٠ variables prédéfinies.

La TI-86 possède des variables prédéfinies pour différentes applications telles que les variables d'équation, les noms de liste, les variables de résultats statistiques, les paramètres d'affichage et Ans. Vous pouvez stocker des valeurs dans certaines d'entre elles. Vous trouverez de plus amples informations les concernant dans les différents chapitres de ce manuel.

Ce chapitre présente les deux premières méthodes de stockage de données répertoriées ici. Les autres sont détaillées dans les chapitres correspondants.

Pour effacer une option de la

2ème ou de la 3ème page du

affichage de l'option. puis

sélectionnez-la

menu, appuvez sur MORE jusqu'à

#### Création d'un nom de variable

A l'exception des variables prédéfinies, vous pouvez créer un nom de variable en utilisant <u>STO</u>, =, ou une invite **Name=** pour stocker des données. Pour créer un nom de variable personnalisé, suivez ces instructions.

- Le nom de variable personnalisé peut contenir de un à huit caractères.
- Le premier caractère doit être une lettre. Elle peut provenir des options du menu CHAR GREEK, mais aussi Ñ, ñ, Ç et ç du menu CHAR MISC.
- Un nom de variable personnalisé ne peut pas être un symbole caractéristique de la TI-86 ou une variable prédéfinie. Par exemple, vous ne pouvez pas créer une variable abs parce que abs est le symbole de la fonction valeur absolue. Il en est de même pour Ans qui est déjà le nom d'une variable prédéfinie.
- ◆ La TI-86 différencie les majuscules des minuscules pour les noms de variable. Par exemple, ANS, Ans et ans sont trois noms de variable différents. Puisque Ans est le nom de la variable prédéfinie; ANS et ans peuvent être utilisés comme noms de variable personnalisés.

#### Stockage d'une valeur dans un nom de variable

| 0 | Saisissez une valeur qui peut être une expression.                                                                  | [2nd] [ <i>π</i> ] <b>5</b> [ <i>x</i> <sup>2</sup> ] | π5²                       |
|---|----------------------------------------------------------------------------------------------------|-------------------------------------------------------|---------------------------|
| 0 | Saisissez → (symbole de stockage) à côté de la valeur.                                                              | ST0►                                                  | π5²→                      |
| 8 | Créez un nom de variable de un à huit caractères<br>commençant par une lettre. Le verrouillage<br>ALPHA est activé. | [A][R][E][A]                                          | π5≥→AREA                  |
| 4 | Stockez la valeur dans la variable. La valeur<br>stockée s'affiche comme résultat.                                  | (ENTER)                                               | π5²→AREA<br>78.5398163397 |

Ø

#### Stockage d'une expression non-évaluée

Lorsque vous stockez une expression dans la mémoire en utilisant  $\underline{STO}$  (avec le signe  $\Rightarrow$ ), l'expression est évaluée et le résultat est stocké dans une variable.

Lorsque vous stockez une expression non-évaluée en utilisant ALPHA [=], l'éditeur d'équation (chapitre 5) ou le solveur d'équation (chapitre 15), l'expression non-évaluée est stockée dans une variable d'équation.

Pour stocker une expression non-évaluée sur l'écran principal ou dans un programme, la syntaxe est la suivante :

variable = expression

dans laquelle variable se trouve toujours à gauche du signe = et expression à droite.

Vous pouvez utiliser le signe = pour stocker une expression mathématique dans une variable d'équation. Comme par exemple : F=M\*A.

#### Stockage d'un résultat

Pour stocker un résultat dans une variable avant d'évaluer une autre expression, utilisez STO et Ans.

- 1 Saisissez et évaluez une expression.
  - Stockez le résultat dans une variable personnalisée ou dans une variable prédéfinie valide. La valeur stockée dans la variable s'affiche comme résultat.

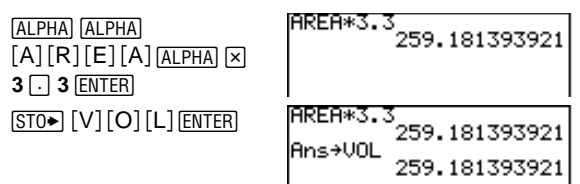

Quand vous utilisez le signe =, variable est à gauche et expression est à droite. Par contre, quand vous utilisez  $\Rightarrow$ , valeur est à gauche et variable à droite.

Dans l'exemple, la TI-86 multiplie la valeur enregistrée dans AREA par 3,3.

Pour coller AREA à l'emplacement du curseur, appuyez sur [2nd] [CATLG-VARS] [F3], déplacez le curseur de sélection (e) vers AREA et appuyez sur [ENTER].

#### Copie d'une valeur de variable

Pour copier le contenu d'une *variableA* dans *variableB*, la syntaxe est la suivante:  $variableA \Rightarrow variableB$ 

Par exemple, **RegEq→y1** stocke l'équation de régression statistique dans une variable d'équation (page 46, chapitre 14).

#### Affichage de la valeur d'une variable

 Sur une nouvelle ligne de l'écran principal, saisissez le nom de la variable à l'emplacement du curseur suivant la procédure ci-contre.

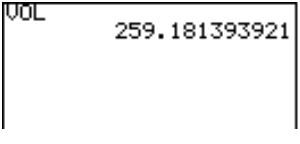

2 Affichez le contenu de la variable.

Vous pouvez également afficher des variables qui contiennent certains types de données via l'éditeur approprié (comme l'éditeur de liste), sur écran (écran WINDOW par exemple) ou dans le graphe. Ces méthodes sont détaillées dans les prochains chapitres.

[ENTER]

Pour coller → à l'emplacement du curseur, appuyez sur STO.

Pour coller un nom de variable, vous pouvez le sélectionner dans un menu VARS (page 48 dans ce chapitre).

#### Rappel de la valeur d'une variable

- Déplacez le curseur à l'endroit où vous souhaitez insérer la valeur de la variable.
- Affichez l'invite Rcl dans le bas de l'écran. Le [2nd] [RCL] verrouillage ALPHA est activé.
- 3 Saisissez le nom de la variable que vous souhaitez rappeler.
- Rappelez le contenu de la variable à l'emplacement du curseur. L'invite Rcl disparaît et le curseur de modification s'affiche.

| 100*              |   |
|-------------------|---|
| Rol 🛙             |   |
| Rc1 VOLO          |   |
| 100*259.181393921 | _ |

# Classification des variables suivant les types de données

[V] [O] [L]

[ENTER]

La TI-86 classe les variables suivant les types de données et les place dans des écrans de sélection différents. Voici quelques exemples.

| Si la donnée                             | la TI-86 classe le type de données | Par exemple :           |
|------------------------------------------|------------------------------------|-------------------------|
|                                          | comme                              |                         |
| <pre>commence par { et finit par }</pre> | une liste (écran VARS LIST)        | {1,2,3}                 |
| commence par [ et finit par ]            | un vecteur (écran VARS VECTR)      | [1,2,3]                 |
| commence par [[ et finit par ]]          | une matrice (écran VARS MATRX)     | [[1,2,3][4,5,6][7,8,9]] |

*Pour annuler* RCL*, appuyez sur* [CLEAR].

La modification d'une valeur rappelée ne change pas la valeur stockée dans la variable.

Quand vous stockez des données dans un éditeur, la TI-86 reconnaît le type de données suivant celui-ci. Par exemple, seuls les vecteurs sont stockés en utilisant l'éditeur de vecteur.

49

| Le menu CATLG-VARS (CATALOGUE-Variables) [2nd] [CATLG-VARS]                                                                 |       |                                                                                                  |            |              |                                   |        |            |             |              |          |      |  |
|----------------------------------------------------------------------------------------------------|-------|--------------------------------------------------------------------------------------------------|------------|--------------|-----------------------------------|--------|------------|-------------|--------------|----------|------|--|
| Pour afficher d'autres pages du                                                                                             | CATLG | ALL                                                                                              | REAL       | CPLX         | LIST                              | ►      | VECTR      | MATRX       | STRNG        | EQU      | CONS |  |
| menu, appuyez sur MORE.                                                                                                    |       |                                                                                                  |            |              |                                   | ►      | PRGM       | GDB         | PIC          | STAT     | WIND |  |
|                                                                                                    | CATLG | Affiche l                                                                                        | e CATALO   | OGUE         |                                   |        |            |             |              |          |      |  |
|                                                                                                    | ALL   | Affiche un écran de sélection avec toutes les variables et les noms de tous les types de données |            |              |                                   |        |            |             |              |          |      |  |
|                                                                                                    | REAL  | Affiche u                                                                                        | un écran d | le sélection | n avec tout                       | es les | variables  | contenant   | des nombr    | es réels |      |  |
|                                                                                                    | CPLX  | Affiche un écran de sélection avec toutes les variables contenant des nombres complexes          |            |              |                                   |        |            |             |              |          |      |  |
| Les noms de liste <b>fStat</b> , <b>xStat</b> et<br><b>yStat</b> sont les variables de<br>résultats statistiques de l'écran | LIST  | Affiche un écran de sélection avec tous les noms de liste                                        |            |              |                                   |        |            |             |              |          |      |  |
|                                                                                                    | VECTR | Affiche un écran de sélection avec tous les noms de vecteur                                      |            |              |                                   |        |            |             |              |          |      |  |
| VARS STAT.                                                                                                    | MATRX | Affiche un écran de sélection avec tous les noms de matrice                                      |            |              |                                   |        |            |             |              |          |      |  |
|                                                                                                    | STRNG | Affiche un écran de sélection avec toutes les variables de chaîne                                |            |              |                                   |        |            |             |              |          |      |  |
|                                                                                                    | EQU   | Affiche un écran de sélection avec toutes les variables d'équation                               |            |              |                                   |        |            |             |              |          |      |  |
|                                                                                                    | CONS  | Affiche un écran de sélection avec toutes les constantes personnalisées                          |            |              |                                   |        |            |             |              |          |      |  |
|                                                                                                    | PRGM  | Affiche u                                                                                        | un écran d | le sélectio  | n avec tous les noms de programme |        |            |             |              |          |      |  |
|                                                                                                    | GDB   | Affiche u                                                                                        | un écran d | le sélection | n avec tous                       | les r  | oms des b  | ases de doi | nnées de gi  | raphe    |      |  |
|                                                                                                    | PIC   | Affiche u                                                                                        | un écran d | le sélection | n avec tous                       | les r  | ioms d'ima | ges         |              |          |      |  |
|                                                                                                    | STAT  | Affiche u                                                                                        | un écran d | le sélectio  | n avec tout                       | es les | variables  | des résulta | ts statistiq | ues      |      |  |
|                                                                                                    | WIND  | Affiche u                                                                                        | un écran d | le sélectio  | n avec tous                       | les p  | aramètres  | d'affichage | e            |          |      |  |
|                                                                                                    |       |                                                                                                  |            |              |                                   |        |            |             |              |          |      |  |

Sélection d'un nom de variable

- Sélectionnez l'écran de sélection approprié aux types de données du menu CATLG-VARS.
- 2 Déplacez le curseur vers la variable que vous souhaitez sélectionner.
- Collez la variable sélectionnée à l'emplacement du curseur.

#### Suppression d'une variable de la mémoire

Pour supprimer de la mémoire un nom de variable personnalisé et son contenu à partir de l'écran principal ou dans un programme, la syntaxe est la suivante : **DelVar(***NomVariable***)** (Guide de référence de A à Z des fonctions et des instructions).

◄

[ENTER]

[2nd] [CATLG-VARS] [F3]

VARIABLES:REAL

PAGEL PAGET CUSTM BLANK

REAL

AREA ▶VOL

VOL

Pour supprimer un ou plusieurs noms de variables personnalisés et leur contenu, affichez le menu MEM DELET ([2nd [MEM] F2]), sélectionnez le type de données et la variable, puis appuyez sur [ENTER] (chapitre 16). Cette procédure ne supprime pas la variable du menu CUSTOM (page 43).

L'exemple suppose que les variables contenant les nombres réels **AREA** et **VOL** utilisés précédemment n'ont pas été supprimées de la mémoire.

*Vous ne pouvez pas supprimer une variable prédéfinie de la TI-86.* 

# Le menu CHAR (caractères) [2nd] [CHAR]

Les options dans ces menus sont des caractères qui ne figurent pas dans l'alphabet courant.

|                      | MISC                                    | GREEK              | INTL                         |                       |          |   |   |   |    |          |   |
|----------------------|-----------------------------------------|--------------------|------------------------------|-----------------------|----------|---|---|---|----|----------|---|
|                      | l<br>menu des<br>caractères<br>spéciaux | n<br>c<br>menu des | l<br>nenu des<br>aractères i | nternationa           | iux      |   |   |   |    |          |   |
|                      | Le menu                                 |                    | s grecs<br>SC (diver         | s) ( <u>2nd</u> ) (CH | AR] [F1] | ] |   |   |    |          |   |
| es dans<br>y compris | ?                                       | GREER<br>#         |                              | %                     | •        | • | ! | @ | \$ | ~        |   |
| -                    |                                         | ~                  |                              |                       |          | ŕ |   | • |    |          |   |
| les                  |                                         |                    |                              |                       |          |   | ż | Ñ | ñ  | Ç        | Ç |
|                      | Le menu                                 | CHAR GR            | EEK (2nd)                    | [CHAR] [F2]           |          |   |   |   |    |          |   |
| pris dans            | MISC                                    | GREEK              | INTL                         |                       |          |   |   |   |    |          |   |
| HAR                  | α                                       | β                  | γ                            | Δ                     | δ        | ► | ε | θ | λ  | μ        | ρ |
| v compris            |                                         |                    |                              |                       |          |   |   |   | 1  |          |   |
| <b>-</b> (0nd)       |                                         |                    |                              |                       |          |   | Σ | σ | τ  | <b>b</b> | Ω |

Ñ, ñ, Ç, et ç sont valides dans les noms de variables, y compri comme première lettre.

%, ' et ! peuvent être des fonctions.

Tous les caractères repris dans les options du menu CHAR GREEK peuvent s'utiliser dans les noms de variables y compris comme première lettre.  $\pi$  ([2nd] [ $\pi$ ]) n'est pas un caractère valide car c'est une constante de la TI-86.

#### Le menu CHAR INTL (International) 2nd [CHAR] F3

| MISC | GREEK | INTL |   |  |
|------|-------|------|---|--|
|      | `     | ^    | • |  |

Le menu CHAR INTL donne accès aux signes diacritiques que vous pouvez combiner à des voyelles en majuscules ou en minuscules pour créer des voyelles employées dans d'autres langues. Elles pourront être utilisées dans des noms de variable mais aussi dans du texte.

#### Voyelle accentuée

- Sélectionnez le signe diacritique du menu CHAR INTL. Le verrouillage ALPHA est activé. Si nécessaire, vous pouvez passer en verrouillage alpha.
- Saisissez la voyelle majuscule ou minuscule sur laquelle vous souhaitez placer le signe diacritique.

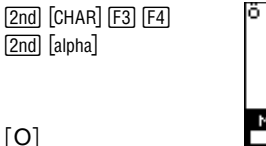

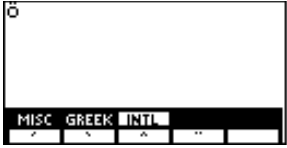

# Opérations mathématiques, calculs et tests

| Fonctions mathématiques du clavier | 54 |
|------------------------------------|----|
| Le menu MATH                       | 55 |
| Le menu CALC (calculs)             | 60 |
| Le menu TEST (relationnel)         | 61 |

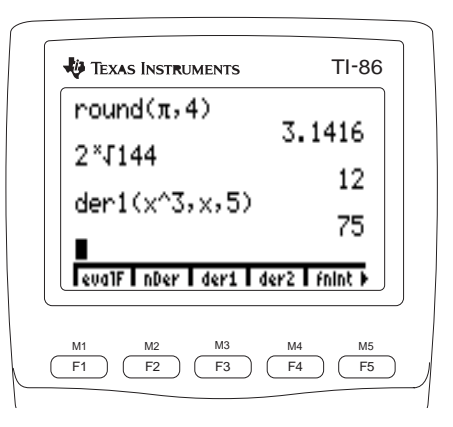

# Fonctions mathématiques du clavier

L'Index détaille les types de données qui sont les arguments valides pour chaque fonction. Vous pouvez utiliser ces fonctions mathématiques dans des expressions comprenant des valeurs réelles ou complexes. Certaines peuvent être utilisées avec des listes, des vecteurs, des matrices ou des chaînes.

Lorsque vous utilisez des listes, des vecteurs ou des matrices, les fonctions valides renvoient une liste de résultats calculés élément par élément. Si vous utilisez deux listes, vecteurs ou matrices dans une même expression, ils doivent être de dimension égale.

|                                                                                                    | Touche                 | Fonction                                     | Touche                  | Fonction                                                              |
|----------------------------------------------------------------------------------------------------|------------------------|----------------------------------------------|-------------------------|-----------------------------------------------------------------------|
| La plupart des fonctions<br>mathématiques se trouvent sur le<br>clavier TI-86. Pour la syntaxe, les | +                      | + (addition)                                 | SIN                     | sin (sinus)                                                           |
|                                                                                                    | -                      | - (soustraction)                             | COS                     | <b>cos</b> (cosinus)                                                  |
| détails et les exemples de ces                                                                      | ×                      | * (multiplication)                           | TAN                     | tan (tangente)                                                        |
| fonctions, consultez l'Index.                                                                       | ÷                      | ÷ (division)                                 | 2nd [SIN-1]             | sin <sup>-1</sup> (arcsinus; réciproque du sinus)                     |
|                                                                                                    | (-)                    | - (opposé)                                   | 2nd [COS-1]             | <b>cos</b> <sup>-1</sup> (arccosinus; réciproque du cosinus)          |
|                                                                                                    | x <sup>2</sup>         | <sup>2</sup> (carré)                         | 2nd [TAN-1]             | tan <sup>-1</sup> (arctangente; réciproque de la                      |
|                                                                                                    |                        |                                              |                         | tangente)                                                             |
|                                                                                                    | [2nd] [√-]             | √ (racine carrée)                            | LOG                     | log (logarithme)                                                      |
| x <sup>-1</sup> et 1/x sont équivalents.                                                            | 2nd [x-1]              | <sup>-1</sup> (réciproque)                   | LN                      | In (logarithme népérien)                                              |
|                                                                                                    |                        | ^ (élévation à une puissance donnée)         | [2nd] [e <sup>x</sup> ] | $\mathbf{e}^x$ (constante $\mathbf{e}$ élevée à une puissance donnée) |
|                                                                                                    | 2nd [10 <sup>x</sup> ] | <b>10^</b> (10 élevé à une puissance donnée) | [2nd] [π]               | $\pi$ (constante pi; 3.1415926535898)                                 |
|                                                                                                    | EE                     | E (exposant)                                 |                         |                                                                       |

| Le menu MATH [2nd] [MATH] |                                                                                          |                          |                                                                                                    |                              |                          |                  |            |     |     |  |  |
|---------------------------|------------------------------------------------------------------------------------------|--------------------------|----------------------------------------------------------------------------------------------------|------------------------------|--------------------------|------------------|------------|-----|-----|--|--|
| NUM                       | PROB                                                                                     | ANGLE                    | HYP                                                                                                    | MISC                         | ►                        | INTER            |            |     |     |  |  |
| l<br>menu<br>nombre       | menu<br>probabilité                                                                      | l<br>menu<br>angle<br>hy | me<br>ma<br>menu<br>perbolique                                                                                                    | <br>nu des fon<br>thématique | ctions<br>es dive<br>d'i | erses<br>éditeur | n          |     |     |  |  |
| Le menu                   | Le menu MATH NUM (nombre) [2nd] [MATH] [F1]                                              |                          |                                                                                                    |                              |                          |                  |            |     |     |  |  |
| NUM                       | PROB                                                                                     | ANGLE                    | HYP                                                                                                    | MISC                         | -                        |                  | 1          | 1   | 1   |  |  |
| round                     | iPart                                                                                    | fPart                    | int                                                                                                    | abs                          |                          | sign             | min        | max | mod |  |  |
| round(val                 | round(valeur,[#chiffres]) Arrondit une valeur à 12 chiffres ou à #chiffres significatifs |                          |                                                                                                    |                              |                          |                  |            |     |     |  |  |
| iPart valet               | ır                                                                                       | Ren                      | kenvole la partie endiere d'une <i>valeur</i>                                                                                            |                              |                          |                  |            |     |     |  |  |
| tPart vale                | ur                                                                                       | Ren                      | Renvole valeur - F Parivaleur                                                                                                    |                              |                          |                  |            |     |     |  |  |
| int valeur                |                                                                                          | Ren                      | Kenvole le plus grand entier inferieur ou égal à une <i>valeur</i>                                                                       |                              |                          |                  |            |     |     |  |  |
| abs valeu                 | r                                                                                        | Ren                      | Renvoie la valeur absolue ou le module d'une valeur                                                                                      |                              |                          |                  |            |     |     |  |  |
| sign valeu                | ır                                                                                       | Ren                      | Renvoie <b>1</b> si la <i>valeur</i> est positive; <b>0</b> si la <i>value</i> est <b>0</b> ; <b>-1</b> si la <i>valeur</i> est négative |                              |                          |                  |            |     |     |  |  |
| min(valeurA,valeurB)      |                                                                                          |                          | Renvoie la plus petite des valeurs <i>valeurA</i> et <i>valeurB</i>                                                                      |                              |                          |                  |            |     |     |  |  |
| min(liste) H              |                                                                                          |                          | Renvoie le plus petit élément d'une <i>liste</i> de réels ou l'élément dont le module est le plus petit dans une <i>liste</i> complexe.  |                              |                          |                  |            |     |     |  |  |
| min(listeA,listeB)        |                                                                                          |                          | Renvoie la liste des plus petites valeurs de chaque paire d'éléments de $\mathit{listeA}$ et $\mathit{listeB}$                           |                              |                          |                  |            |     |     |  |  |
| max(valeu                 | rA,valeur                                                                                | <i>B</i> ) Ren           | voie la plu                                                                                                    | s grande v                   | valeur                   | valeurA e        | et valeurB |     |     |  |  |

| max(liste)                                       | Renvoie le plus grand élément d'une <i>liste</i> de réels ou l'élément dont la grandeur<br>est la plus grande dans une <i>liste</i> complexe                                                      |  |  |  |  |  |  |  |
|--------------------------------------------------|----------------------------------------------------------------------------------------------------|--|--|--|--|--|--|--|
| max(listeA,listeB)                               | Renvoie la liste des plus grandes valeurs de chaque paire d'éléments de $\mathit{listeA}$ et $\mathit{listeB}$                                                                                    |  |  |  |  |  |  |  |
| mod(valeur,module)                               | Renvoie le reste dans la division euclidienne de $valeur$ par $module$                                                                                                    |  |  |  |  |  |  |  |
| Le menu MATH PRO                                 | )B (probabilité) [2nd] [MATH] [F2]                                                                                                    |  |  |  |  |  |  |  |
| NUM PROB                                         | ANGLE HYP MISC                                                                                                    |  |  |  |  |  |  |  |
| ! nPr                                            | nCr rand randin > randN randBi                                                                                                    |  |  |  |  |  |  |  |
| angle <sup>r</sup>                               | Modifie le paramètre du mode angulaire courant pour exprimer l' $angle$ en radians                                                                                                    |  |  |  |  |  |  |  |
| valeur!                                          | Renvoie la factorielle d'une valeur réelle                                                                                                    |  |  |  |  |  |  |  |
| éléments <b>nPr</b> nombre                       | Renvoie le nombre de permutations de $(\mathbf{n})$ éléments pris par $(\mathbf{r})$ nombre à la fois                                                                                             |  |  |  |  |  |  |  |
| éléments nCr nombre                              | Renvoie le nombre de combinaisons de (n) éléments pris par (r) nombre à la fois                                                                                                    |  |  |  |  |  |  |  |
| rand                                             | Renvoie un nombre aléatoire > 0 et < 1. Pour contrôler la séquence d'un nombre<br>aléatoire, stockez d'abord une borne supérieure entière dans <b>rand</b> (comme<br><b>0→rand</b> )              |  |  |  |  |  |  |  |
| randInt(inférieure,<br>supérieure<br>[,#essais]) | (entier aléatoire) Renvoie un entier aléatoire compris entre <i>inférieure</i> et<br><i>supérieure.</i> Pour renvoyer une liste de nombres aléatoires, précisez un entier ><br>1 pour #essais     |  |  |  |  |  |  |  |
| randNorm(μ,σ<br>[,#essais])                      | (réel aléatoire dans une distribution normale) Renvoie un nombre réel d'une<br>distribution normale donnée. Pour renvoyer une liste de nombres aléatoires,<br>précisez un entier > 1 pour #essais |  |  |  |  |  |  |  |

! (la factorielle) est valide pour les non-entiers.

#### randBin(#essais, probabilitéSuccès [,#simulations])

(réel aléatoire dans une distribution binomiale) Renvoie le nombre de succès lors de la réalisation d'une variable aléatoire binomiale de paramètres #essais, Pessais doit être un entier non nul et P un réel entre 0 et 1

| Le menu | MATH AN | IGLE 2 | nd) [MATH] ( | F3 |
|---------|---------|--------|--------------|----|
|         |         |        |              |    |

| NUM | PROB | ANGLE | HYP  | MISC |
|-----|------|-------|------|------|
| 0   | r    | ,     | ▶DMS |      |

Un angle peut être une liste pour ° et <sup>r</sup>.

La valeur peut être une liste pour

DMS.

| $angle^{\circ}$          | Modifie le paramètre du mode courant pour exprimer un <i>angle</i> en degrés |
|--------------------------|------------------------------------------------------------------------------|
| angle <sup>r</sup>       | Modifie le paramètre du mode courant pour exprimer un $angle$ en radians     |
| degrés'minutes'secondes' | Désigne des nombres en <i>degrés, minutes</i> et <i>secondes</i>             |
| valeur <b>∍DMS</b>       | Affiche valeur en degrés/minutes/secondes                                    |

#### Le menu MATH HYP (hyperbolique) 2nd [MATH] F4

| NUM  | PROB | ANGLE | HYP                | MISC               |   |                    |  |  |
|------|------|-------|--------------------|--------------------|---|--------------------|--|--|
| sinh | cosh | tanh  | sinh <sup>-1</sup> | cosh <sup>-1</sup> | ► | tanh <sup>-1</sup> |  |  |

| sinh valeur               | Renvoie le sinus hyperbolique d'une valeur           |
|---------------------------|------------------------------------------------------|
| cosh valeur               | Renvoie le cosinus hyperbolique d'une valeur         |
| tanh valeur               | Renvoie la tangente hyperbolique d'une valeur        |
| sinh <sup>-1</sup> valeur | Renvoie l'arcsinus hyperbolique d'une valeur         |
| cosh <sup>-1</sup> valeur | Renvoie l'argument cosinus hyperbolique d'une valeur |
| tanh <sup>-1</sup> valeur | Renvoie l'arctangente hyperbolique d'une valeur      |

| Le menu                                                                                                    |                         |                                                                                 | <b>3)</b> (2110)                                                          |                                 |                    |                                 |                                       |                                |                        |       |  |
|----------------------------------------------------------------------------------------------------|-------------------------|---------------------------------------------------------------------------------|---------------------------------------------------------------------------|---------------------------------|--------------------|---------------------------------|---------------------------------------|--------------------------------|------------------------|-------|--|
| NUM                                                                                                    | PROB                    | ANGLE                                                                           | HYP                                                                       | MISC                            |                    |                                 |                                       |                                |                        |       |  |
| sum                                                                                                    | prod                    | seq                                                                             | lcm                                                                       | gcd                             | ►                  | ▶Frac                           | %                                     | pEval                          | ×√                     | eval  |  |
| sum liste                                                                                                    |                         | Renvoie la somme des éléments d'une <i>liste</i>                                |                                                                           |                                 |                    |                                 |                                       |                                |                        |       |  |
| prod liste                                                                                                    |                         |                                                                                 | Renvoie                                                                   | le produit                      | des é              | léments d'                      | une <i>liste</i>                      |                                |                        |       |  |
| seq(expre<br>début,fit                                                                                                    | ssion,non<br>n[incréme  | nVariable,<br>nt] <b>)</b>                                                      | Renvoie<br>l' <i>express</i><br>incréme                                   | une liste d<br>ion évalué<br>nt | ans la<br>ée poi   | aquelle cha<br>ur <i>nomVar</i> | que éléme<br><i>iable</i> de <i>d</i> | ent est la va<br>lébut à fin a | lleur de<br>avec un pa | as de |  |
| lcm(valeu                                                                                                    | rA,valeuri              | B)                                                                              | Renvoie le plus petit commun multiple de <i>valeurA</i> et <i>valeurB</i> |                                 |                    |                                 |                                       |                                |                        |       |  |
| gcd(valeu                                                                                                    | rA,valeur               | B)                                                                              | Renvoie le plus grand commun diviseur de <i>valeurA</i> et <i>valeurB</i> |                                 |                    |                                 |                                       |                                |                        |       |  |
| résultat <b>}F</b>                                                                                                    | rac                     |                                                                                 | Affiche le <i>résultat</i> sous forme de fraction                         |                                 |                    |                                 |                                       |                                |                        |       |  |
| valeur%                                                                                                    |                         |                                                                                 | Renvoie <i>valeur</i> multipliée par .01                                  |                                 |                    |                                 |                                       |                                |                        |       |  |
| valeur <b>%</b> n                                                                                                    | ombre                   |                                                                                 | Renvoie valeur du pourcentage d'un nombre                                 |                                 |                    |                                 |                                       |                                |                        |       |  |
| pEval(list                                                                                                    | e,x)                    | Renvoie $p(x)$ pour le polynôme p défini par la $liste$ des coefficients donnés |                                                                           |                                 |                    |                                 |                                       |                                |                        |       |  |
| x <sup>ème</sup> racin                                                                                                    | e <sup>x</sup> √ valeur |                                                                                 | Renvoie                                                                   | la <i>racine</i> :              | r <sup>ème</sup> d | l'une <i>valeu</i>              | r                                     |                                |                        |       |  |
| eval valeur Renvoie la liste des valeurs de toutes les fonctions sélectionnées dans mode graphique courant pour une valeur réelle de la variable |                         |                                                                                 |                                                                           |                                 |                    |                                 |                                       | dans le                        |                        |       |  |

#### Le menu MATH MISC (divers) 2nd [MATH] F5
# L'éditeur d'interpolation/extrapolation 2nd [MATH] MORE [F1]

A l'aide de l'éditeur d'interpolation/extrapolation, vous pouvez interpoler ou extrapoler linéairement une valeur en x ou y à partir de deux paires de valeurs données.

| 0 | Affichez l'éditeur<br>d'interpolation/extrapolation.                                                                  | 2nd [MATH] [MORE] [F1]<br>3 [ENTER] 5 [ENTER] |                      |       |
|---|----------------------------------------------------------------------------------------------------|-----------------------------------------------|----------------------|-------|
| 0 | Saisissez les valeurs réelles de la première<br>paire connue $(x1,y1)$ . Les valeurs peuvent<br>être des expressions. |                                               |                      |       |
| 0 | Saisissez les valeurs de la seconde paire connue ( $x2,y2$ ).                                                         | 4 ENTER 4 ENTER                               |                      |       |
| 4 | Saisissez une valeur de <b>x</b> ou de <b>y</b> de la paire<br>inconnue.                                              | 1 ENTER                                       |                      |       |
| 6 | Si nécessaire, déplacez le curseur vers la valeur que vous souhaitez résoudre ( <b>x</b> ou <b>y</b> ).               | ▲ or ▼                                        | 91=5<br>×2=4<br>92=4 |       |
| 6 | Sélectionnez <b>SOLVE</b> .                                                                                           | F5                                            | • y=7                | SOLVE |

Le résultat est interpolé ou extrapolé et affiché. Les variables x et y ne sont pas modifiées. Un carré noir dans la première colonne indique la valeur interpolée ou extrapolée.

Après un premier calcul, vous pouvez continuer à utiliser l'éditeur d'interpolation/extrapolation.

Pour interpoler y à partir de l'écran principal, sélectionnez inter( dans le CATALOGUE et saisissez inter(x1,y1,x2,y2,x).

Pour interpoler x à partir de l'écran principal, saisissez inter(y1,x1,y2,x2,y).

Vous pouvez stocker des valeurs individuelles grâce à la touche STO+ (Chapitre 2).

# Le menu CALC (calculs) [2nd] [CALC]

Les fonctions de calculs renvoient des valeurs qui respectent les variables définies par l'utilisateur, les variables prédéfinies **eqn** et **exp** et les variables graphiques telles  $x, t et \theta$ .

| evalF                          | nDer                         | der1                                    | der2            | fnInt                             | •                       | fMin                           | fMax                                       | arc                           |                           |                 |
|--------------------------------|------------------------------|-----------------------------------------|-----------------|-----------------------------------|-------------------------|--------------------------------|--------------------------------------------|-------------------------------|---------------------------|-----------------|
| evalF(exp<br>valeur)           | ression,no                   | mVariable                               | , Renv<br>valen | voie la vale<br>ur.               | eur d'u                 | ine <i>expres</i>              | sion fonct                                 | ion du <i>nor</i>             | nVariable                 | pour la         |
| nDer(expr<br>[,valeur          | ession,non<br>] <b>)</b>     | mVariable                               | Renv<br>expr    | voie une va<br>vession fon        | lleur a<br>ction        | approchée<br>de la varia       | en valeur,<br>Ible <i>nomV</i>             | du nombr<br>ariable           | e dérivé de               | e de            |
| der1(expr<br>[,valeur          | ession,nor<br>] <b>)</b>     | mVariable                               | Renv<br>fonc    | voie la vale<br>tion de la v      | eur pr<br>variab        | emière en<br>le <i>nomVar</i>  | valeur, du<br>riable                       | nombre de                     | érivé de <i>ex</i>        | pression        |
| der2( <i>expr</i><br>[,valeur] | ession,noi<br>] <b>)</b>     | mVariable                               | Renv<br>fonc    | voie la vale<br>tion de la v      | eur se<br>variab        | conde en v<br>le <i>nomVar</i> | aleur, du 1<br>riable                      | nombre dé                     | rivé de <i>exp</i>        | ression         |
| fnlnt(expr<br>inférieu         | ession,no<br>re,supérie      | mVariable,<br>zure <b>)</b>             | Renv<br>supé    | voie une va<br>érieure] de        | luer i<br>e <i>expr</i> | apporché<br><i>ession</i> fon  | de l'intégr<br>ction de <i>n</i>           | ale entre [<br>omVariab       | inférieure<br>le          | ,               |
| f <b>Min(</b> expr<br>inférieu | ession,noi<br>re,supérie     | nVariable,<br>zure <b>)</b>             | Renv<br>nom     | voie la vale<br><i>Variable</i> p | eur mi<br>arcou         | nimale pri<br>1t l'interval    | se par <i>exp</i><br>lle [ <i>inférie</i>  | ression lo<br>eure, supé      | rsque la va<br>rieure]    | riable          |
| f <b>Max(</b> expr<br>inférieu | ression,no<br>re,supérie     | mVariable <sub>.</sub><br>eure <b>)</b> | Renv            | voie la vale<br><i>Variable</i> p | eur ma<br>arcou         | aximale pr<br>urt l'interva    | ise par <i>exp</i><br>alle [ <i>inféri</i> | pression lo<br>leure, supe    | orsque la va<br>érieure]  | ariable         |
| arc(expres                     | ssion,nom<br>oointB <b>)</b> | Variable,                               | Renv<br>expr    | voie la long<br>ession fon        | gueur<br>ction          | du segm<br>de <i>nomVa</i>     | ent d'une<br><i>riable</i> ent             | e courbe<br>re un <i>poin</i> | définie pa<br>tA et un pa | ar une<br>ointB |

*Vous devez définir le mode* **Dec** *pour utiliser les fonctions de calculs.* 

Pour evalF, nDer, der1 et der2, la valeur de la variable peut être un réel, un nombre complexe ou une liste. Vous pouvez utiliser der1 et der2 dans l'expression. nDer peut être utilisé une fois dans l'expression.

Pour fnInt, fMin et fMax,

*inférieure < supérieure doit être vrai.* 

La variable prédéfinie  $\delta$  indique la valeur du pas dans le calcul de **nDer** (uniquement en mode de différenciation **dxNDer**) et **arc**. La variable prédéfinie **tol** indique la tolérance dans le calcul de **fnInt**, **fMin**, **fMax** et **arc**. La valeur de chacune doit être >0. Ces facteurs déterminent la précision des calculs. Lorsque  $\delta$  décroit, l'approximation est généralement plus précise. Par exemple, **nDer**(**A**^3,**A**,**5**) renvoie **75.0001** si  $\delta$ =**.01**, et **75** si  $\delta$ =**.0001**. (Annexes)

La valeur de l'erreur de l'intégrale de la fonction est stockée dans la variable fnintErr (Annexes).

Pour arc et fnint, les fonctions suivantes ne sont pas valides dans une *expression* tant que le mode dxDer1 est défini : evalF, der1, der2, fMin, fMax, nDer, seq et toute variable d'équation telle y1.

Vous pouvez approcher la dérivée quatrième pour la valeur courante de x grâce à la formule : nDer(nDer(der2(x^4,x),x),x).

# Le menu TEST (relationnel) [Ind [TEST]

|  | = = | < | > | ≤ | ≥ |  | ≠ |  |  |  |  |
|--|-----|---|---|---|---|--|---|--|--|--|--|
|--|-----|---|---|---|---|--|---|--|--|--|--|

- *valeurA==valeurB* (égal à) Renvoie **1** si *valeurA* est égal à *valeurB* et **0** dans le cas contraire. *valeurA* et *valeurB* peuvent être des réels, des nombres complexes, des listes, des vecteurs, des matrices ou des chaînes
- *valeurA*<*valeurB* (inférieur à) Renvoie **1** si *valeurA* est inférieur à *valeurB* et **0** dans le cas contraire. *valeurA* et *valeurB* doivent être des nombres réels ou des listes
  - *valeurA>valeurB* (supérieur à) Renvoie **1** si *valeurA* est supérieur à *valeurB* et **0** dans le cas contraire. *valeurA* et *valeurB* doivent être des nombres réels ou des listes
  - *valeurA* ≤ *valeurB* (inférieur ou égal à) Renvoie **1** si *valeurA* est inférieur ou égal à *valeurB* et **0** dans le cas contraire. *valeurA* et *valeurB* doivent être des nombres réels ou des listes

Les fonctions relationnelles sont valides pour deux listes de même longueur. Lorsque valeurA et valeurB sont des listes, une liste de résultats calculée élément par élément est renvoyée.

- *valeurA≥valeurB* (supérieur ou égal à) Renvoie **1** si *valeurA* est supérieur ou égal à *valeurB* et **0** dans le cas contraire. *valeurA* et *valeurB* doivent être des nombres réels ou des listes
- valeurA≠valeurB (différent de) Renvoie 1 si valeurA est différent de valeurB et 0 dans le cas contraire. valeurA et valeurB peuvent être des réels, des nombres complexes, des listes des vecteurs, des matrices ou des chaînes

### Utilisation de tests dans des expressions et des instructions

Vous pouvez utiliser les fonctions relationnelles pour contrôler l'exécution d'un programme (Chapitre 16). Dans l'ordre, la TI-86 (Système des opérations d'évaluation; Annexes) exécute toutes les opérations sauf les opérateurs booléens avant d'effectuer les fonctions relationnelles. Par exemple :

- Le résultat de l'expression **2+2==2+3** est **0**. La TI-86 exécute d'abord l'addition puis compare 4 et 5.
- ◆ Le résultat de l'expression 2+(2==2)+3 est 6. La TI-86 exécute d'abord le test entre parenthèses puis additionne 2, 1 et 3.

# **4** Constantes, conversions, bases et nombres complexes

| Utilisation de constantes prédéfinies |                |
|---------------------------------------|----------------|
| et définies par l'utilisateur         | 64             |
| Conversion d'unités de mesure         | 67             |
| Bases de numération                   | 7 <sup>.</sup> |
| Utilisation des nombres complexes     | 77             |

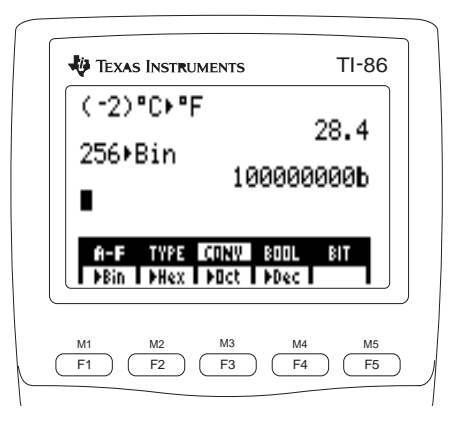

# Utilisation de constantes prédéfinies et définies par l'utilisateur

Une constante est une variable contenant une valeur spécifique. Les éléments du menu CONS BLTIN sont les constantes courantes prédéfinies dans la TI-86. Vous ne pouvez modifier la valeur d'aucune de ces constantes.

Vous pouvez définir vos propres constantes et les ajouter dans le menu des constantes définies par l'utilisateur pour y accéder facilement. Pour saisir une constante, vous devez utiliser l'éditeur de constantes définies par l'utilisateur (page 66). Vous ne pouvez pas utiliser STO ou = pour définir une constante.

•

# Le menu CONS (constantes) 2nd [CONS]

| BLTIN                     | EDIT       | USER                                                |  |  |  |  |  |
|---------------------------|------------|-----------------------------------------------------|--|--|--|--|--|
| l<br>menu des             |            | I<br>menu des constantes                            |  |  |  |  |  |
| constantes<br>prédéfinies | l<br>édite | définies par l'utilisateur<br>editeur de constantes |  |  |  |  |  |
|                           | défir      | définies par l'utilisateur                          |  |  |  |  |  |

# Le menu CONS BLTIN (constantes prédéfinies)

| BLTIN | EDIT | USER |    |    |
|-------|------|------|----|----|
| Na    | k    | Cc   | ec | Rc |

# 2nd [CONS] F1

| l | Gc         | g            | Ме | Мр | Mn |
|---|------------|--------------|----|----|----|
|   | μ <b>0</b> | ε <b>0</b> 3 | h  | С  | u  |

Vous pouvez sélectionner des constantes prédéfinies à partir du menu CONS BLTIN ou les saisir à l'aide du clavier et du menu CHAR GREEK.

65

| Constante  | Nom                                     | Valeur                                                 |
|------------|-----------------------------------------|--------------------------------------------------------|
| Na         | Nombre d'Avogadro                       | 6.0221367 <b>E</b> 23 mole <sup>-1</sup>               |
| k          | Constante de Boltzman                   | 1.380658 <b>E-</b> 23 J/K                              |
| Cc         | Constante de Coulomb                    | 8.9875517873682E9 N m <sup>2</sup> /C <sup>2</sup>     |
| ec         | Charge élémentaire de l'électron        | 1.60217733 <b>E-</b> 19 C                              |
| Rc         | Constante universelle des gaz parfaits  | 8.31451 J/mole K                                       |
| Gc         | Constante gravitationnelle              | 6.67259 <b>E-</b> 11 N m <sup>2</sup> /kg <sup>2</sup> |
| g          | Accélération due à la gravité terrestre | $9.80665 \text{ m/sec}^2$                              |
| Ме         | Masse de l'électron                     | 9.1093897 <b>E-</b> 31 kg                              |
| Мр         | Masse du proton                         | 1.6726231 <b>E-</b> 27 kg                              |
| Mn         | Masse du neutron                        | 1.6749286 <b>E-</b> 27 kg                              |
| μ <b>0</b> | Perméabilité du vide                    | 1.2566370614359E-6 N/A <sup>2</sup>                    |
| ε <b>0</b> | Permittivité du vide                    | 8.8541878176204 <b>E-</b> 12 F/m                       |
| h          | Constante de Planck                     | 6.6260755 <b>E-</b> 34 J sec                           |
| с          | Vitesse de la lumière dans le vide      | 299,792,458 m/sec                                      |
| u          | Unité atomique de masse                 | 1.6605402 <b>E-</b> 27 kg                              |
| π          | Pi                                      | 3.1415926535898                                        |
| е          | Base des logarithmes népériens          | 2.718281828459                                         |

| Pour utiliser $\pi$ , appuyez sur 2nd $[\pi]$ ou sélectionnez-le dans le |
|--------------------------------------------------------------------------|
| CATALOGUE.                                                               |
| Pour utiliser e^, appuyez sur 2nd                                        |
| [e <sup>x</sup> ].                                                       |
| Pour utiliser e, appuyez sur 2nd                                         |
| (ALPHA) [E].                                                             |

Les éléments du menu CONS USER sont les noms de toutes les constantes définies par l'utilisateur stockées dans l'ordre alphabétique.

196.9665 est la masse atomique de l'or (Au).

Vous pouvez saisir une valeur plus tard.

En sélectionnant **PREV** lorsque le nom de la première constante s'affiche ou **NEXT** avec la dernière, le menu CONS USER remplace CONS EDIT.

*Vous pouvez aussi supprimer une constante à partir de l'écran MEM DELET CONS.* 

# Création ou définition d'une constante par l'utilisateur

- 1 Affichez le menu CONS.
- Affichez l'éditeur de constantes. Le menu CONS USER apparaît et Name= vous invite à indiquer le nom de la constante. Le verrouillage ALPHA est activé.
- Saisissez un nom de constante. Vous pouvez choisir un nouveau nom d'une longueur de un à huit caractères et commençant par une lettre ou sélectionner un nom du menu CONS USER. Le curseur se place en face de Value= et le menu CONS EDIT s'affiche (voir ci-dessous).
- Saisissez la valeur de la constante réelle ou complexe; elle peut aussi être une expression. La valeur est stockée telle que vous l'avez saisie.

| BLTIN EDIT USER              |  |
|------------------------------|--|
| CONSTANT<br>Name=0<br>Value= |  |
| CONSTANT<br>Name=8u          |  |

| Name:<br>Valu | =Au<br>=Au<br>e=196.966 | 5 |
|---------------|-------------------------|---|
|               |                         |   |

| Le menu | de l'édite | e <mark>ur de co</mark> | nstantes | [2nd] [C0 | ONS] (F2) | nom | ENTER | ou 🖵 |  |
|---------|------------|-------------------------|----------|-----------|-----------|-----|-------|------|--|
| PREV    | NEXT       | DELET                   |          |           | ]         |     |       |      |  |

**PREV** Affiche le nom et la valeur (si elle est définie) de la constante précédente du menu CONS USER

[2nd] [CONS]

[A] [2nd] [alpha]

196 🗔 9665

[U] ENTER] (ou

F2

**(**)

- **NEXT** Affiche le nom et la valeur (si elle est définie) de la constante suivante du menu CONS USER
- DELET Supprime le nom et la valeur de la constante courante affichée dans l'éditeur

### Saisie du nom d'une constante dans une expression

Vous pouvez saisir un nom de constante dans une expression de trois manières différentes.

- Sélectionnez le nom à partir du menu CONS BLTIN ou CONS USER.
- Sélectionnez le nom d'une constante définie par l'utilisateur à partir de l'écran VARS CONS.
- Utilisez la touche ALPHA et les caractères alphanumériques pour saisir le nom d'une constante en toutes lettres.

# **Conversion d'unités de mesure**

La TI-86 vous permet de convertir les unités de mesure d'une valeur en d'autres unités. Par exemple, vous pouvez convertir des pouces en centimètres, des litres en mètres cubes ou des degrés Celsius en Fahrenheit.

Les unités de mesure à convertir doivent être compatibles. Par exemple, vous ne pouvez pas convertir des centimètres en degrés Celsius, en litres ou en joules. Chaque élément du menu CONV (page 68) représente un groupe d'unités de mesure comme les longueurs (**LNGTH**), les volumes (**VOL**) ou les pressions (**PRESS**). Toutes les unités sont compatibles au sein d'un même groupe.

### Conversion d'unités de mesure

Pour utiliser une instruction de conversion, la syntaxe est la suivante : *(valeur) unité courante nouvelle unité* 

- 1 Saisissez la *valeur* réelle à convertir.
- 2 Affichez le menu CONV.
- **3** Sélectionnez le groupe de conversion **TEMP**.

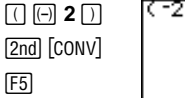

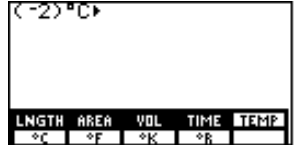

Vous pouvez saisir une expression de conversion pour autant que l'expression soit valide.

Dans l'exemple, -2 degrés Celsius sont convertis en Fahrenheit.

Les parenthèses sont obligatoires pour une valeur négative.

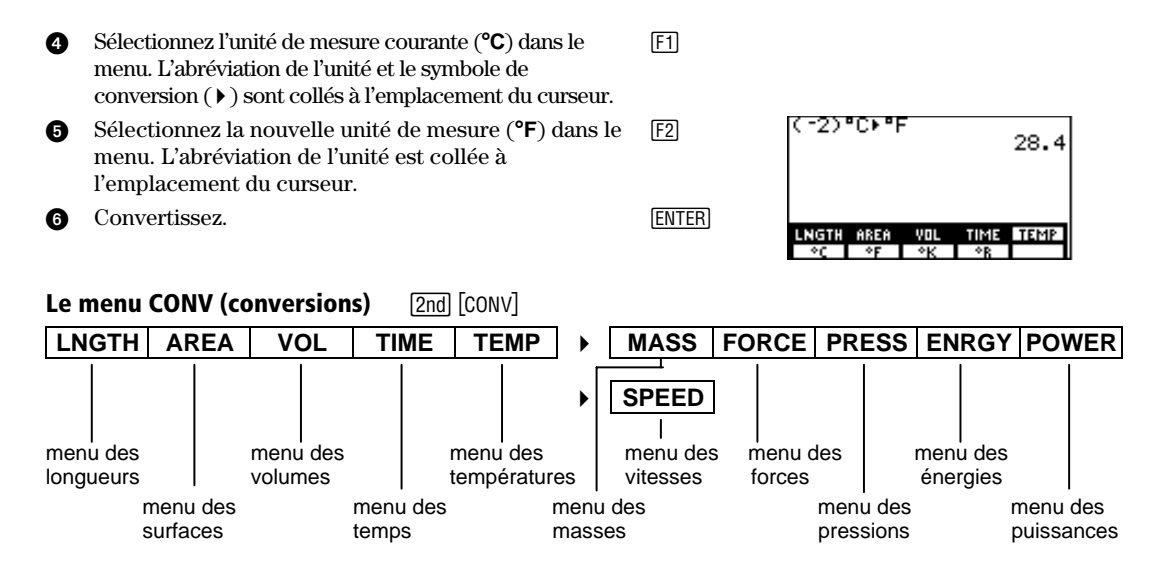

**Important :** Lorsque vous convertissez une valeur négative, vous devez la mettre entre parenthèses avec son signe comme ceci : (-4). Sans les parenthèses, l'ordre d'évaluation de la TI-86 convertira d'abord la valeur et prendra l'opposée de la valeur convertie.

| Si vous<br>saisissez | la TI-86 convertit en                                                                           |
|----------------------|-------------------------------------------------------------------------------------------------|
| (⁻4)°Cኑ°F            | <b>24.8</b> degrés Fahrenheit (-4° Celsius convertis en degrés Fahrenheit)                      |
| -4°C▶°F              | <b>-39.2</b> degrés Fahrenheit (4° Celsius convertis en degrés Fahrenheit, puis prend l'opposé) |

# Le menu CONV LNGTH (longueurs)

| mm<br>cm<br>m<br>in<br>ft                            | millimètres<br>centimètres<br>mètres<br>pouces<br>pieds    | yd<br>km<br>mile<br>nmile<br>It-yr                                             | yards<br>kilomètres<br>miles terrestres<br>miles marins<br>années-lumière | mil<br>Ang<br>fermi<br>rod<br>fath | mils<br>Angströms<br>fermis<br>rods<br>fathoms                                                 |
|------------------------------------------------------|------------------------------------------------------------|--------------------------------------------------------------------------------|---------------------------------------------------------------------------|------------------------------------|------------------------------------------------------------------------------------------------|
| Le me                                                | nu CONV AREA (surfaces                                     | )                                                                              |                                                                           |                                    |                                                                                                |
| ft <sup>2</sup><br>m <sup>2</sup><br>mi <sup>2</sup> | pieds carrés<br>mètres carrés<br>miles carrés              | km²<br>acre<br>in²                                                             | kilomètres carrés<br>acres<br>pouces carrés                               | cm²<br>yd²<br>ha                   | centimètres carrés<br>yards carrés<br>hectares                                                 |
| Le me                                                | nu CONV VOL (volumes)                                      |                                                                                |                                                                           |                                    |                                                                                                |
| liter<br>gal<br>qt<br>pt<br>oz                       | litres<br>gallons<br>quarts<br>pintes américaines<br>onces | cm <sup>3</sup><br>in <sup>3</sup><br>ft <sup>3</sup><br>m <sup>3</sup><br>cup | centimètres cubes<br>pouces cubes<br>pieds cubes<br>mètres cubes<br>tasse | tsp<br>tbsp<br>ml<br>galUK<br>ozUk | cuiller à café<br>cuiller à soupe<br>millilitres<br>gallons britanniques<br>onces britanniques |
| Le me                                                | nu CONV TIME (temps)                                       |                                                                                |                                                                           |                                    |                                                                                                |
| sec<br>mn<br>hr                                      | secondes<br>minutes<br>heures                              | day<br>yr<br>week                                                              | jours<br>années<br>semaines                                               | ms<br>μs<br>ns                     | millisecondes<br>microsecondes<br>nanosecondes                                                 |
| Le me                                                | nu CONV TEMP (tempéra                                      | tures)                                                                         |                                                                           |                                    |                                                                                                |
| °C<br>°F                                             | degrés Celsius<br>degrés Fahrenheit                        | °K<br>°R                                                                       | degrés Kelvin<br>degrés Rankin                                            |                                    |                                                                                                |

69

70

# Le menu CONV MASS (masses)

| gm                             | grammes                                        | amu                                            | unités atomiques de<br>masse                                          | ton           | tonnes                              |
|--------------------------------|------------------------------------------------|------------------------------------------------|-----------------------------------------------------------------------|---------------|-------------------------------------|
| kg<br>Ib                       | kilogrammes<br>livres                          | slug                                           | gouttes                                                               | mton          | tonnes métriques                    |
| Le me                          | nu CONV FORCE (forces)                         |                                                |                                                                       |               |                                     |
| N<br>dyne                      | newtons<br>dynes                               | tonf<br>kgf                                    | tonnes-force<br>kilogrammes-force                                     | lbf           | livres-force                        |
| Le me                          | nu CONV PRESS (pression                        | ns)                                            |                                                                       |               |                                     |
| atm<br>bar<br>N/m <sup>2</sup> | atmosphères<br>bars<br>newtons par mètre carré | lb/in <sup>2</sup><br>mmHg<br>mmH <sup>2</sup> | livres par pouce carré<br>millimètres de mercure<br>millimètres d'eau | inHg<br>inH2O | pouces de mercure<br>pouces d'eau   |
| Le me                          | nu CONV ENRGY (énergie                         | es)                                            |                                                                       |               |                                     |
| J<br>cal<br>Btu                | joules<br>calories<br>British thermal units    | ft-lb<br>kw-hr<br>eV                           | pieds-livres<br>kilowattheures<br>électrons-volts                     | erg<br>I-atm  | ergs<br>litre-atmosphères           |
| Le me                          | nu CONV POWER (puissa                          | nces)                                          |                                                                       |               |                                     |
| hp<br>W                        | chevaux-vapeur<br>watts                        | ftlb/s<br>cal/s                                | pieds-livres par seconde<br>calories par seconde                      | Btu/m         | British thermal units<br>par minute |
| Le me                          | nu CONV SPEED (vitesses                        | 5)                                             |                                                                       |               |                                     |
| ft/s<br>m/s                    | pieds par seconde<br>mètres par seconde        | mi/hr<br>km/hr                                 | miles par heure<br>kilomètres par heure                               | knot          | noeuds                              |

### Conversion d'une valeur exprimée sous forme d'une fraction

Pour saisir une barre oblique ( I ), vous pouvez utiliser la touche ÷ ou la coller à partir du CATALOGUE.

Pour convertir une valeur exprimée sous forme d'une fraction sur l'écran principal, vous pouvez utiliser des parenthèses et l'opérateur de division (1). Par exemple, si une voiture parcourt 325 miles en 4 heures et que vous souhaitez convertir cette vitesse en kilomètres par heure, saisissez l'expression suivante :

(325/4)mi/hr>km/hr Cette expression renvoie 131 km/h (arrondis).

Vous pouvez également obtenir ce résultat en utilisant une seule barre oblique :

325mile+km/4hr+hr

# **Bases de numération**

La définition du mode de la base de numérotation (Chapitre 1) contrôle la façon dont la TI-86 interprète un nombre saisi et l'affiche à l'écran principal. Cependant, vous pouvez saisir des nombres dans n'importe quelle base en utilisant les indicateurs **b**, **o**, **d** et **h**. Vous pouvez ainsi afficher le résultat sur l'écran principal dans n'importe quelle base de numération en utilisant les conversions.

Tous les nombres sont stockés en interne sous forme décimale. Si vous effectuez une opération dans un mode différent de **Dec**, la TI-86 exécute des opérations sur des entiers ; elle conserve la partie entière du résultat après chaque calcul et expression.

Par exemple, en mode Hex, 1/3+7 renvoie 7h (1 est divisé par 3, tronqué à 0 et enfin additionné à 7).

# Plages des bases de numération

Les nombres binaires, octaux et hexadécimaux sur la TI-86 sont définis dans les plages suivantes :

| Туре        | Minimum/maximum                                              | Equivalent décimal                        |
|-------------|--------------------------------------------------------------|-------------------------------------------|
| Binaire     | 1000 0000 0000 0001 <b>b</b><br>0111 1111 1111 1111 <b>b</b> | -32 767<br>32 767                         |
| Octal       | 5120 6357 4134 0001 <b>0</b><br>2657 1420 3643 7777 <b>0</b> | -99 999 999 999 999<br>99 999 999 999 999 |
| Hexadécimal | FFFF A50C EF85 C001h<br>0000 5AF3 107A 3FFFh                 | -99 999 999 999 999<br>999 999 999 999    |

## **Compléments à 1 et à 2 des nombres binaires**

Pour obtenir le complément à 1 d'un nombre binaire, saisissez la fonction **not** (page 75) avant le nombre. Par exemple, **not 111100001111** en mode **Bin** renvoie **1111000011110000**b.

Pour obtenir le complément à 2 d'un nombre binaire, appuyez sur 🕞 avant de saisir le nombre. Par exemple, **-111100001111** en mode **Bin** renvoie **1111000011110001**b.

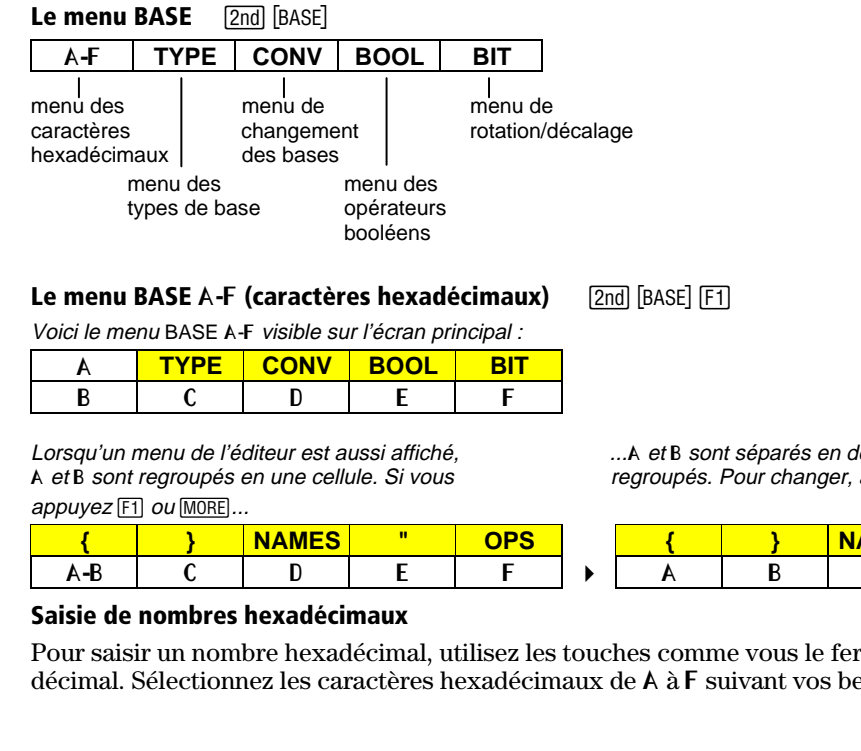

Les éléments des menus BASE A F et BASE TYPE ne sont pas identiques aux caractères alphabétiques classiques.

L'éditeur de liste est affiché ici comme menu supérieur au mode Dec.

Si le mode Hex n'est pas défini, vous devez saisir le indicateur h même si le nombre contient un caractère hexadécimal spécial.

...A et B sont séparés en deux cellules et E et F sont regroupés. Pour changer, appuyez sur [F5] ou [MORE].

| { | } | NAMES | - | OPS |
|---|---|-------|---|-----|
| А | В | С     | D | E-F |

Pour saisir un nombre hexadécimal, utilisez les touches comme vous le feriez pour un nombre décimal. Sélectionnez les caractères hexadécimaux de A à F suivant vos besoins.

# Le menu BASE TYPE 2nd [BASE] F2 A-F TYPE CONV BOOL BIT b h o d I

# Désignation d'un type de base de numération

Dans une expression, vous pouvez saisir un nombre dans n'importe quelle base de numération sans tenir compte du mode. Après avoir saisi le nombre, sélectionnez le symbole du type de base de numération approprié dans le menu BASE TYPE. Le symbole du type de base est collé à l'emplacement du curseur.

## Exemple : données saisies dans une base de numération

| En mode <b>Dec</b>   | 10b+10 [ENTER] | 12     | En mode <b>Oct</b> : 10b+10 ENTER | 120 |
|----------------------|----------------|--------|-----------------------------------|-----|
| (par défaut) :       | 10h+10 [ENTER] | 26     | 10d+10 ENTER                      | 220 |
| En mode <b>Bin</b> : | 10h+10 ENTER   | 10010b | En mode Hex: 10b+10 ENTER         | 12h |
|                      | 10d+10 ENTER   | 1100b  | 10d+10 ENTER                      | 1Ah |

# Le menu BASE CONV (conversion) 2nd [BASE] F3

| A-F  | TYPE | CONV | BOOL | BIT |
|------|------|------|------|-----|
| ▶Bin | Hex  | ▶Oct | ▶Dec |     |

| valeur <b>∍Bin</b> | Affiche une <i>valeur</i> en binaire | valeur <b></b> →Oct   | Affiche une <i>valeur</i> en octal |
|--------------------|--------------------------------------|-----------------------|------------------------------------|
| valeur <b>∍Hex</b> | Affiche une valeur en hexadécimal    | valeur <b>&gt;Dec</b> | Affiche une valeur en décimal      |

# Exemple : changement de base de numération

| 0 | En mode <b>Dec</b> , résolvez <b>10</b> b <b>+ Fh + 10</b> o <b>+ 10</b> . | 10b+Fh+10o+10 EN | TER] 35     |
|---|----------------------------------------------------------------------------|------------------|-------------|
| 0 | Augmentez le résultat de 1. Affichez-le dans la base <b>Bin</b> .          | Ans+1▶Bin ENTER  | 100100b     |
| 8 | Augmentez le résultat de 1. Affichez-le dans la base <b>Hex</b> .          | Ans+1▶Hex ENTER  | 25 <b>h</b> |
| 4 | Augmentez le résultat de 1. Affichez-le dans la base <b>Oct</b> .          | Ans+1▶Oct ENTER  | 46 <b>o</b> |
| 6 | Augmentez le résultat de 1. Affichez-le dans la base <b>Dec</b> .          | Ans+1 [ENTER]    | 39          |
|   |                                                                            |                  |             |

# Le menu BASE BOOL (booléen) 2nd [BASE] F4

| A-F | TYPE | CONV | BOOL | BIT |
|-----|------|------|------|-----|
| and | or   | xor  | not  |     |

valeurA**and**valeurB valeurA**or**valeurB valeurAxorvaleurB notvaleur

### Résultats des opérations booléennes

L'argument et le résultat doivent être définis dans les plages valides (page 72). Lorsqu'une expression booléenne est évaluée, les arguments sont convertis en entiers hexadécimaux et les bits correspondants des arguments sont comparés. Les résultats sont renvoyés selon la table suivante :

|                              |   |     | Résultats |     |               |  |
|------------------------------|---|-----|-----------|-----|---------------|--|
| Si valeurA estet valeurB est |   | and | or        | xor | not (valeurA) |  |
| 1                            | 1 | 1   | 1         | 0   | 0             |  |
| 1                            | 0 | 0   | 1         | 1   | 0             |  |
| 0                            | 1 | 0   | 1         | 1   | 1             |  |
| 0                            | 0 | 0   | 0         | 0   | 1             |  |

Le résultat est affiché suivant les paramètres du mode courant. Par exemple:

- En mode Bin, 101 and 110 renvoie 100b.
- En mode Hex, 5 and 6 renvoie 4h.

Le menu BASE BIT [2nd [BASE] F5

| A-F  | TYPE | CONV  | BOOL  | BIT |
|------|------|-------|-------|-----|
| rotR | rotL | shftR | shftL |     |

rotRvaleurFait tourner la valeur vers la droiterotLvaleurFait tourner la valeur vers la gaucheshftRvaleurDécale la valeur vers la droite

shftLvaleur Décale la valeur vers la gauche

La rotation et le décalage s'effectuent sur des nombres de base 16. Il est possible de déborder de ces calculs, particulièrement si l'argument n'est pas saisi sous forme binaire.

# **Utilisation des nombres complexes**

Un nombre complexe a deux composants : une partie réelle (a) et une partie imaginaire (+bi). Sur la TI-86, vous saisissez un nombre complexe a+bi tel que :

- (réel, imaginaire) en coordonnées rectangulaires.
- (module∠argument) en coordonnées polaires.

Les listes, les matrices et les vecteurs peuvent avoir des éléments complexes.

Vous pouvez saisir un nombre complexe en coordonnées rectangulaires ou polaires sans tenir compte de la définition du mode du nombre complexe. Le séparateur  $(, ou \angle)$  définit les coordonnées.

- ◆ Pour exprimer un nombre complexe en coordonnées rectangulaires, séparez les parties *réelle* et *imaginaire* par une virgule (...).
- ◆ Pour exprimer un nombre complexe en coordonnées polaires, séparez le *module* et l'*argument* par un symbole angulaire (2nd [∠]).

Chaque composant (*réel, imaginaire, module* ou *argument*) peut être un nombre réel ou une expression dont le résultat est réel. Ces expressions sont évaluées lorsque vous appuyez sur <u>[ENTER]</u>.

Lorsque le mode **RectC** est défini, les nombres complexes sont affichés en coordonnées rectangulaires quelle que soit la manière dont vous les avez saisis (comme illustré ci-contre).

Lorsque le mode **PolarC** est défini, les nombres complexes sont affichés en coordonnées polaires quelle que soit la manière dont vous les avez saisis (comme illustré ci-contre).

| (6,1)         | 10.15   |
|---------------|---------|
| (6/1)         | (6,1)   |
| (3.2418138352 | 1,5.048 |

77

Les noms de variables contenant des nombres complexes se trouvent dans l'écran VARS CPLX (Chapitre 2).

### **Résultats de nombres complexes**

Les nombres complexes dans les résultats, y compris les listes, les matrices et les éléments de vecteurs sont affichés dans les coordonnées (rectangulaires ou polaires) spécifiées par la définition du mode ou par une instruction de conversion d'affichage (Chapitre 1 ou page 78).

- ♦ Lorsque le mode Radian d'un nombre complexe est défini, les résultats s'affichent sous la forme (module∠angle).
- ◆ Lorsque le mode **Degree** d'un nombre complexe est défini, les résultats s'affichent sous la forme (*réel,imaginaire*).

Par exemple, lorsque le format PolarC et le mode Degree sont définis, (2,1)-(1 $\angle$ 45) renvoie (1.32565429614 $\angle$ 12.7643896828).

Les paramètres de format graphique **RectGC** et **PolarGC** (Chapitre 5) déterminent les coordonnées que la TI-86 utilise pour afficher les nombres complexes sur l'écran graphique.

# Utilisation d'un nombre complexe dans une expression

Pour utiliser un nombre complexe dans une expression, vous pouvez :

- Saisir le nombre complexe directement.
- Saisir lettre par lettre le nom d'une variable contenant un nombre complexe.
- Sélectionner le nom d'une variable contenant un nombre complexe à partir de l'écran VARS CPLX.

| Le menu CPLX (nombres o                                                                                                    | complexes) [2nd] [CPLX]                                                                                                    |  |  |  |  |  |
|----------------------------------------------------------------------------------------------------|----------------------------------------------------------------------------------------------------|--|--|--|--|--|
| conj real imag                                                                                                    | abs angle → Rec →Pol                                                                                                    |  |  |  |  |  |
| conj(réel,imaginaire)                                                                                                    | Renvoie le complexe conjugué d'une valeur, d'une liste, d'un vecteur ou d'une matrice complexe. Le résultat est <i>(réel,-imaginaire)</i>                                                                                                    |  |  |  |  |  |
| conj( <i>module∠angle</i> )                                                                                                    | Renvoie ( <i>module∠-angle</i> )                                                                                                    |  |  |  |  |  |
| <b>real</b> ( <i>réel,imaginaire</i> ) Renvoie la partie réelle d'un nombre, d'une liste, d'un vecteur ou d'u matrice complexe. Le résultat est <i>réel</i>                   |                                                                                                    |  |  |  |  |  |
| real(module∠angle)                                                                                                    | Renvoie <i>module</i> *cosinus( <i>angle</i> )                                                                                                    |  |  |  |  |  |
| <b>imag</b> ( <i>réel,imaginaire</i> ) Renvoie la partie imaginaire d'un nombre, d'une liste, d'un ve matrice complexe. Le résultat est <i>imaginaire</i>                     |                                                                                                    |  |  |  |  |  |
| imag(module∠angle)                                                                                                    | Renvoie <i>module</i> *sinus( <i>angle</i> )                                                                                                    |  |  |  |  |  |
| <b>abs</b> ( <i>réel,imaginaire</i> ) (valeur absolue) Renvoie le module d'un nombre, d'une liste, d'une d'une matrice complexe. Le résultat est $\sqrt{(réel^2+imaginaire)}$ |                                                                                                    |  |  |  |  |  |
| abs( <i>magnitude∠angle</i> )                                                                                                    | Renvoie un <i>module</i>                                                                                                    |  |  |  |  |  |
| angle(réel,imaginaire)                                                                                                    | <b>igle</b> ( <i>réel,imaginaire</i> ) Renvoie l'l'argument d'un nombre, d'une liste, d'un vecteur ou d'une mat<br>complexe calculé par <b>tan<sup>-1</sup></b> ( <i>imaginaire l réel</i> ) (ajusté par $\pi$ dans le<br>deuxième quadrant ou $\neg \pi$ dans le troisième quadrant); le résultat est<br>tan <sup>-1</sup> ( <i>imaginaire/réel</i> ) |  |  |  |  |  |
| angle(module∠angle)                                                                                                    | Renvoie un <i>angle</i> (où $\pi < angle \le \pi$ )                                                                                                    |  |  |  |  |  |

| RésultatComplexe <b>&gt;Rec</b> | Affiche un <i>RésultatComplexe</i> en coordonnées rectangulaires<br>( <i>réel,imaginaire</i> ), sans tenir compte de la définition du mode complexe.<br>Valable uniquement à la fin d'une commande et lorsque le <i>résultat</i> est<br><i>complexe</i> |  |  |  |
|---------------------------------|----------------------------------------------------------------------------------------------------|--|--|--|
| RésultatComplexe <b>&gt;Pol</b> | Affiche un $RésultatComplexe$ en coordonnées polaires ( $module \angle angle$ ),<br>sans tenir compte de la définition du mode complexe. Valable uniquement à<br>la fin d'une commande et lorsque le <i>résultat</i> est <i>complexe</i>                |  |  |  |

Sélectionnez { et } dans le menu LIST.

Vous devez saisir des virgules pour séparer les éléments d'une liste. Vous pouvez saisir le nom ou une liste, un vecteur ou une matrice complexe comme argument pour chaque élément du menu CPLX.

Vous pouvez également saisir une liste, un vecteur ou une matrice complexe directement. La syntaxe ci-dessous est propre aux listes. Pour saisir un vecteur ou une matrice complexe, remplacez les parenthèses par des accolades et utilisez la forme correcte pour chaque type de données (Chapitres 12 et 13).

En coordonnées rectangulaires, pour utiliser des listes de nombres complexes avec **conj**, **rea**, **imag**, **abs** et **angle**, la syntaxe est:

conj{(réelA, imaginaireA), (réelB, imaginaireB), (réelC, imaginaireC),...}

En coordonnées polaires, pour utiliser des listes de nombres complexes avec **conj**, **real**, **imag**, **abs** et **angle**, la syntaxe est :

 $real{(moduleA \angle angleA),(moduleB \angle angleB),(moduleC \angle angleC),...}$ 

Lorsque vous utilisez une liste, la TI-86 calcule le résultat élément par élément et renvoie une liste dans laquelle chaque élément est exprimé suivant le paramètre du mode complexe.

# Tracé de fonctions

| Définition d'un graphe                                                                                                | 82          |
|----------------------------------------------------------------------------------------------------|-------------|
| Définition du mode graphique                                                                                          | 82          |
| Le Menu GRAPH                                                                                                    | 83          |
| Utilisation de l'éditeur d'équation                                                                                   | 84          |
| Définition des paramètres d'affichage de l'écran graphique                                                            | 90          |
| Définition du format graphique                                                                                        | 92          |
| Affichage d'un graphe                                                                                                 | 93          |
| Définition des paramètres d'affichage de l'écran graphique<br>Définition du format graphique<br>Affichage d'un graphe | 9<br>9<br>9 |

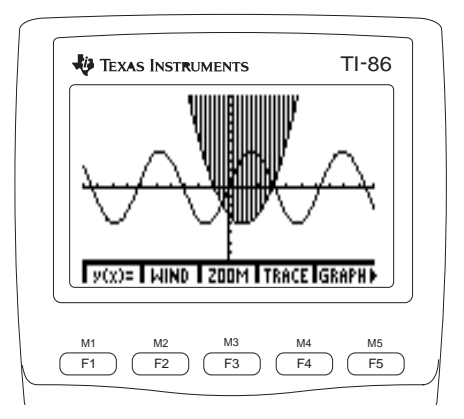

# Définition d'un graphe

Ce chapitre décrit la procédure pour tracer le graphe d'une fonction (en mode graphique **Func**). La procédure est similaire pour les autres modes graphiques de la TI-86. Les chapitres 8, 9 et 10 décrivent les particularités des modes graphiques polaire et paramétrique et de celui des équations différentielles. Le chapitre 6 décrit différents outils graphiques dont plusieurs peuvent être utilisés dans tous les modes graphiques.

- 1 Définissez le mode graphique (page 82).
- Saisissez, modifiez ou sélectionnez une ou plusieurs fonctions dans l'éditeur d'équation (pages 84 et 85).
- 3 Définissez le type de graphe pour chaque fonction (page 87).
- Désélectionnez le tracé statistique, si nécessaire (page 89).
- **5** Définissez les paramètres d'affichage de la fenêtre (page 90).
- 6 Sélectionnez les paramètres de format du graphe (page 92).

# Définition du mode graphique

Pour afficher l'écran de mode, appuyez sur [2nd] [MODE]. Tous les paramètres de mode par défaut, y compris le mode **Func**, sont en vidéo inverse. Les modes graphiques sont sur la cinquième ligne.

- Func (tracé de fonctions)
- Pol (tracé de fonctions polaires ; chapitre 8)
- Param (tracé de fonctions paramétriques ; chapitre 9)
- DifEq (tracé d'équations différentielles ; chapitre 10)

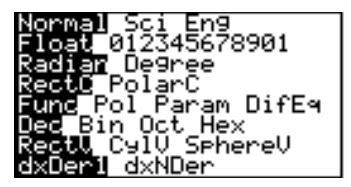

Certaines de ces étapes ne sont pas systématiquement nécessaires pour chaque graphe.

Les numéros de pages font référence aux descriptions détaillées des différentes étapes.

|                                     | Chaque mode graphique dispose de son propre éditeur d'équation. Vous devez sélectionner le mode graphique et la base de numération <b>Dec</b> avant de saisir les fonctions. La TI-86 conserve en mémoire toutes les équations stockées dans les éditeurs d'équation des modes <b>Func</b> , <b>Pol</b> , <b>Param</b> et <b>DifEq</b> . Chaque mode dispose également de ses propres paramètres de format graphique et de paramètres d'affichage. |  |  |  |  |
|-------------------------------------|----------------------------------------------------------------------------------------------------|--|--|--|--|
|                                     | L'état activé/désactivé du tracé statistique, les facteurs de zoom, les paramètres de mode et la précision s'appliquent à tous les modes graphiques et ne sont pas modifiés par un changement de mode graphique.                                                                                                    |  |  |  |  |
| Le chapitre 1 décrit en détail tous | Ces paramètres de mode influent les résultats graphiques.                                                                                                    |  |  |  |  |
| les parametres de mode.             | <ul> <li>Le mode angulaire Radian ou Degree influe sur l'interprétation de certaines fonctions.</li> <li>Le mode de différentiation dxDer1 ou dxNDer influe sur le tracé des fonctions sélectionnées.</li> </ul>                                                                                                    |  |  |  |  |
|                                     | Le Menu GRAPH GBAPH                                                                                                    |  |  |  |  |

|       |      |      |       | <u></u> |   |      |       |       |       |       |
|-------|------|------|-------|---------|---|------|-------|-------|-------|-------|
| y(x)= | WIND | ZOOM | TRACE | GRAPH   | • | MATH | DRAW  | FORMT | STGDB | RCGDB |
|       |      |      |       |         |   | _    |       |       |       |       |
|       |      |      |       |         | ► | EVAL | STPIC | RCPIC |       |       |

- y(x)= Affiche l'éditeur d'équation. Utilisez cet écran pour saisir les fonctions à tracer
- WINDAffiche l'éditeur de fenêtre. Utilisez cet éditeur pour modifier les dimensions de l'écran<br/>graphique
- **ZOOM** Affiche le menu GRAPH ZOOM. Utilisez ces options pour modifier les dimensions de l'écran graphique
  - **TRACE** Active le curseur. Utilisez ce curseur pour suivre le graphe d'une fonction particulière

Le chapitre 6 décrit les options suivantes du menu GRAPH : ZOOM, TRACE, MATH, DRAW, STGDB, RCGDB, EVAL, STPIC et RCPIC.

| GRAPH | Affiche l'écran graphique. Trace séquentiellement ou simultanément les graphes de toutes les |
|-------|----------------------------------------------------------------------------------------------|
|       | fonctions sélectionnées                                                                      |

- MATH Affiche le menu GRAPH MATH. Utilisez ce menu pour explorer mathématiquement les graphes
- **DRAW** Affiche le menu GRAPH DRAW. Utilisez ce menu pour dessiner sur les graphes ou tester des pixels
- **FORMT** Affiche l'écran de format graphique. Utilisez ce menu pour sélectionner les paramètres du format graphique
- **STGDB** Affiche l'invite **Name=** et le menu STGDB. Utilisez cette invite pour saisir une variable **GDB**
- **RCGDB** Affiche l'invite **Name=** et le menu RCGDB. Utilisez ce menu pour rappeler une base de données graphiques
- **EVAL** Affiche l'invite **Eval x=**. Saisissez une valeur de **x** pour laquelle vous voulez trouver l'image par fonction courante
- **STPIC** Affiche l'invite **Name=** et le menu **STPIC**. Utilisez cette invite pour saisir une variable **PIC**
- RCPIC Affiche l'invite Name= et le menu RCPIC. Utilisez ce menu pour rappeler une image

# Utilisation de l'éditeur d'équation

Pour afficher l'éditeur d'équation en mode fonction, sélectionnez y(x)= dans le menu GRAPH (<u>GRAPH</u> [F1]). Le menu GRAPH remonte et l'éditeur d'équation s'affiche en tant que menu inférieur. Vous pouvez stocker jusqu'à 99 fonctions dans l'éditeur d'équation si la mémoire le permet.

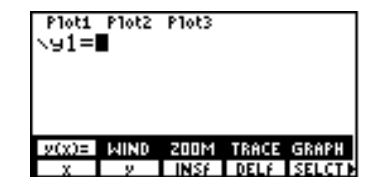

Si une fonction est sélectionnée, le signe égal de la fonction (=) apparaît en vidéo inverse dans l'éditeur d'équation. Si la fonction est désélectionnée, ce signe égal n'apparaît pas en vidéo inverse. Seules les fonctions sélectionnées seront tracées par la TI-86.

| Le menu de l'editeur d'equation (GRAFIT $\mathbf{y}(\mathbf{x}) = \mathbf{y}$ |                                                                                                    |             |                   |           |      |             |             |             |            |  |
|-------------------------------------------------------------------------------|----------------------------------------------------------------------------------------------------|-------------|-------------------|-----------|------|-------------|-------------|-------------|------------|--|
| y(x)=                                                                         | WIND                                                                                                    | ZOOM        | TRACE             | GRAPH     |      |             |             |             |            |  |
| Х                                                                             | У                                                                                                    | INSf        | DELf              | SELCT     | ►    | ALL+        | ALL-        | STYLE       |            |  |
| x                                                                             | Colle la variable <b>x</b> à l'emplacement courant du curseur (identique à [x-VAR] ou [2nd] [alpha] [X])                                                  |             |                   |           |      |             |             |             |            |  |
| у                                                                             | Colle                                                                                                    | la variable | <b>y</b> à l'empl | acement c | oura | nt du curse | eur(identiq | ue à 2nd [a | lpha] [Y]) |  |
| INSf                                                                          | Insère le nom d'une variable d'une équation supprimée (fonction) au-dessus de<br>l'emplacement courant du curseur (seul le nom de la variable est inséré) |             |                   |           |      |             |             |             |            |  |
| DELf                                                                          | Supprime la fonction sur laquelle se trouve le curseur                                                                                                    |             |                   |           |      |             |             |             |            |  |
| SELCT                                                                         | Modifie l'état de sélection de la fonction sur laquelle se trouve le curseur (sélectionne ou désélectionne)                                               |             |                   |           |      |             |             |             |            |  |
| ALL+                                                                          | Sélectionne toutes les fonctions définies dans l'éditeur d'équation                                                                                       |             |                   |           |      |             |             |             |            |  |
| ALL-                                                                          | Désélectionne toutes les fonctions définies dans l'éditeur d'équation                                                                                     |             |                   |           |      |             |             |             |            |  |
| STYLE                                                                         | Assigne à la fonction sur laquelle se trouve le curseur un type de graphe parmi les sept<br>disponibles                                                   |             |                   |           |      |             |             |             |            |  |

# Le Menu de l'éditeur d'équation (GRAPH y(x)=) GRAPH [F1]

Pour passer de la première à la dernière fonction de l'éditeur d'équation. appuvez sur .

Pour aller au début ou à la fin d'une équation, appuvez sur 2nd • *ou* 2nd •.

Des points de suspension indiquent que l'équation dépasse de l'écran

Vous pouvez modifier des expressions insérées.

# Saisie d'une fonction dans l'éditeur d'équation

- Affichez l'éditeur d'équation. a
- Ø Si des équations sont stockées dans l'éditeur d'équation, faites descendre le curseur jusqu'à l'affichage d'une nouvelle fonction.
- Saisissez une équation exprimée en fonction de x Ø pour définir la fonction. Lorsque vous saisissez le premier caractère, la fonction est automatiquement sélectionnée. (Le signe égal de la fonction apparaît en vidéo inverse).

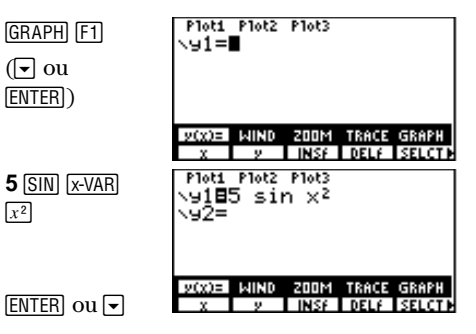

Déplacez le curseur sur la fonction suivante. Ø

# Remargues sur la saisie de fonctions

Votre équation peut comporter des fonctions, des variables, des constantes, des matrices, des éléments de matrice, des vecteurs, des éléments de vecteur, des listes, des éléments de liste, des valeurs complexes ou d'autres équations. Si votre équation comporte des matrices, des vecteurs, ou des valeurs complexes, son résultat doit toujours être un nombre réel.

 $x^2$ 

- Votre équation peut comporter une autre fonction définie. Soit y1=sin x et y2=4+y1, la ٠ fonction y2 vaudra 4+sin x.
- Pour saisir le nom d'une fonction, sélectionnez y dans le menu de l'éditeur d'équation, puis ٠ saisissez le nombre souhaité
- Pour insérer le contenu d'une variable d'équation, utilisez RCL (chapitre 1). Pour saisir la ٠ variable d'équation à l'invite Rcl, utilisez les touches ALPHA et alpha pour la saisir lettre par lettre.

- Pour sélectionner toutes les fonctions à partir de l'écran principal ou dans l'éditeur de programme, sélectionnez **FnOn** dans le CATALOGUE (ou saisissez-le lettre par lettre) et appuyez sur <u>ENTER</u>.
- Pour sélectionner des fonctions particulières à partir de l'écran principal ou dans l'éditeur de programme, sélectionnez **FnOn** dans le CATALOGUE (ou saisissez-le lettre par lettre), saisissez le numéro de chaque fonction et appuyez sur <u>ENTER</u>. Par exemple, pour sélectionner y1, y3 et y5, saisissez **FnOn** 1,3,5.
- Pour désélectionner des fonctions, utilisez **FnOff** de la même manière que vous utilisez **FnOn** pour sélectionner des fonctions.
- Lorsque le résultat d'une fonction n'est pas réel, la valeur n'est pas tracée sur le graphe ; aucune erreur n'est renvoyée.

# Sélection des types de graphes

En fonction du mode graphique choisi, la TI-86 propose jusqu'à sept types de graphes différents. Vous pouvez affecter ces types à des fonctions particulières pour pouvoir les différencier visuellement.

Par exemple, vous pouvez afficher y1 en trait plein (\y1= dans l'éditeur d'équation), y2 en pointillés (\y2=) et ombrer la zone au-dessus de y3 (\y2=).

Vous pouvez également manipuler les styles pour représenter graphiquement certains phénomènes, comme par exemple une balle volant dans l'air (en utilisant  $\ddagger$ ) ou le mouvement circulaire d'une chaise sur une roue de Ferris (en utilisant  $\ddagger$ ).

La TI-86 trace les graphes de toutes les fonctions sélectionnées sur le même écran graphique.

|                                                              | lcône             | Style                             | Caractéristiques de la fonction tracée                                                                                               |
|--------------------------------------------------------------|-------------------|-----------------------------------|----------------------------------------------------------------------------------------------------|
|                                                              | Ν                 | Ligne                             | Un segment relie les points entre eux. C'est l'affichage par défaut en mode <b>Connected</b>                                         |
|                                                              | Ą                 | Epais                             | Un trait continu et épais relie tous les points tracés                                                                               |
| च (ombre au-dessus) et                                       | ٦                 | Au-dessus                         | Ombre la zone située au-dessus de la fonction                                                                                        |
| (ombre en dessous) sont<br>disponibles uniquement en         | <b>h</b> .        | En dessous                        | Ombre la zone située en dessous de la fonction                                                                                       |
| mode Func.                                                   | -0                | Trajectoire                       | Un curse<br>ur circulaire parcourt la fonction et laisse la trace de sa trajectoire au fur<br>et à mesure du tracé                   |
| ', (naint) act dispanible dans                               | 0                 | Animation                         | Un curseur circulaire parcourt la fonction au fur et à mesure du tracé, mais ne laisse pas la trace de sa trajectoire                |
| tous les modes graphiques,<br>excepté en mode <b>DifEq</b> . | <u>`.</u>         | Point                             | Chaque point tracé est représenté par un petit point. C'est l'affichage par défaut en mode $\ensuremath{\text{Dot}}$                 |
|                                                              | Pour d<br>(voir l | léfinir le type<br>e « Guide de 1 | de graphe depuis un programme, sélectionnez <b>GrStI(</b> dans le CATALOGUE référence de A à Z des fonctions et des instructions »). |

# Définition du type de graphes dans l'éditeur d'équation

- 1 Affichez l'éditeur d'équation.
- 2 Déplacez le curseur sur la ou les fonctions pour lesquelles vous voulez définir le type du graphe.
- Affichez l'option **STYLE** du menu de l'éditeur d'équation.

Plot1 Plot2 Plot3 GRAPH [F1] \918∎sin x \928x²-2x-3 ◄ Plot1 Plot2 Plot3 \9184sin x ▼92882-2x-3 (MORE) 2000 WIND 200M TRACE GRAPH ALL+ ALL- STYLE

Dans cet exemple, ₹ (ombre audessus) est sélectionné pour **y2**. Tous les paramètres d'affichage sont initialisés à leurs valeurs par défaut (voir page 90).

- Appuyez plusieurs fois sur STYLE pour faire défiler F3 F3
   les icônes représentant les types de graphes à gauche du nom de l'équation.
- **5** Visualisez le graphe avec son nouveau type.
- Effacez le menu GRAPH pour afficher uniquement le graphe.

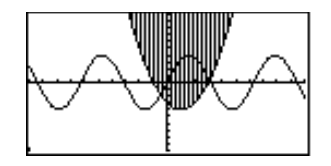

# Utilisation des types d'ombrage pour différencier les fonctions

Lorsque vous sélectionnez (ombre au-dessus) ou (ombre en dessous) pour plus d'une fonction, la TI-86 propose à tour de rôle quatre types d'ombrage.

[2nd] [F5]

CLEAR

- Première fonction d'ombrage : lignes verticales
- Seconde fonction d'ombrage : lignes horizontales
- Troisième fonction d'ombrage : diagonales descendantes
- Quatrième fonction d'ombrage : diagonales ascendantes

Par rotation, les lignes verticales sont proposées pour la cinquième fonction d'ombrage, et ainsi de suite.

### Affichage et modification de l'état activé/désactivé du tracé statistique

**Plot1 Plot2 Plot3** affiché sur la première ligne de l'éditeur d'équation indique l'état activé/désactivé de chaque tracé statistique (chapitre 14). Lorsque le nom d'un tracé apparaît en vidéo inverse sur cette ligne, cela signifie que le tracé est activé.

Pour modifier l'état activé/désactivé d'un tracé statistique depuis l'éditeur d'équation, appuyez sur , ) et ) pour placer le curseur sur Plot1, Plot2, ou Plot3 et appuyez sur [ENTER].

Si vous assignez ◄ ou ⊾ à une fonction qui trace une famille de courbes, comme y(x)1={1,2,3,4}x, la même séquence de types d'ombrage s'applique aux membres de la famille de courbes.

### Pour supprimer les graduations des deux axes, définissez xScl=0 et yScl=0.

De petites valeurs pour **xRes** augmentent la résolution graphique, mais ralentissent la TI-86 dans son tracé.

# Définition des paramètres d'affichage de l'écran graphique

La fenêtre de l'écran graphique représente une portion du système de coordonnées planes. En définissant des paramètres d'affichage, vous pouvez définir les limites de la fenêtre de l'écran graphique, ainsi que d'autres attributs.

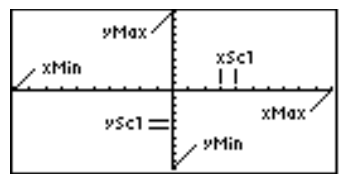

xMin, xMax, yMin et yMax sont les limites de l'écran graphique.

**xScl** (échelle des x) est le nombre d'unités représentées par la distance entre deux graduations successives sur l'axe des x.

**yScl** (échelle des y) est le nombre d'unités représentées par la distance entre deux graduations successives sur l'axe des y.

**xRes** définit la résolution des pixels uniquement pour le tracé de fonctions, en utilisant des entiers allant de **1** à **8**.

- Si **xRes=1** (valeur par défaut), les fonctions sont évaluées et tracées pour chaque pixel de l'axe des x.
- Si xRes=8, les fonctions sont évaluées et tracées tous les huit pixels de l'axe des x.

# Affichage de l'éditeur de fenêtre

Pour afficher l'éditeur de fenêtre, sélectionnez **WIND** dans le menu GRAPH (<u>GRAPH</u> <u>F2</u>). Chaque mode graphique a son propre éditeur de fenêtre. L'éditeur de fenêtre ci-contre montre les valeurs par défaut en mode **Func**.  $\downarrow$  indique que **xRes=1** (résolution en x) est inférieure à **yScl** sur l'éditeur de fenêtre.

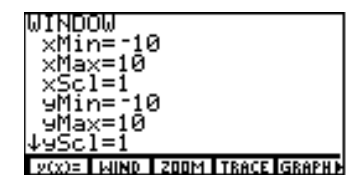

# Modification de la valeur d'un paramètre d'affichage

- Affichez l'éditeur de fenêtre.

  - 3 Modfiez la valeur (qui peut être une expression). 0
  - Evaluez les éventuelles expressions et stockez la ENTER ou valeur.

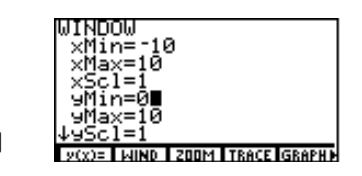

Pour modifier la valeur d'un paramètre d'affichage à partir de l'écran principal ou dans l'éditeur de programme, saisissez la nouvelle valeur, appuyez sur <u>STO+</u>, sélectionnez le paramètre d'affichage depuis l'écran de la fenêtre de variables (<u>2nd</u>[CATLG-VARS]<u>MORE</u><u>MORE</u><u>WIND</u>) ou saisissez-la à l'aide des touches ALPHA et alpha et enfin, appuyez sur <u>ENTER</u>.

**GRAPH F2** 

### Définition de la précision graphique avec $\Delta x$ et $\Delta y$

Les paramètres d'affichage  $\Delta x$  et  $\Delta y$  définissent la distance entre le centre d'un pixel et le centre du pixel adjacent. Lorsque vous affichez un graphe, les valeurs de  $\Delta x$  et  $\Delta y$  sont calculées à partir de xMin, xMax, yMin et yMax à l'aide des formules suivantes :

 $\Delta x = (xMin + xMax)/126$ 

```
\Delta y = (yMin + yMax)/62
```

 $\Delta x$  et  $\Delta y$  ne figurent pas dans l'éditeur de fenêtre. Pour les modifier, vous devez suivre les étapes ci-dessus qui expliquent comment modifier la valeur d'une variable de fenêtre à partir de l'écran principal ou dans l'éditeur de programme. Lorsque vous modifiez les valeurs stockées dans  $\Delta x$  et  $\Delta y$ , la TI-86 recalcule automatiquement xMax et yMax à partir de  $\Delta x$ , xMin,  $\Delta y$  et yMin, et les nouvelles valeurs sont stockées.

Pour pouvoir tracer le graphe, il faut que xMin<xMax et yMin<yMax soit vérifié.

Dans l'exemple, **yMin** prend la valeur **0**.

# Définition du format graphique

| La TI-86 retient des paramètres<br>de format différents pour chaque<br>mode graphique.<br>Le mode graphique <b>DifEq</b> a un<br>ensemble unique de paramètres | dans le menu GRAPH (GRAPH MORE F3)). Les paramètres du       CoordOn CoordOff         format graphique définissent l'aspect général du graphe. Les       DrawLing DrawDot         paramètres courants sont affichés en vidéo inverse.       GridOff GridOn         Pour modifier un paramètre, déplacez le curseur sur le       Labe1001 |                                                                                                    |                                  |  |  |  |  |
|----------------------------------------------------------------------------------------------------|----------------------------------------------------------------------------------------------------|----------------------------------------------------------------------------------------------------|----------------------------------|--|--|--|--|
| de format graphique<br>(chapitre 10).                                                                                                    | nouveau paramètre et appuyez sur <u>ENTER</u> .                                                                                                    |                                                                                                    |                                  |  |  |  |  |
| En mode graphique <b>DifEq</b> , la<br>séquence des touches de l'écran<br>de format graphique est la<br>suivante : [GRAPH] [MORE] [F1]<br>(chapitre 10).       | RectGC                                                                                                    | Affiche les coordonnées rectangulaires $(x,y)$ de l'emplacement du curseur ; Lorsque <b>RectGC</b> est activé, le fait de tracer le graphe, de déplacer le curseur et de tracer met à je $x$ et $y$ ; Si <b>CoordOn</b> est également activé, $x$ et $y$ sont affichés                                                        |                                  |  |  |  |  |
|                                                                                                    | PolarGC                                                                                                    | Affiche les coordonnées polaires ( <b>R</b> , <b>θ</b> ) de l'emplacement du curseur ; lorsque <b>PolarGC</b> est activé, le fait de tracer le graphe, de déplacer le curseur et de tracer met à jour <b>x</b> , <b>y</b> , <b>R</b> et <b>θ</b> ; Si <b>CoordOn</b> est également activé, <b>R</b> et <b>θ</b> sont affichés |                                  |  |  |  |  |
|                                                                                                    | CoordOn                                                                                                    | Affiche les coordonnées du curseur au bas du graphe                                                                                                    |                                  |  |  |  |  |
|                                                                                                    | CoordOff                                                                                                    | phe                                                                                                    |                                  |  |  |  |  |
|                                                                                                    | DrawLine                                                                                                    | s dans l'éditeur d'équation                                                                                                    |                                  |  |  |  |  |
|                                                                                                    | DrawDot                                                                                                    | Trace uniquement les points calculés des fonctions dans                                                                                                    | ns l'éditeur d'équation          |  |  |  |  |
|                                                                                                    | SeqG                                                                                                    | (tracé séquentiel) Evalue et trace une fonction complètement avant de passer à la suivante                                                                                                    |                                  |  |  |  |  |
|                                                                                                    | SimulG                                                                                                    | (tracé simultané) Evalue et trace toutes les fonctions sé de ${\bm x}$ avant de passer à la valeur de ${\bm x}$ suivante                                                                                                    | lectionnées pour une même valeur |  |  |  |  |

| Les point de la grille recouvrent                                                           | GridOff  | N'affiche pas les points de la grille                                                                                                    |
|---------------------------------------------------------------------------------------------|----------|----------------------------------------------------------------------------------------------------|
| l'écran graphique en formant des<br>lignes correspondant aux<br>graduations sur chaque axe. | GridOn   | Affiche les points de la grille                                                                                                    |
|                                                                                             | AxesOn   | Affiche les axes                                                                                                    |
|                                                                                             | AxesOff  | N'affiche pas les axes. <b>AxesOff</b> annule le paramètre de format <b>LabelOff/LabelOn</b>                                                                                                    |
|                                                                                             | LabelOff | N'affiche pas les noms des axes                                                                                                    |
|                                                                                             | LabelOn  | Affiche les noms des axes. Si <b>AxesOn</b> est également sélectionné, <b>x</b> et <b>y</b> s'affichent pour les modes <b>Func</b> , <b>Pol</b> et <b>Param</b> et divers noms pour le mode <b>DiffEq</b> |

# Affichage d'un graphe

Pour afficher un graphe, sélectionnez GRAPH depuis le menu GRAPH. L'écran graphique s'affiche. Si le graphe vient d'être défini, l'indicateur d'activité s'affiche dans le coin supérieur droit pendant que la TI-86 dessine le graphe.

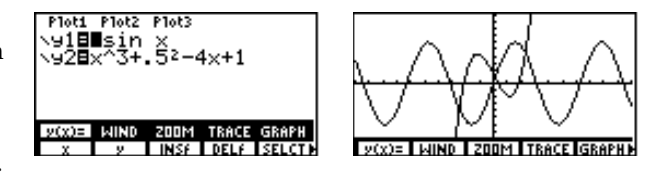

- Dans le format SeqG, la TI-86 dessine chaque fonction sélectionnée une par une, dans l'ordre des noms de fonction (par exemple, le graphe de y(x)1 est tracé d'abord, puis y(x)2 et ainsi de suite).
- Dans le format SimulG, la TI-86 dessine simultanément tous les graphes sélectionnés.

Vous pouvez afficher et explorer un graphe depuis un programme (chapitre 16). Vous pouvez également utiliser les commandes graphiques de l'écran principal en les sélectionnant à partir du CATALOGUE ou en les saisissant lettre par lettre.

Le graphe de droite a été obtenu en utilisant toutes les options par défaut

Pour visualiser le graphe sans le menu GRAPHsur la ligne du bas. appuvez sur CLEAR après avoir tracé le graphe.

Lorsque vous suspendez le tracé d'un graphe, l'indicateur d'activité situé dans le coin supérieur droit devient une ligne en pointillé.

# Suspension ou arrêt d'un graphe en cours

- Pour suspendre le tracé d'un graphe, appuyez sur <u>ENTER</u>. Pour reprendre le tracé, appuyez à nouveau sur <u>ENTER</u>.
- Pour arrêter le tracé d'un graphe, appuyez sur ON. Pour relancer le tracé, sélectionnez **GRAPH** dans le menu GRAPH.

# Modification d'un graphe

| Pour supprimer ces éléments de l'écran graphique :                                                             | Appuyez sur (ou<br>sélectionnez) : |
|----------------------------------------------------------------------------------------------------|------------------------------------|
| Le curseur, les valeurs des coordonnées ou les menus (Pour restaurer les menus, appuyez sur [EXIT] ou [GRAPH]) | (CLEAR)                            |
| Le curseur et les valeurs des coordonnées, mais pas les menus (pas le curseur ; chapitre 6)                    | (ENTER)                            |
| Le curseur et les valeurs des coordonnées, mais pas les menus                                                  | GRAPH or <b>GRAPH</b>              |
#### Tracé d'une famille de courbes

Si vous saisissez une liste comme élément d'une équation, la TI-86 trace la fonction pour chacune des valeurs de la liste, ce qui revient à tracer le graphe d'une famille de courbes. Si **SimulG** est activé, la TI-86 trace les graphes de toutes les fonctions séquentiellement à partir du premier élément de chaque liste, puis pour le second et ainsi de suite.

83.14 83.15 83.15

Par exemple, **{2,4,6}** sin x trace les graphes des trois fonctions suivantes : **2** sin x, 4 sin x et 6 sin x.

De même, **{2,4,6} sin ({1,2,3} x)** trace les graphes de trois fonctions : **2 sin x, 4 sin (2x)** et **6 sin (3x)**.

| \91∎(2,4,6)sin x<br>\92=                          |
|---------------------------------------------------|
| y(x)=   wind   200m   Trace   Graph)              |
| Ploti Plot2 Plot3<br>\91∎{2,4,6}sin({1,2,<br>\92= |
|                                                   |
| V(Y)= WIND Z00M TRACE GRAPH                       |

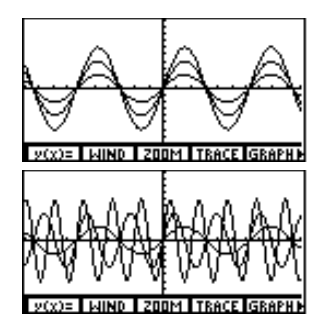

Lorsque vous utilisez plus d'une liste dans une expression, elles doivent toutes avoir la même dimension.

#### **Graphe rapide**

Le graphe rapide est une fonctionnalité de la TI-86 qui permet d'afficher immédiatement le dernier graphe tracé lorsque vous appuyez sur GRAPH, dans la mesure où tous les facteurs graphiques qui le permettent n'ont pas été modifiés depuis le dernier affichage du graphe.

Si vous avez effectué l'une des actions suivantes depuis le dernier affichage du graphe, la TI-86 retrace le graphe lorsque vous appuyez sur GRAPH.

- Modifié un paramètre de mode qui affecte les graphes
- Modifié une fonction ou un tracé statistique sur le dernier écran graphique
- Sélectionné ou désélectionné une fonction ou un tracé statistique
- Modifié la valeur d'une variable dans une fonction sélectionnée
- Modifié la valeur d'un paramètre d'affichage
- Modifié un paramètre de format graphique

# Outils graphiques

| Les outils graphiques de la TI-86                           | 98  |
|-------------------------------------------------------------|-----|
| Parcourir un graphe                                         | 100 |
| Redimensionnement de l'écran graphique à l'aide des         |     |
| opérations de ZOOM                                          | 101 |
| Utilisation des fonctions mathématiques interactives        | 106 |
| Evaluation d'une fonction pour une valeur particulière de x | 113 |
| Dessin sur un graphe                                        | 113 |

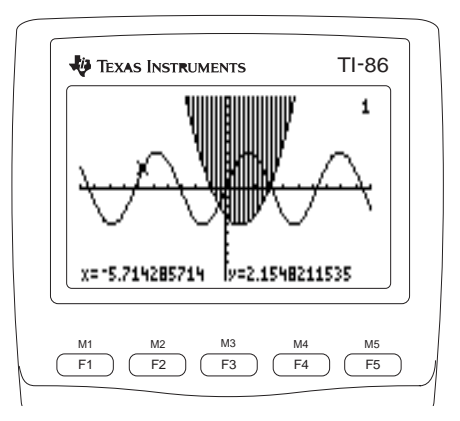

# Les outils graphiques de la TI-86

Le chapitre 5 décrit l'utilisation des options **y**(**x**)**=**, **WIND**, **GRAPH** et **FORMT** du menu GRAPH pour définir et afficher le graphe d'une fonction en mode **Func**. Ce chapitre décrit l'utilisation des autres options du menu GRAPH pour utiliser les dimensions prédéfinies de l'écran graphique, explorer le graphe et tracer des fonctions particulières, effectuer des analyses mathématiques, dessiner sur les graphes, stocker et rappeler des graphes ou des dessins. La plupart de ces outils peuvent être utilisés dans les quatre modes graphiques.

| I | Le menu | GRAPH | GRAPH |       |       |   |      |       |       |       |       |
|---|---------|-------|-------|-------|-------|---|------|-------|-------|-------|-------|
|   | y(x)=   | WIND  | ZOOM  | TRACE | GRAPH |   | MATH | DRAW  | FORMT | STGDB | RCGDB |
|   |         |       |       |       |       |   | 1    | 1     | 1     | I     |       |
|   |         |       |       |       |       | ► | EVAL | STPIC | RCPIC |       |       |

- **ZOOM** Affiche le menu GRAPH ZOOM. Utilisez ces options pour modifier les dimensions de l'écran graphique
- **TRACE** Active le curseur. Utilisez ce curseur pour parcourir le graphe des fonctions choisies
- **MATH** Affiche le menu GRAPH MATH. Utilisez ce menu pour explorer les graphes mathématiquement
- **DRAW** Affiche le menu GRAPH DRAW. Utilisez ce menu pour dessiner sur les graphes
- STGDB Affiche l'invite Name= et le menu GDB. Utilisez cette invite pour saisir une variable GDB
- **RCGDB** Affiche l'invite **Name=** et le menu GDB. Utilisez ce menu pour rappeler une variable **GDB**
- **EVAL** Affiche l'invite **Eval x=**. Utilisez cette invite pour saisir une valeur de **x** pour laquelle vous voulez l'image par la fonction courante

Voici le menu GRAPH en mode Func. Celui-ci varie légèrement en fonction du mode graphique courant.

- STPIC Affiche l'invite Name= et le menu PIC. Utilisez cette invite pour saisir une variable PIC
- RCPIC Affiche l'invite Name= et le menu PIC. Utilisez ce menu pour rappeler une variable PIC

#### **Utilisation du curseur**

Lorsque vous sélectionnez **GRAPH** dans le menu GRAPH, un graphe s'affiche avec le curseur au centre de l'écran graphique.

Pour déplacer le curseur, appuyez sur ), , dou . Le curseur apparaît sous forme d'un signe plus avec un pixel central clignotant. Il se déplace dans la direction de la touche de déplacement sur laquelle vous appuyez.

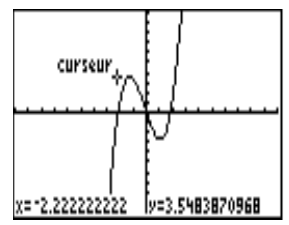

- Dans les coordonnées RectGC, chaque mouvement du curseur met à jour les variables x et y. Dans PolarGC, chaque mouvement du curseur met à jour x, y, R et θ.
- Dans **CoordOn**, les coordonnées du curseur s'affichent dans le bas de l'écran graphique au fur et à mesure que vous déplacez le curseur.

#### **Précision graphique**

Les valeurs des coordonnées qui s'affichent au fur et à mesure que vous déplacez le curseur sont des valeurs approchées des coordonnées exactes, leur précision est fonction de la largeur et de la hauteur du pixel. Au fur et à mesure que la différence entre xMin et xMax et entre yMin et yMax décroît (par exemple, lorsque vous effectuez un zoom avant sur un graphe), le tracé devient plus précis et les valeurs des coordonnées se rapprochent des coordonnées exactes.

Les coordonnées du curseur représentent l'emplacement du curseur sur l'écran graphique. Il est très difficile de suivre une fonction avec précision à l'aide du curseur. Pour vous déplacer facilement le long d'une fonction, utilisez plutôt le curseur.

Les paramètres du mode d'affichage numérique n'affectent pas l'affichage des coordonnées.

# Parcourir un graphe

trouvait toujours sur l'écran.

Pour afficher le graphe et le parcourir à l'aide du curseur, sélectionnez **TRACE** dans le menu GRAPH.

Le curseur apparaît sous forme d'un petit carré avec une ligne Dans l'exemple, la fonction diagonale clignotante à chaque coin. Initialement, le curseur y(x)=x^3+.3x<sup>2</sup>-4x est parcourue. curseur apparaît sur la première fonction sélectionnée, au niveau de la valeur de x la plus proche du centre de l'écran. Si CoordOn est sélectionné. les coordonnées du curseur s'affichent dans le bas de l'écran. Lorsque vous saisissez le Pour déplacer le curseur. Appuyez sur les premier caractère d'une valeur de x. une invite **x=** s'affiche. La touches suivantes : valeur peut être une expression. Vers le point suivant (inférieur ou supérieur) du graphe d'une fonction ▶ ou ◀ Vers n'importe quelle valeur de variable (**x**,  $\theta$  ou **t**) sur l'équation courante valeur ENTER D'une fonction à une autre (ou d'un membre d'une famille de courbes à un autre ; ▼ ou ▲ chapitre 5) suivant **x**, dans l'ordre des fonctions (ou des membres de la famille) sélectionnées dans l'éditeur d'équations ou dans l'ordre inverse Lorsque vous parcourez une fonction à l'aide du curseur, la valeur de y est calculée à partir de la Si la fonction n'est pas définie pour une valeur de x. la valeur de valeur de x, suivant y=yn(x). Lorsque vous parcourez cette fonction au-delà du sommet ou du bas v reste vide. de l'écran graphique, les coordonnées affichées à l'écran changent comme si le curseur se

#### Modification des valeurs des variables d'affichage au fur et à mesure du tracé

**Panoramique :** Pour visualiser les coordonnées de la fonction à gauche ou à droite de l'écran graphique courant, maintenez appuyée ( ) ou ( ) tout en la suivant. Lorsque vous effectuez un panoramique à gauche ou à droite de l'écran en suivant une fonction, la TI-86 modifie automatiquement les valeurs de **xMin** et **xMax**.

**Zoom rapide :** Tout en suivant une fonction, vous pouvez appuyer sur <u>ENTER</u> pour régler l'écran graphique de manière à ce que l'emplacement du curseur devienne le centre du nouvel écran graphique. Et ce, même si vous avez déplacé le curseur au-delà du sommet ou du bas de l'écran. Il s'agit en fait d'un panoramique vertical.

#### Arrêt et reprise du parcours d'une fonction

Pour arrêter le parcours d'une fonction et restaurer le curseur, appuyez sur CLEAR ou GRAPH.

Pour reprendre le tracé, sélectionnez **TRACE** dans le menu GRAPH. Si Smart Graph n'a pas retracé le graphique (chapitre 5), le curseur se retrouve au point où il était lorsque vous avez arrêté le parcours de la fonction.

# Redimensionnement de l'écran graphique à l'aide des opérations de ZOOM

L'écran graphique standard de la TI-86 affiche la portion du plan xy définie par les valeurs stockées dans les variables d'affichage. Avec les options du menu GRAPH ZOOM, vous pouvez modifier certaines ou toutes les valeurs de ces variables et relancer l'affichage du graphe en appuyant sur une simple touche. Résultat : une portion plus petite ou plus grande du plan xy s'affiche.

Pour visualiser les valeurs courantes des variables d'affichage, sélectionnez **WIND** dans le menu GRAPH.

| e menu | GRAPH Z | 00M [ | GRAPH) (F3 |       |   |      |       |       |       |       |
|--------|---------|-------|------------|-------|---|------|-------|-------|-------|-------|
| y(x)=  | WIND    | ZOOM  | TRACE      | GRAPH |   |      |       |       |       |       |
| BOX    | ZIN     | ZOUT  | ZSTD       | ZPREV | ► | ZFIT | ZSQR  | ZTRIG | ZDECM | ZDATA |
|        |         |       |            |       |   |      |       |       |       |       |
|        |         |       |            |       | ► | ZRCL | ZFACT | ZOOMX | ZOOMY | ZINT  |
|        |         |       |            |       |   |      | •     |       |       |       |
|        |         |       |            |       | ► | ZSTO |       |       |       |       |

| Pour annuler l'effet d'une option                                                                                                    | BOX   | Dessine une zone pour défin                                                                                                    | nir l'écran graphique                                                                        |                           |  |  |  |  |  |  |
|----------------------------------------------------------------------------------------------------|-------|----------------------------------------------------------------------------------------------------|----------------------------------------------------------------------------------------------|---------------------------|--|--|--|--|--|--|
| Pour annuler l'effet d'une option<br>lu menu ZOOM et revenir aux<br>variables d'affichage par défaut,<br>électionnez <b>ZSTD</b> .<br>Si vous tracez un cercle mais<br>ru'il apparaît sous forme<br>l'ellipse, vous pouvez utiliser<br><b>'SQR</b> pour redéfinir les valeurs<br>les variables d'affichage de<br>nanière à ce que le graphe du | ZIN   | (zoom avant) Agrandit le gr                                                                                                    | want) Agrandit le graphe autour du curseur suivant les facteurs <b>xFact</b> et <b>yFact</b> |                           |  |  |  |  |  |  |
|                                                                                                    | ZOUT  | (zoom arrière) Affiche une j<br>facteurs <b>xFact</b> et <b>yFact</b>                                                                                                    | plus grande partie du graphe autour                                                          | du curseur suivant les    |  |  |  |  |  |  |
|                                                                                                    | ZSTD  | Affiche le graphe suivant les<br>d'affichage par défaut                                                                                                    | s dimensions standard. Redéfinit les                                                         | s valeurs des variables   |  |  |  |  |  |  |
|                                                                                                    | ZPREV | Annule la dernière opération de zoom. Les variables d'affichage reprennent leurs v<br>précédentes                                                                                     |                                                                                              |                           |  |  |  |  |  |  |
|                                                                                                    | ZFIT  | Recalcule <b>yMin</b> et <b>yMax</b> pour inclure les valeurs minimum et maximum de <b>y</b> des foncti<br>sélectionnées entre les valeurs courantes de <b>xMin</b> et de <b>xMax</b> |                                                                                              |                           |  |  |  |  |  |  |
| Si vous tracez un cercle mais<br>qu'il apparaît sous forme<br>d'alliage vous pouvez utilizer                                                                                                    | ZSQR  | Définit un repère orthonorn<br>centre de l'écran.                                                                                                    | né ; le centre du graphique (et non l'                                                       | origine du repère) est le |  |  |  |  |  |  |
| denipse, vous pouvez uniser<br>ZSQR pour redéfinir les valeurs<br>des variables d'affichage de<br>manière à ce que le graphe du                                                                                                    | ZTRIG | Définit des variables d'affich<br>mode <b>Radian</b> :                                                                                                    | hage prédéfinies adaptées aux fonct                                                          | tions trigonométriques en |  |  |  |  |  |  |
| cercle soit circulaire.                                                                                                    |       | xMin=⁻8.24668071567<br>xMax=8.24668071567                                                                                                    | xScI=1.5707963267949(π/2)<br>yMin=⁻4                                                         | yMax=4<br>yScl=1          |  |  |  |  |  |  |
|                                                                                                    |       |                                                                                                    |                                                                                              |                           |  |  |  |  |  |  |

| ZDECM | Définit $\Delta x=.1$ , $\Delta y=.1$ , xMin=-6.3, xMax=6.3, xScl=1, yMin=-3.1, yMax=3.1 et yScl=1                                                                                                    |
|-------|----------------------------------------------------------------------------------------------------|
| ZDATA | Définit les valeurs des variables d'affichage pour afficher tous les points des données statistiques. Modifie uniquement <b>xMin</b> et <b>xMax</b> . S'applique uniquement aux histogrammes, aux nuages de points et aux tracés statistiques (chapitre 14) |
| ZRCL  | Applique les valeurs des variables d'affichage stockées dans les variables de la fenêtre de zoom définie par l'utilisateur                                                                                                    |
| ZFACT | Affiche l'écran ZOOM FACTORS                                                                                                    |
| ZOOMX | Effectue un zoom arrière uniquement suivant le facteur <b>xFact</b> et ignore <b>yFact</b> (page 104)                                                                                                    |
| ZOOMY | Effectue un zoom arrière uniquement suivant le facteur $\mathbf{yFact}$ et ignore $\mathbf{xFact}$                                                                                                    |
| ZINT  | Définit les valeurs entières sur les axes. Définit $\Delta x=1$ , $\Delta y=1$ , $xScl=10$ et $yScl=10$ . Le curseur courant devient le centre du nouvel écran graphique dès que vous appuyez sur ENTER                                                     |
| ZSTO  | Stocke les valeurs des variables d'affichage courants dans les variables de la fenêtre de zoom définie par l'utilisateur                                                                                                    |

#### Définition d'un zoom personnalisé

A l'aide de l'option **BOX**, vous pouvez effectuer un zoom avant sur n'importe quelle zone rectangulaire sur l'écran graphique.

Avant de suivre les étapes cidessous, saisissez une fonction sous l'éditeur d'équation. La fonction y(x)=x^3+.3x<sup>2</sup>-4x est utilisée dans l'exemple.

- Sélectionnez **BOX** dans le menu GRAPH ZOOM. Le curseur de zoom s'affiche au centre de l'écran.
- 2 Déplacez le curseur vers un point que vous voulez définir comme coin de la zone de zoom. Marquez le coin à l'aide d'un petit carré.

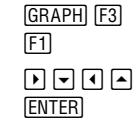

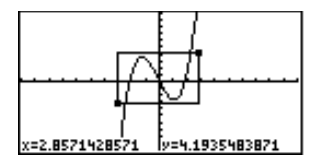

Pour annuler **BOX** avant d'avoir redéfini l'écran graphique, appuyez sur CLEAR.

Lorsque vous retracez le graphe, la TI-86 met à jour les valeurs des variables d'affichage.

Pour stocker une valeur dans **xFact** ou **yFact** à partir de l'écran principal ou dans l'éditeur de programme, vous pouvez la sélectionner à partir de l'écran VARS ALL ou la saisir à l'aide des touches alphanumériques.

La fonction y(x)=x^3+.3x<sup>2</sup>-4x est

utilisée dans l'exemple.

 Déplacez le curseur du premier coin. Une zone réglable apparaît dont les coins sont le petit carré et le curseur.

- Lorsque vous avez défini la zone, tracez à nouveau toutes les fonctions sélectionnées dans le nouvel écran graphique.
- **5** Effacez les menus de l'écran.

#### Définition des facteurs de zoom

Les facteurs de zoom définissent le facteur d'agrandissement ou de réduction selon lequel **ZIN**, **ZOUT**, **ZOOMX** et **ZOOMY** effectuent un zoom avant ou arrière autour d'un point. Pour afficher l'éditeur des facteurs de zoom, sélectionnez **ZFACT** dans le menu GRAPH ZOOM (GRAPH F3 MORE MORE F2).

**xFact** et **yFact** doivent être  $\geq$  1. La valeur par défaut de ces deux facteurs est 4 pour tous les modes graphiques.

#### Zoom avant et zoom arrière sur un graphe

ZIN agrandit la partie du graphe autour de l'emplacement du curseur. ZOUT affiche une plus grande portion du graphe, centrée sur l'emplacement du curseur. xFact et yFact déterminent le facteur de zoom. Ces étapes décrivent l'utilisation de ZIN. Pour utiliser ZOUT, sélectionnez-le à la place de ZIN à l'étape 2.

• Vérifiez **xFact** et **yFact** et modifiez-les si nécessaire.

| GRAPH F3  |  |
|-----------|--|
| MORE MORE |  |
| F2        |  |

[ENTER]

CLEAR

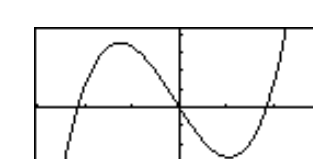

FACTORS

xFact=4

Lorsque vous sélectionnez une fonction de ZOOM, Smart Graph affiche le graphe courant.

Pour annuler un zoom avant la fin, appuyez sur CLEAR.

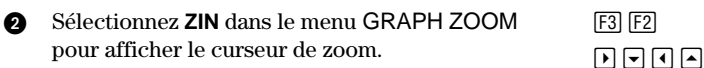

- Operation 2018 Déplacez le curseur de zoom sur le nouveau centre souhaité de l'écran graphique.
- Effectuez un zoom avant. La TI-86 règle l'écran graphique suivant xFact et yFact, met à jour les valeurs des variables d'affichage et retrace les fonctions sélectionnées dans un écran centré sur l'emplacement du curseur.

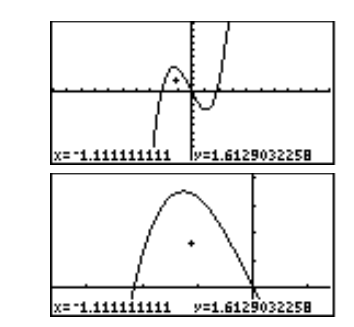

Vous pouvez continuer le zoom avant (ou arrière) sur le graphe courant, à moins d'appuyer sur une touche différente de ENTER, ▷, , , , ou .

ENTER

- Pour effectuer un nouveau zoom avant (ou arrière) au même point, appuyez sur ENTER.
- Pour effectuer un zoom avant (ou arrière) en un nouveau point central, déplacez le curseur et appuyez sur <u>ENTER</u>.

Pour effectuer uniquement un zoom arrière sur l'axe horizontal, suivant un facteur **xFact**, sélectionnez **ZOOMX** au lieu de **ZIN** à l'étape 2 ci-dessus. **ZOOMX** trace les fonctions sélectionnées en prenant pour centre l'emplacement du curseur et met à jour certaines valeurs des variables d'affichage. **yMin** et **yMax** ne sont pas modifiés.

Pour effectuer un zoom arrière sur l'axe vertical selon un facteur de **yFact**, sélectionnez **ZOOMY** au lieu de **ZIN** à l'étape 2 ci-dessus. **ZOOMY** trace les fonctions sélectionnées en prenant pour centre l'emplacement du curseur et met à jour certaines valeurs des variables d'affichage. **xMin** et **xMax** ne sont pas modifiés.

Vous pouvez sélectionner toutes les variables de la fenêtre du zoom à partir de l'écran VARS WIND dans n'importe quel mode graphique.

Vous pouvez également saisir les variables lettre par lettre.

Les variables de la fenêtre du zoom reprennent leurs valeurs standard par défaut lorsque vous réactivez les valeurs par défaut.

#### Stockage et rappel de valeurs des variables de la fenêtre du zoom

Pour stocker toutes les valeurs des variables de la fenêtre courante du zoom en tant que fonction de zoom définie par l'utilisateur, sélectionnez **ZSTO** dans le menu GRAPH ZOOM.

Pour exécuter un zoom défini par l'utilisateur, qui redéfinisse l'écran graphique selon les variables de la fenêtre du zoom stockées en mémoire, sélectionnez **ZRCL** dans le menu GRAPH ZOOM.

| L'utilisation de <b>ZSTO</b> dans les modes suivants :            | Stocke les variables suivantes de la fenêtre de<br>zoom :   |
|-------------------------------------------------------------------|-------------------------------------------------------------|
| $\operatorname{Modes}$ Func, Pol, Param $\operatorname{et}$ DifEq | zxMin, zxMax, zxScI, zyMin, zyMax $\operatorname{et}$ zyScI |
| Mode <b>Pol</b> uniquement                                        | zθMin, zθMax et zθStep                                      |
| Mode Param uniquement                                             | ztMin, ztMax et ztStep                                      |
| Mode <b>DifEq</b> uniquement                                      | ztMin, ztMax, ztStep, ztPlot                                |

### Utilisation des fonctions mathématiques interactives

Lorsque vous sélectionnez une opération du menu GRAPH MATH, Smart Graph affiche la fonction courante avec le curseur. Pour vous déplacer sur la fonction sur laquelle vous voulez effectuer l'opération de GRAPH MATH, appuyez sur 🗨 et 🛋.

Lorsqu'une opération du menu GRAPH MATH vous invite à spécifier une borne inférieure, une borne supérieure et une estimation, la précision des valeurs que vous donnez détermine le temps nécessaire à la TI-86 pour calculer la réponse. Plus l'estimation sera précise, plus le temps de calcul sera court.

|                                                                             | Le menu | GRAPH M                                                                                                    | ATH @                                                                                                    | GRAPH) (MO            | RE) (F1)     |        |             |                          |             |            |           |  |  |  |
|-----------------------------------------------------------------------------|---------|----------------------------------------------------------------------------------------------------|----------------------------------------------------------------------------------------------------|-----------------------|--------------|--------|-------------|--------------------------|-------------|------------|-----------|--|--|--|
| Le menu GRAPH MATH est                                                      | MATH    | DRAW                                                                                                    | FORMT                                                                                                    | STGDB                 | RCGDB        |        |             |                          |             |            |           |  |  |  |
| negerement different pour les modes <b>Pol</b> et <b>Param</b> (chapitres 8 | ROOT    | dy/dx                                                                                                    | ∫f(X)                                                                                                    | FMIN                  | FMAX         | ►      | INFLC       | YICPT                    | ISECT       | DIST       | ARC       |  |  |  |
| et 9).                                                                      |         |                                                                                                    |                                                                                                    |                       |              | ►      | TANLN       |                          |             |            |           |  |  |  |
| <i>Le mode <b>DifEq</b> n'a pas de menu</i><br>GRAPH MATH.                  | ROOT    | Recherche la racine d'une fonction avec une borne inférieure, une borne supérieure et une estimation spécifiées                |                                                                                                    |                       |              |        |             |                          |             |            |           |  |  |  |
|                                                                             | dy/dx   | Recherche le nombre dérivé (pente) d'une fonction à l'emplacement du curseur                                                   |                                                                                                    |                       |              |        |             |                          |             |            |           |  |  |  |
|                                                                             | ∫f(x)   | <ul> <li>Recherche la valeur de l'intégrale d'une fonction entre les bornes inférieure et supérieure<br/>spécifiées</li> </ul> |                                                                                                    |                       |              |        |             |                          |             |            |           |  |  |  |
|                                                                             | FMIN    | Recherch<br>estimatio                                                                                                    | Recherche le minimum d'une fonction avec une borne inférieure, une borne supérieure et une estimation spécifiées |                       |              |        |             |                          |             |            |           |  |  |  |
|                                                                             | FMAX    | Recherche le maximum d'une fonction avec une borne inférieure, une borne supérieure et une estimation spécifiées               |                                                                                                    |                       |              |        |             |                          |             |            |           |  |  |  |
|                                                                             | INFLC   | Recherche le point d'inflexion d'une fonction avec une borne inférieure, une borne supérieure et une estimation spécifiées     |                                                                                                    |                       |              |        |             |                          |             |            |           |  |  |  |
|                                                                             | YICPT   | Recherch                                                                                                    | e l'interse                                                                                                    | ction d'un            | e fonction   | avec   | l'axe des y | ( <b>y</b> en <b>x=0</b> | )           |            |           |  |  |  |
|                                                                             | ISECT   | Recherch<br>une estim                                                                                                    | ne l'interse<br>nation spé                                                                                       | ction de d<br>cifiées | eux fonctio  | ons a  | vec une bo  | rne inférie              | eure, une b | orne supéi | rieure et |  |  |  |
|                                                                             | DIST    | Recherch                                                                                                    | ne la distar                                                                                                    | nce entre u           | ine borne ii | nfério | eure et une | borne sup                | périeure sp | écifiées   |           |  |  |  |

- **ARC** Recherche la longueur d'un arce de courbe entre deux points spécifiés
- TANLN Dessine la tangente en un point spécifié

#### Paramètres qui affectent les opérations de GRAPH MATH

- ◆ La variable tol (précision ; Annexe) influe sur la précision de ∫f(x), FMIN, FMAX et ARC. Plus cette variable est petite, plus la précision est grande.
- La variable δ (taille du pas ; Annexe) influe sur la précision de dy/dx, INFLC (en mode différentiel dxNDer ; chapitre 1), ARC et TANLN. Plus cette variable est petite, plus la précision est grande.
- ♦ Le paramètre du mode de différentiation influe sur dy/dx, INFLC, ARC et TANLN ; le mode dxDer1 (exact) est plus précis que le mode dxNDer (numérique) (chapitre 1).

#### Utilisation de ROOT, FMIN, FMAX ou INFLC

Les étapes pour **ROOT**, **FMIN**, **FMAX** et **INFLC** sont identiques, excepté pour la sélection du menu à l'étape 1.

F1

- Sélectionnez ROOT dans le menu GRAPH MATH. L'invite Left Bound? s'affiche.
- Déplacez le curseur sur la fonction dont vous voulez rechercher une racine.
- Spécifiez la borne inférieure pour x. Déplacez le curseur sur la borne inférieure ou saisissez directement une valeur. Right Bound? s'affiche.

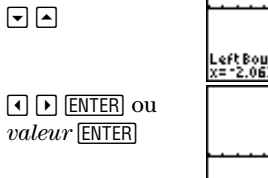

GRAPH [MORE] [F1]

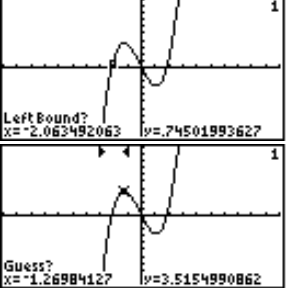

Dans l'exemple, la fonction  $y(x)=x^3+.3x^2-4x$  est sélectionnée. L'étape 2 n'est pas nécessaire ici car une seule fonction est sélectionnée.

Lorsque vous saisissez directement une valeur pour la borne inférieure, la borne supérieure ou l'estimation, une invite **x**= s'affiche dans le bas de l'écran graphique.

- Spécifiez la borne supérieure pour x, comme à l'étape 3. Guess? s'affiche.
- Indiquez une estimation de x proche de la racine, entre la borne inférieure et la borne supérieure. Déplacez le curseur ou saisissez une valeur.
- Résolvez. Le curseur se place sur la solution, les ENTER coordonnées du curseur s'affichent et la valeur de x est stockée dans Ans.

| ◀ ▶ ENTER ou                                                                                                    |
|----------------------------------------------------------------------------------------------------|
| valeur [ENTER]                                                                                                    |
| <ul> <li>Image: Output of the second second se</li></ul> |

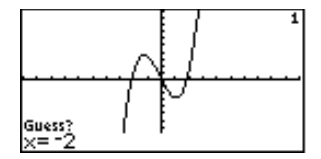

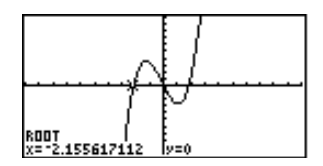

#### Utilisation de ∫f(x), DIST ou ARC

Les étapes de l'utilisation de f(x), DIST et ARC sont identiques, excepté pour la sélection du menu à l'étape 1.

- Sélectionnez DIST dans le menu GRAPH MATH. Le graphe courant s'affiche avec une invite Left Bound?.
- 2 Déplacez le curseur sur la fonction dont un des points est la borne inférieure.
- Sélectionnez la borne inférieure pour x.
   Déplacez le curseur sur la borne inférieure ou saisissez la valeur de x. Right Bound? s'affiche.

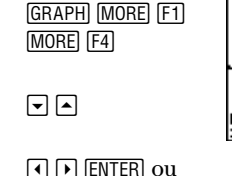

valeur [ENTER]

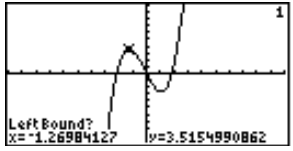

Dans l'exemple, la fonction  $y(x)=x^3+.3x^2-4x$  est sélectionnée. Les étapes 2 et 4 ne sont pas nécessaires ici car une seule fonction est sélectionnée. Pour **DIST**, lorsque vous spécifiez la borne supérieure, une ligne est tracée de la borne inférieure à la borne supérieure.

- (DIST uniquement) Si vous voulez que la borne supérieure soit un point d'une autre fonction, placez le curseur sur celle-ci.
- Sélectionnez la borne supérieure. Déplacez le curseur sur la borne inférieure ou saisissez sa valeur en x.
- 6 Résolvez.
  - Pour DIST, la solution DIST= est affichée et stockée dans Ans.
  - Pour ARC, la solution ARC= est affichée et stockée dans Ans.
  - Pour Jf(x), la solution Jf(x)= est affichée, ombrée et stockée dans Ans. La valeur de l'erreur de l'intégrale de la fonction est stockée dans la variable fnlntErr. (Annexe ; précision).

Pour supprimer l'ombrage, sélectionnez CLDRW dans le menu GRAPH DRAW (page 115).

| - |  |  |
|---|--|--|
| _ |  |  |

**I ▶** ou

valeur

[ENTER]

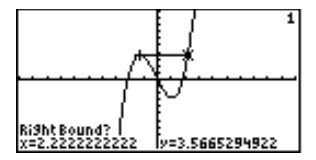

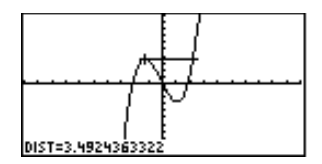

#### Utilisation de dy/dx ou TANLN

Les étapes de l'utilisation de **dy/dx** et **TANLN** sont identiques, excepté pour la sélection du menu à l'étape 1.

**GRAPH** [MORE]

F1 F2

1.5

[ENTER]

[ENTER]

 $(ou \bullet)$ 

- Sélectionnez **dy/dx** dans le menu GRAPH MATH. Le graphe courant s'affiche.
- 2 Déplacez le curseur sur (ou saisissez la valeur de x) la fonction avec le point pour lequel vous voulez calculer la dérivée (ou pente).
- 3 Déplacez le curseur sur le point.
- 4 Lancez la résolution.
  - Le résultat **dy/dx=** s'affiche et est stocké dans **Ans**.
  - Pour TANLN, une tangente s'affiche également. Pour supprimer la tangente et dy/dx=, sélectionnez CLDRW dans le menu GRAPH DRAW.

#### **Utilisation de ISECT**

Pour utiliser ISECT, suivez les étapes ci-dessous.

- Sélectionnez ISECT dans le menu GRAPH MATH. Le graphe courant s'affiche avec First Curve? dans le bas de l'écran graphique.
- Sélectionnez la première fonction (courbe).Second Curve? s'affiche.

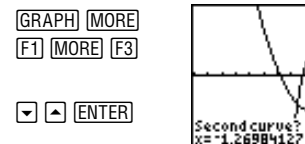

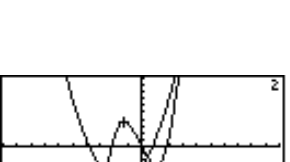

v=-5.192026959

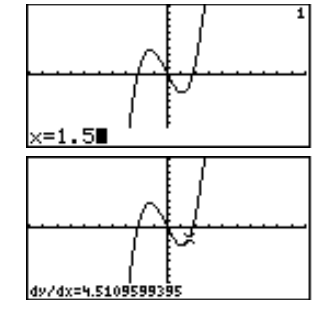

Dans l'exemple, la fonction y(x)=x^3+.3x<sup>2</sup>-4x est sélectionnée.

TANLN et TanLn (dans le menu GRAPH DRAW) dessinent toutes deux une tangente au graphe. Seule TANLN affiche la valeur de dy/dx.

Dans l'exemple, les fonctions y(x)=x^3+.3x<sup>2</sup>-4x et y(x)=x<sup>2</sup>+3x-3 sont sélectionnées.

- Sélectionnez la seconde fonction (courbe).Guess? s'affiche.
- ④ Donnez une estimation pour l'intersection. Déplacez le curseur vers un point proche d'une intersection ou saisissez une valeur de x.
- Lancez la résolution. Le curseur de résultat s'affiche à l'intersection, les coordonnées du curseur sont le résultat et la valeur de x est stockée dans Ans.

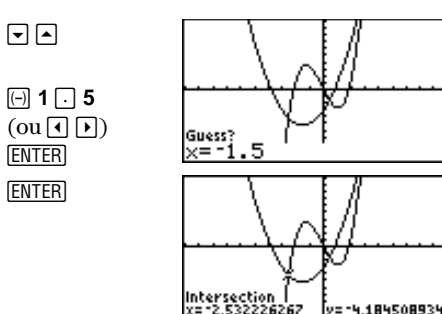

#### **Utilisation de YICPT**

Pour utiliser **YICPT**, sélectionnez **YICPT** dans le menu GRAPH MATH, utilisez vet pour sélectionner une fonction, puis appuyez sur <u>ENTER</u>. Le curseur de résultat s'affiche à l'intersection avec l'axe des y, les coordonnées du curseur sont le résultat et **y** est stocké dans **Ans**.

# Evaluation d'une fonction pour une valeur particulière de x

**GRAPH** MORE

• **5** [2nd] [π]

MORE [F1]

ENTER

Pour annuler EVAL, appuyez sur [CLEAR] (ou [CLEAR] CLEAR], si vous avez saisi des nombres à l'invite Eval x=.)

Vous pouvez saisir une expression dans **x**.

Pour évaluer les fonctions en x à partir de l'écran principal ou dans l'éditeur de programme, utilisez eval.

Vous pouvez continuer à saisir des valeurs de x valides pour lesquelles vous voulez évaluer les fonctions sélectionnées.

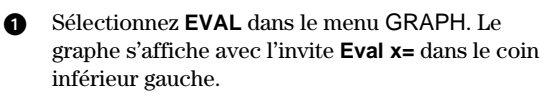

- Saisissez une valeur réelle de x comprise entre les variables d'affichage xMin et xMax.
- Lancez l'évaluation. Le curseur de résultat se trouve sur la première fonction sélectionnée à la valeur saisie pour x. Les valeurs des coordonnées s'affichent. Le numéro affiché dans le coin supérieur droit indique la fonction évaluée.
- Déplacez le curseur de résultat sur la fonction sélectionnée précédente ou suivante. Le curseur de résultat se trouve sur l'une des fonctions, à la valeur saisie pour x, les valeurs des coordonnées s'affichent et le numéro de fonction change.

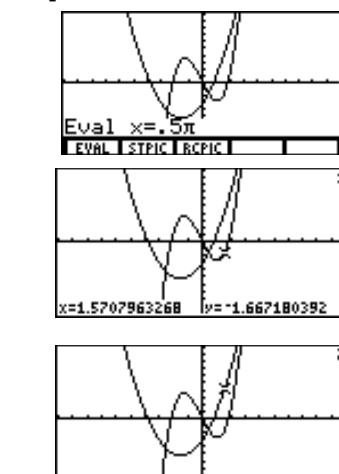

x=1.5707963268

y=4.1797900B07

### Dessin sur un graphe

Vous pouvez utiliser les outils de dessin pour ajouter des points, des lignes, des cercles, des zones ombrées et du texte sur le graphe courant. Ces outils peuvent être utilisés sous n'importe quel mode graphique, excepté **DrInv** (page 115), qui n'est valide que dans le mode tracé de fonctions.

Les valeurs des coordonnées x et y de l'affichage sont celles utilisées par les outils de dessin.

#### Avant de tracer sur un graphe

Tous les dessins sont temporaires ; ils ne sont jamais stockés dans une base de données graphique. Toute action qui oblige Smart Graph à tracer le graphe efface tous les dessins. Par conséquent, avant d'utiliser un outil de dessin, vous devez savoir si vous voulez d'abord effectuer l'une des activités graphiques suivantes.

- Changer un paramètre de mode qui influe sur les graphes,
- Sélectionner, désélectionner ou modifier une fonction courante ou un tracé statistique,
- Modifier la valeur d'une variable utilisée dans une fonction sélectionnée,
- Modifier la valeur d'un paramètre d'affichage,
- Modifier un paramètre de format graphique ou un type de graphe,
- Effacer les dessins courants avec **CLDRW**.

#### Sauvegarde et rappel d'images dessinées

Vous pouvez stocker les éléments qui définissent le graphe courant dans une variable de base de données graphique (**GDB**). Les informations de ce type sont stockées dans la variable **GDB** spécifiée :

• Fonctions de l'éditeur d'équation

• Valeurs des variables d'affichage

• Paramètres du type de graphe

• Paramètres du format

Pour rappeler la variable **GDB** stockée, sélectionnez **RCGDB** dans le menu GRAPH, puis sélectionnez la variable **GDB** dans le menu GRAPH RCGDB. Lorsque vous rappelez une variable **GDB**, les informations stockées dans **GDB** remplacent toutes les informations courantes de ces types.

Les noms des variables de base de données graphique (GDB) et d'images (PIC) peuvent avoir une longueur de un à huit caractères. Le premier caractère doit être une lettre. Le chapitre 5 décrit comment ajouter des lignes, des points, des courbes et du texte sur un graphe. Vous pouvez ensuite stocker les dessins dans une variable PIC.

Vous pouvez également stocker l'affichage graphique courant, y compris avec d'éventuels dessins, dans une variable d'image (PIC). Seule l'image graphique est stockée dans la variable PIC spécifiée.

Par la suite, pour superposer une ou plusieurs images stockées sur un graphe, sélectionnez RCPIC dans le menu GRAPH, puis sélectionnez la variable PIC dans le menu GRAPH RCPIC.

#### Effacement d'images dessinées

Pour effacer les images dessinées pendant l'affichage du graphe, sélectionnez CLDRW dans le menu GRAPH DRAW. Le graphe est tracé à nouveau et affiché sans élément dessiné.

Pour effacer les images dessinées à partir de l'écran principal, sélectionnez CIDrw dans le CATALOGUE. CIDrw est collé à l'emplacement du curseur. Appuvez sur ENTER. Done s'affiche. Lorsque vous réaffichez le graphe, aucun dessin n'apparaît.

#### Le menu GRAPH DRAW GRAPH MORE F2

| Drlnv n'est pas disponible dans | MATH  | DRAW | FORMT | STGDB | RCGDB |   |       |     |      |       |       |
|---------------------------------|-------|------|-------|-------|-------|---|-------|-----|------|-------|-------|
| les modes Pol, Param et DifEq.  | Shade | LINE | VERT  | HORIZ | CIRCL | ► | DrawF | PEN | PTON | PTOFF | PTCHG |

- CLDRW **PxOn** PxOff PxChq PxTest
- TEXT TanLn DrInv

Ces options du menu GRAPH DRAW ne sont pas interactives. Vous pouvez les utiliser uniquement sur l'écran principal ou dans un programme.

| i-ci est  |
|-----------|
| te en $x$ |
|           |
| i-        |

Ces options du menu GRAPH DRAW sont interactives. Par ailleurs, vous pouvez toutes les utiliser, excepté **PEN**, sur l'écran principal ou dans un programme (Guide de référence de A à Z des fonctions et des instructions).

- LINE Trace un segment de droite entre deux points spécifiés avec le curseur
- VERT Trace une droite verticale, que vous pouvez déplacer sur n'importe quelle valeur affichée de x
- HORIZ Trace une droite horizontale, que vous pouvez déplacer sur n'importe quelle valeur de y
- CIRCL Trace un cercle dont le centre et le rayon sont donnés à l'aide du curseur
- PEN Trace la trajectoire du curseur au fur et à mesure que vous le déplacez sur l'écran graphique
- **PTON** Active le point situé à l'emplacement du curseur

Pour **PxOn**, **PxOff**, **PxChg** et **PxTest**, ligne et colonne sont des entiers tels que 0≤ligne≤62 and 0≤colonne≤126.

Pour DrawF, TanLn et DrInv,

expression est fonction de x. Par ailleurs, vous ne pouvez pas inclure de liste dans expression pour dessiner une famille de courbes.

- PTOFF Désactive le point situé à l'emplacement du curseur
- PTCHG Modifie l'état activé/désactivé d'un point situé à l'emplacement du curseur
- **CLDRW** Efface tous les dessins de l'écran graphique. Retrace le graphe à nouveau
- TEXT Trace des caractères sur le graphe, à l'emplacement du curseur

#### **Ombrage de zones d'un graphe**

Pour ombrer une partie d'un graphe, sélectionnez **Shade** dans le menu GRAPH DRAW. La syntaxe est la suivante :

 ${\tt Shade} (Fonction Inférieure, Fonction Supérieure [, Valeur X Gauche, Valeur XD roite, modèle, résolution])$ 

modèle précise l'un des quatre modèles d'ombrage.

- 1 ombrage vertical (par défaut)
- 2 ombrage horizontal
- **3** ombrage en pente descendante  $(45^{\circ})$
- 4 ombrage en pente ascendante  $(45^{\circ})$

résolution précise l'une des huit résolutions d'ombrage.

tous les pixels (par défaut)
 tous les 2 pixels
 tous les 3 pixels
 tous les 3 pixels
 tous les 4 pixels
 tous les 5 pixels
 tous les 6 pixels
 tous les 7 pixels
 tous les 8 pixels

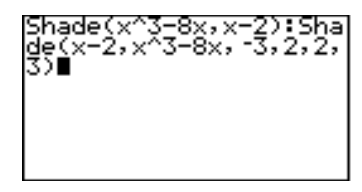

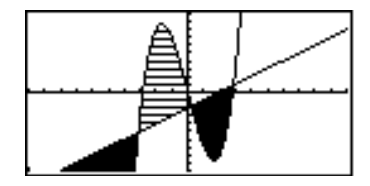

- La zone située au-dessus de *FonctionInférieure* et au-dessous de *FonctionSupérieure* est ombrée.
- ValeurXGauche > xMin et ValeurXDroite < xMax doivent être vérifiées.</li>
- ValeurXGauche et ValeurXDroite définissent les limites gauche et droite de l'ombrage.

#### Tracé d'un segment de droite

- Sélectionnez LINE dans le menu GRAPH DRAW. Le graphe s'affiche.
- 2 Définissez l'une des extrémités du segment avec le curseur.
- Otéfinissez l'autre extrémité du segment. En déplaçant le curseur, un segment se trace entre la première extrémité et le curseur.

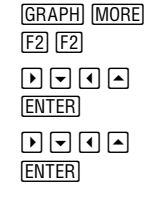

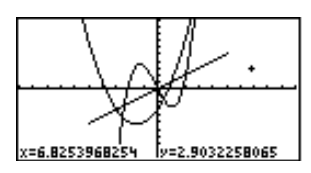

Pour dessiner d'autres segments, répétez ces étapes. Pour annuler LINE, appuyez sur CLEAR.

#### Tracé d'une ligne verticale ou horizontale

- Sélectionnez VERT (ou HORIZ) dans le menu GRAPH DRAW. Le graphe s'affiche et une ligne verticale ou horizontale part du curseur.
- 2 Déplacez la ligne sur la valeur de x (ou sur la valeur de y, s'il s'agit d'une ligne horizontale) par laquelle vous voulez faire passer la ligne.
- 3 Dessinez la ligne sur le graphe.

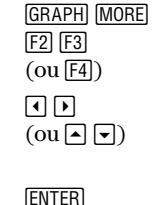

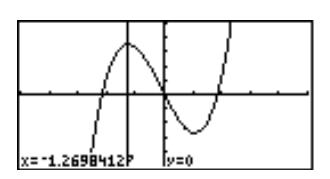

Dans l'exemple, les fonctions y(x)=x^3+.3x<sup>2</sup>-4x et y(x)=x<sup>2</sup>+3x-3 sont sélectionnées.

Dans l'exemple, la fonction y(x)=x^3+.3x<sup>2</sup>-4x est sélectionnée. Par ailleurs, ZIN a été exécuté une fois avec le curseur de zoom en (0,0), xFact=2 et yFact=2. Pour dessiner d'autres lignes verticales ou horizontales, répétez les étapes 2 et 3. Pour annuler **VERT** ou **HORIZ**, appuyez sur <u>CLEAR</u>.

#### Tracé d'un cercle

- Sélectionnez CIRCL dans le menu GRAPH DRAW. Le graphe s'affiche.
  - 2 Définissez le centre du cercle avec le curseur.
  - Déplacez le curseur sur n'importe quel point de la circonférence.
  - Dessinez le cercle.

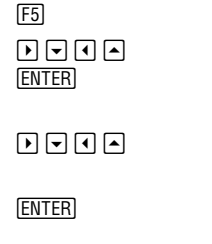

GRAPH [MORE] [F2]

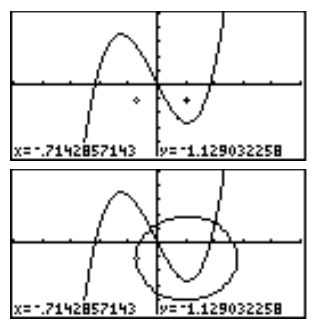

Dans l'exemple, la fonction y(x)=x^3+.3x<sup>2</sup>-4xest sélectionnée. Par ailleurs, ZIN a été exécuté une fois avec le curseur de zoom en (0,0), xFact=2 et yFact=2.

Ici le cercle ressemble à un cercle, quelles que soient les valeurs des variables d'affichage. Lorsque vous utilisez **Circl(** (dans le CATALOGUE) pour dessiner un cercle, les valeurs courantes des variables d'affichage peuvent le déformer.

#### Pour DrawF, TanLn et DrInv,

vous pouvez utiliser en tant qu'expression ou fonction n'importe quelle variable dans laquelle une fonction valide est stockée (y compris les variables des équations désélectionnées).

#### Tracé d'une fonction, d'une tangente ou d'une fonction inverse

Pour **DrawF**, *expression* est exprimée en fonction de **x**. Pour **TanLn** et **DrInv**, *fonction* est exprimée en fonction de **x**. Lorsque vous sélectionnez **DrawF**, **TanLn** ou **DrInv** dans le menu GRAPH DRAW, la fonction est collée sur l'écran principal ou dans l'éditeur de programme. Lors de l'exécution, le dessin est affiché.

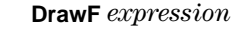

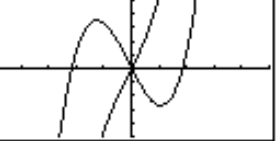

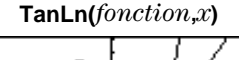

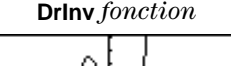

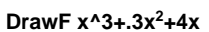

TanLn(y1,1.5)

Drinv y1

**DrInv** dessine la fonction réciproque de *fonction* par symétrie par rapport à la droite d'équation y=x. **DrInv** est disponible en mode **Func** uniquement.

#### Tracé de points, de lignes et de courbes à main levée

- Sélectionnez PEN dans le menu GRAPH DRAW.
- 2 Déplacez le curseur là où vous voulez commencer votre dessin.
- 3 Activez le stylo.
- Dessinez ce que vous voulez.
- **5** Désactivez le stylo.

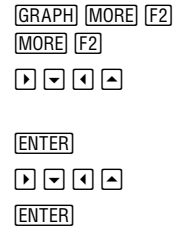

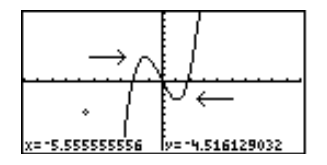

Dans l'exemple, la fonction y(x)=x^3+.3x<sup>2</sup>-4x est sélectionnée. Par ailleurs, ZSTD a été exécuté.

Pour dessiner une diagonale ou une courbe, activez le stylo, appuyez sur ENTER ENTER, appuyez sur ( ) (ou sur ), etc.), puis recommencez. Pour dessiner d'autres points, lignes ou courbes, répétez les étapes 2 à 5. Pour annuler, appuyez sur [CLEAR].

#### Ajout de texte à un graphe

Cet exemple permet d'ajouter du texte au dessin de l'exemple **PEN** ci-dessus. Avant d'effectuer les étapes ci-dessous, vous pouvez stocker le dessin de la flèche dans une variable d'image (page 114).

- Sélectionnez **TEXT** dans le menu GRAPH DRAW. Le curseur de texte s'affiche.
- 2 Déplacez le curseur à l'endroit où vous voulez saisir du texte. Le texte saisi apparaît sous le curseur de texte.
- 3 Activez le verrouillage alpha et saisissez min.
- Déplacez le curseur à un autre endroit.
- Saisissez **max**. Le verrouillage alpha reste actif.

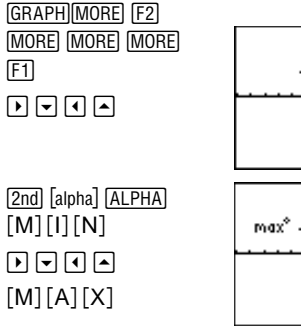

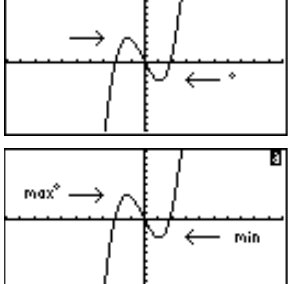

Pour effacer un caractère en utilisant TEXT, déplacez le curseur au-dessus du caractère à effacer, puis appuyez sur [ALPHA] [...] ou [2nd [alpha] [...] pour l'écraser.

#### Activation et désactivation de points

Les étapes de l'utilisation de **PTON** et **PTOFF** sont identiques, excepté pour la touche de sélection à l'étape 1.

- Sélectionnez PTON dans le menu GRAPH DRAW.
  - 2 Déplacez le curseur à l'endroit où vous voulez ajouter (ou effacer) un point.

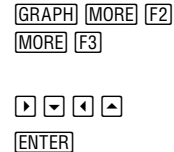

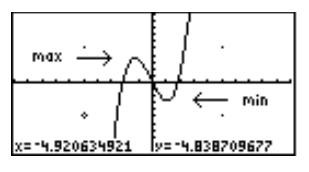

3 Dessinez (activez) le point.

Pour dessiner d'autres points, répétez les étapes 2 et 3. Pour annuler PTON, appuyez sur CLEAR.

Dans l'exemple, la fonction **y(x)=x^3+.3x<sup>2</sup>-4x** est sélectionnée. **ZSTD** a également été exécuté. Les points suivants sont activés : (~5,5), (5,5), (5, ~5) et (~5, ~5).

# **T**ables

| Affichage de la table     | 124 |
|---------------------------|-----|
| Configuration de la table | 126 |
| Effacement de la table    | 128 |

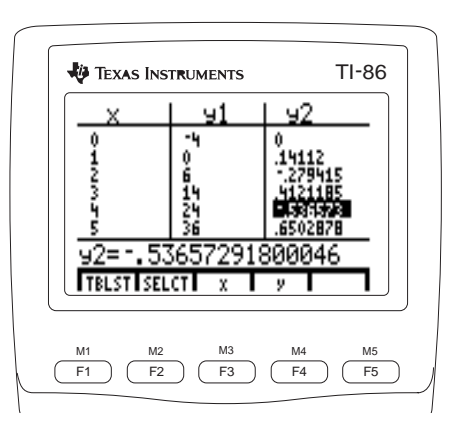

## Affichage de la table

Pour afficher l'éditeur d'équation, appuyez sur GRAPH [F1].

La table contient les valeurs de la variable et des fonctions pour les 99 fonctions sélectionnées dans l'éditeur d'équation. Chaque variable y figurant dans la table représente une équation sélectionnée stockée dans l'éditeur d'équation pour le mode graphique courant.

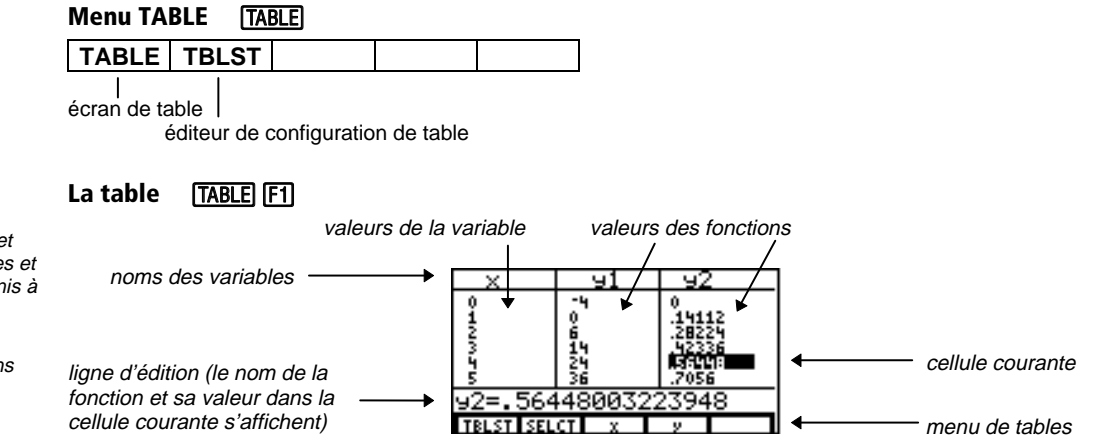

Pour modifier une équation, appuyez sur 🔿 dans la colonne de la table d'équations jusqu'à ce que le curseur se trouve sur la première ligne avec la variable de l'équation en vidéo inverse, puis appuyez sur ENTER. L'expression stockée dans la variable de l'équation courante s'affiche sur la ligne d'édition.

Dans l'exemple, y1=x<sup>2</sup>+3x-4 et y2=(sin 3)x sont sélectionnées et tous les paramètres sont définis à leur valeur par défaut.

Si nécessaire, les valeurs dans les colonnes sont abrégées.

En mode **DifEq**, si une équation comporte une liste de conditions initiales, la table utilise le premier élément de la liste pour évaluer l'équation.

| Mode graphique                                                                            | Variable                                                                            | Fonctions ou équations                                                                                                    |
|-------------------------------------------------------------------------------------------|-------------------------------------------------------------------------------------|----------------------------------------------------------------------------------------------------|
| Func (fonction)                                                                           | x                                                                                   | y1 à y99                                                                                                    |
| <b>Pol</b> (polaire)                                                                      | θ                                                                                   | r1 à r99                                                                                                    |
| Param (paramétrique)                                                                      | t                                                                                   | xt1/yt1 à xt99/yt99                                                                                                    |
| DiffEq (équation différentielle)                                                          | t                                                                                   | Q1 à Q9                                                                                                    |
| Navigation dans la table                                                                  |                                                                                     |                                                                                                    |
| Pour                                                                                      | Faites cec                                                                          | i:                                                                                                    |
| Afficher d'autres fonctions dans la table                                                 | Appuyez sur                                                                         | ▶ ou ◀                                                                                                    |
| Afficher de plus grandes valeurs dans une co                                              | olonne Appuyez sur<br>page 126)                                                     | ✓ (uniquement si Indpnt: Auto est activé;                                                                                                    |
| Définir une valeur plus petite pour <b>TblStart</b>                                       | Appuyez sur<br>que le curset<br><b>TblStart</b>                                     | ▲ dans la colonne des variables jusqu'à ce<br>ır passe devant la valeur courante de                                                                                                    |
| Afficher une équation                                                                     | Appuyez sur<br>vidéo inverse                                                        | ▶ pour afficher le nom de la variable en<br>e                                                                                                    |
| Afficher l'équation sur la ligne d'édition, où<br>pouvez la modifier ou la désélectionner | vous Appuyez sur<br>colonne de v<br>appuyée la to<br>nom de l'équ<br>sur la ligne d | I ou → pour déplacer le curseur sur une<br>ariables d'équation, puis maintenez<br>ouche → jusqu'à ce que le curseur affiche le<br>ation en vidéo inverse. L'équation s'affiche<br>l'édition. |

La table a un menu unique pour chaque mode graphique, comme indiqué ci-dessous.

En mode Tracé de fonctions En mode Tracé de fonctions paramétriques TBLST SELCT TBLST SELCT t xt vt х ν En mode Tracé de fonctions polaires En mode Tracé d'équations différentielles TBLST SELCT θ TBLST SELCT t Q r TBLST Affiche l'éditeur de configuration de table SELCT Sur la ligne d'édition, désélectionne ou annule la désélection de l'équation Sur la ligne d'édition, colle la variable à l'emplacement du curseur : les variables **x** et **y**; **θ** et **r**; **t**, **xt**, et **yt**; ou t et Q changent en fonction du mode graphique

Pour comparer deux fonctions qui ne sont pas définies consécutivement dans l'éditeur d'équation, utilisez **SELCT** depuis n'importe quel menu de l'écran de table pour désélectionner les fonctions intermédiaires.

# **Configuration de la table**

Pour afficher l'éditeur de configuration de table, sélectionnez **TBLST** dans le menu TABLE (F1 ou F2). L'écran ci-contre contient les paramètres de configuration de table par défaut.

**TblStart** spécifie la première valeur de la variable  $(x, \theta, ou t)$  de la table (uniquement lorsque **Indpnt: Auto** est sélectionné).

| TABLE SE<br>TblStar4<br>∆Tbl=1<br>Indent: [ | TUP<br>1=0<br>10100 | Ask |  |
|---------------------------------------------|---------------------|-----|--|
| TABLE                                       |                     |     |  |

Pour ajouter une équation à la table, sélectionnez-la dans l'éditeur d'équation. **SELCT** ne sert qu'à supprimer des équations de la table.

Pour désélectionner une équation à l'aide de **SELCT**, celle-ci doit être affichée sur la ligne d'édition.

Pour afficher la table à l'aide des paramètres courants de configuration de table, sélectionnez **TABLE** dans le menu TABLE. **TblStart** et **∆Tbl** doivent être des nombres réels ; vous pouvez saisir une expression.

 $\Delta$ Tbl (pas de la table) spécifie le pas permettant de passer une valeur de la variable à la valeur suivante dans la table.

- Si  $\Delta$ Tbl est positif, la valeur de x,  $\theta$ , ou t augmente au fur et à mesure que vous faites défiler la table.
- Si ΔTbl est négatif, la valeur de x, θ, ou t diminue au fur et à mesure que vous faites défiler la table.

Indpnt: Auto affiche les valeurs de la variable automatiquement dans la première colonne de la table, en commençant à TblStart.

**Indpnt:** Ask affiche une table vide. Chaque fois que vous saisissez une valeur de x à l'invite x= (x=valeur [ENTER]), cette valeur s'ajoute dans la colonne de la variable et les valeurs des fonctions correspondantes sont calculées et affichées. Lorsque Ask est activé, vous ne pouvez pas faire défiler la table au-delà des six valeurs de la variable affichée dans la table.

#### Visualisation et modification des équations dans la table

- **1** Affichez la table.
- Déplacez le curseur dans la colonne de la fonction que vous voulez modifier, puis remontez la colonne jusqu'à ce que le nom apparaisse en vidéo inverse.
- 3 Affichez l'équation dans la ligne d'édition.
- 4 Modifiez l'équation.
- Saisissez l'équation modifiée, puis recalculez les valeurs des fonctions. Le curseur revient sur la première valeur de la variable modifiée. L'éditeur d'équation est mis à jour.

| [ENTER]                              |   |
|--------------------------------------|---|
| $\mathbf{b} \mathbf{b} \mathbf{b} 5$ | • |
| ÷ 1                                  |   |
|                                      |   |

[ENTER]

| X                | 91                 | 92                                                 |
|------------------|--------------------|----------------------------------------------------|
| онимби           | 7 0 <b>0 7 7 0</b> | 0<br>.14112<br>.28224<br>.42336<br>.56448<br>.7056 |
| 91 <b>⊟</b> ×2+3 | 5x-4               |                                                    |
| TBLST SEL        | CT X               | 2                                                  |

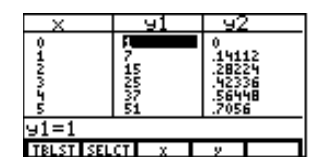

Dans l'exemple, y1=x<sup>2</sup>+3x-4 et y2=sin (3x) sont sélectionnées et toutes les paramètres sont définis à leurs valeurs par défaut.

Lorsque vous affichez l'équation dans la ligne d'édition, le nom de l'équation de la colonne apparaît en vidéo inverse.

### Effacement de la table

Lorsque vous utilisez **CITbl** dans un programme, la table est effacée lors de l'exécution du programme. Pour effacer la table lorsque **Indpnt:Ask** est activé, sélectionnez **CITbI** dans le CATALOGUE, puis appuyez sur <u>ENTER</u>. Toutes les colonnes s'effacent. **CITbI** est sans effet lorsque **Indpnt:Auto** est activé.

# Tracé de fonctions polaires

| Aperçu : Tracé de fonctions polaires                     | 130 |
|----------------------------------------------------------|-----|
| Définition d'une courbe polaire                          | 131 |
| Utilisation des outils graphiques en mode graphique Pol. | 133 |

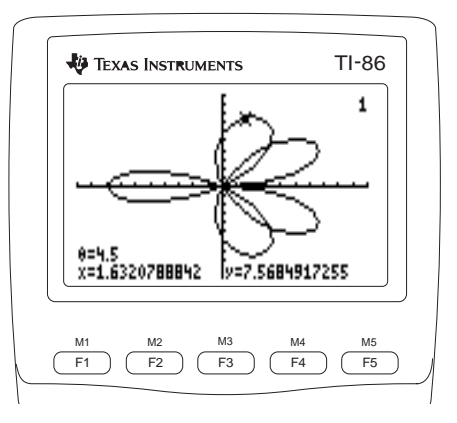

# Aperçu : Tracé de fonctions polaires

La courbe d'équation polaire r=A sin  $B\theta$  a la forme d'une fleur. Dessinez cette fleur pour A=8 et B=2.5. Explorez ensuite son aspect pour d'autres valeurs de A et de B.

► ENTER]

**GRAPH** [F1]

MORE F2 MORE

[2nd] [M3] [F4]

**4** [2nd] [π]

F3 MORE F2

F2

8 SIN ( 2 . 5 F1 )

[2nd] [MODE] - - -

- Sélectionnez le mode Pol dans l'écran de mode.
- 2 Affichez l'éditeur d'équation et le menu de l'éditeur d'équation polaire.
- Désélectionnez (ou sélectionnez) toutes les équations (le cas échéant), puis stockez r1(θ)=8sin(2.5θ).
- Sélectionnez ZSTD dans le menu GRAPH
   ZOOM. r1 est tracé sur l'écran graphique.
- Sélectionnez ZSQR dans le menu GRAPH ZOOM. xMin et xMax sont modifiés pour afficher le graphe dans les proportions correctes.
- Modifiez les valeurs de A et B puis affichez le graphe à nouveau.

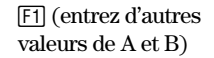

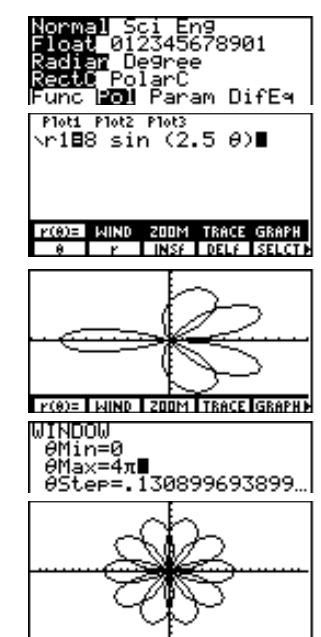

Pour supprimer le menu GRAPH de l'écran graphique, comme indiqué, appuyez sur [CLEAR].
# Définition d'une courbe polaire

#### Similitudes entre les différents modes graphiques de la TI-86

Les étapes permettant de définir une courbe polaire sont semblables à celles d'une fonction. Ce chapitre suppose que vous avez déjà pris connaissance du chapitre 5 intitulé « Tracé de fonctions » et le chapitre 6 intitulé «Outils graphiques ». Ce chapitre décrit les aspects du tracé de courbes polaires qui diffèrent du tracé des fonctions.

#### Définition du mode graphique polaire

Pour afficher l'écran de mode, appuyez sur [2nd] [MODE]. Pour tracer des courbes polaires, vous devez sélectionner le mode graphique **Pol** avant de saisir vos équations, définir le format ou modifier les valeurs des variables d'affichage. La TI-86 conserve en mémoire les données spécifiques des équations, du format et de la fenêtre pour chaque mode graphique.

|                                                                                     | Le menu (                        | GRAPH                           | GRAPH |       |               |                          |      |       |       |       |       |
|-------------------------------------------------------------------------------------|----------------------------------|---------------------------------|-------|-------|---------------|--------------------------|------|-------|-------|-------|-------|
| Le chapitre 5 décrit les options                                                    | r(θ)=                            | WIND                            | ZOOM  | TRACE | GRAPH         | ►                        | MATH | DRAW  | FORMT | STGDB | RCGDB |
|                                                                                     | 1                                | 1                               |       |       |               |                          |      |       |       |       |       |
| GRAFH et FORMI.                                                                     | I                                |                                 |       |       |               |                          | EVAL | STPIC | RCPIC |       |       |
| Le chapitre 6 décrit les options<br>suivantes du menu GRAPH :<br>ZOOM, TRACE, DRAW, | éditeur<br>d'équation<br>polaire | éditeur d<br>fenêtre<br>polaire | e     |       | m<br>gi<br>po | ienu<br>raph r<br>olaire | math |       |       |       |       |
| et RCPIC.                                                                           |                                  |                                 |       |       |               |                          |      |       |       |       |       |

# Affichage de l'éditeur d'équation polaire

Pour afficher l'éditeur d'équation polaire, sélectionnez  $r(\theta)$ = dans le menu GRAPH en mode graphique Pol (GRAPH [F1]). Le menu de l'éditeur d'équation polaire affiché sur la ligne du bas est identique à celui de l'éditeur d'équation du mode Func, excepté que  $\theta$  et r remplacent x et y.

Dans cet éditeur, vous pouvez saisir et afficher jusqu'à 99 équations polaires, de **r1** à **r99**, si la mémoire disponible est suffisante. Les équations sont exprimées en fonction de la variable indépendante  $\theta$ .

En mode graphique **Pol**, le type de graphe par défaut est '· (ligne). Les types de graphes **\"** (ombre au-dessus) et **\!** (ombre en dessous) ne sont pas disponibles en mode graphique **Pol**.

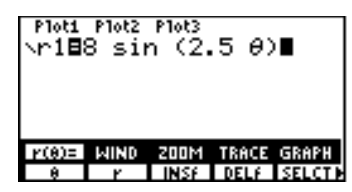

# Définition des variables d'affichage de la fenêtre de l'écran graphique

Pour afficher l'éditeur de fenêtre polaire, sélectionnez **WIND** dans le menu GRAPH (GRAPH F2). Le mode graphique **Pol** a les mêmes variables d'affichage que **Func**, excepté :

- **xRes** qui n'est pas disponible en mode graphique **Pol**.
- θMin, θMax et θStep qui ne sont disponibles qu'en mode graphique Pol.

Les valeurs indiquées sur l'image ci-contre sont les valeurs par défaut en mode Radian. ↓ indique que yMin=-10, yMax=10 et yScl=1 sont en-dehors de l'écran.

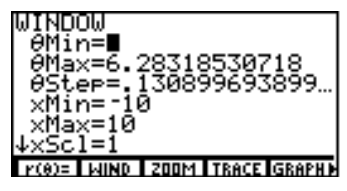

| $\Theta$ Max vaut $2\pi$ par défaut | θMin=0                | Spécifie la première valeur de $\pmb{\theta}$ à évaluer dans l'écran graphique |
|-------------------------------------|-----------------------|--------------------------------------------------------------------------------|
| <b>θStep</b> vaut π/24 par défaut   | θMax=6.28318530718    | Spécifie la dernière valeur de $\pmb{\theta}$ à évaluer dans l'écran graphique |
|                                     | θStep=.13089969389957 | Spécifie l'incrément entre deux valeurs successives de $\pmb{\theta}$          |

#### Définition du format graphique

Le format graphique **DrawLine** permet d'afficher des graphes polaires plus significatifs que le format graphique **DrawDot**. Pour afficher l'écran du format en mode graphique **Pol**, sélectionnez **FORMT** dans le menu GRAPH (<u>GRAPH</u> <u>MORE</u> <u>F3</u>). Le chapitre 5 décrit les paramètres de format. Bien que les mêmes paramètres soient disponibles pour les modes graphiques **Func**, **Pol** et **Param**, la mémoire de la TI-86 conserve des paramètres distincts pour chaque mode. En mode graphique **Pol**, **PolarGC** affiche les coordonnées du curseur en fonction des variables qui définissent les équations : r et **0**.

### Affichage du graphe

Pour tracer les courbes polaires sélectionnées, vous pouvez choisir **GRAPH**, **TRACE**, **EVAL**, **STGDB** ou une opération **ZOOM**, **MATH**, **DRAW** ou encore **PIC** dans le menu GRAPH. La TI-86 évalue r pour chaque valeur de  $\theta$  (de  $\theta$ Min à  $\theta$ Max par pas de  $\theta$ Step), puis trace chaque point. Pendant le tracé du graphe, les variables  $\theta$ , r, x et y sont mises à jour.

# Utilisation des outils graphiques en mode graphique Pol

#### Le curseur

Le curseur fonctionne de la même manière en mode Pol qu'en mode Func.

- Dans les coordonnées **RectGC**, le fait de déplacer le curseur met à jour les valeurs de x et y. Si **CoordOn** est sélectionné, x et y s'affichent.
- Dans les coordonnées PolarGC, le fait de déplacer le curseur met à jour les valeurs de x, y, r et  $\theta$ . Si CoordOn est sélectionné, r et  $\theta$  s'affichent.

### Tracer une équation polaire

Pour commencer un tracé, sélectionnez **TRACE** dans le menu GRAPH (GRAPH F4). Le curseur apparaît sur la première fonction sélectionnée à **0**Min.

- Dans les coordonnées RectGC, le fait de déplacer le curseur met à jour les valeurs de x, y et θ. Si CoordOn est sélectionné, x, y et θ s'affichent.
- Dans les coordonnées PolarGC, le fait de déplacer le curseur met à jour x, y, r et  $\theta$ ; si CoordOn est sélectionné, r et  $\theta$  s'affichent.

| Pour déplacer le curseur                                                                  | Appuyez sur : |
|-------------------------------------------------------------------------------------------|---------------|
| le long du graphe de l'équation par incréments ou décréments de $\pmb{\theta} \pmb{Step}$ | ▶ ou •        |
| d'une équation à l'autre                                                                  | ▼ ou ▲        |

Si vous déplacez le curseur au-delà du haut ou du bas de l'écran graphique, les valeurs des coordonnées au bas de l'écran sont mises à jour.

Si vous avez tracé une famille de courbes, 🗨 et 🔺 permettent de vous déplacer d'une courbe à l'autre avant de passer à l'équation polaire suivante.

Le zoom rapide est disponible en mode graphique Pol ; le panoramique ne l'est pas (chapitre 6).

#### Déplacement du curseur vers une valeur de $\theta$

Pour déplacer le curseur vers une valeur valide de  $\theta$  sur l'équation courante, saisissez la valeur. Lorsque vous saisissez le premier chiffre, une invite  $\theta$ = s'affiche dans le coin inférieur gauche. La valeur que vous saisissez doit être valide pour l'écran graphique courant. Une fois la saisie terminée, appuyez sur [ENTER] pour réactiver le curseur.

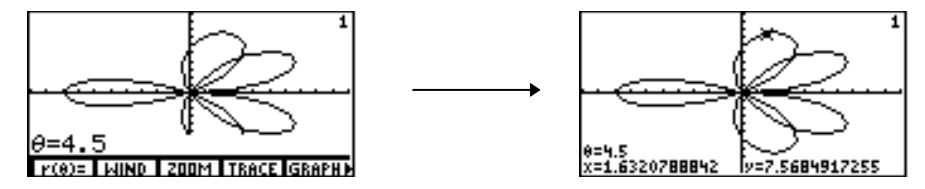

Utilisation des fonctions de zoom

Les options du menu GRAPH ZOOM, excepté **ZFIT**, fonctionnent de la même manière en mode **Pol** qu'en mode **Func**. En mode **Pol**, **ZFIT** ajuste l'écran graphique dans la direction des x et des y.

Les fonctions de zoom affectent uniquement les variables d'affichage x (xMin, xMax et XscI) et y (yMin, yMax et yScI), excepté ZSTO et ZRCL, qui affectent également  $\theta$  ( $\theta$ Min,  $\theta$ Max et  $\theta$ Step).

Les valeurs de θ, x et y sont affichées sur le graphe de droite lorsque le format graphique RectGC est sélectionné.

| Le menu GRAPH MATH GRAPH MORE F1 |       |       |       |       |  |
|----------------------------------|-------|-------|-------|-------|--|
| MATH                             | DRAW  | FORMT | STGDB | RCGDB |  |
| DIST                             | dy/dx | dr/dθ | ARC   | TANLN |  |

Les autres options du menu GRAPH MATH sont identiques à celles décrites au chapitre 5. dr/dθ Recherche la valeur de dérivée (pente) d'une fonction en un point

Les distances calculées par DIST et ARC sont dans le plan de coordonnées rectangulaires. dy/dx et  $dr/d\theta$  sont indépendantes de RectGC ou PolarGC.

Si la dérivée en un point n'est pas définie, **TANLN** trace la ligne, mais aucun résultat n'est affiché ni stocké dans **Ans**.

#### Evaluation d'une équation pour une valeur spécifiée de $\theta$

Lorsque le curseur n'est pas actif, l'option **EVAL** du menu GRAPH permet d'évaluer des équations polaires sélectionnées directement sur le graphe pour une valeur donnée de **θ**. Dans un programme ou à partir de l'écran principal, **eval** renvoie une liste de valeurs de **r**.

#### Dessin sur un graphe polaire

Les options du menu GRAPH DRAW fonctionnent de la même manière en mode **Pol** qu'en mode **Func**. Les coordonnées de l'instruction DRAW en mode **Pol** correspondent à celles de **x** et **y** de l'écran graphique.

DrInv n'est pas disponible en mode graphique Pol.

# Tracé de fonctions paramétriques

| Aperçu : tracé de fonctions paramétriques                 | 138  |
|-----------------------------------------------------------|------|
| Définition d'un graphe paramétrique                       | 140  |
| Utilisation des outils graphiques en mode graphique Paran | n143 |

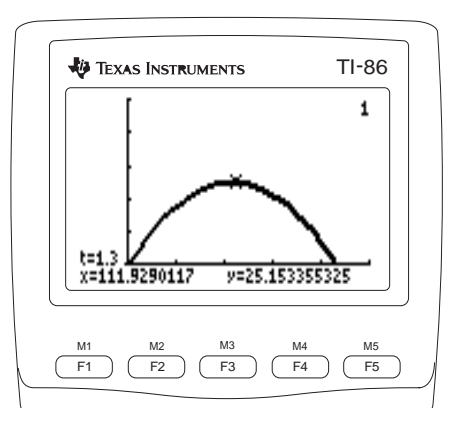

# Aperçu : tracé de fonctions paramétriques

Tracez le graphe de l'équation paramétrique qui décrit la trajectoire d'une balle lancée à une vitesse initiale de 95 pieds par seconde, à un angle initial de 25 degrés par rapport à l'horizontale (niveau du sol). Quelle distance est parcourue par la balle ? Quand touche-t-elle le sol ? Jusqu'à quelle hauteur monte-t-elle ?

- Sélectionnez le mode **Param** à partir de l'écran de mode.
- Affichez l'éditeur d'équation et le menu de l'éditeur d'équations paramétriques.
   Désélectionnez toutes les équations et les tracés (si définis).
- Définissez la trajectoire de la balle comme xt1 et yt1 fonctions de t. Horizontale : xt1=tv<sub>0</sub>cos(θ) Verticale : yt1=tv<sub>0</sub>sin(θ)-1/2(gt<sup>2</sup>) Constante gravitationnelle : g=9.8m/sec<sup>2</sup> (32ft/sec<sup>2</sup>)
- Définissez la composante vectorielle verticale xt2 et yt2 et la composante vectorielle horizontale xt3 et yt3.

| ► ► ENTER                                                                        |
|----------------------------------------------------------------------------------|
| (MORE) F2 (MORE)                                                                 |
| 95 F1 COS ( 25<br>2nd [MATH] F3 F1 )<br>▼ 95 2nd [M1] SIN (<br>25 F1 )) - 16 2nd |

[2nd] [MODE] 🖵 🖵

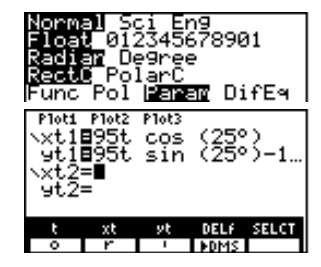

| <b>0</b> 🖵 (2nd | [M3] <b>1</b> 🖵 |
|-----------------|-----------------|
| [2nd] [M2]      | 1 🖵 0           |

M1  $x^2$   $\checkmark$ 

| Pieta<br>9t1<br>×t2<br>9t2<br>9t3 | P10t2<br>995t<br>995t<br>99t1<br>99t1<br>90∎ | Plot3<br>Sin | (25° | >=1   |
|-----------------------------------|----------------------------------------------|--------------|------|-------|
| t                                 | xt                                           | yt           | DELF | SELCT |
| 0                                 | r                                            | -            | ▶DMS |       |

Dans cet exemple, toutes les forces sont ignorées excepté la gravité. Pour une vitesse initiale  $v_0$  et un angle  $\theta$ , la position de la balle en fonction du temps a une composante horizontale et une composante verticale.

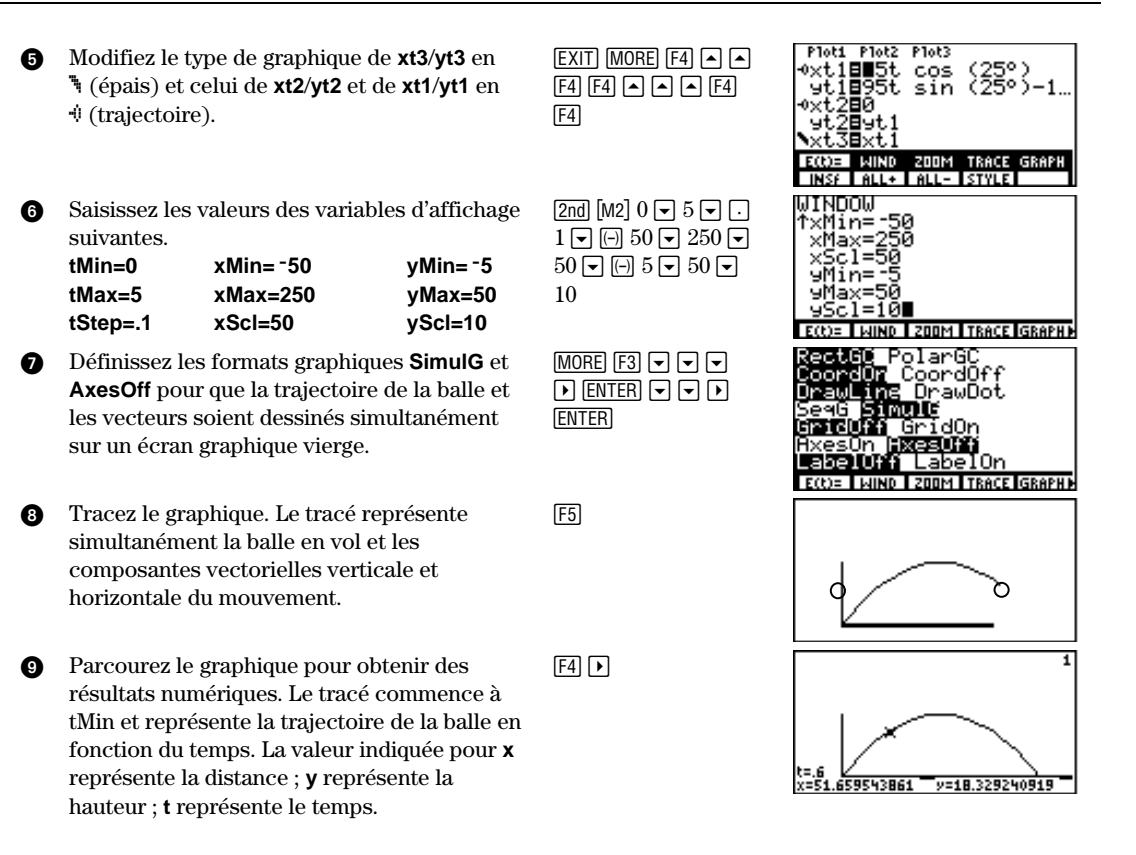

Pour simuler la balle en vol, modifiez le type de graphique de xt1/yt1 en \() (animation).

# Définition d'un graphe paramétrique

## Similitudes entre les modes graphiques de la TI-86

Les étapes qui permettent de définir un graphique paramétrique sont semblables à celles de la définition du graphe d'une fonction. Ce chapitre suppose que vous avez lu le chapitre 5 intitulé « Tracé de fonctions » et 6 intitulé « Outils graphiques ». Ce chapitre décrit les aspects du tracé d'un graphe paramétrique qui diffèrent de celui d'une fonction.

#### Définition du mode graphique paramétrique

Pour afficher l'écran de mode, appuyez sur [2nd] [MODE]. Pour tracer des équations paramétriques, sélectionnez le mode graphique **Param** avant de saisir vos équations, définissez le format ou modifiez les valeurs des variables d'affichage. La TI-86 conserve en mémoire les données spécifiques des équations, du format et de la fenêtre pour chaque mode graphique.

|                                                                                                    | Le menu GR                              | RAPH [                               | GRAPH       |       |                |                         |                     |       |       |       |       |
|----------------------------------------------------------------------------------------------------|-----------------------------------------|--------------------------------------|-------------|-------|----------------|-------------------------|---------------------|-------|-------|-------|-------|
| Le chapitre 5 décrit les options suivantes du menu GRAPH :                                                                   | E(t)= V                                 | WIND Z                               | ZOOM        | TRACE | GRAPH          | •                       | MATH                | DRAW  | FORMT | STGDB | RCGDB |
| GRAPH et FORMT.                                                                                                    |                                         |                                      |             |       |                | ►                       | EVAL                | STPIC | RCPIC |       |       |
| Le chapitre 6 décrit les options<br>suivantes du menu GRAPH :<br>ZOOM, TRACE, DRAW,<br>STGDB, RCGDB, EVAL, STPIC<br>et RCPIC | éditeur<br>d'équations<br>paramétriques | éditeur de<br>fenêtres<br>s paraméti | e<br>riques |       | me<br>ma<br>pa | enu<br>ath de:<br>ramét | s graphes<br>riques |       |       |       |       |

# Affichage de l'éditeur d'équations paramétriques

Pour afficher l'éditeur d'équations paramétriques, sélectionnez **E(t)=** dans le menu GRAPH en mode graphique **Param** (GRAPH [F1]). Le menu de l'éditeur d'équations qui s'affiche sur la ligne du bas est identique à celui du mode **Func**, excepté que t et xt remplacent x et y, et que yt remplace **INSf**.

Dans cet éditeur, vous pouvez saisir et afficher jusqu'à 99 équations paramétriques, de **xt1** et **yt1** à **xt99** et **yt99**, si la mémoire disponible est suffisante. Chacune est définie en fonction de la variable **t**.

| Plot1 Plot2<br>\xt1=<br>yt1= | Plot3 |       |       |
|------------------------------|-------|-------|-------|
| E(t)= WIND                   | 200M  | TRACE | GRAPH |
| t xt                         | yt    | Delf  | SELCT |

Deux composantes, **x** et **y**, définissent une seule équation paramétrique. Vous devez définir à la fois **xt** et **yt** pour chaque équation.

Le type de graphe par défaut est \ (ligne) en mode **Param**. Les types de graphiques **\** (ombre audessus) et **\** (ombre en dessous) ne sont pas disponibles en mode **Param**.

# Sélection et désélection d'une équation paramétrique

Lorsqu'une équation paramétrique est sélectionnée, les signes égal (=) de xt et yt sont affichés en vidéo inverse. Pour modifier l'état activé/désactivé d'une équation paramétrique, déplacez le curseur sur l'une des composantes xt ou yt, puis sélectionnez SELCT dans le menu de l'éditeur d'équations. L'état de xt et yt est modifié.

Une application classique des graphes paramétriques est le tracé du graphe d'une équation en fonction du temps.

# Suppression d'une équation paramétrique

Pour supprimer une équation paramétrique à l'aide de **DELf**, déplacez le curseur sur **xt** ou **yt**, puis sélectionnez **DELf** dans le menu de l'éditeur d'équations. Les deux composantes sont supprimées.

Pour supprimer une équation paramétrique à l'aide du menu MEM DELET (chapitre 17), vous devez sélectionner la composante **xt**. Si vous sélectionnez la composante **yt**, l'équation est conservée en mémoire.

# Définition des variables de la fenêtre de l'écran graphique

Pour afficher l'écran des variables de l'affichage paramétrique, sélectionnez **WIND** dans le menu GRAPH (GRAPH [F2]). Les variables d'affichage du mode graphique **Param** sont identiques à celles du mode **Func**, excepté que :

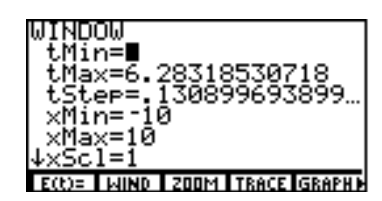

- **xRes** n'est pas disponible en mode **Param**.
- tMin, tMax, et tStep ne sont disponibles qu'en mode Param.

Les valeurs indiquées sur l'image ci-dessus sont les valeurs par défaut en mode Radian. ↓ indique que yMin= -10, yMax=10 et yScl=1 dépassent de l'écran.

| tMin=0                | Spécifie la valeur de départ de <b>t</b>                        |
|-----------------------|-----------------------------------------------------------------|
| tMax=6.28318530718    | Spécifie la valeur finale de <b>t</b>                           |
| tStep=.13089969389957 | Spécifie l'incrément entre deux valeurs successives de <b>t</b> |

tMax vaut 2π par défaut.

tStep vaut π/24 par défaut.

#### Définition du format graphique

Le format graphique **DrawLine** permet d'afficher des graphiques paramétriques plus significatifs que **DrawDot**. Pour afficher l'écran de format en mode graphique **Param**, sélectionnez **FORMT** dans le menu GRAPH (<u>GRAPH</u> <u>MORE</u> [F3]). Le chapitre 5 décrit les paramètres de format. Bien que les mêmes paramètres soient disponibles pour les modes graphiques **Func**, **Pol** et **Param**, la mémoire de la TI-86 conserve des paramètres distincts pour chaque mode.

## Affichage du graphe

Pour tracer les équations paramétriques sélectionnées, choisissez GRAPH, TRACE, EVAL, STGDB ou une opération ZOOM, MATH, DRAW, ou PIC. La TI-86 évalue x et y pour chaque valeur de t (de tMin à tMax par pas de tStep), puis elle trace chaque point défini par x et y. Pendant le tracé du graphique, les variables x, y et t sont mises à jour.

# Utilisation des outils graphiques en mode graphique Param

#### Le curseur

Le curseur fonctionne de la même manière en mode Param qu'en mode Func.

- Dans les coordonnées **RectGC**, chaque mouvement du curseur met à jour les variables **x** et **y**. Si **CoordOn** est sélectionné, **x** et **y** s'affichent.
- Dans les coordonnées PolarGC, chaque mouvement du curseur met à jour les variables x, y, r et 0. Si CoordOn est sélectionné, r et t s'affichent.

## Tracé d'une fonction paramétrique

Pour commencer à tracer, sélectionnez **TRACE** dans le menu GRAPH (GRAPH F4). Lorsque vous commencez un tracé, le curseur est sur la première fonction sélectionnée à **tMin**.

- Dans les coordonnées RectGC, chaque mouvement du curseur met à jour les variables x, y et t. Si CoordOn est sélectionné, x, y et t s'affichent.
- Dans les coordonnées PolarGC, chaque mouvement du curseur met à jour les variables x, y, r, θ et t. Si CoordOn est sélectionné, r, θ et t s'affichent. Les valeurs de x et y (ou de r et t) sont calculées à partir de t.

| Pour déplacer le curseur                                | Appuyez sur : |
|---------------------------------------------------------|---------------|
| le long du graphe de l'équation par pas de <b>tStep</b> | ▶ ou ◀        |
| d'une équation à l'autre                                | ▼ ou ▲        |

Si vous déplacez le curseur au-delà du haut ou du bas de l'écran graphique, les valeurs des coordonnées au bas de l'écran sont mises à jour.

Si vous avez tracé une famille de courbes, 💌 et 🛋 permettent de se déplacer d'une courbe à l'autre avant de passer à la fonction paramétrique suivante.

Le zoom rapide est disponible en mode Param; le panoramique ne l'est pas (chapitre 6).

#### Déplacement du curseur vers une valeur de t

Pour déplacer le curseur vers une valeur valide de t sur l'équation courante, saisissez sa valeur. Lorsque vous saisissez le premier chiffre, une invite t= s'affiche dans le coin inférieur gauche. La valeur que vous saisissez doit être valide pour l'écran graphique. Dès la saisie terminée, appuyez sur <u>ENTER</u> pour réactiver le curseur. L'équation paramétrique dont le graphe est tracé dans l'exemple est : xt1=95t cos 30° yt1=95t sin 30°-16t<sup>2</sup>

Vous pouvez saisir une expression à l'invite **t=**.

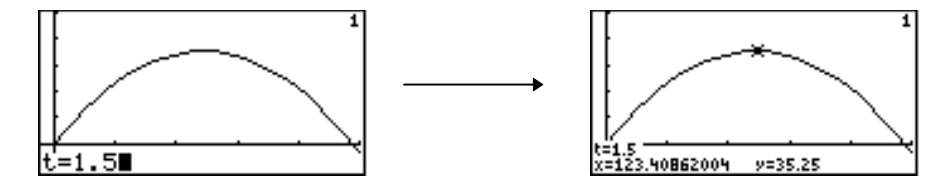

Lorsque le tracé n'est pas actif, l'option **EVAL** du menu GRAPH évalue les équations paramétriques sélectionnées directement sur un graphique pour une valeur donnée de t.

Lorsque vous utilisez **eval** à partir de l'écran principal ou dans un programme, une liste de valeurs de x et de y est renvoyée sous la forme :  ${xt1(t) yt1(t) xt2(t) xt2(t) ...}$ .

#### Utilisation des fonctions de zoom

Les options du menu GRAPH ZOOM, excepté **ZFIT**, fonctionnent de la même manière en mode **Param** qu'en mode **Func**. En mode **Param**, **ZFIT** ajuste l'écran graphique dans la direction des x et dans celle des y.

Les options du menu GRAPH ZOOM affectent uniquement les variables d'affichage en x (xMin, xMax et Xscl) et en y (yMin, yMax et yScl), à deux exceptions près ; ZSTO et ZRCL qui affectent également en t (tMin, tMax et tStep).

| Le menu GRAPH MATH GRAPH MORE F1 |       |       |       |       |   |       |  |  |
|----------------------------------|-------|-------|-------|-------|---|-------|--|--|
| MATH                             | DRAW  | FORMT | STGDB | RCGDB |   |       |  |  |
| DIST                             | dy/dx | dy/dt | dx/dt | ARC   | • | TANLN |  |  |

Les autres options du menu GRAPH MATH sont identiques à celles décrites au chapitre 5. dy/dx Renvoie la dérivée de yt divisée par la dérivée de xt

dy/dt Renvoie la dérivée de l'équation yt en un point par rapport à t

dx/dt Renvoie la dérivée de l'équation xt en un point par rapport à t

Les distances calculées par **DIST** et **ARC** sont des distances dans le plan des coordonnées rectangulaires.

Si la dérivée n'est pas définie en un point donné, **TANLN** trace la ligne, n'affiche ni ne stocke de résultat dans **Ans**.

#### Evaluation d'une équation pour une valeur spécifiée de t

Lorsque le curseur n'est pas actif, l'option **EVAL** du menu GRAPH permet d'évaluer des équations polaires sélectionnées directement sur le graphique pour une valeur donnée de  $\theta$ ; dans un programme ou à partir de l'écran principal, **eval** renvoie une liste de valeurs de r.

#### Dessin sur un graphe paramétrique

Les options du menu DRAW fonctionnent de la même manière en mode **Param** qu'en mode **Func**. Les coordonnées de l'instruction DRAW en mode **Param** sont les coordonnées **x** et **y** de l'écran graphique.

# Tracé d'équations différentielles

| Définition du graphe d'une équation différentielle      | 148   |
|---------------------------------------------------------|-------|
| Saisie et résolution des équations différentielles      | 156   |
| Utilisation des outils graphiques en mode graphique Dif | Eq161 |

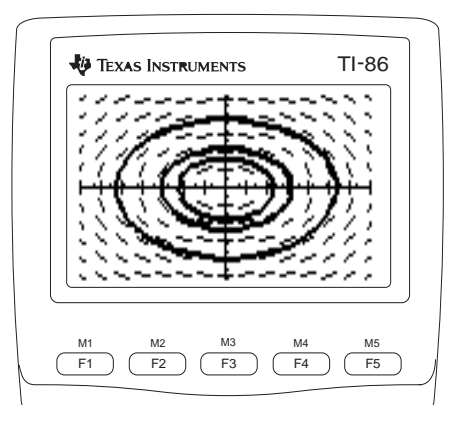

# Définition du graphe d'une équation différentielle

# Similitudes entre les modes graphiques de la TI-86

La plupart des étapes de la définition d'un graphe d'équation différentielle sont identiques à celles d'un graphe de fonction. Ce chapitre suppose que vous avez déjà pris connaissance des chapitres 5 (Tracé de fonctions) et 6 (Outils graphiques) et présente en détail les caractéristiques propres au tracé des équations différentielles.

Le mode graphique  $\mathsf{DifEq}$  se distingue généralement des autres par les caractéristiques suivantes :

- Vous devez sélectionner le format de champ ou accepter celui par défaut avant de définir les équations (page 149).
- Si l'ordre d'une équation est supérieur à un, vous devez la transformer en un système équivalent d'équations différentielles du premier ordre et le stocker dans l'éditeur d'équations (page 150).
- Quand le format de champ **FldOff** est sélectionné, vous devez définir les conditions initiales pour chaque équation du système (page 153).
- Après avoir choisi les paramètres du format de champ, sélectionnez **AXES** dans le menu GRAPH et saisissez les informations relatives aux axes ou acceptez les valeurs par défaut (page 153).

## Définition du mode graphique des équations différentielles

Pour afficher l'écran de mode, appuyez sur 2nd [MODE]. Pour tracer le graphe d'équations différentielles, sélectionnez le mode graphique **DifEq** avant de définir le format, de saisir les équations ou de modifier les valeurs des paramètres d'affichage. La TI-86 conserve en mémoire les équations séparées, le format et les données d'affichage pour chaque mode graphique.

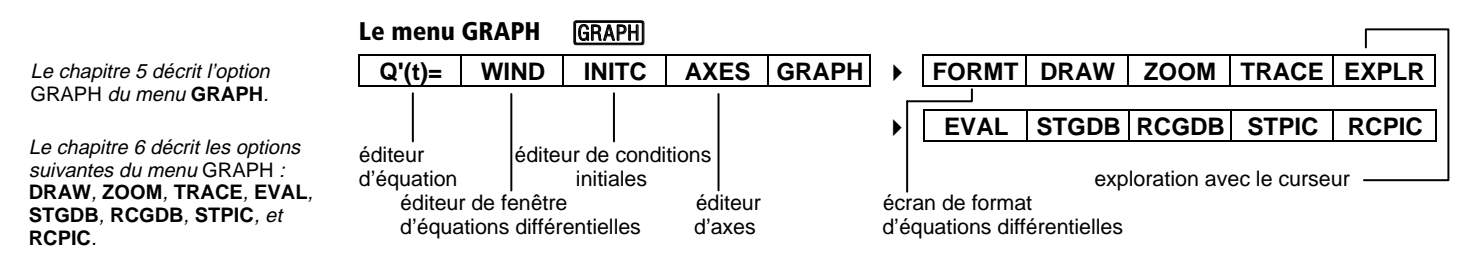

# Définition du format graphique

Pour afficher l'écran du format en mode graphique **DifEq**, sélectionnez **FORMT** dans le menu GRAPH (GRAPH MORE [F1).

- Les options des formats **RK Euler** et **SlpFld DirFld FldOff** ne sont disponibles qu'en mode graphique **DifEq**.
- Les options des formats RectGC PolarGC, DrawLine DrawDot et SeqG SimulG ne sont pas disponibles en mode graphique DifEq.

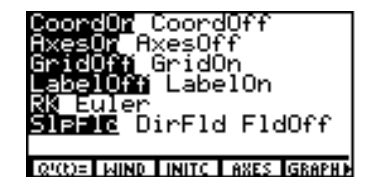

• Toutes les autres options de format sont identiques à celles présentées dans le Chapitre 5.

#### Méthode de résolution

La TI-86 conserve en mémoire les paramètres indépendants du format pour chaque mode graphique. **RK** Utilise la méthode de Runge-Kutta pour résoudre des équations différentielles avec plus de précision mais moins rapidement qu'avec la méthode **Euler** 

**Euler** Utilise la méthode d'Euler pour résoudre des équations différentielles. Celle-ci nécessite plusieurs itérations entre les valeurs **tStep**. L'invite **EStep=** remplace alors **difTol=** dans l'éditeur

#### Formats de champ

- SipFid(champ de pente) Ajoute le champ de pente au graphe d'une seule équation du premier ordre<br/>avec t sur l'axe des x et une équation Qn spécifiée sur l'axe des y
- **DirFld** (champ de direction) Ajoute le champ de direction au graphe d'une seule équation de deuxième ordre avec  $\mathbf{Q}x^{\#}$  sur l'axe des x et  $\mathbf{Q}y^{\#}$  sur l'axe des y
- **FldOff** (sans champ) Trace le graphe de toutes les équations différentielles sélectionnées avec **t** sur l'axe des x, **Q** sur l'axe des y et ce, sans aucun champ. Les conditions initiales doivent être définies pour toutes les équations (page 153)

Les exemples ci-dessous montrent les champs de pente et de direction élémentaires. Tous les paramètres et les valeurs qui ne sont pas spécifiés sont définis à leur valeur par défaut. Pour reproduire ces exemples, réinitialisez les paramètres par défaut, saisissez les informations spécifiées en mode graphique **DifEq** et appuyez sur **GRAPH [F5]**.

Les informations relatives aux axes sont stockées dans les variables **GDB** et **PIC**.

Pour enlever des menus d'un graphe, comme le montrent les exemples, appuyez sur CLEAR.

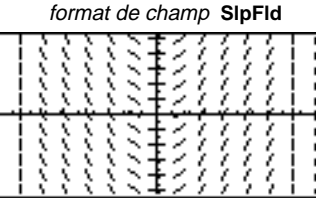

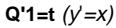

format de champ DirFld

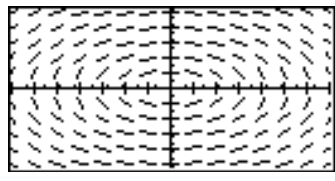

**Q'1=Q2** *et* **Q'2=** <sup>-</sup>**Q1** (*y*"= <sup>-</sup>*y*)

#### Affichage de l'éditeur d'équations différentielles

Pour afficher l'éditeur d'équations différentielles, sélectionnez Q'(t)= dans le menu GRAPH en mode graphique DifEq (GRAPH [F1]). Le menu de l'éditeur d'équations DifEq, qui s'affiche sur la ligne du bas, est identique à celui du mode Func, mis à part t et Q qui remplacent x et y.

Dans cet éditeur, vous pouvez saisir et afficher un système comportant jusqu'à neuf équations différentielles **Q'1** à **Q'9** de premier ordre.

Les équations sont définies en fonction de la variable t.

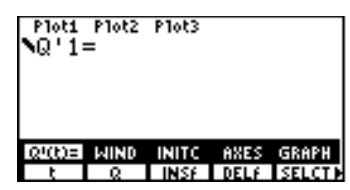

Vous pouvez faire référence à une autre variable d'équations différentielles dans une équation DifEq, comme dans Q'2=Q1. Cependant, vous ne pouvez pas saisir une liste dans une équation DifEq.

Lorsque la TI-86 résout un système d'équations différentielles, elle utilise toutes les équations de l'éditeur à partir de **Q'1** sans tenir compte de la sélection. Vous devez définir consécutivement les variables d'équation **Q**'*n*, en commençant par **Q'1**. Par exemple, si **Q'1** et **Q'2** ne sont pas définies mais que vous essayez de résoudre une équation définie dans **Q'3**, la calculatrice renvoie une erreur.

La TI-86 trace uniquement le graphe des équations sélectionnées qui sont appropriées aux axes spécifiés.

- ♦ Le type de graphique par défaut est ¾ (épais) en mode DifEq.
- ♥ (ombre au-dessus), ▲ (ombre en dessous) et '. (point) ne sont pas disponibles en mode graphique DifEq.

## Définition des paramètres d'affichage de l'écran graphique

Pour afficher l'éditeur de fenêtre d'équations différentielles, sélectionnez WIND dans le menu GRAPH (<u>GRAPH</u> <u>F2</u>). Dif**Eq** a les mêmes paramètres d'affichage que le mode graphique **Func**, excepté que :

- **xRes** n'est pas disponible en mode **DifEq**.
- tMin, tMax, tStep et tPlot sont disponibles en mode DifEq.
- difTol (RK) et EStep (Euler) sont disponibles en mode DifEq.

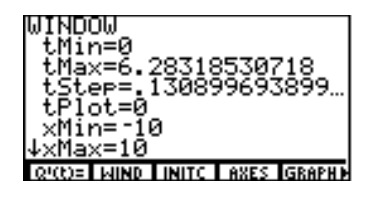

Les valeurs indiquées sur l'image ci-dessus sont celles par défaut en mode **Radian**. Les paramètres x et y correspondent aux variables des axes (page 153). ↓ indique que xScl=1, yMin=<sup>-</sup>10, yMax=10, yScl=1 et difTol=.001 (dans le format RK) ou EStep=1 (dans le format Euler) se trouvent en dehors de l'écran.

| tMin=0                                           | Spécifie la valeur de <b>t</b> à partir de laquelle commence l'évaluation dans l'écran graphique                                           |
|--------------------------------------------------|----------------------------------------------------------------------------------------------------|
| tMax=6.28318530718                               | Spécifie la dernière valeur de <b>t</b> à évaluer dans l'écran graphique                                                                   |
| tStep=.1308969389958                             | Spécifie l'incrément entre une valeur de ${\bf t}$ et la suivante                                                                          |
| tPlot=0                                          | Spécifie le point de départ du tracé (ignoré quand ${f t}$ est un axe)                                                                     |
| difTol=.001 (dans le format RK)                  | Spécifie la tolérance afin de faciliter la sélection du pas de progression pour la résolution (doit être<br>> $1E^{-}12)$                  |
| <b>EStep=1</b> (dans le<br>format <b>Euler</b> ) | Spécifie les itérations d'Euler entre les valeurs <b>tStep</b> (doit être un entier >0 et $\leq 25)$                                       |
|                                                  | tMin=0<br>tMax=6.28318530718<br>tStep=.1308969389958<br>tPlot=0<br>difTol=.001 (dans le format<br>RK)<br>EStep=1 (dans le<br>format Euler) |

#### Définition des conditions initiales

Les informations relatives aux conditions initiales sont stockées dans les variables **GDB** et **PIC**.

Sélectionnez INITC dans le menu GRAPH (GRAPH F3) pour afficher l'éditeur de conditions initiales. Dans cet éditeur, vous pouvez définir la valeur initiale à **t=tMin** pour chaque équation de premier ordre de l'éditeur d'équations.

tMin est la première valeur de t à être évaluée. QI1 est la valeur initiale de Q1. Un petit carré à côté d'une variable de condition initiale indique qu'une valeur est nécessaire pour que l'équation différentielle soit définie.

| INITIAL CONDITIONS<br>tMin=0<br>•QI1= |
|---------------------------------------|
|                                       |
| Q'(C)= WIND INITC AXES GRAPH)         |

Vous pouvez saisir une expression, une liste ou un nom de liste pour les conditions initiales tMin et QIn. Quand vous saisissez un nom de liste, les éléments s'affichent quand vous appuyez sur <u>ENTER</u>,  $\bigtriangledown$  ou  $\frown$ .

- Si le format SlpFld ou DirFld est défini, vous n'avez pas à spécifier de conditions initiales. Dans ce cas, la TI-86 les définit automatiquement et renvoie le champ approprié.
- Si le format FldOff est défini, vous devez spécifier les conditions initiales.

#### **Définition des axes**

Pour afficher l'éditeur d'axes, sélectionnez **AXES** dans le menu GRAPH en mode **DifEq** (GRAPH [F4]).

x= affecte une variable à l'axe des x
 dTime= spécifie un point en temps (nombre réel)
 y= affecte une variable à l'axe des y
 fldRes= (résolution) définit le nombre de lignes (de 1 à 25)

Aux invites **x**= et **y**=, vous pouvez saisir la valeur **t**, ainsi que **Q**, **Q'**, **Q***n* ou **Q'***n*, *n* étant un entier  $\geq$  1 et  $\leq$  9. Si vous affectez **t** à un axe et **Q***n* ou **Q'***n* à l'autre, seule l'équation stockée dans **Q***n* ou **Q'***n* est tracée. Les autres équations différentielles qui figurent dans l'éditeur d'équations ne sont pas tracées ; leur état de sélection est ignoré. **dTime** est uniquement valable pour les équations du deuxième ordre qui comportent chacune **t**.

L'éditeur d'axes et les valeurs par défaut pour chaque format de champ sont représentés cidessous. Quand le format de champ SlpFld est défini, l'axe des x est toujours t.

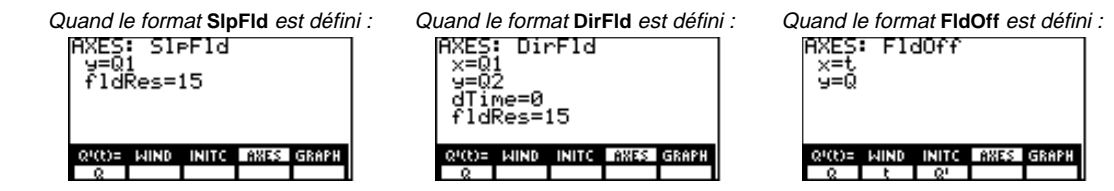

## Conseils relatifs au tracé d'équations différentielles

- Puisque la TI-86 trace des champs de pente et de direction avant les équations, vous pouvez appuyer sur <u>ENTER</u> pour suspendre le tracé et visualiser ces champs sans aucune solution tracée.
- Si vous ne spécifiez pas de conditions initiales pour les équations affectées aux axes, la TI-86 trace simplement le champ et s'arrête. Ceci vous donne accès simultanément aux options du format de champ et aux conditions initiales interactives.

Les informations relatives aux axes sont stockées dans les variables **GDB** et **PIC**.

#### La variable prédéfinie fldPic

Lorsque la TI-86 trace un champ, elle le stocke dans la variable prédéfinie **fldPic** avec tout repère affiché, axes ou informations relatives aux coordonnées du curseur.

Les actions suivantes ne mettent pas à jour fldPic.

- Changement de la méthode de résolution de RK à Euler ou de Euler à RK
- Saisie ou modification de toute valeur de variable de conditions initiales (QI1 à QI9)
- Modification d'une valeur de difTol, EStep, tMin, tMax, tStep ou de tPlot
- Changement d'un type de graphe

Les actions suivantes mettent à jour fldPic.

- Modification d'une équation dans l'éditeur d'équations
- Réaffectation d'un axe, modification d'une valeur de dTime ou de fldRes
- Utilisation d'une option du menu GRAPH ZOOM
- Modification du paramètre d'un format autre que celui de la méthode de résolution
- Modification d'une valeur de xMin, xMax, xScl, yMin, yMax ou de yScl

#### Affichage du graphe

Pour tracer le graphe des équations différentielles, vous pouvez sélectionner **GRAPH**, **TRACE**, **EVAL** ou **STGDB**. Vous pouvez également sélectionner une opération **DRAW**, **ZOOM** ou **PIC**. La TI-86 résout chaque équation de **tMin** à **tMax**. Si **t** n'est pas un axe, elle trace chaque point en commençant à **tPlot**; sinon, elle commence à **tMin**. Les variables **x**, **y**, **t** et **Q***n* sont mises à jour à mesure que le graphe est tracé.

**tStep** influence la résolution du tracé et l'aspect du graphe, mais pas la précision des valeurs du tracé. **tStep** ne détermine pas l'incrément pour la résolution avec l'algorithme RK (Runge-Kutta 2-3). Si l'axe des x est t, la sélection **tStep**<(**tMax – tMin**)/126 ralentit le tracé sans augmenter la précision.

Les tracés statistiques et les dessins sur l'écran ne sont pas stockés dans **fldPic**.

# Saisie et résolution des équations différentielles

En mode graphique Func, x est la variable et y la fonction. Sur la TI-86, pour éviter des conflits entre les équations Func et celles en mode DifEq. la variable est t et la fonction inconnue Qn (Q'n sa dérivée) en mode graphique DifEq. Par conséquent, quand yous saisissez une équation dans l'éditeur d'équations différentielles, vous devez l'exprimer en fonction de  $\mathbf{t}$  et de  $\mathbf{Q}$ 'n.

Par exemple, pour exprimer l'équation différentielle de premier ordre v'= $x^2$ , vous devez remplacer  $x^2$  par  $t^2$  et y' par Q'n (de Q'1 à Q'9.), puis saisir  $Q'n=t^2$  dans l'éditeur d'équations.

# Tracé dans le format SlpFld

- Affichez l'écran de mode et définissez le a mode graphique **DifEq**.
- Affichez l'écran de format et définissez le Ø format de champ SlpFld.
- Affichez l'éditeur d'équations et stockez ß l'équation différentielle y'= $x^2$ , en remplaçant y' par Q'1 et x par t. Effacez toute autre équation.
- A Affichez l'éditeur de conditions initiales et saisissez-les. Un petit carré indique qu'une condition initiale est nécessaire.

| 2nd [MODE] ▼ ▼ ▼<br>▼ | Func Pol Param <b>Dinaz</b><br>Des Bin Oct Hex<br><b>Resul</b> CylV SphereV |
|-----------------------|-----------------------------------------------------------------------------|
|                       | SIRE DirFld FldOff                                                          |
|                       | Q'(C)= WIND I INITC I AXES IGRAPH                                           |
| F1 F1 x <sup>2</sup>  | Ploti Plot2 Plot3<br>NQ'18t2                                                |
|                       | RECONSTRUCTION INTO AXES GRAPH                                              |
| [2nd] [M3] <b>3</b>   | INITIAL CONDITIONS<br>tMin=0<br>•QI1=3∎                                     |

Dans l'exemple, les valeurs des paramètres d'affichage sont celles par défaut.

Dans le format de champ SlpFld, x=t est toujours vrai ; y=Q1 et fldRes=15 sont les paramètres des axes par défaut. Affichez l'éditeur d'axes et saisissez la fonction que vous souhaitez représenter. Vous devez omettre la marque prime (') pour tracer la solution Q1.

- 6 Acceptez ou modifiez fldRes (résolution).
- Affichez le graphe. Avec les valeurs des paramètres d'affichage par défaut, les champs de pente pour ce graphe ne sont pas très significatifs.
- Modifiez les paramètres d'affichage xMin, xMax, yMin et yMax.
- Sélectionnez TRACE dans le menu GRAPH pour tracer de nouveau le graphe et activer le curseur. Tracez la solution. Les coordonnées du curseur pour t et Q1 s'affichent.

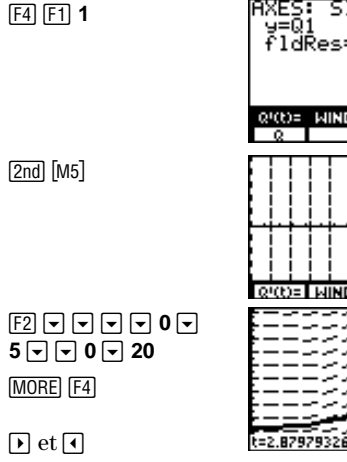

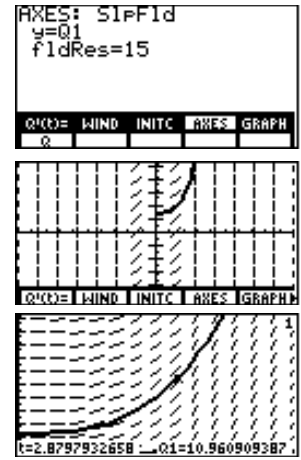

#### Transformation d'une équation en un système du premier ordre

Sur la TI-86, pour saisir une équation différentielle du deuxième ordre ou supérieur (jusqu'au neuvième ordre), vous devez la transformer en un système d'équations de premier ordre. Par exemple, pour saisir l'équation différentielle de deuxième ordre y''= -y, vous devez la transformer en deux équations différentielles de premier ordre, comme l'indique le tableau ci-dessous.

| Différenciez   |                                                                                                    | Définissez la varial                                                                             | ble comme                                                      | Puis remplacez :                                                                                                   |  |
|----------------|----------------------------------------------------------------------------------------------------|--------------------------------------------------------------------------------------------------|----------------------------------------------------------------|----------------------------------------------------------------------------------------------------|--|
| <b>Q'1</b> =y' |                                                                                                    | Q1=y                                                                                             |                                                                | <b>Q'1=Q2</b> (puisque <b>Q2</b> =y'= <b>Q'1</b> )                                                                 |  |
| Q':            | <b>2</b> =y''                                                                                                    | <b>Q2</b> =y'                                                                                    |                                                                | Q'2= -Q1                                                                                                    |  |
| Tr             | acé en format DirFld                                                                                                    |                                                                                                  |                                                                |                                                                                                    |  |
| 0              | Affichez l'écran de mode<br>mode graphique <b>DifEq</b> .                                                                                 | e et définissez le                                                                               | 2nd [MODE] 🗨 🖵<br>🗨 🕨 🌶 🅩 ENT                                  | E Func Pol Param <b>Diffis</b><br>Der Bin Oct Hex<br>ER <b>Rectu</b> CylV SphereV                                  |  |
| 2              | Affichez l'écran de form<br>format graphique <b>DirFld</b>                                                                                | Affichez l'écran de format et définissez le format graphique <b>DirFld</b> .                     |                                                                | 1 ▼ SIPFId <b>UTREIC</b> FidOfi<br>Control NINT CLASES IGRA                                                        |  |
| 3              | Affichez l'éditeur d'équa<br>système transformé d'éq<br>différentielles pour y''= -<br>par <b>Q1</b> et y' par <b>Q2</b> .                | tions et stockez le<br>juations<br>'y, en remplaçant y                                           | F1 <b>2</b> - F2                                               | 1 Ploti Plot2 Plot3<br>NQ'18Q2<br>NQ'28-Q1                                                                         |  |
| 4              | Affichez l'éditeur de con<br>saisissez-les. Un petit ca<br>condition initiale est néo<br>une liste de conditions in<br>dans le menu LIST. | ditions initiales et<br>rré indique qu'une<br>:essaire. Pour saisir<br>nitiales, utilisez { et } | 2nd [M3] 2nd [Lt<br>F1 1 , 2 , 5 [<br>F1 2nd[π] , 4<br>. 75 F2 | st]     INITIAL CONDITIONS       f2] ▼     • QI1=(1,2,5)       • QI2=(π,4,5.75) ■       • QK0= MIND INITE AXES GRA |  |
| 6              | Affichez l'éditeur d'axes<br>variables d'équation pou<br>souhaitez résoudre. Vou<br>marque prime ( ' ).                                   | et saisissez les deux<br>ır lesquelles vous<br>s devez omettre la                                | 2nd [M4] F1 1 -<br>F2 2                                        | AXES: DirFld<br>x=Q1<br>y=Q2<br>dTime=0<br>fldRes=15                                                               |  |
| 6              | Acceptez ou modifiez flo                                                                                                    | <b>Res</b> (résolution).                                                                         |                                                                | QUCCE WIND INITC ASSA GRAD                                                                                         |  |

En mode graphique **DifEq**, **t** est la variable et **Q**'n est la fonction, dans laquelle  $n \ge 1$  et  $\le 9$ .

Dans l'exemple, les valeurs des paramètres d'affichage sont celles par défaut.

Lorsque le format de champ DirFld est sélectionné, x=Q1, y=Q2, dTime=0 et fldRes=15 sont les paramètres des axes p défaut.

Puisque t n'est pas inclus dans l'équation, dTime est ignoré.

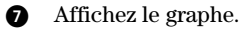

EXIT MORE F3 F4

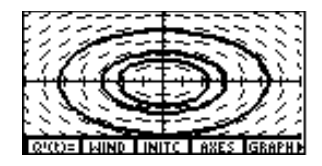

#### Tracé en format FldOff d'un système d'équations

Dans cet exemple, vous devez transformer l'équation différentielle de quatrième ordre  $y^{(4)}-y=e^{-x}$  en un système équivalent d'équations différentielles de premier ordre, comme l'indique le tableau ci-dessous.

| Différenciez                 |                                                                                     | Définissez la variable comme |                   | Puis remplacez :                                   |                                                                      |  |
|------------------------------|-------------------------------------------------------------------------------------|------------------------------|-------------------|----------------------------------------------------|----------------------------------------------------------------------|--|
|                              |                                                                                     | t=x                          |                   |                                                    |                                                                      |  |
| Q'1                          | =y'                                                                                 | Q1=y                         |                   | <b>Q'1=Q2</b> (puisque <b>Q2=</b> y'= <b>Q'1</b> ) |                                                                      |  |
| <b>Q'2</b> =y''              |                                                                                     | <b>Q2</b> =y'                |                   | Q'2=Q3                                             |                                                                      |  |
| <b>Q'3</b> =y'''             |                                                                                     | Q3=y''                       |                   | Q'3=Q4                                             |                                                                      |  |
| <b>Q'4</b> =y <sup>(4)</sup> |                                                                                     | <b>Q4</b> =y'''              |                   | <b>Q'4</b> =e <sup>-t</sup> + <b>Q1</b> (pu        | isque <b>Q'4</b> = $y^{(4)}=e^{-x}+y=e^{-t}+Q1$ )                    |  |
| 0                            | <ul> <li>Affichez l'écran de mode et définissez le mode graphique DifEq.</li> </ul> |                              | 2nd) [MC<br>▼ ▶ □ | DE] 🛡 🛡 💌<br>) 🕨 ENTER                             | Func Pol Param <b>DIRES</b><br>Ver Bin Oct Hex<br>Reclu CylV SphereV |  |
| 0                            | Affichez l'écran de format et définissez le format de champ <b>FldOff</b> .         |                              | GRAPH             | MORE F1 -<br>                                      | SIPFId DirFld <b>(DIGOTT)</b><br>2010: WIND INITE AXES GRAPHD        |  |

[ENTER]

Plot1 Plot2 Plot3 Affichez l'éditeur d'équations et stockez le Ø F1 F2 2 - F2 3 -NQ'1=Q2 NQ'2=Q3 NQ'3=Q4 système transformé d'équations [F2] **4**  $\checkmark$  [2nd]  $[e^x]$  ( différentielles pour y<sup>(4)</sup>=e<sup>-x</sup>+y, en effectuant (-) F1 () + F2 **1** '4∎ẽ^(-t.)+Q1 les remplacements présentés dans le tableau. Q4(t)= WIND INITO AXES GRAPH Désélectionnez Q'3, Q'2 et Q'1 pour tracer ▲ F5 ▲ F5 ▲ F5 4 Q INSE DELE SELCT uniquement le graphe de Q'4=e^(-t)+Q1. тыроы Affichez l'éditeur de fenêtre et définissez les 2nd [M2] - 10 - . En mode araphique DifEq. t est ß lMin=0 la variable et Q'n est la fonction 01 - - 0 - valeurs des paramètres d'affichage. Мах=10 dans laquelle  $n \ge 1$  et  $\le 9$ . Step=.01 (-) 4 🖵 4 lot=Й ×Min=0 ×Мах=10 (Sel) 1=1 Scl=1ľol=.001 WIND INITE ASES GRAPHIN INITIAL CONDITIONS Affichez l'éditeur de conditions initiales et F3 3 - (-) 5 · 25 6 tMin=0 ∎QI1=3 saisissez-les. Un petit carré indique qu'une ▼7.5▼ •ሺ12=-5.25 •Q13=7.5 condition initiale est nécessaire. (-) **5** · **75** QÎ4=-5.75 AXES: FldOff Affichez l'éditeur d'axes et saisissez les deux F4 Quand le format de champ ด x=t FldOff est sélectionné. x=t et variables d'équation pour lesquelles vous <u>Ч=0</u> y=Q sont les paramètres des souhaitez résoudre. Vous devez omettre la axes par défaut. marque prime (').

- Affichez le graphe. Explorez la fonction avec le curseur (TRACE).
- Saisissez une valeur de t pour déplacer le curseur vers la solution correspondant à cette valeur. Les coordonnées t et Q4 s'affichent.

| EXIT MORE F4 |
|--------------|
| ▶ et ◀       |
| 4 ENTER      |

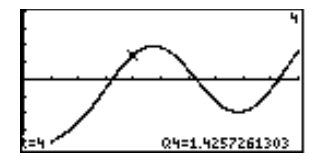

#### Valeur d'une solution d'une équation différentielle en une valeur spécifiée

Sur l'écran principal en mode graphique **DifEq**, vous pouvez calculer la valeur de la fonction solution en un point particulier. La syntaxe est la suivante : **Q**'*n*(*valeur*).

- L'équation doit être stockée dans une variable d'équation DifEq (de Q'1 à Q'9).
- Les conditions initiales doivent être définies.
- Le résultat peut dépendre des paramètres des axes.

| Plot1 Plot2 Plot3<br>NQ'1⊟t            |   |
|----------------------------------------|---|
| INITIAL CONDITIONS<br>tMin=0<br>•QI1=0 |   |
| AXES: SlpFld<br>y=Q1<br>fldRes=15      |   |
| Q'1(3)<br>4.5                          | 5 |

# Utilisation des outils graphiques en mode graphique DifEq

#### Le curseur

Le curseur fonctionne de la même façon en mode graphique  $\mathsf{DifEq}$  et Func. Les valeurs des coordonnées du curseur pour x et y s'affichent et les variables sont mises à jour.

Pour afficher ' sur l'écran principal, vous pouvez la sélectionner dans le menu CHAR MISC ou dans le CATALOGUE.

## Tracé d'une solution d'une équation différentielle

Pour commencer un tracé, sélectionnez **TRACE** dans le menu GRAPH (GRAPH MORE F4). Le curseur se trouve sur la première équation ou près de **tPlot** (ou de **tMin**, si **t** est un axe).

Les coordonnées du tracé affichées au bas de l'écran renvoient aux paramètres des axes. Par exemple, si x=t et y=Q1, alors t et Q1 sont affichés. Si t n'est pas un axe, trois valeurs de tracé sont affichées. Si t est un axe, seuls t et la variable désignée comme étant l'axe des y sont affichés.

Le curseur se déplace par pas croissants ou décroissants de **tStep**. Pendant que vous tracez une solution d'une équation, les coordonnées sont mises à jour et affichées. Si le curseur quitte l'écran, les valeurs des coordonnées affichées au bas de l'écran sont mises à jour en conséquence.

QuickZoom est disponible en mode graphique DifEq, mais pas le panoramique.

#### Déplacement du curseur vers une valeur t

Pour déplacer le curseur vers n'importe quelle valeur de t valable pour l'équation courante, saisissez le nombre. Lorsque vous saisissez le premier chiffre, une invite t= s'affiche dans le coin inférieur gauche. La valeur que vous saisissez doit être valable pour l'écran graphique en cours. Lorsque vous avez terminé votre saisie, appuyez sur ENTER pour réactiver le curseur.

Lorsque les axes **x=t** et **y=Q** sont sélectionnés, les valeurs pour **t** et **Q** sont affichées sur la droite du graphe.

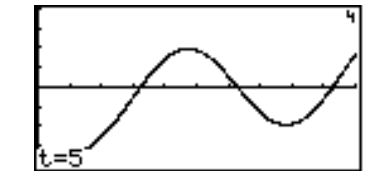

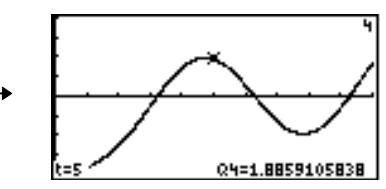

| Dessin sur un graphe d'équation différentielle                                                                                                    |
|----------------------------------------------------------------------------------------------------|
| Les options du menu GRAPH DRAW fonctionnent de la même façon en modes graphiques <b>DifEq</b> et <b>Func</b> . Les coordonnées de l'instruction DRAW sont les coordonnées x et y de l'écran graphique.                                                                                                    |
| DrEqu n'est disponible qu'en mode graphique DifEq. Par contre, DrInv n'est pas disponible en mode DifEq.                                                                                                    |
| Tracé d'une solution d'une équation et stockage des solutions dans des listes                                                                                                    |
| Pour tracer une solution sur l'écran graphique en cours et stocker les résultats dans des noms de listes spécifiés, la syntaxe est la suivante :<br>DrEqu(VariableAreX VariableAreY ListeX ListeY ListeT)                                                                                                    |
| <i>VariableAxeX</i> et <i>VariableAxeY</i> indiquent les axes sur lesquels se base le tracé ; ils peuvent être différents des paramètres des axes de l'écran graphique courant.                                                                                                    |
| <i>ListeX</i> , <i>ListeY</i> et <i>ListeT</i> sont des noms de listes optionnels dans lesquels vous pouvez stocker les solutions <b>x</b> , <b>y</b> et <b>t</b> . Vous pouvez ainsi afficher les listes sur l'écran principal ou dans l'éditeur de listes (chapitre 11).                                                                                              |
| Utilisez le curseur pour sélectionner les conditions initiales.                                                                                                    |
| Vous ne pouvez pas tracer le graphe. Cependant, avant de pouvoir tracer directement <i>ListeX</i> , <i>ListeY</i> ou <i>ListeT</i> , vous pouvez les tracer en tant que représentation graphique d'une série statistique après avoir tracé l'équation (chapitre 14). Vous pouvez également ajouter dans les listes des modèles de régression statistique (chapitre 14). |
|                                                                                                    |

Dans l'exemple, les valeurs des paramètres d'affichage sont celles par défaut. Si vous sélectionnez **FldOff**, vous devez saisir des conditions initiales avant d'utiliser **DrEqu**.

Dans l'exemple, comme aucune

condition initiale n'a été définie, l'équation **Q'1** n'est pas tracée.

- Affichez l'écran de mode et définissez le mode graphique **DifEq**.
- 2 Affichez l'écran de format et définissez le format de champ **DirFld**.
- Affichez l'éditeur d'équation et stockez les équations Q'1=Q2 et Q'2= Q1. (Supprimez toutes les autres équations.)
- Quittez l'écran de format et sélectionnez DrEqu dans le menu GRAPH DRAW.
   DrEqu( est affiché sur l'écran principal.
- **5** Affectez des variables aux axes.
- 6 Spécifiez les noms de listes dans lesquelles vous stockez les solutions pour **x**, **y** et **t**.
- Affichez l'écran graphique et tracez le champ de direction.
- Placez le curseur sur la condition initiale de votre choix.
- Tracez la solution. Les listes de solutions pour x, y et t sont stockées dans LX, LY et LT. L'invite Again? s'affiche et le verrouillage ALPHA est activé uniquement pour [Y] et [N].

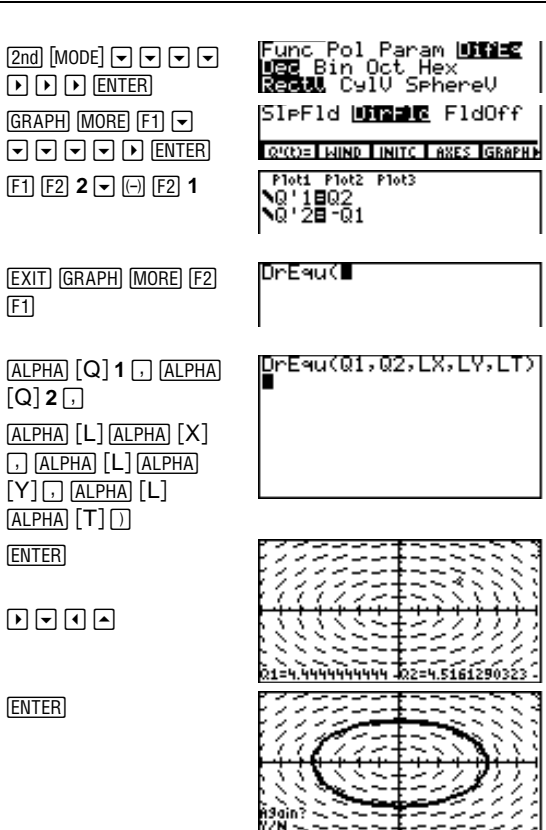

- Pour utiliser de nouveau **DrEqu** avec de nouvelles conditions initiales, appuyez  $sur[Y], [\bullet], [\bullet], [\bullet], ou sur [\bullet].$
- Pour guitter **DrEgu** et afficher le menu ٠ GRAPH, appuyez sur [N] ou sur [EXIT].

#### Utilisation des opérations de ZOOM

Les options du menu GRAPH ZOOM, à l'exception de ZFIT, fonctionnent de façon identique en modes graphiques DifEq et Func. En mode DifEq, ZFIT ajuste l'écran graphique dans les deux directions x et y.

Seuls les paramètres d'affichage de x (xMin, xMax et xScl) et y (yMin, yMax et yScl) sont modifiés. Ceux de t (tMin, tMax, tStep et tPlot) ne le sont pas sauf avec ZSTD et ZRCL. Vous pouvez les modifier pour vous assurer que le tracé comporte suffisamment de points. ZSTD définit difTol=.001, ainsi que t et Q comme axes.

#### Tracé de solutions interactives avec EXPLR

- Affichez l'écran de mode et définissez le a mode graphique DifEq.
- Affichez l'écran de format et définissez le Ø format de champ FldOff.
- Affichez l'éditeur d'équations et stockez Ø l'équation Q'1=.001Q1(100-Q1). (Supprimez toutes les autres équations.)

| 2nd [MODE]                      | Func Pol Pa<br><b>USC</b> Bin Oct<br><b>Rectu</b> CylV |
|---------------------------------|--------------------------------------------------------|
| GRAPH MORE F1 -                 | Sl¤Fld DirF                                            |
|                                 | Q'(C)= WIND INF                                        |
| F1 • 001 F2 1 (<br>100 - F2 1 ) | Plot1 Plot2 Plo<br>NQ'18.001 G                         |

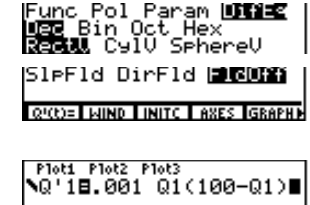

Si nécessaire, sélectionnez ZSTD dans le menu GRAPH ZOOM pour définir les valeurs par défaut des paramètres d'affichage.

Avec EXPLR, vous pouvez utiliser d'autres variables  $\mathbf{Q}n$ , mais une seule solution à la fois peut être tracée.

- ④ Définissez les axes comme x=t et y=Q1.
   2nd [M4] ▼ ▶ 1
- Affichez l'éditeur de fenêtre et définissez les valeurs des paramètres d'affichage.

| 2nd F2 🖵 100 🖵 |
|----------------|
| . 2 🗸 🗸 🗸      |
| 100 🖵 🖵 🖵 110  |
|                |

- 6 Affichez l'éditeur de conditions initiales et saisissez-les.
- Sélectionnez **EXPLR** dans le menu GRAPH.
- Placez le curseur sur les conditions initiales pour lesquelles vous souhaitez résoudre.
- Tracez la solution Q1, en utilisant les coordonnées (x,y) du curseur comme conditions initiales (t,Q'1(t)).

More F5

F3 10

[ENTER]

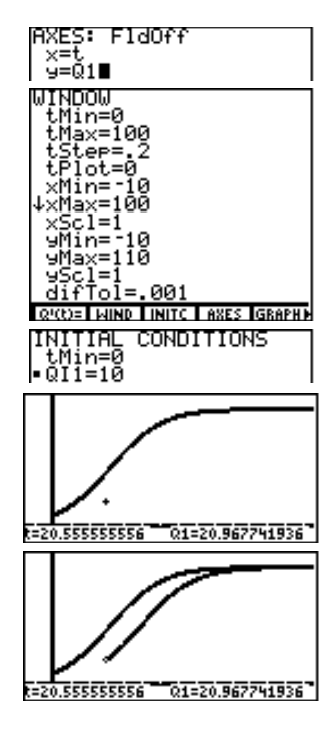
Pour continuer à tracer d'autres solutions, déplacez le curseur et appuyez sur ENTER.

Pour cesser d'utiliser **EXPLR**, appuyez sur EXIT.

Si SlpFld ou DirFld est défini, les axes sont affectés automatiquement.

- Pour SlpFld, y=Q1 est défini.
- Pour DirFld, x=Q1 et y=Q2 sont définis.

Si les axes sont définis pour une solution spécifique t, Qn ou Q'n, cette solution est tracée.

Si les axes sont définis pour une solution spécifique et que t et  ${\tt Q}$  sont les deux variables,  ${\tt Q1}$  est tracée.

Si les deux axes sont définis pour une variable Q, exécuter EXPLR engendre une erreur.

### Evaluation pour un paramètre t spécifié

**EVAL** évalue généralement des équations différentielles sélectionnées pour une valeur spécifiée de t, tMin≤t≤tMax. Vous pouvez l'utiliser directement sur le graphe. Dans un programme ou à partir de l'écran principal, **eval** renvoie une liste de valeurs **Q**.

# 11 Listes

| Les listes et la TI-86                                 | 170 |
|--------------------------------------------------------|-----|
| Création, stockage et affichage de listes              | 172 |
| L'éditeur de liste                                     | 175 |
| Le menu LIST OPS (opérations)                          | 179 |
| Utilisation de fonctions mathématiques avec des listes | 181 |
| Liaison d'une formule à un nom de liste                | 182 |

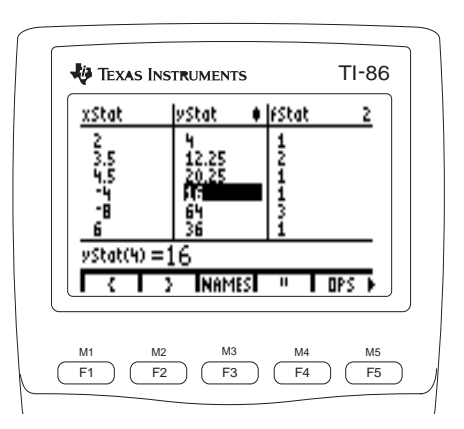

La longueur et le nombre de listes que vous pouvez stocker dans la TI-86 ne dépendent que de la capacité de la mémoire.

Si vous saisissez plusieurs listes dans une équation ou dans une expression, elles doivent toutes comporter le même nombre d'éléments.

# Les listes et la TI-86

Une liste est un ensemble d'éléments réels ou complexes comme **{5, -20,13,(44,1)}**. Avec la TI-86, vous pouvez :

- Saisir une liste directement dans une expression (page 172).
- Saisir une liste et la stocker sous un nom de liste (variable) (page 172).
- Saisir le nom d'une liste dans l'éditeur (page 175) et ensuite saisir les éléments directement ou utiliser une formule liée pour les générer automatiquement (page 182).
- Rassembler les données avec le Calculator-Based Laboratory<sup>™</sup> (CBL) ou le Calculator-Based Ranger<sup>™</sup> (CBR) et les stocker sous un nom de liste dans la TI-86 (Chapitre 18).

Lorsque vous créez un nom de liste, il est ajouté dans le menu LIST NAMES et sur l'écran VARS LIST.

Avec la TI-86, vous pouvez utiliser une liste :

- Comme ensemble de valeurs d'un argument dans une fonction pour renvoyer une liste de résultats (Chapitre 1).
- Comme partie d'une équation pour afficher une famille de courbes (Chapitre 5).
- Comme ensemble de données à analyser par des fonctions statistiques et à représenter graphiquement (Chapitre 14).

| Le menu                 | LIST 2             | nd [LIST]                             |                  |        |                                       |                       |
|-------------------------|--------------------|---------------------------------------|------------------|--------|---------------------------------------|-----------------------|
| {                       | }                  | NAMES                                 | ED               | IT     | OPS                                   |                       |
| l<br>accolade<br>gauche | accolade<br>droite | l<br>noms des lis<br>en mémoire<br>éd | ites<br>liteur o | de lis | l<br>opérations<br>sur les list<br>te | s mathématiques<br>es |

Lorsque vous saisissez une liste, une accolade gauche ({) désigne le début et une accolade droite (}) désigne la fin. Pour coller { ou } à l'emplacement du curseur, sélectionnez-les dans le menu LIST.

Le menu LIST NAMES [2nd [LIST] F3

| {     | }     | NAMES | EDIT | OPS |
|-------|-------|-------|------|-----|
| fStat | xStat | yStat |      |     |

- **fStat** Liste de fréquences utilisées dans le dernier calcul statistique, mise à jour automatiquement. Par défaut, tous les éléments de cette liste valent 1
- **xStat** Liste de données de la liste x utilisée dans la dernière analyse statistique, mise à jour automatiquement
- **yStat** Liste de données de la liste y utilisée dans la dernière analyse statistique, mise à jour automatiquement

La modification d'un élément de **xStat** ou **yStat** entraîne l'effacement de toutes les valeurs stockées dans les variables résultats des statistiques.

Lorsque vous définissez des noms de liste, ils deviennent des éléments du menu LIST NAMES et sont stockés dans l'ordre alphanumérique. **fStat**, **xStat** et **yStat** sont également triés. Appuyez sur <u>MORE</u> pour faire défiler le menu.

Le menu LIST NAMES reproduit ici ne dispose pas de noms de liste définis par l'utilisateur.

Le chapitre 14 décrit l'utilisation spécifique de fStat, xStat et yStat.

# Création, stockage et affichage de listes

## Saisie directe d'une liste dans une expression

Pour saisir une liste directement, la syntaxe est la suivante : {élémentA, élémentB, ..., élément n}

- Saisissez toute la partie de l'expression qui 0 précède la liste.
- Sélectionnez { dans le menu LIST pour débuter la Ø liste.
- 6) Saisissez les éléments de la liste en les séparant par une virgule. Ceux-ci peuvent être des expressions.
- Sélectionnez } dans le menu LIST pour terminer la F2 4 liste.
- Saisissez toute la partie de l'expression qui suit la ÷ 4 6 liste.
- 6 Evaluez l'expression. Les éléments qui sont des expressions sont évalués d'abord.

| 5 🗵                                                    | 5*(                                           |
|--------------------------------------------------------|-----------------------------------------------|
| [2nd] [LIST] [F1]                                      |                                               |
| (-) 16 , 4 ,<br>4 <u>x</u> <sup>2</sup> , 3 2nd<br>[π] | <u>( )</u> ΝΑΜΕΣ ΕDIT DPS<br>5*(-16,4,42,3π)∎ |
| F2                                                     | C 2 NAMES EDIT OPS                            |
| ÷ 4                                                    | 5*{-16,4,42,3π}/4<br>{-20 5 20 11.7809724     |
| (ENTER)                                                |                                               |
|                                                        | C 2 NAMES EDIT OPS                            |

Des points de suspension (...) indiquent que toute la liste n'est pas visible à l'écran. Utilisez 🕩 et pour faire défiler la liste.

### Pour stocker une liste, la syntaxe est: {élémentA.élémentB. ... .élément n}→NomListe L'accolade droite est inutile ( } ) lorsque vous utilisez STO+ pour 0 Saisissez une liste directement. Pour stocker un (Etapes 2 à stocker un nom de liste. résultat exprimé sous forme de liste et stocké dans 4 ci-dessus) Ans, comme dans l'exemple, commencez à l'étape 2.) ST0► Collez → à l'emplacement du curseur. ALPHA est Ø verrouillé. [A][B][C] Saisissez le nom de la liste, sélectionnez un nom dans 6) 11.7809724 le menu LIST NAMES ou saisissez directement un ALPHA 123 11.7809724 nom (stocké ou nouveau) d'une longueur de 1 à 8 caractères débutant par une lettre. Stockez la liste sous ce nom. [ENTER] Ø NAMES EDIT OPS Affichage des éléments d'une liste stockée sous un nom Saisissez le nom de la liste sur l'écran principal en le [2nd] [LIST] [F a

Le menu LIST NAMES contient une abréviation desnoms de liste trop longs comme ABC123 dans l'exemple.  Saisissez le nom de la liste sur l'écran principal en le sélectionnant dans le menu LIST NAMES ou en le saisissant lettre par lettre.

Création d'un nom de liste en la stockant

2 Affichez les éléments de la liste.

| 3 | ABC1:<br>(-20 | 2 <del>3</del><br>5 20 | 11.            | 7809          | 724 |
|---|---------------|------------------------|----------------|---------------|-----|
|   | 6<br>ABC12    | }<br>FStat             | NAMES<br>xStat | E0IT<br>yStat | OPS |

F<sub>1</sub>

[ENTER]

|                                                                         | Affichage ou utilisation d'un seul élément d'une l<br>Pour afficher ou utiliser un seul élément d'une liste<br>NomListe(élément#)                                                         | <b>iste</b><br>e, la syntaxe est :      |                                                                            |
|-------------------------------------------------------------------------|----------------------------------------------------------------------------------------------------|-----------------------------------------|----------------------------------------------------------------------------|
| <i>NomListe(élément#) est valide<br/>comme partie d'une expression.</i> | • Saisissez le nom de la liste en le sélectionnant<br>dans le menu LIST NAMES ou en le saisissant<br>lettre par lettre.                                                                   | 2nd [LIST] F3<br>F1<br>( ) <b>4</b> ( ) | ABC123(4)<br>11.780972451                                                  |
|                                                                         | Collez (, saisissez le numéro de l'emplacement de<br>l'élément dans la liste et ensuite collez ) à<br>l'emplacement du curseur.                                                           | ENTER                                   | <ul> <li>XMMISS EDIT OPS</li> <li>Abgitz (Stat) (XStat) (VStat)</li> </ul> |
|                                                                         | 3 Affichez l'élément de la liste.                                                                                                    |                                         |                                                                            |
|                                                                         | Stockage d'une nouvelle valeur dans un élément                                                                                                    | de liste                                |                                                                            |
| valeur peut être une expression.                                        | Pour stocker une valeur dans un élément courant o $valeur \rightarrow NomListe$ (élément#)                                                                                                | ou voisin, la synta                     | axe est :                                                                  |
|                                                                         | Saisissez la valeur à stocker dans un élément<br>courant de la liste ou un élément voisin.                                                                                                | [2nd] [√] <b>18</b>                     | √18→                                                                       |
|                                                                         | 2 Collez → à l'emplacement du curseur.                                                                                                    | ST0►                                    |                                                                            |
|                                                                         | 3 Saisissez le nom de la liste ; sélectionnez-le dans le menu LIST NAMES ou saisissez-le lettre par                                                                                       | F1                                      |                                                                            |
|                                                                         | <ul> <li>lettre.</li> <li>Saisissez le numéro de l'emplacement de l'élément<br/>entre parenthèses. (Dans l'exemple, 5 est un de<br/>plus que la dimension courante de ABC123).</li> </ul> | (ALPHA) () 5 ()                         | 4.24264068712                                                              |
|                                                                         | <ul> <li>Saisissez la nouvelle valeur de l'élément. (√18 est<br/>évalué et ajouté comme cinquième élément.)</li> </ul>                                                                    |                                         | ABC12 FStat XStat VStat                                                    |

### Eléments complexes d'une liste

Un nombre complexe peut être un élément de liste. Si au moins un élément d'une liste est complexe, tous les éléments sont affichés sous forme complexe. ( $\sqrt{-4}$  donne un nombre complexe.)

# L'éditeur de liste 2nd [LIST] F4

L'éditeur de liste est une table dans laquelle vous pouvez stocker, modifier et afficher jusqu'à 20 listes en mémoire. Vous pouvez également créer des noms de liste et les lier à des formules dans l'éditeur.

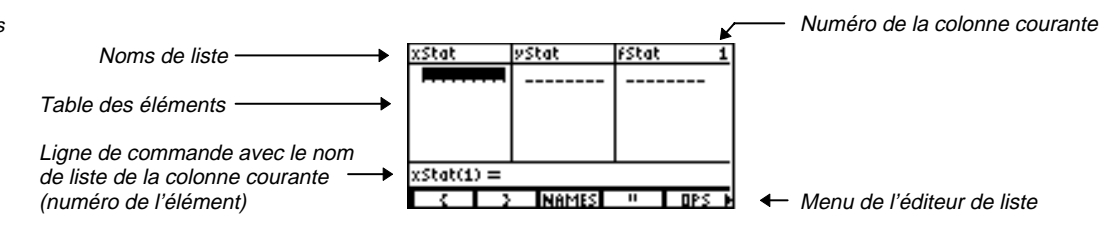

Vous pouvez aussi appuyer sur [2nd] [STAT] [F2] pour afficher l'éditeur de liste.

L'éditeur de liste affiche les noms de liste sous forme abrégée et les valeurs des éléments si nécessaire. La ligne de commande affiche les noms de liste entiers et les valeurs des éléments.

| Le menu List Editor | [2nd] [LIST] [F4] |
|---------------------|-------------------|
|---------------------|-------------------|

| { } NAMES " OPS |  | ▶REAL |  |  |  |
|-----------------|--|-------|--|--|--|
|-----------------|--|-------|--|--|--|

Tous les autres éléments du menu de l'éditeur de liste sont identiques au menu LIST.

Après réinitialisation de la mémoire. xStat. vStat et fStat sont stockés dans les colonnes 1 2 et 3. Réinitialiser les valeurs par défaut n'a pas d'effet sur l'éditeur de liste.

Pour vous déplacer du nom de la liste dans la colonne 1 vers la colonne sans nom, appuyez sur ◀.

▶ REAL Convertit la liste courante en une liste de nombres réels

Désigne le début et la fin d'une formule à lier à un nom de liste

Pour utiliser les éléments du menu LIST OPS (ou n'importe quelle autre fonction ou instruction) dans l'éditeur de liste, l'emplacement du curseur doit être approprié au résultat. Par exemple, vous pouvez utiliser l'élément sortA du menu LIST OPS lorsqu'un nom de liste est affiché en vidéo inverse mais pas un élément.

### Création d'un nom de liste dans une colonne sans nom

Affichez l'éditeur de liste. 0

...

Ø

- Ø Déplacez le curseur vers la colonne sans nom (colonne 4). L'invite Name= s'affiche dans la ligne de commande. Le verrouillage ALPHA est activé.
  - Saisissez le nom de liste **XYZ**. Le nom de liste s'affiche en haut de la colonne courante. Dans la ligne de commande, une invite pour le nom de liste s'affiche. Le nom devient un élément du menu LIST NAMES et un élément de l'écran VARS LIST.

| 2nd [LIST] F4 | ystat<br><br>Name=X' | fStat<br><br>/Z0   | 4           |
|---------------|----------------------|--------------------|-------------|
|               | ABC12 XY<br>yStat    | Z FStat :<br>FStat | xStat yStat |
|               |                      |                    |             |
|               | XYZ =                |                    |             |
|               |                      | NAMES              | " OPS N     |

### Insertion d'un nom de liste dans l'éditeur de liste

- Déplacez le curseur vers la colonne 3. a
- Ø Préparez la colonne pour l'insertion. Les noms de liste se décalent vers la droite en effacant la colonne 3 L'invite Name = et le menu LIST NAMES s'affichent.
- Sélectionnez ABC12 dans le menu LIST NAMES 6) pour insérer le nom de liste ABC123 dans la colonne 3. Les éléments stockés dans ABC123 remplissent la colonne 3 de la table des éléments. La liste ABC123 complète s'affiche dans la ligne de commande.

### Affichage et modification d'un élément d'une liste

- Déplacez le curseur sur le cinquième élément a de ABC123. Le nom de la liste, le numéro de l'élément entre parenthèses et l'intégralité de la valeur de l'élément apparaissent dans la ligne de commande.
- Passez en mode modification pour modifier A l'élément dans le ligne de commande.
- Saisissez l'élément modifié. Chaque Ø expression est évaluée, la valeur est stockée dans l'élément courant et le curseur de table se déplace vers l'élément suivant de la liste.

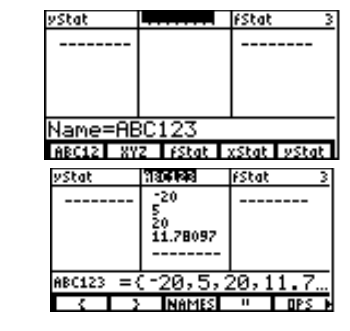

•

 $\overline{\phantom{a}}$ 

÷ 4

**5**  $\times$  () **6** [2nd] [ $\pi$ ] ()

[2nd] [INS]

**F1 ENTER** 

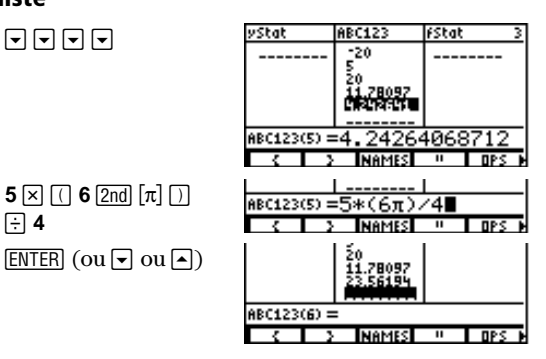

Si les 20 colonnes ont des noms de liste, vous devez supprimer un nom afin de faire de la place pour la colonne sans nom

Pour annuler l'insertion du nom de liste appuyez sur [CLEAR].

Pour annuler une modification et rétablir l'élément d'origine à l'emplacement du curseur, appuyez sur CLEAR [ENTER].

Vous pouvez saisir une expression comme élément.

### Suppression d'éléments d'une liste

Pour supprimer un seul élément dans une liste, appuyez sur DEL. L'élément est supprimé de la mémoire.

Vous pouvez supprimer tous les éléments d'une liste de trois manières différentes:

- ◆ Dans l'éditeur de liste, appuyez sur ▲ pour déplacer le curseur sur un nom de liste puis appuyez sur CLEAR ENTER.
- Dans l'éditeur de liste, déplacez le curseur sur chaque élément et appuyez sur DEL pour chacun d'eux.
- ◆ Sur l'écran principal ou dans l'éditeur de programme, saisissez **0→dimL(***NomListe***)** pour définir les dimensions de *NomListe* à **0** (Index).

### Suppression d'une liste dans l'éditeur de liste

Pour supprimer une liste dans l'éditeur de liste, déplacez le curseur sur le nom de la liste et appuyez sur <u>DEL</u>. La liste n'est pas supprimée de la mémoire, elle est seulement effacée dans l'éditeur de liste.

Vous pouvez supprimer toutes les listes définies par l'utilisateur à partir de l'éditeur de liste et rétablir les noms de liste **xStat**, **yStat** et **fStat** aux colonnes **1**, **2** et **3** de deux manières.

- Utilisez SetLE sans argument (page 181).
- Réinitialisez la mémoire (Chapitre 18). La réinitialisation des paramètres par défaut n'a pas d'influence sur l'éditeur de liste.

Pour supprimer le nom d'une liste de la mémoire, utilisez l'écran de sélection MEM DELETE:LIST (Chapitre 17).

|                                                                                                    | Le menu LIST OPS (opérations)     |                |        |                                                                                                    |                                                                                                    | 2nd                   | [list] [F            | 5                  |                  |               |          |
|----------------------------------------------------------------------------------------------------|-----------------------------------|----------------|--------|----------------------------------------------------------------------------------------------------|----------------------------------------------------------------------------------------------------|-----------------------|----------------------|--------------------|------------------|---------------|----------|
|                                                                                                    | {                                 | }              | NAMES  | EDIT                                                                                                    | OPS                                                                                                    |                       |                      |                    |                  |               |          |
|                                                                                                    | dimL                              | sortA          | sortD  | min                                                                                                    | max                                                                                                    | ►                     | sum                  | prod               | seq              | li⊧vc         | vc⊧li    |
|                                                                                                    |                                   |                |        |                                                                                                    |                                                                                                    | •                     | Fill                 | aug                | cSum             | Deltal        | Sortx    |
|                                                                                                    |                                   |                |        |                                                                                                    |                                                                                                    | ►                     | Sorty                | Select             | SetLE            | Form          |          |
| Pour tous les éléments du menu                                                                                                    | dimL Nom                          | nListe         |        | Renvo                                                                                                    | oie la dime                                                                                                    | nsion                 | ı (ou le nor         | nbre d'éléi        | ments de la      | a liste) de l | NomListe |
| LIST OPS sauf Fill et parfois<br>dimL, une liste saisie<br>directement<br>({élémentA,élémentB,}) est<br>valide pour l'argument NomListe. | longueur                          | odimL Nor      | nListe | Crée<br>chaqu                                                                                                    | une liste <i>N</i><br>1e valeur ét                                                                                 | omLi<br>tant <b>0</b> | <i>ste</i> d'une d') | ertaine <i>lor</i> | <i>igueur</i> (n | ombre d'él    | éments,  |
|                                                                                                    | longueur <b>&gt;dimL</b> NomListe |                |        | Redimensionne une liste <i>NomListe</i> existante. Les éléments de<br>l'ancienne liste qui sont repris dans la nouvelle ne sont pas modifiés. Par<br>contre, chaque nouvel élément est mis à <b>0</b> et ceux de l'ancienne liste se<br>trouvant en dehors de la nouvelle sont supprimés |                                                                                                    |                       |                      |                    |                  |               |          |
| SortA et SortD permettent de trier des listes complexes en                                                                               | sortA NomListe                    |                |        | Trie le<br>valeu                                                                                                    | Trie les éléments de <i>NomListe</i> dans l'ordre croissant, de la plus petite valeur à la plus grande valeur      |                       |                      |                    |                  |               |          |
| fonction des modules.                                                                                                    | sortD NomListe                    |                |        | Trie le<br>grand                                                                                                    | Trie les éléments de <i>NomListe</i> dans l'ordre décroissant, de la plus<br>grande valeur à la plus petite valeur |                       |                      |                    |                  |               |          |
| Dans le cas d'une liste complexe,                                                                                                    | min(Nom1                          | Liste <b>)</b> |        | Renvo                                                                                                    | Renvoie le plus petit élément d'une liste NomListe réelle ou complexe                                              |                       |                      |                    |                  |               |          |
| min ou max renvoient le module minimal ou maximal.                                                                                       | max(NomListe)                     |                |        | Renvo                                                                                                    | Renvoie le plus grand élément d'une liste NomListe réelle ou complexe                                              |                       |                      |                    |                  |               |          |
|                                                                                                    | sum Nom.                          | Liste          |        | Renvo<br>comp                                                                                                    | oie la somr<br>lexe                                                                                                | ne de                 | s éléments           | d'une liste        | e NomList        | e réelle ou   |          |

|                                                                                                   | prod NomListe                                                      | Renvoie le produit des éléments d'une liste <i>NomListe</i> réelle ou complexe                                                                                                    |
|---------------------------------------------------------------------------------------------------|--------------------------------------------------------------------|----------------------------------------------------------------------------------------------------|
|                                                                                                   | <b>seq(</b> expression,variable,<br>début,fin[,incrément] <b>)</b> | Renvoie une liste dans laquelle chaque élément est le résultat de<br>l'évaluation d'une <i>expression</i> en fonction d'une <i>variable</i> pour une plage<br>de valeurs allant de <i>début</i> à <i>fin</i> par pas de <i>incrément</i> (l' <i>incrément</i> peut<br>être négatif)     |
|                                                                                                   | li▶vc NomListe                                                     | Convertit une liste NomListe réelle ou complexe en un vecteur                                                                                                    |
|                                                                                                   | vc>li NomVecteur<br>vc>li [élémentA,élémentB,]                     | Convertit un vecteur $NomVecteur$ réel ou complexe (ou un vecteur saisi directement) en une liste                                                                                                    |
|                                                                                                   | Fill(valeur,NomListe)                                              | Stocke une $valeur$ réelle ou complexe dans chaque élément de la liste $NomListe$                                                                                                    |
|                                                                                                   | aug(NomListeA,NomListeB)                                           | Concatène (met bout à bout) les deux listes A et B.                                                                                                    |
|                                                                                                   | cSum(NomListe)                                                     | Renvoie une liste dont l'élément numéro i est la somme des éléments de $\it NomListe,$ du premier au ième                                                                                                    |
|                                                                                                   | Deltalst(NomListe)                                                 | Renvoie une liste dont l'élément numéro i est la différence entre les éléments numéros i+n de <i>NomListe</i> .                                                                                                    |
| Pour <b>Sortx</b> et <b>Sorty</b> , les listes<br>doivent comporter le même<br>nombre d'éléments. | Sortx(NomListeX,NomListeY,<br>NomListeFréquence)                   | Dans l'ordre croissant des éléments <b>x</b> , trie <i>NomListeX</i> , les couples de données <b>x</b> et <b>y</b> , et éventuellement leurs fréquences dans <i>NomListeX</i> , <i>NomListeY</i> et <i>NomListeFréquence</i> . <b>xStat</b> et <b>yStat</b> sont les valeurs par défaut |
|                                                                                                   | Sorty(NomListeX,NomListeY,<br>NomListeFréquence)                   | Dans l'ordre croissant des éléments <b>y</b> , trie <i>NomListeX</i> , les couples de données <b>x</b> et <b>y</b> , et éventuellement leurs fréquences dans <i>NomListeX</i> , <i>NomListeY</i> et <i>NomListeFréquence</i> . <b>xStat</b> et <b>yStat</b> sont les valeurs par défaut |

|                                                                                                    | Select(XNomListe,<br>cléYNomListe)                    | Sélectionne un ou plusieurs points de données dans un nuage de points puis les stocke dans <i>xNomListe</i> et <i>yNomListe</i>                                                                                                    |
|----------------------------------------------------------------------------------------------------|-------------------------------------------------------|----------------------------------------------------------------------------------------------------|
| En sélectionnant <b>SetLE</b> dans le<br>menu, <b>SetLEdit</b> est collé à<br>l'emplacement du curseur.<br>Vous pouvez créer de nouveaux<br>noms de liste comme arguments<br><b>SetLEdit</b> . | <b>SetLEdit</b> [NomListe1,<br>NomListe2,,NomListe20] | Définit l'éditeur de liste pour afficher de zéro à 20 noms de liste ( <i>NomListe</i> ) suivant l'ordre dans lequel ils sont saisis. Lorsque vous spécifiez un à 20 noms de liste, <b>SetLE</b> les stocke dans l'éditeur et supprime tous les autres. Si vous ne spécifiez aucun nom de liste, <b>SetLE</b> supprime tous les noms de l'éditeur et y stocke les listes par défaut <b>xStat</b> , <b>yStat</b> et <b>fStat</b> . |
|                                                                                                    | <pre>Form("formule",NomListe)</pre>                   | Lie une <i>formule</i> à un nom de liste ( <i>NomListe</i> ). La <i>formule</i> s'applique à une liste qui est dynamiquement stockée et mise à jour dans <i>NomListe</i>                                                                                                    |

# Utilisation de fonctions mathématiques avec des listes

Vous pouvez utiliser une liste en tant que simple argument pour de nombreuses fonctions de la TI-86 ; le résultat est une liste. La fonction doit être définie pour chaque élément de la liste. Cependant, lors du tracé d'un graphique, les points indéfinis ne renvoient pas d'erreur.

Lorsque vous utilisez des listes pour deux ou plusieurs arguments dans une même fonction, toutes les listes doivent avoir le même nombre d'éléments (la même dimension). Voici quelques exemples.

{1,2,3}+10 renvoie {11 12 13} {5,10,15}\*{2,4,6} renvoie {10 40 90} 3+{1,7,(2,1)} renvoie {(4,0) (10,0) (5,1)} 
> √ {4,16,36,64} renvoie {2 4 6 8} sin {7,5} renvoie {.656986598719 -.958924274663} {1,15,36}<19 renvoie {1 1 0}

Vous ne pouvez pas modifier un élément d'une liste liée à une formule à moins de la dissocier du nom de la liste.

Si vous incluez plus d'un nom de liste à une formule liée, toutes les listes doivent avoir la même dimension.

Commencez les étapes suivantes à partir d'une nouvelle ligne de la ligne de commande.

Pour afficher une formule liée à un nom de liste, utilisez l'éditeur de liste (page 175).

# Liaison d'une formule à un nom de liste

Vous pouvez lier une formule à un nom de liste pour que celle-ci donne des résultats dans une liste stockée et mise à jour dynamiquement.

- Lorsque vous modifiez un élément de la liste repris dans la formule, l'élément correspondant de la liste liée à la formule est mis à jour.
- Lorsque vous modifiez la formule, tous les éléments de la liste liée à la formule sont mis à jour.

Pour lier une formule à un nom de liste sur l'écran principal ou dans l'éditeur de programme, la syntaxe est :

Form("formule",NomListe)

- Stockez les éléments sous un nom de liste.
- Sélectionnez Form dans le menu LIST OPS; Form( est collé à l'emplacement du curseur.
- 3 Saisissez une formule entre guillemets.
- Saisissez une virgule puis le nom de liste à laquelle vous souhaitez lier la formule.
- **5** Liez la formule au nom de la liste.

| (1,2,3)→L1<br>Form(∎ (1 2 3)                  |
|-----------------------------------------------|
| C > NAMES EDIT OPS<br>Sorty Select SetLE Form |
| (1,2,3)+L1<br>(1 2 3)<br>Form("L1+10",ADD10)  |
| ∎<br>■                                        |
|                                               |

Lorsque vous saisissez un nouveau nom de liste comme second argument de Form(, le nom est créé et stocké dans le menu LIST NAMES et sur l'écran VARS LIST lors de l'exécution.

### Comparaison entre une liste liée et une liste standard

Pour voir ce qui différencie une liste liée d'une liste standard, suivez les étapes ci-dessous. L'exemple se base sur le précédent pour lier une formule à une liste. Notez que la formule de l'étape 1 ci-dessous n'est pas liée à LX car elle n'est pas délimitée par des guillemets.

- Créez une liste standard en stockant a l'expression L1+10 sous le nom LX.
- Modifiez le second élément dans LX en -8 et Ø affichez de nouveau la liste.
- 6) Comparez les éléments de la liste standard LX avec ADD10, à laquelle la formule L1+10 est liée. Notez que l'élément 2 de LX n'est pas modifié. En fait, l'élément 2 de ADD10 a été recalculé puisque l'élément 2 de L1 a été modifié.

| (ALPHA) [L] 1 +<br>10 STO◆ [L] [X]<br>ENTER | L1+10+LX (11 12 13)                         |
|---------------------------------------------|---------------------------------------------|
| (                                           | L1+10+LX (11 12 13)<br>-8+L1(2):L1 (1 -8 3) |
| (2nd [LIST] F3 F1<br>ENTER F3 ENTER         | ADD10 (11 2 13)<br>LX (11 12 13)            |

Si d'autres noms de liste sont stockés dans le menu LIST NAMES, le fait d'appuyer sur F1 et F3 pourrait ne pas coller ADD10 et LX à l'écran comme indiqué.

### Utilisation de l'éditeur de liste pour lier une formule

Dans l'exemple, seuls fStat, xStat et yStat sont dans le menu LIST NAMES et xStat={-2,9,6,1, -7}.

La formule liée doit être délimitée par des guillemets.

L'éditeur de liste affiche un symbole de verrou à côté de chaque nom de liste liée à une formule.

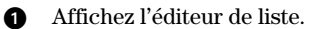

Ø

- Affichez en vidéo inverse le nom de la liste à laquelle vous voulez lier la formule.
- 3 Saisissez la formule entre guillemets.
- 4 Liez la formule et générez la liste.
  - La TI-86 calcule chaque élément de la liste.
  - Un symbole de verrou s'affiche à côté du nom de la liste liée à une formule.

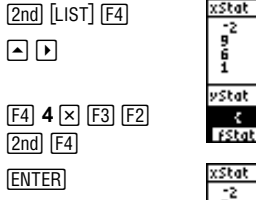

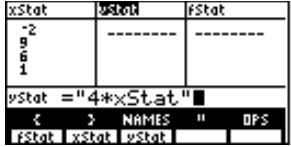

| xStat         | yStat 🔹              | fStat |  |  |  |
|---------------|----------------------|-------|--|--|--|
| 29617         | 36<br>24<br>4<br>-28 |       |  |  |  |
|               |                      |       |  |  |  |
| yStat(1) = -8 |                      |       |  |  |  |
| { }           | NAMES                | " OPS |  |  |  |

Pour modifier une formule liée, appuyez sur ENTER dans l'étape 3, puis modifiez la formule.

### Utilisation de l'éditeur de liste lorsque des listes liées à des formules sont affichées

Lorsque vous modifiez un élément de liste référencé dans une formule liée, la TI-86 met à jour l'élément correspondant dans la liste liée à la formule.

| xStat               | yStat 🔶              | fStat 1 | xStat                 | ySt                  | at            | ٠ | fStat | 1   |
|---------------------|----------------------|---------|-----------------------|----------------------|---------------|---|-------|-----|
| 5<br>10<br>15<br>20 | 10<br>20<br>30<br>40 |         | -33<br>F0<br>15<br>20 | -6<br>20<br>30<br>40 | i6<br>)<br>)  |   |       |     |
| $xStat(1) = \cdot$  | -33                  |         | xStat(2) =1           | 10                   |               |   |       |     |
| 6 3<br>FStat XSt    | NAMES<br>at yStat    | " OPS   | 6 3<br>FStat XSt      | at                   | NAME<br>yStat | s |       | OPS |

Lorsque vous modifiez ou saisissez des éléments d'une liste affichée dans une des trois colonnes de l'éditeur et qu'une liste liée à une formule est aussi affichée, la TI-86 est un peu ralentie dans le traitement des modifications ou des saisies. Pour limiter cet effet, déplacez les listes liées à une formule en dehors des trois colonnes en les faisant défiler d'un côté ou de l'autre ou en réorganisant l'éditeur de liste.

### Exécution et affichage de formules liées

Voici quelques exemples de formules appliquées à une liste : "**5\*xStat**", "**seq(x,x,1,10)**" et "**{3,5**, -**8,4}<sup>2</sup>/10**". L'exécution de la formule a lieu lorsque vous affichez la liste à laquelle elle est liée sur l'écran principal, dans l'éditeur de liste ou dans un programme.

Vous pouvez aussi lier une formule à une liste sans obtenir de résultat dans la liste. Par exemple, vous pouvez lier "5\*xStat" au nom de liste BY5 sans qu'il n'y ait d'élément dans xStat. Cependant, si vous tentez d'afficher BY5 lorsque xStat ne contient pas d'élément, une erreur est renvoyée.

Si vous liez une telle formule à un nom de liste à l'aide de l'éditeur, la formule est liée avec succès mais une erreur se produit. C'est parce que l'éditeur de liste tente d'exécuter la formule immédiatement après l'avoir liée au nom de liste.

Pour afficher de nouveau l'éditeur de liste, vous devez retourner à l'écran principal puis saisir un élément qui appliquera la formule à une liste ou supprimera la formule liée à la liste à partir de l'éditeur en utilisant l'élément **SetLE** du menu LIST OPS (page 181).

### Gestion des erreurs résultant des formules liées

Sur l'écran principal, vous pouvez lier une liste à une formule qui fait référence à une autre liste sans élément (la dimension est **0**; page 182). Cependant, vous ne pouvez pas afficher la liste liée à la formule dans l'éditeur ou sur l'écran principal tant que vous n'avez pas saisi au moins un élément référencé par la formule. La formule doit être définie pour tous les éléments de la liste liée.

**Conseil :** Si un menu d'erreur est renvoyé lorsque vous tentez d'afficher une liste liée à une formule dans l'éditeur, vous pouvez sélectionner **GOTO**, saisir la formule liée dans le nom de liste puis appuyer sur <u>CLEAR</u> <u>ENTER</u> pour supprimer la liaison. Vous pouvez ensuite utiliser l'éditeur de liste pour rechercher la cause de l'erreur. Après avoir effectué les changements appropriés, vous pouvez rétablir le lien entre la formule et le nom de la liste.

Si vous ne souhaitez pas effacer la formule, vous pouvez sélectionner QUIT, afficher la liste référencée sur l'écran principal, rechercher et corriger la cause de l'erreur. Pour modifier un élément dans une liste affichée à l'écran principal, stockez la nouvelle valeur dans *NomListe*(élément#) (page 174).

### Suppression de la liaison entre une formule et un nom de liste

Vous pouvez supprimer la liaison avec une formule de quatre manières différentes :

- Sur l'écran principal, utilisez dimL pour stocker une nouvelle valeur dans un élément de la liste liée à une formule (page 179).
- ◆ Sur l'écran principal, saisissez ""→NomListe, où NomListe est la liste liée à la formule.
- Dans l'éditeur de liste, déplacez le curseur sur le nom de la liste liée à la formule et appuyez sur <u>ENTER</u> <u>CLEAR</u> <u>ENTER</u>. Tous les éléments de la liste subsistent mais la liaison avec la formule est supprimée et le symbole du verrou disparaît.
- Dans l'éditeur de liste, déplacez le curseur sur un élément de la liste liée à une formule. Appuyez sur <u>ENTER</u>, modifiez l'élément et validez avec <u>ENTER</u>. L'élément est modifié, la liaison avec la formule est supprimée et le symbole du verrou disparaît. Tous les autres éléments de la liste subsistent.

### Modification d'un élément d'une liste liée à une formule

Comme décrit précédemment, une manière de supprimer la liaison entre une formule et un nom de liste est de modifier un élément de cette liste. La TI-86 est protégée contre la suppression accidentelle de la liaison entre la formule et le nom de liste par la modification d'un élément de la liste.

A cause de ce dispositif de protection, vous devez appuyer sur <u>ENTER</u> avant de pouvoir modifier un élément d'une liste liée à une formule. Cette protection ne vous permet pas de supprimer un élément de la liste liée à une formule. Pour ce faire, vous devez d'abord supprimer la liaison avec la formule comme indiqué précédemment.

# 12 Les vecteurs

| Création d'un vecteur                        | 190 |
|----------------------------------------------|-----|
| Affichage d'un vecteur                       | 193 |
| Modification des coordonnées                 |     |
| et de la dimension d'un vecteur              | 194 |
| Suppression d'un vecteur                     | 195 |
| Utilisation d'un vecteur dans une expression | 195 |

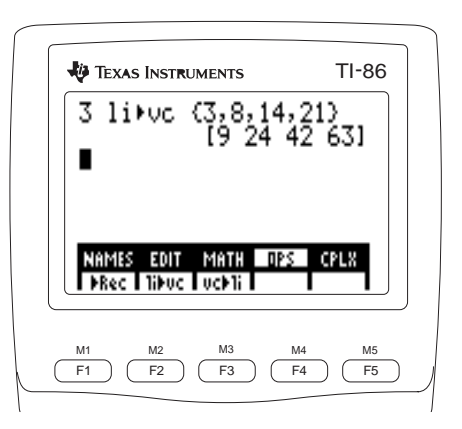

# Création d'un vecteur

Un vecteur est une matrice à une ligne ou une colonne et dont les éléments peuvent être réels ou complexes. Vous pouvez créer, afficher et modifier des vecteurs à partir de l'écran principal ou dans l'éditeur de vecteur. Quand vous créez un vecteur, les coordonnées sont stockés sous le nom du vecteur.

L'éditeur de vecteur de la TI-86 affiche un vecteur verticalement. Sur l'écran principal, le vecteur est saisi et affiché horizontalement. Lorsque vous utilisez un vecteur dans une expression, la TI-86 le traduit automatiquement dans un format (ligne ou colonne) approprié à l'expression. Par exemple, un vecteur colonne convient à l'expression *matrice*\*vecteur.

En coordonnées rectangulaires, vous pouvez stocker des vecteurs de dimension 255 au maximum. Les coordonnées d'un vecteur de dimension 2 ou 3 peuvent être de plusieurs types :

| Pour exprimer un                                                             | Vous saisissez                     | Et la TI-86 affiche             |
|------------------------------------------------------------------------------|------------------------------------|---------------------------------|
| vecteur de R² ou C² en coordonnées<br>rectangulaires                         | [x,y]                              | [x y]                           |
| vecteur de R <sup>2</sup> ou C <sup>2</sup> en coordonnées<br>cylindriques   | $[r \angle \theta]$                | $[r \angle \theta]$             |
| vecteur de R <sup>2</sup> ou C <sup>2</sup> en coordonnées<br>sphériques     | $[r \angle 	heta]$                 | $[r \angle \theta]$             |
| vecteur de R <sup>3</sup> ou C <sup>3</sup> en coordonnées<br>rectangulaires | [ <i>x</i> , <i>y</i> , <i>z</i> ] | [x y z]                         |
| vecteur de R³ ou C³ en coordonnées<br>cylindriques                           | $[r \angle 	heta, z]$              | $[r \angle \theta \ z]$         |
| vecteur de R³ ou C³ en coordonnées<br>sphérique s                            | $[r \angle \theta \angle \phi]$    | $[r \angle \theta \angle \phi]$ |

| Le menu VECTR (Vecteur) 2nd [VECTR] |                      |               |                                           |                      |                 |                                              |         |
|-------------------------------------|----------------------|---------------|-------------------------------------------|----------------------|-----------------|----------------------------------------------|---------|
| NAMES                               | ED                   | TI            | MATH                                      | O                    | PS              | CPLX                                         |         |
| <br>menu des<br>de vecteur          | noms<br>édit<br>de v | eur<br>/ecteu | <br>menu math<br>de vecteur<br>m<br>ur su | n<br>enu c<br>ur les | les op<br>vecte | <br>menu de<br>vecteur c<br>pérations<br>urs | omplexe |

### [2nd] [VECTR] [F1] Le menu VECTR NAMES

Le menu VECTR NAMES contient tous les noms de vecteurs existants classés par ordre alphabétique. Pour coller un de ces noms à l'emplacement du curseur, sélectionnez-le dans le menu.

### Création d'un vecteur dans l'éditeur de vecteur [2nd] [VECTR] [F2]

- Affichez l'invite Name= du vecteur. 0
- Ø Le verrouillage ALPHA est activé. Saisissez un nom comportant de un à huit caractères et commencant par une lettre.
- Affichez l'éditeur de vecteur. Le menu de 0 l'éditeur de vecteur apparaît également.
- Acceptez ou modifiez la dimension du vecteur 4 avec un entier  $\geq 1$  et  $\leq 255$ . Le vecteur s'affiche avec des coordonnées à **0**.

Les noms de vecteur tiennent compte des majuscules et des minuscules : VECT1. Vect1 et vect1 sont trois noms différents.

↓ ou ↑ dans la première colonne indique que les coordonnées dépassent de l'écran.

 Saisissez chaque valeur des coordonnées du vecteur à l'invite correspondante. Pour atteindre l'invite suivante, appuyez sur <u>ENTER</u> ou . Les coordonnées de vecteur sont stockées dans VECT1 qui devient une option du menu VECTR NAMES.

| UECTOR:UECT1<br>e1=-5<br>e2=49<br>e3=2.45<br>e4=.89<br>es=1.8 | 5 |
|---------------------------------------------------------------|---|
| INSI DELI PREAL                                               |   |

## Le menu de l'éditeur de vecteur [2nd] [VECTR] NomVecteur [ENTER]

|--|

- **INSi** Insère l'invite d'une nouvelle coordonnée (**e***n***=**) à l'emplacement du curseur ; déplace les coordonnées courantes vers le bas
- DELi Supprime la coordonnée du vecteur à l'emplacement du curseur ; déplace les coordonnées vers le haut
- **FREAL** Convertit chaque coordonnée de vecteur complexe en coordonnée de vecteur réel dans l'éditeur

### Création d'un vecteur à partir de l'écran principal

- 1 Utilisez [ pour indiquer le début d'un vecteur. 2nd [[]
- Saisissez les coordonnées du vecteur en les séparant par une virgule.
   5 , 3 , 9
- 3 Utilisez ] pour indiquer la fin du vecteur. 2nd []]

| [5,3,9] |  |
|---------|--|
|         |  |
|         |  |
|         |  |
|         |  |

Vous pouvez également sélectionner un nom dans le menu VECTR NAMES si celui-ci en contient. Stockez le vecteur sous un nom comportant de un à huit caractères et commençant par une lettre. Le vecteur s'affiche horizontalement et son nom devient une option du menu VECTR NAMES.

| STO► [2nd] [alpha] [V] | [5,3,9] |
|------------------------|---------|
| [E][C][T] ALPHA        |         |
| ALPHA 1 ENTER          |         |
|                        |         |

| [5,3,9]→vect1<br>∎ | [5 | 3 | 91 |
|--------------------|----|---|----|
|                    |    |   |    |
|                    |    |   |    |

### Création d'un vecteur complexe

Si une des coordonnées d'un vecteur est complexe, toutes les coordonnées de ce vecteur s'affichent comme tel. Par exemple, lorsque vous saisissez le vecteur [1,2,(3,1)], la TI-86 affiche [(1,0) (2,0) (3,1)].

Pour créer un vecteur complexe à partir de deux vecteurs réels, la syntaxe est la suivante :  $VecteurR\acute{e}l+(0,1)VecteurImaginaire \rightarrow NomVecteurComplexe$ 

*VecteurRéel* contient la partie réelle de chaque coordonnée et *VecteurImaginaire* la partie imaginaire.

# Affichage d'un vecteur

Pour afficher un vecteur, collez le nom de vecteur sur l'écran principal et appuyez sur <u>ENTER</u>. Pour afficher une coordonnée spécifique de *NomVecteur* à l'écran principal ou dans un programme, la syntaxe est la suivante :

NomVecteur(coordonnée)

Les vecteurs de R<sup>2</sup> ou R<sup>3</sup> s'affichent suivant le paramètre de mode du vecteur en cours : **RectV**, **CyIV** ou **SphereV** (chapitre 1). Vous pouvez sélectionner une instruction de conversion de vecteur dans le menu VECTR OPS pour annuler le paramètre du mode (page 197).

Les vecteurs complexes s'affichent uniquement en coordonnées rectangulaires.

# Modification des coordonnées et de la dimension d'un vecteur

F1

- Affichez l'invite Name= du vecteur. a
- Saisissez le nom du vecteur. Sélectionnez-le dans Ø le menu VECTR NAMES ou saisissez-le lettre par lettre.
- Affichez l'éditeur de vecteur. 0
- Modifiez ou acceptez la dimension du vecteur. Ø
- Déplacez le curseur sur n'importe quelle 6 coordonnée et modifiez-la. Répétez la procédure pour les autres coordonnées.
- Enregistrez les modifications et quittez l'éditeur 6 de vecteur.

| (2nd) [VECTR] (2nd)<br>[F1] | VECTOR<br>Name=VECT1                |   |
|-----------------------------|-------------------------------------|---|
| (ENTER)                     | VECT1 vect1                         |   |
| 6 ENTER                     | VECTOR: VECT1                       | 6 |
| ▼ ▼ ▼ 22<br>▼ ▼ 13          | e2=49<br>e3=2.45<br>e4=22<br>e5=1.8 |   |
| [EXIT]                      | INSi DELi PREAL                     |   |

Pour utiliser STO+ afin de changer la valeur d'une coordonnée sur l'écran principal, la syntaxe est la suivante :

valeur>NomVecteur(coordonnée)

# Suppression d'un vecteur

| 0 | Affichez l'écran MEM DELETE:VECTR.                                                             | [2nd] [MEM] [F2] [F5] | DELETE:VECTR<br>*VECT1<br>vect1 | 73<br>43 | VECTR<br>VECTR |
|---|------------------------------------------------------------------------------------------------|-----------------------|---------------------------------|----------|----------------|
| 0 | Déplacez le curseur de sélection () vers le<br>nom du vecteur que vous souhaitez<br>supprimer. |                       | DELETE:VECTR<br>VECT1<br>+vect1 | 73<br>43 | VECTR<br>VECTR |
| 3 | Supprimez le vecteur.                                                                          | [ENTER]               | DELETE:VECTR<br>•VECT1          | 73       | VECTR          |

# Utilisation d'un vecteur dans une expression

Un vecteur ou un nom de vecteur est valide dans une expression.

- Vous pouvez saisir directement le vecteur (par exemple, 35-[5,10,15]).
- Vous pouvez utiliser (ALPHA) et [2nd] [alpha] pour saisir un nom de vecteur lettre par lettre.
- Vous pouvez sélectionner le nom du vecteur à partir du menu VECTR NAMES (2nd [VECTR]
   [F1]).
- Vous pouvez sélectionner le nom du vecteur à partir de l'écran VARS VECTR (2nd [CATLG-VARS] MORE [F1]).

Quand vous exécutez l'expression, le résultat s'affiche sous la forme d'un vecteur.

### vecteurA+vecteurB Aioute chaque coordonnée du vecteurA à la coordonnée du vecteurB Pour aiouter ou soustraire deux vecteurs. la dimension du vecteurA correspondant. La somme est un vecteur doit être égale à celle du vecteurB. vecteurA-vecteurB Soustrait chaque coordonnée du vecteurB de la coordonnée du vecteurA correspondant. La différence est un vecteur Renvoie un vecteur qui est le produit d'un *vecteur* complexe ou réel par une Vous ne pouvez ni multiplier deux *vecteur*+*valeur* ou vecteurs ni diviser un vecteur par valeur\*vecteur valeur réelle ou complexe un autre. matrice\*vecteur Renvoie un vecteur qui est le produit d'une matrice par un vecteur ; les dimensions de la colonne de matrice et du vecteur doivent être égales vecteur I valeur Renvoie un vecteur qui est le quotient d'un vecteur réel ou complexe par une valeur complexe ou réelle (changement de signe) Modifie le signe de chaque coordonnée du vecteur -vecteur round(vecteur[.décimales]) Arrondit à 12 chiffres chaque coordonnée de vecteur ou arrondit aux décimales spécifiées Renvoie 1 si les deux vecteurs A et B sont égaux et 0 vecteurA==vecteurB *vecteurA*≠*vecteurB* Renvoie 1 si les 2 vecteurs A et B sont différents Renvoie vecteur - Fpart vecteur iPart vecteur fPart vecteur Renvoie la partie décimale de chaque coordonnée (ou des parties réelle et imaginaire si le vecteur est complexe) Renvoie la partie entière de chaque coordonnée (ou de la partie réelle et de la int vecteur partie imaginaire si vecteur complexe)

### Utilisation de fonctions mathématiques avec un vecteur

| Le menu VECTR MATH | 2nd [VECTR] F3 |
|--------------------|----------------|
|--------------------|----------------|

| NAMES | EDIT  | MATH | OPS | CPLX |
|-------|-------|------|-----|------|
| cross | unitV | norm | dot |      |

| cross(vecteurA,vecteurB) | Renvoie le produit vectoriel de deux vecteurs R <sup>2</sup> , C <sup>2</sup> , R <sup>3</sup> ou C <sup>3</sup> (vecteurA et vecteurB. En dimension 3, cross([a,b,c],[d,e,f]) renvoie [bf-ce cd-af ae-bd] |
|--------------------------|----------------------------------------------------------------------------------------------------|
| unitV vecteur            | Renvoie le vecteur unitaire (chaque coordonnée est divisée par la norme du <i>vecteur</i> colinéaire à un <i>vecteur</i> réel ou complexe                                                                  |
| norm vecteur             | Renvoie la norme ( $\sqrt{\Sigma}$ (réel <sup>2</sup> +imag <sup>2</sup> )) où la somme reprend la totalité des coordonnées d'un <i>vecteur</i> réel ou complexe                                           |
| dot(vecteurA,vecteurB)   | Renvoie le produit scalaire de deux vecteurs réels ou complexes ( <i>vecteurA</i> et <i>vecteurB</i> ). <b>cross([a,b,c],[d,e,f])</b> renvoie [ <b>ad+be+cf</b> ]                                          |

| Le menu | VECTR O | PS (Opéra | tions) | 2nd [VECTF | 3] <b>F</b> 4 |      |       |       |  |
|---------|---------|-----------|--------|------------|---------------|------|-------|-------|--|
| NAMES   | EDIT    | MATH      | OPS    | CPLX       |               |      |       |       |  |
| dim     | Fill    | Pol       | ▶Cyl   | ▶Sph       | ►             | ▶Rec | li⊧vc | vc⊧li |  |

| dim vecteur                                                     | Renvoie la dimension du (nombre de coordonnées) vecteur                                 |
|-----------------------------------------------------------------|-----------------------------------------------------------------------------------------|
| $\mathit{longueur} \textbf{>} \mathit{dim}v\mathit{NomVecteur}$ | Crée un nouveau NomVecteur d'une dimension spécifiée                                    |
| $\mathit{longueur} \textbf{>} \mathit{dim}v\mathit{NomVecteur}$ | Modifie les dimensions de NomVecteur suivant les dimensions spécifiées                  |
| Fill(valeur,NomVecteur)                                         | Stocke une <i>valeur</i> réelle ou complexe dans chaque coordonnée du <i>NomVecteur</i> |

Appuyez sur STO► pour saisir le symbole → après longueur.

Pour les fonctions de conversion ci-dessous, les équations de conversion d'un vecteur de Les coordonnées complexes ne sont valides que pour livc et dimension 3 en coordonnées cylindriques  $[r \theta z]$  sont : vc⊁li.  $x = r \cos\theta$  $v = r \sin \theta$  $\mathbf{Z} = \mathbf{Z}$ Les équations de conversion d'un vecteur de dimension 3 en coordonnées sphériques [r  $\theta \phi$ ] sont :  $x = r \cos\theta \sin\phi$  $y = r \sin\theta \sin\phi$  $z = r \cos \phi$ vecteur>Pol Affiche un *vecteur* de dimension 2 en coordonnées polaires  $[r \angle \theta]$ Affiche un *vecteur* de dimension 2 ou 3 en coordonnées cylindriques  $[r \angle \theta \ \mathbf{0}]$  ou vecteur Cyl  $[r \angle \theta \ z]$ Affiche un vecteur de dimension 2 ou 3 en coordonnées sphériques  $[r \angle \theta \ \mathbf{0}]$  ou vecteur>Sph  $[r \angle \theta \ \phi]$ vecteur Rec Affiche un vecteur réel de dimension 2 ou 3 en coordonnées rectangulaires [x y]ou [x y z]li▶vc liste Convertit une liste complexe ou réelle en vecteur vc)li vecteur Convertit un vecteur réel ou complexe en une liste

| Le menu VECTR CPLX (Complexe) | 2nd] [MATRX] (F5 |
|-------------------------------|------------------|
|-------------------------------|------------------|

| NAMES | EDIT | MATH | OPS | CPLX  |
|-------|------|------|-----|-------|
| conj  | real | imag | abs | angle |

| conj vecteur  | Renvoie un vecteur dans lequel chaque coordonnée est le complexe conjugué de la coordonnée correspondante d'un <i>vecteur</i> complexe                                                                                                    |
|---------------|----------------------------------------------------------------------------------------------------|
| real vecteur  | Renvoie un vecteur réel dans lequel chaque coordonnée est la partie réelle de la coordonnée correspondante d'un <i>vecteur</i> complexe                                                                                                    |
| imag vecteur  | Renvoie un vecteur réel dans lequel chaque coordonnée est la partie imaginaire de la coordonnée correspondante d'un <i>vecteur</i> complexe                                                                                                    |
| abs vecteur   | Renvoie un vecteur réel dans lequel chaque coordonnée est soit la valeur absolue de la coordonnée correspondante d'un <i>vecteur</i> réel, soit le module de la coordonnée correspondante d'un <i>vecteur</i> complexe                                                                                                    |
| angle vecteur | Renvoie un vecteur réel dans lequel chaque coordonnée est soit <b>0</b> si la coordonnée du <i>vecteur</i> est réel, soit l'angle polaire si la coordonnée de <i>vecteur</i> est imaginaire. Les angles polaires sont calculés par tan <sup>-1</sup> ( <i>imaginaire l réel</i> ) ajustée par $+\pi$ dans le deuxième quadrant et par $-\pi$ dans le troisième quadrant |

# Les matrices

| Création d'une matrice                                      | 202 |
|-------------------------------------------------------------|-----|
| Affichage des éléments, des lignes et des sous-matrices     | 205 |
| Modification de la dimension et des éléments d'une matrice. | 206 |
| Suppression d'une matrice                                   | 207 |
| Utilisation d'une matrice dans une expression               | 208 |

| TEXAS INST            | 11-86                |                 |  |  |  |  |
|-----------------------|----------------------|-----------------|--|--|--|--|
| [[4,5,6][7,8,9]]→MAT1 |                      |                 |  |  |  |  |
| E-MOTA                | [[4 5 6]<br>[7 8 9]] |                 |  |  |  |  |
| 5*MH   1              | [[20]25<br>[35]40    | 5 301<br>9 4511 |  |  |  |  |
| M1 M2                 | M3 [                 | M4 M5           |  |  |  |  |

deux noms différents.

# **Création d'une matrice**

Une matrice est un tableau à deux dimensions disposé en lignes et colonnes. Les éléments d'une matrice peuvent être réels ou complexes. Vous pouvez créer, afficher et modifier des matrices à partir de l'écran principal ou dans l'éditeur de matrice. Quand vous créez une matrice, les éléments sont stockés sous le nom de la matrice.

## Le menu MATRX (Matrice) [2nd] [MATRX]

| NAMES                        | ED   | IT     | MATH                                    | 0 | PS | CPLX                      |        |
|------------------------------|------|--------|-----------------------------------------|---|----|---------------------------|--------|
| <br>menu des i<br>de matrice | noms | ı<br>( | <br>menu math<br>de matrice             |   |    | <br>menu de m<br>complexe | atrice |
| éditeur<br>de matric         |      | re su  | menu des opérations<br>sur les matrices |   |    |                           |        |

## Le menu MATRX NAMES [2nd [MATRX] [F1]

Le menu MATRX NAMES contient tous les noms de matrices existants classés par ordre alphabétique. Pour coller un de ces noms à l'emplacement du curseur, sélectionnez-le dans le menu.

1

## Création d'une matrice dans l'éditeur de matrice 2nd [MATRX] [F2]

Les noms de matrice tiennent 1 Affichez l compte des majuscules et des minuscules : MAT1 et mat1 sont 2 Le verrou

- Affichez l'invite **Name=** de la matrice.
- Le verrouillage ALPHA est activé. Saisissez un nom comportant de un à huit caractères et commençant par une lettre.

[2nd] [MATRX] [F2] [M][A][T][ALPHA]

| MATRX<br>Name=MAT1 |          |  |
|--------------------|----------|--|
|                    |          |  |
|                    | <u> </u> |  |
Des points de suspension (...) d'un côté d'une ligne d'une matrice indiquent que d'autres colonnes se trouvent en dehors de l'écran.

↓ ou ↑ dans la dernière colonne indiquent que les lignes dépassent de l'écran.

- Affichez l'éditeur de matrice et le menu MATRX NAMES.
- Acceptez ou modifiez les dimensions de la matrice (*ligne × colonne*) dans le coin supérieur droit de l'écran, (1≤*ligne*≤255 et 1≤*colonne*≤255). La combinaison maximale est fonction de la mémoire disponible. La matrice s'affiche avec tous les éléments égaux à 0.
- Saisissez la valeur de chaque élément de la matrice à l'invite correspondante (1,1= pour ligne 1, colonne 1). Vous pouvez saisir des expressions. Pour passer à l'élément suivant, appuyez sur ENTER. Pour passer à la ligne suivante, appuyez sur .

| ENTER |  |
|-------|--|
|       |  |

10 ENTER 4 ENTER

| MATR | X:MAT1    | - 10× | (4   |
|------|-----------|-------|------|
| ( Q  | , o       | 0     |      |
| [ 0  | <u>0</u>  | 0     |      |
| 28   | X         | ×     |      |
| čŏ   | ŏ         | ŏ     |      |
| ζó   | ò         | ò     | - ¥. |
| 1,1= | 0         |       |      |
| INSr | DELM INSC | DELC  | REAL |

| (-) 4 ENTER 5     |
|-------------------|
| ENTER 9 ENTER 6   |
| ENTER 1 ENTER     |
| (-) 3 ENTER 7     |
| ENTER et ainsi de |
| suite.            |

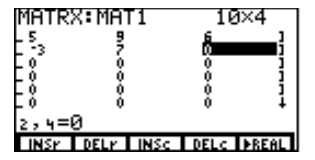

## Le menu de l'éditeur de matrice [2nd [MATRX] F2] NomMatrice [ENTER]

| INSr   DELr   INSc   DELc   →REAL |
|-----------------------------------|
|-----------------------------------|

- **INSr** Insère une ligne à l'emplacement du curseur. Déplace les lignes suivantes vers le bas
- **DELr** Supprime la ligne à l'emplacement du curseur. Déplace les lignes suivantes vers le haut
- **INSC** Insère une colonne à l'emplacement du curseur. Déplace les colonnes suivantes vers la droite

- **DELC** Supprime la colonne à l'emplacement du curseur. Déplace les colonnes suivantes vers la gauche
- ▶ **REAL** Convertit la matrice complexe affichée en une matrice réelle

#### Création d'une matrice à partir de l'écran principal

- Définissez le début de la matrice par [, puis le début de la première ligne par une autre [. Saisissez les éléments de la ligne séparés par des virgules. Précisez la fin de la première ligne avec ].
  - Définissez le début de chaque ligne suivante avec [. Saisissez les éléments de la ligne séparés par des virgules. Précisez la fin de chaque ligne avec ]. Puis, définissez la fin de la matrice avec ].
- Stockez la matrice sous un nom. Saisissez un nom comportant de un à huit caractères et commençant par une lettre ou choisissez un nom dans le menu MATRX NAMES. La matrice s'affiche. Si le nom est nouveau, il devient une option du menu MATRX NAMES.

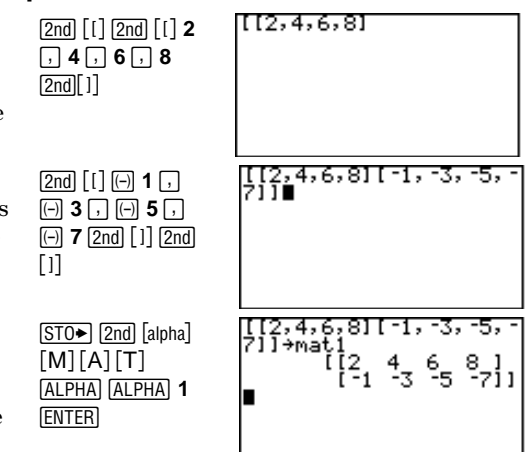

La dernière parenthèse n'est pas indispensable avant STO.

0

### Création d'une matrice complexe

Si un des éléments d'une matrice est complexe, tous les éléments de cette matrice s'affichent comme tel. Par exemple, lorsque vous saisissez la matrice [[1,2],[(3,1),2]], la TI-86 affiche [[(1,0),(2,0)][(3,1),(2,0)]].

Pour créer une matrice complexe à partir de deux matrices réelles de mêmes dimensions, la syntaxe est la suivante :

MatriceRéelle+(0,1)MatriceImaginaire→MatriceComplexe

*MatriceRéelle* contient la partie réelle de chaque élément et *MatriceImaginaire* la partie imaginaire.

# Affichage des éléments, des lignes et des sous-matrices

Pour afficher une nouvelle matrice sur l'écran principal, saisissez son nom lettre par lettre ou sélectionnez-le dans le menu MATRX NAMES et appuyez sur <u>ENTER</u>. La valeur complète de chaque élément s'affiche. Les éléments dont les valeurs sont élevées peuvent être exprimés exponentiellement.

Pour afficher des éléments particuliers d'une *NomMatrice*, la syntaxe est :

NomMatrice(ligne,colonne)

Pour afficher une ligne de *NomMatrice*, la syntaxe est : *NomMatrice*(*ligne*)

| [         | [-4<br>[1<br>[0<br>[0<br>[0<br>[0 | 5'000000 | 9700000 | 6]<br>00]<br>01<br>0]<br>0]<br>0]<br>0] |
|-----------|-----------------------------------|----------|---------|-----------------------------------------|
| MAT1(2,2) |                                   |          |         | -3                                      |
| MAT1(2)   | []                                | 1 -3     | 57      | ' Ø]                                    |

Pour visualiser les éléments situés au-delà de l'écran courant, utilisez (), (, (, et ). Pour afficher une sous-matrice de *NomMatrice*, la syntaxe est :

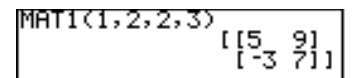

NomMatrice(LigneDépart,ColonneDépart,LigneFin, ColonneFin)

# Modification de la dimension et des éléments d'une matrice

| 0 | Affichez l'invite <b>Name=</b> de la matrice.                                                                     | (2nd) [MATRX]<br>F2                                                         | MATRX<br>Name=MAT1                                                                                                 |
|---|----------------------------------------------------------------------------------------------------|-----------------------------------------------------------------------------|----------------------------------------------------------------------------------------------------|
| 2 | Saisissez le nom de la matrice. Sélectionnez-le<br>dans le menu MATRX NAMES ou saisissez-le<br>lettre par lettre. | [M][A][T]<br>[ALPHA] 1                                                      |                                                                                                    |
| 8 | Affichez l'éditeur de matrice.                                                                                    | ENTER                                                                       | MATRX:MAT1 5×3                                                                                                    |
| 4 | Modifiez ou acceptez la dimension de la ligne puis de la colonne.                                                 | 5 DEL ENTER<br>3 ENTER                                                      |                                                                                                    |
| 6 | Déplacez le curseur sur un élément et modifiez-le.<br>Déplacez le curseur sur d'autres éléments.                  | <ul> <li>◆ 45 ENTER</li> <li>◆ 21 ENTER 2</li> <li>2nd [π] ENTER</li> </ul> | 1,1=-4<br>INSY DELY INSC DELC PREAL<br>MATRX:MAT1 5×3<br>1,4 5, 9 1<br>4,5 9 1<br>6,283185 0 0 1<br>0 0 1<br>0 0 1 |
| 6 | Enregistrez les modifications et quittez l'éditeur<br>de matrice.                                                 | EXIT                                                                        | 3,2=0<br>INSY DELY INSC DELC PREAL                                                                                 |

Vous pouvez utiliser (CLEAR), [DEL] et [2nd] [INS] pour modifier les éléments d'une matrice. Vous pouvez également écraser les caractères existants. Pour modifier la valeur d'un élément d'une matrice, la syntaxe est : valeur >NomMatrice(ligne,colonne)

Pour modifier les valeurs d'une ligne entière d'éléments, la syntaxe est :

[valeurA.valeurB....,valeur n]>NomMatrice(ligne)

Pour modifier les valeurs d'une partie de ligne commençant à une colonne particulière, la syntaxe est :

[valeurA.valeurB,...,valeur n]>NomMatrice(ligne,ColonneDébut)

Pour modifier les valeurs d'une sous-matrice dans NomMatrice, la syntaxe est : [[valeurA,...,valeur n] ... [valeurA,...,valeur n]]>NomMatrice(LigneDébut,ColonneDébut)

# Suppression d'une matrice

| Affichez l'écran MEM DELETE: MATRX.                                                            | (2nd) [MEM] (F2)<br>(MORE) (F1) | DELETE:MATRX<br>▶MAT1 162 MATRX<br>mat1 92 MATRX |
|------------------------------------------------------------------------------------------------|---------------------------------|--------------------------------------------------|
| Déplacez le curseur de sélection ( ) vers le nom<br>de la matrice que vous souhaitez supprimer |                                 | DELETE:MATRX<br>MAT1 162 MATRX<br>▶mat1 92 MATRX |
| Supprimez la matrice.                                                                          | ENTER                           | DELETE∶MATRX<br>▶MAT1 162 MATRX                  |

Supprimez la matrice. 8

0

Ø

# Utilisation d'une matrice dans une expression

Une matrice ou un nom de matrice est valide dans une expression.

- Vous pouvez saisir directement la matrice (par exemple, **5\*[[2,3][3,5]]**).
- Vous pouvez saisir le nom d'une matrice lettre par lettre (par exemple, MAT1\*3).
- Vous pouvez sélectionner le nom de la matrice dans le menu MATRX NAMES (2nd [MATRX] F1).
- Vous pouvez sélectionner le nom de la matrice à partir de l'écran VARS MATRX ([2nd [CATLG-VARS] MORE] F2).

Quand vous exécutez l'expression, le résultat s'affiche sous la forme d'une matrice.

## Utilisation de fonctions mathématiques avec une matrice

| matriceA+ $matriceB$                                                                    | Ajoute chaque élément de la <i>matriceA</i> à l'élément de la <i>matriceB</i> correspondant. Renvoie la matrice somme          |
|-----------------------------------------------------------------------------------------|----------------------------------------------------------------------------------------------------|
| matriceA- $matriceB$                                                                    | Soustrait chaque élément de la <i>matriceB</i> de l'élément de la <i>matriceA</i> correspondant. Renvoie la matrice différence |
| <i>matriceA</i> <b>*</b> <i>matriceB</i> ou<br><i>matriceB</i> <b>*</b> <i>matriceA</i> | Multiplie <i>matriceA</i> et <i>matriceB</i> . Renvoie la matrice produit                                                      |
| matrice <b>*</b> valeur ou<br>valeur <b>*</b> matrice                                   | Renvoie une matrice qui est le produit d'une <i>matrice</i> par une <i>valeur</i>                                              |
| matrice *vecteur                                                                        | Renvoie le produit matrice par vecteur considéré comme matrice ligne                                                           |
| -matrice                                                                                | (changement de signe) Modifie le signe de chaque élément de la matrice                                                         |

Pour ajouter, soustraire ou multiplier deux matrices, la dimension de la colonne de la matriceA doit être égale à la ligne de la matriceB.

| Pour saisir <sup>-1</sup> , appuyez sur [2nd]                                  | matrice <sup>-1</sup>      | Renvoie l'inverse de la <i>matrice</i> (si elle existe)                                  |  |  |  |  |  |
|--------------------------------------------------------------------------------|----------------------------|------------------------------------------------------------------------------------------|--|--|--|--|--|
| $[x-1]$ . N'utilisez pas $[x-VAR] \land [-1]$ 1.                               | matrice <sup>2</sup>       | Elève une <i>matrice</i> carrée au carré                                                 |  |  |  |  |  |
|                                                                                | $matrice^{puissance}$      | Elève une <i>matrice</i> carrée à la <i>puissance</i> désignée                           |  |  |  |  |  |
|                                                                                | round(matrice[,décimales]) | Arrondit à 12 chiffres chaque élément de la matrice ou arrondit aux décimales spécifiées |  |  |  |  |  |
| Pour effectuer des comparaisons                                                | matriceA == matriceB       | Renvoie <b>1</b> si les 2 matrices sont égales                                           |  |  |  |  |  |
| relationnelles, matriceA et<br>matriceB doivent avoir les<br>mêmes dimensions. | $matriceA \neq matriceB$   | Renvoie <b>1</b> si les 2 matrices sont différentes                                      |  |  |  |  |  |
|                                                                                | e^ matrice                 | Renvoie l'exponentielle d'une matrice carrée réelle                                      |  |  |  |  |  |
| e^, sin et cos ne renvoient pas                                                | sin matrice                | Renvoie le sinus d'une <i>matrice</i> carrée réelle                                      |  |  |  |  |  |
| l'exponentielle, le sinus ou le cosinus de chaque élément de la                | cos matrice                | Renvoie le cosinus d'une matrice carrée réelle                                           |  |  |  |  |  |
| matrice.                                                                       | iPart matrice              | Renvoie <i>matrice</i> -fPart matrice                                                    |  |  |  |  |  |
|                                                                                | fPart matrice              | Renvoie une <i>matrice</i> dont les éléments sont la partie décimale des éléments        |  |  |  |  |  |
|                                                                                | int matrice                | Renvoie une <i>matrice</i> dont les éléments sont la partie entière des éléments         |  |  |  |  |  |

| Le menu                                 | MATRX I                                    | MATH [2                                                                                                    | ndj [Matrx                                                                                                    | F3                              |                                       |                           |                     |            |            |          |  |  |
|-----------------------------------------|--------------------------------------------|----------------------------------------------------------------------------------------------------|----------------------------------------------------------------------------------------------------|---------------------------------|---------------------------------------|---------------------------|---------------------|------------|------------|----------|--|--|
| NAMES                                   | EDIT                                       | MATH                                                                                                    | OPS                                                                                                    | CPLX                            |                                       |                           |                     |            |            |          |  |  |
| det                                     | т                                          | norm                                                                                                    | eigVl                                                                                                    | eigVc                           | ►                                     | rnorm                     | cnorm               | LU         | cond       |          |  |  |
| det matric                              | ce                                         | Renvoie l                                                                                                    | Renvoie le déterminant d'une matrice carrée                                                                                                    |                                 |                                       |                           |                     |            |            |          |  |  |
| $matrice^{T}$                           |                                            | Renvoie I                                                                                                    | Renvoie la matrice transposée. Les coordonnées ( <i>ligne, colonne</i> ) sont échangées                                                                                            |                                 |                                       |                           |                     |            |            |          |  |  |
| norm mat                                | rice                                       | Renvoie l<br>d'une <i>ma</i>                                                                                                    | Renvoie la norme ( $\sqrt{\Sigma}$ (réel <sup>2</sup> +imag <sup>2</sup> ) où la somme reprend la totalité des éléments d'une <i>matrice</i> réelle ou complexe                    |                                 |                                       |                           |                     |            |            |          |  |  |
| eigVI matr                              | rice                                       | Renvoie                                                                                                    | une liste d                                                                                                    | e valeurs p                     | oropr                                 | es d'une <i>m</i>         | <i>atrice</i> réel  | lle ou com | plexe      |          |  |  |
| eigVc <i>mat</i>                        | rice                                       | Renvoie<br>complexe                                                                                                    | Renvoie une matrice contenant les vecteurs propres d'une <i>matrice</i> carrée réelle ou complexe. Chaque colonne correspond à une valeur propre                                   |                                 |                                       |                           |                     |            |            |          |  |  |
| rnorm ma                                | trice                                      | (norme d<br>tous les é                                                                                                    | (norme de ligne) Renvoie la valeur maximale des sommes des valeurs absolues de<br>tous les éléments (modules pour les nombres complexes) d'une ligne de la <i>matrice</i>          |                                 |                                       |                           |                     |            |            |          |  |  |
| cnorm ma                                | trice                                      | (norme d<br>tous les é<br><i>matrice</i>                                                                                                    | (norme de colonne) Renvoie la valeur maximale des sommes des valeurs absolues de<br>tous les éléments (grandeurs pour les nombres complexes) d'une colonne de la<br><i>matrice</i> |                                 |                                       |                           |                     |            |            |          |  |  |
| LU(matric<br>lNomMa<br>uNomMa<br>pNomMa | e,<br>trice,<br>atrice,<br>atrice <b>)</b> | (décomposition LU de Crout) Renvoie la matrice de permutation résultant de la décomposition LU de Crout d'une matrice carrée réelle ou complexe |                                                                                                    |                                 |                                       |                           |                     |            |            |          |  |  |
| cond matr                               | rice                                       | <b>cnorm</b> <i>m</i><br>de 1, plus                                                                                                    | atrice <b>*cn</b><br>a la matric                                                                                                    | orm <i>matri</i><br>e sera stat | i <i>ce</i> <sup>-1</sup> .<br>ble da | (nombre d<br>ins les calc | le conditio<br>culs | n) Plus le | produit es | t proche |  |  |

|                                                                               | Le menu                                      | MATRX C   | OPS (Opér         | rations)                                                   | 2nd [MAT                                                                                 | RX] (F | 4           |                     |            |                    |       |
|-------------------------------------------------------------------------------|----------------------------------------------|-----------|-------------------|------------------------------------------------------------|------------------------------------------------------------------------------------------|--------|-------------|---------------------|------------|--------------------|-------|
|                                                                               | NAMES                                        | EDIT      | MATH              | OPS                                                        | CPLX                                                                                     |        |             | -                   |            | -                  |       |
|                                                                               | dim                                          | Fill      | ident             | ref                                                        | rref                                                                                     | ►      | aug         | rSwap               | rAdd       | multR              | mRAdd |
| Appuyez sur [ST0+) pour saisir le<br>symbole → après la parenthèse<br>droite. |                                              |           |                   |                                                            |                                                                                          | ۲      | randM       |                     |            |                    |       |
|                                                                               | dim matrice                                  |           |                   |                                                            | Renvoie les dimensions d'une <i>matrice</i> dans une liste {lignes colonnes}             |        |             |                     |            |                    |       |
|                                                                               | {lignes,colonnes} <b>&gt;</b> dim NomMatrice |           |                   |                                                            | Crée une nouvelle matrice <i>NomMatrice</i> suivant les dimensions spécifiées            |        |             |                     |            |                    |       |
|                                                                               | {lignes,colonnes} <b>&gt;</b> dim NomMatrice |           |                   | Redimensionne NomMatrice suivant les dimensions spécifiées |                                                                                          |        |             |                     |            |                    |       |
|                                                                               | Fill(valeur,NomMatrice)                      |           |                   |                                                            | Stocke une <i>valeur</i> réelle ou complexe dans chaque élément de <i>NomMatrice</i>     |        |             |                     |            |                    | t de  |
|                                                                               | ident(lignes,colonnes)                       |           |                   |                                                            | Renvoie la matrice identité carrée d'une dimension spécifiée                             |        |             |                     |            |                    | ie i  |
|                                                                               | ref matrice                                  |           |                   |                                                            | Renvoie la forme échelonnée d'une matrice                                                |        |             |                     |            |                    |       |
|                                                                               | rref matrice                                 |           |                   |                                                            | Renvoie la forme réduite échelonnée d'une matrice                                        |        |             |                     |            |                    |       |
| Lorsque vous utilisez aug(, le                                                | aug(matriceA,matriceB)                       |           |                   |                                                            | Concatène matriceA et matriceB                                                           |        |             |                     |            |                    |       |
| nombre de lignes dans matrice1<br>doit être identique à celui de              | aug(matrice,vecteur)                         |           |                   |                                                            | Concatène matrice et vecteur                                                             |        |             |                     |            |                    |       |
| matrice2 ou au nombre<br>d'éléments dans un vecteur.                          | rSwap(matrice,ligneA,ligneB)                 |           |                   |                                                            | Renvoie une matrice après avoir échangé <i>ligneA</i> et <i>ligneB</i> de <i>matrice</i> |        |             |                     |            |                    | de    |
|                                                                               | rAdd(matrice,ligneA,ligneB)                  |           |                   |                                                            | Renvoie une <i>matrice</i> avec ( <i>ligneA+ligneB</i> ) stockés dans <i>ligneB</i>      |        |             |                     |            |                    | gneB  |
|                                                                               | multR(vale                                   | ur,matrio | ce,ligne <b>)</b> |                                                            | Renvoie une                                                                              | matr   | rice avec ( | ligne <b>*</b> vale | ur) stocké | és dans <i>lig</i> | ne    |

Les éléments de matrices créés avec randM sont des entiers  $\geq \neg 9$  et  $\leq 9$ .

Renvoie une matrice avec ((ligne A\*valeur)+ligne B) stockés dans la ligne B

randM(rows,columns)

Crée une matrice des dimensions spécifiées avec des éléments aléatoires

## Le menu MATRX CPLX (Complexe) 2nd [MATRX] F5

| NAMES | EDIT | MATH | OPS | CPLX  |
|-------|------|------|-----|-------|
| conj  | real | imag | abs | angle |

| conj <i>matrice</i>  | Renvoie une matrice dans lequel chaque élément est le complexe conjugué de l'élément correspondant d'une <i>matrice</i> complexe                                                                                                    |
|----------------------|----------------------------------------------------------------------------------------------------|
| real matrice         | Renvoie une matrice réelle dans lequel chaque élément est la partie réelle de l'élément correspondant d'une <i>matrice</i> complexe                                                                                                    |
| imag matrice         | Renvoie une matrice réelle dans lequel chaque élément est la partie imaginaire de<br>l'élément correspondant d'une <i>matrice</i> complexe                                                                                                    |
| abs matrice          | Renvoie une matrice réelle dans lequel chaque élément est soit la valeur absolue de l'élément correspondant d'une <i>matrice</i> réelle, soit le module de l'élément correspondant d'une <i>matrice</i> complexe                                                                                                    |
| angle <i>matrice</i> | Renvoie une matrice réelle dans lequel chaque élément est soit <b>0</b> si l'élément de la <i>matrice</i> est réel, soit un argument si l'élément de la <i>matrice</i> est complexe. Les arguments sont calculés par tan <sup>-1</sup> ( <i>imaginaire I réel</i> ) ajustée par $+\pi$ dans le deuxième quadrant et par $-\pi$ dans le troisième quadrant |

# Statistiques

| L'analyse statistique avec la TI-86             | 214 |
|-------------------------------------------------|-----|
| Définition d'une analyse statistique            | 214 |
| Saisie des données statistiques                 | 215 |
| Tracé de données statistiques                   | 221 |
| Le menu STAT DRAW                               | 226 |
| Prévision de la valeur d'une donnée statistique | 228 |

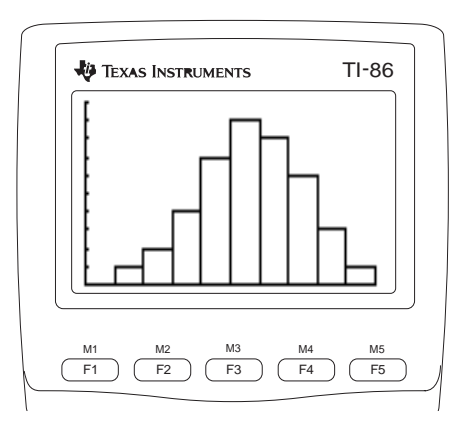

# L'analyse statistique avec la TI-86

La TI-86 vous permet d'analyser des données statistiques à une ou deux variables stockées dans des listes. Les données à deux variables sont des paires constituées d'une variable explicative et d'une variable expliquée.

Lors de l'analyse de ces deux types de données, vous pouvez spécifier une fréquence d'occurrence qui doit être un nombres réel  $\ge 0$ .

# Définition d'une analyse statistique

- 1 Saisissez des données statistiques dans une ou plusieurs listes (Chapitre 11).
- 2 Calculez les variables statistiques ou ajustez un modèle aux données.
- 3 Représentez graphiquement les données.
- Tracez le graphe de l'équation de régression pour les données représentées graphiquement.

## Le menu STAT (Statistiques) 2nd [STAT]

Lorsque vous appuyez sur [2nd [STAT] [F2] ou sur [2nd [LIST] [F4], le même éditeur de listes s'affiche. Pour une description de l'éditeur de listes, consultez le Chapitre 11. CALC EDIT | menu des calculs statistiques éditeur de liste

| CALC                    | EDIT                | PLOT DR                         | AW VARS                        |                     | FCST                   |         |  |  |
|-------------------------|---------------------|---------------------------------|--------------------------------|---------------------|------------------------|---------|--|--|
| <br>menu des<br>calculs | n                   | <br>nenu de<br>racé statistique | menu des va<br>de résultats    | ariable<br>statisti | s<br>aues              |         |  |  |
| statistiques            | éditeur<br>de liste | menu<br>de de                   | des outils<br>ssin statistique |                     | éditeur d<br>prévision | e<br>Is |  |  |

# Saisie des données statistiques

Les données servant à l'analyse statistique sont stockées dans des listes que vous pouvez créer et modifier à l'aide de l'éditeur de liste (Chapitre 11), à partir de l'écran principal (Chapitre 11) ou dans un programme (Chapitre 16). La TI-86 dispose de trois noms de listes prédéfinis pour les statistiques : xStat (liste des variables en x), yStat (liste des variables en y) et fStat (liste des fréquences). Les fonctions statistiques de la TI-86 utilisent ces listes par défaut.

|                                                                   | Le menu | STAT CAL                                                                                                    | .C (Calcul                                                                                                    | l <b>s)</b> 2nd             | [STAT] F1                   |                 |                                  |                                     |         |              |           |
|-------------------------------------------------------------------|---------|----------------------------------------------------------------------------------------------------|----------------------------------------------------------------------------------------------------|-----------------------------|-----------------------------|-----------------|----------------------------------|-------------------------------------|---------|--------------|-----------|
| Les fonctions du menu STAT                                        | CALC    | EDIT                                                                                                    | PLOT                                                                                                    | DRAW                        | VARS                        |                 |                                  |                                     |         |              |           |
| CALC stockent les résultats dans                                  | OneVa   | TwoVa                                                                                                    | LinR                                                                                                    | LnR                         | ExpR                        | ►               | PwrR                             | SinR                                | LgstR   | P2Reg        | P3Reg     |
| statistiques. Le diagramme de la page 219 décrit les variables de |         |                                                                                                    |                                                                                                    |                             |                             | •               | P4Reg                            | StReg                               |         |              |           |
| résultat, qui sont des options du menu STAT VARS.                 | OneVa   | OneVa (une variable) Analyse les données à une variable                                                                                                    |                                                                                                    |                             |                             |                 |                                  |                                     |         |              |           |
|                                                                   | TwoVa   | TwoVa (deux variables) Analyse les paires de données                                                                                                    |                                                                                                    |                             |                             |                 |                                  |                                     |         |              |           |
|                                                                   | LinR    | (régress<br>(pente)                                                                                                    | (régression linéaire) Ajuste l'équation du modèle y=a+bx aux données. Affiche les valeurs de <b>a</b> (pente) et de <b>b</b> (intersection avec l'axe des y) |                             |                             |                 |                                  |                                     |         |              |           |
| Pour l'analyse de régression, les résultats statistiques sont     | LnR     | (régression logarithmique) Ajuste l'équation du modèle y=a+b ln(x) aux données à l'aide des valeurs transformées de ln(x) et de y. Affiche les valeurs de <b>a</b> et de <b>b</b>            |                                                                                                    |                             |                             |                 |                                  |                                     |         |              |           |
| calculés en appliquant la<br>méthode des moindres carrés.         | ExpR    | (régress<br>transfor                                                                                                    | ion expon<br>mées de x                                                                                                    | entielle) Aj<br>et ln(y). A | uste l'équa<br>ffiche les v | ation<br>valeur | du modèle<br>rs de <b>a</b> et d | y=ab <sup>x</sup> aux<br>e <b>b</b> | données | à l'aide des | s valeurs |
|                                                                   | PwrR    | (régression des puissances) Ajuste l'équation du modèle y=ax <sup>b</sup> aux données à l'aide des<br>valeurs transformées de ln(x) et ln(y). Affiche les valeurs de <b>a</b> et de <b>b</b> |                                                                                                    |                             |                             |                 |                                  |                                     |         |              |           |

| SinR et LgstR sont calculées en<br>appliquant la méthode itérative<br>des moindres carrés. | SinR  | (régression sinusoïdale) Ajuste l'équation du modèle y=a*sin(bx+c)+d aux données. Affiche les valeurs de <b>a</b> , <b>b</b> , <b>c</b> et <b>d</b> . <b>SinR</b> nécessite au moins quatre points de données et au moins deux points de données par cycle pour éviter les estimations de fréquence redondante                                                                           |
|--------------------------------------------------------------------------------------------|-------|----------------------------------------------------------------------------------------------------|
|                                                                                            | LgstR | (régression logistique) Ajuste l'équation du modèle y=a/(1+be^{cx})+d aux données ; affiche a, b, c et d                                                                                                    |
|                                                                                            | P2Reg | (régression quadratique) Ajuste l'équation polynomiale du second degré y=ax <sup>2</sup> +bx+c aux<br>données. Affiche les valeurs de <b>a</b> , <b>b</b> et <b>c</b> ; pour trois points de données, l'équation est un<br>ajustement polynomial; pour quatre points ou plus, il s'agit d'une régression polynomiale.<br><b>P2Reg</b> nécessite au moins trois points de données         |
|                                                                                            | P3Reg | (régression cubique) Ajuste l'équation polynomiale du troisième degré $y=ax^3+bx^2+cx+d$ aux données. Affiche les valeurs de <b>a</b> , <b>b</b> , <b>c</b> et <b>d</b> ; pour quatre points, l'équation est un ajustement polynomial; pour cinq points ou plus, il s'agit d'une régression polynomiale. <b>P3Reg</b> nécessite au moins quatre points de données                        |
|                                                                                            | P4Reg | (régression quartique) Ajuste l'équation polynomiale du quatrième degré $y=ax^4+bx^3+cx^2+dx+e$<br>aux données. Affiche les valeurs de <b>a</b> , <b>b</b> , <b>c</b> , <b>d</b> et <b>e</b> ; pour cinq points, l'équation est un<br>ajustement polynomial ; pour six points ou plus, il s'agit d'une régression polynomiale. <b>P4Reg</b><br>nécessite au moins cinq points de données |
|                                                                                            | StReg | (stockage de l'équation de régression) Colle <b>StReg</b> sur l'écran principal ; entrez un <i>NomVariable</i> d'une équation, puis appuyez sur [ENTER] ; l'équation de régression courante est stockée dans la variable                                                                                                    |

Lorsque vous sélectionnez OneVa ou TwoVa, l'abréviation OneVar ou TwoVar s'affiche. Pour OneVa, la syntaxe est la suivante : OneVar [NomListeX,NomListeFréquence]

Pour TwoVa, LinR, LnR, ExpR, PwrR, P2Reg, P3Reg et P4Reg, la syntaxe est la suivante :

TwoVar [NomListeX, NomListeY, NomListeFréquence]

Pour **SinR**, la syntaxe est la suivante :

SinR [itérations,] NomListeX, NomListeY[,période,yn]

*période* est une estimation de départ à laquelle commence le calcul. *itérations* indique le nombre d'itérations à effectuer. Plus le nombre d'itérations est important, plus l'ajustement est précis mais plus le calcul est long.

Pour LgstR, la syntaxe est la suivante : LgstR [*itérations*,] *NomListeX*, *NomListeY*[,*NomListeFréquence*,**y***n*]

Pour **StReg**, la syntaxe est la suivante :

**StReg** yn, où n est un entier  $\ge 1$  et  $\le 99$  (nom d'équation compris entre y1 et y99)

### Stockage automatique d'équation de régression

LinR, LnR, ExpR, PwrR, SinR, LgstR, P2Reg, P3Reg et P4Reg sont des modèles de régression. Chaque modèle de régression a un argument facultatif, *yn*, pour lequel vous pouvez spécifier une variable d'équation, comme par exemple **y1**. A l'exécution, l'équation de régression est automatiquement stockée dans la variable d'équation spécifiée et la fonction est sélectionnée.

Qu'une variable d'équation soit spécifiée ou non pour yn, l'équation de régression est toujours stockée dans la variable de résultat **RegEq**, qui est une option du menu STAT VARS. L'équation de régression affiche les valeurs courantes.

## Résultats d'une analyse statistique

Les fonctions statistiques à une ou deux variables partagent les variables de résultat. Lorsque vous effectuez une analyse statistique, les résultats calculés sont stockés dans les variables de résultat et les données des listes utilisées dans l'analyse sont stockées dans **xStat**, **yStat** et **fStat**. Si vous modifiez une liste ou le type d'analyse, toutes les variables statistiques sont effacées.

|       | Le menu | STAT VAI   | RS (Varia | bles statis | stiques)   | 2nc | ij [stat] [f: | 5     |             |       |             |
|-------|---------|------------|-----------|-------------|------------|-----|---------------|-------|-------------|-------|-------------|
|       | CALC    | EDIT       | PLOT      | DRAW        | VARS       |     |               |       |             |       |             |
|       | x       | σ <b>Χ</b> | Sx        | ÿ           | σ <b>y</b> | •   | Sy            | Σχ    | Σ <b>χ²</b> | Σy    | Σ <b>y²</b> |
|       |         |            |           |             |            |     |               | _     |             | -     |             |
| sont  |         |            |           |             |            | •   | Σχγ           | RegEq | corr        | а     | b           |
| me le |         |            |           |             |            |     |               |       |             |       |             |
|       |         |            |           |             |            | •   | n             | minX  | maxX        | minY  | maxY        |
|       |         |            |           |             |            |     |               |       |             |       |             |
|       |         |            |           |             |            | •   | Med           | PRegC | Qrtl1       | Qrtl3 | tolMe       |

Les variables statistiques sont calculées et stockées comme le montre la table à la page suivante.

Vous pouvez utiliser les touches ALPHA ou alpha et le menu CHAR GREEK pour saisir des variables de résultat. Pour coller une variable de résultat à l'emplacement du curseur, sélectionnez-la à partir du menu STAT VARS ou sélectionnez-la depuis l'écran de sélection VARS STAT.

- Pour utiliser une variable de résultat dans une expression, collez-la à l'emplacement approprié du curseur.
- Pour afficher la valeur d'une variable de résultat, collez-la sur l'écran principal, puis appuyez sur ENTER.
- Pour stocker les résultats dans une autre variable après le calcul, collez la variable de résultat sur l'écran principal, appuyez sur STO+, saisissez une nouvelle variable, puis appuyez sur ENTER.

**PRegC** est la seule variable de résultat statistique calculée pour une régression polynomiale.

Le résultat d'une régression polynomiale, sinusoïdale ou logistique est stocké dans **PRegC** (coefficients de régression / polynomiaux). **PRegC** est une liste contenant les coefficients pour une équation. Par exemple, pour **P3Reg**, le résultat **PRegC={3 5 -2 7}** représenterait  $y=3x^3+5x^2-2x+7$ .

|                                                                       | Variables de<br>résultat    | Stat. à<br>1 var. | Stat. à<br>2 var.     | Autre | Variables de<br>résultat                   | Stat. à<br>1 var. | Stat. à<br>2 var. | Autre |
|-----------------------------------------------------------------------|-----------------------------|-------------------|-----------------------|-------|--------------------------------------------|-------------------|-------------------|-------|
| Les mots suivants sont abrégés<br>dans la table :<br>oon = nonulation | moyenne des valeurs<br>de x | x                 | x                     |       | coeff de corrélation                       |                   |                   | corr  |
| éc tp= écart-type<br>coeff = coefficient<br>nt = intersection         | éc tp d'une pop de x        | σ <b>X</b>        | σ <b>Χ</b>            |       | intersection de éq<br>rég avec l'axe des y |                   |                   | а     |
| éq rég= équation de régression<br>ots = points                        | exemple d'éc tp de x        | Sx                | Sx                    |       | pente de éq rég                            |                   |                   | b     |
| nin = minimum<br>max = maximum                                        | moyenne des valeurs<br>de y |                   | У                     |       | coeff de<br>régression/lissage             |                   |                   | a, b  |
|                                                                       | éc tp d'une pop de y        |                   | σ <b>y</b>            |       | nombre de points de<br>données             | n                 | n                 |       |
|                                                                       | exemple d'éc tp de y        |                   | Sy                    |       | min des valeurs de x                       | minX              | minX              |       |
|                                                                       | somme des valeurs<br>de x   | Σχ                | Σ <b>χ</b>            |       | max des valeurs de x                       | maxX              | maxX              |       |
|                                                                       | somme des valeurs de $x^2$  | Σ <b>χ²</b>       | $\Sigma \mathbf{X^2}$ |       | min des valeurs de y                       |                   | minY              |       |

| Variables de<br>résultat                                    | Stat. à<br>1 var. | Stat. à<br>2 var. | Autre                                | Variables de<br>résultat                                                    | Stat. à<br>1 var. | Stat. à<br>2 var. | Autre |
|-------------------------------------------------------------|-------------------|-------------------|--------------------------------------|-----------------------------------------------------------------------------|-------------------|-------------------|-------|
| somme des valeurs<br>de y                                   |                   | Σу                |                                      | max des valeurs de y                                                        |                   | maxY              |       |
| somme des valeurs de $y^2$                                  | 9                 | Σ <b>y²</b>       |                                      | médiane                                                                     | Med               |                   |       |
| somme de x <b>*</b> y                                       |                   | Σχγ               |                                      | 1er quartile                                                                |                   |                   | Qrtl1 |
| équation de<br>régression                                   |                   |                   | RegEq                                | 3ème quartile                                                               |                   |                   | Qrtl3 |
| coefficients<br>polynomiaux, <b>LgstR</b><br>et <b>SinR</b> |                   |                   | <b>a</b> (int-y)<br><b>b</b> (pente) | coefficients de<br>régression<br>polynomiale <b>LgstR</b> et<br><b>SinR</b> |                   |                   | PRegC |

Le premier quartile (**Qrtl1**) est la médiane des points entre **minX** et **Med** (médiane). Le troisième quartile (**Qrtl3**) est la médiane des points entre **Med** et **maxX**.

Lorsque vous calculez une régression logistique, 1 est stocké dans tolMet (tolMe) si la précision interne de la TI-86 a été atteinte avant que la calculatrice ne parvienne à un résultat ; sinon,  $\mathbf{0}$  est stocké dans tolMet.

## Tracé de données statistiques

Vous pouvez tracer un, deux, ou trois ensembles de données statistiques d'une liste. Les cinq types de tracés proposés sont le nuage de points, le polygone xy, l'histogramme, la boîte à moustache modifiée et la boîte à moustache ordinaire.

- 1 Stockez les données statistiques dans une ou plusieurs listes (Chapitre 11).
- Sélectionnez ou désélectionnez, si nécessaire, des fonctions dans l'éditeur d'équations courant (Chapitre 5).
- **3** Définissez le tracé statistique.
- 4 Activez les tracés que vous voulez afficher.
- **5** Définissez l'écran graphique (paramètres d'affichage) (Chapitre 5).
- 6 Affichez et explorez le graphique tracé (Chapitre 6).

## L'écran d'état STAT PLOT [2nd [STAT] F3

L'écran d'état STAT PLOT récapitule les paramètres de **Plot1**, **Plot2** et **Plot3**. L'illustration cidessous identifie les paramètres de **Plot1**. Cet écran n'est pas interactif. Pour modifier un paramètre, sélectionnez **PLOT1**, **PLOT2**, ou **PLOT3** à partir du menu de l'écran d'état STAT PLOT.

Cet écran présente les paramètres par défaut du tracé statistique. Si vous sélectionnez un autre type de tracé, certaines invites peuvent être modifiées.

| STAT PLOTS                   | nom tracé statistique é        | tat activé/désactivé                      |
|------------------------------|--------------------------------|-------------------------------------------|
| 1:Plot1Off                   |                                |                                           |
| 🚈 xstat  ystat 🗉             | *                              | ★                                         |
| 2:Plot20ff                   | 1.Plot1                        | Off                                       |
| 🚈 xStat 🛛 🖬 🖬                |                                |                                           |
| 3:Plot3Off                   | icone de type trace -          | ystat $\Box \leftarrow icone type marque$ |
| 🚈 xStat  yStat 🖬             | <b>↑</b>                       | ↑                                         |
| PLOT1 PLOT2 PLOT3 P10n P10ff | nom liste variable explicative | nom liste variable expliquée              |

Lorsque vous affichez un éditeur de tracé statistique, le menu STAT PLOT reste affiché pour vous permettre de changer facilement de tracé statistique.

Dans ce guide, les crochets ([et]) encadrant une syntaxe spécifient les arguments facultatifs. Ne saisissez pas de crochets, excepté dans le cadre des vecteurs et des matrices.

Pour modifier les paramètres, il n'est pas nécessaire d'activer un tracé statistique.

## Le menu STAT PLOT 2nd [STAT] F3 PLOT1 PLOT2 PLOT3 PIOn PIOff

- PLOT1 Affiche l'éditeur de tracé statistique pour Plot1
- PLOT2 Affiche l'éditeur de tracé statistique pour Plot2
- PLOT3 Affiche l'éditeur de tracé statistique pour Plot3
- PIOn [1,2,3] Active tous les tracés (si vous n'entrez pas d'arguments) ou uniquement ceux spécifiés

PlOff [1,2,3] Désactive tous les tracés (si vous n'entrez pas d'arguments) ou uniquement ceux spécifiés

Pour activer ou désactiver les trois tracés statistiques, sélectionnez **PIOn** ou **PIOff** depuis le menu STAT PLOT. **PIOn** ou **PIOff** est collé sur l'écran principal. Appuyez sur <u>ENTER</u>. A présent, tous les tracés statistiques sont activés ou désactivés.

### Paramétrage d'un tracé statistique

Pour définir un tracé statistique, sélectionnez **PLOT1**, **PLOT2** ou **PLOT3** depuis le menu STAT PLOT. L'éditeur de tracé statistique correspondant au tracé sélectionné s'affiche.

Chaque type de tracé statistique a un éditeur de tracé statistique unique. L'écran de droite présente l'éditeur de tracé statistique pour le tracé par défaut <u>initial</u> (nuage de points). Si vous sélectionnez un autre type de tracé, certaines invites sont susceptibles d'être modifiées.

| On <b>Off</b><br>Type= <u>L~:</u>              |       |
|------------------------------------------------|-------|
| Xlist Name=xStat<br>Ylist Name=yStat<br>Mark=© |       |
| PLOTE PLOT2 PLOT3 P10n                         | P10ff |

Menu affiché :

Activation et désactivation d'un tracé statistique

Lorsque vous affichez un éditeur de tracé statistique, le curseur clignotant se trouve sur l'option **On**.

- Pour activer le tracé statistique, appuyez sur [ENTER]. ٠
- Pour désactiver le tracé statistique, appuyez sur [ENTER]. ٠

## Sélection d'un type de tracé

Pour afficher le menu PLOT TYPE, placez le curseur sur l'icône correspondant au type de tracé à l'invite Type=.

marque du tracé (□ ou + ou •) □ (pas de marque pour HIST) | menu PLOT MARK

| PLOT1 | PLOT2  | PLOT3 | PIOn | PIOff |
|-------|--------|-------|------|-------|
| SCAT  | xyLINE | MBOX  | HIST | BOX   |

| Lorsque vous sélectionnez un<br>type de tracé, certaines invites                        | A cette invite | Entrez ces informations                               | Par défaut :            |
|-----------------------------------------------------------------------------------------|----------------|-------------------------------------------------------|-------------------------|
| sont susceptibles d'être<br>modifiées. Chaque type de tracé<br>vous invite à saisir les | Xlist Name=    | nom de liste de données de la<br>variable explicative | xStat                   |
| informations cochées dans cette table.                                                  | Ylist Name=    | nom de liste de données de la<br>variable expliquée   | yStat                   |
| Les types de tracés sont décrits<br>en détail à partir de la page 224.                  | Freq=          | nom de liste de fréquences<br>(ou <b>1</b> )          | f <b>Stat</b> (valeur p |

Mark=

| 0          |             |                                                     |                               |                 |
|------------|-------------|-----------------------------------------------------|-------------------------------|-----------------|
| acé        | Xlist Name= | nom de liste de données de la variable explicative  | xStat                         | menu LIST NAMES |
| ette       | Ylist Name= | nom de liste de données de la<br>variable expliquée | yStat                         | menu LIST NAMES |
| its<br>24. | Freq=       | nom de liste de fréquences<br>(ou <b>1</b> )        | fStat (valeur par défaut : 1) | menu LIST NAMES |

Vous pouvez également utiliser les options PIOn ou PIOff du menu STAT PLOT pour activer ou désactiver les tracés statistiques.

...

- La liste que vous entrez à l'invite Xlist Name= est stockée dans le nom de liste xStat.
- La liste que vous entrez à l'invite Ylist Name= est stockée dans le nom de liste yStat.
- La liste que vous entrez à l'invite Freq= est stockée dans fStat.

## Caractéristiques des types de tracés

SCAT (graphe en nuage de points) trace les points de coordonnées (Xlist Name, Ylist Name) en représentant chaque point par un carré ( □ ), une croix ( + ) ou un point ( • ). Xlist Name et Ylist Name doivent avoir la même longueur. Xlist Name et Ylist Name peuvent représenter une seule et même liste.

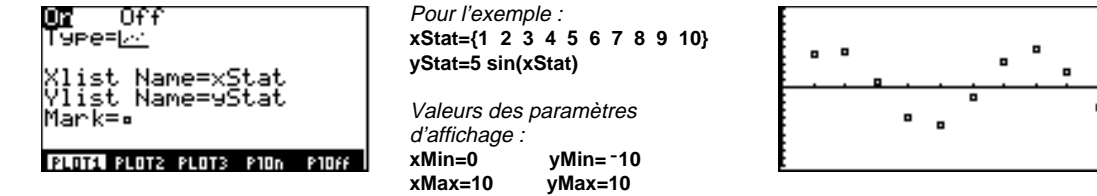

**xyLINE** est le nuage de points dans lequel les points sont reliés dans l'ordre dans lequel ils apparaissent dans Xlist Name et Ylist Name. Vous pouvez utiliser SortA ou SortD disponibles dans le menu LIST OPS (Chapitre 11) pour trier les listes avant de les tracer.

| <b>UN</b> Off<br>Type= <u>L^</u><br>Xlist Name=xStat | Pour l'exemple :<br>xStat={1            | - |
|------------------------------------------------------|-----------------------------------------|---|
| Ylist Name=yStat<br>Mark=•                           | Valeurs des paramètres<br>d'affichage : |   |
| PINT PLOT2 PLOT3 P10n P10ff                          | xMin=0 yMin= 10                         |   |
|                                                      | xMax=10 yMax=10                         |   |

Les tracés statistiques sont affichés sur l'écran graphique (Chapitre 5).

Pour ces exemples de tracés statistiques, toutes les fonctions sont désélectionnées. Par ailleurs, les menus sont effacés de l'écran avec [CLEAR]. Les moustaches sont les lignes qui dépassent des deux côtés de la boîte. **MBOX** (boîte à moustache modifiée) pour les données à une variable, comme la boîte à moustache ordinaire, excepté les points se trouvant à 1,5 \* l'intervalle interquartile au-delà des quartiles. (L'intervalle interquartile se définit comme étant la différence entre le troisième quartile Q3 et le premier quartile Q1). Ces points sont tracés individuellement au-delà de la moustache, à l'aide de la Marque ( □ ou + ou • ) sélectionnée.

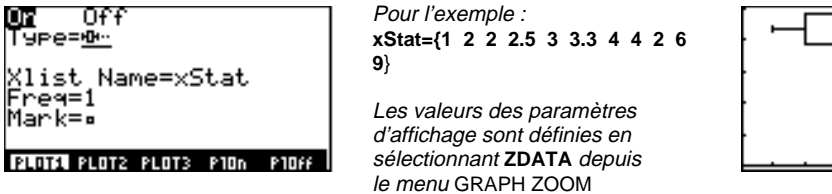

|   | • |
|---|---|
| • |   |
| [ |   |
|   |   |

En utilisant TRACE, vous pouvez parcourir les données, y compris les points aberrants. S'il y en a, les bouts des moustaches s'affichent avec **x**=, sinon ce sont **xMin** et **xMax**.

Les boîtes sont tracées en utilisant les valeurs de x sans tenir compte des valeurs de y. Lorsqu'il y a plusieurs boîtes, elles sont tracées du haut vers le bas.

dn HIST (histogramme) pour les données à une variable. La valeur du paramètre d'affichage xScI détermine la largeur de chaque barre, à partir de xMin. ZoomStat ajuste xMin, xMax, yMin et yMax pour inclure toutes les valeurs et ajuste également xScI. La condition (xMax − xMin) / xScI ≤ 47 doit être vraie. Les intervalles sont fermés à gauche, ouverts à droite.

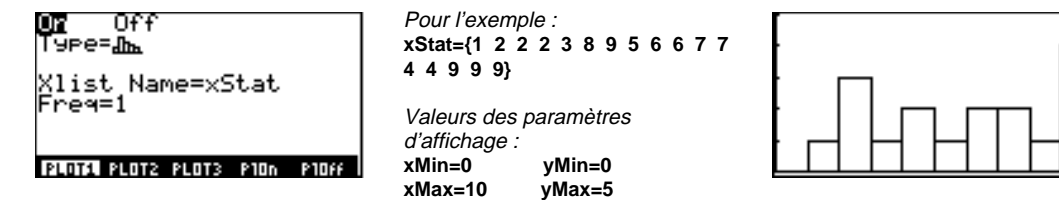

Les moustaches sont les lignes qui dépassent des deux côtés de la boîte **BOX** (tracé d'une boîte à moustache) pour les données à une variable. La moustache part du point de donnée minimum du jeu de données (**xMin**) vers le premier quartile (**Q**<sub>1</sub>) et du troisième quartile (**Q**<sub>3</sub>) au point de donnée maximum (**xMax**). La boîte est définie par **Q**<sub>1</sub>, **Med** (médiane) et **Q**<sub>3</sub>.

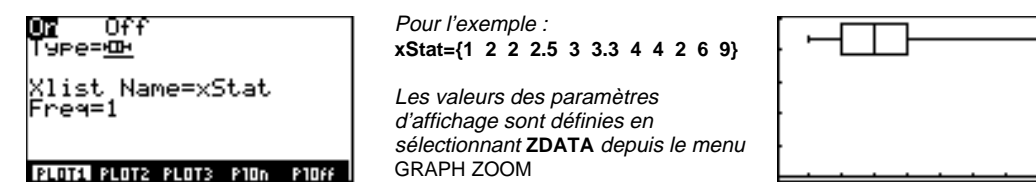

Les boîtes sont tracées en utilisant les valeurs de x sans tenir compte des valeurs de y. Lorsqu'il y a plusieurs boîtes, elles sont tracées du haut vers le bas.

| Le menu STAT DRAW | [2nd] [STAT] [F4] |
|-------------------|-------------------|
|-------------------|-------------------|

| CALC | EDIT | PLOT   | DRAW | VARS |   |       |       |       |       |       |
|------|------|--------|------|------|---|-------|-------|-------|-------|-------|
| HIST | SCAT | xyLINE | BOX  | MBOX | ► | DRREG | CLDRW | DrawF | STPIC | RCPIC |

|  | HIST | Dessine un | histogramme | de doni | nées à une | variable |
|--|------|------------|-------------|---------|------------|----------|
|--|------|------------|-------------|---------|------------|----------|

| SCAT | Dessine un graphe en nuage de points avec les données |
|------|-------------------------------------------------------|
|------|-------------------------------------------------------|

- xyLINE Dessine les points de données reliés par un segment
- **BOX** Dessine une boîte à moustaches
- MBOX Dessine une boîte à moustaches modifiée
- **DRREG** (dessine l'équation de régression) Dessine l'équation de régression courante
- CLDRW (efface les dessins) Affiche le graphique courant sans dessin
- DrawF fonction (dessine la fonction) Représente graphiquement la fonction
- STPIC
   (stocke l'image) Affiche l'invite Name= des variables d'image. Saisissez un nom de variable approprié commençant par une lettre, puis appuyez sur ENTER pour stocker l'image courante
- RCPIC(rappelle l'image) Affiche l'invite Name= et le menu des variables d'image.<br/>Sélectionnez ou saisissez un nom de variable approprié, puis appuyez sur ENTER.<br/>L'image stockée est redessinée

Lorsque vous sélectionnez l'une des cinq premières options du menu STAT DRAW, la TI-86 trace les données stockées dans les listes **xStat** et **yStat**.

# Prévision de la valeur d'une donnée statistique

A l'aide de l'éditeur de prévisions, vous pouvez prévoir une valeur de x ou de v en vous basant sur l'équation de régression courante. Pour pouvoir utiliser l'éditeur de prévisions, une équation de régression doit être stockée dans RegEg.

**EXIT** 

**EXIT** 

3 🖵

F5

- Saisissez des données statistiques dans l'éditeur a de liste. Dans l'écran de droite, tous les éléments de fStat sont égaux à 1 qui est la valeur par défaut. Si d'autres éléments sont stockés dans fStat. vous devez les effacer.
- Affichez l'écran principal. A
- Exécutez une régression linéaire pour xStat et Ø vStat. Les résultats statistiques s'affichent.
- Supprimez le menu STAT CALC pour afficher a tous les résultats, y compris n.
- Affichez l'éditeur de prévisions. Le modèle de ß régression courant s'affiche sur la première ligne.
- Saisissez x=3, puis placez le curseur sur l'invite 6 V=.
- ด Sélectionnez SOLVE depuis le menu de l'éditeur de prévisions pour calculer y en x=3. Un petit carré indique la solution. Vous pouvez continuer à utiliser l'éditeur de prévisions avec d'autres valeurs de **x** ou **y**.

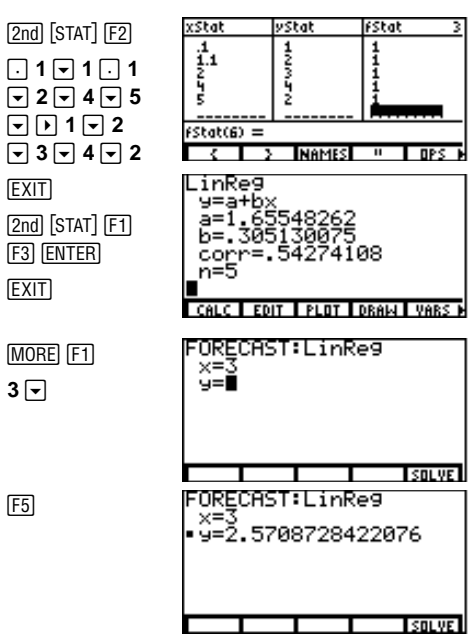

Les valeurs saisies aux invites de l'éditeur de prévisions doivent être des nombres réels ou des expressions dont le résultat est un nombre réel.

Si le calcul le plus récent était une régression polynomiale, vous pouvez uniquement prévoir la valeur de **y**. Lorsque vous utilisez **FCST**, les valeurs de **x**, **y** et **Ans** ne sont pas mises à jour. Pour stocker la valeur de **x** ou de **y**, placez le curseur sur la variable à stocker, appuyez sur STO, saisissez un nom de variable approprié à l'invite **Sto**, puis appuyez sur ENTER.

# Résolution d'équations

| Aperçu : le solveur d'équation                   | 232 |
|--------------------------------------------------|-----|
| Saisie d'une équation dans l'éditeur d'équations | 233 |
| Configuration de l'éditeur du solveur interactif | 234 |
| Recherche de l'inconnue                          | 236 |
| Tracé de la solution                             | 237 |
| Outils graphiques du solveur                     | 238 |
| L'extracteur de racines d'un polynôme            | 239 |
| Résolution d'un système d'équations linéaires    | 241 |

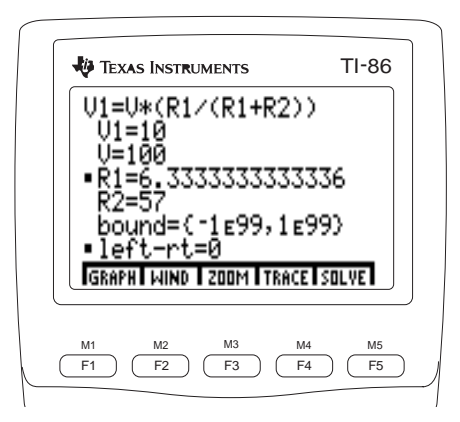

Pour résoudre une équation à

sélectionnez Solver( dans le CATALOGUE (Index).

Le menu VARS EQU est une

l'écran VARS FQU.

version sous forme de menu de

Dans cet exemple d'application

de la loi des mailles pour 2

représente une résistance.

résistances en série. R1

partir de l'écran principal ou dans l'éditeur de programme.

# Apercu : le solveur d'équation

Grâce au solveur d'équation, vous pouvez saisir une expression ou une équation, stocker des valeurs dans une ou plusieurs variables de l'expression ou de l'équation, puis la résoudre. Ces étapes présentent le solveur. Pour plus de détails, lisez le chapitre complet.

F5

- Affichez l'éditeur de saisie d'équation. Le a menu VARS FQU s'affiche dans le bas de l'écran.
- Saisissez une équation. Lorsque vous Ø appuvez sur ENTER. l'éditeur interactif et le menu du solveur s'affichent.
- Saisissez des valeurs pour chacune des 0 variables, sauf l'inconnue R1. Certaines variables peuvent contenir des données stockées précédemment.
- Déplacez le curseur sur la variable que vous Ø souhaitez calculer. Vous pouvez saisir une estimation.
- Résolvez l'équation pour la variable choisie. ß Des petits carrés marquent la solution et l'équation left-rt=0 (le premier membre moins le second). Si vous modifiez une valeur ou quittez l'écran. les carrés disparaissent.

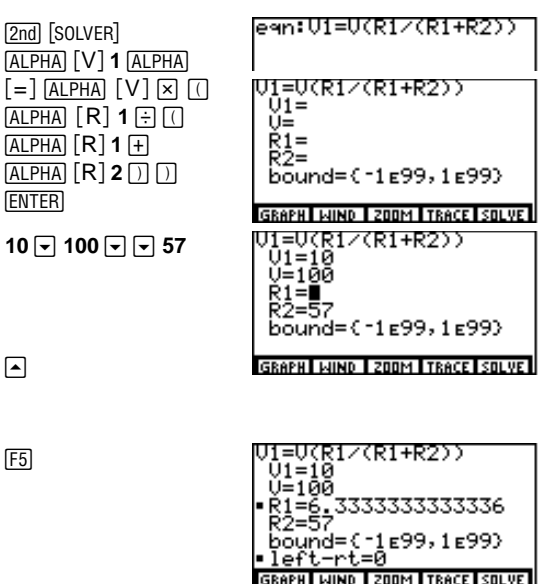

# Saisie d'une équation dans l'éditeur d'équations

Le solveur d'équation utilise deux éditeurs : l'éditeur de saisie d'équation pour saisir et modifier l'équation et l'éditeur du solveur interactif avec lequel vous saisissez les valeurs connues des variables, sélectionnez l'inconnue et affichez la solution.

Pour afficher l'éditeur de saisie d'équation, appuyez sur 2nd [SOLVER]. Dans cet éditeur, vous pouvez :

- Saisir directement une équation.
- Saisir directement une variable définie d'une équation ou la sélectionner dans le menu VARS EQU qui s'affiche dans le bas de l'éditeur.

| eau: | 01=00 | (R1/) | (R1+R | 2)) |
|------|-------|-------|-------|-----|
|      |       |       |       |     |
|      |       |       |       |     |
|      |       |       |       |     |
|      |       |       |       |     |

• Rappeler le contenu d'une variable définie de l'équation.

Lorsque vous saisissez ou modifiez l'équation, la TI-86 la stocke automatiquement dans la variable **eqn**.

Le menu VARS EQU est une version sous forme de menu de l'écran VARS EQU (Chapitre 2). Les éléments sont tous des variables dans lesquelles l'équation est stockée. Ceci inclut toutes les variables définies des équations sélectionnées ou non dans les éditeurs des quatre modes graphiques (Chapitres 5, 8, 9 et 10). Les éléments de menu sont classés dans l'ordre alphanumérique.

- Si vous sélectionnez une variable d'une équation dans le menu, elle est collée à l'emplacement du curseur, effaçant les caractères sur la longueur du nom de celle-ci.
- Si vous appuyez sur [2nd] [RCL], sélectionnez une variable d'une équation dans le menu et ensuite, appuyez sur [ENTER], le contenu de la variable est inséré à l'emplacement du curseur.

Le premier membre de l'équation peut avoir plus d'une variable comme A+B=C+sin D.

Vous pouvez afficher d'autres menus dans l'éditeur de saisie d'équation.

Les points de suspension (...) indiquent que l'intégralité de l'équation saisie n'est pas visible à l'écran. Appuyez sur [2nd] pour vous déplacer directement au début de celle-ci et sur [2nd] pour aller à la fin. Si vous saisissez une variable d'une équation, la TI-86 la convertit automatiquement en équation **exp=***VariableEquation*. Si vous saisissez directement une expression, la TI-86 la convertit aussi automatiquement en équation **exp=***expression*.

# Configuration de l'éditeur du solveur interactif

Après avoir stocké une équation dans **eqn** à l'aide de l'éditeur de saisie d'équation, appuyez sur <u>ENTER</u> pour afficher l'éditeur du solveur interactif.

L'équation s'affiche dans la partie supérieure de l'éditeur. Chaque variable de l'équation est affichée comme invite. Les valeurs déjà stockées dans des variables apparaissent à l'écran. Les variables indéfinies sont vides. Le menu du solveur est affiché dans le bas de l'éditeur (page 237).

| U1=U(R1/(R1+R2))<br>U1=     |
|-----------------------------|
| U=<br>R1=                   |
| R2=<br>bound=(-1e99,1e99)   |
| GRAPH WIND ZOOM TRACE SOLVE |

**bound={-1E99,1E99}** est une liste contenant les bornes inférieure (**-1E99**) et supérieure (**1E99**) par défaut. Vous pouvez modifier ces bornes (page 235).

## Saisie des valeurs de variable

Pour préciser l'inconnue, vous devez définir toutes les autres variables de l'équation.

Dans l'exemple, l'équation V1=V\*(R1/(R1+R2)) a été saisie dans l'éditeur de saisie d'équation.

Si vous saisissez une expression pour **eqn**, alors **exp=** est la première invite de variable dans l'éditeur du solveur interactif.

## Contrôle de la solution avec des bornes et une estimation

Le solveur ne recherche de solution qu'entre les bornes. Chaque fois que vous affichez l'éditeur du solveur interactif, les bornes par défaut **bound={-1E99,1E99}** s'affichent. Celles-ci sont les limites de la TI-86.

La TI-86 résout les équations par un processus itératif. Pour le contrôler, vous pouvez saisir des bornes supérieure et inférieure proches de la solution et une estimation comprise entre ces bornes à l'invite de l'inconnue.

Le contrôle du processus à l'aide de bornes spécifiques et d'une estimation aide la TI-86 à :

- trouver la solution plus rapidement
- trouver la solution souhaitée si l'équation a plusieurs racines.

Pour définir des bornes plus précises à l'invite **bound=**, la syntaxe est : **bound=**{*BorneInférieure*,*BorneSupérieure*}

A l'invite de l'inconnue, vous pouvez saisir une estimation ou une liste de deux estimations. Si vous ne saisissez pas d'estimation, la TI-86 utilise (*BorneSupérieure+BorneInférieure*)/2 comme estimation.

Sur le graphique du solveur(page 237), vous pouvez estimer une solution en dirigeant le curseur ou le curseur vers un point du graphique entre *BorneInférieure* et *BorneSupérieure*. Pour trouver l'inconnue en utilisant la nouvelle estimation, sélectionnez **SOLVE** dans le menu GRAPH du solveur. La solution s'affiche dans l'éditeur du solveur interactif.

BorneInférieure<BorneSupérieu re doit être vrai.

Vous pouvez saisir une variable liste à l'invite **bound=** si une liste valide à deux éléments y est stockée. Si vous quittez le solveur d'équation, toute équation stockée dans **eqn** est affichée lorsque vous retournez dans celui-ci.

Les points de suspension (...) indiquent que la valeur de la variable n'est pas visible à l'écran. Pour voir la valeur, appuyez sur ) et .

Les carrés disparaissent lorsque vous modifiez une valeur.

Après la résolution, vous pouvez modifier la valeur d'une variable ou l'équation et ensuite calculer cette variable (ou une autre) dans l'équation.

## Modification d'une équation

Pour modifier l'équation stockée dans **eqn** lorsque l'éditeur du solveur interactif est affiché, appuyez sur jusqu'à ce que le curseur soit sur l'équation. L'éditeur de saisie d'équation s'affiche. La TI-86 stocke automatiquement l'équation modifiée dans **eqn**.

La modification de l'équation dans l'éditeur de saisie d'équation ne change que le contenu de **eqn**. De plus, des modifications ultérieures du contenu d'une variable d'une équation ne modifient pas **eqn**.

# Recherche de l'inconnue

Lorsque toutes les valeurs des variables sont stockées et qu'une estimation est saisie (facultatif), déplacez le curseur à l'invite de l'inconnue.

Pour résoudre, sélectionnez **SOLVE** dans le menu du solveur ([F5]).

- Un petit carré marque l'inconnue. La valeur de la solution s'affiche.
- Un petit carré marque également l'invite left-right=. La valeur à cette invite est celle du premier membre de l'équation moins la valeur du second, évalué avec la nouvelle valeur de la variable que vous venez calculer. Si la solution est exacte, left-right =0 s'affiche.

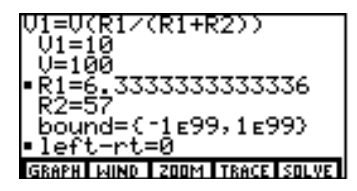

Certaines équations ont plus d'une solution. Pour rechercher d'autres solutions, vous pouvez saisir une nouvelle estimation ou définir de nouvelles bornes et ensuite résoudre l'équation avec les mêmes variables.

# Tracé de la solution

Lorsque vous sélectionnez **GRAPH** dans le menu, le graphique du solveur s'affiche avec le curseur.

 L'axe vertical représente le résultat du premier membre de l'équation moins le second (left-right) à chaque valeur de la variable.

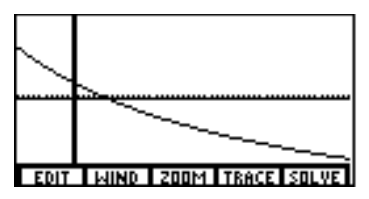

• L'axe horizontal représente l'inconnue de l'équation.

Sur le graphique, les solutions existent pour l'équation lorsque **left-right=0**, ce qui représente l'intersection du graphique avec l'axe des abscisses.

- Le graphique du solveur utilise la fenêtre et les paramètres de format courants. (Chapitre 5).
- Le graphique du solveur ne trace pas la solution en fonction du mode graphique courant ; il la trace toujours comme un graphique de fonction.
- Le graphique du solveur ne trace pas les fonctions sélectionnées avec la solution.

| Le menu                                    | Solver               | (2nd) (SOLV                       | 'ERJ equa | tion ENTE                                               | <u>:R</u> J                              |
|--------------------------------------------|----------------------|-----------------------------------|-----------|---------------------------------------------------------|------------------------------------------|
| GRAPH                                      | WIND                 | ZOOM                              | TRACE     | SOLVE                                                   |                                          |
| <br>trace<br>l'équation<br>dans <b>eqn</b> | éditeur<br>de fenêti | <br>nenu zoom<br>du solveur<br>re | trace eqn | <br>résout la v<br>ou affiche<br>et active<br>r à trace | ariable inconnue<br>l'éditeur du solveur |

Le graphique de droite représente la solution de l'exemple de la page 232. Les valeurs des variables de fenêtre sont : xMin=-10, xMax=50, yMin=-50, yMax=50.

Vous pouvez afficher d'autres menus dans l'éditeur du solveur interactif. Pour afficher l'éditeur de fenêtre, sélectionnez WIND dans l'éditeur du solveur. Lorsque vous sélectionnez GRAPH ou WIND dans le menu du solveur, EDIT remplace l'élément sélectionné dans le menu.

Pour retourner dans l'éditeur du solveur interactif, sélectionnez **EDIT** dans l'éditeur de fenêtre ou de graphique.

# Outils graphiques du solveur

Vous pouvez étudier le graphique d'une solution à l'aide du curseur comme pour tout autre graphique. En même temps, les valeurs des coordonnées de la variable (abscisse) et l'ordonnée (left-right) sont mises à jour.

Pour activer le curseur, sélectionnez **TRACE** dans le menu. Le panoramique, QuickZoom et la saisie d'une valeur particulière (Chapitre 6) sont disponibles avec le curseur sur le graphique du solveur.

Pour annuler le curseur et afficher le menu du solveur, appuyez sur EXIT.

| Le menu ZOOM du solveur | [2nd] [SOLVER] équation [ENTER] [F3 |
|-------------------------|-------------------------------------|
|-------------------------|-------------------------------------|

| GRAPH | WIND | ZOOM | TRACE | SOLVE |
|-------|------|------|-------|-------|
| BOX   | ZIN  | ZOUT | ZFACT | ZSTD  |

Le chapitre 6 et l'index décrivent ces fonctionnalités en détails.

**BOX** Trace une zone pour redéfinir la fenêtre de visualisation (Chapitre 6)

- ZIN Agrandit le graphique autour du curseur des facteurs xFact et yFact (Chapitre 6)
- ZOUT Réduit le graphique autour du curseur des facteurs xFact et yFact (Chapitre 6)

Vous pouvez utiliser le curseur ou à trace pour sélectionner une estimation sur le graphique.
**ZFACT** Affiche l'écran ZOOM FACTORS (Chapitre 6)

# L'extracteur de racines d'un polynôme

A l'aide de l'extracteur de racines ([2nd] [POLY]), vous pouvez résoudre des polynômes réels de degré inférieur à 30 ou des polynômes complexes.

#### Saisie et résolution d'un polynôme

| 0 | Affichez l'écran POLY.                                                                                                    | [2nd] [POLY]            | POLY<br>order=4                                                 |
|---|----------------------------------------------------------------------------------------------------|-------------------------|-----------------------------------------------------------------|
| 2 | Saisissez un entier entre 2 et 30. L'éditeur de saisie<br>des coefficients s'affiche avec l'équation au<br>dessus, les invites des coefficients à gauche et le<br>menu POLY ENTRY en dessous. | 4 (ENTER)               | a4x^4++a1x+a0=0<br>a4=∎<br>a3=<br>a2=<br>a1=<br>a0=             |
| 8 | Saisissez une valeur réelle ou complexe (ou une<br>expression dont le résultat l'est) pour chaque<br>coefficient.                                                                             | 18 ▼ 5 ▼ 21<br>▼ 7 ▼ 16 | CLR0 SOLVE<br>a4x^4++a1x+a0=0<br>a4=18<br>a3=5<br>a2=21<br>a1=7 |
|   | Pour effacer tous les coefficients, sélectionnez <b>CLRa</b> dans le menu POLY ENTRY.                                                                                                    |                         | ao=16<br>CLRo SOLVE                                             |

Les coefficients POLY ne sont pas variables.

Vous pouvez afficher d'autres menus dans l'éditeur de saisie des coefficients.

**ZSTD** Affiche le graphique dans les dimensions standard et réinitialise les variables de la fenêtre par défaut.

Des points de suspension indiquent qu'une valeur n'est pas visible à l'écran. Appuyez sur et our faire défiler la valeur.

Pour passer à l'écran de saisie des coefficients, sélectionnez **COEFS** dans le menu POLY RESULT.

Pour rechercher les racines à partir de l'écran principal ou dans un programme, sélectionnez **poly** dans le CATALOGUE.  Résolvez l'équation. Les racines du polynôme sont calculées et affichées. Les résultats ne sont pas stockés dans des variables et vous ne pouvez pas les modifier. Le menu POLY RESULT s'affiche. Les résultats peuvent être des nombres complexes.

| a4×^4++;<br>×1∎(.36<br>×2=(.36<br>×3=(5)<br>×4=(5) | 91×+3<br>18068<br>18069<br>00695<br>00695 | 90=0<br>39220<br>39220<br>57810<br>57810 | 15,<br>15,<br>194,<br>194, |
|----------------------------------------------------|-------------------------------------------|------------------------------------------|----------------------------|
| COEFS STOA                                         |                                           |                                          |                            |

#### Stockage des coefficients polynomiaux ou d'une racine dans une variable

- Déplacez le curseur jusqu'au signe = de la valeur du coefficient ou de la racine que vous souhaitez stocker.
- Affichez l'invite **Sto**. Le verrouillage ALPHA est activé.
- Saisissez la variable dans laquelle vous souhaitez stocker la valeur.
- 4 Stockez la valeur.
- Affichez l'invite Name= pour le nom de liste des coefficients. Le verrouillage ALPHA est activé.
- Saisissez le nom de la variable liste dans laquelle vous souhaitez stocker les coefficients.
- Stockez les valeurs des coefficients polynomiaux.

| S10              |
|------------------|
| [R][O][O][T]     |
|                  |
| ENTER            |
| F2               |
| [C][O][E][F]     |
| (ALPHA) <b>1</b> |
| ENTER            |

F5

 $\overline{\phantom{a}}$ 

\_\_\_\_

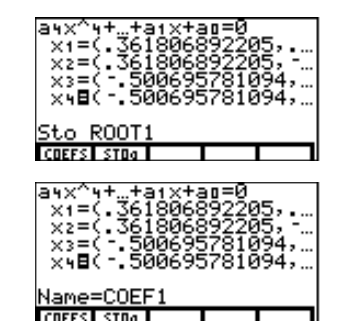

PREV NEXT CLRA

Pour revenir à l'écran de saisie des coefficients où vous pouvez les modifier et recalculer de nouvelles solutions, sélectionnez **COEFS** dans le menu POLY RESULT.

# Résolution d'un système d'équations linéaires

A l'aide du solveur de système d'équations linéaires, vous pouvez résoudre jusqu'à 30 équations linéaires à 30 inconnues.

#### Saisie du système d'équations linéaires

| t  | 0<br>0 | Affichez l'écran SIMULT.<br>Saisissez un entier entre $\geq 2$ et $\leq 30$ pour le<br>nombre d'équations. L'éditeur de saisie des<br>coefficients s'affiche pour la première<br>équation (pour un système de <i>n</i> équations à <i>n</i> | (2nd) [SIMULT]<br>3 (ENTER) | SIMULT<br>Number=3<br>a1,1x1a1,3x3=b1<br>a1,1=<br>a1,2=<br>a1,3=<br>b1= |
|----|--------|----------------------------------------------------------------------------------------------------|-----------------------------|-------------------------------------------------------------------------|
|    |        | inconnues). Le menu SIMULT ENTRY s'affiche également.                                                                                                    |                             | PREV NEXT CLRa SOLVE                                                    |
| ır | 3      | Saisissez une valeur réelle ou complexe (ou<br>une expression dont le résultat l'est) pour<br>chaque coefficient de l'équation et pour $\mathbf{b}_1$ ,.                                                                                    | 9 - 8 - 7 - 2               | a1,1×1…a1,3×3=b1<br>a1,1=9<br>a1,2=8<br>a1,3=7<br>b1=2∎                 |

Les coefficients SIMULT ne sont pas variables.

Vous pouvez afficher d'autres menus dans l'éditeur de saisie des coefficients.

Pour vous déplacer dans l'éditeur de saisie des coefficients d'une équation à une autre, sélectionnez **PREV** ou **NEXT**. ß

Pour vous déplacer d'un coefficient à l'autre, appuvez sur ▼, ▲ ou ENTER]. A partir du premier ou du dernier coefficient. ces touches passent, si possible, à l'écran de saisie des coefficients suivant ou précédent.

Des points de suspension indiquent qu'une valeur n'est pas visible à l'écran. Appuyez sur et I pour la faire défiler.

Pour passer à l'écran de saisie des coefficients. sélectionnez COEFS dans le menu SIMULT RESULT.

Affichez l'écran de saisie des coefficients 4 pour la deuxième et la troisième équation et saisissez les valeurs

Résolvez les équations. Les résultats du système sont calculés et affichés à l'écran. Les résultats ne sont pas stockés dans des variables et ne peuvent pas être modifiés. Le menu SIMULT RESULT s'affiche.

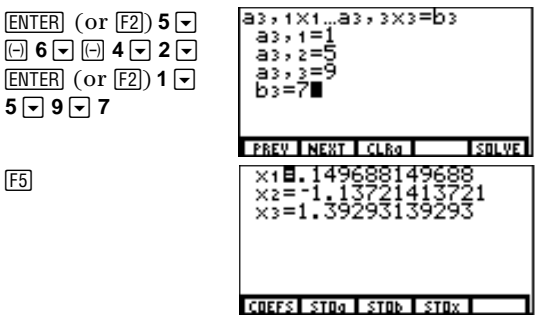

#### Stockage des coefficients des éguations et des résultats dans des variables

- Pour stocker les coefficients  $a_{1,1}$ ;  $a_{1,2}$ ;...; $a_{n,n}$  dans une matrice  $n \times n$ , sélectionnez **STOa**.
- Pour stocker les solutions  $\mathbf{b}_1, \mathbf{b}_2, \dots, \mathbf{b}_n$  dans un vecteur de dimension *n*, sélectionnez **STOb**.

Pour stocker les résultats  $\mathbf{x}_1, \mathbf{x}_2, \dots, \mathbf{x}_n$  dans un vecteur de dimension *n*, sélectionnez **STOx**. Pour stocker une seule valeur de l'écran de saisie des coefficients ou des résultats, suivez les étapes ci-après.

Déplacez le curseur jusqu'au signe = de la a valeur du coefficient ou du résultat que vous souhaitez stocker.

| • | • |  |
|---|---|--|
| _ | _ |  |

5 - 9 - 7

F5

| ×1=.149688149688<br>×2∎-1.13721413721<br>×3=1.39293139293 |
|-----------------------------------------------------------|
| COEFS STOA STOD STOX                                      |

- 2 Affichez l'invite **Name=** de la variable. Le verrouillage ALPHA est activé.
- 3 Saisissez la variable dans laquelle vous souhaitez stocker la valeur.
- Stockez la valeur. Le nom de la variable devient un élément de l'écran VARS REAL ou VARS CPLX.

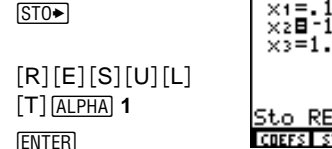

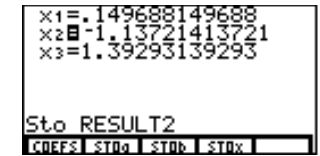

Pour revenir à l'écran de saisie des coefficients où vous pouvez les modifier et recalculer de nouvelles solutions, sélectionnez **COEFS** dans le menu SIMULT RESULT.

Pour résoudre un système d'équations linéaires à partir de l'écran principal ou dans un programme, sélectionnez simult( dans le CATALOGUE.

# Programmation

| Ecriture d'un programme sur la TI-86  | 246 |
|---------------------------------------|-----|
| Exécution d'un programme              | 254 |
| Travail avec des programmes           | 256 |
| Téléchargement et exécution d'un      |     |
| programme écrit en langage assembleur | 259 |
| Saisie et stockage d'une chaîne       | 261 |

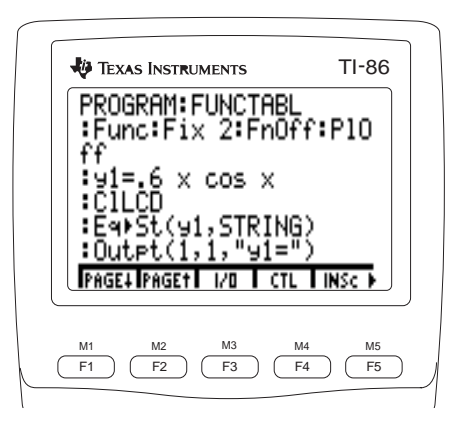

# Ecriture d'un programme sur la TI-86

Un programme est un ensemble d'expressions ou d'instructions ou une combinaison des deux que vous saisissez ou téléchargez. Les expressions et les instructions du programme s'exécutent au lancement du programme.

Vous pouvez utiliser la plupart des fonctionnalités de la TI-86 dans un programme. Les programmes peuvent récupérer et mettre à jour toutes les variables stockées en mémoire. Par ailleurs, le menu de l'éditeur de programme comporte des commandes d'entrée/sortie, comme Input et Disp, et des commandes de contrôle de programme, comme If, Then, For ou While.

#### Le menu PRGM PRGM

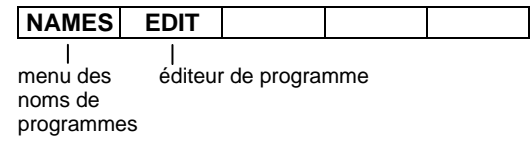

#### Création d'un programme dans l'éditeur de programme

Pour commencer à écrire un programme, sélectionnez **EDIT** dans le menu PRGM (<u>PRGM</u> [F2]). L'invite **Name=** et le menu PRGM NAMES s'affichent. Le verrouillage ALPHA est activé. Saisissez un nom de variable de programme de un à huit caractères commençant par une lettre. Pour modifier un programme existant, vous pouvez sélectionner son nom dans le menu PRGM NAMES.

| PROGI<br>Name: | ram<br>=Aaal | 9 |  |
|----------------|--------------|---|--|
|                |              |   |  |
|                |              |   |  |
|                |              |   |  |

La TI-86 fait la distinction entre les lettres majuscules et minuscules dans les noms de programmes. Par exemple, ABC, Abc et abc seraient considérés comme trois noms de programmes différents. Après avoir saisi le nom du programme, appuyez sur ENTER. L'éditeur de programme et son menu s'affichent. Le nom du programme est affiché en haut de l'écran. Le curseur se trouve sur la première ligne de commande, qui commence par deux-points. La TI-86 place automatiquement deux-points au début de chaque ligne de commande.

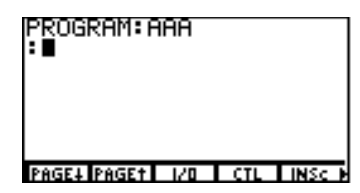

Au fur et à mesure que vous écrivez le programme, les commandes sont stockées dans le nom du programme.

| Le menu de l'éditeur de programme PRGM Nom ENTER                                                                                                    |               |            |         |          |       |          |       |       |       |       |
|----------------------------------------------------------------------------------------------------|---------------|------------|---------|----------|-------|----------|-------|-------|-------|-------|
| PAGE↓                                                                                                    | <b>PAGE</b> ↑ | I/O        | CTL     | INSc     | •     | DELc     | UNDEL | :     |       |       |
| page menu des insère une nouvelle rétablit (colle) une ligne de commande de commande supprimée page menu de contrôle supprime (coupe) une colle deux-points précédente des programmes ligne de commande |               |            |         |          |       |          |       |       |       |       |
| Le menu                                                                                                    | PRGM I/C      | ) (Entree/ | Sortie) | PRGMJ No | om EN | ter (F3) |       |       |       |       |
| PAGE↓                                                                                                    | <b>PAGE</b> ↑ | I/O        | CTL     | INSc     |       |          |       |       |       |       |
| Input                                                                                                    | Promp         | Disp       | DispG   | DispT    | •     | CITbl    | Get   | Send  | getKy | CILCD |
|                                                                                                    |               |            |         |          | -     |          |       |       | -     |       |
|                                                                                                    |               |            |         |          |       | -        | Outpt | InpSt |       |       |

Les options du menu PRGM I/O sont des instructions. Les actions qu'elles exécutent sont effectuées lorsque le programme est en cours d'exécution.

Pour voir des exemples décrivant l'utilisation des options du menu PRGM I/O dans des programmes, consultez le « Guide de référence de A à Z des fonctions et des instructions » (chapitre 20).

|                                                                                                    | Input                                              | Affiche le graphe courant et vous permet d'utiliser le curseur                                                                                                    |  |  |  |  |
|----------------------------------------------------------------------------------------------------|----------------------------------------------------|----------------------------------------------------------------------------------------------------|--|--|--|--|
|                                                                                                    | Input variable                                     | Affiche une invite <b>?</b> après <i>variable</i> , vous invitant à saisir une réponse et la stocke dans <i>variable</i>                                                                 |  |  |  |  |
| Si vous saisissez une expression<br>de variable à une invite <b>Input</b> ou                                 | Input VariableNomChaîne<br>Input "chaîne",variable | Affiche une $chaîne$ (jusqu'à 21 caractères) comme invite. Lorsque vous saisissez une réponse, elle est stockée dans $variable$                                                          |  |  |  |  |
| Prompt, elle est évaluée, puis<br>stockée.                                                                   | Input"CBLGET",variable                             | Même si l'utilisation de <b>Get(</b> est plus facile, vous pouvez utiliser <b>Inpu</b><br>pour recevoir <i>variable</i> depuis un CBL, un CBR ou une TI-86<br>(compatible avec la TI-85) |  |  |  |  |
| Pour Input et Prompt, les variables d'équations prédéfinies,                                                 | Prompt variableA,<br>[variableB,variableC,]        | Affiche chaque <i>variable</i> avec ? pour vous inviter à saisir des valeurs                                                                                                    |  |  |  |  |
| comme y1 et r1, ne sont pas<br>autorisées comme variables.                                                   | Disp                                               | Affiche l'écran principal                                                                                                    |  |  |  |  |
|                                                                                                    | Disp valeurA,valeurB,                              | Affiche chaque valeur                                                                                                    |  |  |  |  |
| Pour interrompre provisoirement                                                                              | Disp variableA,variableB,                          | Affiche la valeur stockée dans chaque variable                                                                                                    |  |  |  |  |
| le programme après <b>Disp</b> ou<br><b>DispG</b> et prendre le temps de lire<br>ce qu'affiche le programme, | Disp "texteA","texteB",                            | Affiche chaque chaîne de <i>texte</i> sur le côté gauche de la ligne d'affichage courante                                                                                                |  |  |  |  |
| saisissez <b>Pause</b> sur la ligne de commande suivante (page 251).                                         | DispG                                              | Affiche le graphe courant                                                                                                    |  |  |  |  |
|                                                                                                    | DispT                                              | Affiche la table courante et interrompt provisoirement le programme                                                                                                    |  |  |  |  |
|                                                                                                    | СІТЫ                                               | Efface la table courante si <b>Indpnt: Ask</b> est activé (chapitre 7)                                                                                                    |  |  |  |  |
|                                                                                                    | Get(                                               | Récupère des données depuis une autre TI-86                                                                                                    |  |  |  |  |
|                                                                                                    | Get(variable)                                      | Récupère des données depuis un CBL, un CBR ou une TI-86, puis les stocke dans <i>variable</i>                                                                                            |  |  |  |  |

| Send(NomListe)                                                                                                    | Envoie NomListe vers un CBL, un CBR ou une TI-86                                                                                                    |
|----------------------------------------------------------------------------------------------------|----------------------------------------------------------------------------------------------------|
| getKy                                                                                                    | Renvoie le code (page 259) de la dernière touche sur laquelle<br>l'utilisateur a appuyé. Renvoie <b>0</b> si vous n'avez appuyé sur aucune<br>touche                             |
| CILCD                                                                                                    | Efface l'écran principal (LCD signifie Liquid Crystal Display, écran à cristaux liquides)                                                                                        |
| "texte"                                                                                                    | Spécifie le début et la fin d'une chaîne de <i>texte</i> affiché                                                                                                    |
| Outpt(ligne,colonne,"chaîne")<br>Outpt(ligne,colonne,NomChaîne)<br>Outpt(ligne,colonne,valeur)<br>Outpt(ligne,colonne,variable) | Affiche <i>chaîne, NomChaîne, valeur</i> ou la valeur stockée dans <i>variable</i> sur l'écran en commençant au pixel de coordonnées ( <i>ligne, colonne</i> ).                  |
| Outpt("CBLSEND",valeur)                                                                                                    | Même si l'utilisation de <b>Send</b> est plus facile, vous pouvez utiliser <b>Outpt</b> pour envoyer <i>variable</i> vers un CBL, un CBR ou une TI-86 (compatible avec la TI-85) |
| InpStChaîneInvite,variable                                                                                                    | Interrompt un programme, affiche <i>ChaîneInvite</i> , puis attend votre réponse. Stocke la réponse sous forme de chaîne dans <i>variable</i> Affiche <b>?</b> en tant qu'invite |
| InpStvariable                                                                                                    | -                                                                                                    |

| Le menu PRGM CTL PRGM Nom ENTER F4 |               |      |     |      |   |       |       |       |       |      |
|------------------------------------|---------------|------|-----|------|---|-------|-------|-------|-------|------|
| PAGE↓                              | <b>PAGE</b> ↑ | I/O  | CTL | INSc |   |       |       |       |       |      |
| lf                                 | Then          | Else | For | End  | ► | While | Repea | Menu  | Lbl   | Goto |
|                                    |               |      |     |      |   |       | 1     | r     | 1     |      |
|                                    |               |      |     |      |   | IS>   | DS<   | Pause | Retur | Stop |
|                                    |               |      |     |      |   |       |       |       |       |      |
|                                    |               |      |     |      | ► | DelVa | GrStl | LCust |       |      |

Pour voir des exemples d'utilisation des options du menu PRGM CTL dans les programmes, consultez le « Guide de référence de A à Z des fonctions et des instructions ».

| Les instructions lf, While et<br>Repeat peuvent être imbriquées. | lf condition                      | Si <i>condition</i> est fausse (le résultat est 0), la commande suivante du programme<br>n'est pas exécutée. Si <i>condition</i> est vraie (le résultat est différent de 0), le<br>programme exécute la commande suivante                                                                        |
|------------------------------------------------------------------|-----------------------------------|----------------------------------------------------------------------------------------------------|
| Des boucles <b>For</b> peuvent être<br>imbriquées.               | Then                              | Après un <b>lf</b> , exécute un groupe de commandes si <i>condition</i> est vraie                                                                                                    |
|                                                                  | Else                              | Après un <b>lf</b> et un <b>Then</b> , exécute un groupe de commandes si <i>condition</i> est fausse                                                                                                    |
|                                                                  | For(variable,début,fin,<br>[pas]) | A partir de <i>début</i> , répète un groupe de commandes selon un <i>pas</i> réel facultatif<br>jusqu'à ce que <i>variable &gt; fin</i> . Par défaut, le <i>pas</i> vaut 1                                                                                                    |
|                                                                  | End                               | Identifie la fin d'un groupe de commandes d'un programme. Les groupes <b>For</b> ,<br><b>While</b> , <b>Repeat</b> et <b>Else</b> doivent se terminer par <b>End</b> . Les groupes <b>Then</b> n'ayant<br>pas d'instruction <b>Else</b> associée doivent également se terminer par un <b>End</b> |
|                                                                  | While condition                   | Répète un groupe de commandes tant que <i>condition</i> est vraie. <i>condition</i> est testée lorsque l'instruction <b>While</b> est rencontrée. Généralement, l'expression définissant <i>condition</i> est un test relationnel (chapitre 3)                                                   |

| Repeat condition                                                   | Répète un groupe de commandes jusqu'à ce que <i>condition</i> soit vraie. <i>condition</i> est testée lorsque l'instruction <b>End</b> est rencontrée                                                                                                    |
|--------------------------------------------------------------------|----------------------------------------------------------------------------------------------------|
| Menu(option#,"titre1",<br>repère1[,option#,<br>"titre2",repère2,]) | Définit les liaisons au sein d'un programme tels qu'elles sont sélectionnés avec les touches de menu [f] à [f5]. Lorsque cette instruction est rencontrée, elle affiche la première page de menu parmi un maximum de 3 (jusqu'à 15 <i>titres</i> ). Lorsque vous sélectionnez un <i>titre</i> , le programme se relie au <i>repère</i> représenté par le <i>titre. option</i> # est un entier $\geq 1$ et $\leq 15$ qui spécifie l'emplacement de <i>titre</i> dans le menu. <i>titre</i> est une chaîne de texte qui comporte un à huit caractères (elle peut être abrégée dans le menu) |
| LbI repère                                                         | Assigne un <i>repère</i> à une commande du programme. Le repère peut comporter de un à huit caractères et doit commencer par une lettre.                                                                                                    |
| Goto repère                                                        | Transfère le contrôle à l'endroit du programme portant le <i>repère</i>                                                                                                    |
| IS>(variable,valeur)                                               | Ajoute 1 à <i>variable</i> . Si la réponse est > <i>valeur</i> , la commande suivante n'est pas exécutée. Si la réponse est $\leq$ <i>valeur</i> , la commande suivante est exécutée. <i>variable</i> ne peut pas être une variable prédéfinie                                                                                                    |
| DS<(variable,valeur)                                               | Soustrait 1 de <i>variable</i> . Si la réponse est < <i>valeur</i> , la commande suivante n'est pas exécutée. Si la réponse est > <i>valeur</i> , la commande suivante est exécutée. <i>variable</i> ne peut pas être une variable prédéfinie                                                                                                    |
| Pause                                                              | Interrompt le programme pour vous permettre d'examiner les résultats, y compris les graphes et les tables qui s'affichent. Pour reprendre l'exécution du programme, appuyez sur ENTER                                                                                                    |
| Pause valeur                                                       | Affiche <i>valeur</i> sur l'écran principal pour vous permettre de faire défiler de grandes valeurs, comme les listes, les vecteurs ou les matrices. Pour reprendre l'exécution du programme, appuyez sur <u>ENTER</u>                                                                                                    |

| Return                                       | Quitte un sous-programme (page 256) et retourne au programme appelant,<br>même si cette instruction est rencontrée dans des boucles imbriquées. A<br>l'intérieur du programme principal, arrête le programme et retourne à l'écran<br>principal (un <b>Return</b> implicite quitte chaque sous-programme une fois ce<br>dernier terminé, et retourne au programme appelant)                                                                                                    |
|----------------------------------------------|----------------------------------------------------------------------------------------------------|
| Stop                                         | Arrête un programme et retourne à l'écran principal                                                                                                    |
| DelVar(variable)                             | Supprime <i>variable</i> (excepté les noms de programmes) et son contenu de la mémoire                                                                                                    |
| GrStl(fonction#,<br>TypeGraphe#)             | Spécifie le type de graphe représenté par <i>TypeGraphe#</i> pour la fonction représentée par <i>fonction#</i> . <i>fonction#</i> est la partie numérique d'une variable d'équation, comme par exemple le <b>5</b> de <b>y5</b> ; <i>TypeGraphe#</i> est un entier $\ge 1$ et $\le$ 7, où <b>1</b> = $\stackrel{`}{}$ (ligne), <b>2</b> = $\stackrel{`}{}$ (épais), <b>3</b> = $\stackrel{`}{}$ (ombre au-dessus), <b>4</b> = $\stackrel{`}{}$ (ombre en dessous), <b>5</b> = $\stackrel{`}{}$ (trajectoire), <b>6</b> = $\stackrel{`}{}$ (animation), <b>7</b> = $\stackrel{`}{}$ . (pointillé) |
| LCust(option#,"titre"<br>[,option#,"titre",] | Définit le menu personnalisé de la TI-86 qui s'affiche lorsque vous appuyez sur $\boxed{\text{CUSTOM}}$ . <i>option</i> # est un entier $\geq 1$ et $\leq 15$ ; <i>titre</i> est une chaîne de un à huit caractères (elle peut être abrégée dans le menu)                                                                                                    |

#### Saisie d'une ligne de commande

Dans une ligne de commande, vous pouvez saisir une instruction ou une expression que vous pouvez exécuter sur l'écran principal. Dans l'éditeur de programme, chaque nouvelle ligne de commande commence par deux-points. Vous pouvez saisir plusieurs instructions ou expressions sur une seule ligne de commande, à condition de les séparer par deux-points.

Pour déplacer le curseur à la nouvelle ligne de commande suivante, appuyez sur ENTER. Vous ne pouvez pas aller à la nouvelle ligne de commande suivante en appuyant sur . Cependant, vous pouvez revenir aux lignes de commande existantes pour les modifier en appuyant sur .

Une ligne de commande plus longue que la largeur de l'écran continue automatiquement au début de la ligne suivante.

#### Menus et écrans dans l'éditeur de programme

Les menus et les écrans de la TI-86 sont susceptibles d'être altérés lorsqu'ils sont affichés dans l'éditeur de programme. Les options de menu qui ne sont pas valides dans un programme ne se trouvent pas dans les menus. Les menus qui ne sont pas valides dans un programme, comme par exemple LINK ou MEM, ne sont tout simplement pas affichés.

Lorsque vous sélectionnez un paramètre à partir d'un écran, comme l'écran de mode ou l'écran de format graphique, le paramètre sélectionné est collé à l'emplacement du curseur sur la ligne de commande.

Les variables dans lesquelles vous stockez généralement les valeurs depuis un éditeur, comme les paramètres d'affichage, deviennent des options des menus de programmes, comme le menu GRAPH WIND. Lorsque vous les sélectionnez, elles sont collées à l'emplacement du curseur sur la ligne de commande.

#### Gestion de mémoire et suppression de programme

Pour contrôler si la mémoire disponible est suffisante pour le programme que vous voulez écrire ou télécharger, affichez l'écran Check RAM ([2nd [MEM] [F1]; chapitre 17). Pour augmenter la quantité de mémoire disponible, vous devrez peut-être supprimer certains éléments ou types de données sélectionnés de la mémoire (chapitre 17).

Toutes les options du CATALOGUE sont valides dans l'éditeur de programme.

# Exécution d'un programme

 Collez le nom du programme sur l'écran principal. Sélectionnez-le dans le menu PRGM NAMES (PRGM F1) ou saisissez-le caractère par caractère.

2 Appuyez sur ENTER. Le programme commence à s'exécuter.

La TI-86 indique les erreurs au fur et à mesure de l'exécution du programme. Au fur et à mesure de l'exécution, chaque résultat met à jour la variable **Ans** (chapitre 1). Les commandes exécutées pendant un programme ne mettent pas à jour la zone de stockage du dernier élément saisi ENTRY (chapitre 1).

#### **Exemple : Programme**

Le programme ci-dessous apparaît tel qu'il s'affiche sur l'écran d'une TI-86. Ce programme :

- crée une table en évaluant à intervalles, une fonction, sa dérivée première et sa dérivée seconde dans la fenêtre graphique.
- affiche le graphe de la fonction et de ses dérivées selon trois types de graphiques différents, active le curseur et effectue une pause pour vous permettre d'explorer la fonction (en utilisant TRACE).

Pour reprendre l'exécution du programme après une pause, appuyez sur [ENTER].

```
PROGRAM · FUNCTABL
                           Nom du programme
:Func:Fix 2:FnOff:Pl0 Active les modes graphique et décimal (écran de mode) et désactive les
ff
                           fonctions (menu GRAPH VARS) et les tracés (menu STAT PLOT)
: v1 = .6x \cos x
                           Définit la fonction (instruction d'assignation)
:C1LCD
                           Efface l'écran (menu PRGM I/O)
:Eq St(y1,STRING)
                           Convertit y1 en variable de chaîne STRING (menu STRNG)
:Outpt(1,1,"y1=")
                           Affiche v1= en ligne 1. colonne 1 (menu PRGM I/O)
:Outpt(1,4,STRING)
                           Affiche la valeur stockée dans STRING en ligne 1, col. 4 (menu PRGM I/O)
:0utpt(8,1,"PRESS ENT Affiche PRESS ENTER en ligne 8, colonne 1 (menu PRGM I/O)
ER")
:Pause
                           Effectue une pause (menu PRGM CTL)
:C11CD
                           Efface l'écran (menu PRGM I/O)
: v2 = der1(v1, x, x)
                           Définit v2 comme dérivée première de v1 (menu CALC)
:y3=der2(y1,x,x)
                           Définit y3 comme dérivée seconde de y1 (menu CALC)
                           Affiche la table (menu PRGM I/O)
:DispT
: GrSt1(1,1): GrSt1(2,2 Définit les types de graphiques pour v1, v2 et v3 (menu PRGM CTL)
):GrSt1(3,7)
:2→xRes
                           Stocke 2 dans le paramètre d'affichage xRes (menu GRAPH WIND)
:ZTrig
                           Définit les variables de la fenêtre de visualisation (menu GRAPH ZOOM)
:Trace
                           Affiche le graphe, active le curseur et effectue une pause (GRAPH)
```

#### Arrêt temporaire (interruption) d'un programme

Pour arrêter temporairement (interrompre) un programme, appuyez sur ON. Le menu ERROR 06 BREAK s'affiche.

- Pour afficher l'éditeur de programme où s'est produit l'interruption, sélectionnez GOTO (F1).
- Pour revenir à l'écran principal, sélectionnez QUIT (F5).

# Travail avec des programmes

#### Modification d'un programme

Après avoir écrit un programme, vous pouvez l'afficher dans l'éditeur de programme et modifier n'importe quelle ligne de commande.

- 1 Affichez l'éditeur de programme et le menu PRGM NAMES (PRGM F2).
- 2 Saisissez le nom du programme que vous souhaitez modifier. Sélectionnez le nom de ce programme dans le menu PRGM NAMES ou saisissez-le caractère par caractère.
- 3 Modifiez les lignes de commande du programme.
  - Déplacez le curseur à l'emplacement adéquat, puis supprimez, écrasez ou insérez des caractères.
  - ◆ Appuyez sur CLEAR pour effacer l'ensemble de la ligne de commande, excepté les deux-points du début, puis saisissez une nouvelle commande de programme.
  - ◆ Sélectionnez les options INSc ([F5]) et DELc (MORE [F1]) du menu de l'éditeur de programme pour insérer et supprimer des lignes de commande.

#### Appel d'un programme à partir d'un autre

Sur la TI-86, n'importe quel programme stocké en mémoire peut être appelé à partir d'un autre dont il devient alors sous-programme. Dans l'éditeur de programme, saisissez le nom du sous-programme seul sur une ligne de commande.

- Appuyez sur PRGM pour afficher le menu PRGM NAMES, puis sélectionnez le nom du programme.
- Utilisez les touches ALPHA et alpha pour saisir le nom du programme lettre par lettre.

L'éditeur de programme n'affiche pas de ↓ pour indiquer que les lignes de commande continuent au-delà de l'écran. Lorsque le nom du programme est rencontré au cours de l'exécution du programme appelant, la commande exécutée suivante est la première du sous-programme. Le retour à la commande suivante du programme appelant se fait lorsque **Return** (ou un **Return** implicite) apparaît en fin de sous-programme.

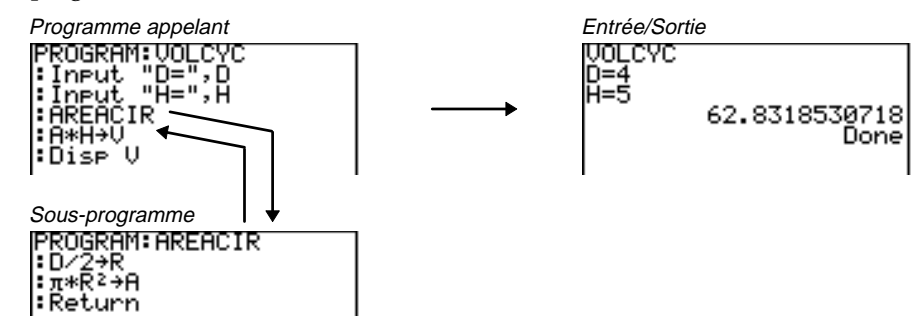

Un *repère* utilisé avec **Goto** et **Lbl** est local dans le programme où il se trouve. Un *repère* dans un programme n'est pas reconnu par un autre programme. Vous ne pouvez pas utiliser **Goto** pour aller au *repère* d'un autre programme.

#### Copie d'un programme dans un autre

- 1 Affichez un nouveau programme ou un existant dans l'éditeur de programme.
- 2 Déplacez le curseur sur la ligne de commande sur laquelle vous voulez copier un programme.
- 3 Affichez l'invite Rcl ([2nd [RCL]).
- Saisissez le nom du programme que vous voulez copier. Sélectionnez ce nom dans le menu PRGM NAMES ou saisissez-le caractère par caractère.
- G Appuyez sur <u>ENTER</u>. Le contenu du nom du programme rappelé vient s'insérer dans l'autre, à l'emplacement du curseur.

#### Utilisation et suppression de variables dans un seul programme

| Si vous souhaitez utiliser des variables dans un programme,                                                       | :3⇒B                                           |
|----------------------------------------------------------------------------------------------------|------------------------------------------------|
| mais n'en avez plus besoin une fois le programme exécuté,                                                         | :For (A,1,100,1)                               |
| vous pouvez utiliser <b>DelVar</b> dans le programme pour les                                                     | :B+A⇒B                                         |
| éliminer de la mémoire.                                                                                           | :End                                           |
| L'extrait de programme ci-contre utilise les variables A et B<br>comme compteurs, puis les élimine de la mémoire. | :DISP A<br>:Disp B<br>:DelVar(A)<br>:DelVar(B) |

#### Schéma des codes de touches de la TI-86

Lorsque la commande **getKy** est rencontrée dans un programme, elle renvoie le code de la dernière touche sur laquelle l'utilisateur a appuyé, selon le schéma ci-contre. Si aucune touche n'a été appuyée, **getKy** renvoie **0**. Utilisez **getKy** à l'intérieur de boucles pour transférer le contrôle, comme dans un jeu vidéo.

Le programme ci-dessous renvoie le code de chaque touche sur laquelle vous appuyez.

```
:Float
:O⇒A
:Lb1 TOP
:getKy⇒A
:If A>O
:Disp A
:Goto TOP
```

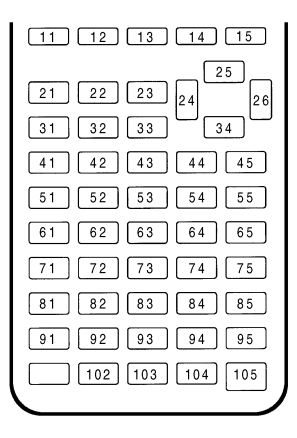

# Téléchargement et exécution d'un programme écrit en langage assembleur

Un programme écrit en langage assembleur est un programme qui s'exécute bien plus vite et offre un meilleur contrôle de la calculatrice que les programmes ordinaires décrits dans ce chapitre. Vous pouvez télécharger et exécuter des programmes créés en langage assembleur TI pour ajouter à votre TI-86 des fonctionnalités non standard. Par exemple, vous pouvez télécharger les fonctions financières ou d'inférence statistique de la TI-83 et les utiliser sur votre TI-86.

Des programmes écrits en langage assembleur TI, ainsi que d'autres programmes, sont disponibles sur le site World Wide Web de TI :

#### http://www.ti.com/calc/

Lorsque vous téléchargez un programme écrit en langage assembleur, il est stocké parmi les autres programmes en tant qu'option du menu PRGM NAMES. Vous pouvez :

- le transmettre à l'aide des options de liaison de la TI-86 (chapitre 18).
- le supprimer à l'aide de l'écran MEM DELETE:PRGM (chapitre 17).
- l'appeler en tant que sous-programme d'un autre (page 256).

Pour exécuter un ProgrammeAssembleur, la syntaxe est la suivante :

#### Asm(ProgrammeAssembleur)

Si vous écrivez un programme en langage assembleur, utilisez ces deux instructions de programmation depuis le CATALOGUE.

| AsmComp(ProgrammeAssembleur,<br>VersionHex) | Compile la version ASCII de <i>ProgrammeAssembleur</i> en une <i>VersionHex</i>                                            |
|---------------------------------------------|----------------------------------------------------------------------------------------------------|
| AsmPrgm                                     | Spécifie un programme en tant que programme en langage<br>assembleur, doit être saisi sur la première ligne d'un programme |
|                                             | en langage assembleur.                                                                                                    |

### Saisie et stockage d'une chaîne

Une chaîne est une suite de caractères délimitée par des guillemets.

- Une chaîne définit les caractères à afficher dans un programme.
- Une chaîne peut recevoir la saisie au clavier pendant l'exécution d'un programme.

Pour saisir une chaîne directement, la syntaxe est la suivante : "chaîne"

| Le Menu STRNG (Chaîne) |     |       | [2nd] [STRNG] |       |  |
|------------------------|-----|-------|---------------|-------|--|
| "                      | sub | Ingth | Eq▶St         | St⊁Eq |  |

" marque également le début et la fin d'une formule liée à une liste ; il s'agit également d'une option du menu de l'éditeur de liste (chapitre 11).

| "chaîne"                                                      | Marque le début et la fin de <i>chaîne</i>                                                                                                    |
|---------------------------------------------------------------|----------------------------------------------------------------------------------------------------|
| sub("chaîne",début,longueur)<br>sub(NomChaîne,début,longueur) | Renvoie une chaîne qui est un sous-ensemble de " <i>chaîne</i> " ou de <i>Nomchaîne</i> , commençant à l'emplacement du caractère de <i>début</i> et d'une <i>longueur</i> de caractères donnée |
| Ingth "chaîne" ou Ingth NomChaîne                             | Renvoie le nombre de caractères de " $cha \hat{i} ne$ " ou de $NomCha \hat{i} ne$                                                                                                    |
| Eq>St(NomEquation,NomChaîne)                                  | Convertit le contenu de $NomEquation$ en une chaîne appelée $NomChaîne$                                                                                                    |
| St≯Eq(NomChaîne,NomEquation)                                  | Convertit NomChaîne en une équation appelée NomEquation                                                                                                    |

Vous ne devez pas utiliser de guillemets pour saisir un nom de chaîne.

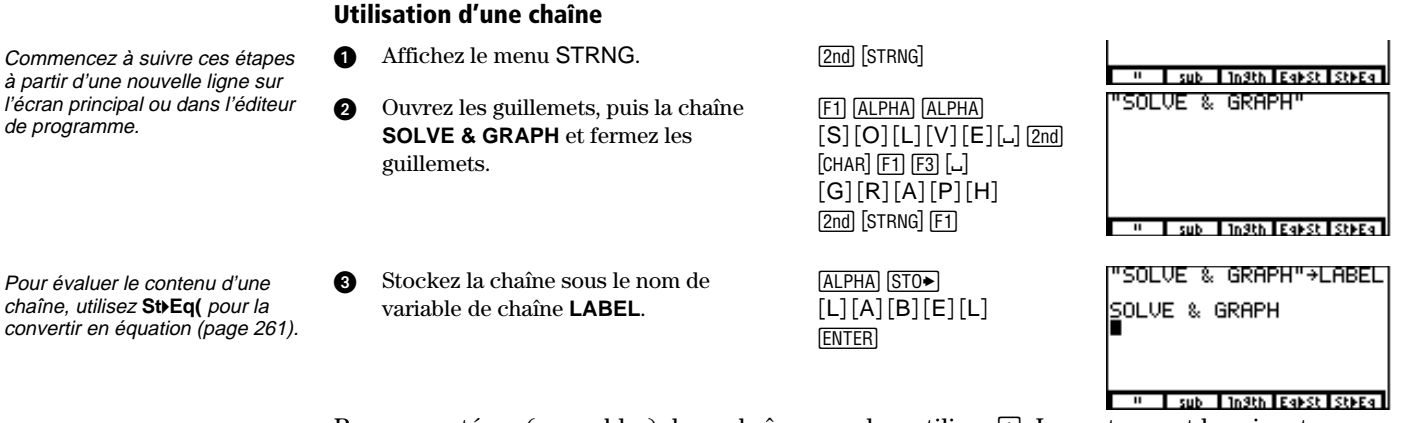

Vous pouvez remplacer NomChaîne pour n'importe quelle "chaîne" dans la syntaxe de concaténation. Pour concaténer (assembler) deux chaînes ou plus, utilisez  $\pm$ . La syntaxe est la suivante : "ChaîneA"+"ChaîneB"+"ChaîneC"+...

# Gestion de la mémoire

| Contrôle de la mémoire disponible    | 264 |
|--------------------------------------|-----|
| Suppression d'éléments de la mémoire | 265 |
| Réinitialisation de la TI-86         |     |

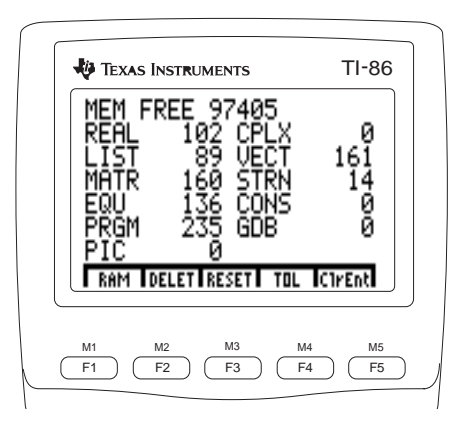

# Contrôle de la mémoire disponible

| Le menu M                                     | 1EM (Mé                           | <u>2nd</u> [ME                                    | M]                        |                       |
|-----------------------------------------------|-----------------------------------|---------------------------------------------------|---------------------------|-----------------------|
| RAM                                           | DELET                             | RESET                                             | TOL                       | CIrEnt                |
| <br>écran de<br>contrôle<br>de la RAM<br>menu | men<br>tion<br>par d<br>d'effacer | <br>u de réinitia<br>de la mémo<br>léfaut<br>ment | alisa-<br>bire<br>éditeur | instruction<br>CIrEnt |

#### Contrôle de la mémoire utilisée 2nd [MEM] [F1]

Lorsque toute la mémoire est effacée et que tous les paramètres sont définis à leurs valeurs par défaut, la TI-86 standard dispose de 98 224 octets de mémoire à accès aléatoire (random-access memory ou RAM). En stockant des informations dans la RAM, vous pouvez contrôler l'allocation de la mémoire sur l'écran Check RAM.

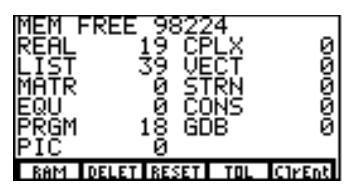

MEM FREE indique le nombre total d'octets de RAM disponibles. Tous les autres nombres figurant sur l'écran correspondent aux octets occupés par chaque type de données. Par exemple, si vous devez stocker en mémoire une matrice de 50 octets, le total MATR augmentera de 50, tandis que le total MEM FREE diminuera de 50, pour atteindre 98 174.

Pour afficher le nombre d'octets occupés par une variable spécifique, affichez l'écran DELETE correspondant à ce type de données (page 265). Faites défiler l'écran si nécessaire.

Pour plus d'informations sur **TOL** (éditeur de précision), voir l'Annexe.

### Suppression d'éléments de la mémoire

xStat, yStat, fStat, PRegC, RegEq, Ans et ENTRY ne peuvent pas être supprimés.

Pour supprimer une équation paramétrique, supprimez sa composante **xt**.

Dans l'exemple, l'équation y5=x^3-x<sup>2</sup>+4x-1 est supprimée.

| Le menu MEM DELET (Suppression) |      | [2nd] [ME | [M] [F: | 2     |   |       |       |     |      |      |
|---------------------------------|------|-----------|---------|-------|---|-------|-------|-----|------|------|
| ALL                             | REAL | CPLX      | LIST    | VECTR | • | MATRX | STRNG | EQU | CONS | PRGM |
|                                 |      |           |         |       |   |       |       |     |      |      |
|                                 |      |           |         |       | • | GDB   | PIC   |     |      |      |

Chaque option du menu MEM DELET permet d'afficher l'écran de suppression du type de données correspondant. Par exemple, si vous sélectionnez LIST, l'écran MEM DELETE:LIST s'affiche. Utilisez les écrans DELETE pour supprimer n'importe quel nom créé et les informations qu'il contient.

- Sélectionnez DELET dans le menu MEM pour [2nd [MEM] F2 afficher le menu MEM DELET.
- Sélectionnez le type de données de l'élément MORE F3 que vous voulez supprimer.
   Pour faire défiler la liste et afficher les six éléments suivants ou précédents,

sélectionnez  $\textbf{PAGE}{\downarrow}$  ou  $\textbf{PAGE}{\uparrow}.$ 

| DELETE∶EQU<br>▶91<br>92<br>93<br>94<br>95 | 14 EQU<br>14 EQU<br>14 EQU<br>14 EQU<br>33 EQU |
|-------------------------------------------|------------------------------------------------|
| PAGE1 PAGE1                               |                                                |

Pour vous déplacer directement sur le premier élément commençant par une lettre de votre choix, saisissez la lettre en question ; le verrouillage ALPHA est activé.

- 3 Déplacez le curseur de sélection ( ) sur l'élément que vous voulez supprimer (y5). Les éléments en majuscules sont dans l'ordre alphabétique, suivis des éléments en minuscules en ordre alphabétique.
- Supprimez l'élément. Pour en supprimer d'autres figurant sur l'écran, répétez les étapes 3 et 4.

 $\overline{\phantom{a}} \overline{\phantom{a}} \overline{\phantom{$ 

[ENTER]

| DELETE:EQU  | 14 EQU |
|-------------|--------|
| 91          | 14 EQU |
| 92          | 14 EQU |
| 93          | 14 EQU |
| ▶94         | 14 EQU |
| PAGE4 PAGE1 |        |

# Réinitialisation de la TI-86

Le menu MEM RESET (Réinitialisation)

| RAM | DELET | RESET | TOL | CIrEnt |
|-----|-------|-------|-----|--------|
| ALL | MEM   | DFLTS |     |        |

**ALL** Après confirmation, toutes les données sont effacées et la mémoire est réinitialisée ; deux messages s'affichent.

[2nd] [MEM] [F3]

MEM Après confirmation, efface toutes les données stockées en mémoire. Mem Cleared s'affiche.

**DFLTS** Après confirmation, réinitialise tous les paramètres à leurs valeurs par défaut ; **Defaults Set** s'affiche.

Lorsque vous sélectionnez ALL, MEM ou DFLTS, un menu de confirmation s'affiche.

- Pour confirmer la réinitialisation sélectionnée, choisissez YES ([F4]).
- Pour annuler la réinitialisation sélectionnée, choisissez NO (F5).

#### ClrEnt (Effacement d'une saisie) 2nd [MEM] [F5]

La TI-86 garde en mémoire autant de saisies que possible dans ENTRY, dans la limite d'une capacité de 128 octets.

Pour effacer toutes les saisies de la zone de stockage ENTRY, exécutez **CIrEnt** sur une nouvelle ligne de l'écran principal ([2nd [MEM] F5 [ENTER]). Toutes les saisies stockées dans ENTRY sont effacées.

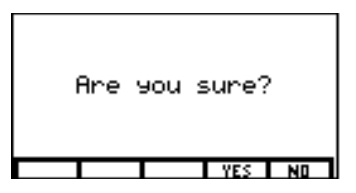

| ClrEnt<br>■ | Done |
|-------------|------|
| -           |      |

Avant de réinitialiser l'ensemble de la mémoire, pensez à supprimer des informations sélectionnées pour augmenter la capacité de la mémoire (page 3).

# Liaison avec la TI-86

| Options de liaison de la TI-86    |     |
|-----------------------------------|-----|
| Sélection des données à envoyer   | 273 |
| Préparation de l'unité réceptrice | 277 |
| Transmission de données           | 278 |
| Réception de données transmises   | 278 |

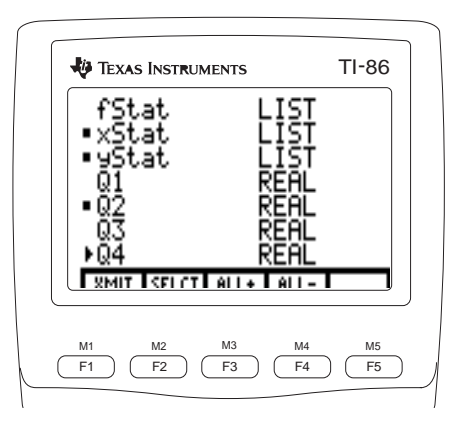

# **Options de liaison de la TI-86**

A l'aide du câble de liaison fourni avec la TI-86, vous pouvez transmettre des données entre votre calculatrice et une autre TI-86, une TI-85, un système Calculator-Based Laboratory (CBL), un système Calculator-Based Ranger™ (CBR™) ou un ordinateur personnel. Si vous disposez d'un accès internet, vous pouvez télécharger des programmes (dont des programmes en langage assembleur) à partir du site Web de TI.

#### Liaison de deux TI-86

Vous pouvez sélectionner les types de données, y compris les programmes, à transférer d'une TI-86 à une autre, mais aussi sauvegarder la totalité de la mémoire de votre calculatrice sur une autre TI-86.

#### Liaison d'une TI-85 et d'une TI-86

Vous pouvez sélectionner les types de données, y compris des programmes, à transférer d'une TI-85 à une TI-86TI-86 (hormis l'instruction de programmation **PrtScrn** de la TI-85).

Vous pouvez transmettre la plupart des paramètres et programmes d'une TI-86 à une TI-85 (**SND85**; page 277), à l'exception des listes, vecteurs ou matrices qui dépassent la capacité de la TI-85.

#### Liaison d'une TI-86 et d'un système CBL ou CBR

Les systèmes CBL et CBR sont des accessoires en option qui collectent des données à partir de circonstances physiques telles que des expériences scientifiques. Les CBL et CBR stockent des données dans les listes que vous pouvez transmettre à une TI-86 et analyser. Pour de plus amples informations concernant ces systèmes, contactez le service clientèle de Texas Instruments (Annexe) ou votre revendeur.

#### Liaison d'une TI-86 et d'un PC ou d'un Macintosh

TI-GRAPH LINK<sup>™</sup> est un système fourni en option qui établit une liaison entre une TI-86 et un ordinateur personnel. Pour obtenir des informations plus détaillées relatives aux accessoires et au logiciel pour ordinateur de TI-GRAPH LINK (pour un ordinateur compatible IBM<sup>®</sup> ou un Macintosh<sup>®</sup>), contactez le service clientèle de Texas Instruments (Annexe) ou votre revendeur.

#### Téléchargement de programmes depuis Internet

Si vous possédez le système TI-GRAPH LINK et disposez d'un accès Internet, vous pouvez télécharger des programmes depuis le site Web de TI :

#### http://www.ti.com/calc

Vous pouvez télécharger plusieurs programmes à partir du site Web mais aussi à partir d'autres sites de groupements d'utilisateurs, de lycées, d'universités et de particuliers.

A partir de TI, vous pouvez également télécharger des programmes en assembleur pour ajouter des fonctions statistiques d'estimation et de finance pour la TI-86. Votre calculatrice dispose de 128 Ko de RAM, ce qui fournit la mémoire nécessaire à de tels programmes.

#### Connexion de la TI-86 à un autre appareil

Avant de transmettre des données vers ou à partir de votre TI-86, connectez-la ainsi que l'autre appareil.

- Introduisez fermement l'une des extrémités du câble de liaison dans le port situé sur le bord inférieur a de la calculatrice.
- Répétez l'opération avec l'autre appareil (ou l'adaptateur de PC). Ø

|                                                                                 | Le menu                                  | LINK 2                        | nd) [LINK]                               |                            |                  |
|---------------------------------------------------------------------------------|------------------------------------------|-------------------------------|------------------------------------------|----------------------------|------------------|
|                                                                                 | SEND                                     | RECV                          | SND85                                    |                            |                  |
| Les menus de liaison ne sont pas<br>utilisables dans l'éditeur de<br>programme. | <br>menu des t<br>de donnée<br>à envoyer | types<br>s mode i<br>(attente | <br>menu d<br>à envoy<br>réception<br>e) | es types de<br>er à une TI | e données<br>-85 |

# Sélection des données à envoyer

Pour afficher les variables pour un type de donnée spécifique sur l'écran de sélection, sélectionnez le type dans le menu LINK SEND. Quand vous sélectionnez **BCKUP**, le message **Memory Backup** s'affiche.

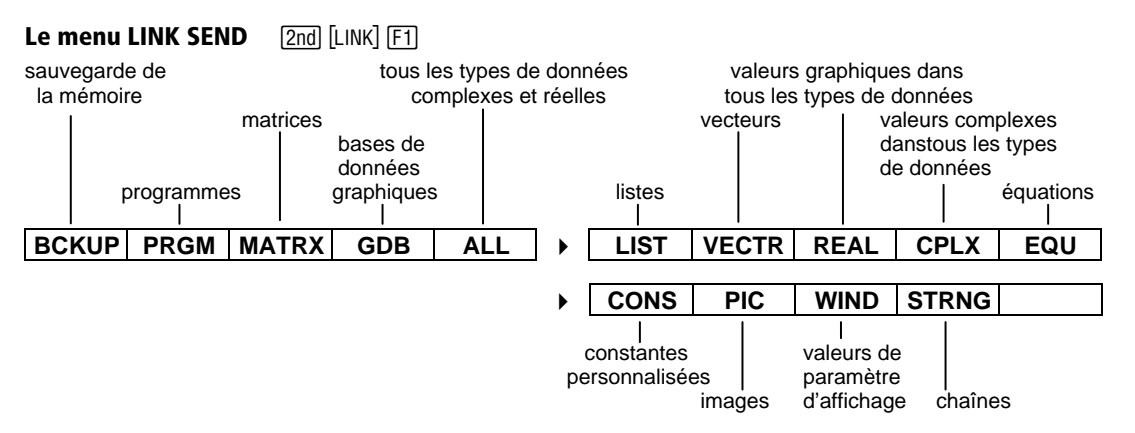

Si une erreur de transmission

la mémoire de la calculatrice

réceptrice est réinitialisée.

#### Déclenchement de la sauvegarde de la mémoire

Pour déclencher une sauvegarde de la mémoire, sélectionnez BCKUP dans le menu LINK SEND ([2nd] [LINK] [F1] [F1]). L'écran cicontre s'affiche

Pour achever l'opération, préparez l'unité réceptrice à la transmission de données (page 277) puis sélectionnez XMIT dans le menu de sauvegarde la mémoire (F1).

Avertissement : BCKUP écrase toute la mémoire de l'unité réceptrice et toutes les informations qui s'y trouvent sont perdues. Pour annuler le lancement d'une sauvegarde de la mémoire, appuvez sur EXIT.

Pour éviter une perte accidentelle de la mémoire, lorsque la calculatrice réceptrice reçoit un avis de sauvegarde, un message d'avertissement et un menu de confirmation

- Pour poursuivre la transmission de la sauvegarde, sélectionnez CONT. Elle continue en remplaçant toute la mémoire de la calculatrice réceptrice par les données de sauvegarde.
  - Pour annuler la sauvegarde et conserver toute la mémoire de la calculatrice réceptrice. sélectionnez EXIT.

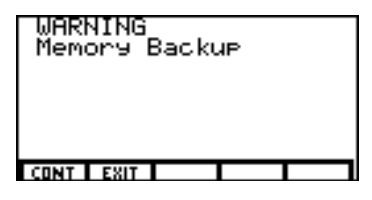

| Memory | Backu | JP. |  |
|--------|-------|-----|--|
|        |       |     |  |
|        |       |     |  |
|        |       |     |  |
| 8MIT   |       |     |  |

survient durant une sauvegarde, s'affichent comme le montre l'écran ci-contre.
#### Sélection des variables à envoyer

En l'absence de données du type sélectionné, le message **NO VARS OF THIS TYPE** s'affiche. Lorsque vous sélectionnez n'importe quelle option du menu LINK SEND, à l'exception de **BCKUP** ou de **WIND**, chaque variable du type de donnée sélectionné s'affiche par ordre alphabétique sur un écran de sélection. L'écran ci-contre s'intitule SEND ALL (<u>2nd</u> [LINK] [F1] [F5]).

- Le type de donnée de chaque variable est spécifié.
- Les petits carrés indiquent que **xStat**, **yStat** et **Q2** sont sélectionnées pour être envoyées.
- Le curseur de sélection est à côté de Q4.

Pour sélectionner une variable spécifique à envoyer, utilisez  $\bigtriangledown$  et  $\triangle$  pour déplacer le curseur de sélection à côté de la variable, puis choisissez **SELCT** (F2) dans le menu de l'écran de sélection.

- ALL+, dans le menu de l'écran de sélection, vous permet de sélectionner toutes les variables de ce type.
- ALL- vous permet de désélectionner toutes les variables de ce type.

Pour terminer la transmission des variables sélectionnées, préparez l'autre unité réceptrice à la transmission de données (page 277), puis sélectionnez **XMIT** dans l'écran de sélection (F1).

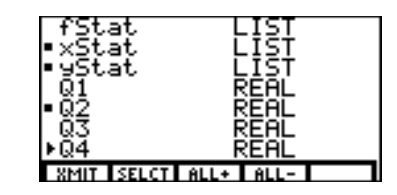

#### L'écranSEND WIND (paramètres d'affichage)

Quand vous sélectionnez **WIND** dans le menu LINK SEND ([2nd [LINK] <u>MORE</u> <u>MORE</u> <u>F3</u>), l'écran SEND WIND s'affiche. Chaque option de l'écran SEND WIND représente les paramètres d'affichage et de format ainsi que toute autre donnée de l'écran graphique pour ce mode graphique particulier et pour **ZRCL** (zoom personnalisé). L'écran ci-contre montre que les données de l'écran graphique en mode **Func** et **DifEq** sont sélectionnées.

| ●Func        | WIND      |
|--------------|-----------|
| Pol          | WIND      |
| Param        | WIND      |
| ●DifE역       | WIND      |
| ZRCL         | WIND      |
| XMIT SELCT 6 | ILL+ ALL- |

- FuncA sélectionner pour envoyer les valeurs des paramètres d'affichage du mode Func, plus lower<br/>et upper et les paramètres de format
- **Pol** A sélectionner pour envoyer les paramètres d'affichage et de format du mode **Pol**
- ParamA sélectionner pour envoyer les valeurs des paramètres d'affichage et les paramètres de format<br/>du mode Param
- DifEq A sélectionner pour envoyer les paramètres d'affichage du mode DifEq, difTol, les paramètres d'axes et de format
- **ZRCL** A sélectionner pour envoyer les paramètres d'affichage du zoom personnalisé et les paramètres de format dans n'importe quel mode

Pour terminer la transmission des variables sélectionnées, préparez l'autre unité réceptrice (voir ci-dessous), puis sélectionnez XMIT dans le menu de sauvegarde de la mémoire ([F1]).

#### Envoi des variables vers une TI-85

Les étapes pour sélectionner les variables à envoyer vers une TI-85 ou une TI-86 sont identiques. Toutefois, le menu LINK SND85 possède moins d'options que le menu LINK SEND.

La TI-86 a plus de capacité (de mémoire) pour les listes, les vecteurs et les matrices que la TI-85 Si vous envoyez à cette dernière une liste, un vecteur ou une matrice qui comprend plus d'éléments qu'elle ne le permet, ceux qui dépassent la capacité de cette calculatrice ne sont pas enregistrés.

#### Le menu LINK SND85 (Envoi de données à la TI-85)

| MATRX LIST VECTR REAL CPL | ( ) | CONS | PIC | STRNG |  |  |
|---------------------------|-----|------|-----|-------|--|--|
|---------------------------|-----|------|-----|-------|--|--|

## Préparation de l'unité réceptrice

Pour préparer un PC à la réception de données, reportezvous au manuel TI-GRAPH LINK. Pour préparer une TI-86 ou une TI-85 à la réception de données, sélectionnez **RECV** dans le menu LINK ([2nd [LINK] [F2]). Le message **Waiting** et l'indicateur d'activité s'affichent. La calculatrice est prête à recevoir les informations transmises.

Pour quitter le mode de réception sans recevoir d'informations, appuyez sur ON. Sélectionnez **EXIT** dans le menu (F1) quand le message **TRANSMISSION ERROR** s'affiche. Le menu LINK s'affiche.

| Waitin9         |   |   |
|-----------------|---|---|
|                 |   |   |
|                 |   |   |
|                 |   |   |
| MISC GREEK INTL |   |   |
| ! @ \$          | * | - |

| I    |      |       |  |
|------|------|-------|--|
|      |      |       |  |
|      |      |       |  |
| SEND | RECU | SNDBS |  |

## Transmission de données

Après la sélection des types de données sur l'unité émettrice et la préparation de l'unité réceptrice, vous pouvez commencer à transmettre.

Vous devez cependant sélectionner **XMIT** sur le menu d'écran de sélection de la calculatrice émettrice ([F1]).

Pour interrompre la transmission, appuyez sur ON sur l'une ou l'autre calculatrice. Le message **TRANSMISSION ERROR** s'affiche sur les deux. Pour retrouver le menu LINK, sélectionnez **EXIT** (F1) sur chaque calculatrice.

## **Réception de données transmises**

Chaque nom de variable et chaque type de données est affiché ligne par ligne, au fur et à mesure que la TI-86 réceptionne les informations. Le message **Done** apparaît si toutes les options sélectionnées ont été transmises avec succès. Pour faire défiler les variables réceptionnées, appuyez sur ♥ et ▲.

Si, pendant la transmission, un nom de variable est déjà stocké dans la mémoire de la calculatrice réceptrice, l'opération est interrompue. La copie du nom de variable, son type de données et le menu DUPLICATE NAME sont affichés comme le montre l'écran ci-contre.

Pour reprendre ou annuler la transmission, sélectionnez une option du menu DUPLICATE NAME.

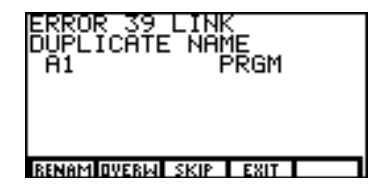

- **RENAM** Affiche l'invite **Name=**; saisit un seul nom de variable. Appuyez sur <u>ENTER</u> pour poursuivre la transmission
- **OVERW** (écrasement) Remplace les données stockées dans la variable de l'unité réceptrice par les données de la variable envoyée
- **SKIP** N'écrase pas les données de l'unité réceptrice ; tente d'envoyer la variable sélectionnée suivante
- **EXIT** Annule la transmission de données

#### Duplication de transmission vers plusieurs unités

Après la transmission, le menu LINK est affiché et toutes les sélections subsistent. Vous pouvez transmettre les mêmes sélections vers une autre TI-86 sans devoir resélectionner les données.

Pour répéter une transmission avec un autre appareil, débranchez le câble de liaison de l'unité réceptrice ; connectez-le à l'autre appareil en le préparant à recevoir les données et sélectionnez **SEND**, puis **ALL** et enfin **XMIT**.

#### **Conditions d'erreur**

Une erreur de transmission surviendra après quelques secondes si :

- Le câble n'est pas branché sur le port de la calculatrice émettrice.
- Le câble n'est pas branché sur le port de la calculatrice réceptrice.
- L'unité réceptrice n'est pas définie pour recevoir des transmissions.
- Vous tentez une sauvegarde entre une TI-86 et une TI-85.

Si le câble est connecté mais que survient une erreur de transmission, introduisez-le plus fermement dans les deux calculatrices et essayez une nouvelle fois.

#### Mémoire insuffisante sur l'unité réceptrice

Si l'unité réceptrice n'a pas une mémoire suffisante pour recevoir une information, elle affiche LINK MEMORY FULL, le nom de la variable et le type de donnée.

- Pour omettre la variable, sélectionnez **SKIP**. La transmission reprend avec l'information suivante.
- Pour annuler la transmission, sélectionnez **EXIT**.

# Applications

| Calcul de l'aire de la surface entre deux courbes       28         Un théorème fondamental de l'analyse       28         Circuits électriques       28         Programme : Le triangle de Sierpinski       28         Programme : Les séries de Taylor       28         Polynôme caractéristique et valeurs propres       29         Convergence des séries       29         Le problème du réservoir       29         Le modèle prédateur-proje       29 | Opérations mathématiques sur les matrices         | 282 |
|----------------------------------------------------------------------------------------------------|---------------------------------------------------|-----|
| Un théorème fondamental de l'analyse       28         Circuits électriques       28         Programme : Le triangle de Sierpinski       28         Programme : Les séries de Taylor       28         Polynôme caractéristique et valeurs propres       29         Convergence des séries       29         Le problème du réservoir       29         Le modèle prédateur-proje       29                                                                    | Calcul de l'aire de la surface entre deux courbes | 283 |
| Circuits électriques       28         Programme : Le triangle de Sierpinski       28         Programme : Les séries de Taylor       28         Polynôme caractéristique et valeurs propres       29         Convergence des séries       29         Le problème du réservoir       29         Le modèle prédateur-proje       29                                                                                                    | Un théorème fondamental de l'analyse              | 284 |
| Programme : Le triangle de Sierpinski                                                                                                    | Circuits électriques                              | 285 |
| Programme : Les séries de Taylor                                                                                                    | Programme : Le triangle de Sierpinski             | 288 |
| Polynôme caractéristique et valeurs propres                                                                                                    | Programme : Les séries de Taylor                  | 289 |
| Convergence des séries                                                                                                    | Polynôme caractéristique et valeurs propres       | 291 |
| Le problème du réservoir                                                                                                    | Convergence des séries                            | 294 |
| Le modèle prédateur-proje                                                                                                    | Le problème du réservoir                          | 295 |
| ze modele predated, proteining                                                                                                    | Le modèle prédateur-proie                         | 297 |

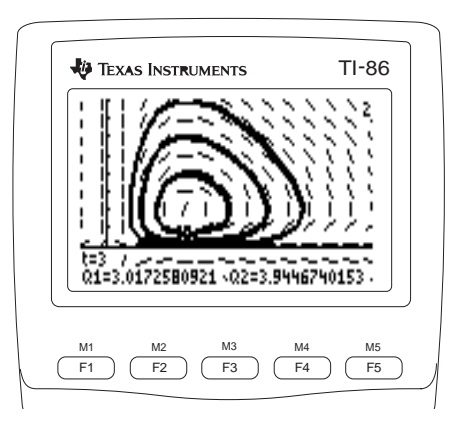

## **Opérations mathématiques sur les matrices**

- Dans l'éditeur de matrice, saisissez la matrice A comme indiqué cicontre.
- **2** A partir de l'écran principal, sélectionnez **rref** dans le menu MATRX OPS.
- Pour mettre la matrice identité 3×3 à côté de la matrice A, sélectionnez aug dans le menu MATRX OPS, saisissez A, sélectionnez ident dans le menu MATRX OPS, puis saisissez 3. Exécutez l'expression.
- Saisissez Ans (dans laquelle est stockée la matrice de l'étape 3).
   Définissez une sous-matrice dont les éléments composent la matrice cherchée. La sous-matrice commence à l'élément (1,4) et se termine à l'élément (3,6).
- Sélectionnez **>Frac** dans le menu MATH MISC et affichez l'équivalent fractionnaire de la sous-matrice.
- 6 Vérifiez le résultat. Sélectionnez ROUND dans le menu MATH NUM (pour fixer le nombre de décimales au maximum de 11). Multipliez l'équivalent fractionnaire de la sous-matrice par A. Affichez les éléments de la matrice résultat avec 11 décimales pour illustrer la précision.

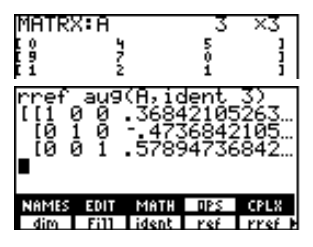

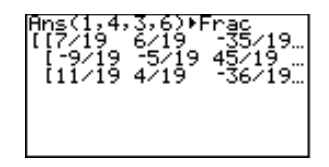

| $-\mathbf{r}$ | ound(Ans*A,0) |   |     |
|---------------|---------------|---|-----|
|               | [[1           | 0 | 01  |
|               | [0            | 1 | 01  |
|               | [0            | 0 | 1]] |

## Calcul de l'aire de la surface entre deux courbes

Calculez l'aire de la surface délimitée par :

f(x)=300 x/(x<sup>2</sup>+625) g(x)=3 cos (.1 x) x=75

En mode graphique Func, sélectionnez y(x)= à partir du menu GRAPH pour afficher l'éditeur d'équation puis saisissez les équations comme ci-dessous.

y1=300 x/(x<sup>2</sup>+625) y2=3 cos (.1 x)

Sélectionnez WIND dans le menu GRAPH et définissez les paramètres d'affichage de la manière suivante :

xMin=0 xMax=100 xScI=10 yMin=<sup>-</sup>5 yMax=10 yScI=1 xRes=1

3 Sélectionnez GRAPH dans le menu GRAPH pour afficher l'écran graphique.

Sélectionnez **ISECT** dans le menu GRAPH MATH. Déplacez le curseur sur l'intersection des fonctions. Appuyez sur <u>ENTER</u> pour sélectionner **y1**. Le curseur se déplace vers **y2**. Appuyez sur <u>ENTER</u>. Puis appuyez une nouvelle fois sur <u>ENTER</u> pour définir l'emplacement du curseur comme première estimation. Le solveur détermine une solution. La valeur de **x** à l'intersection, qui est la limite inférieure de l'intégrale, est stockée dans **Ans** et **x**.

La surface à intégrer se situe entre y1 et y2, de x=5.5689088189 à x=75. Pour visualiser la zone sur un graphe, retournez à l'écran principal, sélectionnez Shade dans le menu GRAPH DRAW, puis exécutez l'expression :

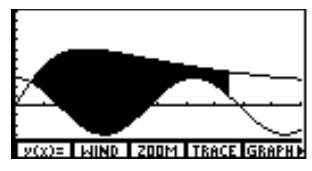

#### Shade(y2,y1,Ans,75)

- 5 Sélectionnez TOL dans le menu MEM et définissez tol=1E-5.
- Sur l'écran principal, calculez l'intégrale avec fnlnt (menu CALC). L'aire est égale à environ 325.84.
   fnlnt(y1-y2,x,Ans,75)

Si nécessaire, sélectionnez ALLà partir de l'éditeur d'équation pour désélectionner toutes les fonctions. Désactivez aussi tous les tracés statistiques.

## Un théorème fondamental de l'analyse

Soient les trois fonctions suivantes :

 $F_1(x) = (\sin x)/x \qquad F_2(x) = \int_0^x (\sin t)/t \qquad F_3(x) = d/dx \int_0^x (\sin t)/t \, dt$ 

En mode graphique Func, sélectionnez y(x)= dans le menu GRAPH, puis saisissez les fonctions et définissez les styles graphiques dans l'éditeur d'équation comme ci-dessous. (fnInt et nDer sont des options du menu CALC.)

y1=(sin x)/x y2=fnInt(y1(t),t,0,x)

1y3=nDer(y2,x)

- 3 Sélectionnez WIND dans le menu GRAPH et définissez les paramètres d'affichage suivants :

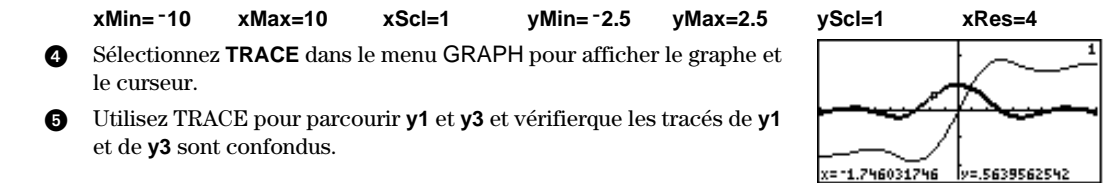

L'impossibilité de distinguer visuellement les graphes de y1 et y3 confirme que :

$$d/dx \int_0^x (\sin t)/t) dt = (\sin x)/x$$

Si nécessaire, sélectionnez ALLà partir de l'éditeur d'équation pour désélectionner toutes les fonctions. Désactivez aussi tous les tracés statistiques.

Dans cet exemple, nDer(y2,x) ne donne qu'une approximation de y3 ; vous ne pouvez pas définir y3 comme der1(y2,x).

- 6 Désélectionnez y2 dans l'éditeur d'équation.
- Sélectionnez TBLST dans le menu TABLE et définissez TblStart=1, ΔTbl=1 et Indpnt: Auto.
- Sélectionnez TABLE dans le menu TABLE pour afficher la table. Comparez les valeurs de y1 avec celles de y3.

## **Circuits électriques**

Un système a mesuré le courant continu (I) en milliampères et le voltage (U) en volts sur un circuit inconnu. A partir de ces mesures, vous pouvez calculer la puissance (P) en milliwatts grâce à l'équation P=UI. Quelle est la puissance moyenne mesurée ?

Grâce à la TI-86, vous pouvez estimer la puissance en milliwatts pour un courant de 125 milliampères : en utilisant le curseur, l'éditeur d'interpolation/extrapolation et une estimation par régression.

 Sur deux colonnes consécutives de l'éditeur de liste, stockez les mesures du courant dans la liste CURR et celles du voltage dans la liste VOLT :

{10,20,40,60,80,100,120,140,160} > CURR

{2,4.2,10,18,32.8,56,73.2,98,136} **>** VOLT

- 2 Dans la colonne suivante de l'éditeur de liste, saisissez le nom de liste **POWER**.
- Saisissez la formule CURR \*VOLT dans la ligne de saisie de l'éditeur de liste pour POWER. Appuyez sur ENTER pour calculer les valeurs de la puissance et stockez les réponse dans la liste POWER.

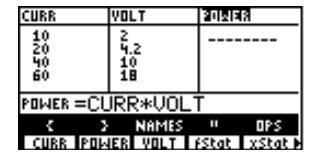

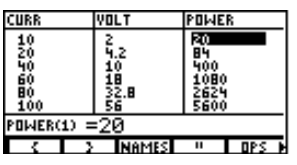

| X         | 91       | 93       |
|-----------|----------|----------|
| 1         | .841471  | .8414709 |
| 3         | .4546487 | .4546487 |
| ý.        | 189201   | 189201   |
| 6         | 046569   | 046569   |
| ×=1       |          |          |
| TBLST SEL | CT X     | 2        |

Sélectionnez WIND dans le menu GRAPH et définissez les paramètres d'affichage de la manière suivante :

xMin=0 xMax=max(POWER) xScl=1000 yMin= 0 yMax=max(CURR) yScl=10 xRes=4

- A partir de l'écran principal, sélectionnez FnOff dans le menu
   CATALOGUE puis appuyez sur <u>ENTER</u> pour désélectionner toutes les fonctions dans l'éditeur d'équation. Sélectionnez Plot1 dans le menu
   CATALOGUE et définissez un tracé statistique avec POWER sur l'axe des x et CURR sur l'axe des y.
- Sélectionnez TRACE dans le menu GRAPH pour afficher le tracé statistique et le curseur sur l'écran graphique.
- Affichez le tracé statistique pour obtenir une approximation de la valeur de POWER à CURR=125. Grâce aux données statistiques, le point le plus proche de CURR=125 que vous pouvez tracer est CURR=120 (sur l'axe des y).
- Sélectionnez INTER dans le menu MATH pour afficher l'éditeur d'interpolation/extrapolation. Pour interpoler POWER à CURR=125, saisissez les couples de données les plus proches :

#### x1=POWER(7)y1=CURR(7) x2=POWER(8)y2=CURR(8)

- **9** Saisissez **y=125** et calculez **x**.
- A partir de l'écran principal, sélectionnez LinR dans le menu STAT CALC pour déterminer l'équation de la droite de régression qui correspond aux données stockées dans POWER et CURR. Notez la valeur de la variable résultat corr.

FnOff Done Plot1(2,POWER,CURR,1) Done

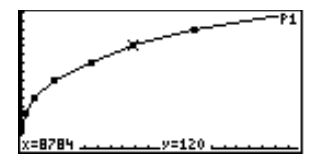

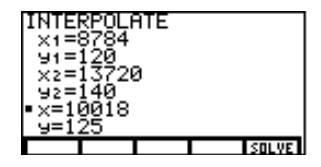

| LinR | POWER, CURR |  |
|------|-------------|--|
|      |             |  |

Les 7 et 8 entre parenthèses spécifient les 7<sup>ème</sup> et 8<sup>ème</sup> éléments de **POWER** et de **CURR**.

Pour saisir chaque régression après LinR, appuyez sur [2nd [ENTRY] et modifiez ce qui est nécessaire.

- Déterminez les régressions logarithmiques (LnR), exponentielles (ExpR) et polynomiales (PwrR) qui correspondent aux données, en notant à chaque fois la valeur de corr. Comparez les valeurs de corr pour chaque régression afin de déterminer quel modèle correspond le mieux aux données (c'est-à-dire la valeur de corr la plus proche de 1).
- Exécutez une nouvelle fois l'équation de régression retenue puis sélectionnez FCST dans le menu STAT. Pour estimer la valeur POWER à CURR=125, saisissez y=125 et calculez x.

Comparez cette réponse avec celle fournie à l'étape 9.

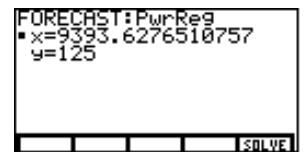

## Programme : Le triangle de Sierpinski

Ce programme crée un dessin à base d'une fractale très connue, le triangle de Sierpinski et stocke le résultat dans la variable graphique **TRI**.

• Sélectionnez EDIT dans le menu PRGM, saisissez SIERP à l'invite Name= puis saisissez le programme suivant.

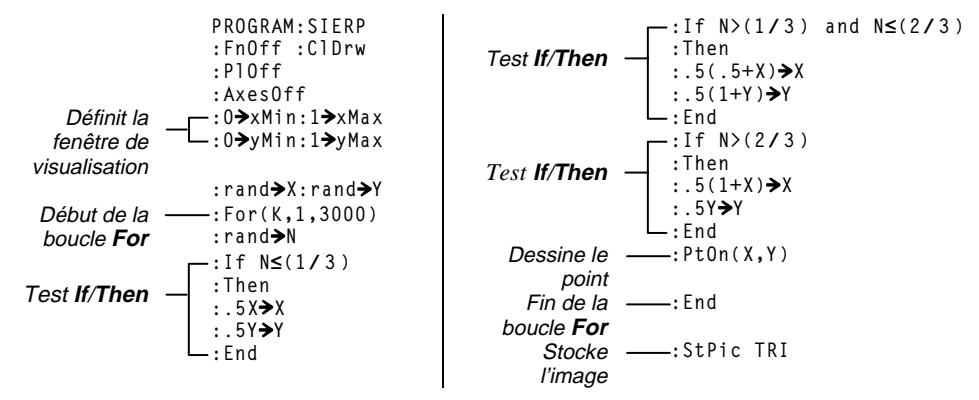

- Sur l'écran principal, sélectionnez SIERP dans le menu PRGM NAMES puis appuyez sur <u>ENTER</u> pour exécuter le programme, ce qui prend une dizaine de minutes.
- Dès le programme terminé, vous pouvez rappeler et afficher le dessin grâce à la commande **RcPic TRI**.

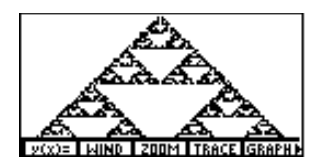

## Programme : Les séries de Taylor

Lorsque vous exécutez ce programme, vous pouvez saisir une fonction et spécifier l'ordre et le point. Le programme calcule ensuite le développement en séries de Taylor de la fonction, tout en la traçant. Cet exemple vous montre comment appeler un programme à partir d'un autre sous la forme d'un sous-programme.

Avant de saisir le programme TAYLOR, sélectionnez EDIT dans le menu PRGM, saisissez MOBIUS à l'invite Name=, puis saisir ce court programme pour stocker les séries de Moebius. Le programme TAYLOR appelle ce programme et l'exécute comme sous-programme.

```
PROGRAM:MOBIUS
:{1,-1,-1,0,-1,1,-1,0,0,1,-1,0,-1,1,1,0,-1,0,-1,0}→MSERIES
:Return
```

Sélectionnez EDIT dans le menu PRGM, saisissez TAYLOR à l'invite Name=, puis saisissez ce programme pour calculer les séries de Taylor.

```
PROGRAM: TAYLOR
                                             :Func:FnOff
                                             :y14=pEval(TPOLY,x-centre)
                                             :GrSt1(14.2)
ε se trouve dans le menu CHAR GREEK
                                             :1E-9→ε:.1→rr
                                             :C11CD
          L'utilisateur saisit la fonction
                                             :InpSt "FONCTION: ",EQ
                                             :St⊳Eq(EQ,y13)
              L'utilisateur saisit l'ordre
                                             :Input "ORDRE: ",ordre
                                             :Ordre+1→dimL TPOLY
                                             :Fill(0,TPOLY)
             L'utilisateur saisit le point
                                             :Input "CENTRE: ",centre
                                             :evalF(y13,x,centre)\rightarrowf0
                                             :f0→TPOLY(ordre+1)
                                             :If ordre≥1
```

Les valeurs des dérivées d'ordre supérieur nécessaires à ce programme sont calculées de manière numérique selon les méthodes développées dans "Numerical Differentiation of Analytic Functions," J. N. Lyness and C. B. Moler, SIAM Journal of Numerical Analysis 4 (1967): 202-210.

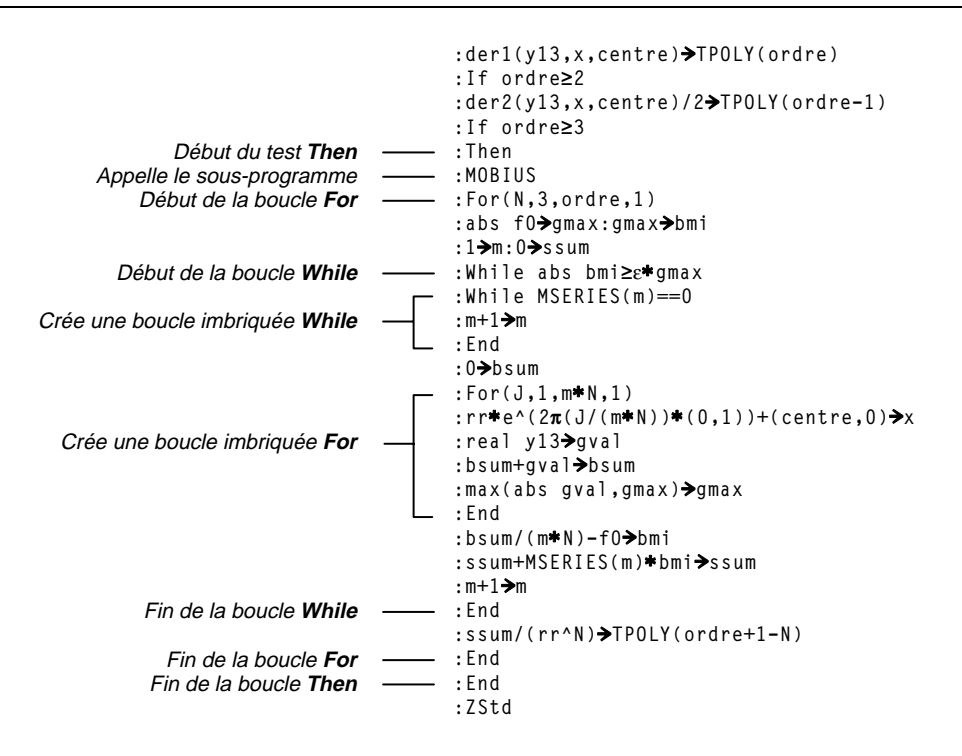

- A partir de l'écran principal, sélectionnez TAYLOR dans le menu PRGM NAMES, puis appuyez sur <u>ENTER</u> pour exécuter le programme.
  - A l'invite, saisissez : FUNCTION: sin x ORDER: 5 CENTER: 0

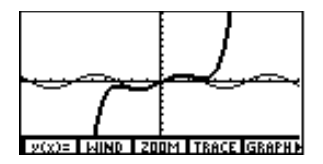

### Polynôme caractéristique et valeurs propres

- Dans l'éditeur de matrice ou à partir de l'écran principal, saisissez la matrice A comme indiqué : [[-1,2,5][3,-6,9][2,-5,7]]→A
- A partir de l'écran principal, sélectionnez eigVl dans le menu MATRX MATH pour trouver les valeurs propres complexes de la matrice A et pour les stocker dans la liste EV.

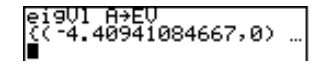

Représentez graphiquement le polynôme caractéristique Cp(x) de la matrice A sans connaître sa forme analytique en utilisant la formule Cp(x)=det(A-x\*I). En mode graphique Func, sélectionnez y(x)= dans le menu GRAPH et saisissez la fonction dans l'éditeur d'équation :

```
\y1=det (A-x*ident 3)
```

A

• Sélectionnez WIND dans le menu GRAPH et définissez les paramètres d'affichage :

| xMin=⁻10 | xMax=10 | xScl=1 | yMin=⁻100 | yMax=50 | yScl=10 | xRes=4 |
|----------|---------|--------|-----------|---------|---------|--------|
|----------|---------|--------|-----------|---------|---------|--------|

La première valeur propre est réelle, puisque la partie imaginaire est **0**.

Si nécessaire, sélectionnez ALLdans le menu de l'éditeur d'équation pour désélectionner toutes les fonctions. Désactivez aussi l'affichage des tracés statistiques. Sélectionnez et utilisez ROOT dans le menu GRAPH MATH pour afficher de manière interactive la valeur propre réelle (borne inférieure= -5, borne supérieure= -4 et estimation= -4.5).

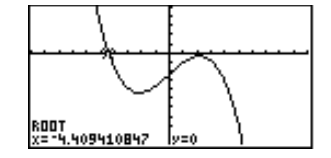

Utilisez ensuite l'éditeur de liste et une régression polynomiale de troisième degré pour rechercher une expression du polynôme caractéristique **y1=det(A-x\*ident 3)** en fonction de **x**. Créez deux listes que vous pouvez utiliser pour rechercher la formule analytique.

- 6 Dans l'éditeur de liste, créez les éléments pour xStat en saisissant l'expression seq(N,N, -10,21) dans la ligne de l'élément xStat.
- Créer les éléments pour yStat en liant la formule "y1(xStat)" à yStat dans la ligne de saisie. L'expression est évaluée lorsque vous appuyez sur ENTER ou quittez l'éditeur de liste.
- A partir de l'écran principal, exécutez Plot1(2,xStat,yStat,1) pour activer l'affichage de Plot1 et obtenir le nuage (xStat,yStat).
- Sélectionnez **GRAPH** dans le menu **GRAPH** pour afficher **Plot1** et **y1** sur l'écran graphique.

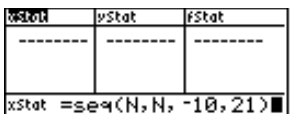

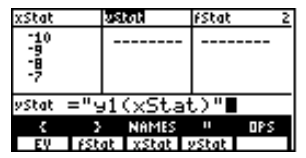

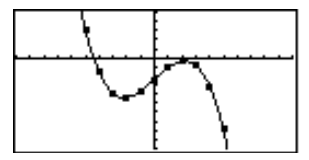

A partir de l'écran principal, sélectionnez P3Reg dans le menu STAT CALC. Exécutez P3Reg xStat,yStat,y2 pour trouver le polynôme caractéristique en fonction de x et stockez-le dans y2.

Les coefficients de la régression cubique sont stockés dans la liste de résultats **PRegC** : a= -1, b=0, c=14, et d= -24. Ainsi, le polynôme caractéristique devrait être Cp(x)= -x<sup>3</sup>+14x-24.

- Vérifiez cette possibilité en traçant simultanément y1, y2 (dans laquelle est stockée Cp(x)) et Plot1.
- Dans l'éditeur d'équation, saisissez le polynôme caractéristique probable de la matrice A and sélectionnez le style de graphique (épais):

#### ¶y3=⁻x^3+14x-24

(B) Tracez y1, y2, y3 et Plot1.

Désélectionnez y2 dans l'éditeur d'équation.

Sélectionnez TABLE dans le menu TABLE pour afficher y1 et y3.
 Comparez les valeurs avec le polynôme caractéristique.

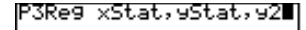

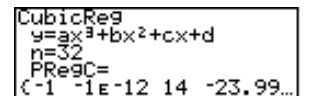

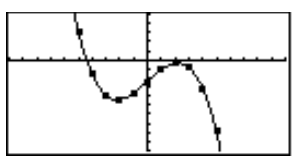

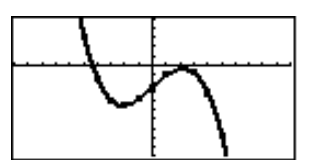

| X              | 91   | - <b>5</b> 8 |
|----------------|------|--------------|
| 4              | -32  | -32          |
| 5              | -79  | -79          |
| 7              | -269 | -269         |
| 8              | -929 | -929         |
| 9              | -627 | -627         |
| 93∎-x^3+14x-24 |      |              |
| TBLST SEL      | CT X | <b>y</b>     |

## **Convergence des séries**

Il n'existe pas de primitive de sin x/x s'exprimant à l'aide des fonctions usuelles. Il est cependant possible de trouver des approximations en utilisant le développement de sin x/x.

```
\sum_{n=1}^{\infty} \ {}^{-1^{n+1}t^{2n-1}}/((2n \ {}^{-1})(2n \ {}^{-1})!)
```

Les fonctions **sum** et **seq** de la TI-86 vont nous permettre de déterminer des valeurs approchées de cette série.

- 1 Sélectionnez TOL dans le menu MEM et définissez tol=1.
- 2 A partir de l'écran de mode, activez le mode angulaire Radian et le mode graphique Param.
- Dans l'éditeur d'équation, saisissez les équations paramétriques permettant de définir la série. (Sélectionnez sum et seq dans le menu LIST OPS. Sélectionnez ! dans le menu MATH PROB.)
   xt1=t yt1=sum seq((-1)^(j+1)t^(2j-1)/((2j-1)!),j,1,10,1)

Dans l'éditeur d'équation, saisissez les équations paramétriques comme ci-dessous pour tracer l'intégrale de (sin x)/x et comparez-la avec la courbe précédente. (Sélectionnez fnlnt dans le menu CALC.)

\$xt2=t yt2=fnInt((sin w)/w,w,0,t)

5 Sélectionnez WIND dans le menu GRAPH et définissez les paramètres d'affichage :

| tMin=⁻15  | xMin=⁻15 | yMin=⁻3 |
|-----------|----------|---------|
| tMax=15   | xMax=15  | yMax=3  |
| tStep=0.5 | xScI=1   | yScl=1  |

Si nécessaire, sélectionnez ALLdans le menu de l'éditeur d'équation pour désélectionner toutes les fonctions. Désactivez aussi l'affichage des tracés statistiques.

- Sélectionnez FORMT dans le menu GRAPH et activez le format SimulG.
- Sélectionnez **GRAPH** dans le menu GRAPH pour tracer les courbes paramétriques sur l'écran graphique.
- Dans l'éditeur d'équation, modifiez yt1pour calculer les 16 premiers termes des séries en changeant 10 en 16. Tracez une nouvelle fois les courbes.

Dans cet exemple, la variable d'affichage **tStep** contrôle la vitesse du tracé. Sélectionnez **WIND** dans le menu GRAPH, définissez **tStep=1** et observez la différence de vitesse d'affichage et de précision dans les courbes.

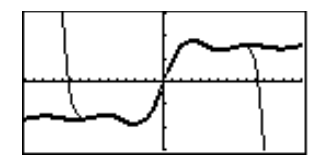

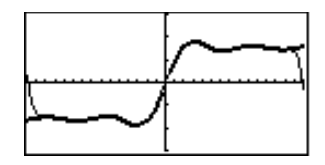

## Le problème du réservoir

Sur la TI-86, vous pouvez utiliser les graphiques paramétriques pour animer un processus évolutif au cours du temps.

Soit un réservoir d'eau d'une hauteur de 2 mètres. Vous devez installer une petite valve sur le côté du réservoir afin que l'eau qui s'en échappe touche le sol aussi loin que possible du réservoir. A quelle hauteur devez-vous installer la valve pour maximiser la distance à laquelle arrivera le jet d'eau lorsque la valve sera grande ouverte ?

Considérez que le réservoir est plein à t=0. Si on appelle (xt, yt) les coordonnées de l'eau et que l'on considère que l'eau est au repos à t=0, on peut démontrer que :

$$xt=t\sqrt{(2g(2-h_0))}$$
  $yt=h_0-(gt^2)/2$ 

t =temps en secondes

- h<sub>0</sub> = hauteur de la valve en mètres
- g = constante gravitationnelle.

L'axe des x étant le sol et l'axe des y le bord du réservoir sur lequel on met la valve.

Si nécessaire, sélectionnez ALLdans le menu de l'éditeur d'équation pour désélectionner toutes les fonctions. Désactivez aussi l'affichage des tracés statistiques. En mode graphique paramétrique Param, sélectionnez E(t)= dans le menu GRAPH et saisissez les équations dans l'éditeur d'équation comme ci-dessous. Ce couple d'équations correspond au jet d'eau lorsque la valve est située à une hauteur de 0.5 mètre.

```
'xt1=t√(2g(2-0.5)) yt1=0.5-(g*t<sup>2</sup>)/2
```

- Déplacez le curseur sur xt2=. Appuyez sur 2nd [RCL] F2 1, puis sur ENTER pour rappeler le contenu de xt1 dans xt2. Pour xt2, donnez une nouvelle valeur de 0.75 mètres pour la hauteur de la valve (qui est 0.5). Répétez le processus pour yt1 et yt2.
- Répétez l'étape 3 pour créer 3 couples supplémentaires d'équations. Modifiez la hauteur de la valve en 1.0 mètre pour xt3 et yt3, 1.5 mètres pour xt4 et yt4, et 1.75 mètres pour xt5 et yt5.
- Sélectionnez WIND dans le menu GRAPH et définissez les paramètres d'affichage comme ci-dessous.

| tMin=0      | xMin=0   |
|-------------|----------|
| tMax=√(4/g) | xMax=2   |
| tStep=0.01  | xScI=0.5 |

yMin=0 yMax=2 yScl=0.5

- Sélectionnez **FORMT** dans le menu **GRAPH** et choisissez le format graphique **SimulG**.
- Sélectionnez GRAPH dans le menu GRAPH pour tracer la trajectoire du jet d'eau pour les 5 hauteurs spécifiées.

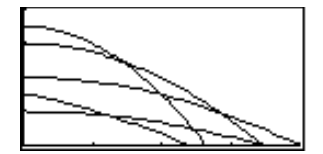

Quelle hauteur vous semble donner la meilleure distance ?

## Le modèle prédateur-proie

Les taux d'évolution des populations de type prédateurs et proies, telles que les renards et les lapins, dépendent des populations des deux espèces. Le système d'équations différentielles suivant est un exemple du modèle prédateur-proie.

 $R' = -R + 0.1R * L \qquad L' = 3L - L * R$ 

- Q1 = population de renards (R)
- Q2 = population de lapins (L)
- QI1= population initiale de renards (2)
- QI2 = population initiale de lapins (5)

Trouvez la population de renards et de lapins après trois mois (t=3).

En mode graphique DifEq, sélectionnez Q't= dans le menu GRAPH, saisissez les fonctions et définissez les styles dans l'éditeur d'équation :

Q'1=-Q1+0.1Q1\*Q2 \Q'2=3Q2-Q1\*Q2

2 Sélectionnez FORMT dans le menu GRAPH et activez FldOff.

Pour faire disparaître les menus en mode graphique, appuyez sur [CLEAR]. 3 Définissez les paramètres d'affichage comme ci-dessous.

| tMin=0     | xMin=⁻1 | yMin=⁻10    |
|------------|---------|-------------|
| tMax=10    | xMax=10 | yMax=40     |
| tStep=π/24 | xScI=5  | yScl=5      |
| tPlot=0    |         | difTol=.001 |

• Sélectionnez **INITC** dans le menu GRAPH et définissez les conditions initiales :

tMin=0 QI1=2 QI2=5

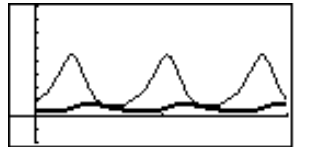

- 5 Sélectionnez GRAPH dans le menu GRAPH pour tracer la courbe.
- Our visualiser le champ de direction de la solution, sélectionnez FORMT dans le menu GRAPH et activez DirFld.
- Sélectionnez INITC dans le menu GRAPH et supprimez les valeurs de QI1 et QI2.
- **3** Sélectionnez **GRAPH** dans le menu **GRAPH** pour afficher le champ de direction de la solution.

| : 1 : | /////////////////////////////////////// | Ĵ |
|-------|-----------------------------------------|---|

Pour visualiser une famille de solutions spécifiques en haut du champ de direction, sélectionnez INITC dans le menu GRAPH, puis saisissez les listes pour QI1 et QI2 :

QI1={2,6,7} QI2={6,12,18}

Sélectionnez **TRACE** dans le menu **GRAPH** pour afficher le graphique avec le curseur.

En arrondissant les valeurs de **Q1** et **Q2** à des nombres entiers, appuyez sur **3** pour connaître le nombre de renards et de lapins vivants à **t=3**. Combien sont encore vivants à **t=6** ? à **t=36** ?

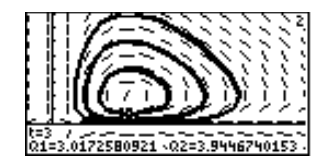

## Guide de référence de A à Z des fonctions et des instructions

| Référence rapide                  | 302 |
|-----------------------------------|-----|
| Liste alphabétique des opérations | 306 |

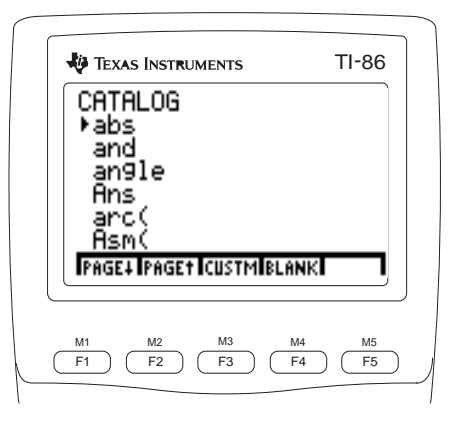

## **Référence rapide**

Cette section reprend la liste des fonctions et des instructions de la TI-86 classées par familles fonctionnelles avec un renvoi aux pages qui comportent leur description dans ce chapitre.

|             |              | Graphes     |            |       |     |
|-------------|--------------|-------------|------------|-------|-----|
| Axes(       | DrInv 324    | Line( 347   | RectGC 376 | ZFit  |     |
| AxesOff311  | dxDer1 324   | Param       | SeqG 382   | ZInt  | 405 |
| AxesOn311   | dxNDer 325   | Pol         | Shade(     | ZIn   | 404 |
| Circl(      | FldOff 330   | PolarGC 369 | SimulG386  | ZOut  |     |
| ClDrw312    | FnOff 331    | PtChg(370   | SlpFld     | ZPrev |     |
| CoordOff314 | FnOn 332     | PtOff(      | StGDB 393  | ZRc1  |     |
| CoordOn314  | Func 333     | PtOn( 370   | StPic      | ZSqr  | 408 |
| DifEq319    | GridOff 335  | PxChg(372   | TanLn( 396 | ZStd  | 409 |
| DirFld321   | GridOn 335   | PxOff(      | Text(      | ZTrig | 410 |
| DrawDot322  | GrStl( 336   | PxOn(       | Trace      | -     |     |
| DrawF322    | Horiz 337    | PxTest( 372 | Vert 399   |       |     |
| DrawLine323 | LabelOff 344 | RcGDB 375   | ZData 401  |       |     |
| DrEqu(323   | LabelOn 344  | RcPic 375   | ZDecm 402  |       |     |

#### Cuaulas

#### Listes

| { } (éléments | Deltalst( 317 | Form(      |
|---------------|---------------|------------|
| de liste)423  | dimL 320      | li) vc 349 |
| aug(310       | →dimL 320     | prod370    |
| cSum(317      | Fill( 329     | Select(    |

| seq(      | Sortx    |
|-----------|----------|
| SetLEdit  | Sorty(   |
| sortA     | sum      |
| sortD 391 | vc)li399 |

#### Mathématiques, algèbre et calcul

| abs                | 307 |
|--------------------|-----|
| and                | 307 |
| angle              | 308 |
| Ans                | 309 |
| arc(               | 309 |
| Bin                | 311 |
| b                  | 312 |
| ClrEnt             | 312 |
| CITbl              | 312 |
| conj               | 314 |
| cos                | 315 |
| cos <sup>-1</sup>  | 315 |
| cosh               | 316 |
| cosh <sup>-1</sup> | 316 |
| Dec                | 317 |
| Degree             | 317 |
| der1(              | 318 |
| der2(              | 318 |
| dxDer1             | 324 |
| dxNDer             | 325 |
| d                  | 325 |
| E (exponent)       | 325 |
| Eng                | 326 |
| Eq St(             | 327 |

| Euler  | 327 |
|--------|-----|
| eval   | 327 |
| evalF( | 327 |
| Fix    | 330 |
| Float  | 330 |
| fMax(  | 330 |
| fMin(` | 331 |
| fnInt( | 331 |
| fPart  | 333 |
| gcd(   | 333 |
| Hex    | 336 |
| h      | 338 |
| imag   | 340 |
| int    | 342 |
| inter( | 342 |
| iPart  | 343 |
| lcm(   | 344 |
| ln     | 349 |
| log    | 351 |
| max(   | 352 |
| min(`  | 354 |
| mod(   | 354 |
| nCr    | 355 |
| nDer(  | 355 |

| Normal            | 356 | 5 |
|-------------------|-----|---|
| not               | 357 |   |
| nPr               | 358 |   |
| 0                 | 360 | 1 |
| Oct               | 358 | 1 |
| or                | 359 | 1 |
| pEval(            | 367 | 1 |
| PolarC            | 369 | 2 |
| poly              | 370 |   |
| Radian            | 373 | ¢ |
| real              | 375 | 1 |
| RectC             | 375 |   |
| RK                | 377 | 2 |
| rotL              | 378 |   |
| rotR              | 379 | , |
| round(            | 379 | - |
| Sci               | 381 | ( |
| shftL             | 384 |   |
| shftR             | 385 |   |
| sign              | 385 |   |
| simult(           | 386 | ; |
| sin               | 386 | , |
| sin <sup>-1</sup> | 387 | - |
| sinh              | 387 |   |
|                   |     |   |

| sinh <sup>-1</sup>                  |
|-------------------------------------|
| Solver( 390                         |
| St)Eq(                              |
| tan 395                             |
| tan <sup>-1</sup>                   |
| tanh 396                            |
| tanh <sup>-1</sup>                  |
| xor400                              |
| ! (factorielle)410                  |
| ° (degrés)411                       |
| <sup>r</sup> (radians)411           |
| % (pour-cent)411                    |
| <sup>2</sup> (carré)412             |
| ^ (puissance)413                    |
| $\sqrt[x]{\sqrt{(racine)414}}$      |
| - (négation)414                     |
| e^                                  |
| 10 <sup>^</sup> (puissance          |
| de 10)415                           |
| $\sqrt{\text{(racine carrée).415}}$ |
| <b>*</b> (multiplication)416        |
| / (division)417                     |
| + (addition)418                     |
| - (soustraction)418                 |

| = (égal)           | 419  |
|--------------------|------|
| = (affectation)    | 419  |
| == (égal à)        | 420  |
| ≠ (différent de)   | )421 |
| < (inférieur à).   | 421  |
| > (supérieur à)    | 422  |
| ≤ (inférieur       |      |
| ou égal à)         | 422  |
| ≥ (supérieur       |      |
| ou égal à)         | 423  |
| $\angle$ (complexe |      |
| polaire)           | 424  |
| ▶Bin               | 424  |
| Dec                | 425  |
| DMS                | 425  |
| Frac               | 425  |
| Hex                | 426  |
| •Oct               | 426  |
| Pol                | 426  |
| •Rec               | 427  |
| ' (saisie DMS)     | 428  |
|                    |      |

P2Reg......361

fcsty......329

LgstR......346

|      |                                                                                                    | Matrices      |          |                                                                |
|------|----------------------------------------------------------------------------------------------------|---------------|----------|----------------------------------------------------------------|
| aug( | <ul> <li>→dim</li></ul>                                                                                                    | LU(           | randM(   | <sup>T</sup> (transposée)413<br>[] (éléments<br>de matrice)424 |
|      |                                                                                                    | Programmation |          |                                                                |
| Asm( | DispT       322         DS<(       324         Else       326         End       326         For(       332         Get(       334         getKy       334 | Goto          | Lbl      | Return                                                         |
|      |                                                                                                    | Statistiques  |          |                                                                |
| Box  | LnR                                                                                                    | PlOn          | randInt( | SinR                                                           |

PwrR ...... 371

randBin(......373

SetLEdit...... 382

ShwSt ...... 385

StReg(..... 394

TwoVar ...... 398

xyline..... 400

|           |                 | Chaînes de<br>caractères |                 |                       |
|-----------|-----------------|--------------------------|-----------------|-----------------------|
| Eq•St(327 | lngth349        | St Eq( 394               | sub(            | + (concaténation) 418 |
|           |                 | Vecteurs                 |                 |                       |
| cnorm     | <b>→</b> dim319 | norm                     | unitV 398       | ▶Cyl                  |
| cross(316 | dot(322         | RectV                    | vc▶li 399       | ▶Sph 427              |
| CylV317   | Fill(           | rnorm 377                | [] (éléments    | -                     |
| dim       | li vc           | SphereV 392              | de vecteur) 424 |                       |

## Liste alphabétique des opérations

Toutes les opérations présentées dans ce chapitre se retrouvent, classées dans le même ordre, dans le CATALOGUE. Les opérations non alphabétiques (telles que !, + et >) sont classées à la fin du chapitre, à partir de la page 410.

Vous pouvez toujours utiliser le CATALOGUE pour sélectionner une opération et la coller sur l'écran principal ou dans une ligne de commande en mode éditeur de programme. Vous pouvez aussi utiliser les combinaisons de touches, les menus ou les écrans énoncés dans ce chapitre.

- † Indique que vous ne pouvez utiliser ces menus ou ces écrans pour coller le nom de l'opération que si vous êtes dans l'éditeur de programme. La plupart du temps, vous pouvez utiliser ces menus et ces écrans à partir de l'écran principal pour effectuer cette opération de manière interactive, sans avoir besoin de coller son nom.
- ‡ Indique que les menus ou les écrans ne sont valides qu'à partir du menu principal de l'éditeur de programme. Vous ne pouvez pas utiliser ces menus ou ces écrans pour sélectionner une opération à partir de l'écran principal.

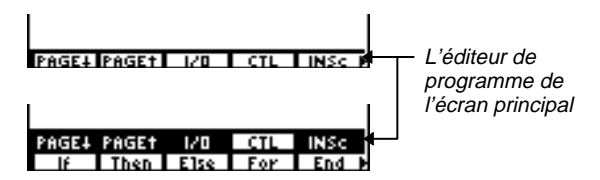

| abs NombreRéel ou abs (ExpressionRéelle)                                                                                                    | abs -256.4 [ENTER]                                                                                                    | 256.4                                                                                                    |
|----------------------------------------------------------------------------------------------------|----------------------------------------------------------------------------------------------------|----------------------------------------------------------------------------------------------------|
| Renvoie la valeur absolue du nombre réel <i>NombreRéel</i><br>ou de l' <i>ExpressionRéelle.</i> ▶▶                                                                                           | abs -4*3+13 [ <u>ENTER</u> ]<br>abs (-4*3+13) [ <u>ENTER</u> ]                                                                                                    | 25<br>1                                                                                                    |
| abs (NombreComplexe)                                                                                                    | abs (3,4) ENTER                                                                                                    | 5                                                                                                    |
| Renvoie le module du nombre complexe <i>NombreComplexe</i> .                                                                                                    | abs (3∠4) <u>Enter</u>                                                                                                    | 3                                                                                                    |
| abs (réel, imaginaire) renvoie $\sqrt{(réel^2 + imaginaire^2)}$ .<br>abs (module 2 angle) renvoie le module.                                                                                 |                                                                                                    |                                                                                                    |
| abs liste<br>abs matrice<br>abs vecteur                                                                                                    | abs {1.25,-5.67} ENTER<br>{1.2                                                                                                    | 5 5.67}                                                                                                    |
| Renvoie une liste, une matrice ou un vecteur dans<br>lesquels chaque élément est la valeur absolue de<br>l'élément réel ou le module de l'élément complexe<br>correspondant dans l'argument. | άDS [(3,4),(3∠4)] <u>[ENTEK</u> ]                                                                                                    | [5 3]                                                                                                    |
| entierA and entierB                                                                                                    | En base de numération <b>Dec</b> :                                                                                                    |                                                                                                    |
| Compare deux entiers bit par bit. En interne, les deux<br>entiers sont convertis en binaire. Lors de la                                                                                      | 78 and 23 (ENTER)                                                                                                    | 6                                                                                                    |
| comparaison des bits de même rang, le résultat est égal<br>à 1 si les bits sont identiques, sinon le résultat est égal à<br>0. La valeur renvoyée est égale à la somme de ces                | En base de numération <b>Bin</b> :<br>1001110 and 10111 [ENTER]                                                                                                    | 110b                                                                                                    |
| résultats.                                                                                                    | Ans⊧Dec [ENTER]                                                                                                    | 6d                                                                                                    |
|                                                                                                    | <ul> <li>abs NombreRéel ou abs (ExpressionRéelle) Renvoie la valeur absolue du nombre réel NombreRéel ou de l'ExpressionRéelle.&gt;&gt; </li> <li>abs (NombreComplexe) Renvoie le module du nombre complexe NombreComplexe. abs (réel,imaginaire) renvoie √(réel<sup>2</sup>+imaginaire<sup>2</sup>). abs (réel,imaginaire) renvoie le module. </li> <li>abs (nodule∠angle) renvoie le module.</li> <li>abs matrice abs vecteur Renvoie une liste, une matrice ou un vecteur dans lesquels chaque élément est la valeur absolue de l'élément réel ou le module de l'élément complexe correspondant dans l'argument. </li> <li>entierA and entierB Compare deux entiers bit par bit. En interne, les deux entiers sont convertis en binaire. Lors de la comparaison des bits de même rang, le résultat est égal à 1 si les bits sont identiques, sinon le résultat est égal à 0. La valeur renvoyée est égale à la somme de ces résultats.</li></ul> | abs NombreRéel ou abs (ExpressionRéelle)       abs -256.4 [ENTER]         Renvoie la valeur absolue du nombre réel NombreRéel<br>ou de l'ExpressionRéelle.▶       abs -256.4 [ENTER]         abs (NombreComplexe)       abs (-4*3+13 [ENTER])         abs (NombreComplexe)       abs (3,4) [ENTER]         Renvoie le module du nombre complexe<br>NombreComplexe.       abs (3,4) [ENTER]         abs (réel,imaginaire) renvoie (réel <sup>2</sup> +imaginaire <sup>2</sup> ).       abs (3,4) [ENTER]         abs (module∠angle) renvoie le module.       abs (1.25,-5.67) [ENTER]         abs matrice       abs (1.25,-5.67) [ENTER]         abs vecteur       abs [(3,4),(3∠4)] [ENTER]         Renvoie une liste, une matrice ou un vecteur dans<br>lesquels chaque élément est la valeur absolue de<br>l'élément réel ou le module de l'élément complexe<br>correspondant dans l'argument.       abs [(3,4),(3∠4)] [ENTER]         entierA and entierB       En base de numération Dec :       78 and 23 [ENTER]         ab 1 si les bits sont identiques, sinon le résultat est égal<br>à 1 si les bits sont identiques, sinon le résultat est égal à<br>0. La valeur renvoyée est égale à la somme de ces<br>résultats.       En base de numération Bin :<br>1001110 and 10111 [ENTER] |

angle

| Vous pouvez saisir des nombres réels à la place d'entiers<br>mais ils seront automatiquement tronqués avant la<br>comparaison.                                                                                                    |                                                                                                    |
|----------------------------------------------------------------------------------------------------|----------------------------------------------------------------------------------------------------|
| <ul> <li>angle (NombreComplexe)</li> <li>Renvoie un argument du nombre complexe<br/>NombreComplexe, à +π près dans le deuxième quadrant<br/>ou à -π près dans le troisième quadrant. L'argument d'un<br/>nombre réel est toujours égal à 0.</li> <li>angle (réel,imaginaire) renvoie tan<sup>-1</sup>(imaginaire/réel).</li> <li>angle (grandeur∠angle) renvoie angle, -π &lt; angle ≤ π.</li> </ul> | En mode angulaire <b>Radian</b> et dans le mode<br>des nombres complexes <b>PolarC</b> :<br>angle (3,4) ENTER .927295218002<br>angle (3 $\angle 2$ ) ENTER 2<br>(6 $\angle \pi/3$ ) $\Rightarrow$ A ENTER (6 $\angle 1.0471975512$ )<br>angle A ENTER 1.0471975512                                                                                                    |
| angle ListeComplexe<br>angle MatriceComplexe<br>angle VecteurComplexe<br>Renvoie une liste, une matrice ou un vecteur dans<br>lesquels chaque élément est égal à un argument de<br>l'élément correspondant dans l'argument.<br>Si le vecteur complexe VecteurComplexe n'est défini que<br>par deux éléments réels la valeur renvoyée est un                                                          | angle {(3,4),(3∠2)} [ENTER]<br>{.927295218002 2}                                                                                                    |
|                                                                                                    | <ul> <li>angle (NombreComplexe)</li> <li>Renvoie un argument du nombre complexe<br/>NombreComplexe, à +π près dans le deuxième quadrant<br/>ou à -π près dans le troisième quadrant. L'argument d'un<br/>nombre réel est toujours égal à 0.</li> <li>angle (réel,imaginaire) renvoie tan<sup>-1</sup>(imaginaire/réel).</li> <li>angle (grandeur∠angle) renvoie tan<sup>-1</sup>(imaginaire/réel).</li> <li>angle ListeComplexe<br/>angle MatriceComplexe</li> <li>Renvoie une liste, une matrice ou un vecteur dans<br/>lesquels chaque élément est égal à un argument de<br/>l'élément correspondant dans l'argument.</li> <li>Si le vecteur complexe VecteurComplexe n'est défini que<br/>par deux éléments réels, la valeur renvoyée est un<br/>nombre réel et non un vecteur.</li> </ul> |

| Ans<br>[2nd [ANS]   | Ans<br>Renvoie le dernier résultat.                                                                                                    | 1.7 <b>*</b> 4.2 <u>ENTER</u><br>147/Ans <u>ENTER</u> | 7.14<br>20.5882352941                         |
|---------------------|----------------------------------------------------------------------------------------------------|-------------------------------------------------------|-----------------------------------------------|
| arc(                | arc (expression,variable,début,fin)                                                                                                    | arc(x <sup>2</sup> ,x,0,1) ENTER                      | 1 47004205752                                 |
| menu CALC           | Renvoie la longueur de l'arc de courbe défini par expression et les points d'abscisses = $d\acute{e}but$ , fin.                                                                                                    | arc(cos x,x,0,π) Ε                                    | 1.47894283752<br><u>NTER</u><br>3.82019778904 |
| Asm(                | Asm(ProgrammeAssembleur)                                                                                                    |                                                       |                                               |
| CATALOG             | Exécute un programme en langage assembleur. Pour plus d'informations, consultez le chapitre 16.                                                                                                    |                                                       |                                               |
| AsmComp(<br>CATALOG | AsmComp(ProgrammeAssembleurAscii,<br>ProgrammeAssembleurHex)                                                                                                    |                                                       |                                               |
|                     | Compile un programme en langage assembleur écrit en<br>ASCII et le stocke sous forme hexadécimale. Il n'est pas<br>possible de modifier la version hexadécimale compilée<br>d'un programme, qui utilise environ la moitié de l'espace<br>de stockage nécessaire à la version ASCII. |                                                       |                                               |
|                     | Chaque fois que vous lancez la version ASCII, la TI-86<br>compile le programme. Pour accélérer l'exécution,<br>utilisez <b>AsmComp(</b> pour compiler une fois pour toutes la<br>version ASCII puis exécutez la version hexadécimale à<br>chaque utilisation du programme.          |                                                       |                                               |

| AsmPrgm                                 | AsmPrgm                                                                                                    |                                                                                                    |  |  |
|-----------------------------------------|----------------------------------------------------------------------------------------------------|----------------------------------------------------------------------------------------------------|--|--|
| CATALOG                                 | Première ligne obligatoire d'un programme en langage<br>assembleur.                                                                                                    |                                                                                                    |  |  |
| aug(<br>menu LIST OPS<br>menu MATRX OPS | <ul> <li>aug(listeA,listeB)</li> <li>Renvoie une liste constituée de la listeA concaténée à la listeB. Les listes peuvent être réelles ou complexes.</li> <li>aug(matriceA,matriceB)</li> <li>Renvoie une matrice constituée des matricesA et B mises bout à bout. Les matrices peuvent être réelles ou</li> </ul>                                                   | aug({1,-3,2},{5,4}) ENTER<br>{1 -3 2 5 4}<br>[[1,2,3][4,5,6]]→MATA ENTER<br>[[1 2 3]<br>[4 5 6]]                             |  |  |
|                                         | <ul> <li>complexes. Elles doivent avoir toutes les deux le même nombre de lignes.</li> <li>aug(matrice,vecteur)</li> <li>Renvoie une matrice constituée du vecteur ajouté en tant que nouvelle colonne à la fin de la matrice. Les arguments peuvent être réels ou complexes. Le nombre de lignes de la matrice doit être égal à la dimension du vecteur.</li> </ul> | [[7,8][9,10]] <del>→</del> MATB <u>[ENTER]</u><br>[9 10]]<br>aug(MATA,MATB) <u>[ENTER]</u><br>[[1 2 3 7 8 ]<br>[4 5 6 9 10]] |  |  |
| Axes(<br>† menu GRAPH VARS              | Axes(VariableAxeX,VariableAxeY)<br>Spécifie les variables rapportées sur les axes des<br>coordonnées en mode graphique DifEq. Les variables<br>VariableAxeX ou VariableAxeY peuvent être t, Q1 à Q9<br>ou Q'1 à Q'9.                                                                                                    | Axes(Q1,Q2) <u>ENTER</u> Done                                                                                                |  |  |
| AxesOff                        | AxesOff                                                                                                    |                                                                                                    |
|--------------------------------|----------------------------------------------------------------------------------------------------|----------------------------------------------------------------------------------------------------|
| † écran au format<br>graphique | Désactive l'affichage des axes des coordonnées.                                                                                                    |                                                                                                    |
| AxesOn                         | AxesOn                                                                                                    |                                                                                                    |
| † écran au format<br>graphique | Active l'affichage des axes des coordonnées.                                                                                                    |                                                                                                    |
| Bin                            | Bin                                                                                                    | En base de numération <b>Bin</b> :                                                                                    |
| † écran de mode                | Active la base de numération binaire. Les résultats sont<br>affichés avec le suffixe b. Quelle que soit la base de<br>numération choisie, vous pouvez spécifier le format<br>approprié d'une valeur (binaire, décimal, hexadécimal<br>ou octal) grâce aux désignateurs b, d, h ou o à partir du<br>menu BASE TYPE. | 10+Fh+10o+10d [ENTER] 100011b                                                                                         |
| Box                            | Box ListeX,ListeFréquence                                                                                                    | A partir d'un écran graphique <b>ZStd</b> :                                                                           |
| † menu STAT DRAW               | Dessine une boîte à moustache sur le graphe actif, grâce<br>aux données réelles de <i>ListeX</i> et pour <i>ListeFréquence</i> .                                                                                                    | $\{1,2,3,4,5,9\} \Rightarrow XL [ENTER] $<br>$\{1 \ 2 \ 3 \ 4 \ 5 \ 9\} $<br>$\{1,1,1,4,1,1\} \Rightarrow FL [ENTER]$ |
|                                | Box ListeX                                                                                                    | {1 1 1 4 1 1}                                                                                                    |
|                                | Utilise des fréquences de 1.                                                                                                    | Box XL,FL ENTER                                                                                                    |
|                                | Box                                                                                                    | F                                                                                                    |
|                                | Utilise les données des variables prédéfinies <b>xStat</b> et <b>fStat</b> . Ces variables doivent être de même dimension et contenir des données valides. Dans le cas contraire, une erreur est renvoyée.                                                                                                    |                                                                                                    |

| b                                     | entierb                                                                                           | En base de numération <b>Dec</b> :          |         |
|---------------------------------------|---------------------------------------------------------------------------------------------------|---------------------------------------------|---------|
| menu BASE TYPE                        | Désigne un <i>entier</i> réel en binaire, quelle que soit la base<br>de numération choisie.       | 10b <u>ENTER</u><br>10b+10 <u>ENTER</u>     | 2<br>12 |
| Circl(                                | Circl( <i>x</i> , <i>y</i> , <i>rayon</i> )                                                       | A partir d'un écran graphique <b>ZStd</b> : |         |
| † menu GRAPH DRAW                     | Dessine un cercle de centre $(x,y)$ et de <i>rayon</i> donné sur le graphe actif.                 | ZSqr:Circl(1,2,7) ENTER                     |         |
| CIDrw                                 | CIDrw                                                                                             | t                                           |         |
| † menu GRAPH DRAW<br>† menu STAT DRAW | Efface tous les éléments dessinés sur le graphe actif.                                            |                                             |         |
| CILCD                                 | CILCD                                                                                             |                                             |         |
| ‡ éditeur de programme<br>menu E/S    | Efface l'écran principal (LCD).                                                                   |                                             |         |
| CIrEnt                                | CIrEnt                                                                                            |                                             |         |
| menu MEM                              | Efface le contenu de la zone de mémoire des dernières saisies.                                    |                                             |         |
| CITbl                                 | СІТЫ                                                                                              |                                             |         |
| ‡ éditeur de programme<br>menu E/S    | Efface toutes les valeurs de la table si <b>Indpnt: Ask</b> ( <b>IAsk</b> , page 338) est défini. |                                             |         |

| cnorm           | cnorm matrice                                                                                                    | [[1,-2,3][4,5,-6]] <b>→</b> M                    | AT ENTER                                    |
|-----------------|----------------------------------------------------------------------------------------------------|--------------------------------------------------|---------------------------------------------|
| menu MATRX MATH | Renvoie la norme d'une <i>matrice</i> réelle ou complexe. Pour<br>chaque colonne, <b>cnorm</b> additionne les valeurs absolues<br>(les modules pour les nombres complexes) des éléments<br>de la colonne et renvoie la plus grande de ces sommes. | cnorm MAT [ENTER]                                | [[1 -2 3 ]<br>[4 5 -6]]<br>9                |
|                 | cnorm vecteur                                                                                                    | [-1,2,-3]→VEC <u>ENTER</u>                       | [-1 2 -3]                                   |
|                 | Renvoie la somme des valeurs absolues (ou des modules) des coordonnées du <i>vecteur</i> .                                                                                                    | cnorm VEC <u>Enter</u> )                         | 6                                           |
| cond            | cond MatriceCarrée                                                                                                    | [[1,0,0][0,1,0][0,0,                             | 1]] <b>→</b> MAT1                           |
| menu MATRX MATH | Renvoie le nombre : cnorm $MatriceCarrée *$ cnorm $MatriceCarrée^{-1}$                                                                                                    | (ENTER)                                          | [[1 0 0]<br>[0 1 0]<br>[0 0 1]]             |
|                 | C'est un indicateur du comportement de la matrice dans<br>certains calculs. Plus il est proche de 1, meilleurs sont<br>les résultats.                                                                                                    | cond MAT1 [ <u>ENTER</u><br>log (Ans) [ENTER     | 1<br>0                                      |
|                 | <b>log(cond</b> <i>MatriceCarrée</i> <b>)</b> indique le nombre de décimales qui peuvent être perdues à cause des erreurs d'arrondis lors du calcul de la matrice inverse.                                                                        | [[1,2,3][4,5,6][7,8,<br>ENTER                    | 9]]→MAT2<br>[[1 2 3]<br>[4 5 6]<br>[7 8 9]] |
|                 | Si une matrice n'est pas inversible, <b>cond</b> renvoie une erreur.                                                                                                    | cond MAT2 <u>ENTER</u><br>log (Ans) <u>ENTER</u> | 1.8E14<br>14.2552725051                     |

| conj co                        | onj (NombreComplexe)                                                                                                    | En coordonnées RectC :                                                                     |  |
|--------------------------------|----------------------------------------------------------------------------------------------------|--------------------------------------------------------------------------------------------|--|
| menu CPLX                      | Renvoie le complexe conjugué d'un NombreComplexe.                                                                            | $\begin{array}{c} \text{conj} (3,4) \\ \text{ENTER} \\ \text{conj} (3,-4) \\ \end{array} $ |  |
| menu MATRX CPLX                | En mode RectC, conj (réel,imaginaire) renvoie                                                                                | (-1.24844050964,-2.7                                                                       |  |
| menu VECTR CPLX                | (réel,-imaginaire).                                                                                                    | En coordonnées PolarC :                                                                    |  |
|                                | En mode <b>PolarC, conj (</b> <i>grandeur∠angle</i> ) renvoie<br>( <i>module∠-angle</i> ), -π < <i>angle</i> ≤ π.            | conj (3∠2) <u>ENTER</u> (3∠-2)                                                             |  |
| C                              | onjListeComplexe                                                                                                    | conj (3,4) <u>ENTER</u><br>(5/- 927295218002)                                              |  |
| C                              | onj MatriceComplexe<br>onj VecteurComplexe                                                                                   | conj {√-2,(3,4)} <u>ENTER</u><br>{(1.41421356237∠-1.5                                      |  |
|                                | Renvoie une liste, une matrice ou un vecteur complexe<br>dans lesquels chaque élément est égal au conjugué de<br>l'original. |                                                                                            |  |
| CoordOff c                     | oordOff                                                                                                    |                                                                                            |  |
| † écran au format<br>graphique | Désactive l'affichage des coordonnées du curseur dans<br>le bas d'un graphe.                                                 |                                                                                            |  |
| CoordOn C                      | oordOn                                                                                                    |                                                                                            |  |
| † écran au format<br>graphique | Active l'affichage des coordonnées du curseur dans le bas d'un graphe.                                                       |                                                                                            |  |

| cos                                               | cos angle ou cos (expression)                                                                                                    | En mode angulaire <b>Radian</b> :                                                                                                |
|---------------------------------------------------|----------------------------------------------------------------------------------------------------|----------------------------------------------------------------------------------------------------|
| COS                                               | Renvoie le cosinus de l' <i>angle</i> ou de l' <i>expression</i> , qui peut être réel ou complexe.                                                                                                    | cos π/2         ENTER        5           cos (π/2)         ENTER         0           cos 45°         ENTER         .707106781187 |
|                                                   | Un angle est interprété en degrés ou en radians, selon le<br>mode angulaire choisi. Quel que soit le mode angulaire<br>actif, vous pouvez choisir l'unité d'un angle en degrés ou<br>en radians grâce aux symboles ° ou ′ du menu<br>MATH ANGLE.                                  | En mode angulaire <b>Degree</b> :<br>cos 45 [ENTER] .707106781187<br>cos $(\pi/2)^r$ [ENTER] 0                                   |
|                                                   | <b>cos</b> <i>liste</i>                                                                                                    | En mode angulaire <b>Radian</b> :                                                                                                |
|                                                   | Renvoie une liste dans laquelle chaque élément est égal                                                                                                    | $\cos \{0, \pi/2, \pi\}$ ENTER $\{1 \ 0 \ -1\}$                                                                                  |
|                                                   | au cosinus de l'élément correspondant de la <i>liste</i> .                                                                                                    | En mode angulaire <b>Degree</b> :                                                                                                |
| La MatriceCarrée ne peut                          | cos MatriceCarrée                                                                                                    | cos {0,60,90} [ENTER] {1.50}                                                                                                    |
| pas avoir plusieurs valeurs<br>propres multiples. | Renvoie une matrice carrée qui est égale à la matrice<br>cosinus de <i>MatriceCarrée</i> . La matrice cosinus est<br>obtenue grâce à des développements polynomiaux ou<br>au théorème de Cayley-Hamilton. Ce $n$ 'est $pas$ la<br>matrice composée des cosinus de chaque élément. |                                                                                                    |
| cos <sup>-1</sup>                                 | cos <sup>-1</sup> nombre ou cos <sup>-1</sup> (expression)                                                                                                    | En mode angulaire <b>Radian</b> :                                                                                                |
| [2nd] [COS-1]                                     | Renvoie l'arccosinus du <i>nombre</i> ou de l' <i>expression</i> qui                                                                                                    | cos <sup>-1</sup> .5 ENTER 1.0471975512                                                                                          |
|                                                   | peut être réel ou complexe.                                                                                                    | En mode angulaire <b>Degree</b> :<br>cos <sup>-1</sup> 1 <u>ENTER</u> 0                                                          |
|                                                   | cos <sup>-1</sup> liste                                                                                                    | En mode angulaire <b>Radian</b> :                                                                                                |
|                                                   | Renvoie une liste dans laquelle chaque élément est égal<br>à l'arccosinus de l'élément correspondant de la <i>liste</i> .                                                                                                    | cos <sup>-1</sup> {0,.5} <u>ENTER</u><br>{1.57079632679,1.047                                                                    |

| cosh nombre ou cosh (expression)                                                                                                    | cosh 1.2 [ENTER] 1.81065556732                                                                                                    |
|----------------------------------------------------------------------------------------------------|----------------------------------------------------------------------------------------------------|
| Renvoie le cosinus hyperbolique du <i>nombre</i> ou de l' <i>expression</i> qui peut être réel ou complexe.                                                     |                                                                                                    |
| cosh <i>liste</i>                                                                                                    | cosh {0,1.2} [ENTER]                                                                                                    |
| Renvoie une liste dans laquelle chaque élément est égal<br>au cosinus hyperbolique de l'élément correspondant de<br>la <i>liste</i> .                           | {1 1.81065556732}                                                                                                    |
| cosh <sup>-1</sup> nombre ou cosh <sup>-1</sup> (expression)                                                                                                    | cosh <sup>-1</sup> 1 [ENTER] 0                                                                                                    |
| Renvoie l'arccosinus hyperbolique du <i>nombre</i> ou de<br>l' <i>expression</i> qui peut être réel ou complexe.                                                |                                                                                                    |
| cosh <sup>-1</sup> liste                                                                                                    | $\cosh^{-1} \{1, 2, 1, 3\}$ ENTER                                                                                                    |
| Renvoie une liste dans laquelle chaque élément est égal<br>à l'arccosinus hyperbolique de l'élément correspondant<br>de la <i>liste</i> .                       | {0 1.37285914424 1.7                                                                                                    |
| cross(vecteurA,vecteurB)                                                                                                    | cross([1,2,3],[4,5,6]) [ENTER]                                                                                                    |
| Renvoie le produit vectoriel de deux vecteurs réels ou complexes, c'est-à-dire :                                                                                | [-3 6 -3]<br>cross([1,2],[3,4]) ENTER                                                                                                    |
| cross([a,b,c],[d,e,f]) = [bf-ce cd-af ae-bd]                                                                                                    | [0 0 -2]                                                                                                    |
| Les deux vecteurs doivent avoir la même dimension (2<br>ou 3 éléments). Un vecteur 2-D est considéré comme un<br>vecteur 3-D dont le troisième élément est nul. |                                                                                                    |
|                                                                                                    | <ul> <li>cosh nombre ou cosh (expression) <ul> <li>Renvoie le cosinus hyperbolique du nombre ou de l'expression qui peut être réel ou complexe.</li> </ul> </li> <li>cosh liste <ul> <li>Renvoie une liste dans laquelle chaque élément est égal au cosinus hyperbolique de l'élément correspondant de la liste.</li> </ul> </li> <li>cosh<sup>-1</sup> nombre ou cosh<sup>-1</sup> (expression) <ul> <li>Renvoie l'arccosinus hyperbolique du nombre ou de l'expression qui peut être réel ou complexe.</li> <li>cosh<sup>-1</sup> liste</li> <li>Renvoie une liste dans laquelle chaque élément est égal à l'arccosinus hyperbolique de l'élément correspondant de la liste.</li> </ul> </li> <li>cosh<sup>-1</sup> nombre ou cosh<sup>-1</sup> (expression) <ul> <li>Renvoie une liste dans laquelle chaque élément est égal à l'arccosinus hyperbolique de l'élément correspondant de la liste.</li> </ul> </li> <li>cross(vecteurA,vecteurB) <ul> <li>Renvoie le produit vectoriel de deux vecteurs réels ou complexes, c'est-à-dire :</li> <li>cross([a,b,c],[d,e,f]) = [bf-ce cd-af ae-bd]</li> <li>Les deux vecteurs doivent avoir la même dimension (2 ou 3 éléments). Un vecteur 2-D est considéré comme un vecteur 3-D dont le troisième élément est nul.</li> </ul> </li> </ul> |

| cSum(                                            | cSum(liste)                                                                                                    | cSum({1,2,3,4}) ENTER {1 3 6 10}                                        |
|--------------------------------------------------|----------------------------------------------------------------------------------------------------|-------------------------------------------------------------------------|
| menu LIST OPS                                    | Renvoie la liste des sommes cumulées des éléments<br>réels ou complexes de la <i>liste</i> , à partir du premier<br>élément.                                                                                                    | {10,20,30}→L1 ENTER {10 20 30}<br>cSum(L1) ENTER {10 30 60}             |
| CyIV                                             | CylV                                                                                                    | Dans le mode des coordonnées vectorielles                               |
| † écran de mode                                  | Active le mode de coordonnées vectorielles cylindriques                                                                                                    | cylindriques <b>CylV</b> et en mode angulaire<br><b>Radian</b> :        |
|                                                  | ( [r∠θ z]).                                                                                                    | [3,4,5] <u>ENTER</u> [5∠.927295218002 5]                                |
| Dec                                              | Dec                                                                                                    | Dans la base de numération <b>Dec</b> :                                 |
| † écran de mode                                  | Active la base de numération décimale. Quelle que soit<br>la base de numération choisie, vous pouvez spécifier le<br>format approprié d'une valeur (binaire, décimal,<br>hexadécimal ou octal) grâce aux désignateurs b, d, h ou<br>o à partir du menu BASE TYPE.                                                                               | 10+10b+Fh+10o [ENTER] 35                                                |
| Degree                                           | Degree                                                                                                    | En mode angulaire <b>Degree</b> :                                       |
| † écran de mode                                  | Active le mode angulaire en degrés.                                                                                                    | $\sin 90 \text{ ENTER}$ 1<br>$\sin (\pi/2) \text{ ENTER}$ .027412133592 |
| Deltalst(                                        | Deltalst(liste)                                                                                                    | Deltalst({20,30,45,70}) [ENTER]                                         |
| menu LIST OPS<br>(Deltal fait partie du<br>menu) | Renvoie une liste qui contient les différences entre les<br>éléments consécutifs, réels ou complexes, de la <i>liste</i> .<br>Cette fonction soustrait le premier élément de la <i>liste</i> du<br>deuxième élément, le deuxième du troisième, etc. La<br>liste qui en résulte a toujours un élément de moins que<br>la <i>liste</i> de départ. | {10 15 25}                                                              |

| DelVar(                                    | DelVar(variable)                                                                                                    | 2→A ENTER                                            | 2          |
|--------------------------------------------|----------------------------------------------------------------------------------------------------|------------------------------------------------------|------------|
| ‡ éditeur de programme                     | Supprime la <i>variable</i> spécifiée de la mémoire.                                                                            | (A+2) <sup>2</sup> <u>ENTER</u><br>DelVar(A) [ENTER] | 16<br>Done |
| menu CTL<br>(DelVa fait partie du<br>menu) | Vous ne pouvez pas utiliser <b>DelVar(</b> pour supprimer une variable d'un programme.                                          | (A+2) <sup>2</sup> ENTER ERROR 14                    | UNDEFINED  |
| der1(                                      | der1(expression,variable,valeur)                                                                                                | der1(x^3,x,5) ENTER                                  | 75         |
| menu CALC                                  | Renvoie la dérivée première de l' <i>expression</i> par rapport<br>à <i>variable</i> pour une <i>valeur</i> réelle ou complexe. |                                                      |            |
|                                            | der1(expression,variable)                                                                                                    | 3→x [ENTER]                                          | 3          |
|                                            | Utilise la valeur courante de la variable.                                                                                      | der1(x^3,x) ENTER                                    | 27         |
|                                            | der1(expression,variable,liste)                                                                                                 | der1(x^3,x,{5,3}) ENTER                              | {75 27}    |
|                                            | Renvoie une liste qui contient les dérivées premières<br>pour les valeurs spécifiées par les éléments de la <i>liste</i> .      |                                                      |            |
| der2(                                      | der2(expression,variable,valeur)                                                                                                | der2(x^3,x,5) ENTER                                  | 30         |
| menu CALC                                  | Renvoie la dérivée seconde de l' <i>expression</i> par rapport<br>à <i>variable</i> pour une <i>valeur</i> réelle ou complexe.  |                                                      |            |
|                                            | der2(expression,variable)                                                                                                    | 3→x ENTER                                            | 3          |
|                                            | Utilise la valeur courante de la variable.                                                                                      | der2(x^3,x) ENTER                                    | 18         |
|                                            | der2(expression,variable,liste)                                                                                                 | der2(x^3,x,{5,3}) ENTER                              | {30 18}    |
|                                            | Renvoie une liste qui contient les dérivées secondes pour les valeurs spécifiées par les éléments de la <i>liste</i> .          |                                                      |            |

| det                                  | det MatriceCarrée                                                                                                    | [[1,2][3,4]]→MAT ENTER         | [[1 2]                           |
|--------------------------------------|----------------------------------------------------------------------------------------------------|--------------------------------|----------------------------------|
| menu MATRX MATH                      | Renvoie le déterminant de la <i>MatriceCarrée</i> . Le résultat<br>est un nombre réel pour une matrice réelle et un<br>nombre complexe pour une matrice complexe.                                                                             | det MAT (ENTER)                | [3 4]]<br>-2                     |
| DifEq                                | DifEq                                                                                                    |                                |                                  |
| † écran de mode                      | Active le mode graphique des équations différentielles.                                                                                                    |                                |                                  |
| dim                                  | dim matrice                                                                                                    | [[2,7,1][-8,0,1]] <b>→</b> MAT | ENTER)                           |
| menu MATRX OPS                       | Renvoie une liste qui contient les dimensions (nombres                                                                                                    |                                |                                  |
| menu VECTR OPS                       | de lignes et de colonnes) d'une <i>matrice</i> réelle ou                                                                                                    | dim MAT ENTER                  | {2 3}                            |
|                                      | complexe.                                                                                                    | dim [-8,0,1] [ENTER]           | 3                                |
|                                      | dim vecteur                                                                                                    |                                |                                  |
|                                      | Renvoie la dimension (nombre d'éléments) d'un <i>vecteur</i> réel ou complexe.                                                                                                    |                                |                                  |
| →dim                                 | {lignes,colonnes}→dim NomMatrice                                                                                                    | [[2,7][-8,0]]→MAT [ENTER       |                                  |
| <u>ST0</u> ▶, puis menu<br>MATRX OPS | Si <i>NomMatrice</i> n'existe pas, crée une nouvelle matrice suivant les dimensions spécifiées et la remplit de zéros.                                                                                                    |                                | [[2 7]<br>[-8 0]]                |
| STO►, puis menu                      | Si NomMatrice existe, la redimensionne suivant les                                                                                                    | {3,3}→dim MAT ENTER            | {3 3}                            |
| VECTR OPS                            | dimensions spécifiées. Les éléments existants suivant<br>ces nouvelles dimensions ne sont pas modifiés. Ceux qui<br>dépassent ces nouvelles dimensions sont supprimés. Si<br>de nouveaux éléments sont nécessaires, ils sont égaux à<br>zéro. | MAT ( <u>ENTER</u> )           | [[2 7 0]<br>[-8 0 0]<br>[0 0 0]] |

|                 | <ul> <li>NbEléments→dim NomVecteur</li> <li>Si NomVecteur n'existe pas, crée un nouveau vecteur de dimension NbEléments et le remplit de zéros.</li> <li>Si NomVecteur existe, le redimensionne suivant la dimension spécifiée NbEléments. Les éléments existants suivant cette nouvelle dimension ne sont pas modifiés. Ceux qui dépassent la nouvelle dimension sont supprimés. Si de nouveaux éléments sont nécessaires, ils sont égaux à zéro.</li> </ul> | DelVar(VEC) ENTER       Done         4>dim VEC ENTER       4         VEC [ENTER]       [0 0 0 0]         [1,2,3,4]>VEC [ENTER]       [1 2 3 4]         2>dim VEC [ENTER]       2         VEC [ENTER]       [1 2]         3>dim VEC [ENTER]       [1 2]         VEC [ENTER]       [1 2]         SVEC [ENTER]       [1 2] |
|-----------------|----------------------------------------------------------------------------------------------------|----------------------------------------------------------------------------------------------------|
| dimL            | dimL liste                                                                                                    | dimL {2,7,-8,0} ENTER 4                                                                                                    |
| menu LIST OPS   | Renvoie la longueur (nombre d'éléments) d'une <i>liste</i> réelle ou complexe.                                                                                                    | 1/dimL {2,7,-8,0} [ENTER] .25                                                                                                    |
| →dimL           | NbEléments <b>&gt;dimL</b> NomListe                                                                                                    | 3→dimL NEWLIST ENTER 3                                                                                                    |
| STO►, puis menu | Si NomListe n'existe pas, crée une nouvelle liste                                                                                                    | NEWLIST ENTER {0 0 0}                                                                                                    |
| LIST OPS        | contenant <i>NbEléments</i> et la remplit de zéros.                                                                                                    | $\{2,7,-8,1\} \rightarrow L1 \text{ [ENTER]} $ $\{2,7,-8,1\} \rightarrow L1 \text{ [ENTER]} $                                                                                                    |
|                 | Si <i>NomListe</i> existe, la redimensionne suivant le nombre                                                                                                    | L1 ENTER {2 7 -8 1 0}                                                                                                    |
|                 | à ce nouveau nombre ne sont pas modifiés. Ceux qui<br>dépassent ce nouveau nombre sont supprimés. Si de<br>nouveaux éléments sont nécessaires, ils sont égaux à<br>zéro.                                                                                                    | 2→dimL LI <u>ENTER</u> 2<br>L1 <u>ENTER</u> {2 7}                                                                                                    |

| DirFld                                                     | DirFld                                                                                                    |                                        |
|------------------------------------------------------------|----------------------------------------------------------------------------------------------------|----------------------------------------|
| † écran au format<br>graphique<br>(faites défiler l'écran) | Active les champs de direction en mode graphique <b>DifE</b> .<br>Pour désactiver les champs de direction et de pente,<br>utilisez <b>FIdOff</b> . |                                        |
| Disp                                                       | Disp valeurA,valeurB,valeurC,                                                                                                    | 10→x [ENTER] 10                        |
| Éditeur de programme                                       | Affiche chaque valeur. Les valeurs peuvent comprendre                                                                                              | Disp x^3+3 x-6 [ENTER] 1024            |
| menu E/S                                                   | des chaînes de caractères et des noms de variable.                                                                                                 | "Bonjour"→STR [ENTER]                  |
|                                                            | Disp                                                                                                    | Bonjour                                |
|                                                            | Affiche l'écran principal.                                                                                                    | Bonjour, Jean                          |
|                                                            |                                                                                                    | Done                                   |
| DispG                                                      | DispG                                                                                                    | Extrait de programme en mode graphique |
| † menu GRAPH                                               | Affiche le graphe courant.                                                                                                    | Func:                                  |
| ‡ éditeur de programme                                     | Les noms des fonctions sont en —<br>minuscules Utiliser v1 et nas V1                                                                               | :<br>:y1=4cos x                        |
| menu E/S                                                   |                                                                                                    | :-10→xMin:10→xMax                      |
|                                                            | Pour sélectionner dans une liste des                                                                                                    | :DispG                                 |
|                                                            | noms de variables, appuyer sur                                                                                                    | ÷                                      |
|                                                            | [2nd] [CATLG-VARS] [MORE] [MORE] [F5].                                                                                                    |                                        |
|                                                            |                                                                                                    | -/                                     |
|                                                            |                                                                                                    |                                        |
|                                                            |                                                                                                    |                                        |

| DispT                              | DispT                                                             | Extrait de programme en mode graphique<br>Func :                                                                            |
|------------------------------------|-------------------------------------------------------------------|----------------------------------------------------------------------------------------------------|
| ‡ éditeur de programme<br>menu E/S | Affiche la table.                                                 | :<br>y1=4cos x<br>:DispT<br>:                                                                                               |
|                                    |                                                                   | ×     ⊎1       1     2.161209       2     -1.66459       3     -3.5599       4     -2.61457       4     -1.134649       ×=0 |
| dot(                               | dot(vecteurA,vecteurB)                                            | dot([1,2,3],[4,5,6]) [ENTER] 32                                                                                             |
| menu VECTR MATH                    | Renvoie le produit scalaire de deux vecteurs réels ou complexes.  |                                                                                                    |
|                                    | dot([a,b,c],[d,e,f]) renvoie a*d+b*e+c*f.                         |                                                                                                    |
| DrawDot                            | DrawDot                                                           |                                                                                                    |
| † écran au format<br>graphique     | Active le format graphique en mode point.                         |                                                                                                    |
| DrawF                              | DrawF expression                                                  | En mode graphique <b>Func</b> :                                                                                             |
| menu GRAPH DRAW                    | Trace l'expression (suivant $\mathbf{x}$ ) sur le graphe courant. | ZStd:DrawF 1.25 x cos x ENTER                                                                                               |
|                                    |                                                                   |                                                                                                    |

## Drawl ine

araphique

Drawl ine

Active le format graphique en mode points reliés.

# DrEqu(

t menu GRAPH

+ écran au format

Pour saisir le caractère ' pour les variables Q'. utilisez le menu CHAR MISC.

### **DrEqu**(VariableAxeX,VariableAxeY,ListeX,yList,tList)

En mode graphique DifEq, trace la solution d'un ensemble d'équations différentielles stockées dans les variables Q' pour les variables spécifiées par VariableAxeX et VariableAxeY. Si l'affichage des champs de direction est désactivé (FldOff sélectionné). il faut aussi stocker les valeurs initiales

Dès que la solution est tracée. DrEquí attend que vous déplaciez le curseur sur une nouvelle valeur initiale et que vous appuyiez sur ENTER pour dessiner la nouvelle solution.

Vous êtes ensuite invité à appuyer sur Y (pour spécifier une autre valeur initiale) ou sur N (pour arrêter).

Pour la dernière solution tracée, les valeurs de x, y, et t (à partir de leurs valeurs initiales) sont respectivement stockées dans ListeX, yList et tList.

### **DrEqu**(VariableAxeX,VariableAxeY)

Ne stocke pas les valeurs de x, y et t pour la solution.

En mode graphique **DifEq** et à partir d'un écran graphique ZStd :

0'1=02:0'2=-01 [ENTER] Done 0→tMin:1→0I1:0→0I2 [ENTER] DrEqu(Q1,Q2,XL,YL,TL) [ENTER]

Λ

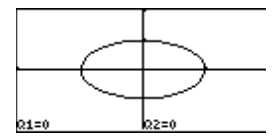

Déplace le curseur sur une nouvelle valeur initiale

[ENTER]

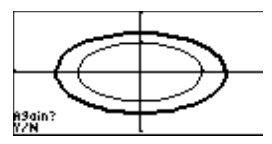

Appuvez sur N pour interrompre le tracé. Vous pouvez ensuite examiner XL, YL et TL.

| DrInv<br>menu GRAPH DRAW                   | <b>Drinv</b> <i>expression</i><br>Trace la fonction réciproque de celle définie par<br><i>expression</i> (par symétrie par rapport à la première<br>bissectrice).                                                                                                    | En mode graphique Func :<br>ZStd:DrInv 1.25 x cos x ENTER                                                                                                    |
|--------------------------------------------|----------------------------------------------------------------------------------------------------|----------------------------------------------------------------------------------------------------|
| DS<(<br>‡ éditeur de programme<br>menu CTL | <ul> <li>:DS&lt;(variable,valeur)</li> <li>:commande-si-variable≥valeur</li> <li>:commandes</li> <li>Décrémente la variable de 1. Si le résultat est &lt; valeur, saute l'instruction commande-si-variable≥valeur.</li> <li>Si le résultat est ≥ valeur, exécute alors l'instruction commande-si-variable≥valeur.</li> <li>La variable ne peut pas être une variable prédéfinie.</li> </ul> | Extrait de programme :<br>:<br>:9⇒A<br>:Lb1 Start<br>:Disp A<br>:DS<(A,5)<br>:Goto Start<br>:Disp "A is now <5"<br>:                                                                                   |
| dxDer1<br>† écran de mode                  | dxDer1<br>Définit der1 comme le type de différentiation actif. der1<br>effectue des différentiations exactes et calcule la valeur<br>de chaque fonction en un point. Cette option est plus<br>précise que dxNDer mais aussi plus restrictive car seules<br>certaines fonctions sont valides dans l'expression.                                                                              | Le type de différentiation est utilisé par les<br>fonctions <b>arc(</b> et <b>TanLn(</b> , ainsi que par les<br>opérations graphiques interactives dy/dx, dr/dθ,<br>dy/dt, dx/dt, ARC, TanLn et INFLC. |

| dxNDer          | dxNDer                                                                                                    | Le type de différentiation est utilisé par les                                                                                                    |
|-----------------|----------------------------------------------------------------------------------------------------|----------------------------------------------------------------------------------------------------|
| † écran de mode | Définit <b>nDer</b> comme le type de différentiation actif.<br><b>nDer</b> effectue des différentiations de manière<br>numérique et calcule la valeur en un point. Cette option<br>est moins précise que <b>dxDer1</b> , mais moins restrictive en<br>terme de validité des fonctions dans l'expression. | fonctions <b>arc</b> ( et <b>lanLn</b> (, ainsi que par les<br>opérations graphiques interactives dy/dx, dr/de<br>dy/dt, dx/dt, ARC, TanLn et INFLC. |
| d               | nombred                                                                                                    | En base de numération <b>Bin</b> :                                                                                                    |
| menu BASE TYPE  | Désigne un <i>nombre</i> réel comme décimal, quelle que soit<br>la base de numération choisie.                                                                                                    | 10d         ENTER         1010b           10d+10         ENTER         1100b                                                                         |
| E (exponent)    | nombre Epuissance ou (expressionA) E(expressionB)                                                                                                    | 12.3456789E5 [ENTER] 1234567.89                                                                                                    |
| (EE)            | Renvoie un <i>nombre</i> réel ou complexe élevé à la <i>puissance</i> de 10, où <i>puissance</i> est un entier réel tel que -999 < <i>puissance</i> < 999. Toutes les <i>expressions</i> doivent donner un résultat permettant l'élevation à la puissance.                                               | (1.78/2.34)E2 ENTER<br>76.0683760684                                                                                                    |
|                 | liste E puissance ou liste E (expression)                                                                                                    | {6.34,854.6}E3 [ENTER]                                                                                                    |
|                 | Renvoie une liste dans laquelle chaque élément est égal<br>à l'élément correspondant de la <i>liste</i> élevé à la<br><i>puissance</i> de 10.                                                                                                    | {6340 854600}                                                                                                    |
|                 |                                                                                                    |                                                                                                    |

| eigVc                                                                                            | eigVc MatriceCarrée                                                                                                    | Dans le mode des nombres complexes $\ensuremath{RectC}$ :                                                                                                    |
|--------------------------------------------------------------------------------------------------|----------------------------------------------------------------------------------------------------|----------------------------------------------------------------------------------------------------|
| menu MATRX MATH<br>La MatriceCarrée ne peut<br>pas avoir plusieurs valeurs<br>propres multiples. | Renvoie une matrice contenant les vecteurs propres de<br>la <i>MatriceCarrée</i> réelle ou complexe, où chaque<br>colonne correspond à une valeur propre. Les vecteurs<br>propres d'une matrice réelle peuvent être complexes.<br>Notez que tout vecteur colinéaire à un vecteur propre en<br>est un autre. La TI-86 donnent ceux de norme 1. | [[-1,2,5][3,-6,9][2,-5,7]]→MAT<br>ENTER [[-1 2 5]<br>[3 -6 9]<br>[2 -5 7]]<br>eigVc MAT [ENTER<br>[[(.800906446592,0)<br>[(484028886343,0)<br>[(352512270699,0) |
| eigVI                                                                                            | eigVI MatriceCarrée                                                                                                    | Dans le mode des nombres complexes <b>RectC</b> :                                                                                                    |
| menu MATRX MATH                                                                                  | Renvoie une liste de valeurs propres pour une <i>MatriceCarrée</i> réelle ou complexe. Les valeurs propres d'une matrice réelle peuvent être des nombres complexes.                                                                                                    | [[-1,2,5][3,-6,9][2,-5,7]]→MAT<br>ENTER [[-1 2 5]<br>[3 -6 9]<br>[2 -5 7]]<br>eigVl MAT [ENTER<br>{(-4.40941084667,0)                                           |
| Else                                                                                             | Consultez la syntaxe de lf, à partir de la page 338. Consultez                                                                                                    |                                                                                                    |
| ‡ éditeur de programme<br>menu CTL                                                               | aussi les syntaxes de <b>lf:Then:Else:End</b> .                                                                                                    |                                                                                                    |
| End                                                                                              | End                                                                                                    |                                                                                                    |
| ‡ éditeur de programme<br>menu CTL                                                               | Identifie la fin d'une boucle While, For, Repeat ou lf-<br>Then-Else.                                                                                                    |                                                                                                    |
| Eng                                                                                              | Eng                                                                                                    | En notation en mode ingénieur <b>Eng</b> :                                                                                                    |
| † écran de mode                                                                                  | Active la notation en mode ingénieur (l'exposant de la                                                                                                    | 123456789 [ENTER] 123.456789E6                                                                                                    |
|                                                                                                  | puissance de 10 est un multiple de 3).                                                                                                    | En notation en mode Normal :                                                                                                    |
|                                                                                                  |                                                                                                    | 123456789 ENTER 123456789                                                                                                    |

| Fa)St(                                                      | En St(Variable Equation Variable Chaîne)                                                                                                    |                                                                                                    | Done                           |
|-------------------------------------------------------------|----------------------------------------------------------------------------------------------------|----------------------------------------------------------------------------------------------------|--------------------------------|
| menu STRNG                                                  | Convertit le contenu de <i>VariableEquation</i> en une<br>chaîne de caractères et la stocke dans <i>VariableChaîne</i> .<br>Veillez à spécifier une variable d'équation et non une<br>équation.                                                                  | $5 \Rightarrow B$ ENTER<br>$2 \Rightarrow C$ ENTER<br>A ENTER<br>Eq $PSt(A, STR)$<br>STR ENTER B*1 | 5<br>2<br>10<br>Done           |
|                                                             | Pour créer une variable d'équation, utilisez un signe égal<br>(=) pour définir la variable. Par exemple, saisissez<br><b>A=B*C</b> et non <b>B*C&gt;A</b> .                                                                                                    |                                                                                                    |                                |
| Euler                                                       | Euler                                                                                                    |                                                                                                    |                                |
| † écran au format<br>graphique<br>(faites défilier l'écran) | En mode graphique <b>DifEq</b> , utilise un algorithme basé sur<br>la méthode d'Euler pour résoudre les équations<br>différentielles. En général, <b>Euler</b> est moins précis que<br><b>RK</b> mais permet de trouver la solution beaucoup plus<br>rapidement. |                                                                                                    |                                |
| eval                                                        | eval ValeurX                                                                                                    | Notez que les variables prédéfinie                                                                 | es y1 et y2                    |
| menu MATH MISC                                              | Renvoie une liste qui contient les valeurs de <b>y</b> de toutes<br>les fonctions définies et sélectionnées, évaluées pour le<br>nombre réel <i>ValeurX</i> .                                                                                                    | doivent etre saisles en minuscule<br>y1=x^3+x+5 [ENTER]<br>y2=2 x [ENTER]<br>eval 5 [ENTER]        | s:<br>Done<br>Done<br>{135 10} |
| evalF(                                                      | evalF(expression,variable,valeur)                                                                                                    | evalF(x^3+x+5,x,5) [ENTER]                                                                         | 135                            |
| menu CALC                                                   | Renvoie la valeur de l' <i>expression</i> évaluée par rapport à<br>variable pour une valeur réelle ou complexe.                                                                                                    |                                                                                                    |                                |

| evalF(expression,variable,liste)                                                                                                    | evalF(x^3+x+5,x,{3,5})                                                                                                    |
|----------------------------------------------------------------------------------------------------|----------------------------------------------------------------------------------------------------|
| Renvoie la valeur de l' <i>expression</i> évaluée par rapport à la <i>variable</i> pour chaque élément de la <i>liste</i> .                                                                                                    | {35 135}                                                                                                    |
| ExpR ListeX,ListeY,ListeFréquence,VariableEquation                                                                                                    | En mode graphique <b>Func</b> :                                                                                                    |
| Trouve un modèle de régression exponentielle $(y=ab^x)$<br>qui correspond aux couples de données réelles <i>ListeX</i><br>et <i>ListeY</i> (les valeurs de <b>y</b> doivent être > 0) et pour<br><i>ListeFréquence</i> . L'équation de régression est stockée<br>dans <i>VariableEquation</i> , qui doit être une variable<br>d'équation prédéfinie telle que <b>y1</b> , <b>r1</b> et <b>xt1</b> . | {1,2,3,4,5}→L1 ENTER<br>{1 2 3 4 5}<br>{1,20,55,230,742}→L2 ENTER<br>{1 20 55 230 742}<br>ExpR L1,L2,y1 ENTER<br>ExpReg<br>y=a+b^x<br>a=.411389488                                                                                                    |
| Les valeurs utilisées pour <i>ListeX</i> , <i>ListeY</i> et<br><i>ListeFréquence</i> sont automatiquement stockées dans<br>les variables prédéfinies <b>xStat</b> , <b>yStat</b> et <b>fStat</b> . L'équation<br>de régression est aussi stockée dans la variable<br>prédéfinie d'équation <b>RegEq</b> .                                                                                           | D=4.78795037<br>corr=.97681282<br>n=5<br>■<br>Plot1(1,L1,L2) <u>ENTER</u> Done                                                                                                    |
| ExpR ListeX,ListeY,VariableEquation                                                                                                    | ZData <u>ENTER</u>                                                                                                    |
| Utilise des fréquences de 1.<br><b>ExpR</b> <i>ListeX,ListeY,ListeFréquence</i><br>Stocke l'équation de régression uniquement dans <b>RegEq</b> .<br><b>ExpR</b> <i>ListeX,ListeY</i><br>Utilise des fréquences de 1 et stocke l'équation de<br>régression uniquement dans <b>RegEq</b> .                                                                                                    | • • • •                                                                                                    |
|                                                                                                    | <ul> <li>evalF(expression,variable,liste)</li> <li>Renvoie la valeur de l'expression évaluée par rapport à la variable pour chaque élément de la liste.</li> <li>ExpR ListeX,ListeY,ListeFréquence,VariableEquation</li> <li>Trouve un modèle de régression exponentielle (y=ab<sup>x</sup>) qui correspond aux couples de données réelles ListeX et ListeY (les valeurs de y doivent être &gt; 0) et pour ListeFréquence. L'équation de régression est stockée dans VariableEquation, qui doit être une variable d'équation prédéfinie telle que y1, r1 et xt1.</li> <li>Les valeurs utilisées pour ListeX, ListeY et ListeFréquence sont automatiquement stockées dans les variables prédéfinies xStat, yStat et fStat. L'équation de régression est aussi stockée dans la variable prédéfinie d'équation RegEq.</li> <li>ExpR ListeX,ListeY,VariableEquation</li> <li>Utilise des fréquences de 1.</li> <li>ExpR ListeX,ListeY,ListeFréquence</li> <li>Stocke l'équation de régression uniquement dans RegEq.</li> <li>ExpR ListeX,ListeY</li> <li>Utilise des fréquences de 1 et stocke l'équation de régression uniquement dans RegEq.</li> </ul> |

### **ExpR** *VariableEquation*

|                        | Utilise <b>xStat</b> , <b>yStat</b> et <b>fStat</b> pour <i>ListeX</i> , <i>ListeY</i> et <i>ListeFréquence</i> . Ces variables prédéfinies doivent être de même dimension et contenir des données valides sinon une erreur est renvoyée. |                                                        |                            |
|------------------------|----------------------------------------------------------------------------------------------------|--------------------------------------------------------|----------------------------|
|                        | L'équation de régression est stockée dans <i>VariableEquation</i> et dans <b>RegEq</b> .                                                                                                    |                                                        |                            |
|                        | ExpR                                                                                                    |                                                        |                            |
|                        | Utilise <b>xStat</b> , <b>yStat</b> et <b>fStat</b> et stocke l'équation de régression uniquement dans <b>RegEq</b> .                                                                                                    |                                                        |                            |
| fcstx                  | fcstx ValeurY                                                                                                    |                                                        |                            |
| † menu STAT            | A partir de l'équation de régression courante ( <b>ReqEq</b> ),<br>renvoie la valeur estimée <b>x</b> pour la valeur réelle<br><i>ValeurY</i> .                                                                                           |                                                        |                            |
| fcsty                  | fcsty ValeurX                                                                                                    |                                                        |                            |
| † menu STAT            | A partir de l'équation de régression courante ( <b>ReqEq</b> ),<br>renvoie la valeur estimée <b>y</b> pour la valeur réelle<br><i>ValeurX</i> .                                                                                           |                                                        |                            |
| Fill(<br>menu LIST OPS | Fill(nombre,Liste)<br>Fill(nombre,Matrice)<br>Fill(nombre,Vecteur)                                                                                                    | {3,4,5}→L1 [ENTER]<br>Fill(8,L1) [ENTER]<br>L1 [ENTER] | {3 4 5}<br>Done<br>{8 8 8} |
| menu VECTR OPS         | Remplace chaque élément d'une <i>Liste,</i> d'une <i>Matrice</i> ou d'un <i>Vecteur</i> par un <i>nombre</i> réel ou complexe.                                                                                                    | Fill((3,4),L1) [ENTER]<br>L1 [ENTER] {(3,4)            | Done<br>(3,4) (3,4)}       |

| Fix                                                         | Fix entier ou Fix (expression)                                                                                                    | Fix 3 ENTER                                                                   | Done                               |
|-------------------------------------------------------------|----------------------------------------------------------------------------------------------------|-------------------------------------------------------------------------------|------------------------------------|
| † écran de mode                                             | Active le mode fixe pour un nombre <i>entier</i> de décimales, où $0 \le entier \le 11$ . L'évaluation de l' <i>expression</i> doit être un nombre entier.                                                                                             | $\pi/2$ [ENTER]<br>Float [ENTER]<br>$\pi/2$ [ENTER]                           | 1.5/1<br>Done<br>1.57079632679     |
| FldOff                                                      | FldOff                                                                                                    |                                                                               |                                    |
| † écran au format<br>graphique<br>(faites défiler l'écran ) | En mode graphique <b>DifEq</b> , désactive l'affichage des<br>champs de pente et de direction. Pour activer l'affichage<br>des champs de pente, utilisez <b>SIpFId</b> . Pour activer<br>l'affichage des champs de direction, utilisez <b>DirFId</b> . |                                                                               |                                    |
| Float                                                       | Float                                                                                                    | En mode angulaire Radia                                                       | n :                                |
| † écran de mode                                             | Active le mode à virgule flottante.                                                                                                    | Fix 11 ENTER<br>sin ( $\pi/6$ ) ENTER<br>Float ENTER<br>sin ( $\pi/6$ ) ENTER | Done<br>.50000000000<br>Done<br>.5 |
| fMax(                                                       | fMax(expression,variable,inf,sup)                                                                                                    | fMax(sin x,x,⁻π,π)                                                            | ENTER                              |
| menu CALC                                                   | Renvoie la valeur maximale locale de l' <i>expression</i><br>Fonction de la variable, entre les valeurs réelles $inf$ et<br>sup de cette variable.                                                                                                    |                                                                               | 1.57079632598                      |
|                                                             | La variable prédéfinie <b>tol</b> contrôle la précision qui est<br>égale par défaut à 1 <b>E</b> <sup>-</sup> 5. Pour visualiser ou définir <b>tol</b> ,<br>appuyez sur [2nd] [MEM] [F4] pour afficher l'éditeur de<br>précision.                      |                                                                               |                                    |

| fMin(<br>menu CALC         | <ul> <li>fMin(expression,variable,inf,sup)</li> <li>Renvoie la valeur minimale locale de l'expression<br/>Fonction de la variable, entre les valeurs réelles inf et<br/>sup de cette variable.</li> <li>La variable prédéfinie tol contrôle la précision qui est<br/>égale par défaut à 1E-5. Pour visualiser ou définir tol,</li> </ul>                                                                                             | fMin(sin x,x, <sup>-</sup> π,π) | ENTER<br>-1.57079632691     |
|----------------------------|----------------------------------------------------------------------------------------------------|---------------------------------|-----------------------------|
| fnInt(<br>menu CALC        | <ul> <li>fnInt(<i>expression,variable,inf,sup</i>)</li> <li>Renvoie l'intégrale numérique de l'<i>expression Fonction</i> de la <i>variable</i>, entre les valeurs réelles <i>inf</i> et <i>sup</i> de cette <i>variable</i>.</li> <li>La variable prédéfinie tol contrôle la précision qui est égale par défaut à 1E-5. Pour visualiser ou définir tol, appuyez sur 2nd [MEM] [F4] pour afficher l'éditeur de précision.</li> </ul> | fnInt(x <sup>2</sup> ,x,0,1) EN | ITER<br>. 33333333333333333 |
| FnOff<br>† menu GRAPH VARS | <b>FnOff</b> Fonction#,Fonction#,<br>Désélectionne les fonctions spécifiées.                                                                                                    | FnOff 1,3 ENTER                 | Done                        |
|                            | <b>FnOff</b> Désélectionne toutes les fonctions.                                                                                                    | FnOff <u>ENTER</u>              | Done                        |

| FnOn                                       | FnOn Fonction#,Fonction#,                                                                                                    |                                                                                                    | FnOn 1,3 [ENTER]                                                                                                    | Done |
|--------------------------------------------|----------------------------------------------------------------------------------------------------|----------------------------------------------------------------------------------------------------|----------------------------------------------------------------------------------------------------|------|
| † menu GRAPH VARS                          | Sélectionne les fonctions sp<br>qui le sont déjà.                                                                                                    | écifiées, en plus de celles                                                                                                    |                                                                                                    |      |
|                                            | FnOn                                                                                                    |                                                                                                    | FnOn ENTER                                                                                                    | Done |
|                                            | Sélectionne toutes les fonct                                                                                                    | ions.                                                                                                    |                                                                                                    |      |
| For(<br>‡ éditeur de programme<br>menu CTL | <ul> <li>:For(variable,début,fin,pas) ou<br/>:boucle</li> <li>:End</li> <li>:commandes</li> <li>Exécute les commandes en<br/>nombre de répétitions est co<br/>premier passage dans la bou<br/>chaque passage, la variable<br/>boucle se répète jusqu'à ce o<br/>pas n'est spécifié, la valeur p</li> <li>Vous pouvez spécifier des va<br/>Dans ce cas, le pas doit être</li> </ul> | :For(variable,début,fin)<br>:boucle<br>:End<br>:commandes<br>boucle itérative, où le<br>ontrôlé par la variable. Au<br>acle, variable = début. A<br>est incrémentée de pas. La<br>que variable > fin. Si aucun<br>par défaut est 1.<br>aleurs telles que début > fin.<br>négatif. | Extrait de programme :<br>:<br>For (A,0,8,2)<br>Disp A <sup>2</sup><br>End<br>:<br>Affiche 0, 4, 16, 36 et 64.<br>:<br>For (A,0,8)<br>Disp A <sup>2</sup><br>End<br>:<br>Affiche 0, 1, 4, 9, 16, 25, 36, 49 et 64. |      |

| _ /             |                                                                                                    |                                                                        |
|-----------------|----------------------------------------------------------------------------------------------------|------------------------------------------------------------------------|
| Form(           | Form("formule",NomListe)                                                                                                    | $\{1,2,3,4\} \rightarrow L1$ [ENTER] $\{1 \ 2 \ 3 \ 4\}$               |
| menu LIST OPS   | Génère automatiquement le contenu de <i>NomListe</i> , à partir de la <i>formule</i> . Si vous exprimez la <i>formule</i> à                                              | L2 ENTER $\{10 \ 20 \ 30 \ 40\}$                                       |
|                 | partir d'une liste, vous pouvez générer une liste basée<br>sur le contenu d'une autre.                                                                                   | {5,10,15,20}→L1 [ENTER]<br>{5 10 15 20}<br>L2 [ENTER] {50 100 150 200} |
|                 | Le contenu de <i>NomListe</i> est automatiquement mis à jour si vous modifiez la <i>formule</i> ou la liste à laquelle la <i>formule</i> fait référence.                 | Form("L1/5",L2) [ENTER Done<br>L2 [ENTER] {1 2 3 4}                    |
| fPart           | fPart nombre ou fPart (expression)                                                                                                    | fPart 23.45 [ENTER] .45                                                |
| menu MATH NUM   | Renvoie la partie fractionnaire du <i>nombre</i> ou de<br>l' <i>expression</i> , réel ou complexe.                                                                       | fPart (-17.26*8) ENTER08                                               |
|                 | fPart liste<br>fPart matrice<br>fPart vecteur                                                                                                    | [[1,-23.45][-99.5,47.15]]→MAT<br>[ENTER [[1 -23.45]<br>[-99.5 47.15 ]] |
|                 | Renvoie une liste, une matrice ou un vecteur dans<br>lesquels chaque élément est égal à la partie<br>fractionnaire de l'élément correspondant de l'argument<br>spécifié. | fPart MAT [ENTER] [[045]<br>[5 .15 ]]                                  |
| Func            | Func                                                                                                    |                                                                        |
| † écran de mode | Active le mode graphique des fonctions.                                                                                                    |                                                                        |
| gcd(            | gcd(entierA,entierB)                                                                                                    | gcd(18,33) [ENTER] 3                                                   |
| menu MATH MISC  | Renvoie le plus grand commun diviseur de deux nombres entiers positifs.                                                                                                  |                                                                        |

|                                    | gcd(ListeA,ListeB)                                                                                                    | gcd({12,14,16},{9,7,5}) ENTER                                                                             |
|------------------------------------|----------------------------------------------------------------------------------------------------|----------------------------------------------------------------------------------------------------|
|                                    | Renvoie une liste dans laquelle chaque élément est le plus grand commun diviseur des deux éléments correspondants de <i>ListeA</i> et <i>ListeB</i> .                                                                                    | {3 / 1}                                                                                                   |
| Get(                               | Get(variable)                                                                                                    |                                                                                                    |
| ‡ éditeur de programme<br>menu E/S | Récupère des données reçues d'un système CBL, CBR ou d'une autre TI-86 et les stocke dans <i>variable</i> .                                                                                                    |                                                                                                    |
| getKy                              | getKy                                                                                                    | Programme :                                                                                               |
| ‡ éditeur de programme<br>menu E/S | Renvoie le code de la dernière touche sur laquelle<br>l'utilisateur a appuyé. Si l'utilisateur n'a appuyé sur<br>aucune touche, <b>getKy</b> renvoie <b>0</b> . Pour obtenir la liste des<br>codes de touches, consultez le chapitre 16. | PROGRAM:CODES<br>:Lb1 TOP<br>:getKy→KEY<br>:While KEY==0<br>: getKy→KEY<br>:End<br>:Disp KEY<br>:Goto TOP |
|                                    |                                                                                                    | Pour interrompre le programme, appuyez sur<br>ON puis sur F5.                                             |

| Goto                               | Goto repère                                                                                            | Extrait de programme :                                                                                                |
|------------------------------------|----------------------------------------------------------------------------------------------------|----------------------------------------------------------------------------------------------------|
| ‡ éditeur de programme<br>menu CTL | Transfère le contrôle du programme au <i>repère</i> spécifié par une instruction <b>Lbl</b> existante. | :<br>:0→TEMP:1→J<br>:Lb1 TOP<br>:TEMP+J→TEMP<br>:If J<10<br>:Then<br>: J+1→J<br>: Goto TOP<br>:End<br>:Disp TEMP<br>: |
| GridOff                            | GridOff                                                                                                |                                                                                                    |
| † écran au format<br>graphique     | Désactive le format grille afin de ne pas afficher les points de la grille.                            |                                                                                                    |
| GridOn                             | GridOn                                                                                                 |                                                                                                    |
| † écran au format<br>graphique     | Active le format grille afin d'afficher les points de la grille selon les marques de chaque axe.       |                                                                                                    |

| GrStl(          | GrStl(Fonction#,StyleGraphique#)                                                                                                    | En mode graphique <b>Func</b> :                    |              |
|-----------------|----------------------------------------------------------------------------------------------------|----------------------------------------------------|--------------|
| CATALOG         | Définit le style de graphique pour la <i>Fonction</i> #. Pour le <i>StyleGraphique</i> #, spécifiez un entier compris entre <b>1</b> et <b>7</b> :                                                                                                    | y1=x sin x ENTER<br>GrStl(1,4) ENTER<br>ZStd ENTER | Done<br>Done |
|                 | 1 = 1  (ligne) $4 = 1  (en dessous)$ $7 = 1  (point)$ $2 = 1  (épais)$ $5 = 1  (trajectoire)$ $3 = 1  (au-dessus)$ $6 = 1  (animé)$                                                                                                    |                                                    |              |
|                 | Selon le mode graphique, certains styles graphiques peuvent ne pas être disponibles.                                                                                                    |                                                    |              |
| Hex             | Hex                                                                                                    | En base de numération <b>Hex</b> :                 |              |
| † écran de mode | Active la base de numération hexadécimale. Les<br>résultats sont affichés avec le suffixe h. Quelle que soit<br>la base de numération choisie, vous pouvez spécifier le<br>format approprié d'une valeur (binaire, décimal,<br>hexadécimal ou octal) grâce aux désignateurs b, d, h ou<br>o à partir du menu BASE TYPE. | F+10b+10o+10d [ENTER]                              | 23h          |
|                 | Pour saisir les nombres hexadécimaux de A à F, utilisez<br>le menu BASE A-F. N'utilisez pas ALPHA pour saisir une<br>lettre.                                                                                                    |                                                    |              |

| Hist ListeX,ListeFréquence                                                                                                    | A partir d'un écran graphique <b>ZStd</b> :                                                                                                    |
|----------------------------------------------------------------------------------------------------|----------------------------------------------------------------------------------------------------|
| Trace un histogramme sur le graphe courant à partir des données réelles de la <i>ListeX</i> et pour <i>ListeFréquence</i> .<br><b>Hist</b> <i>ListeX</i>       | $\{1,2,3,4,6,7\} \rightarrow XL \text{ [ENTER]} $<br>$\{1 \ 2 \ 3 \ 4 \ 6 \ 7\} $                                                                                                    |
|                                                                                                    | $\{1, 0, 4, 2, 3, 5\} \neq 1 $ [1 6 4 2 3 5]                                                                                                    |
| Utilise des fréquences égales à 1.                                                                                                    | 0→xMin:0→yMin <u>ENTER</u> 0<br>Hist XL.FL [ENTER]                                                                                                    |
| Hist                                                                                                    |                                                                                                    |
| Utilise les données des variables prédéfinies <b>xStat</b> et <b>fStat</b> . Ces variables doivent contenir des données valides sinon une erreur est renvoyée. |                                                                                                    |
|                                                                                                    | {1,1,2,2,2,3,3,3,3,3,3,3,4,4,5,5,5,<br>7,7}→XL [ENTER]<br>{1 1 2 2 2 3 3 3 3 3<br>ClDrw:Hist XL [ENTER]                                                                                                    |
|                                                                                                    |                                                                                                    |
| Horiz ValeurY                                                                                                    | A partir d'un écran graphique <b>ZStd</b> :                                                                                                    |
| Trace une ligne horizontale sur le graphe courant à la <i>ValeurY</i> .                                                                                        | Horiz 4.5 [ENTER]                                                                                                    |
|                                                                                                    |                                                                                                    |
|                                                                                                    | <ul> <li>Hist ListeX,ListeFréquence <ul> <li>Trace un histogramme sur le graphe courant à partir des données réelles de la ListeX et pour ListeFréquence.</li> </ul> </li> <li>Hist ListeX <ul> <li>Utilise des fréquences égales à 1.</li> </ul> </li> <li>Hist <ul> <li>Utilise les données des variables prédéfinies xStat et fStat. Ces variables doivent contenir des données valides sinon une erreur est renvoyée.</li> </ul> </li> <li>Horiz ValeurY <ul> <li>Trace une ligne horizontale sur le graphe courant à la ValeurY.</li> </ul> </li> </ul> |

| h<br>menu BASE TYPE                | <i>entier</i> h<br>Désigne un nombre <i>entier</i> comme hexadécimal, quelle<br>que soit la base de numération choisie.                                                                                                    | En base de numération <b>Dec</b> :<br>10h <u>[ENTER]</u><br>10h+10 <u>[ENTER]</u> | 16<br>26                                                                                                    |
|------------------------------------|----------------------------------------------------------------------------------------------------|-----------------------------------------------------------------------------------|----------------------------------------------------------------------------------------------------|
| IASK                               |                                                                                                    |                                                                                   |                                                                                                    |
| CATALOG                            | valeurs distinctes pour la variable.                                                                                                    |                                                                                   |                                                                                                    |
| IAuto                              | IAuto                                                                                                    |                                                                                   |                                                                                                    |
| CATALOG                            | Définit la table afin que la TI-86 génère<br>automatiquement les valeurs de la variable suivant les<br>valeurs saisies pour <b>TblStart</b> et $\Delta$ <b>Tbl</b> .                                                                       |                                                                                   |                                                                                                    |
| ident                              | ident dimension                                                                                                    | ident 4 ENTER                                                                     |                                                                                                    |
| menu MATRX OPS                     | Renvoie la matrice unitaire de $dimension$ (lignes $\times$ colonnes).                                                                                                    |                                                                                   | $\begin{bmatrix} 0 & 1 & 0 & 0 \end{bmatrix}$ $\begin{bmatrix} 0 & 0 & 1 & 0 \end{bmatrix}$ $\begin{bmatrix} 0 & 0 & 0 & 1 \end{bmatrix}$ |
| lf                                 | :If condition                                                                                                    | Extrait de programme :                                                            |                                                                                                    |
| ‡ éditeur de programme<br>menu CTL | :commande-si-vrai<br>:commandes                                                                                                    | :<br>:If x<0                                                                      |                                                                                                    |
|                                    | Si la <i>condition</i> est vraie, exécute la commande<br><i>commande-si-vrai</i> . Sinon, saute la <i>commande-si-vrai</i> .<br>La <i>condition</i> est vraie si son évaluation est différente de<br>zéro et fausse dans le cas contraire. | :jop "x est negatit"<br>:                                                         |                                                                                                    |
|                                    | Pour exécuter plusieurs commandes si la <i>condition</i> est vraie, utilisez <b>lf:Then:End</b> .                                                                                                    |                                                                                   |                                                                                                    |

| :If condition<br>:Then<br>:commandes-si-vrai<br>:End<br>:commandes<br>Si la condition est vraie (non nulle), exécute les<br>commandes commandes-si-vrai à partir du Then<br>jusqu'au End. Sinon, ignore les commandes<br>commandes-si-vrai et poursuit l'exécution du<br>programme à partir de la commande qui suit le End. | Extrait de programme :<br>:<br>:If x<0<br>:Then<br>: Disp "x est negatif"<br>: abs(x)→x<br>:End<br>:                               |
|----------------------------------------------------------------------------------------------------|----------------------------------------------------------------------------------------------------|
| :If condition<br>:Then<br>:commandes-si-vrai<br>:Else<br>:commandes-si-faux<br>:End<br>:commandes<br>Si la condition est vraie (non nulle), exécute les<br>commandes commandes-si-vrai à partir du Then<br>jusqu'au Else puis poursuit l'exécution du programme à<br>partir de la commande qui suit le End.                 | Extrait de programme :<br>:<br>: If x<0<br>: Then<br>: Disp "x est negatif"<br>:Else<br>: Disp "x est positif ou nul"<br>:End<br>: |
| Si la <i>condition</i> est fausse (nulle), exécute les<br>commandes <i>commandes-if-faux</i> à partir du <b>Else</b><br>jusqu'au <b>End</b> , puis poursuit l'exécution du programme à<br>partir de la commande qui suit le <b>End</b> .                                                                                    |                                                                                                    |

| imag                               | imag (NombreComplexe)                                                                                                    | imag (3,4) [ENTER] 4                                           |
|------------------------------------|----------------------------------------------------------------------------------------------------|----------------------------------------------------------------|
| menu CPLX                          | Renvoie la partie imaginaire du <i>NombreComplexe</i> . La partie imaginaire d'un nombre réel est toujours égale à 0.                                                                                                    | imag (3∠4) <u>ENTER</u> -2.27040748592                         |
|                                    | imag (réel,imaginaire) renvoie imaginaire.<br>imag (grandeur∠angle) renvoie grandeur sin angle.                                                                                                    |                                                                |
|                                    | imag ListeComplexe<br>imag MatriceComplexe<br>imag VecteurComplexe                                                                                                    | imag {-2,(3,4),(3∠4)} [ <u>ENTER</u> ]<br>{0 4 -2.27040748592} |
|                                    | Renvoie une liste, une matrice ou un vecteur dans lequel<br>chaque élément est égal à la partie imaginaire de<br>l'argument initial.                                                                                                    |                                                                |
| InpSt                              | InpSt ChaîneInvite,variable                                                                                                    | Extrait de programme :                                         |
| ‡ éditeur de programme<br>menu E/S | Suspend un programme, affiche <i>ChaîneInvite</i> et attend<br>que l'utilisateur saisisse une réponse. La réponse est<br>stockée dans la <i>variable</i> sous forme d'une chaîne de<br>caractères. Lors de la saisie de la réponse, l'utilisateur<br>ne doit pas utiliser de guillemets. | :<br>:InpSt "Saisissez votre nom:",STR<br>:                    |
|                                    | Pour indiquer la saisie d'un nombre ou d'une expression<br>(et non d'une chaîne de caractère), utilisez <b>Input</b> .                                                                                                    |                                                                |
|                                    | InpSt variable                                                                                                    |                                                                |
|                                    | Affiche ? comme invite.                                                                                                    |                                                                |

| Input                              | Input ChaîneInvite,variable                                                                                                    | Extrait de programme :                    |
|------------------------------------|----------------------------------------------------------------------------------------------------|-------------------------------------------|
| ‡ éditeur de programme<br>menu E/S | Suspend un programme, affiche <i>ChaîneInvite</i> et attend<br>que l'utilisateur saisisse une réponse. La réponse est<br>stockée dans la <i>variable</i> sous la forme saisie par<br>l'utilisateur :                                                                                   | :Input "Saisissez le score:",SCR          |
|                                    | • Un nombre ou une expression est stockée sous la forme d'un nombre ou d'une expression.                                                                                                    |                                           |
|                                    | • Une liste, un vecteur ou une matrice sont stockés respectivement sous la forme d'une liste, d'un vecteur ou d'une matrice.                                                                                                    |                                           |
|                                    | <ul> <li>Toute saisie délimitée par des guillemets " est<br/>stockée sous la forme d'une chaîne de caractères.</li> </ul>                                                                                                    |                                           |
|                                    | Input variable                                                                                                    |                                           |
|                                    | Affiche ? comme invite.                                                                                                    |                                           |
|                                    | Input                                                                                                    | Extrait de programme dans les coordonnées |
|                                    | Suspend un programme, affiche l'écran graphique, puis<br>laisse l'utilisateur mettre à jour $\mathbf{x}$ et $\mathbf{y}$ (ou $\mathbf{r}$ et $\mathbf{\theta}$ dans les<br>coordonnées <b>PolarGC</b> ) grâce au curseur. Pour<br>poursuivre le programme, appuyez sur <u>ENTER</u> ]. | RectGC:<br>:<br>:Input<br>:Disp x,y<br>:  |

|               | Input "CBLGET",variable                                                                                                    | Input "CBLGET",L1                                 | ENTER Done                                       |
|---------------|----------------------------------------------------------------------------------------------------|---------------------------------------------------|--------------------------------------------------|
|               | Reçoit une liste de données envoyées par un système<br>CBL ou CBR et la stocke dans la <i>variable</i> sur la TI-86.<br>Utilisez la syntaxe <b>"CBLGET</b> " pour les systèmes CBL et<br>CBR. |                                                   |                                                  |
|               | Vous pouvez aussi recevoir des données grâce à <b>Get(</b><br>comme cela est décrit à la page 334.                                                                                            |                                                   |                                                  |
| int           | int nombre ou int (expression)                                                                                                    | int 23.45 [ENTER]                                 | 23                                               |
| menu MATH NUM | Renvoie la partie entière de <i>nombre</i> ou <i>expression</i> .<br>L'argument peut être réel ou complexe.                                                                                   | int -23.45 [ENTER]                                | -24                                              |
|               | int liste<br>int matrice<br>int vecteur                                                                                                    | [[1.25,-23.45][-9<br>[ENTER]                      | 9,47.15]]→MAT<br>[[1.25 -23.45]<br>[-99 47.15 ]] |
|               | Renvoie une liste, une matrice ou un vecteur dont<br>chaque élément est égal à la partie entière de l'élément<br>correspondant.                                                               | int MAT [ENTER]                                   | [[1 -24]<br>[-99 47 ]]                           |
| inter(        | inter( <i>x</i> 1, <i>y</i> 1, <i>x</i> 2, <i>y</i> 2, <i>ValeurX</i> )                                                                                                    | Avec les points (3,5) et                          | (4,4), trouvez la valeur                         |
| † MATH menu   | Calcule la droite passant par les points $(x1,y1)$ et $(x2,y2)$ , puis détermine l'ordonnée <b>y</b> du point de cette droite ayant pour abscisse la <i>ValeurX</i> spécifiée.                | ae <b>y</b> pour <b>x</b> =1:<br>inter(3,5,4,4,1) | ENTER 7                                          |

|                                            | <b>inter</b> ( $y1,x1,y2,x2,ValeurY$ )<br>Détermine l'abscisse du point d'ordonnée ValeurY<br>spécifiée. Vous devez saisir les points ( $x1,y1$ ) et ( $x2,y2$ )<br>sous la forme ( $y1,x1$ ) et ( $y2,x2$ ).                                                                                                    | Avec les points (-4,-7) et (2,6), trouvez la<br>valeur de <b>x</b> pour <b>y</b> =10 :<br>inter(-7,-4,6,2,10) [ENTER]<br>3.84615384615 |
|--------------------------------------------|----------------------------------------------------------------------------------------------------|----------------------------------------------------------------------------------------------------|
| iPart                                      | iPart nombre ou iPart (expression)                                                                                                    | iPart 23.45 [ENTER] 23                                                                                                    |
| menu MATH NUM                              | Renvoie <i>nombre</i> (ou <i>expression</i> ) - <b>fPart</b> de <i>nombre</i> (ou d' <i>expression</i> ). L'argument peut être un nombre réel ou complexe.                                                                                                    | iPart -23.45 [ENTER] -23                                                                                                    |
|                                            | iPart liste<br>iPart matrice<br>iPart vecteur                                                                                                    | [[1.25,-23.45][-99.5,47.15]]→MAT<br>ENTER [[1.25 -23.45]<br>[-99.5 47.15 ]]                                                            |
|                                            | Renvoie une liste, une matrice ou un vecteur dans<br>lesquels chaque élément est égal à <b>iPart</b> de l'élément<br>correspondant.                                                                                                    | iPart MAT <u>ENTER</u> [[1 -23]<br>[-99 47 ]]                                                                                          |
| IS>(<br>‡ éditeur de programme<br>menu CTL | <pre>:IS&gt;(variable,valeur) :commande-si-variable≤valeur :commandes Incrémente la variable de 1. Si le résultat est &gt; valeur, saute la commande commande-si-variable≤valeur. Si le résultat est ≤ valeur, exécute alors la commande commande-si-variable≤valeur. La variable ne peut pas être une variable prédéfinie.</pre> | Extrait de programme :<br>:<br>:0→A<br>:Lb1 Start<br>:Disp A<br>:IS>(A,5)<br>:Goto Start<br>:Disp "A is now >5"<br>:<br>:              |

| LabelOff                           | LabelOff                                                                                                    |                                                                                                    |  |
|------------------------------------|----------------------------------------------------------------------------------------------------|----------------------------------------------------------------------------------------------------|--|
| † écran au format<br>graphique     | Désactive l'affichage des repères des axes.                                                                                                    |                                                                                                    |  |
| LabelOn                            | LabelOn                                                                                                    |                                                                                                    |  |
| † écran au format<br>graphique     | Active l'affichage des repères des axes.                                                                                                    |                                                                                                    |  |
| Lbl                                | Lbl repère                                                                                                    | Extrait de programme qui considère qu'un mot                                                                                                    |  |
| ‡ éditeur de programme<br>menu CTL | Crée un <i>repère</i> de 8 caractères maximum. Un<br>programme peut utiliser une instruction <b>Goto</b> pour<br>transmettre un contrôle à un repère particulier.<br><i>InpSt</i> stocke l'entrée sous forme d'une —<br>chaîne de caractères : vérifiez que la<br>variable <b>password</b> contient une chaîne. | de passe correct a deja eté stocké dans la<br>variable <b>password</b> :<br>:<br>:Lbl Start<br>- :InpSt "Saisissez le mot de<br>passe:",PSW<br>:If PSW≠password<br>:Goto Start<br>:Disp "Bienvenue"<br>: |  |
| Icm(<br>menu MATH MISC             | <b>Icm(</b> <i>entierA</i> , <i>entierB</i> <b>)</b><br>Renvoie le plus petit commun multiple de deux entiers<br>positifs.                                                                                                    | lcm(5,2)       ENTER       10         lcm(6,9)       ENTER       18         lcm(18,33)       ENTER       198                                                                                             |  |

| LCust(                             | LCust(option#,"titre" [,option#,"titre",])                                                                                                    | Extrait de programme :                                                                        |
|------------------------------------|----------------------------------------------------------------------------------------------------|-----------------------------------------------------------------------------------------------|
| ‡ éditeur de programme<br>menu CTL | Modifie le menu personnalisé de la TI-86 qui s'affiche<br>lorsque l'utilisateur appuie sur <u>CUSTOM</u> . Le menu peut<br>comporter au maximum 15 options, affichés par groupe<br>de 5. Pour chaque couple <i>option#/titre</i> :                                                                                                    | :<br>LCust(1,"t",2,"Q'1",3,"Q'2",4,"R<br>K",5,"Euler",6,"QI1",7,"QI2",8,"t<br>Min")<br>:      |
|                                    | <ul> <li>option# — un entier compris entre 1 et 15 qui<br/>identifie la position de l'option dans le menu. Les<br/>numéros des options doivent être spécifiés dans<br/>l'ordre mais vous pouvez sauter des numéros.</li> </ul>                                                                                                    | Après exécution et une fois que l'utilisateur a<br>appuyé sur <u>CUSTOM</u> :<br>LC<br>■ Done |
|                                    | <ul> <li>"titre" — une chaîne de 8 caractères au maximum<br/>(sans compter les guillemets) qui sera placée à<br/>l'emplacement du curseur lorsque l'élément sera<br/>sélectionné. Elle peut correspondre à un nom de<br/>variable, à une expression, à un nom de fonction ou<br/>de programme ou à n'importe quelle chaîne de<br/>caractères.</li> </ul> | t Q'1 Q'2 BK Euler                                                                            |

# LgstR

menu STAT CALC

Les variables prédéfinies telles que y1, r1 et xt1 doivent être saisies en minuscules. N'utilisez pas Y1, R1 et XT1.

LgstR renvoie une valeur tolMet qui indique si le résultat est compatible avec la précision interne de la TI-86.

- Si tolMet=1, le résultat correspond à la précision interne.
- Si tolmet=0, le résultat ne correspond pas à la précision interne mais peut être utilisable dans certains cas.

LgstR

[it'erations,] Liste X, Liste Y, Liste Fr'equence, Variable Equation

Trouve un modèle de régression logistique  $(y=a/(1+be^{cx})+d)$  pour des couples de données réelles *ListeX* et *ListeY* et pour *ListeFréquence*. L'équation de régression est stockée dans *VariableEquation*, qui doit être une variable prédéfinie d'équation comme y1, r1 et xt1. Les coefficients de l'équation sont toujours stockés en tant que liste dans la variable prédéfinie **PRegC**.

Le nombre d'*itérations* (de 1 à 64) est facultatif. Si celui-ci n'est pas précisé, la valeur par défaut est 64. Un grand nombre d'*itérations* peut donner des résultats plus précis mais nécessite un temps de calcul beaucoup plus long. Un nombre plus petit produira peut-être des résultats moins précis mais plus rapidement.

Les valeurs utilisées pour *ListeX*, *ListeY* et *ListeFréquence* sont stockées automatiquement dans les variables prédéfinies **xStat**, **yStat** et **fStat**. L'équation de régression est stockée aussi dans la variable prédéfinie d'équation **RegEq**.

LgstR [itérations,]ListeX,ListeY,VariableEquation

Utilise des fréquences de 1.

 $\verb"LgstR"[it\'erations,]ListeX,ListeY,ListeFr\'equence"]$ 

Stocke l'équation de régression uniquement dans RegEq.

En mode graphique Func : {1,2,3,4,5,6}→L1 [ENTER] {1 2 3 4 5 6} {1,1.3,2.5,3.5,4.5,4.8}→L2 [ENTER] {1 1.3 2.5 3.5 4.5 4... LgstR L1,L2,y1 [ENTER] LogisticReg y==

#### Plot1(1,L1,L2) ENTER ZData ENTER

Done

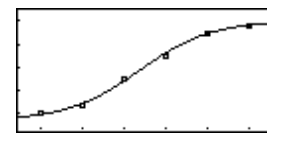
|                   | LgstR [itérations,]ListeX,ListeY                                                                                                    |                                                                           |
|-------------------|----------------------------------------------------------------------------------------------------|---------------------------------------------------------------------------|
|                   | Utilise des fréquences de 1 et stocke l'équation de régression uniquement dans <b>RegEq</b> .                                                                                                    |                                                                           |
|                   | LgstR [itérations,]VariableEquation                                                                                                    |                                                                           |
|                   | Utilise <b>xStat</b> , <b>yStat</b> et <b>fStat</b> pour <i>ListeX</i> , <i>ListeY</i> et <i>ListeFréquence</i> . Ces variables doivent être de même dimension et contenir des données valides. Dans le cas contraire, une erreur est renvoyée. L'équation de régression est stockée dans <i>VariableEquation</i> et <b>RegEq</b> . |                                                                           |
|                   | LgstR [itérations]                                                                                                    |                                                                           |
|                   | Utilise <b>xStat</b> , <b>yStat</b> et <b>fStat</b> et stocke l'équation de régression uniquement dans <b>RegEq</b> .                                                                                                    |                                                                           |
| Line(             | Line( <i>x</i> 1, <i>y</i> 1, <i>x</i> 2, <i>y</i> 2)                                                                                                    | En mode graphique <b>Func</b> et dans un écran<br>graphique <b>ZStd</b> : |
| T menu GRAPH DRAW | Frace une ligne du point $(x1,y1)$ au point $(x2,y2)$ .<br>Line $(x1,y1,x2,y2,0)$<br>Efface une ligne du point $(x1,y1)$ au point $(x2,y2)$ .                                                                                                    | Line(-2,-7,9,8) ENTER                                                     |

| LinR                                                                                                    | ${\tt LinR}\ Liste X, Liste Y, Liste Fréquence, Variable Equation$                                                                                                    | En mode graphique <b>Func</b> :                                                                                                    |
|----------------------------------------------------------------------------------------------------|----------------------------------------------------------------------------------------------------|----------------------------------------------------------------------------------------------------|
| menu STAT CALC<br>Les variables prédéfinies<br>telles que <b>y1, r1</b> et <b>xt1</b><br>doi:unt être airies en | Trouve un modèle de régression (y=a+bx) pour le<br>couple de données réelles <i>ListeX</i> et <i>ListeY</i> et pour<br><i>ListeFréquence</i> . L'équation de régression est stockée<br>dans <i>VariableEquation</i> , qui doit être une variable<br>prédéfinie d'équation telle que y1, r1 et xt1.                                                 | $\{1,2,3,4,5,6\} \rightarrow L1$ ENTER<br>$\{1 \ 2 \ 3 \ 4 \ 5 \ 6\}$<br>$\{4.5,4.6,6,7.5,8.5,8.7\} \rightarrow L2$ ENTER<br>$\{4.5 \ 4.6 \ 6 \ 7.5 \ 8.5 \ 8.7\}$<br>Ling L1,L2,y1 ENTER<br>Ling L1,L2,y1 ENTER |
| minuscules. N'utilisez pas<br>Y1, R1 et XT1.                                                                    | Les valeurs utilisées pour <i>ListeX</i> , <i>ListeY</i> et<br><i>ListeFréquence</i> sont stockées automatiquement dans<br>les variables prédéfinies <b>xStat</b> , <b>yStat</b> et <b>fStat</b> . L'équation<br>de régression est stockée aussi dans la variable<br>prédéfinie d'équation <b>RegEq</b> .                                          | 9=3+6x<br>a=3.21333333<br>b=.977142857<br>corr=.97454752<br>n=6<br>₽<br>Plot1(1   1   2) [ENTED] Done                                                                                                    |
|                                                                                                    | LinR ListeX,ListeY,VariableEquation                                                                                                    | ZData ENTER                                                                                                    |
|                                                                                                    | Utilise des fréquences de 1.                                                                                                    |                                                                                                    |
|                                                                                                    | LinR ListeX,ListeY,ListeFréquence                                                                                                    |                                                                                                    |
|                                                                                                    | Stocke l'équation de régression uniquement dans RegEq.                                                                                                    |                                                                                                    |
|                                                                                                    | LinR ListeX,ListeY                                                                                                    | ······································                                                                                                    |
|                                                                                                    | Utilise des fréquences de 1 et stocke l'équation de régression uniquement dans <b>RegEq</b> .                                                                                                    |                                                                                                    |
|                                                                                                    | LinR VariableEquation                                                                                                    |                                                                                                    |
|                                                                                                    | Utilise <b>xStat</b> , <b>yStat</b> et <b>fStat</b> respectivement pour <i>ListeX</i> , <i>ListeY</i> et <i>ListeFréquence</i> . Ces variables doivent être de même dimension et contenir des données valides. Dans le cas contraire, une erreur est renvoyée. L'équation de régression est stockée dans <i>VariableEquation</i> et <b>RegEq</b> . |                                                                                                    |

|                                 | LinR                                                                                                    |                                                                                    |
|---------------------------------|----------------------------------------------------------------------------------------------------|------------------------------------------------------------------------------------|
|                                 | Utilise <b>xStat</b> , <b>yStat</b> et f <b>Stat</b> et stocke l'équation de régression uniquement dans <b>RegEq</b> .               |                                                                                    |
| li▶vc                           | liðvc liste                                                                                                    | li▶vc {2,7,-8,0} ENTER                                                             |
| menu LIST OPS<br>menu VECTR OPS | Renvoie un vecteur converti à partir d'une <i>liste</i> réelle ou complexe.                                                          | [2 7 -8 0]                                                                         |
| In                              | In nombre ou In (expression)                                                                                                    | ln 2 [ENTER] .69314718056                                                          |
| LN                              | Renvoie le logarithme néperien d'une <i>expression</i> ou d'un <i>nombre</i> réel ou complexe.                                       | ln (36.4/3) ENTER 2.49595648597<br>Dans le mode des nombres complexes <b>RectC</b> |
|                                 | In liste                                                                                                    | ln -3 [ENTER] (1.09861228867,3.141                                                 |
|                                 | Renvoie une liste dans laquelle chaque élément est égal<br>au logarithme néperien de l'élément correspondant de la<br><i>liste</i> . | ln {2,3} [ENTER]<br>{.69314718056 1.0986                                           |
| Ingth                           | Ingth chaîne                                                                                                    | lngth "La reponse est:" [ENTER] 15                                                 |
| menu STRNG                      | Renvoie la longueur (nombre de caractères) de la <i>chaîne</i> . Ceci comprend les espaces mais pas les guillemets.                  | "La reponse est:"→STR <u>ENTER</u><br>La reponse est:<br>lngth STR <u>ENTER</u> 15 |

| LnR                                                                                                    | LnR ListeX,ListeY,ListeFréquence,VariableEquation                                                                                                    | En mode graphique <b>Func</b> :                                                                                                    |
|----------------------------------------------------------------------------------------------------|----------------------------------------------------------------------------------------------------|----------------------------------------------------------------------------------------------------|
| menu STAT CALC<br>Les variables prédéfinies<br>telles que <b>y1</b> , <b>r1</b> et <b>xt1</b><br>doivent être saisies en | Trouve un modèle de régression logarithmique<br>(y=a+b ln x) pour le couple de données réelles <i>ListeX</i> et<br><i>ListeY</i> (les valeurs de x doivent être> 0) et pour<br><i>ListeFréquence</i> . L'équation de régression est stockée<br>dans <i>VariableEquation</i> , qui doit être une variable                                                       | $\{1,2,3,4,5,6\} \rightarrow L1 \text{ [ENTER} \\ \{1 \ 2 \ 3 \ 4 \ 5 \ 6\} \\ \{.6,1.5,3.8,4.2,4.3,5.9\} \rightarrow L2 \text{ [ENTER} \\ \{.6 \ 1.5 \ 3.8 \ 4.2 \ 4.3 \ 5.9\} \\ \text{LnR L1,L2,y1 [ENTER]} $ |
| doivent etre saisles en<br>minuscules. N'utilisez pas<br>Y1, R1 et XT1.                                                  | prédéfinie d'équation telle que y1, r1 et xt1.<br>Les valeurs utilisées pour <i>ListeX</i> , <i>ListeY</i> et<br><i>ListeFréquence</i> sont stockées automatiquement dans<br>les variables prédéfinies xStat, yStat et fStat. L'équation<br>de régression est stockée aussi dans la variable<br>prédéfinie d'équation <b>RegEq</b> .                           | Plot1(1,L1,L2) [ENTER] Done                                                                                                    |
|                                                                                                    | LnR ListeX,ListeY,VariableEquation                                                                                                    |                                                                                                    |
|                                                                                                    | Utilise des fréquences de 1.                                                                                                    | · · · · · · · · · · · · · · · · · · ·                                                                                                    |
|                                                                                                    | LnR ListeX,ListeY,ListeFréquence                                                                                                    |                                                                                                    |
|                                                                                                    | Stocke l'équation de régression uniquement dans RegEq.                                                                                                    | 9                                                                                                    |
|                                                                                                    | LnR ListeX,ListeY                                                                                                    |                                                                                                    |
|                                                                                                    | Utilise des fréquences de 1 et stocke l'équation de régression uniquement dans <b>RegEq</b> .                                                                                                    |                                                                                                    |
|                                                                                                    | LnR VariableEquation                                                                                                    |                                                                                                    |
|                                                                                                    | Utilise <b>xStat</b> , <b>yStat</b> et <b>fStat</b> respectivement pour <i>ListeX</i> ,<br><i>ListeY</i> et <i>ListeFréquence</i> . Ces variables doivent être de<br>même dimension et contenir des données valides. Dans<br>le cas contraire, une erreur est renvoyée. L'équation de<br>régression est stockée dans <i>VariableEquation</i> et <b>RegEq</b> . |                                                                                                    |

# LnR

Utilise **xStat**, **yStat** et f**Stat** et stocke l'équation de régression uniquement dans **RegEq**.

| log nombre or log (expression)<br>Renvoie le logarithme décimal d'une ermession ou d'un                                            | log 2 <u>ENTER</u> .301029995664<br>log (36.4/3) <u>ENTER</u> 1.08398012893 |
|----------------------------------------------------------------------------------------------------|-----------------------------------------------------------------------------|
| nombre réel ou imaginaire, où:                                                                                                    | Dans le mode des nombres complexes $\ensuremath{RectC}$ :                   |
| $10^{logarithme} = nombre$                                                                                                    | log (3,4) <u>ENTER</u><br>(.698970004336,.4027                              |
| log liste                                                                                                    | Dans le mode des nombres complexes $\ensuremath{RectC}$ :                   |
| Renvoie une liste dans laquelle chaque élément est égal<br>au logarithme décimal de l'élément correspondant de la<br><i>liste.</i> | log {-3,2} ENTER<br>{(.47712125472,1.364                                    |

| LU(             | LU(matrice,MatriceInf, MatriceSup, MatricePerm)                                                                                                    | [[6,12,18][5,14,31][3,8   | ,18]]                                                                                                    |
|-----------------|----------------------------------------------------------------------------------------------------|---------------------------|----------------------------------------------------------------------------------------------------|
| menu MATRX MATH | Calcule la décomposition Crout LU (inf-sup) d'une<br><i>matrice</i> réelle ou complexe. La matrice triangulaire                                    | →MAT [ <u>enter]</u> [    | [6 12 18]<br>[5 14 31]<br>[3 8 18]]                                                                                                    |
|                 | triangulaire supérieure dans <i>MatriceSup</i> et la matrice                                                                                       | LU(MAT,L,U,P) ENTER       | Done                                                                                                    |
|                 | de permutation (qui décrit les changements de lignes lors du calcul) dans <i>MatricePerm</i> .                                                     | L (ENTER)                 | $\begin{bmatrix} [6 & 0 & 0] \\ [5 & 4 & 0] \\ [3 & 2 & 1] \end{bmatrix}$                                                                     |
|                 | MatriceInf * MatriceSup = MatricePerm * matrice                                                                                                    |                           |                                                                                                    |
|                 |                                                                                                    | U <u>(ENTER)</u>          | $\begin{bmatrix} 1 & 2 & 3 \end{bmatrix} \\ \begin{bmatrix} 0 & 1 & 4 \end{bmatrix} \\ \begin{bmatrix} 0 & 0 & 1 \end{bmatrix} \end{bmatrix}$ |
|                 |                                                                                                    | P ENTER                   | [[1 0 0]<br>[0 1 0]<br>[0 0 1]]                                                                                                    |
| max(            | max(nombreA,nombreB)                                                                                                    | max(2.3,1.4) ENTER        | 2.3                                                                                                    |
| menu MATH NUM   | Renvoie le plus grand nombre des deux nombres réels<br>(si complexe, c'est celui qui a le plus grand module).                                      |                           |                                                                                                    |
|                 | max(liste)                                                                                                    | max({1,9,π/2,e^2}) [ENTER | 9                                                                                                    |
|                 | Renvoie le plus grand élément d'une <i>liste</i> .                                                                                                 |                           |                                                                                                    |
|                 | max(ListeA,ListeB)                                                                                                    | max({1,10},{2,9}) [ENTER] | {2 10}                                                                                                    |
|                 | Renvoie une liste dans laquelle chaque élément est égal<br>au plus grand nombre des éléments correspondants de<br><i>ListeA</i> et <i>ListeB</i> . |                           |                                                                                                    |

| MBox                               | MBox ListeX,ListeFréquence                                                                                                    | En commençant avec un écran graphique                                                                      |
|------------------------------------|----------------------------------------------------------------------------------------------------|----------------------------------------------------------------------------------------------------|
| † menu STAT DRAW                   | Trace une boîte à moustache modifiée sur le graphe<br>courant, grâce aux données de <i>ListeX</i> et pour<br><i>ListeFréquence</i> .                                                                                     | ZStd:<br>{1,2,3,4,5,9} $\rightarrow$ XL [ENTER]<br>{1 2 3 4 5 9}<br>{1,1,1,4,1,1} $\rightarrow$ FL [ENTER] |
|                                    | MBox ListeX                                                                                                    | $\{1 \ 1 \ 1 \ 4 \ 1 \ 1\}$                                                                                |
|                                    | Utilise des fréquences de 1.                                                                                                    | MBox XL,FL [ENTER]                                                                                         |
|                                    | MBox                                                                                                    |                                                                                                    |
|                                    | Utilise les données des variables prédéfinies <b>xStat</b> et <b>fStat</b> . Elles doivent être de même dimension et contenir des données valides.                                                                       |                                                                                                    |
| Menu(                              | Menu(option#,"titre1",repère1[,,option#,"titre15",repère15])                                                                                                    | Extrait de programme :                                                                                     |
| ‡ éditeur de programme<br>menu CTL | Génère un menu de 15 options au maximum lors de<br>l'exécution du programme. Les menus sont affichés en<br>trois pages de cinq options. Pour chaque option :                                                             | :<br>:Lbl A<br>:Input "Rayon:",RADIUS<br>:Disp "Surface:",π*RADIUS <sup>2</sup>                            |
|                                    | • <i>option</i> # — un entier compris entre 1 et 15 qui identifie la position de l'option dans le menu.                                                                                                    | :Menu(1,"Encore",A,5,"Stop",B)<br>:Lbl B<br>:Disp "La Fin"                                                 |
|                                    | <ul> <li>"titre" — une chaîne de caractères qui sera affichée<br/>dans le menu pour cet option. Utilisez normalement<br/>de 1 à 5 caractères, les suivants risquant de ne pas<br/>être visibles dans le menu.</li> </ul> | Exemple lors de l'exécution :<br>Radius:5<br>Area is:<br>78.5398163397                                     |
|                                    | <ul> <li>repère — un repère valide auquel se relie le<br/>programme lorsque l'utilisateur sélectionne cette<br/>option.</li> </ul>                                                                                       | Again Stop                                                                                                 |

| min(           | min(nombreA,nombreB)                                                                                                    | min(3,-5) <u>ENTER</u> -5                                                                                                    |
|----------------|----------------------------------------------------------------------------------------------------|----------------------------------------------------------------------------------------------------|
| menu MATH NUM  | Renvoie le plus petit nombre des deux nombres réels (si<br>complexe, c'est celui qui a le plus petit module).                                          | min(-5.2,-5.3) <u>ENTER</u> -5.3<br>min(5,2+2) <u>ENTER</u> 4                                                                                     |
|                | min(liste)                                                                                                    | min({1,3,-5}) ENTER -5                                                                                                    |
|                | Renvoie le plus petit élément de la <i>liste</i> .                                                                                                    |                                                                                                    |
|                | min(ListeA,ListeB)                                                                                                    | min({1,2,3},{3,2,1}) ENTER                                                                                                    |
|                | Renvoie une liste dans laquelle chaque élément est égal<br>au plus petit nombre des deux éléments correspondant<br>de <i>ListeA</i> et <i>ListeB</i> . | {1 2 1}                                                                                                    |
| mod(           | mod(nombreA,nombreB)                                                                                                    | mod(7,0) [ENTER] 7                                                                                                    |
| menu MATH NUM  | Renvoie le reste dans la division euclidienne de<br><i>nombreA</i> par <i>nombreB</i> . Les arguments doivent être des<br>nombres entiers.             | mod(7,3)       ENTER       1         mod(-7,3)       ENTER       2         mod(7,-3)       ENTER       -2         mod(-7,-3)       ENTER       -1 |
| mRAdd(         | mRAdd(nombre,matrice,ligneA,ligneB)                                                                                                    | [[5,3,1][2,0,4][3,-1,2]] <b>→</b> MAT                                                                                                    |
| menu MATRX OPS | Renvoie le résultat d'une opération matricielle du type<br>"multiplier et ajouter ligne", où :                                                         | ENTER [[5 3 1]<br>[2 0 4]<br>[3 -1 2]]                                                                                                    |
|                | a. La <i>ligneA</i> d'une <i>matrice</i> réelle ou complexe est<br>multipliée par un <i>nombre</i> réel ou complexe.                                   | mRAdd(5,MAT,2,3)                                                                                                    |
|                | b. Les résultats sont ajoutés (puis stockés) dans la <i>ligneB</i> .                                                                                   | [2 0 4 ]<br>[13 -1 22]]                                                                                                    |

| multR(                                                                                                    | multR(nombre,matrice,ligne)                                                                                                    | [[5,3,1][2,0,4][3,-1            | ,2]] <b>→</b> MAT                |
|----------------------------------------------------------------------------------------------------|----------------------------------------------------------------------------------------------------|---------------------------------|----------------------------------|
| menu MATRX OPS                                                                                                    | Renvoie le résultat d'une opération matricielle du type<br>"multiplication de ligne", où :                                                                                  | (ENTER)                         | [[5 3 1]<br>[2 0 4]<br>[3 -1 2]] |
|                                                                                                    | a. La <i>ligne</i> spécifiée d'une <i>matrice</i> réelle ou complexe<br>est multipliée par un <i>nombre</i> réel ou complexe.                                               | <pre>multR(5,MAT,2) ENTER</pre> | [[5 3 1 ]                        |
|                                                                                                    | b. Les résultats sont stockés dans la même <i>ligne</i> .                                                                                                    |                                 | [10 0 20]<br>[3 -1 2 ]]          |
| nCr                                                                                                    | éléments nCr nombre                                                                                                    | 5 nCr 2 ENTER                   | 10                               |
| menu MATH PROB                                                                                                    | Renvoie le nombre de combinaisons à <i>nombre</i> éléments<br>pris parmi <i>éléments</i> éléments. Les deux arguments<br>doivent être des nombres entiers positifs ou nuls. |                                 |                                  |
| nDer(                                                                                                    | nDer(expression,variable,valeur)                                                                                                    | Pour δ=.001 :                   |                                  |
| menu CALC                                                                                                    | Renvoie une approximation numérique de la dérivée de                                                                                                    | nDer(x^3,x,5) ENTER             | 75.00001                         |
|                                                                                                    | l'expression par rapport à la variable, évaluée pour une                                                                                                    | Pour $\delta = 1E^{-4}$ :       |                                  |
| Pour visualiser ou définir la<br>valeur de δ, appuyez sur<br>[2nd] [MEM] [F4] pour afficher<br>l'écran de précision. | <i>valeur</i> réelle ou complexe. Cette approximation est<br>égale à la pente de la droite sécante passant par les<br>points suivants :                                     | nDer(x^3,x,5) ENTER             | 75                               |
|                                                                                                    | $(valeur-\delta, f(valeur-\delta)) et (valeur+\delta, f(valeur+\delta))$                                                                                                    |                                 |                                  |
|                                                                                                    | Plus $\delta$ est petit, plus la précision de l'approximation est bonne.                                                                                                    |                                 |                                  |
|                                                                                                    | nDer(expression,variable)                                                                                                    | 5→x ENTER                       | 5                                |
|                                                                                                    | Utilise la valeur courante de la variable.                                                                                                    | nDer(x^3,x) ENTER               | 75                               |

| norm                               | norm matrice                                                                                                    | [[1,-2][-3,4]] <b>→</b> MAT                           | ENTER                                |
|------------------------------------|----------------------------------------------------------------------------------------------------|-------------------------------------------------------|--------------------------------------|
| menu MATRX MATH<br>menu VECTR MATH | Renvoie la norme d'une <i>matrice</i> réelle ou complexe,<br>calculée par :<br>$\sqrt{\Sigma(partie_réelle^2+partie_imaginaire^2)}$                      | norm MAT ( <u>ENTER</u> )                             | [[1 -2]<br>[-3 4 ]]<br>5.47722557505 |
|                                    | <b>norm</b> <i>vecteur</i><br>Renvoie la norme d'un <i>vecteur</i> réel ou complexe, où :                                                                | norm [3,4,5] [ENTER]                                  | 7.07106781187                        |
|                                    | norm [a,b,c] renvoie √a²+b²+c².                                                                                                    |                                                       |                                      |
|                                    | norm nombre or norm (expression)                                                                                                    | norm -25 [ENTER]                                      | 25                                   |
|                                    | Renvoie la valeur absolue (ou le module) d'un <i>nombre</i><br>ou d'une <i>expression</i> réelle (complexe) ou de chaque<br>élément d'une <i>liste</i> . | En mode angulaire <b>Radia</b><br>norm {-25,cos -(π/3 | n:<br>)}                             |
| Normal                             | Normal                                                                                                    | En notation du mode Eng                               | :                                    |
| † écran de mode                    | Active la notation en mode normal.                                                                                                    | 123456789 [ENTER]                                     | 123.456789E6                         |
|                                    |                                                                                                    | En notation du mode <b>Sci</b><br>123456789 [ENTER]   | :<br>1.23456789E8                    |
|                                    |                                                                                                    | En notation du mode Nor                               | mal :                                |
|                                    |                                                                                                    | 123456789 ENTER                                       | 123456789                            |

| not            | not entier                                                                                                    | En base de numération <b>Dec</b> :                                                                   |
|----------------|----------------------------------------------------------------------------------------------------|----------------------------------------------------------------------------------------------------|
| menu BASE BOOL | Renvoie le complément à 1 d'un <i>entier</i> . En interne, un<br><i>entier</i> est représenté sous la forme d'un nombre binaire<br>codé sur 16 bits. La valeur de chaque bit est inversé<br>pour calculer le complément à 1 (0 devient 1 et<br>réciproquement). | not 78 [ENTER] -79<br>En base de numération <b>Bin</b> :<br>not 1001110 [ENTER]<br>1111111110110001b |
|                | Par exemple, <b>not</b> 78 :                                                                                                    | Ansiblec <u>Enter</u> ] -/9d                                                                         |
|                | 78 = 0000000001001110b<br>1111111110110001b (complément à 1)<br><i>Bit de signe; 1 indique un nombre négatif</i>                                                                                                    |                                                                                                    |
|                | Pour trouver la grandeur d'un nombre binaire négatif,<br>déterminer son complément à deux (ajoutez 1 à son<br>complément à 1). Par exemple :                                                                                                    |                                                                                                    |
|                | 1111111110110001b = complément à 1 de 78<br>0000000001001110b (complément à 1)<br>+ <u>000000000000001b</u><br>00000000001001111b = 79 (complément à 2)                                                                                                    |                                                                                                    |
|                | Ainsi, <b>not</b> 78 = -79.                                                                                                    |                                                                                                    |
|                | Il est possible de saisir des nombres réels à la place des<br>entiers mais ils seront automatiquement tronqués avant<br>la comparaison.                                                                                                    |                                                                                                    |
|                |                                                                                                    |                                                                                                    |

| nPr                                                   | éléments nPr nombre                                                                                                    | 5 nPr 2 ENTER 20                                                                  |
|-------------------------------------------------------|----------------------------------------------------------------------------------------------------|-----------------------------------------------------------------------------------|
| menu MATH PROB                                        | Renvoie le nombre de permutations de <i>nombre</i><br>éléments pris parmi <i>éléments</i> éléments. Les deux<br>arguments doivent être des nombres entiers positifs ou<br>nuls.                                                                                                    |                                                                                   |
| Oct                                                   | Oct                                                                                                    | En base de numération <b>Oct</b> :                                                |
| † écran de mode                                       | Active la base de numération octale. Les résultats sont<br>affichés avec le suffixe o. Quelle que soit la base de<br>numération choisie, vous pouvez spécifier le format<br>approprié d'une valeur (binaire, décimal, hexadécimal<br>ou octal) grâce aux désignateurs b, d, h ou o à partir du<br>menu BASE TYPE. | 10+10b+Fh+10d ENTER 43o                                                           |
| OneVar                                                | OneVar ListeX,ListeFréquence                                                                                                    | {0,1,2,3,4,5,6}>XL ENTER                                                          |
| menu STAT CALC<br>(OneVa est visible dans<br>le menu) | Effectue une analyse statistique de la variable <i>ListeX</i> coefficiente par <i>ListeFréquence</i> .                                                                                                    | {0 1 2 3 4 5 6}<br>OneVar XL [ENTER]                                              |
|                                                       | Les valeurs utilisées pour <i>ListeX</i> et <i>ListeFréquence</i> sont<br>automatiquement stockées dans les variables<br>prédéfinies <b>xStat</b> et <b>fStat</b> .                                                                                                    | 1-Uar Stats<br>X=3<br>Σx=21<br>Σx <sup>2</sup> =91<br>Sx=2.1602469<br>σx=2<br>μ=2 |
|                                                       | OneVar <i>ListeX</i>                                                                                                    |                                                                                   |
|                                                       | Utilise des fréquences de 1.                                                                                                    | Faites défiler l'écran pour voir le résultat.                                     |

#### OneVar

0

Utilise **xStat** et **fStat** pour *ListeX* et *ListeFréquence*. Ces variables doivent être de même dimension et contenir des données valides. Dans le cas contraire, une erreur est renvoyée.

| r              | entierA or entierB                                                                                                    | En base de numération <b>Dec</b> :                                             |                |
|----------------|----------------------------------------------------------------------------------------------------|--------------------------------------------------------------------------------|----------------|
| menu BASE BOOL | Compare deux entiers bit par bit. En interne, les deux<br>entiers sont convertis en binaire. Lorsque les bits de<br>même rang sont comparés, le résultat est égal à 1 si l'un<br>des bits est égal à 1 et à 0 uniquement si les deux bits<br>sont égaux à 0. La valeur renvoyée est égale à la somme | 78 or 23 ENTER<br>En base de numération <b>Bin</b> :<br>1001110 or 10111 ENTER | 95<br>1011111b |
|                | des résultats.                                                                                                    | Ans⊳Dec ENTER                                                                  | 95d            |
|                | Par exemple, $78 \text{ or } 23 = 95$ .                                                                                                    |                                                                                |                |
|                | $\begin{array}{rrr} 78 &= 1001110 b\\ \underline{23} &= 0010111 b\\ 1011111 b &= 95 \end{array}$                                                                                                    |                                                                                |                |
|                | Il est possible de saisir des nombres réels à la place des                                                                                                    |                                                                                |                |

entiers mais ils seront automatiquement tronqués avant la comparaison.

| Outpt(                             | Outpt(ligne,colonne,chaîne)                                                                                                    | Extrait de programme :                                                |
|------------------------------------|----------------------------------------------------------------------------------------------------|-----------------------------------------------------------------------|
| ‡ éditeur de programme<br>menu E/S | Affiche la <i>chaîne</i> de caractères en commençant à <i>ligne</i> et <i>colonne</i> , où $1 \le ligne \le 8$ et $1 \le colonne \le 21$ . | :<br>:C1LCD<br>:For(1.1.8)                                            |
|                                    | Outpt(ligne,colonne,valeur)                                                                                                    | : Outpt(i,randInt(1,21),"A")                                          |
|                                    | Affiche la valeur en commençant à ligne et à colonne.                                                                                      | :End<br>:                                                             |
|                                    | Outpt "CBLSEND", NomListe                                                                                                    | Exemple de résultat après exécution :                                 |
|                                    | Envoi le contenu de <i>NomListe</i> vers un système CBL ou CBR.                                                                            | <del>А</del> А                                                        |
|                                    | Vous pouvez aussi envoyer des données grâce à <b>Send(</b><br>décrit à la page 382.                                                        | п е<br>е е                                                            |
| 0                                  | entiero                                                                                                    | En base de numération <b>Dec</b> :                                    |
| menu BASE TYPE                     | Désigne un <i>entier</i> comme octal, quelle que soit la base de numération choisie.                                                       | 100         ENTER         8           100+10         ENTER         18 |

| P2Reg                                                                                                    | P2Reg ListeX,ListeY,ListeFréquence,VariableEquation                                                                                                    | En mode graphique <b>Func</b> :                                                                                                    |
|----------------------------------------------------------------------------------------------------|----------------------------------------------------------------------------------------------------|----------------------------------------------------------------------------------------------------|
| menu STAT CALC<br>Les variables prédéfinies<br>telles que <b>y1</b> , <b>r1</b> et <b>xt1</b><br>doivent être saisies en<br>minuscules. N'utilisez pas<br><b>Y1</b> , <b>R1</b> et <b>XT1</b> . | Effectue une régression polynomiale du second ordre<br>avec les couples de données réelles <i>ListeX</i> et <i>ListeY</i> et<br>pour <i>ListeFréquence</i> . L'équation de régression est<br>stockée dans <i>VariableEquation</i> , qui doit être une<br>variable prédéfinie d'équation telle que y1, r1 et xt1. Les<br>coefficients de l'équation sont toujours stockés en tant<br>que liste dans la variable prédéfinie <b>PReqC</b> . | {1,2,3,4,5,6}→L1 [ENTER]<br>{1 2 3 4 5 6}<br>{-2,6,11,23,29,47}→L2 [ENTER]<br>{-2 6 11 23 29 47}<br>P2Reg L1,L2,y1 [ENTER]<br>QuadraticReg<br>y=ax <sup>2</sup> +bx+c<br>n=6<br>PRegC= |
|                                                                                                    | Les valeurs utilisées pour <i>ListeX</i> , <i>ListeY</i> et<br><i>ListeFréquence</i> sont stockées automatiquement dans<br>les variables prédéfinies <b>xStat</b> , <b>yStat</b> et <b>fStat</b> . L'équation<br>de régression est stockée aussi dans la variable<br>prédéfinie d'équation <b>RegEq</b> .                                                                                                    | (.964285714286 2.564…<br>■<br>Plot1(1,L1,L2) [ENTER] Done<br>ZData [ENTER]                                                                                                    |
|                                                                                                    | P2Reg ListeX,ListeY,VariableEquation                                                                                                    |                                                                                                    |
|                                                                                                    | Utilise des fréquences de 1.                                                                                                    | · · · · · · · · · · · · · · · · · · ·                                                                                                    |
|                                                                                                    | P2Reg ListeX,ListeY,ListeFréquence                                                                                                    |                                                                                                    |
|                                                                                                    | Stocke l'équation de régression uniquement dans RegEq.                                                                                                    |                                                                                                    |
|                                                                                                    | P2Reg ListeX,ListeY                                                                                                    |                                                                                                    |
|                                                                                                    | Utilise des fréquences de 1 et stocke l'équation de régression uniquement dans <b>RegEq</b> .                                                                                                    |                                                                                                    |
|                                                                                                    |                                                                                                    |                                                                                                    |
|                                                                                                    |                                                                                                    |                                                                                                    |

### P2Reg VariableEquation

Utilise **xStat**, **yStat** et **fStat** respectivement pour *ListeX*, *ListeY* et *ListeFréquence*. Ces variables prédéfinies doivent être de même dimension et contenir des données valides . Dans le cas contraire, une erreur est renvoyée. L'équation de régression est stockée dans *VariableEquation* et **RegEq**.

## P2Reg

Utilise **xStat**, **yStat** et **fStat** et stocke l'équation de régression uniquement dans **RegEq**.

| P3Reg                                                                                                    | P3Reg ListeX,ListeY,ListeFréquence,VariableEquation                                                                                                    | En mode graphique <b>Func</b> :                                                                                             |
|----------------------------------------------------------------------------------------------------|----------------------------------------------------------------------------------------------------|----------------------------------------------------------------------------------------------------|
| menu STAT CALC                                                                                                    | Effectue une régression polynomiale du troisième ordre avec les couples de données réelles <i>ListeX</i> et <i>ListeY</i> et                                                                                                    | {1,2,3,4,5,6}→L1 [ENTER]<br>{1 2 3 4 5 6}<br>{-6,15,27,88,145,294}→L2 [ENTER]                                               |
| Les variables prédéfinies<br>telles que <b>y1</b> , <b>r1</b> et <b>xt1</b><br>doivent être saisies en<br>minuscules. N'utilisez pas<br>Y1, R1 et XT1. | pour <i>ListeFréquence</i> . L'équation de régression est<br>stockée dans <i>VariableEquation</i> , qui doit être une<br>variable prédéfinie d'équation telle que <b>y1</b> , <b>r1</b> et <b>xt1</b> . Les<br>coefficients de l'équation sont toujours stockés en tant<br>que liste dans la variable prédéfinie <b>PRegC</b> . | {-6 15 27 88 145 294}<br>P3Reg L1,L2,y1 ENTER<br>CubicReg<br>y=ax <sup>3+bx2+cx+d</sup><br>PRegC=<br>(72072072077077 -10.00 |
|                                                                                                    | Les valeurs utilisées pour <i>ListeX</i> , <i>ListeY</i> et<br><i>ListeFréquence</i> sont stockées automatiquement dans<br>les variables prédéfinies <b>xStat</b> , <b>yStat</b> et <b>fStat</b> . L'équation<br>de régression est stockée aussi dans la variable<br>prédéfinie d'équation <b>RegEg</b> .                       | Plot1(1,L1,L2) ENTER Done<br>ZData ENTER                                                                                    |
|                                                                                                    | P3Reg ListeX,ListeY,VariableEquation                                                                                                    |                                                                                                    |
|                                                                                                    | Utilise des fréquences de 1.                                                                                                    |                                                                                                    |
|                                                                                                    | P3Reg ListeX,ListeY,ListeFréquence                                                                                                    |                                                                                                    |
|                                                                                                    | Stocke l'équation de régression uniquement dans RegEq.                                                                                                    | <u> </u>                                                                                                    |
|                                                                                                    | P3Reg ListeX,ListeY                                                                                                    |                                                                                                    |
|                                                                                                    | Utilise des fréquences de 1 et stocke l'équation de régression uniquement dans <b>RegEq</b> .                                                                                                    |                                                                                                    |
|                                                                                                    |                                                                                                    |                                                                                                    |
|                                                                                                    |                                                                                                    |                                                                                                    |
|                                                                                                    |                                                                                                    |                                                                                                    |
|                                                                                                    |                                                                                                    |                                                                                                    |

#### P3Reg VariableEquation

Utilise **xStat**, **yStat** et **fStat** respectivement pour *ListeX*, *ListeY* et *ListeFréquence*. Ces variables prédéfinies doivent être de même dimension et contenir des données valides . Dans le cas contraire, une erreur est renvoyée. L'équation de régression est stockée dans *VariableEquation* et **RegEq**.

# P3Reg

Utilise **xStat**, **yStat** et **fStat** et stocke l'équation de régression uniquement dans **RegEq**.

| P4Reg                                                                                                    | P4Reg ListeX,ListeY,ListeFréquence,VariableEquation                                                                                                    | En mode graphique <b>Func</b> :                                                                                                    |
|----------------------------------------------------------------------------------------------------|----------------------------------------------------------------------------------------------------|----------------------------------------------------------------------------------------------------|
| P4Reg<br>menu STAT CALC<br>Les variables prédéfinies<br>telles que y1, r1 et xt1<br>doivent être saisies en<br>minuscules. N'utilisez pas<br>Y1, R1 et XT1. | <ul> <li>P4Reg ListeX,ListeY,ListeFréquence,VariableEquation</li> <li>Effectue une régression polynomiale du quatrième ordre avec les couples de données réelles ListeX et ListeY et pour ListeFréquence. L'équation de régression est stockée dans la VariableEquation, qui doit être une variable prédéfinie d'équation telle que y1, r1 et xt1. Les coefficients de l'équation sont toujours stockées en tant que liste dans la variable prédéfinie PRegC.</li> <li>Les valeurs utilisées pour ListeX, ListeY et ListeFréquence sont stockées automatiquement dans les variables prédéfinies xStat, yStat et fStat. L'équation de régression est stockée aussi dans la variable</li> </ul> | En mode graphique Func:<br>{-2,-1,0,1,2,3,4,5,6}→L1 ENTER<br>{-2,-1 0 1 2 3 4 5 6}<br>{4,3,1,2,3,2,2,4,6}→L2 ENTER<br>{4 3 1 2 3 2 2 4 6}<br>P4Reg L1,L2,y1 ENTER<br>QuarticReg<br>y=3x'+bx³+cx²+dx+e<br>p=9<br>PRe9C=<br>C.014568764569109<br>Plot1(1,L1,L2) ENTER Done<br>ZData ENTER |
|                                                                                                    | <ul> <li>P4Reg ListeX,ListeY,VariableEquation<br/>Utilise des fréquences de 1.</li> <li>P4Reg ListeX,ListeY,ListeFréquence<br/>Stocke l'équation de régression uniquement dans RegEq.</li> <li>P4Reg ListeX,ListeY</li> <li>Utilise des fréquences de 1 et stocke l'équation de régression<br/>uniquement dans RegEq.</li> </ul>                                                                                                    |                                                                                                    |

#### P4Req VariableEquation

Utilise xStat, yStat et fStat respectivement pour ListeX, ListeY et ListeFréquence. Ces variables prédéfinies doivent être de même dimension et contenir des données valides . Dans le cas contraire, une erreur est renvoyée. L'équation de régression est stockée dans VariableEquation et RegEg.

#### P4Reg

Utilise xStat, yStat et fStat et stocke l'équation de régression uniquement dans RegEg.

Active le mode graphique paramétrique.

# Param

#### Param

Pause chaîne Pause valeur

Pause matrice Pause vecteur

Pause liste

† écran de mode

# Pause

‡ éditeur de programme menu CTL

| e chaîne                                                | Extrait de programme :                    |
|---------------------------------------------------------|-------------------------------------------|
| e valeur                                                | :                                         |
| e liste                                                 | :Input "Saisissez x:",x                   |
| e matrice                                               | $: y 1 = x^2 - 6$                         |
| e vecteur                                               | :Disp "y1 est:",y1                        |
| Affiche l'argument spécifié puis suspend l'exécution du | :Pause "Appuyez sur ENIER pour<br>tracer" |
| programme jusqu'à ce que l'utilisateur appuie sur ENTER | :ZStd                                     |
|                                                         | •                                         |

#### Pause

Suspend l'exécution du programme jusqu'à ce que l'utilisateur appuie sur [ENTER].

| pEval(         | pEval(ListeCoefficients,ValeurX)                                                                                              | Evalue $y=2x^2+2x+3$ at $x=5$ : |      |
|----------------|----------------------------------------------------------------------------------------------------|---------------------------------|------|
| menu MATH MISC | Renvoie la valeur d'un polynôme (dont les coefficients sont donnés par la <i>ListeCoefficients</i> ) pour la <i>ValeurX</i> . | pEval({2,2,3},5)                | 63   |
| PIOff          | PIOff [1,2,3]                                                                                                    | PlOff 1,3 [ENTER]               | Done |
| menu STAT PLOT | Désélectionne les courbes statistiques spécifiées par<br>leurs numéros.                                                       |                                 |      |
|                | PIOff                                                                                                    | Ploff ENTER                     | Done |
|                | Désélectionne toutes les courbes statistiques.                                                                                |                                 |      |
| PIOn           | PIOn [1,2,3]                                                                                                    | Plon 2,3 ENTER                  | Done |
| menu STAT PLOT | Sélectionne les courbes statistiques spécifiées par leurs<br>numéros, en plus de celles déjà sélectionnées.                   |                                 |      |
|                | PIOn                                                                                                    | Plon ENTER                      | Done |
|                | Sélectionne toutes les courbes statistiques.                                                                                  |                                 |      |

| Plot1(<br>† menu STAT PLOT | Nuage de points Linier Plot1(1,NomListeX,NomListeY,marque)<br>Plot1(1,NomListeX,NomListeY)                                                                                                    | $\{-9,-6,-4,-1,2,5,7,10\} \ge L1$ [ENTER]<br>$\{-9,-6,-4,-1,2,5,7,10\} \ge L1$ [ENTER]<br>$\{-7,-6,-2,1,3,6,7,9\} \ge L2$ [ENTER]<br>$\{-7,-6,-2,1,3,6,7,9\} \ge L2$ [ENTER] |
|----------------------------|----------------------------------------------------------------------------------------------------|----------------------------------------------------------------------------------------------------|
|                            | Définit et sélectionne un tracé à partir des couples de données réelles de <i>NomListeX</i> et <i>NomListeY</i> .                                                                                                    | Plot1(1,L1,L2) <u>ENTER</u> Done<br>ZStd <u>ENTER</u>                                                                                                    |
|                            | <i>marque</i> est optionnel et spécifie le caractère utilisé pour tracer les points. Si vous ne précisez pas la <i>marque</i> , le carré est utilisé.                                                                        |                                                                                                    |
|                            | <i>marque</i> : $1 = \operatorname{carré}(\Box) 2 = \operatorname{croix}(+) 3 = \operatorname{point}(\mathbf{\cdot})$                                                                                                    |                                                                                                    |
|                            | Ligne-xy                                                                                                    |                                                                                                    |
|                            | Plot1(2,NomListeX,NomListeY,marque)<br>Plot1(2,NomListeX,NomListeY)                                                                                                    |                                                                                                    |
|                            | Boîte à moustache modifiée ⊡ 🚥                                                                                                    |                                                                                                    |
|                            | Plot1(3,NomListeX,1 ou NomListeFréquence,marque)<br>Plot1(3,NomListeX,1 ou NomListeFréquence)<br>Plot1(3,NomListeX)                                                                                                    |                                                                                                    |
|                            | Définit et sélectionne le tracé à partir des données<br>réelles de <i>NomListeX</i> pour les fréquences spécifiées. Si<br>vous n' indiquez pas <b>1</b> <i>ou NomListeFréquence</i> , les<br>fréquences de 1 sont utilisées. |                                                                                                    |
|                            | Histogramme IIII-<br>Plot1(4,NomListeX,1 ou NomListeFréquence)<br>Plot1(4,NomListeX)                                                                                                    |                                                                                                    |
|                            |                                                                                                    |                                                                                                    |

|                                           | Boîte à moustache +III+<br>Plot1(5,NomListeX,1 ou NomListeFréquence)<br>Plot1(5,NomListeX) |                                                                                                    |
|-------------------------------------------|--------------------------------------------------------------------------------------------|----------------------------------------------------------------------------------------------------|
| Plot2(<br>† menu STAT PLOT                | Voir la syntaxe de <b>Plot1(</b> .                                                         |                                                                                                    |
| Plot3(<br>† menu STAT PLOT                | Voir la syntaxe de <b>Plot1(</b> .                                                         |                                                                                                    |
| Pol<br>† écran de mode                    | <b>Pol</b> Active le mode graphique polaire.                                               |                                                                                                    |
| PolarC<br>† écran de mode                 | PolarC<br>Active le mode polaire des nombres complexes<br>(grandeur∠angle).                | Dans le mode des nombres complexes<br><b>PolarC</b> :<br>$\sqrt{-2}$ [ENTER] (1.41421356237 $\angle$ 1.570 |
| PolarGC<br>† écran au format<br>graphique | <b>PolarGC</b><br>Affiche les coordonnées d'un graphe en coordonnées<br>polaires.          |                                                                                                    |

# Chapitre 20 : Guide de référence de A à Z des fonctions et des instructions

| poly                                                                                             | poly ListeCoefficients                                                                                      | Trouve les racines de :    |          |
|--------------------------------------------------------------------------------------------------|----------------------------------------------------------------------------------------------------|----------------------------|----------|
| † [2nd] [POLY]                                                                                   | Renvoie une liste qui contient les racines réelles et                                                       | $2x^{3}-8x^{2}-14x+20=0$   |          |
|                                                                                                  | complexes d'un polynôme dont les coefficients sont donnés par la <i>ListeCoefficients</i> .                 | poly {2,-8,-14,20} [ENTER] | {5 -2 1} |
|                                                                                                  | $a_n x^n + + a_2 x^2 + a_1 x^1 + a_0 x^0 = 0$                                                               |                            |          |
| prod                                                                                             | prod liste                                                                                                  | prod {1,2,4,8} [ENTER]     | 64       |
| menu LIST OPS<br>menu MATH MISC                                                                  | Renvoie le produit de tous les éléments complexes ou réels de la <i>liste</i> .                             | prod {2,7,-8} [ENTER]      | -112     |
| Prompt                                                                                           | Prompt variableA[,variableB,]                                                                               | Extrait de programme :     |          |
| <ul> <li>‡ éditeur de programme<br/>menu E/S<br/>(Promp est visible dans le<br/>menu)</li> </ul> | Invite l'utilisateur à saisir une valeur pour les variables <i>variableA</i> , puis <i>variableB</i> , etc. | :<br>:Prompt A,B,C<br>:    |          |
| PtChg(                                                                                           | PtChg(x,y)                                                                                                  | PtChg(-6,2)                |          |
| † menu GRAPH DRAW                                                                                | Inverse l'état du point du graphe qui a pour coordonnées $(x,y)$ .                                          |                            |          |
| PtOff(                                                                                           | PtOff(x,y)                                                                                                  | PtOff(3,5)                 |          |
| † menu GRAPH DRAW                                                                                | Efface le point du graphe qui a pour coordonnées $(x,y)$ .                                                  |                            |          |
| PtOn(                                                                                            | PtOn( <i>x</i> , <i>y</i> )                                                                                 | PtOn(3,5)                  |          |
| † menu GRAPH DRAW                                                                                | Dessine un point de coordonnées $(x,y)$ sur le graphe.                                                      |                            |          |

| PwrR                                                                                                    | PwrR ListeX,ListeY,ListeFréquence,VariableEquation                                                                                                    | En mode graphique <b>Func</b> :                                                                                                    |
|----------------------------------------------------------------------------------------------------|----------------------------------------------------------------------------------------------------|----------------------------------------------------------------------------------------------------|
| <b>PwrR</b><br>menu STAT CALC<br>Les variables prédéfinies<br>telles que y1, r1 et xt1<br>doivent être saisies en<br>minuscules. N'utilisez pas<br>Y1, R1 et XT1. | <ul> <li>PwrR ListeX,ListeY,ListeFréquence,VariableEquation Trouve un modèle de régression de puissance (y=ax<sup>b</sup>) pour les couples de données réelles positives des ListeX et ListeY et pour ListeFréquence. L'équation de régression est stockée dans VariableEquation, qui doit être une variable prédéfinie d'équation telle que y1, r1 et xt1. Les valeurs utilisées pour ListeX, ListeY et ListeFréquence sont stockées automatiquement dans les variables prédéfinies xStat, yStat et fStat. L'équation de régression est stockée aussi dans la variable prédéfinie d'équation RegEq. </li> <li>PwrR ListeX,ListeY,VariableEquation</li> <li>Utilise des fréquences de 1.</li> <li>PwrR ListeX,ListeY,ListeFréquence</li> <li>Stocke l'équation de régression uniquement dans RegEq.</li> <li>PwrR ListeX,ListeY</li> <li>Utilise des fréquences de 1 et stocke l'équation de régression uniquement dans RegEq.</li> <li>PwrR VariableEquation</li> <li>Utilise xStat, yStat et fStat respectivement pour ListeX, ListeY, ListeY et ListeFréquence. Ces variables doivent être de même dimension et contenir des données valides . Dans le cas contraire, une erreur est renvoyée. L'équation de régression est stocke dans VariableS doivent être de même dimension et contenir des données données valides . Dans le cas contraire, une erreur est renvoyée. L'équation de régression est stocke dans VariableS doivent être de même dimension et contenir des données valides . Dans le cas contraire, une erreur est renvoyée. L'équation de prégression est stocke dans VariableS doivent être de même dimension et contenir des données valides . Dans le cas contraire, une erreur est renvoyée. L'équation de régression est stocke/equation de prégression est stocke/equation de prégression est stocke/equation de prégression est stocke/equation de prégression est stocke/equation de prégression est stocke/equation de prégression est stocke/equation de prégression est stocke/equation de prégression est stocke/equatio</li></ul> | En mode graphique Func:<br>{1,2,3,4,5,6}→L1 [ENTER]<br>{1 2 3 4 5 6}<br>{1,17,21,52,75,133}→L2 [ENTER]<br>{1 17 21 52 75 133}<br>PwrR L1,L2,y1 [ENTER]<br>PurReg<br>u=ax^b<br>a=1.43992723<br>b=2.56096944<br>corr=.977662979<br>n=6<br>Plot1(1,L1,L2) [ENTER]<br>Done<br>ZData [ENTER] |

### PwrR

|                 | Utilise <b>xStat</b> , <b>yStat</b> et f <b>Stat</b> et stocke l'équation de régression uniquement dans <b>RegEq</b> .                                                      |                                       |   |
|-----------------|----------------------------------------------------------------------------------------------------|---------------------------------------|---|
| PxChg(          | PxChg(ligne,colonne)                                                                                                    | PxChg(10,95)                          |   |
| menu GRAPH DRAW | Inverse l'état du pixel situé à ( <i>ligne</i> , colonne), où $0 \le ligne \le 62$ et $0 \le colonne \le 126$ .                                                             |                                       |   |
| PxOff(          | PxOff(ligne,colonne)                                                                                                    | PxOff(10,95)                          |   |
| menu GRAPH DRAW | Efface le pixel situé à ( <i>ligne</i> , colonne), où $0 \le ligne \le 62$ et $0 \le colonne \le 126$ .                                                                     |                                       |   |
| PxOn(           | PxOn(ligne,colonne)                                                                                                    | PxOn(10,95)                           |   |
| menu GRAPH DRAW | Dessine le pixel situé à ( <i>ligne</i> , colonne), où $0 \le ligne \le 62$ et $0 \le colonne \le 126$ .                                                                    |                                       |   |
| PxTest(         | PxTest(ligne,colonne)                                                                                                    | Si le pixel (10,95) est déjà activé : |   |
| menu GRAPH DRAW | Renvoie <b>1</b> si le pixel situé à ( <i>ligne</i> , <i>colonne</i> ) est activé (dessiné), <b>0</b> s'il est désactivé; $0 \le ligne \le 62$ et $0 \le colonne \le 126$ . | PxTest(10,95) [ENTER]                 | 1 |

| rAdd(<br>menu MATRX OPS                                | rAdd( <i>matrice,LigneA,LigneB</i> )<br>Renvoie une matrice dans laquelle la <i>LigneA</i> d'une<br><i>matrice</i> réelle ou complexe est ajoutée (et stockée) à la<br><i>LigneB</i> . | [[5,3,1][2,0,4][3,-1,2]]→MAT<br>[ENTER] [[5 3 1]<br>[2 0 4]<br>[3 -1 2]]<br>rAdd(MAT,2,3) [ENTER] [[5 3 1]<br>[2 0 4]<br>[5 -1 6]] |
|--------------------------------------------------------|----------------------------------------------------------------------------------------------------|----------------------------------------------------------------------------------------------------|
| Radian                                                 | Radian                                                                                                    | En mode angulaire <b>Radian</b> :                                                                                                  |
| † [2nd] [MODE]                                         | Active le mode angulaire radians.                                                                                                    | sin (π/2) <u>ENTER</u> 1<br>sin 90 <u>ENTER</u> .893996663601                                                                      |
| rand                                                   | rand                                                                                                    | Résultats différents pour les deux premiers                                                                                        |
| menu MATH PROB                                         | Renvoie un nombre aléatoire entre 0 et 1.                                                                                                    | exemples :                                                                                                    |
|                                                        | Pour contrôler une séquence des nombres aléatoires.                                                                                                    | rand ENTER                                                                                                    |
|                                                        | stockez d'abord une nombre entier dans rand (tel que $0 \Rightarrow$ rand).                                                                                                    | 0→rand:rand <u>ENTER</u> .943597402492<br>0→rand:rand <u>ENTER</u> .943597402492                                                   |
| randBin(                                               | randBin(#Essais,ProbabilitéSuccès,#Simulations)                                                                                                    | 1→rand:randBin(5,.2,3) [ENTER]                                                                                                    |
| menu MATH PROB<br>(randBi est visible dans le<br>menu) | Renvoie la liste du nombre de succès pour chacune des <i>#Simulations réalisation</i> d'une variable aléatoire binomiale de paramètres <i>#Essais</i> et <i>ProbabilitéSuccès</i> .    | {0 3 2}                                                                                                    |
|                                                        | Une valeur initiale stockée dans <b>rand</b> affecte aussi <b>randBin(.</b>                                                                                                    |                                                                                                    |
|                                                        | randBin(#Essais,ProbabilitéSuccès)                                                                                                    | 0→rand:randBin(5,.2) ENTER 1                                                                                                    |
|                                                        | Renvoie un seul nombre aléatoire entier.                                                                                                    |                                                                                                    |

| randInt(                                               | randInt(inf,sup,#Essais)                                                                                                    | 1→rand:randInt(1,10,3) [ENTER] |
|--------------------------------------------------------|----------------------------------------------------------------------------------------------------|--------------------------------|
| menu MATH PROB<br>(randln est visible dans le<br>menu) | Renvoie une liste de nombres entiers aléatoires compris<br>dans un intervalle, $inf \leq$ entier $\leq sup$ . # <i>Essais</i> est un<br>entier $\geq 1$ qui spécifie le nombre d'entiers.        | {8 9 3}                        |
|                                                        | Une valeur initiale stockée dans <b>rand</b> affecte aussi <b>randInt(</b> .                                                                                                    |                                |
|                                                        | randInt(inf,sup)                                                                                                    | 0→rand:randInt(1,10) ENTER 10  |
|                                                        | Renvoie un entier aléatoire.                                                                                                    |                                |
| randM(                                                 | randM(lignes,colonnes)                                                                                                    | 0→rand:randM(2,3) ENTER        |
| menu MATRX OPS                                         | Renvoie une matrice de dimension $lignes \times colonnes$<br>dont les éléments sont des nombres entiers aléatoires<br>compris entre-9 et 9.                                                      | [[4 -2 0]<br>[-7 8 8]]         |
| randNorm(                                              | randNorm(moyenne,écart-type,#Essais)                                                                                                    | 1→rand:randNorm(0,1,3) ENTER   |
| menu MATH PROB<br>(randN est visible dans le<br>menu)  | Renvoie une liste de <i>#Essais réalisations</i> d'une variable<br>aléatoire normale de paramètres moyenne et écart-type.<br>Les résultats seront pour la plupart dans l'intervalle<br>suivant : | {660585055265 -1.0             |
|                                                        | [moyenne-3(écart-type), moyenne+3(écart-type)].                                                                                                    |                                |
|                                                        | Une valeur initiale stockée dans <b>rand</b> affecte aussi <b>randNorm(</b> .                                                                                                    |                                |
|                                                        | randNorm(moyenne,écart-type)                                                                                                    | 0→rand:randNorm(0,1) ENTER     |
|                                                        | Renvoie un seul nombre aléatoire.                                                                                                    | -1.58570962271                 |

| RcGDB           | RcGDB NomBaseGraphique                                                                                                    |                                                        |
|-----------------|----------------------------------------------------------------------------------------------------|--------------------------------------------------------|
| † menu GRAPH    | Restaure tous les paramètres stockés dans la variable<br><i>NomBaseGraphique</i> . Pour obtenir une liste de ces<br>paramètres, consultez <b>StGDB</b> à la page 393. |                                                        |
| RcPic           | RcPic NomImage                                                                                                    |                                                        |
| † menu GRAPH    | Affiche le graphe courant et y ajoute l'image stockée dans <i>NomImage</i> .                                                                                          |                                                        |
| real            | real (NombreComplexe)                                                                                                    | En mode angulaire <b>Radian</b> :                      |
| menu CPLX       | Renvoie la partie réelle du nombre complexe                                                                                                    | real (3,4) [ENTER] 3                                   |
|                 | NombreComplexe.                                                                                                    | real (3∠4) ENTER -1.96093086259                        |
|                 | real (réel,imaginaire) renvoie réel.<br>real (grandeur∠angle) renvoie grandeur*cos (angle).                                                                           |                                                        |
|                 | real ListeComplexe                                                                                                    | En mode angulaire <b>Radian</b> :                      |
|                 | real MatriceComplexe<br>real VecteurComplexe                                                                                                    | real {-2,(3,4),(3∠4)} [ENTER]<br>{-2 3 -1.96093086259} |
|                 | Renvoie une liste, une matrice ou un vecteur dans lequel<br>chaque élément est égal à la partie réelle de l'élément<br>correspondant dans l'argument.                 |                                                        |
| RectC           | RectC                                                                                                    | Dans le mode des nombres complexes                     |
| † écran de mode | Active le mode des nombres complexes en coordonnées rectangulaires ( <i>réel,imaginaire</i> ).                                                                        | RectC:<br>√-2 [ENTER] (0,1.41421356237)                |

| RectGC                                                                    | RectGC                                                                                                    |                                                                               |
|---------------------------------------------------------------------------|----------------------------------------------------------------------------------------------------|-------------------------------------------------------------------------------|
| † écran au format<br>graphique                                            | Affiche le graphe dans un système de coordonnées rectangulaires.                                                                                 |                                                                               |
| RectV                                                                     | RectV                                                                                                    | Dans le mode des coordonnées vectorielles                                     |
| † écran de mode                                                           | Active le mode de coordonnées vectorielles rectangulaires <b>[x y z]</b> .                                                                       | RectV:<br>3*[4∠5] [ENTER]<br>[3.40394622556 -11.5…                            |
| ref                                                                       | ref matrice                                                                                                    | [[4,5,6][7,8,9]]→MAT ENTER                                                    |
| menu MATRX OPS                                                            | Renvoie la forme échelonnée d'une <i>matrice</i> réelle ou<br>complexe. Le nombr de colonnes doit être supérieur ou<br>égal au nombre de lignes. | [[4 5 6]<br>[7 8 9]]<br>ref MAT <u>ENTER</u><br>[[1 1.14285714286 1<br>[0 1 2 |
| Repeat                                                                    | :Repeat condition                                                                                                    | Extrait de programme :                                                        |
| ‡ éditeur de programme<br>menu CTL<br>(Repea est visible dans<br>le menu) | :commandes-à-répéter<br>:End<br>:commandes                                                                                                    | :<br>:6→N<br>:1→Fact                                                          |
|                                                                           | Exécute <i>commandes-à-répéter</i> jusqu'à ce que <i>condition</i> soit vraie.                                                                   | :Kepeat N<1<br>: Fact*N→Fact<br>: N-1→N<br>:End<br>:Disp "6!=",Fact<br>:      |

| Return                                                                     | Return                                                                                                    | Extrait de programme dans le programme                                                                                                    |
|----------------------------------------------------------------------------|----------------------------------------------------------------------------------------------------|----------------------------------------------------------------------------------------------------|
| ‡ éditeur de programme<br>menu CTL<br>(Return est visible dans<br>le menu) | Dans un sous-programme, marque la fin de celui-ci et<br>retourne au programme appelant. Dans le programme<br>principal, interrompt l'exécution et retourne à l'écran<br>principal.                                                                                                    | appelant:<br>:<br>:Input "Diametre:",DIAM<br>:Input "Hauteur:",HT<br>:AREACIRC<br>:VOL=AREA*HT<br>:Disp "VOlume =",VOL<br>:<br>Sous-programme AREACIRC:<br>PROGRAM:AREACIRC<br>:RADIUS=DIAM/2<br>:AREA= <b>π</b> *RADIUS <sup>2</sup><br>:Return |
| RK                                                                         | RK                                                                                                    |                                                                                                    |
| † écran au format<br>graphique<br>(faites défiler l'écran)                 | En mode graphique <b>DifEq</b> , utilise un algorithme basé sur<br>la méthode de Runge-Kutta pour résoudre les équations<br>différentielles. La plupart du temps, <b>RK</b> est une méthode<br>plus précise que celle d' <b>Euler</b> mais qui demande plus de<br>temps pour trouver les solutions. |                                                                                                    |
| rnorm                                                                      | rnorm matrice                                                                                                    | [[-5,6,-7][3,3,9][9,-9,-7]]                                                                                                    |
| menu MATRX MATH                                                            | Renvoie la norme ligne d'une <i>matrice</i> réelle ou<br>complexe. Pour chaque ligne, <b>rnorm</b> ajoute les valeurs<br>absolues (modules des éléments complexes) de tous les<br>éléments de cette ligne. La valeur renvoyée est la plus<br>grande des sommes.                                     | →MAI <u>[ENTER]</u> [1-5 6 -7]<br>[3 3 9]<br>[9 -9 -7]]<br>rnorm MAT [ENTER] 25                                                                                                    |

rotL

|                      | <b>rnorm</b> <i>vecteur</i><br>Renvoie la plus grande valeur absolue (ou module) d'un<br><i>vecteur</i> réel ou complexe.                                                                                                    | rnorm [15,-18,7] <u>ENTER</u> 18                                                                                                    |
|----------------------|----------------------------------------------------------------------------------------------------|----------------------------------------------------------------------------------------------------|
| otL<br>menu BASE BIT | <pre>vecteur réel ou complexe. rotL entier Renvoie un entier dont les bits subissent une rotation vers la gauche. En interne, l'entier est représenté sous la forme d'un nombre binaire codé sur 16 bits. Lorsqu'il y a rotation à gauche des bits, celui qui était le plus à gauche prend la place de celui qui était le plus à droite. rotL 0000111100001111b = 0001111000011110b rotL n'est pas possible en base de numération Dec. Pour saisir les nombres hexadécimaux de A à F, utilisez le</pre> | En base de numération <b>Bin</b> :<br>rotL 0000111100001111 <u>ENTER</u><br>1111000011110b<br>Les zéros de tête ne sont pas affichés. |
|                      | menu BASE A-F. N'utilisez pas <u>ALPHA</u> pour saisir une de ces lettres.                                                                                                    |                                                                                                    |

| rotR          | rotR entier                                                                                                    | En base de numération <b>Bin</b> :                                                                   |
|---------------|----------------------------------------------------------------------------------------------------|----------------------------------------------------------------------------------------------------|
| menu BASE BIT | Renvoie un <i>entier</i> dont les bits subissent une rotation<br>vers la droite. En interne, l' <i>entier</i> est représenté sous la<br>forme d'un nombre binaire codé sur 16 bits. Lorsqu'il y a<br>rotation à droite des bits, celui qui était le plus à droite<br>prend la place de celui qui était le plus à gauche.<br><b>rotR</b> 0000111100001111b = 1000011110000111b | rotR 0000111100001111 [ <u>ENTER</u><br>1000011110000111b                                            |
|               | <b>rotR</b> n'est pas possible en base de numération <b>Dec</b> . Pour<br>saisir les nombres hexadécimaux de A à F, utilisez le<br>menu BASE A-F. N'utilisez pas <u>ALPHA</u> pour saisir une de<br>ces lettres.                                                                                                    |                                                                                                    |
|               | round(nombre,#Décimales)<br>round(nombre)                                                                                                    | round( $\pi$ , 4) ENTER 3.1416                                                                       |
|               | Benvoie un <i>nombre</i> réel ou complexe arrondi à                                                                                                    | round( $\pi$ /4,4) [ENTER] .7854                                                                     |
|               | <i>#Décimales</i> (de 0 à 11). Si <i>#Décimales</i> n'est pas précisé, le <i>nombre</i> est arrondi à la douzième décimale.                                                                                                    | round( $\pi/4$ ) [ENTER] .785398163397                                                               |
|               | round(liste,#Décimales)<br>round(matrice,#Décimales)<br>round(vecteur,#Décimales)                                                                                                    | round({ $\pi,\sqrt{2}$ ,ln 2},3) [ENTER]<br>{3.142 1.414 .693}<br>round([[]n 5 ln 3][ $\pi$ e^1]] 2) |
|               | Renvoie une liste, une matrice ou un vecteur dans<br>lesquels chaque élément est égal à la valeur arrondie de<br>l'élément correspondant dans l'argument. # <i>Décimales</i><br>est facultatif.                                                                                                    | ENTER       [[1.61 1.1 ]         [3.14 2.72]]                                                        |

| rref                                                     | rref matrice                                                                                                    | [[4,5,6][7,8,9]]→MAT [ENTER]                                                                                                    |
|----------------------------------------------------------|----------------------------------------------------------------------------------------------------|----------------------------------------------------------------------------------------------------|
| menu MATRX OPS                                           | Renvoie la forme réduite échelonnée d'une <i>matrice</i><br>réelle ou complexe. Le nombre de colonnes doit être<br>supérieur ou égal au nombre de lignes.                                                   | [[4 5 6]<br>[7 8 9]]<br>rref MAT <u>ENTER</u><br>[[1 0999999999999999<br>[0 1 2                                                                                                    |
| rSwap(                                                   | rSwap(matrice,LigneA,LigneB)                                                                                                    | [[5,3,1][2,0,4][3,-1,2]]→MAT                                                                                                    |
| menu MATRX OPS                                           | Renvoie une <i>matrice</i> réelle ou complexe où les <i>Lignes</i> $A$ et $B$ ont été permutées.                                                                                                    | ENTER       [[5 3 1]         [2 0 4]       [3 -1 2]]         rSwap(MAT,2,3)       ENTER         [[5 3 1]       [3 -1 2]         [2 0 4]       [3 -1 2]         [2 0 4]       [2 0 4] |
| Scatter                                                  | Scatter ListeX,ListeY                                                                                                    | {-9,-6,-4,-1,2,5,7,10}→XL [ENTER]                                                                                                    |
| † menu STAT DRAW<br>(Scatte est visible dans<br>le menu) | Dessine un nuage de points sur le graphe courant, à partir des couples de données réelles de <i>ListeX</i> et <i>ListeY</i> .                                                                               | {-9 -6 -4 -1 2 5 7 1<br>{-7,-6,-2,1,3,6,7,9}→YL ENTER<br>{-7 -6 -2 1 3 6 7 9}<br>ZStd:Scatter XL,YL ENTER                                                                            |
|                                                          | Scatter                                                                                                    |                                                                                                    |
|                                                          | Utilise les données des variables prédéfinies <b>xStat</b> et <b>yStat</b> . Ces variables doivent être de même dimension et contenir des données valides . Dans le cas contraire, une erreur est renvoyée. |                                                                                                    |

| <b>Sci</b><br>† écran de mode | Sci<br>Active la notation en mode scientifique.                                                                                                    | En notation en mode <b>Sci</b> :<br>123456789 <u>ENTER</u> 1.23456789E8                                                                                                    |
|-------------------------------|----------------------------------------------------------------------------------------------------|----------------------------------------------------------------------------------------------------|
|                               |                                                                                                    | En notation en mode <b>Normal</b> :<br>123456789 <u>ENTER</u> 123456789                                                                                                    |
| Select(                       | Select(NomListeX,NomListeY)                                                                                                    | {-9,-6,-4,-1,2,5,7,10}→L1 [ENTER]                                                                                                    |
| menu LIST OPS                 | <ul> <li>Si un graphe en nuage de points ou en ligne-xy est sélectionné et affiché à l'écran, vous pouvez sélectionner un sous-ensemble (intervalle) de points. Ces données seront stockés dans les listes <i>NomListeX</i> et <i>NomListeY</i>.</li> <li>Select(<i>NomListeX,NomListeY</i>) affiche l'écran graphique courant puis démarre une session interactive qui va vous permettre de sélectionner un intervalle de points.</li> <li>a. Déplacez le curseur sur le point extrême gauche (limite gauche) de l'intervalle à sélectionner puis appuyez sur <u>ENTER</u>.</li> <li>b. Déplacez ensuite le curseur sur le point extrême droit (limite droite) de l'intervalle souhaité et appuyez sur <u>ENTER</u>.</li> <li>Un nouveau graphe de <i>NomListeX</i> et <i>NomListeY</i> remplace alors le tracé qui vous a permis de sélectionner les points.</li> </ul> | $\{-9 - 6 - 4 - 1 2 5 7 1$ $\{-7, -6, -2, 1, 3, 6, 7, 9\} \neq L2 \text{ [ENTER}$ $\{-7 - 6 - 2 1 3 6 7 9\}$ Plot1(1, L1, L2): ZStd ENTER<br>Une fois que le graphique est affiché :<br>Select(L10, L20) [ENTER<br>$\begin{bmatrix} & & & \\ & & & \\ & & & & \\ & & & \\ & & & & \\ & & & & \\ & & & & \\ & & & & \\ & & & & \\ & & & & \\ & & & & \\ & & & & \\ & & & & \\ & & & & \\ & & & & \\ & & & & \\ & & & & \\ & & & & \\ & & & & \\ & & & & \\ & & & & \\ & & & & \\ & & & & \\ & & & & \\ & & & & \\ & $ |
|                               |                                                                                                    | L10 [ENTER] {2 5 7 10}<br>{3 6 7 9}                                                                                                    |
|                               |                                                                                                    |                                                                                                    |

| Send(                                                | Send(NomListe)                                                                                                    | {1,2,3,4,5}→L1:Send(L1) ENTER                                                                                                    |
|------------------------------------------------------|----------------------------------------------------------------------------------------------------|----------------------------------------------------------------------------------------------------|
| ‡ éditeur de programme<br>menu E/S                   | Envoi le contenu de <i>NomListe</i> vers le système CBL ou CBR.                                                                                                    | Done                                                                                                    |
| seq(                                                 | seq(expression,variable,début,fin,pas)                                                                                                    | seq(x <sup>2</sup> ,x,1,8,2) [ENTER]                                                                                                    |
| menu MATH MISC                                       | Renvoie une liste qui contient une suite de nombres<br>créés en évaluant l' <i>expression</i> pour les valeurs<br><i>variable = début</i> à <i>variable = fin</i> par incréments de <i>pas</i> . | {1 9 25 49}                                                                                                    |
|                                                      | seq(expression,variable,début,fin)                                                                                                    | <pre>seq(x<sup>2</sup>,x,1,8) ENTER</pre>                                                                                                    |
|                                                      | Utilise un <i>pas</i> de 1.                                                                                                    | {1 4 9 16 25 36 49 6                                                                                                    |
| SeqG                                                 | SeqG                                                                                                    |                                                                                                    |
| † écran au format<br>graphique                       | Active le format graphique séquentiel dans lequel les<br>fonctions sélectionnés sont affichés de manière non<br>simultanée.                                                                      |                                                                                                    |
| SetLEdit                                             | SetLEdit NomListeColonne1[,,column20ListName]                                                                                                    | {1,2,3,4}→L1 ENTER {1 2 3 4}                                                                                                    |
| menu LIST OPS<br>(SetLE est visible dans le<br>menu) | Supprime toutes les listes de l'éditeur de liste puis<br>stocke une ou plusieurs <i>NomListe</i> dans l'ordre spécifié,<br>en commencant par la colonne 1.                                       | $\{5,6,7,8\} \rightarrow L2 \text{ [ENTER]} \{5,6,7,8\}$<br>SetLEdit L1,L2 [ENTER] Done<br>L'éditeur de liste contient maintenant :                                                                                                    |
|                                                      | SetLEdit                                                                                                    | L1 L2 1                                                                                                    |
|                                                      | Supprime toutes les listes de l'éditeur de liste et stocke<br>les listes prédéfinies <b>xStat</b> , <b>yStat</b> et <b>fStat</b> respectivement<br>dans les colonnes 1 à 3.                      | 3         7           4         7            8            8            8            8            8            8            8            8            8            8            8            9            9            9            9            9            9            9            9            9            9            9            9            9            9            9            9            9            9            9            9 |
| Shade(          | Shade(FoncInf,FoncSup,xGauche,x                                                                                                    | xDroite,motif,RésolMotif)                                                                  | En mode graphique <b>Func</b> :   |
|-----------------|----------------------------------------------------------------------------------------------------|--------------------------------------------------------------------------------------------|-----------------------------------|
| menu GRAPH DRAW | Trace <i>FoncInf</i> et <i>FoncSup</i> suivant $\mathbf{x}$ sur le graphe<br>courant et ombre la zone délimitée par <i>FoncInf</i> ,<br><i>FoncSup</i> , <i>xGauche</i> et <i>xDroite</i> . Le style de l'ombrage est<br>déterminé par le <i>motif</i> (de 1 à 4) et la résolution<br><i>RésolMotif</i> (de 1 à 8).<br><i>motif</i> : |                                                                                            | Shade(x-2,x^3-8 x,-5,1,2,3) ENTER |
|                 | 1 = vertical (défaut) 3<br>2 = horizontal 4<br><i>RésolMotif</i> (résolution) :                                                                                                    | = pente positive à 45°<br>= pente négative à 45°                                           | ClDrw:Shade(x^3-8 x,x-2) ENTER    |
|                 | 1 = chaque pixel (défaut)52 = chaque 2ème pixel63 = chaque 3ème pixel74 = chaque 4ème pixel8                                                                                                    | = chaque 5ème pixel<br>= chaque 6ème pixel<br>= chaque 7ème pixel<br>5 = chaque 8ème pixel |                                   |
|                 | Shade(FoncInf,FoncSup)                                                                                                    |                                                                                            |                                   |
|                 | Définit <i>xGauche</i> et <i>xDroite</i> res<br>et <b>xMax</b> et utilise les valeurs pa                                                                                                    | spectivement comme <b>xMin</b><br>ar défaut pour le <i>motif</i> et                        |                                   |

la résolution RésolMotif.

| shftL         | shftL entier                                                                                                    | En base de numération <b>Bin</b> :                    |  |  |  |
|---------------|----------------------------------------------------------------------------------------------------|-------------------------------------------------------|--|--|--|
| menu BASE BIT | Renvoie un <i>entier</i> dont les bits ont été décalés une fois<br>vers la gauche. En interne, l' <i>entier</i> est représenté par un<br>nombre binaire codé sur 16 bits. Lorsque les bits sont<br>décalés à gauche, celui qui était le plus à gauche<br>disparaît et un 0 prend la place du bit le plus à droite. | shftL 0000111100001111 <u>ENTER</u><br>1111000011110b |  |  |  |
|               |                                                                                                    | Les zéros de tête ne sont pas affichés.               |  |  |  |
|               |                                                                                                    |                                                       |  |  |  |
|               | shftL 0000111100001111b = 0001111000011110b                                                                                                    |                                                       |  |  |  |
|               | $\downarrow$ $\Diamond$                                                                                                    |                                                       |  |  |  |
|               | shftL n'est pas possible en base de numération Dec.                                                                                                    |                                                       |  |  |  |
|               | Pour saisir les nombres hexadécimaux de A à F, utilisez                                                                                                    |                                                       |  |  |  |
|               | le menu BASE A-F. N'utilisez pas ALPHA pour saisir une                                                                                                    |                                                       |  |  |  |
|               | de ces lettres.                                                                                                    |                                                       |  |  |  |

| shftR         | shftR entier                                                                                                    | En base de numération <b>Bin</b> :                     |  |
|---------------|----------------------------------------------------------------------------------------------------|--------------------------------------------------------|--|
| menu BASE BIT | Renvoie un <i>entier</i> dont les bits ont été décalés une fois<br>vers la droite. En interne, l' <i>entier</i> est représenté par un                                                                                    | shftR 0000111100001111 [ <u>ENTER</u><br>111100001111b |  |
|               | nombre binaire codé sur 16 bits. Lorsque les bits sont<br>décalés à droite, celui qui était le plus à droite disparaît<br>et un 0 prend la place du bit le plus à gauche.<br>shftR 0000111100001111b = 0000011110000111b | Les zéros de tête ne sont pas affichés.                |  |
|               | <b>shftR</b> n'est pas possible en base de numération <b>Dec</b> .<br>Pour saisir les nombres hexadécimaux de A à F, utilisez<br>le menu BASE A-F. N'utilisez pas <u>ALPHA</u> pour saisir une<br>de ces lettres.        |                                                        |  |
| ShwSt         | ShwSt                                                                                                    |                                                        |  |
| CATALOG       | Affiche les résultats du calcul le plus récent.                                                                                                    |                                                        |  |
| sign          | sign nombre ou sign (expression)                                                                                                    | sign -3.2 [ENTER] -1                                   |  |
| menu MATH NUM | Renvoie -1 si l'argument est $< 0$ , 1 s'il est $> 0$ ou 0 s'il est égal à 0. L'argument doit être réel.                                                                                                    | sign (6+2-8) <u>ENTER</u> 0                            |  |
|               | sign liste                                                                                                    | sign {-3.2,16.8,6+2-8} [ENTER]                         |  |
|               | Renvoie une liste dans laquelle chaque élément est égal<br>soit à -1, soit à 1, soit à 0, suivant le signe de l'élément<br>correspondant de la <i>liste</i> .                                                            | {-1 1 0}                                               |  |
|               |                                                                                                    |                                                        |  |

| SimulG                         | SimulG                                                                                                    |                                                                                                    |  |
|--------------------------------|----------------------------------------------------------------------------------------------------|----------------------------------------------------------------------------------------------------|--|
| † écran au format<br>graphique | Active le mode graphique simultané dans lequel toutes<br>les fonctions sélectionnées sont tracées en même<br>temps.                                                                                                    |                                                                                                    |  |
| simult(                        | simult(MatriceCarrée,vecteur)                                                                                                    | Résolution du système suivant en x et y :                                                                                         |  |
| † [2nd] [SIMULT]               | Renvoie un vecteur qui contient les solutions d'un<br>système d'équations linéaires de la forme :                                                                                                    | 3x - 4y = 7<br>x + 6y = 6                                                                                                    |  |
|                                | $\begin{array}{l} a_{1,1}x_1+a_{1,2}x_2+a_{1,3}x_3+=b_1\\ a_{2,1}x_1+a_{2,2}x_2+a_{2,3}x_3+=b_2 \end{array}$                                                                                                    | [[3,-4][1,6]]→MAT ENTER [[3 -4]<br>[1 6 ]]                                                                                        |  |
|                                | $a_{3,1}x_1 + a_{3,2}x_2 + a_{3,3}x_3 + \dots = b_3$                                                                                                    | [7,6]→VEC [ENTER] [7 6]                                                                                                    |  |
|                                | Chaque ligne de <i>MatriceCarrée</i> contient les coefficients                                                                                                    | simult(MAT,VEC) [ENTER] [3.5]                                                                                                    |  |
|                                | <b>a</b> d'une équation et le <i>vecteur</i> les constantes <b>b</b> .                                                                                                    | La solution est $x=3$ et $y=.5$ .                                                                                                 |  |
| sin                            | sin angle ou sin (expression)                                                                                                    | En mode angulaire <b>Radian</b> :                                                                                                 |  |
| SIN                            | Renvoie le sinus de l <i>'angle</i> ou de l <i>'expression</i> , qui peut<br>être réel ou complexe.                                                                                                    | sin π/2         ENTER         0           sin (π/2)         ENTER         1           sin 45°         ENTER         .707106781187 |  |
|                                | L'angle est en degrés ou en radians suivant le mode<br>angulaire choisi. Quel que soit le mode angulaire, vous<br>pouvez exprimer un angle en degrés ou en radians avec<br>les symboles ° ou ′, à partir du menu MATH ANGLE. | En mode angulaire <b>Degree</b> : sin 45 [ENTER] .707106781187 sin $(\pi/2)^r$ [ENTER] 1                                          |  |

| La MatriceCarrée ne peut<br>pas avoir plusieurs valeurs<br>propres répétées. | <ul> <li>sin liste</li> <li>Renvoie une liste dans laquelle chaque élément est égal au sinus de l'élément correspondant de la <i>liste</i>.</li> <li>sin MatriceCarrée</li> <li>Renvoie une matrice carrée qui est la matrice sinus de MatriceCarrée. La matrice sinus est obtenue grâce aux développements polynômiaux ou au théorème de Cayley-Hamilton. Ce n'est pas la matrice composée des sinus de chaque élément.</li> </ul> | En mode angulaire Radian :<br>$\sin \{0, \pi/2, \pi\}$ [ENTER] $\{0 \ 1 \ 0\}$<br>En mode angulaire Degree :<br>$\sin \{0, 30, 90\}$ [ENTER] $\{0 \ .5 \ 1\}$                     |
|------------------------------------------------------------------------------|----------------------------------------------------------------------------------------------------|----------------------------------------------------------------------------------------------------|
| sin <sup>-1</sup><br>[2nd] [SIN- <sup>1</sup> ]                              | <ul> <li>sin<sup>-1</sup> nombre ou sin<sup>-1</sup> (expression)</li> <li>Renvoie l'arcsinus du nombre ou de l'expression, qui peut être réel ou complexe.</li> <li>sin<sup>-1</sup> liste</li> <li>Renvoie une liste dans laquelle chaque élément est égal à l'arcsinus de l'élément correspondant de la liste.</li> </ul>                                                                                                    | En mode angulaire Radian :<br>$sin^{-1}$ .5 (ENTER) .523598775598<br>$sin^{-1} \{0,.5\}$ (ENTER)<br>$\{0.523598775598\}$<br>En mode angulaire Degree :<br>$sin^{-1} 1$ (ENTER) 90 |
| sinh<br>menu MATH HYP                                                        | <ul> <li>sinh nombre ou sinh (expression)</li> <li>Renvoie le sinus hyperbolique du nombre ou de<br/>l'expression, qui peut être réel ou complexe.</li> <li>sinh liste</li> <li>Renvoie une liste dans laquelle chaque élément est égal<br/>au sinus hyperbolique de l'élément correspondant de la<br/>liste</li> </ul>                                                                                                    | sinh 1.2 ENTER 1.50946135541<br>sinh {0,1.2} [ENTER]<br>{0 1.50946135541}                                                                                                    |

| sinh⁻¹        | sinh <sup>-1</sup> nombre ou sinh <sup>-1</sup> (expression)                                                                                  | sinh <sup>-1</sup> 1 [ENTER]       | .88137358702  |
|---------------|----------------------------------------------------------------------------------------------------|------------------------------------|---------------|
| menu MATH HYP | Renvoie l'argument sinus hyperbolique du <i>nombre</i> ou de l' <i>expression</i> , qui peut être réel ou complexe.                           |                                    |               |
|               | sinh <sup>-1</sup> liste                                                                                                    | sinh <sup>-1</sup> {1,2.1,3} [ENTE | R             |
|               | Renvoie une liste dans laquelle chaque élément est égal<br>à l'argument sinus hyperbolique de l'élément<br>correspondant de la <i>liste</i> . | {.88137                            | 358702 1.4874 |

| SinR                                                                                                    | ${\it SinR~[it\'erations,]ListeX,ListeY[,p\'eriode],VariableEquation}$                                                                                                    | seq(x,x,1,361,30)→L1 [ENTER]                                                                                                    |
|----------------------------------------------------------------------------------------------------|----------------------------------------------------------------------------------------------------|----------------------------------------------------------------------------------------------------|
| menu STAT CALC<br>Les variables prédéfinies<br>telles que <b>y1</b> , <b>r1</b> et <b>xt1</b><br>doivent être saisies en<br>minuscules. N'utilisez pas<br><b>Y1</b> , <b>R1</b> et <b>XT1</b> . | Recherche un modèle de régression sinusoïdal<br>(y=a sin(bx+c)+d) pour les couples de données réelles<br>de <i>ListeX</i> et <i>ListeY</i> , grâce à une <i>période</i> estimée.<br>L'équation de régression est stockée dans<br><i>VariableEquation</i> , qui doit être une variable prédéfinie<br>d'équation telle que y1, r1 et xt1. Les coefficients de<br>l'équation sont toujours stockés en tant que liste dans la<br>variable prédéfinie <b>PRegC</b> .                                                                                                    | {1 31 61 91 121 151<br>{5.5,8,11,13.5,16.5,19,19.5,17,<br>14.5,12.5,8.5,6.5,5.5}→L2 [ENTER<br>{5.5 8 11 13.5 16.5<br>SinR L1,L2,y1 [ENTER]<br>SinReg<br>y=a*sin(bx+c)+d<br>PRegC=<br>(6.77022677941 .0162 |
| Si vous spécifiez une<br>période, la TI-86 peut<br>trouver plus rapidement<br>une solution ou trouver une<br>solution qui n'aurait pas pu<br>être trouvée sinon.                                | <ul> <li><i>itérations</i> est facultatif ; cet argument spécifie le<br/>nombre maximal de tentatives (de 1 à 16) de la TI-86<br/>pour trouver une solution. Si l'argument n'est pas<br/>précisé, la valeur par défaut est 8. En général, des<br/>valeurs plus grandes donnent une meilleure précision<br/>mais un temps d'exécution plus long et réciproquement.</li> <li>Si vous ne précisez pas l'argument facultatif <i>période</i>, les<br/>différences entre les valeurs de temps de la <i>ListeX</i><br/>peuvent être identiques. Si vous spécifiez une <i>période</i>,<br/>ce n'est pas possible.</li> </ul> | Plot1(1,L1,L2) ENTER Done<br>ZData ENTER                                                                                                    |
|                                                                                                    | Les valeurs utilisées pour <i>ListeX</i> et <i>ListeY</i> sont stockées<br>automatiquement dans les variables prédéfinies <b>xStat</b> et<br><b>yStat</b> . L'équation de régression est stockée aussi dans la<br>variable prédéfinie d'équation <b>RegEq</b> .                                                                                                    |                                                                                                    |
|                                                                                                    | Le résultat de <b>SinR</b> est toujours exprimé en radians, quel<br>que soit le mode angulaire choisi.                                                                                                    |                                                                                                    |

## SinR [itérations,]ListeX,ListeY[,période]

Stocke l'équation de régression uniquement dans RegEq.

## SinR [itérations,] VariableEquation

Utilise **xStat** et **yStat** respectivement pour *ListeX* et *ListeY*. Ces variables doivent être de même dimension et contenir des données valides . Dans le cas contraire, une erreur est renvoyée. L'équation de régression est stockée dans *VariableEquation* et **RegEq** 

### SinR [itérations]

Utilise **xStat** et **yStat** et stocke l'équation de régression uniquement dans **RegEq**.

# SIpFId

† écran au format graphique (faites défiler l'écran)

# Solver(

† 2nd [SOLVER]

## SIpFId

En mode graphique **DifEq**, active l'affichage des champs de pente. Pour désactiver l'affichage des champs de direction et de pente, utilisez **FldOff**.

## Solver(équation, variable, estimation, {inf, sup})

Résout l'équation d'inconnue la variable, à partir d'un estimation et des limites *inf* et *sup* entre lesquelles la solution doit être recherchée. L'équation peut être une expression qui doit être égale à 0.

Solver(équation, variable, estimation)

Utilise -1E99 et 1E99 respectivement pour sup et inf.

Pour y=5, résoudre  $x^3+y^2=125$  pour x. Vous pensez que la solution est approximativement 4 :

| 5 <b>&gt;</b> | y ENTE | 7]                            |       |      |        | 5     |
|---------------|--------|-------------------------------|-------|------|--------|-------|
| So            | lver() | <sup>^</sup> 3+y <sup>2</sup> | =125, | x,4) | ENTER  | Done  |
| х             | ENTER  |                               |       | 4.6  | 541588 | 83361 |

|               | ${\tt Solver(} \'equation, variable, {\it EstimationInf, EstimationSup})$                                                                                                    |                                        |                                |
|---------------|----------------------------------------------------------------------------------------------------|----------------------------------------|--------------------------------|
|               | Utilise une interpolation linéaire entre <i>EstimationInf</i> et <i>EstimationSup</i> pour initialiser la recherche. <b>Solver(</b> recherchera toujours une solution dans cet intervalle.                                                                                                    |                                        |                                |
| sortA         | SortA liste                                                                                                    | {5,8,-4,0,-6}→L1 EN                    | TER                            |
| menu LIST OPS | Renvoie une <i>liste</i> dans laquelle les éléments réels sont<br>classés par ordre croissant (et les complexes dans<br>l'ordre des modules croissants).                                                                                                    | SortA L1 [ENTER]                       | {5 8 -4 0 -6}<br>{-6 -4 0 5 8} |
| sortD         | SortD liste                                                                                                    | {5,8,-4,0,-6}→L1 EN                    | TER                            |
| menu LIST OPS | Renvoie une <i>liste</i> dans laquelle les éléments réels sont<br>classés par ordre décroissant (et les complexes dans<br>l'ordre des modules décroissants).                                                                                                    | SortD L1 [ENTER]                       | {5 8 -4 0 -6}<br>{8 5 0 -4 -6} |
| Sortx         | Sortx NomListeX,NomListeY,NomListeFréquence                                                                                                    | {3,1,2}→XL ENTER                       | {3 1 2}                        |
| menu LIST OPS | Sortx NomListeX, NomListeY                                                                                                    | {0,8,-4}→YL ENTER<br>Sorty XL YL ENTER | {0 8 -4}<br>Done               |
|               | Trie les couples de nombres réels ou complexes <b>x</b> et <b>y</b><br>de <i>ListeX</i> et <i>ListeY</i> dans un ordre croissant pour les<br>éléments <b>x</b> et, de manière optionnelle, les fréquences<br>dans <i>NomListeX</i> , <i>NomListeY</i> et <i>NomListeFréquence</i> . Le<br>contenu des listes est mis à jour pour refléter ces | XL ENTER<br>YL ENTER                   | {1 2 3}<br>{8 -4 0}            |

### Sortx

Utilise les variables prédéfinies **xStat** et **yStat** pour *NomListeX* et *NomListeY*. Celles-ci doivent contenir des données valides, de même dimension sinon une erreur est renvoyée.

| Sorty(<br>menu LIST OPS   | <ul> <li>Sorty NomListeX,NomListeY,NomListeFréquence</li> <li>Sorty NomListeX, NomListeY</li> <li>Trie les couples de nombres réels ou complexes x et y de ListeX et ListeY dans un ordre croissant pour les éléments y et, de manière optionnelle, les fréquences dans NomListeX, NomListeY et NomListeFréquence. Le contenu des listes est mis à jour pour refléter ces modifications.</li> </ul> | {3,1,2}→XL ENTER<br>{0,8,-4}→YL [ENTER]<br>Sorty(XL,YL) [ENTER]<br>YL [ENTER]<br>XL [ENTER]<br>XL [ENTER]<br>{3 1 2}<br>{0 8 -4}<br>Done<br>{-4 0 8}<br>{2 3 1} |
|---------------------------|----------------------------------------------------------------------------------------------------|----------------------------------------------------------------------------------------------------|
|                           | <b>Sorty</b><br>Utilise les variables prédéfinies <b>xStat</b> et <b>yStat</b> pour<br><i>NomListeX</i> et <i>NomListeY</i> . Celles-ci doivent contenir<br>des données valides, de même dimension sinon une<br>erreur est renvoyée.                                                                                                    |                                                                                                    |
| SphereV<br>† [2nd] [MODE] | <b>SphereV</b><br>Active le mode des coordonnées vectorielles sphériques $[r \angle \theta \ \angle \phi].$                                                                                                    | Dans le mode des coordonnées vectorielles<br>sphériques <b>SphereV</b> :<br>[1,2] ENTER<br>[2.2360679775∠1.1071                                                 |

| StGDB                              | StGDB NomBaseGraphique                                                                                                    |                                         |
|------------------------------------|----------------------------------------------------------------------------------------------------|-----------------------------------------|
| † menu GRAPH                       | Crée une variable du type base de données graphique<br>(GDB) qui contient :                                                                                                    |                                         |
|                                    | <ul> <li>Le mode graphique, les paramètres du format<br/>graphique et les variables des paramètres.</li> <li>Les fonctions et leurs styles de graphe dans l'éditeur<br/>d'équation si elles sont sélectionnées.</li> </ul> |                                         |
|                                    | Pour restaurer la base de données et recréer le graphe,<br>utilisez <b>RcGDB</b> (page 375).                                                                                                    |                                         |
| Stop                               | Stop                                                                                                    | Extrait de programme :                  |
| ‡ éditeur de programme<br>menu CTL | Met fin à l'exécution du programme et retourne à l'écran principal.                                                                                                    | :<br>Input N<br>If N==999<br>:Stop<br>: |
| StPic                              | StPic NomImage                                                                                                    |                                         |
| † menu GRAPH                       | Stocke dans <i>NomImage</i> une image de l'écran graphique actif.                                                                                                    |                                         |

| StReg(<br>menu STAT CALC    | StReg(variable)         Stocke l'équation de régression la plus récente dans<br>variable. Ceci vous permet de sauvegarder une équation<br>de régressions en la stockant dans n'importe quelle<br>variable (par opposition à la variable d'équation<br>prédéfinie).         2nd [RCL] EQ [ENTER rappelle l'équation.<br>Puis [ENTER] l'évalue<br>à la valeur courante de x.                                                                                             | {1,2,3,4,5}→L1 ENTER<br>{1 2 3 4 5}<br>{1,20,55,230,742}→L2 ENTER<br>{1 20 55 230 742}<br>ExpR L1,L2:StReg(EQ) ENTER<br>B→x ENTER<br>.41138948780597*4.7879605684671^x<br>.ENTER<br>.4113620.765451                                                                                                    |
|-----------------------------|----------------------------------------------------------------------------------------------------|----------------------------------------------------------------------------------------------------|
| <b>St≯Eq(</b><br>menu STRNG | St>Eq(VariableChaîneCar,VariableEquation) Convertit VariableChaîneCar en un nombre, une expression ou une équation et stocke le résultat dans VariableEquation. Pour convertir la chaîne de caractères et conserver le même nom de variable, vous pouvez choisir VariableEquation identique à VariableChaîneCar. Si vous utilisez ici Input au lieu de InpSt, l'expression entrée et évaluéeà la valeur courante de x et le résultat (et non l'expression) est stocké. | "5"→x:6 x ENTER<br>ERROR 10 DATA TYPE<br>"5"→x:St→Eq(x,x):6 x ENTER 30<br>Extrait de programme:<br>:<br>:InpSt "Saisissez y1(x):",STR<br>:St→Eq(STR,y1)<br>:Input "Saisissez x:",x<br>:Disp "Resultat:",y1(x)<br>:<br>:<br>Vous ne pouvez pas stocker directement une<br>chaîne de caractères dans une variable<br>d'équation prédéfinie. |
| sub(<br>menu STRNG          | sub(chaîne,début,longueur)<br>Renvoie une nouvelle chaîne de caractères qui est une<br>sous-chaîne de la chaîne, à partir du caractère début et<br>jusqu'au caractère début + longueur.                                                                                                    | "La reponse est:"→STR [ENTER<br>La reponse est:<br>sub(STR,4,7) [ENTER<br>reponse                                                                                                    |

| sum            | sum liste                                                                                                    | sum {1,2,4,8} ENTER 15                                                                   |
|----------------|----------------------------------------------------------------------------------------------------|------------------------------------------------------------------------------------------|
| menu MATH MISC | Renvoie la somme de tous les éléments réels ou                                                                                                    | sum {2,7,-8,0} ENTER 1                                                                   |
| menu LIST OPS  | complexes de la <i>liste</i> .                                                                                                    |                                                                                          |
| tan            | tan angle ou tan (expression)                                                                                                    | En mode angulaire <b>Radian</b> :                                                        |
| TAN            | Renvoie la tangente de l' <i>angle</i> ou de l' <i>expression</i> , qui peut être réel ou complexe.                                                                   | tan $\pi/4$ [ENTER] 0<br>tan ( $\pi/4$ ) [ENTER] 1<br>tan 45° [ENTER] 1                  |
|                | L'angle est en degrés ou en radians selon le mode                                                                                                    | En mode angulaire <b>Degree</b> :                                                        |
|                | angulaire activé. Quel que soit le mode angulaire, vous<br>pouvez exprimer un angle en degrés ou en radians avec<br>les symboles ° ou ′, à partir du menu MATH ANGLE. | tan 45 $\overline{\text{ENTER}}$ 1<br>tan $(\pi/4)^{\Gamma}$ $\overline{\text{ENTER}}$ 1 |
|                | tan liste                                                                                                    | En mode angulaire <b>Degree</b> :                                                        |
|                | Renvoie une liste dans laquelle chaque élément est égal<br>à la tangente de l'élément correspondant de la <i>liste.</i>                                               | tan {0,45,60} [ENTER]<br>{0 1 1.73205080757}                                             |
| tan⁻¹          | tan <sup>-1</sup> nombre ou tan <sup>-1</sup> (expression)                                                                                                    | En mode angulaire <b>Radian</b> :                                                        |
| [2nd] [TAN-1]  | Renvoie l'arctangente du nombre ou de l'expression, qui                                                                                                    | tan <sup>-1</sup> .5 [ENTER] .463647609001                                               |
|                | peut être réel ou complexe.                                                                                                    | En mode angulaire <b>Degree</b> :                                                        |
|                |                                                                                                    | tan <sup>-1</sup> 1 [ENTER] 45                                                           |
|                | tan <sup>-1</sup> liste                                                                                                    | En mode angulaire <b>Radian</b> :                                                        |
|                | Renvoie une liste dans laquelle chaque élément est égal<br>à l'arctangente de l'élément correspondant de la <i>liste</i> .                                            | tan <sup>-1</sup> {0,.2,.5} <u>ENTER</u><br>{0 .19739555985 .463                         |

| tanh            | tanh nombre ou tanh (expression)                                                                                                    | tanh 1.2 [ENTER] .833654607012                                  |
|-----------------|----------------------------------------------------------------------------------------------------|-----------------------------------------------------------------|
| menu MATH HYP   | Renvoie la tangente hyperbolique du <i>nombre</i> ou de l' <i>expression</i> , qui peut être réel ou complexe.                                  |                                                                 |
|                 | tanh liste                                                                                                    | tanh {0,1.2} [ENTER]                                            |
|                 | Renvoie une liste dans laquelle chaque élément est égal<br>à la tangente hyperbolique de l'élément correspondant<br>de la <i>liste</i> .        | {0 .833654607012}                                               |
| tanh⁻¹          | tanh <sup>-1</sup> nombre ou tanh <sup>-1</sup> (expression)                                                                                    | tanh <sup>-1</sup> 0 [ENTER] 0                                  |
| menu MATH HYP   | Renvoie l'argument tangente hyperbolique du <i>nombre</i> ou de l' <i>expression</i> , qui peut être réel ou complexe.                          |                                                                 |
|                 | tanh <sup>-1</sup> liste                                                                                                    | Dans le mode des nombres complexes $\ensuremath{RectC}$ :       |
|                 | Renvoie une liste dans laquelle chaque élément est égal<br>à l'argument tangente hyperbolique de l'élément<br>correspondant de la <i>liste.</i> | tanh <sup>-1</sup> {0,2.1} <u>ENTER</u><br>{(0,0) (.51804596584 |
| TanLn(          | TanLn(expression,ValeurX)                                                                                                    | En mode graphique <b>Func</b> et en mode angulaire              |
| menu GRAPH DRAW | Dessine l' <i>expression</i> sur le graphe courant puis trace la droite tangente au point d'abscisse <i>ValeurX</i> .                           | Radian:<br>ZTrig:TanLn(cos x,π/4) [ENTER]                       |
|                 |                                                                                                    |                                                                 |

| Text(                              | Text(ligne,colonne,chaîne)                                                                                                    | Un extrait de programme en mode graphique                                                           |  |
|------------------------------------|----------------------------------------------------------------------------------------------------|----------------------------------------------------------------------------------------------------|--|
| † menu GRAPH DRAW                  | Ecrit une <i>chaîne</i> de caractères sur le graphe actif à partir du pixel ( <i>ligne</i> , <i>colonne</i> ), où $0 \le ligne \le 57$ et $0 \le colonne \le 123$ .                                                | <pre>Func et avec un écran graphique ZStd :     :     :y1=x sin x     Text(0.70."v1=x sin x")</pre> |  |
|                                    | Si le texte est placé au bas du graphe, il peut être<br>recouvert par un menu. Pour supprimer ce menu,<br>appuyez sur <u>CLEAR</u> .                                                                               | E<br>Une fois exécuté :                                                                             |  |
| Then                               | Consultez la syntaxe de l'instruction lf, à partir de la page 338.                                                                                                    |                                                                                                    |  |
| ‡ éditeur de programme<br>menu CTL | Consultez aussi les syntaxes de lf:Then:End et<br>lf:Then:Else:End.                                                                                                    |                                                                                                    |  |
| Trace                              | Trace                                                                                                    |                                                                                                    |  |
| † menu GRAPH                       | Affiche le graphe courant et permet à l'utilisateur de<br>tracer une fonction. A partir d'un programme, appuyez<br>sur <u>ENTER</u> pour interrompre le tracé et laissez le<br>programme poursuivre son exécution. |                                                                                                    |  |

| TwoVar                                                | TwoVar ListeX,ListeY,ListeFréquence                                                                                                    | {0,1,2,3,4,5,6} > L1 ENTER                                                                                                    |  |
|-------------------------------------------------------|----------------------------------------------------------------------------------------------------|----------------------------------------------------------------------------------------------------|--|
| menu STAT CALC<br>(TwoVa est visible dans<br>le menu) | Effectue une analyse statistique à deux variables sur les couples de données réelles de <i>ListeX</i> et <i>ListeY</i> , pour <i>ListeFréquence</i> .                                                                                            | $\{0\ 1\ 2\ 3\ 4\ 5\ 6\}$<br>$\{0,1,2,3,4,5,6\}$ $\Rightarrow$ L2 [ENTER]<br>$\{0\ 1\ 2\ 3\ 4\ 5\ 6\}$<br>TwoVar L1,L2 [ENTER] |  |
|                                                       | Les valeurs utilisées pour <i>ListeX</i> , <i>ListeY</i> et<br><i>ListeFréquence</i> sont stockées automatiquement dans<br>les variables prédéfinies <b>xStat</b> , <b>yStat</b> et <b>fStat</b> .                                               | 2-Uar Stats<br>x=3<br>Σx=21<br>Σx≥91<br>Sx=2.1602469                                                                           |  |
|                                                       | TwoVar ListeX,ListeY                                                                                                    | σ×=2<br>↓n=7                                                                                                    |  |
|                                                       | Utilise des fréquences égales à 1.                                                                                                    | ∎<br>Faitas dáfilar l'ácran nour affichar las                                                                                  |  |
|                                                       | TwoVar                                                                                                    | résultats.                                                                                                    |  |
|                                                       | Utilise <b>xStat</b> , <b>yStat</b> et <b>fStat</b> pour <i>ListeX</i> , <i>ListeY</i> et <i>ListeFréquence</i> . Ces variables doivent être de même dimension et contenir des données valides . Dans le cas contraire, une erreur est renvoyée. |                                                                                                    |  |
| unitV                                                 | unitV vecteur                                                                                                    | Dans le mode des coordonnées vectorielles                                                                                      |  |
| menu VECTR MATH                                       | Renvoie un vecteur unitaire à partir d'un <i>vecteur</i> réel ou<br>complexe, où :                                                                                                    | RectV:<br>unitV [1,2,1] [ENTER]<br>[.408248290464 .8164                                                                        |  |
|                                                       | unitV [a,b,c] renvoie [ <u>a b</u> <u>c</u> ]                                                                                                    |                                                                                                    |  |
|                                                       | et                                                                                                    |                                                                                                    |  |
|                                                       | norm $\operatorname{est}\sqrt{(\mathbf{a}^2+\mathbf{b}^2+\mathbf{c}^2)}$ .                                                                                                    |                                                                                                    |  |

| vc⊁li                              | vc>li vecteur                                                                                                    | vc▶li [2,7,-8,0] ENTER {2 7 -8 0}                                                                                       |
|------------------------------------|----------------------------------------------------------------------------------------------------|----------------------------------------------------------------------------------------------------|
| menu LIST OPS<br>menu VECTR OPS    | Renvoie un <i>vecteur</i> réel ou complexe converti en une liste.                                                    | (vc▶li [2,7,-8,0]) <sup>2</sup> [ENTER]<br>{4 49 64 0}<br>{2 7 -8 0}                                                    |
| Vert                               | Vert ValeurX                                                                                                    | Dans un écran graphique <b>ZStd</b> :                                                                                   |
| † menu GRAPH DRAW                  | Trace une droite verticale sur le graphe courant à la <i>ValeurX</i> .                                               | Vert -4.5 [ENTER]                                                                                                    |
| While                              | :While condition                                                                                                    | Extrait de programme :                                                                                                  |
| ‡ éditeur de programme<br>menu CTL | :commandes-tant-que-vrai<br>:End<br>:commande<br>Exécute commandes-tant-que-vrai tant que la<br>condition est vraie. | :<br>:1≯J<br>:0→TEMP<br>:While J≤20<br>: TEMP+1/J→TEMP<br>: J+1→J<br>:End<br>:Disp "Reciprocal sums to<br>20",TEMP<br>: |

| xor              | entierA xor entierB                                                                                                    | En base de numération <b>Dec</b> :                                                                                                    |
|------------------|----------------------------------------------------------------------------------------------------|----------------------------------------------------------------------------------------------------|
| menu BASE BOOL   | Compare deux nombres entiers bit par bit. En interne,<br>les deux entiers sont convertis en binaire. Lorsque les<br>bits correspondants sont comparés, le résultat est égal à<br>1 si l'un des bits est égal à 1 ; le résultat est égal à 0 si<br>les deux bits sont soit égaux à 0, soit égaux à 1. La<br>valeur renvoyée est égale à la somme des résultats pour<br>chaque bit. | 78 xor 23 <u>ENTER</u> 89<br>En base de numération <b>Bin</b> :<br>1001110 xor 10111 <u>ENTER</u><br>1011001b<br>Ans▶Dec <u>ENTER</u> 89d |
|                  | Par exemple, $78 \text{ xor } 23 = 89$ .                                                                                                    |                                                                                                    |
|                  | $\begin{array}{rrrr} 78 &= 1001110 b \\ \underline{23} &= 0010111 b \\ 1011001 b &= 89 \end{array}$                                                                                                    |                                                                                                    |
|                  | Vous pouvez saisir des nombres réels non entiers mais<br>ils seront automatiquement tronqués avant la<br>comparaison.                                                                                                    |                                                                                                    |
| xyline           | xyline ListeX,ListeY                                                                                                    | {-9,-6,-4,-1,2,5,7,10}→XL ENTER                                                                                                    |
| † menu STAT DRAW | Trace un polygone sur le graphe courant à partir des couples de données de <i>ListeX</i> et <i>ListeY</i> .                                                                                                    | $\{-9 -6 -4 -1 2 5 7 1 \\ \{-7,-6,-2,1,3,6,7,9\} \rightarrow YL \text{ [ENTER} \\ \{-7 -6 -2 1 3 6 7 9\}$                                 |
|                  | Xyline                                                                                                    | ZStd:xyline XL,YL ENTER                                                                                                    |
|                  | Utilise les variables prédéfinies <b>xStat</b> et <b>yStat</b> . Ces<br>variables prédéfinies doivent être de même dimension<br>et contenir des données valides . Dans le cas contraire,<br>une erreur est renvoyée.                                                                                                    |                                                                                                    |

| ZData             | Zdata                                                                                                    | En mode graphique <b>Func</b> :                                                                            |                                |
|-------------------|----------------------------------------------------------------------------------------------------|----------------------------------------------------------------------------------------------------|--------------------------------|
| † menu GRAPH ZOOM | Modifie les valeurs des paramètres d'affichage par<br>rapport aux tracés statistiques actuellement définis.<br>Tous les points statistiques sont tracés à nouveau, puis<br>l'écran graphique est mis à jour. | <pre>{1,2,3,4}→XL ENTER {2,3,4,5}→YL ENTER Plot1(1,XL,YL) ENTER ZStd ENTER  ZStd ENTER  ZData ENTER </pre> | {1 2 3 4}<br>{2 3 4 5}<br>Done |

| ZDecm             | ZDecm                                                                                                    | En mode graphique <b>Func</b> :                                                                                       |  |
|-------------------|----------------------------------------------------------------------------------------------------|----------------------------------------------------------------------------------------------------|--|
| † menu GRAPH ZOOM | Définit les valeurs des paramètres d'affichage pour que<br>Δx=Δy=1, puis met à jour l'écran graphique avec<br>l'origine au centre de l'écran. | y1=x sin x ENTER Done<br>ZStd ENTER                                                                                   |  |
|                   | xMin=-6.3 yMin=-3.1<br>xMax=6.3 yMax=3.1<br>xScI=1 yScI=1                                                                                     |                                                                                                    |  |
|                   | Un des avantages de <b>ZDecm</b> est que vous pouvez tracer<br>vos graphes par incréments de .1.                                              | Si vous tracez le graphe ci-dessus, les valeur<br>de <b>x</b> commencent à 0 puis sont incrémentée<br>de .1587301587. |  |
|                   |                                                                                                    | ZDecm <u>ENTER</u>                                                                                                    |  |
|                   |                                                                                                    |                                                                                                    |  |

Si vous tracez ce graphe, les valeurs de x sont

incrémentées de .1.

ne

| ZFit              | ZFit                                                                                                    | En mode graphique <b>Func</b> :               |      |
|-------------------|----------------------------------------------------------------------------------------------------|-----------------------------------------------|------|
| † menu GRAPH ZOOM | Recalcule <b>yMin</b> et <b>yMax</b> pour inclure les valeurs<br>minimales et maximales des fonctions sélectionnées sur<br>l'intervalle <b>xMin</b> et <b>xMax</b> , puis met à jour l'écran<br>graphique.<br>Ceci n'affecte pas <b>xMin</b> et <b>xMax</b> . | y1=x <sup>2</sup> -20 [ENTER]<br>ZStd [ENTER] | Done |
|                   |                                                                                                    | ZFit ENTER                                    |      |

| ZIn               | ZIn |                                                                                                    | En mode graphique <b>Func</b> : |      |
|-------------------|-----|----------------------------------------------------------------------------------------------------|---------------------------------|------|
| † menu GRAPH ZOOM |     | Effectue un zoom sur la partie du graphe centrée autour de l'emplacement du curseur.                                                                    | y1=x sin x ENTER<br>ZStd ENTER  | Done |
|                   |     | Les facteurs de zoom sont définis par des variables<br>prédéfinies <b>xFact</b> et <b>yFact</b> . La valeur par défaut pour ces<br>deux facteurs est 4. |                                 |      |
|                   |     |                                                                                                    | ZIn ENTER                       |      |
|                   |     |                                                                                                    |                                 |      |

| ZInt              | Zint                                                                                                    | En mode graphique <b>Func</b> :                                                                                         |
|-------------------|----------------------------------------------------------------------------------------------------|----------------------------------------------------------------------------------------------------|
| † menu GRAPH ZOOM | Définit les valeurs des paramètres d'affichage pour que chaque pixel soit un entier ( $\Delta x = \Delta y = 1$ ), tel que <b>xScl=yScl=10</b> , puis met à jour l'écran graphique avec l'origine (située) au centre de l'écran. | y1=der1(x <sup>2</sup> -20,x) ENTER Done<br>ZStd ENTER                                                                  |
|                   | xMin= <sup>-</sup> 6.3 yMin= <sup>-</sup> 3.1<br>xMax=6.3 yMax=3.1<br>xScl=1 yScl=1                                                                                                    |                                                                                                    |
|                   | L'emplacement du curseur devient le centre du nouveau graphe.                                                                                                    | si vous tracez le graphe ci-dessus, les valeurs<br>de <b>x</b> commencent à 0 puis sont incrémentées<br>de .1587301587. |
|                   | Un des avantages de <b>Zint</b> est que vous pouvez tracer vos graphes par incréments de .1.                                                                                                    | ZInt ENTER                                                                                                    |

Si vous tracez ce graphe, les valeurs de  $\boldsymbol{x}$  sont incrémentées de .1.

| ZOut              | ZOut                                                                                                    | En mode graphique <b>Func</b> : |      |
|-------------------|----------------------------------------------------------------------------------------------------|---------------------------------|------|
| † menu GRAPH ZOOM | Effectue un zoom négatif sur la partie du graphe centrée autour de l'emplacement du curseur.                                                            | y1=x sin x ENTER<br>ZStd ENTER  | Done |
|                   | Les facteurs de zoom sont définis par des variables<br>prédéfinies <b>xFact</b> et <b>yFact</b> . La valeur par défaut pour ces<br>deux facteurs est 4. |                                 |      |
|                   |                                                                                                    | ZOut ENTER                      |      |
|                   |                                                                                                    |                                 |      |
| ZPrev             | ZPrev                                                                                                    |                                 |      |
| † menu GRAPH ZOOM | Réactualise le tracé du graphe avec les valeurs des paramètres d'affichage précédant l'exécution de l'instruction <b>ZOOM</b> .                         |                                 |      |

| ZRcl              | ZRcI                                                                                                    |
|-------------------|----------------------------------------------------------------------------------------------------|
| † menu GRAPH ZOOM | Donne aux paramètres d'affichage les valeurs<br>précédemment stockées dans les variables définies par<br>l'utilisateur puis met à jour l'écran graphique.                                                                                                    |
|                   | Pour définir les variables propres aux zooms :                                                                                                    |
|                   | <ul> <li>Appuyez sur <u>GRAPH</u> F3 <u>MORE</u> <u>MORE</u> <u>MORE</u> F1 (<b>ZSTO</b>) pour stocker les paramètres d'affichage du graphe courant.</li> <li>- ou -</li> <li>Stockez les valeurs applicables dans les variables d'affichage de type zoom dont les noms commencent par z suivi du nom du paramètre d'affichage. Par exemple, stockez une valeur pour xMin dans zxMin, yMin dans zyMin, etc.</li> </ul> |

| ZSqr              | ZSqr                                                                                                    | En mode graphique <b>Func</b> :                  |      |
|-------------------|----------------------------------------------------------------------------------------------------|--------------------------------------------------|------|
| † menu GRAPH ZOOM | Définit les valeurs des paramètres d'affichage pour<br>produire des pixels "carrés" où <b>∆x=∆y</b> , puis met à jour<br>l'écran graphique.                                                                               | $y1=\sqrt{(8^2-x^2):y2=-y1}$ ENTER<br>ZStd ENTER | Done |
|                   | Le centre du graphe courant (pas nécessairement<br>l'intersection des axes) devient le centre d'un nouveau<br>graphe.                                                                                                    |                                                  |      |
|                   | Avec d'autres types de zoom, il est possible que les<br>carrés ressemblent à des rectangles et les cercles à des<br>ovales. Utilisez <b>ZSqr</b> pour avoir des formes plus<br>normales (le repère est alors orthonormé). | ZSqr ENTER                                       |      |

| ZStd              | ZStd                                                                                                    |                                  |                                            |                                              | En mode graphique <b>Func</b> : |  |
|-------------------|----------------------------------------------------------------------------------------------------|----------------------------------|--------------------------------------------|----------------------------------------------|---------------------------------|--|
| † menu GRAPH ZOOM | Réinitialise les paramètres d'affichage à leurs valeurs<br>standard par défaut puis met à jour l'écran graphique.                                                                                                    |                                  |                                            | y1=x sin x <u>ENTER</u><br>ZStd <u>ENTER</u> | Done                            |  |
|                   | En mode graphic                                                                                                    | que Func :                       |                                            |                                              |                                 |  |
|                   | xMin=-10<br>xMax=10<br>xScl=1                                                                                                    | yMin=⁻10<br>yMax=10<br>yScl=1    |                                            |                                              |                                 |  |
|                   | En mode graphic                                                                                                    | que Pol :                        |                                            |                                              |                                 |  |
|                   | θMin=0<br>θMax=6.2831<br>θStep=.13089                                                                                                    | 8530718 (2π)<br>99693899… (π/24) | xMin=-10<br>xMax=10<br>xScl=1              | yMin=⁻10<br>yMax=10<br>yScl=1                |                                 |  |
|                   | En mode graphic                                                                                                    | que Param :                      |                                            |                                              |                                 |  |
|                   | tMin=0<br>tMax=6.28318<br>tStep=.13089                                                                                                    | 8530718 (2π)<br>9693899… (π/24)  | xMin= <sup>-</sup> 10<br>xMax=10<br>xScl=1 | yMin=⁻10<br>yMax=10<br>yScl=1                |                                 |  |
|                   | ZStdEn mode graphique Func :<br>$y!=x sin x ENTER$ DoneEn mode graphique Func :<br>$xMin=10$<br>$xScl=1$ $y!=x sin x ENTER$ DoneEn mode graphique Func :<br>$xMax=10$<br>$xScl=1$ $y!=x sin x ENTER$ DoneMin=10<br>$xScl=1$ $yMax=10$<br>$xScl=1$ $y!=x sin x ENTER$ DoneEn mode graphique Pol :<br>$\thetaMin=0$<br>$\thetaMax=6.28318530718 (2\pi)$<br>$xScl=1$ $xMin=-10$<br>$xScl=1$ $yMax=10$<br>$xScl=1$ $yMax=10$<br>$xScl=1$ $yMax=10$<br>$xScl=1$ En mode graphique Param :<br>$tMin=0$<br>$tStep=.130899693899 (\pi/24)xMin=-10xMax=10xScl=1yMin=-10xMax=10xScl=1xMin=-10xMax=10xScl=1xScl=1xScl=1xMin=-10xScl=1xScl=1xScl=1xScl=1xScl=1xScl=1xScl=1xScl=1xScl=1xScl=1xScl=1xScl=1xScl=1xScl=1xScl=1xScl=1xScl=1xScl=1xScl=1xScl=1xScl=1xScl=1xScl=1xScl=1xScl=1xScl=1xScl=1xScl=1xScl=1xScl=1xScl=1xScl=1$ |                                  |                                            |                                              |                                 |  |
|                   | tMin=0<br>tMax=6.2831<br>tStep=.13089<br>tPlot=0                                                                                                    | 8530718 (2π)<br>9693899… (π/24)  | xMin=-10<br>xMax=10<br>xScl=1              | yMin=-10<br>yMax=10<br>yScl=1<br>difTol=.001 |                                 |  |

409

| ZTrig             | ZTrig                                                                                                    | En mode graphique <b>Func</b>    | :              |
|-------------------|----------------------------------------------------------------------------------------------------|----------------------------------|----------------|
| † menu GRAPH ZOOM | Définit les paramètres d'affichage aux valeurs<br>prédéfinies appropriées aux fonctions trigonométriques<br>en mode angulaire <b>Radian</b> ( $\Delta x = \pi/24$ ), puis met à jour<br>l'écran graphique.                                                                                 | y1=sin x (ENTER)<br>ZStd (ENTER) | Done           |
|                   | xMin=-8.24668071567 yMin=-4<br>xMax=8.24668071567 yMax=4<br>xScl=1 5707963267949 (π/2) yScl=1                                                                                                    |                                  |                |
|                   | ,,,,,,,,,,,,,,,,,,,,,,,,,,,,,,,,,,,,,,                                                                                                    | ZTrig ENTER                      |                |
|                   |                                                                                                    |                                  |                |
| ! (factorielle)   | nombre! ou (expression)!                                                                                                    | 6! [ENTER]                       | 720            |
| menu MATH PROB    | Renvoie la factorielle d'un nombre entier ou non, où $0 \le $ entier $\le 449 $ et $0 \le $ non-entier $\le 449.9$ . Pour un nombre non entier, c'est la fonction Gamma qui est utilisée pour calculer la factorielle. L'évaluation de l' <i>expression</i> doit donner une valeur valide. | 12.5! <u>ENTER</u>               | 1710542068.32  |
|                   | liste!                                                                                                    | {6,7,8}! <u>ENTER</u> {7         | 20 5040 40320} |
|                   | Renvoie une liste dans laquelle chaque élément est égal<br>à la factorielle de l'élément correspondant de la <i>liste</i> .                                                                                                    |                                  |                |

| <b>•</b> • • • • •      |                                                                                                    |                                                            |
|-------------------------|----------------------------------------------------------------------------------------------------|------------------------------------------------------------|
| č (degres)              | nombre° ou (expression)°                                                                                       | En mode angulaire <b>Radian</b> :                          |
| MATH ANGLE menu         | Désigne un <i>nombre</i> ou une <i>expression</i> en degrés, quel<br>que soit le mode angulaire choisi.        | cos 90 <u>ENTER</u> 448073616129<br>cos 90° <u>ENTER</u> 0 |
|                         | liste °                                                                                                    | cos {45,90,180}° [ENTER]                                   |
|                         | Désigne chaque élément de la <i>liste</i> en degrés.                                                           | {.707106781187 0 -1}                                       |
| <sup>r</sup> (radians)  | nombre <sup>r</sup> ou (expression) <sup>r</sup>                                                               | En mode angulaire <b>Degree</b> :                          |
| MATH ANGLE menu         | Désigne un <i>nombre</i> ou une <i>expression</i> en radians, quel<br>que soit le mode angulaire choisi.       | $\cos (\pi/2) = 0.0000000000000000000000000000000000$      |
|                         | lister                                                                                                    | $\cos \{\pi/2, \pi\}^r$ [ENTER] {0 -1}                     |
|                         | Désigne chaque élément de la <i>liste</i> en radians.                                                          |                                                            |
| % (pour-cent)           | nombre% ou (expression)%                                                                                       | 5% [ENTER] .05                                             |
| menu MATH MISC          | Renvoie un $nombre$ ou une $expression$ divisé par 100.                                                        | 5%*200 ENTER 10<br>(10+5)%*200 ENTER 30                    |
| <sup>₋1</sup> (inverse) | nombre <sup>-1</sup> ou (expression) <sup>-1</sup>                                                             | 5 <sup>-1</sup> [ENTER] .2                                 |
| [2nd] [x-1]             | Renvoie 1 divisé par un <i>nombre</i> réel ou complexe, où <i>nombre</i> $\neq$ 0.                             | (10*6) <sup>-1</sup> ENTER .016666666667                   |
|                         | liste <sup>-1</sup>                                                                                            | {5,10,2/8} <sup>-1</sup> [ENTER] {-2 .1 4}                 |
|                         | Renvoie une liste dans laquelle chaque élément est 1<br>divisé par l'élément correspondant de la <i>liste.</i> |                                                            |
|                         | MatriceCarrée <sup>-1</sup>                                                                                    | [[1,2][3,4]] <sup>-1</sup> [ENTER] [[-2 1 ]                |
|                         | Renvoie une $MatriceCarrée$ inversée où dét $\neq 0$ .                                                         | [1.55]]                                                    |

| <sup>2</sup> (carré) | $nombre^2$ ou (expression) <sup>2</sup>                                                                                                    | 25 <sup>2</sup> [ENTER]           | 625                  |
|----------------------|----------------------------------------------------------------------------------------------------|-----------------------------------|----------------------|
|                      | liste <sup>2</sup>                                                                                                    | (16+9) <sup>2</sup> [ENTER]       | 625                  |
|                      | <i>MatriceCarrée</i> <sup>2</sup>                                                                                                    | -2 <sup>2</sup> ENTER             | -4                   |
|                      | Renvoie un argument réel ou complexe multiplié par lui-                                                                                          | (-2) <sup>2</sup> ENTER           | 4                    |
|                      | même. Pour élever au carré un nombre négatif, mettez-<br>le entre parenthèses.                                                                   | {-2,4,25} <sup>2</sup> [ENTER]    | {4 16 625}           |
|                      | Une <i>MatriceCarrée</i> multipliée par elle-même <i>n</i> 'est <i>pas</i><br>égale à la simple élévation au carré de chacun de ses<br>éléments. | [[2,3][4,5]] <sup>2</sup> [ENTER] | [[16 21]<br>[28 37]] |

| <sup>⊤</sup> (transposée) | matrix <sup>T</sup>                                                                                                    | [[1,2][3,4]] <del>&gt;</del> MAT | A ENTER                                         |
|---------------------------|----------------------------------------------------------------------------------------------------|----------------------------------|-------------------------------------------------|
| menu MATRX MATH           | Renvoie la transposée d'une matrice réelle ou<br>complexe : chaque élément <i>lique colonne</i> est échangé                                                   |                                  | [[1 2]<br>[3 4]]                                |
|                           | avec l'élément <i>colonne,ligne</i> de la <i>matrice</i> . Par<br>exemple :                                                                                   | MATA <sup>T</sup> [ENTER]        | [[1 3]<br>[2 4]]                                |
|                           | $\begin{bmatrix} a & b \\ c & d \end{bmatrix}^{T} \text{renvoie} \begin{bmatrix} a & c \\ b & d \end{bmatrix}$                                                | [[1,2,3][4,5,6][]<br>ENTER       | 7,8,9]]→MATB<br>[[1 2 3]<br>[4 5 6]<br>[7 8 9]] |
|                           | Pour les matrices complexes, c'est le complexe<br>conjugué de chaque élément qui est pris en compte.                                                          | MATB <sup>T</sup> [ENTER]        | [[1 4 7]<br>[2 5 8]<br>[3 6 9]]                 |
|                           |                                                                                                    | Dans le mode des nom             | bres complexes <b>RectC</b> :                   |
|                           |                                                                                                    | [[(1,2),(1,1)][(3                | 3,2),(4,3)]]                                    |
|                           |                                                                                                    | →MAIC <u>ENIER</u>               | [[(1,2) (1,1)]<br>[(3,2) (4,3)]]                |
|                           |                                                                                                    | MATC <sup>T</sup> [ENTER]        | [[(1,-2) (3,-2)]<br>[(1,-1) (4,-3)]]            |
| ^ (puissance)             | nombre^puissance ou (expression)^(expression)                                                                                                    | 4^2 [ENTER]                      | 16                                              |
|                           | Renvoie le <i>nombre</i> élevé à <i>puissance</i> . Les arguments peuvent être réels ou complexes.                                                            | 2 <sup>-5</sup> ENTER            | .03125                                          |
|                           | ListeA^ListeB                                                                                                    | {2,3,4}^{3,4,5} [                | ENTER]                                          |
|                           | Renvoie une liste dans laquelle chaque élément de la<br><i>ListeA</i> est élevé à la puissance spécifiée par l'élément<br>correspondant de la <i>ListeB</i> . |                                  | {8 81 1024}                                     |

|                         | MatriceCarréePuissanceRenvoie une matrice équivalente à la MatriceCarréemultipliée par elle-même puissance fois, où $0 \le puissance \le 255$ . Ce n'est pas équivalent à la simpleélévation à puissance de chaque élément de la matrice. | [[2,3][4,5]]^3 ENTER              | [[116 153]<br>[204 269]] |
|-------------------------|----------------------------------------------------------------------------------------------------|-----------------------------------|--------------------------|
| <sup>×</sup> √ (racine) | racine-x <sup>ème x</sup> √ nombre ou racine-x <sup>ème x</sup> √ (expression)                                                                                                    | 5×√32 ENTER                       | 2                        |
| menu MATH MISC          | Renvoie la <i>racine-x<sup>ème</sup></i> du <i>nombre</i> ou de l <i>'expression</i> .<br>Les arguments peuvent être réels ou complexes.                                                                                                  |                                   |                          |
|                         | $racine$ - $x^{\grave{e}me}$ * $\sqrt{liste}$                                                                                                    | 5 <sup>×</sup> √{32,243} [ENTER]  | {2 3}                    |
|                         | Renvoie une liste dans laquelle chaque élément est égal<br>à la <i>racine-x<sup>ème</sup></i> de l'élément correspondant de la <i>liste</i> .                                                                                             |                                   |                          |
|                         | $Liste$ - $racines$ - $n^{e^{me}}$ x liste                                                                                                    | {5,2} <sup>×</sup> √{32,25) ENTER | {25}                     |
|                         | Renvoie une liste dans laquelle chaque élément est égal<br>à la racine n <sup>ième</sup> (par rapport à la <i>Liste-racines-n<sup>ème</sup></i> ) de<br>l'élément correspondant de la <i>liste</i> .                                      |                                   |                          |
| - (négation)            | -nombre ou -(expression)                                                                                                    | -2+5 ENTER                        | 3                        |
| (-)                     | -liste                                                                                                    | -(2+5) <u>ENTER</u>               | -7                       |
|                         | - matrice<br>- vecteur                                                                                                    | -{0,-5,5} [ENTER]                 | {0 5 -5}                 |
|                         | Renvoie l'opposé de l'argument réel ou complexe.                                                                                                    |                                   |                          |
| e^                      | e^puissance ou e^(expression)                                                                                                    | e^0 ENTER                         | 1                        |
| $[2nd] [e^x]$           | Renvoie <b>e</b> élevé à <i>puissance</i> ou à la puissance<br><i>expression</i> . L'argument peut être réel ou complexe.                                                                                                    |                                   |                          |

|                                                                               | <ul> <li>e^liste</li> <li>Renvoie une liste dans laquelle chaque élément est égal<br/>à e élevé à la puissance spécifiée par l'élément<br/>correspondant de la <i>liste</i>.</li> <li>e^MatriceCarrée</li> </ul>                                                                | e^{1,0,.5} [ENTER]<br>{2.71828182846 1 1.6        |
|-------------------------------------------------------------------------------|----------------------------------------------------------------------------------------------------|---------------------------------------------------|
| La MatriceCarrée ne peut<br>pas avoir plusieurs valeurs<br>propres multiples. | Renvoie une matrice carrée qui est égale à<br>l'exponentielle de <i>MatriceCarrée</i> . Cette matrice est<br>obtenue grâce aux développements polynomiaux ou au<br>théorème de Cayley-Hamilton. Ce <i>n</i> 'est <i>pas</i> la matrice<br>composée des sinus de chaque élément. |                                                   |
| 10 <sup>^</sup> (puissance                                                    | 10 <sup>^</sup> puissance ou 10 <sup>^</sup> (expression)                                                                                                    | <b>10</b> ^1.5 [ENTER] 31.6227766017              |
| de 10) [10 <sup>x</sup> ]                                                     | Renvoie 10 élevé à <i>puissance</i> ou à l <i>'expression</i> , qui peut être réelle ou complexe.                                                                                                    | 10^-2 [ENTER] .01                                 |
|                                                                               | 10^ <i>liste</i>                                                                                                    | 10^{1.5,-2} ENTER                                 |
|                                                                               | Renvoie une liste dans laquelle chaque élément est égal<br>à 10 élevé à la puissance spécifiée par l'élément<br>correspondant de la <i>liste</i> .                                                                                                    | {31.6227766017 .01}                               |
| √ (racine carrée)                                                             | $\sqrt{nombre}$ ou $\sqrt{(expression)}$                                                                                                    | √25 [ENTER] 5                                     |
| [2nd] [√]                                                                     | Renvoie la racine carrée du <i>nombre</i> ou de l' <i>expression</i> ,<br>qui peut être réel ou complexe.                                                                                                    | √(25+11) <u>ENTER</u> 6                           |
|                                                                               | √liste                                                                                                    | Dans le mode des nombres complexes <b>RectC</b> : |
|                                                                               | Renvoie une liste dans laquelle chaque élément est égal<br>à la racine carrée de l'élément correspondant de la <i>liste</i> .                                                                                                    | √{-2,25} <u>ENTER</u><br>{(0,1.41421356237) (     |

| * (multiplication) | nombreA * nombreB                                                                                                    | 2*5 [ENTER] 10                                                                                                    |
|--------------------|----------------------------------------------------------------------------------------------------|----------------------------------------------------------------------------------------------------|
| ×                  | Renvoie le produit de deux nombres réels ou<br>complexes.                                                                                                    |                                                                                                    |
|                    | nombre*liste ou liste*nombre<br>nombre*matrice ou matrice*nombre<br>nombre*vecteur ou vecteur*nombre<br>Renvoie une liste, une matrice ou un vecteur dans<br>lesquels chaque élément est égal au <i>nombre</i> multiplié<br>par l'élément correspondant de la <i>liste</i> , la <i>matrice</i> ou le<br>vecteur. | $4*{10,9,8}$ ENTER {40 36 32}<br>Dans le mode des nombres complexes <b>RectC</b> :<br>[8,1,(5,2)]*3 ENTER<br>[(24,0) (3,0) (15,6)] |
|                    | ListeA <b>*</b> ListeB                                                                                                    | {1,2,3}*{4,5,6} ENTER {4 10 18}                                                                                                    |
|                    | Renvoie une liste dans laquelle chaque élément de la<br><i>ListeA</i> est multiplié par l'élément correspondant de la<br><i>ListeB</i> . Les deux listes doivent avoir des dimensions<br>identiques.                                                                                                    |                                                                                                    |
|                    | matrice * vecteur                                                                                                    | [[1,2,3][4,5,6]]→MAT [ENTER]                                                                                                    |
|                    | Renvoie un vecteur dans lequel la <i>matrice</i> est multipliée<br>par le <i>vecteur</i> . Le nombre de colonnes de la <i>matrice</i><br>doit être égal au nombre d'éléments du <i>vecteur</i> .                                                                                                    | [[1 2 3]<br>[4 5 6]]<br>MAT*[7,8,9] [ENTER]<br>[50 122]                                                                            |

|              | matriceA * matriceB                                                                                                    | [[2,2][3,4]]→MATA ENTER [[2 2]<br>[3 4]]            |
|--------------|----------------------------------------------------------------------------------------------------|-----------------------------------------------------|
|              | multipliée par la <i>matriceB</i> . Le nombre de colonnes de la <i>matriceA</i> doit être égal au nombre de lignes de la <i>matriceB</i> .                                                        | [[1,2,3][4,5,6]]→MATB ENTER<br>[[1 2 3]<br>[4 5 6]] |
|              |                                                                                                    | MATA*MATB [ENTER] [[10 14 18]<br>[19 26 33]]        |
| / (division) | nombreA/nombreB ou (expressionA)/(expressionB)                                                                                                    | -98/4 ENTER -24.5                                   |
| ÷            | Renvoie un argument divisé par un autre. Les arguments peuvent être des nombres réels ou complexes.                                                                                               | -98/(4*3) <u>ENTER</u> -8.16666666667               |
|              | nombre/liste ou (expression)/liste                                                                                                    | 100/{10,25,2} ENTER {10 4 50}                       |
|              | Renvoie une liste dans laquelle chaque élément est égal<br>au <i>nombre</i> ou à l' <i>expression</i> divisé par l'élément<br>correspondant de la <i>liste</i> .                                  |                                                     |
|              | liste/nombre ou liste/(expression)                                                                                                    | {120,92,8}/4 ENTER {30 23 2}                        |
|              | vecteur/nombre ou vecteur/(expression)                                                                                                    | Dans le mode des nombres complexes <b>RectC</b> :   |
|              | Renvoie une liste ou un vecteur dans lesquels chaque<br>élément est égal à la <i>liste</i> ou au <i>vecteur</i> divisé par le<br><i>nombre</i> ou l' <i>expression</i> .                          | [8,1,(5,2)]/2 [ENTER<br>[(4,0) (.5,0) (2.5,1        |
|              | ListeA/ListeB                                                                                                    | {1,2,3}/{4,5,6} ENTER                               |
|              | Renvoie une liste dans laquelle chaque élément de la<br><i>ListeA</i> est divisé par l'élément correspondant de la<br><i>ListeB</i> . Les deux listes doivent avoir des dimensions<br>identiques. | {.25 .4 .5}                                         |

| + (addition)      | nombreA + nombreB                                                                                                    | Dans le mode des nombres complexes <b>RectC</b>                          |
|-------------------|----------------------------------------------------------------------------------------------------|--------------------------------------------------------------------------|
| ÷                 | Renvoie la somme de deux nombres réels ou complexes.                                                                                                    | (2,5)+(5,9) ENTER (7,14)                                                 |
|                   | nombre+liste                                                                                                    | 4+{1,2,3} ENTER {5 6 7}                                                  |
|                   | Renvoie une liste dans laquelle un <i>nombre</i> réel ou<br>complexe est ajouté à chaque élément d'une <i>liste</i> réelle<br>ou complexe.                                                   | 3+{1,7,(2,1)} ENTER<br>{(4,0) (10,0) (5,1)}                              |
|                   | ListeA+ListeB                                                                                                    | {1,2,3}+{4,5,6} ENTER {5 7 9}                                            |
|                   | matriceA + matriceB<br>vecteurA + vecteurB                                                                                                    | [[1,2,3][4,5,6]]+[[4,5,6][7,8,9]]<br>ENTER [[5 7 9]                      |
|                   | Renvoie une liste, une matrice ou un vecteur qui est la<br>somme des éléments réels ou complexes<br>correspondants des arguments. Les deux arguments<br>doivent être de dimension identique. | [11 13 15]]<br>[1,2,3]+[4,5,6] [ENTER] [5 7 9]                           |
|                   | Pour plus d'informations sur l'ajout de chaînes de caractères, consultez <b>+ (concaténation)</b> à la page 418.                                                                             |                                                                          |
| + (concaténation) | chaîneA+chaîneB                                                                                                    | "votre nom :"→STR [ENTER]                                                |
| ÷                 | Renvoie une chaîne de caractères comprenant une <i>chaîneB</i> concaténée à la <i>chaîneA</i> .                                                                                              | votre nom :<br>"Saisissez "+STR [ <u>ENTER]</u><br>Saisissez votre nom : |
| - (soustraction)  | nombreA - nombreB                                                                                                    | 6-2 [ENTER] 4                                                            |
| <b>—</b>          | Renvoie la valeur du <i>nombreB</i> soustrait au <i>nombreA</i> .<br>Les arguments peuvent être des nombres réels ou<br>complexes.                                                           | 104.5 <u>ENTER</u> 14.5                                                  |
|               | liste – nombre                                                                                                    | {10,9,8}-4 [ENTER] {6 5 4}                                                                                           |
|---------------|----------------------------------------------------------------------------------------------------|----------------------------------------------------------------------------------------------------|
|               | Renvoie une liste dans laquelle un <i>nombre</i> est soustrait<br>à chaque élément de la <i>liste.</i> Les arguments peuvent<br>être des nombres réels ou complexes.                                                                                                    | Dans le mode des nombres complexes <b>RectC</b><br>{8,1,(5,2)}-3 [ENTER]<br>{(5,0) (-2,0) (2,2)}                     |
|               | ListeA – ListeB<br>matriceA – matriceB<br>vecteurA – vecteurB                                                                                                    | {5,7,9}-{4,5,6} [ENTER] {1 2 3}<br>[[5,7,9][11,13,15]]-[[4,5,6][7,8,<br>9]] [ENTER] [[1 2 3]                         |
|               | Renvoie une liste, une matrice ou un vecteur dans<br>lesquels chaque élément est égal à l'élément<br>correspondant dans le second argument soustrait de<br>l'élément correspondant dans le premier argument. Les<br>deux arguments, réels ou complexes, doivent être de<br>dimension identique. | [4 5 6]<br>[5,7,9]-[1,2,3] [ENTER] [4 5 6]                                                                           |
| (égal)        | Consultez la syntaxe de <b>= (affectation).</b>                                                                                                    | Exemple de = traité comme $-($ , où $4=6+1$ est                                                                      |
| (ALPHA) [= ]  | Si vous utilisez = dans une expression dont le premier<br>argument n'est pas un nom de variable au début d'une                                                                                                    | evalue comme 4-(6+1):         4=6+1 [ENTER]         -3                                                               |
|               | ligne, le = est traité comme -(.                                                                                                    | Pour une comparaison vrai/faux, utilisez<br>plutôt == :<br>4==6+1 [ENTER] 0                                          |
| (affectation) | VariableEquation = expression                                                                                                    | $y_1=2$ $x^2+6$ $x-5$ ENTER Done                                                                                     |
| (ALPHA) [=]   | Stocke l' <i>expression</i> dans <i>VariableEquation</i> , sans<br>évaluer l' <i>expression</i> . (Si vous utilisez STO» pour stocker<br>une expression dans une variable, l'expression est<br>évaluée et c'est le résultat qui est stocké.)                                                    | Les variables prédéfinies utilisées pour les<br>graphes sont en minuscules. Utilisez <b>y1</b> et nor<br><b>Y1</b> . |

=

=

| <b>== (égal à)</b><br>TEST menu                                                                                                    | nombreA == nombreB                                                                                                    | 2+2==2+2 [ENTER]                | 1       |
|----------------------------------------------------------------------------------------------------|----------------------------------------------------------------------------------------------------|---------------------------------|---------|
|                                                                                                    | matriceA == matriceB<br>vecteurA == vecteurB                                                                                                    | 2+(2==2)+2 ENTER                | 5       |
| L'opérateur == est utilisé                                                                                                    | chaineA == chaineB                                                                                                    | [1,2]==[3-2,-1+3] ENTER         | 1       |
| pour comparer des<br>arguments, tandis que<br>l'opérateur = est employé<br>pour assigner une valeur<br>ou une expression à une<br>variable. | Teste si la condition $argumentA == argumentB$ est<br>vraie ou fausse. Les nombres, les matrices et les<br>vecteurs peuvent être réels ou complexes. S'ils sont<br>complexes, c'est le module de chaque élément qui est<br>comparée. Les chaînes de caractères sont sensibles aux<br>minuscules/majuscules. | "A"=="a" ( <u>ENTER</u> )       | 0       |
|                                                                                                    | • Si ( <i>argumentA</i> = <i>argumentB</i> ) vrai, renvoie 1.                                                                                                    |                                 |         |
|                                                                                                    | • Si $(argumentA \neq argumentB)$ faux, renvoie <b>0</b> .                                                                                                    |                                 |         |
|                                                                                                    | ListeA == ListeB                                                                                                    | $\{1,5,9\} == \{1,-6,9\}$ ENTER | {1 0 1} |
|                                                                                                    | Renvoie une liste de 1 et/ou de 0 pour indiquer si chaque élément de la <i>ListeA</i> est égal (=) à l'élément                                                                                                    |                                 |         |

correspondant de la ListeB.

| ≠ (différent de)<br>menu TEST | nombreA≠nombreB<br>matriceA≠matriceB<br>pecteurA≠pecteurB                                                                                                    | 2+2≠3+2 ENTER           | 1       |
|-------------------------------|----------------------------------------------------------------------------------------------------|-------------------------|---------|
|                               |                                                                                                    | 2+(2≠3)+2 ENTER         | 5       |
|                               | $chaîneA \neq chaîneB$                                                                                                    | [1,2]≠[3-2,-1+3] ENTER  | 0       |
|                               | Teste si la condition $argumentA \neq argumentB$ est vraie<br>ou fausse. Les nombres, les matrices et les vecteurs<br>peuvent être réels ou complexes. S'ils sont complexes,<br>ce sont les modules des éléments qui sont comparés.<br>Les chaînes de caractères sont sensibles aux<br>minuscules/majuscules. | "A"≠"a" <u>ENTER</u>    | 1       |
|                               | • Si (argument $A \neq argumentB$ ) vrai, renvoie <b>1</b> .                                                                                                    |                         |         |
|                               | • Si $(argumentA = argumentB)$ faux , renvoie <b>0</b> .                                                                                                    |                         |         |
|                               | $ListeA \neq ListeB$                                                                                                    | {1,5,9}≠{1,-6,9} ENTER  | {0 1 0} |
|                               | Renvoie une liste de <b>1</b> et/ou de <b>0</b> pour indiquer si chaque<br>élément de la <i>ListeA</i> est différent ( $\neq$ ) de l'élément<br>correspondant de la <i>ListeB</i> .                                                                                                    |                         |         |
| < (inférieur à)               | nombreA < nombreB ou (expressionA) < (expressionB)                                                                                                    | 2<0 [ENTER]             | 0       |
| menu TEST                     | Teste si la condition est vraie ou fausse. Les arguments                                                                                                    | 88<123 [ENTER]          | 1       |
|                               | doivent être des nombres réels.                                                                                                    | -5<-5 ENTER             | 0       |
|                               | • Si ( <i>nombreA &lt; nombreB</i> ) vrai, renvoie <b>1</b> .                                                                                                    | (20*5/2)<(18*3) [ENTER] | 1       |
|                               | • Si $(nombreA \ge nombreB)$ faux, renvoie <b>0</b> .                                                                                                    |                         |         |
|                               | nombre < liste                                                                                                    | 1<{1,-6,10} ENTER       | {0 0 1} |
|                               | Renvoie une liste de <b>1</b> et/ou de <b>0</b> pour indiquer si le<br>nombre est < à l'élément correspondant de la <i>liste</i> .                                                                                                    |                         |         |

|                                | ListeA < ListeB                                                                                                    | {1,5,9}<{1,-6,10} [ENTER]               | {0 0 1} |
|--------------------------------|----------------------------------------------------------------------------------------------------|-----------------------------------------|---------|
|                                | Renvoie une liste de <b>1</b> et/ou de <b>0</b> pour indiquer si chaque<br>élément de la <i>ListeA</i> est < à l'élément correspondant de<br>la <i>ListeB</i> . |                                         |         |
| > (supérieur à)                | nombreA>nombreB ou (expressionA)>(expressionB)                                                                                                    | 2>0 ENTER                               | 1       |
| menu TEST                      | Teste si la condition est vraie ou fausse. Les arguments doivent être des nombres réels.                                                                        | 88>123 ENTER                            | 0       |
|                                | • Si ( <i>nombreA</i> > <i>nombreB</i> ) vrai, renvoie 1.                                                                                                    | -5>-5 <u>ENTER</u>                      | 0       |
|                                | • Si $(nombreA \leq nombreB)$ faux , renvoie <b>0</b> .                                                                                                    | (20*5/2)>(18*2) [ENTER]                 | 1       |
|                                | nombre>liste                                                                                                    | 1>{1,-6,10} ENTER                       | {0 1 0} |
|                                | Renvoie une liste de $1$ et/ou de $0$ pour indiquer si le<br>nombre est > à l'élément correspondant de la <i>liste</i> .                                        |                                         |         |
|                                | ListeA>ListeB                                                                                                    | {1,5,9}>{1,-6,10} ENTER                 | {0 1 0} |
|                                | Renvoie une liste de $1$ et/ou de $0$ pour indiquer si chaque<br>élément de la <i>ListeA</i> est > à l'élément correspondant de<br>la <i>ListeB</i> .           |                                         |         |
| ≤ (inférieur                   | $nombreA \le nombreB$ ou (expressionA) $\le$ (expressionB)                                                                                                    | 2≤0 ENTER                               | 0       |
| <b>ou égal à)</b><br>menu TEST | Teste si la condition est vraie ou fausse. Les arguments doivent être des nombres réels.                                                                        | 88≤123 ENTER                            | 1       |
|                                | • Si ( <i>nombreA</i> $\leq$ <i>nombreB</i> ) vrai, renvoie <b>1</b> .                                                                                          | -5≤-5 [ <u>ENTER]</u>                   | 1       |
|                                | • Si ( <i>nombreA</i> > <i>nombreB</i> ) faux, renvoie <b>0</b> .                                                                                               | (20 <b>*</b> 5/2)≤(18 <b>*</b> 3) ENTER | 1       |

|               | $nombre \leq liste$                                                                                                    | 1≤{1,-6,10} ENTER                     | {1 0 1}              |
|---------------|----------------------------------------------------------------------------------------------------|---------------------------------------|----------------------|
|               | Renvoie une liste de <b>1</b> et/ou de <b>0</b> pour indiquer si le<br><i>nombre</i> est $\leq$ à l'élément correspondant de la <i>liste</i> .                 |                                       |                      |
|               | $ListeA \leq ListeB$                                                                                                    | {1,5,9}≤{1,-6,10} ENTER               | {1 0 1}              |
|               | Renvoie une liste de 1 et/ou de 0 pour indiquer si chaque élément de la $ListeA$ est $\leq$ à l'élément correspondant de la $ListeB$ .                         |                                       |                      |
| ≥ (supérieur  | $nombreA \ge nombreB$ ou (expressionA) $\ge$ (expressionB)                                                                                                    | 2≥0 ENTER                             | 1                    |
| ou égal à)    | Teste si la condition est vraie ou fausse. Les arguments                                                                                                    | 88≥123 ENTER                          | 0                    |
| menu TEST     | doivent être des nombres réels.                                                                                                    | -5≥-5 ENTER                           | 1                    |
|               | • Si ( <i>nombreA</i> ≥ <i>nombreB</i> ) vrai, renvoie <b>1</b> .                                                                                              | (20*5/2)≥(18*2) [ENTER]               | 1                    |
|               | • Si ( <i>nombreA &lt; nombreB</i> ) faux , renvoie <b>0</b> .                                                                                                 |                                       |                      |
|               | $nombre \ge liste$                                                                                                    | $1 \ge \{1, -6, 10\}$ [ENTER]         | {1 1 0}              |
|               | Renvoie une liste de <b>1</b> et/ou de <b>0</b> pour indiquer si le<br><i>nombre</i> est $\geq$ à l'élément correspondant de la <i>liste</i> .                 |                                       |                      |
|               | $ListeA \ge ListeB$                                                                                                    | {1,5,9}≥{1,-6,10} ENTER               | {1 1 0}              |
|               | Renvoie une liste de <b>1</b> et/ou de <b>0</b> pour indiquer si chaque élément de la <i>ListeA</i> est $\geq$ à l'élément correspondant de la <i>ListeB</i> . |                                       |                      |
| { } (éléments | {élément1,élément2,}                                                                                                    | {1,2,3}→L1 ENTER                      | {1 2 3}              |
| de liste)     | ste) Définit une liste dans laquelle chaque élément est un                                                                                                    | Dans le mode des nombres comp         | lexes <b>RectC</b> : |
| LIST menu     | nombre ou une variable, réel ou complexe.                                                                                                    | {3,(2,4),8*2}→L2 ENTER<br>{(3,0) (2,4 | ) (16,0)}            |

| [ ] (éléments<br>de matrice)<br>2nd [1] and 2nd [1] | [[ <i>ligne1</i> ][ <i>ligne2</i> ]]<br>Définit une matrice saisie ligne par ligne dans laquelle<br>chaque élément est un nombre ou une variable, réel ou<br>complexe.<br>Saisissez chaque [ <i>ligne</i> ] sous la forme [ <i>élément,élément</i> ,<br>]. | [[1,2,3][4,5,6]]→MAT ENTER<br>[[1 2 3]<br>[4 5 6]]                                       |
|-----------------------------------------------------|----------------------------------------------------------------------------------------------------|------------------------------------------------------------------------------------------|
| [] (éléments                                        | [élément1,élément2,]                                                                                                    | [4,5,6]→VEC [ENTER] [4 5 6]                                                              |
| [2nd] [[] and [2nd] []]                             | Définit un vecteur dans lequel chaque élément est un nombre ou une variable, réel ou complexe.                                                                                                    | Dans le mode des nombres complexes<br><b>PolarC</b> :                                    |
|                                                     |                                                                                                    | [5,(2∠π/4)]→VEC <u>ENTER</u><br>[(5∠0) (2∠.785398163…                                    |
| ∠ (complexe                                         | grandeur∠angle                                                                                                    | En mode angulaire <b>Radian</b> et dans le mode<br>des nombres complexes <b>PolarC</b> : |
| 2nd [2]                                             | Utilisé pour saisir des nombres complexes sous forme trigonométrique. L' <i>angle</i> est interprété selon le mode angulaire choisi.                                                                                                    | $(1,2)+(3 \angle \pi/4) = ENTER$<br>(5.16990542093 $\angle$ .9226                        |
| ▶Bin                                                | nombre)Bin                                                                                                    | En base de numération <b>Dec</b> :                                                       |
| menu BASE CONV                                      | lîste⊧Bin<br>matrice⊧Bin                                                                                                    | 2*8 ENTER 16<br>Ans▶Bin ENTER 10000b                                                     |
|                                                     | <i>vecteur</i> <b>&gt;Bin</b><br>Renvoie l'équivalent binaire de l'argument réel ou<br>complexe.                                                                                                    | {1,2,3,4}→Bin [ENTER]<br>{1b 10b 11b 100b}                                               |

| €CvI            | vecteur                                                                                                    | [-2.0]▶Cv] [ENTER]                                         |
|-----------------|----------------------------------------------------------------------------------------------------|------------------------------------------------------------|
| menu VECTR OPS  | Affiche un <i>vecteur</i> réel de dimension 2 ou 3 en                                                                                    | [2∠3.14159265359 0]                                        |
|                 | coordonnées cylindriques, $[r \angle \theta z]$ , quel que soit le format d'affichage ( <b>CylV</b> ).                                   | [-2,0,1]▶Cy1 <u>ENTER</u><br>[2∠3.14159265359 1]           |
| Dec             | nombre <b>&gt;Dec</b>                                                                                                    | En base de numération <b>Hex</b> :                         |
| menu BASE CONV  | liste >Dec<br>matrice >Dec                                                                                                    | 2 <b>×F</b> ENTER 1Eh<br>Ans⊳Dec ENTER 30d                 |
|                 | vecteur <b>&gt;Dec</b><br>Renvoie l'équivalent décimal de l'argument réel ou<br>complexe.                                                | { <b>A,B,C,D,E}</b> }▶Dec [ENTER]<br>{10d 11d 12d 13d 14d} |
| DMS             | angle►DMS                                                                                                    | En mode angulaire <b>Degree</b> :                          |
| menu MATH ANGLE | Affiche l'angle au format DMS. Le résultat a la forme                                                                                    | 45.371►DMS ENTER 45°22'15.6"                               |
|                 | <i>degrés°minutes'secondes</i> ", même si vous utilisez<br><i>degrés'minutes'secondes</i> ' pour saisir l'angle sous la<br>forme DMS.    | 54'32'30'*2 ENTER 109.083333333<br>Ans⊳DMS ENTER 109°5'0"  |
| ▶Frac           | nombre <b>&gt;Frac</b>                                                                                                    | 1/3+2/7 ENTER .619047619048                                |
| menu MATH MISC  | Affiche un <i>nombre</i> réel ou complexe sous sa forme rationnelle réduite.                                                             | Ans⊳Frac [ENTER] 13/21                                     |
|                 | S'il n'est pas possible de réduire le <i>nombre</i> ou si le dénominateur comporte plus de 4 chiffres, l'équivalent décimal est renvoyé. |                                                            |

▶Hex

**▶**Oct

▶Pol

|                | liste⊳Frac<br>matrice⊳Frac<br>vecteur>Frac                                                                                                    | {1/2+1/3,1/6-3/8}→L1 ENTER<br>{.833333333333208…<br>Ans⊳Frac ENTER {5/6 -5/24} |
|----------------|----------------------------------------------------------------------------------------------------|--------------------------------------------------------------------------------|
|                | Renvoie une liste, une matrice ou un vecteur dans<br>lesquels chaque élément est égal à l'équivalent rationnel<br>de l'élément correspondant dans l'argument.     |                                                                                |
| lex            | nombre <b>&gt;Hex</b>                                                                                                    | En base de numération <b>Bin</b> :                                             |
| menu BASE CONV | liste <b>&gt;Hex</b><br>matrice <b>&gt;Hex</b>                                                                                                    | 1010*1110 <u>ENTER</u> 10001100b<br>Ans⊁Hex <u>ENTER</u> 8 <b>Ch</b>           |
|                | <i>vecteur</i> <b>Hex</b><br>Renvoie l'équivalent hexadécimal de l'argument réel ou<br>complexe.                                                                  | {100,101,110}⊁Hex [ENTER]<br>{4h 5h 6h}                                        |
| Oct            | nombre>Oct                                                                                                    | En base de numération <b>Dec</b> :                                             |
| menu BASE CONV | liste▶Oct<br>matrice▶Oct<br>vecteur▶Oct                                                                                                    | 2*8 ENTER 16<br>Ans⊧Oct ENTER 200                                              |
|                | Renvoie l'équivalent octal de l'argument réel ou complexe.                                                                                                    | {7,8,9,10} • Oct ENTER<br>{70 100 110 120}                                     |
| Pol            | NombreComplexe Pol                                                                                                    | Dans le mode des nombres complexes <b>RectC</b> :                              |
| menu CPLX      | Affiche le <i>NombreComplexe</i> sous forme<br>trigonométrique ( <i>grandeur∠angle</i> ), quel que soit le<br>mode d'affichage choisi pour les nombres complexes. | √-2 ENTER (0,1.41421356237)<br>Ans≯Pol ENTER<br>(1.41421356237∠1.570           |

|                | liste Pol<br>matrice Pol<br>vecteur Pol<br>Renvoie une liste, une matrice ou un vecteur dans<br>lesquels chaque élément de l'argument est affiché sous<br>forme trigonométrique.                            | {1,√-2} ENTER<br>{(1,0) (0,1.141421356<br>Ans▶Pol ENTER<br>{(1∠0) (1.4142135623                  |
|----------------|----------------------------------------------------------------------------------------------------|--------------------------------------------------------------------------------------------------|
| ▶Rec           | NombreComplexe <b>Rec</b>                                                                                                    | Dans le mode des nombres complexes                                                               |
| menu CPLX      | Affiche le <i>NombreComplexe</i> en coordonnées<br>rectangulaires ( <i>réel,imaginaire</i> ) quel que soit le mode<br>d'affichage choisi pour les nombres complexes.                                        | PolarC:<br>√-2 [ENTER] (1.41421356237∠1.570<br>Ans⊁Rec [ENTER] (0,1.41421356237)                 |
|                | ListeComplexe <b>&gt;Rec</b><br>MatriceComplexe <b>&gt;Rec</b><br>VecteurComplexe <b>&gt;Rec</b>                                                                                                    | Dans le mode des nombres complexes<br><b>PolarC</b> :<br>$[(3 \angle \pi/6), \sqrt{-2}]$ [ENTER] |
|                | Renvoie une liste, une matrice ou un vecteur dans<br>lesquels chaque élément de l'argument est affiché en<br>coordonnées rectangulaires.                                                                    | [(3∠.5235987/5598) (…<br>Ans⊁Rec [ENTER]<br>[(2.59807621135,1.5)…                                |
| ▶Sph           | vecteur <b>)Sph</b>                                                                                                    | En mode vectoriel <b>RectV</b>                                                                   |
| menu VECTR OPS | Affiche un <i>vecteur</i> réel de dimension 2 ou 3 en coordonnées sphériques $[r \angle \theta \angle 0]$ ou $[r \angle \theta \angle \phi]$ , quel que soit le mode d'affichage choisi ( <b>SphereV</b> ). | [0,-1]>Sph ENTER<br>[1∠-1.57079632679∠1<br>[0,0,-1]>Sph ENTER                                    |
|                |                                                                                                    |                                                                                                  |

| •  | (saisie DMS)                                                                                                    | degrés'minutes'secondes'                                                                                                    | 54'32'30' [ENTER] 54.5416                                                                          | 666667      |
|----|----------------------------------------------------------------------------------------------------|----------------------------------------------------------------------------------------------------|----------------------------------------------------------------------------------------------------|-------------|
|    | menu MATH ANGLE<br>Dans les calculs<br>trigonométriques, le<br>résultat d'une saisie DMS<br>n'est traitée en degrés que<br>si le mode angulaire est<br>Degree. Elle est traitée en<br>radians si le mode<br>angulaire est Radian. | <ul> <li>Indique que l'élément saisi est au format DMS.<br/>L'élément degrés (≤ 999,999), minutes (&lt; 60) et<br/>secondes (&lt; 60, éventuellement avec des décimales) doit<br/>être saisi sous la forme d'un nombre décimal et non<br/>comme des noms de variables ou des expressions.</li> <li>N'utilisez pas les symboles ° et " pour spécifier degrés et<br/>secondes. Par exemple, 5°59'est interprété comme la<br/>multiplication implicite de 5° * 59' suivant le mode<br/>angulaire choisi.</li> </ul> | N'utiliser <b>pas</b> la notation suivante, en<br>angulaire <b>Degree</b> :<br>5°59 ' <u>ENTER</u> | mode<br>295 |
| "  | (saisie de chaîne)                                                                                                    | "string"                                                                                                    | "Hello"→STR ENTER                                                                                  |             |
|    | menu STRNG                                                                                                    | Définit une chaîne. Lorsque vous affichez une chaîne,                                                                                                    | Hello<br>Disp STR+", Jan" [ENTER]                                                                  |             |
| ‡é | ‡ éditeur de programme                                                                                                    | elle est justifiée à droite sur l'écran.                                                                                                    | Hello, Ja                                                                                          | an<br>Done  |
|    |                                                                                                    | Les chaines sont interpretees en tant que caractères de<br>texte, pas comme des nombres. Par exemple, vous ne<br>pouvez pas effectuer un calcul avec des chaînes comme<br>"4" ou "A*8". Pour convertir des variables chaîne et des<br>variables d'équation, utilisez <b>Eq&gt;St(</b> et <b>St&gt;Eq(</b> comme<br>décrit aux pages 327et 394.                                                                                                    |                                                                                                    | 20110       |

# A Annexe

| Carte récapitulative des menus de la TI-86      | 430 |
|-------------------------------------------------|-----|
| Traitement d'une difficulté                     | 443 |
| Conditions d'erreur                             | 444 |
| Equation Operating System - Système             |     |
| d'opération d'équation (EOS™)                   | 449 |
| TOL (L'éditeur de tolérance)                    | 451 |
| Précision de calcul                             | 452 |
| Informations sur les services et la garantie TI | 453 |

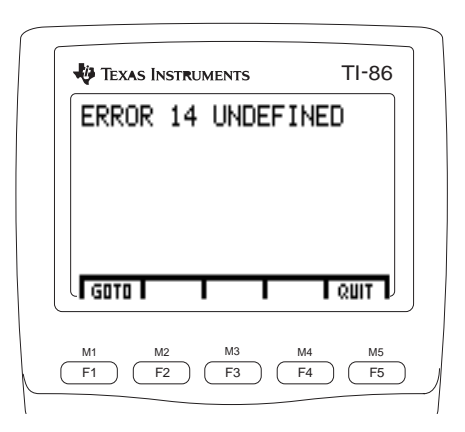

# Carte récapitulative des menus de la TI-86

Ce chapitre présente les menus de la TI-86 tels qu'ils apparaissent sur le clavier en commençant par le haut. Si un menu a des options qui affichent d'autres menus, ceux-ci suivent directement le menu principal. Dans l'éditeur de programme, l'apparence des menus peut différer légèrement. La carte récapitulative des menus ne reprend pas les menus définis par l'utilisateur comme LIST NAMES et CONS USER.

|                                                                                            | Menu LINK 2nd [LINK]                                                                                                    |
|--------------------------------------------------------------------------------------------|----------------------------------------------------------------------------------------------------|
| Las manus Link no continas                                                                 | SEND RECV SND85                                                                                                    |
| disponibles dans l'éditeur de<br>programmes.                                               | Menu LINK SEND 2nd [LINK] [F1]                                                                                                    |
|                                                                                            | BCKUP PRGM MATRX GDB ALL + LIST VECTR REAL CPLX EQU + CONS PIC WIND STRNG                                                                                                    |
|                                                                                            | Menu SEND BCKUP         [2nd]         [LINK]         [F1]           XMIT                                                                                                    |
|                                                                                            | Menu de l'écran de sélection LINK SEND       2nd       [LINK] F1       type de données         XMIT       SELCT       ALL+       ALL-                                                |
|                                                                                            | Menu LINK SND85       [2nd]       [LINK]       F3         MATRX       LIST       VECTR       REAL       CONS       PIC       STRNG                                                   |
| Dans l'éditeur de programme,<br><b>DrEqu</b> est disponible comme<br>option du menu GRAPH. | Menu GRAPH       GRAPH       en mode graphique Func         y(x)=       WIND       ZOOM       TRACE       MATH       DRAW       FORMT       STGDB       EVAL       STPIC       RCPIC |

| Menu GRAPH GRAPH en mode graphique Pol                                                    |
|-------------------------------------------------------------------------------------------|
|                                                                                           |
| Menu GRAPH GRAPH en mode graphique Param                                                  |
| E(t)= WIND ZOOM TRACE GRAPH > MATH DRAW FORMT STGDB RCGDB > EVAL STPIC RCPIC              |
| Menu GRAPH GRAPH en mode graphique DifEq                                                  |
| Q'(t)= WIND INITC AXES GRAPH + FORMT DRAW ZOOM TRACE EXPLR + EVAL STGDB RCGDB STPIC RCPIC |
| Menu de l'éditeur d'équation GRAPH F1 en mode graphique Func                              |
| y(x)= WIND ZOOM TRACE GRAPH                                                               |
| x y INST DELT SELCI > ALL+ ALL- SIYLE                                                     |
| Menu de l'éditeur d'équation GRAPH [F1] en mode graphique Pol                             |
| $r(\theta) = WIND ZOOM TRACE GRAPH$                                                       |
| $\theta$ r INSF DELF SELCT + ALL- STYLE                                                   |
| Menu de l'éditeur d'équation GRAPH [F1] en mode graphique Param                           |
| E(t)= WIND ZOOM TRACE GRAPH                                                               |
| t   xt   yt   DELf   SELCT   >   INSf   ALL+   ALL-   STYLE                               |
| Menu de l'éditeur d'équation GRAPH F1 en mode graphique DifEq                             |

| Q'(t)= | WIND | INITC | AXES | GRAPH |   |      |      |       |  |
|--------|------|-------|------|-------|---|------|------|-------|--|
| t      | q    | INSf  | DELf | SELCT | • | ALL+ | ALL- | STYLE |  |

|                                                                   | Menu GR/           | <b>PH VARS</b>        | (Variab     | les gra                     | phique  | s) GRA         | .PH F1 I | unique  | ment da | ans | s l'édit | eur de | progra | mme    |       |
|-------------------------------------------------------------------|--------------------|-----------------------|-------------|-----------------------------|---------|----------------|----------|---------|---------|-----|----------|--------|--------|--------|-------|
|                                                                   | y(x)= W            | ND ZOOM               | TRACE<br>yt | <mark>GRAPH</mark><br>t     | ) r     | θ              | Q1       | Q'1     | t       | ▶ [ | FnOn     | FnOff  | Axes   | QI     | dTime |
|                                                                   |                    |                       |             |                             |         |                |          |         |         | • [ | fldRes   |        |        |        |       |
|                                                                   | Menu GR/           | PH WIND               | (Variab     | les d'a                     | ffichag | <b>e)</b> [GR/ | APH (F2) | unique  | ment d  | an  | s l'édit | eur de | progra | mme    |       |
|                                                                   | y(x)= W<br>xMin xN | ND ZOOM<br>lax xScl   | yMin        | <mark>GRAPH</mark><br>yMax  | ▶ ySc   | l tMin         | tMax     | tStep   | θMin    | •   | θMax     | θStep  | tPlot  | difTol | xRes  |
|                                                                   |                    |                       |             |                             |         |                |          |         |         | •   | EStep    |        |        |        |       |
| Doug officiency is many CDADI                                     | Menu GR            | PH ZOON               |             | PH F3                       |         |                |          |         |         |     |          |        |        |        |       |
| ZOOM en mode DifEq, appuyez<br>sur [GRAPH] [MORE] [F3].           | BOX Z              | IN ZOUT               | ZSTD        | ZPREV                       | ► ZFI   | r zsqr         | ZTRIG    | ZDECM   | ZDATA   | •   | ZRCL     | ZFACT  | ZOOMX  | ZOOMY  | ZINT  |
|                                                                   |                    |                       |             |                             |         |                |          |         |         | •   | ZSTO     |        |        |        |       |
|                                                                   | Menu GRA           | PH MATH               | GRAF        | PH) (MORI                   | E F1 ei | n mode g       | graphiq  | ue Fun  | c       |     |          |        |        |        |       |
| <i>Le mode graphique <b>DifEq</b> n'a pas de menu</i> GRAPH MATH. | ROOT dy            | AW FORM<br>/dx ʃf(X)  | FMIN        | rcgdb<br>Fmax               | ▶ INFL  | C YICPT        | ISECT    | DIST    | ARC     | • [ | TANLN    |        |        |        |       |
|                                                                   | Menu GR/           | PH MATH               | GRAF        | PH) (MORI                   | E F1 ei | n mode g       | graphiq  | ue Pol  |         |     |          |        |        |        |       |
|                                                                   | MATH DR<br>DIST dy | AW FORM1<br>/dx dr/d0 | ARC         | <mark>rcgdb</mark><br>Tanln |         |                |          |         |         |     |          |        |        |        |       |
|                                                                   | Menu GR/           | PH MATH               | GRAF        | PH) (MORI                   | E F1 er | n mode g       | graphiq  | ue Para | am      |     |          |        |        |        |       |
|                                                                   | MATH DR<br>DIST dy | AW FORM1<br>/dx dy/dt | dx/dt       | RCGDB<br>ARC                | ► TANI  | N              |          |         |         |     |          |        |        |        |       |

|                                                      | Menu GRAPH DRAW GRAPH MORE F2                                                                                                    |                                                       |
|------------------------------------------------------|----------------------------------------------------------------------------------------------------|-------------------------------------------------------|
| DrInv n'est disponible qu'en<br>mode graphique Func. | MATH         DRAW         FORMT         STGDB         RCGDB           Shade         LINE         VERT         HORIZ         CIRCL         ▶         DrawF         PEN         P | PTON PTOFF PTCHG   CLDRW PxOn PxOff PxChg PxTest      |
| mode graphique <b>DifEq</b> .                        |                                                                                                    | ► TEXT   TanLn   DrInv                                |
|                                                      | Menu SOLVER [2nd] [SOLVER] équation [ENTER]                                                                                                    | Menu SOLVER ZOOM [2nd] [SOLVER] équation [ENTER] [F3] |
|                                                      | TBLST SELCT x y                                                                                                    | TBLST SELCT t xt yt                                   |
|                                                      | Menu TABLE TABLE                                                                                                    | Menu TABLE SETUP TABLE F2                             |
|                                                      | TABLE TBLST                                                                                                    | TABLE                                                 |
|                                                      | Menu de l'écran de table [TABLE] [F1]                                                                                                    |                                                       |
|                                                      | en mode graphique Func                                                                                                    | en mode graphique Param                               |
|                                                      | TBLST SELCT X Y                                                                                                    | TBLST SELCT t xt yt                                   |
|                                                      | en mode graphique Pol                                                                                                    | en mode graphique DifEq                               |
|                                                      | TBLST SELCT θ r                                                                                                    | TBLST SELCT t Q                                       |
|                                                      | <b>Menu SIMULT ENTRY</b> [2nd] [SIMULT] (entier $\ge 2 \& \le 30$ )                                                                                                    | ENTER Menu SIMULT RESULT F5                           |
|                                                      | PREV NEXT CLRq SOLVE                                                                                                    | COEFS STOa STOb STOX                                  |
|                                                      | Menu PRGM PRGM                                                                                                    |                                                       |
|                                                      | NAMES EDIT                                                                                                    |                                                       |

|                                                      | Menu de l'éditeur de programme PRGM (F2) nom du programme ENTER                                                    |     |
|------------------------------------------------------|----------------------------------------------------------------------------------------------------|-----|
|                                                      | PAGE↓ PAGE↑ I/O CTL INSC → DELC UNDEL :                                                                            |     |
|                                                      | Menu PRGM I/O (Input/Output - Entrée/Sortie) [PRGM] [F2] nom du programme [ENTER] [F3]<br>PAGE1 PAGE1 I/O CTL INSC |     |
|                                                      | Input Promp Disp DispG DispT > CITbI Get Send getKy CILCD > " Outpt InpSt                                          |     |
|                                                      | Menu PRGM CTL (Contrôle) [F2] nom du programme [ENTER] [F4]<br>PAGEI PAGET 1/0 CTL INSC                            |     |
|                                                      | If Then Else For End + While Repea Menu Lbl Goto + IS> DS< Pause Retur St                                          | top |
|                                                      | ► DelVa GrSti LCust                                                                                                |     |
|                                                      | Menu POLY ENTRY[PoLY] (entier $\ge 2 \& \le 30$ ) [ENTERMenu POLY RESULT[F5]                                       |     |
|                                                      | CLRq SOLVE COEFS STOa                                                                                              |     |
|                                                      | Menu CUSTOM CUSTOM                                                                                                 |     |
| Vous pouvez construire votre                         |                                                                                                    |     |
| propre menu à partir du menu<br>CUSTOM (Chapitre 2). | Menu CATLG-VARS [2nd] [CATLG-VARS]                                                                                 |     |
|                                                      | CATLG ALL REAL CPLX LIST + VECTR MATRX STRNG EQU CONS + PRGM GDB PIC STAT WI                                       | IND |
|                                                      | Menu de sélection CATLG-VARS [2nd] [CATLG-VARS] [F1] or type de données                                            |     |

| mena .                                                                | CALC                                                                    | [2nd] [C                                                             | ALC]                                                                    |                                                                       |               |           |             |                |                            |                                |                          |             |         |       |               |        |       |
|-----------------------------------------------------------------------|-------------------------------------------------------------------------|----------------------------------------------------------------------|-------------------------------------------------------------------------|-----------------------------------------------------------------------|---------------|-----------|-------------|----------------|----------------------------|--------------------------------|--------------------------|-------------|---------|-------|---------------|--------|-------|
| evalF                                                                 | nDer                                                                    | der1                                                                 | der2                                                                    | fnInt                                                                 | ۲             | fMin      | fMax        | arc            |                            |                                | ]                        |             |         |       |               |        |       |
| Menu I                                                                | MATRX                                                                   | 2nd                                                                  | [MATRX                                                                  | ]                                                                     |               |           | I           | Menu           | de l'éd                    | iteur d                        | e ma                     | trice       | (2nd) [ | MATR  | x] No         | mMat   | ice [ |
| NAMES                                                                 | EDIT                                                                    | MATH                                                                 | OPS                                                                     | CPLX                                                                  |               |           |             |                | INSr                       | DELr                           | NSc                      | DEL         | c ▶RI   | EAL   |               |        |       |
| Menu I                                                                | MATRX                                                                   | MATH                                                                 | 2nd                                                                     | [MATRX]                                                               | ] (F3         | ]         |             |                |                            |                                |                          |             |         |       |               |        |       |
| NAMES                                                                 | EDIT                                                                    | MATH                                                                 | OPS                                                                     | CPLX                                                                  |               |           |             |                |                            |                                | _                        |             |         |       |               |        |       |
| det                                                                   | т                                                                       | norm                                                                 | eigVl                                                                   | eigVc                                                                 |               | rnorm     | cnorm       | LU             | cond                       |                                |                          |             |         |       |               |        |       |
| menu r                                                                |                                                                         | 0P3 ((                                                               | perau                                                                   | ions)                                                                 | [2[]          | ם נואואדו | KK] [F4]    |                |                            |                                |                          |             |         |       |               |        |       |
| Menu I                                                                | VIAIKX                                                                  | OPS (C                                                               | operat                                                                  | ions)                                                                 | [2n           | dj [MATI  | ≺X] [F4]    |                |                            |                                |                          |             |         |       |               |        |       |
| NAMES                                                                 | FDIT                                                                    | MATH                                                                 | OPS                                                                     | CPLX                                                                  |               |           |             |                |                            |                                |                          |             |         |       |               |        |       |
| NAMES<br>dim                                                          | EDIT<br>Fill                                                            | MATH<br>ident                                                        | OPS<br>ref                                                              | CPLX<br>rref                                                          | •             | aug       | rSwap       | rAdd           | multR                      | mRAd                           | ∃ → [                    | randM       |         |       |               |        |       |
| NAMES<br>dim<br>Menu I                                                | EDIT<br>Fill<br>MATRX                                                   | MATH<br>ident                                                        | OPS<br>ref<br>2nd                                                       | CPLX<br>rref<br>[MATRX]                                               | ►<br>F5       | aug       | rSwap       | rAdd           | multR                      | mRAde                          | ] ▶ [                    | randM       | 1       |       |               |        |       |
| NAMES<br>dim<br>Menu I<br>NAMES                                       | EDIT<br>Fill<br>MATRX<br>EDIT                                           | MATH<br>ident<br>CPLX<br>MATH                                        | OPS<br>ref<br>2nd<br>OPS                                                | CPLX<br>rref<br>[MATRX]<br>CPLX                                       | ►<br>F5       | aug       | rSwap       | rAdd           | multF                      | mRAde                          | ן א [י                   | randM       | 1       |       |               |        |       |
| NAMES<br>dim<br>Menu I<br>NAMES<br>conj                               | EDIT<br>Fill<br>MATRX<br>EDIT<br>real                                   | MATH<br>ident<br>CPLX<br>MATH<br>imag                                | OPS<br>ref<br>2nd<br>OPS<br>abs                                         | CPLX<br>rref<br>[MATRX]<br>CPLX<br>angle                              | ►<br>F5       | aug       | rSwap       | rAdd           | multF                      | mRAd                           | ∃ <b>)</b> [1            | randM       | 1       |       |               |        |       |
| NAMES<br>dim<br>Menu I<br>NAMES<br>conj<br>Menu V                     | EDIT<br>Fill<br>MATRX<br>EDIT<br>real<br>/ECTR                          | MATH<br>ident<br>CPLX<br>MATH<br>imag                                | OPS<br>ref<br>[2nd] [<br>OPS<br>abs<br>[VECTR]                          | CPLX<br>rref<br>[MATRX]<br>CPLX<br>angle                              | ►<br>F5       | aug       | rSwap<br>Me | rAdd           | multF                      | mRAdo                          | l ► [                    | randM<br>ur | (2nd) [ | VECTI | R] Nor        | mVecte | eur [ |
| NAMES<br>dim<br>Menu I<br>NAMES<br>Menu V<br>NAMES                    | EDIT<br>Fill<br>MATRX<br>EDIT<br>real<br>/ECTR<br>EDIT                  | MATH<br>ident<br>CPLX<br>MATH<br>imag<br>2nd<br>MATH                 | OPS<br>ref<br>2nd  <br>OPS<br>abs<br>[VECTR]<br>OPS                     | CPLX<br>rref<br>[MATRX]<br>CPLX<br>angle<br>CPLX                      | ►<br>F5       | aug       | rSwap<br>Me | rAdd           | multF<br>e l'édito         | eur de                         | l → [<br>vecte           | randM<br>ur | [2nd] [ | VECTI | R] Nor        | nVecte | eur [ |
| NAMES<br>dim<br>Menu I<br>NAMES<br>conj<br>Menu V<br>NAMES            | EDIT<br>Fill<br>MATRX<br>EDIT<br>real<br>/ECTR<br>EDIT                  | MATH<br>ident<br>CPLX<br>MATH<br>imag<br>(2nd)<br>MATH<br>MATH       | OPS<br>ref<br>2nd  <br>OPS<br>abs<br>[VECTR]<br>OPS<br>2nd              | CPLX<br>rref<br>[MATRX]<br>CPLX<br>angle<br>CPLX                      | ►<br>F5<br>F3 | aug       | rSwap<br>Me | rAdd<br>enu de | multR<br>: <b>l'édit</b> ( | i mRAdo<br>eur de v<br>DELi ⊨H | l ) [<br>vecte<br>REAL]  | randM<br>ur | [2nd] [ | VECTI | R] <i>Nor</i> | nVecte | eur [ |
| NAMES<br>dim<br>Menu I<br>NAMES<br>Menu V<br>NAMES<br>Menu V<br>NAMES | EDIT<br>Fill<br>MATRX<br>EDIT<br>real<br>/ECTR<br>EDIT<br>/ECTR<br>EDIT | MATH<br>ident<br>CPLX<br>MATH<br>imag<br>2nd<br>MATH<br>MATH<br>MATH | OPS<br>ref<br>[2nd]  <br>OPS<br>abs<br>[VECTR]<br>OPS<br>[2nd]  <br>OPS | CPLX<br>rref<br>[MATRX]<br>CPLX<br>angle<br>CPLX<br>[VECTR] [<br>CPLX | ►<br>F5<br>F3 | aug       | rSwap<br>Me | rAdd<br>enu de | multF<br>e l'édite<br>INSi | i mRAdo<br>eur de v<br>DELi ⊧H | I) → [<br>vecte<br>REAL] | ur          | (2nd) [ | VECTI | R] <i>Nor</i> | mVecte | eur [ |

| Menu \                                                               | enu VECTR OPS (Opérations) [2nd] [VECTR] F4                      |                                                                       |                                                              |                                                           |                                |                                                 |                             |       |     |  |  |  |  |
|----------------------------------------------------------------------|------------------------------------------------------------------|-----------------------------------------------------------------------|--------------------------------------------------------------|-----------------------------------------------------------|--------------------------------|-------------------------------------------------|-----------------------------|-------|-----|--|--|--|--|
| NAMES                                                                | EDIT                                                             | MATH                                                                  | OPS                                                          | CPLX                                                      |                                |                                                 |                             |       |     |  |  |  |  |
| dim                                                                  | Fill                                                             | Pol                                                                   | €Cyl                                                         | ▶Sph                                                      | •                              | ▶Rec                                            | li⊁vc                       | vc≽li |     |  |  |  |  |
| Menu \                                                               | /ECTR                                                            | CPLX                                                                  | (2nd) [\                                                     | /ECTR] [F                                                 | 5                              |                                                 |                             |       |     |  |  |  |  |
| NAMES                                                                | EDIT                                                             | MATH                                                                  | OPS                                                          | CPLX                                                      |                                |                                                 |                             |       |     |  |  |  |  |
| conj                                                                 | real                                                             | imag                                                                  | abs                                                          | angle                                                     |                                |                                                 |                             |       |     |  |  |  |  |
| Menu (                                                               | CPLX (I                                                          | imag                                                                  | e comp                                                       | lexe)                                                     | [ <u>2</u> r                   |                                                 | (]<br>•Pol                  |       |     |  |  |  |  |
| conj                                                                 | Tear                                                             | inag                                                                  | abs                                                          | angle                                                     |                                | PILEC                                           |                             |       |     |  |  |  |  |
|                                                                      |                                                                  |                                                                       |                                                              |                                                           |                                |                                                 |                             |       |     |  |  |  |  |
| Menu I                                                               | MATH                                                             | [2nd]                                                                 | MATH]                                                        |                                                           | _                              |                                                 |                             |       |     |  |  |  |  |
| Menu I<br>NUM                                                        | MATH<br>PROB                                                     | 2nd [<br>ANGLE                                                        | MATH]<br>HYP                                                 | MISC                                                      | •                              | INTER                                           |                             |       |     |  |  |  |  |
| Menu I<br>NUM<br>Menu I<br>NUM                                       | MATH<br>PROB<br>MATH I<br>PROB                                   | 2nd) [<br>ANGLE<br>NUM (N<br>ANGLE                                    | MATH]<br>HYP<br>Iombre<br>HYP                                | MISC<br>e) (2nd<br>MISC                                   | ] ▶  <br>⊡ [№                  | INTER<br>IATH] (F1                              | ]                           |       |     |  |  |  |  |
| Menu I<br>NUM<br>Menu I<br>NUM<br>round                              | MATH<br>PROB<br>MATH I<br>PROB<br>iPart                          | 2nd) [<br>ANGLE<br>NUM (N<br>ANGLE<br>fPart                           | MATH]<br>HYP<br>Iombre<br>HYP<br>int                         | MISC<br>e) 2nd<br>MISC<br>abs                             | ] ↓  <br>]] [∿                 | INTER<br>IATH] [F1<br>sign                      | min                         | max   | mod |  |  |  |  |
| Menu I<br>NUM<br>Menu I<br>NUM<br>round<br>Menu I                    | MATH<br>PROB<br>MATH I<br>PROB<br>iPart<br>MATH I<br>PROB        | 2nd [<br>ANGLE<br>NUM (N<br>ANGLE<br>fPart<br>PROB (F                 | MATH]<br>HYP<br>Iombre<br>HYP<br>int<br>Probab               | MISC<br>e) (2nd<br>MISC<br>abs<br>ilité)                  | ] ▶  <br>∃ [№<br>] ▶  <br>2n   | INTER<br>IATH] [F]<br>sign<br>] [MATH           | min<br>1] F2                | max   | mod |  |  |  |  |
| Menu I<br>NUM<br>Menu I<br>NUM<br>round<br>Menu I                    | MATH<br>PROB<br>MATH I<br>PROB<br>iPart<br>MATH I<br>PROB<br>nPr | 2nd [<br>ANGLE<br>NUM (N<br>ANGLE<br>fPart<br>PROB (F<br>ANGLE        | MATH]<br>HYP<br>ombre<br>HYP<br>int<br>Probab<br>HYP         | MISC<br>e) 2nc<br>MISC<br>abs<br>ilité)<br>MISC<br>randin | ] ▶  <br>] [M<br>] ▶  <br>2n   | INTER<br>IATH] (Fi<br>sign<br>d) (MATH          | ]<br>min<br>i] F2<br>randBi | max   | mod |  |  |  |  |
| Menu I<br>NUM<br>Menu I<br>NUM<br>round<br>Menu I<br><u>NUM</u><br>! | MATH<br>PROB<br>MATH I<br>PROB<br>iPart<br>MATH I<br>PROB<br>nPr | 2nd [<br>ANGLE<br>NUM (N<br>ANGLE<br>fPart<br>PROB (F<br>ANGLE<br>nCr | MATH]<br>HYP<br>ombre<br>HYP<br>int<br>Probab<br>HYP<br>rand | MISC<br>2nc<br>MISC<br>abs<br>ilité)<br>MISC<br>randln    | ] ▶  <br>]] [M<br>] ▶  <br>[2n | INTER<br>IATH] (F1<br>sign<br>d) (MATH<br>randN | ]<br>min<br>I] F2<br>randBi | max   | mod |  |  |  |  |

| Menu MATH ANGLE [2nd] [MATH] [F3]                                       |
|-------------------------------------------------------------------------|
| NUM PROB ANGLE HYP MISC                                                 |
| o r ▪ ▶DMS                                                              |
| Menu MATH HYP (Hyperbolique) 2nd [MATH] F4                              |
| NUM PROB ANGLE HYP MISC                                                 |
| sinh cosh tanh sinh <sup>-1</sup> cosh <sup>-1</sup> tanh <sup>-1</sup> |
| Menu MATH MISC (Divers) [2nd] [MATH] [F5]                               |
| NUM PROB ANGLE HYP MISC                                                 |
| sum prod seq icm gcd ▶ ▶Frac % pEval x√ eval                            |
| Menu CONS (Constantes) [2nd] [CONS]                                     |
| BLTIN EDIT USER                                                         |
| Menu CONS BLTIN (Constantes prédéfinies) 2nd [CONS] F1                  |
|                                                                         |
| Na k Cc ec Rc + Gc g Me Mp Mn + μ0 ε0 h c u                             |
| Menu CONV (Conversions) [2nd] [CONV]                                    |
|                                                                         |

| LNGTH                            | AREA                 | VOL                          | TIME                  | TEMP                |              |                                    |     |      |       |       |   |     |     |       |     |   |
|----------------------------------|----------------------|------------------------------|-----------------------|---------------------|--------------|------------------------------------|-----|------|-------|-------|---|-----|-----|-------|-----|---|
| mm                               | cm                   | m                            | in                    | ft                  | •            | yd                                 | km  | mile | nmile | lt-yr | ► | mil | Ang | fermi | rod | f |
| Menu                             | CONV A               | REA (S                       | Surface               | <b>)</b> [2nd       | ] [C         | ONV] (F2                           | ]   |      |       |       |   |     |     |       |     |   |
| LNGTH                            | AREA                 | VOL                          | TIME                  | TEMP                |              |                                    |     |      |       |       | _ |     |     |       |     |   |
|                                  |                      |                              |                       |                     |              |                                    |     |      |       |       |   |     |     |       |     |   |
| ft²                              | m²                   | mi²                          | km²                   | acre                | •            | in²                                | cm² | y d² | ha    |       |   |     |     |       |     |   |
| ft <sup>2</sup><br>Menu<br>LNGTH | m²<br>CONV V<br>AREA | mi²<br><b>/OL (Vc</b><br>VOL | km²<br>blume)<br>TIME | acre<br>2nd<br>TEMP | ) ♦<br>[COI] | <b>in</b> <sup>2</sup><br>NV] (F3) | cm² | y d² | ha    |       | ] |     |     |       |     |   |

| sec mn hr dav vr bweek ms us ns | LNGTH | AREA | VOL | TIME | TEMP |   |      |    |    |    |  |
|---------------------------------|-------|------|-----|------|------|---|------|----|----|----|--|
|                                 | sec   | mn   | hr  | day  | yr   | ► | week | ms | μs | ns |  |

| Menu CONV TEMP (Température) | nd [CONV] F5 |
|------------------------------|--------------|
|------------------------------|--------------|

| LNGTH | AREA | VOL | TIME | TEMP |
|-------|------|-----|------|------|
| °C    | °F   | °K  | °R   |      |

#### Menu CONV MASS (Masse) 2nd [CONV] MORE [F1]

| MASS | FORCE | PRESS | ENRGY | POWER |   |     |      |  |  |
|------|-------|-------|-------|-------|---|-----|------|--|--|
| gm   | kg    | lb    | amu   | slug  | ► | ton | mton |  |  |

| Menu           | CONV F       | ORCE             | 2nd                | [CONV] [ <u>MO</u> | DRE (F2)         |          |           |       |           |           |                |
|----------------|--------------|------------------|--------------------|--------------------|------------------|----------|-----------|-------|-----------|-----------|----------------|
| MASS           | FORCE        | PRESS            | ENRGY              | POWER              |                  |          |           |       |           |           |                |
| Ν              | dyne         | tonf             | kgf                | lbf                |                  |          |           |       |           |           |                |
| Menu           | CONV F       | PRESS (          | Pressi             | <b>on)</b> [2nd    | d] [CONV] [MORE] | F3       |           |       |           |           |                |
| MASS           | FORCE        | PRESS            | ENRGY              | POWER              |                  |          |           |       |           |           |                |
| atm            | bar          | N/m <sup>2</sup> | lb/in <sup>2</sup> | mmHg )             | mmH2 inH         | g inH20  |           |       |           |           |                |
| Menu (<br>MASS |              | NKGY             | (Energ             | IE) (2nd<br>POWER  | dj [CONV] [MORE] | [F4]     |           |       |           |           |                |
| Menu           | CONV E       | INRGY            | (Energ             | ie) [2nd           | d] [CONV] [MORE] | [F4]     |           |       |           |           |                |
| MASS           | FURCE        | PRESS            |                    |                    |                  | 1.0400   |           | _     |           |           |                |
| J              | Cal          | ыц               | 11-10              | KW-NI              | ev erg           | 1-aun    |           |       |           |           |                |
| Menu           | CONV         | OWER             | [2nd]              | [CONV] [MO         | ORE F5           | Menu     | CONV SP   | EED   | (2nd) (C  | ONV] [M0  | ore) (More) (f |
| MASS           | FORCE        | PRESS            | ENRGY              | POWER              |                  | SPEED    |           |       |           |           |                |
| hp             | w            | ftlb/s           | cal/s              | Btu/m              |                  | ft/s     | m/s       | mi/hr | km/hr     | knot      |                |
| Menu S         | STRNG<br>sub | 2nd<br>Ingth     | [STRNG]<br>Eq⊧St   | St≱Eq              |                  |          |           |       |           |           |                |
|                |              |                  |                    | <u> </u>           |                  |          |           |       |           |           |                |
| Monul          | ист          | ا المعال         |                    |                    |                  | Monul    | Ι ΙST ΝΔΝ | ЛFS   | [2nd] [1] | ९म] हिर्ज |                |
| wenu           |              | נצחמן נבומ       | 51]                |                    |                  | menu     |           |       |           |           |                |
| {              | LIST<br>}    | NAMES            | EDIT               | OPS                |                  | <u>{</u> | <u>}</u>  | NAMES |           | OPS       |                |

| Menu | de l'éd | iteur d  | e liste        | 2nd           | [LIS  | T] [F4]    |      |     |       |       |       |          |                |           |            |       |
|------|---------|----------|----------------|---------------|-------|------------|------|-----|-------|-------|-------|----------|----------------|-----------|------------|-------|
| {    | }       | NAMES    | "              | OPS           | •     | ▶REAL      |      |     |       |       |       |          |                |           |            |       |
| Menu | LIST O  | PS (Opé  | eration        | <b>s)</b> [2n | d) [l | list] (F5) |      |     |       |       |       |          |                |           |            |       |
| {    | }       | NAMES    | EDIT           | OPS           |       |            |      |     |       |       |       |          |                | -         |            |       |
| dimL | sortA   | sortD    | min            | max           | ►     | sum        | prod | seq | li≽vc | VC    | ∍li → | Fill     | aug            | cSum      | Deltal     | Sortx |
|      |         |          |                |               |       |            |      |     |       |       | •     | Sorty    | Select         | SetLE     | Form       |       |
| Menu | (Nomb   | re) BAS  | 5 <b>E</b> [2n | d] [BASE]     | ]     |            |      | Me  | nu BA | SE A- | F (He | xadéci   | <b>mal)</b> [2 | nd) [BASE | [] [F1]    |       |
| A-F  | TYPE    | CONV     | BOOL           | BIT           | 1     |            |      |     | A     | YPE   | CON   | V BOC    | DL BIT         |           |            |       |
|      |         |          |                |               |       |            |      |     | В     | С     | D     | E        | F              |           |            |       |
| Menu | BASE T  | YPE      | 2nd) [BA       | SE] (F2)      |       |            |      | Me  | nu BA | SE C  | ONV   | (Conve   | ersions)       | [2nd]     | [BASE] [F: | 3]    |
| A-F  | TYPE    | CONV     | BOOL           | BIT           |       |            |      | -   | (-F 1 | YPE   | CON   | IV BOC   | DL BIT         |           |            |       |
| b    | h       | 0        | d              |               |       |            |      | •   | Bin 🕨 | Hex   | )O¢   | t ≯De    | C              |           |            |       |
| Menu | BASE E  | BOOL (B  | ooléen         | <b>)</b> [2nd | ] [В  | BASE] [F4] |      | Me  | nu BA | SE BI | т (   | 2nd) [BA | SE] [F5]       |           |            |       |
| A-F  | TYPE    | CONV     | BOOL           | BIT           |       |            |      | 4   | (-F 1 | TYPE  | CON   | IV BOO   | DL BIT         |           |            |       |
| and  | or      | xor      | not            |               |       |            |      | re  | otR   | rotL  | shft  | R shft   | L              |           |            |       |
| Menu | TEST (F | Relation | nnel)          | [2nd] [T      | EST   | ]          |      |     |       |       |       |          |                |           |            |       |
| ==   | <       | >        | ≤              | ≥             | ►     | ≠          |      |     |       |       |       |          |                |           |            |       |
|      |         |          |                |               |       |            |      |     |       |       |       |          |                |           |            |       |

| Menu MEM (Mémoire) [2nd] [MEM]                                                   |
|----------------------------------------------------------------------------------|
| RAM DELET RESET TOL CIrEnt                                                       |
| Menu MEM DELET (Suppression) [2nd] [MEM] [F2]                                    |
| ALL REAL CPLX LIST VECTR > MATRX STRNG EQU CONS PRGM > GDB PIC                   |
| Menu MEM RESET 2nd [MEM] F3 Menu MEM RESET de confirmation                       |
| RAM         DELET         RESET         TOL         CIrEnt                       |
| ALL   MEM   DFLTS                                                                |
| Menu STAT (Statistiques) [2nd [STAT]                                             |
| nd CALC EDIT PLOT DRAW VARS > FCST                                               |
| de Menu STAT CALC (Calculs) 2nd [STAT] F1                                        |
| CALC EDIT PLOT DRAW VARS                                                         |
| OneVa TwoVa LinR LnR ExpR PwrR SinR LgstR P2Reg P3Reg P4Reg StReG                |
| Menu STAT PLOT 2nd [STAT] F3 Menu du type de tracé 2nd [STAT] F3 (F1, F2, ou F3) |
| PLOT1 PLOT2 PLOT3 PION PIOFF PLOT1 PLOT2 PLOT3 PION PIOFF                        |
| SCAT XyLINE MBOX HIST BOX                                                        |
| Menu de marque du tracé 2nd [STAT] F3 ( F1, F2, or F3 ) 🗸 ( F1, F2, ou F3 ) 🗸 🗸  |
| PLOT1   PLOT2   PLOT3   PION   PIOtt                                             |

Lorsque vous appuyez sur [2nd] [STAT] [F2], l'éditeur et le menu de liste s'affichent.

+

•

|                                                                                 | Menu         | STAT D          | RAW            | 2nd [S  | STAT] [F4] |      |         |                |              |           |              |     |     |       |       |       |       |
|---------------------------------------------------------------------------------|--------------|-----------------|----------------|---------|------------|------|---------|----------------|--------------|-----------|--------------|-----|-----|-------|-------|-------|-------|
|                                                                                 | CALC         | EDIT            | PLOT           | DRAW    | VARS       | 1    |         |                |              |           |              |     |     |       |       |       |       |
|                                                                                 | HIST         | SCAT            | xyLINE         | BOX     | MBOX       | •    | DRREG   | CLDRW          | DrawF        | STPIC     | RCPIC        |     |     |       |       |       |       |
|                                                                                 | Menu         | STAT V          | ARS (V         | ariable | es du ré   | sult | at sta  | itistiqu       | <b>e)</b> 2r | id] [Stat | ] F5         |     |     |       |       |       |       |
|                                                                                 | CALC         | EDIT            | PLOT           | DRAW    | VARS       |      |         |                |              |           |              | -   |     | -     |       |       |       |
|                                                                                 | x            | σΧ              | Sx             | ÿ       | <b>്</b> y |      | Sy      | Σχ             | $\Sigma X^2$ | Σy        | Σ <b>y</b> ² |     | Σxy | RegEq | corr  | а     | b     |
|                                                                                 |              |                 |                |         |            | •    | n       | minX           | maxX         | minY      | maxY         | •   | Med | PRegC | Qrtl1 | Qrtl3 | tolMe |
|                                                                                 | Menu<br>MISC | CHAR (<br>GREEK | Caract<br>INTL | ère)    | (2nd) (CH  | AR]  |         |                |              |           |              |     |     |       |       |       |       |
|                                                                                 | Menu         | CHAR N          | IISC (D        | )ivers) | 2nd        | CHAF | R] [F1] |                |              |           |              |     |     |       |       |       |       |
| Ñ, ñ, Ç, et ç sont des premières<br>lettres valides pour les noms de            | MISC<br>?    | GREEK<br>#      | INIL<br>&      | %       |            | •    | !       | @              | \$           | ~         | Ι            | • [ | ż   | Ñ     | ñ     | Ç     | Ç     |
| variables.<br>%, ', et ! peuvent être des fonctions                             | Menu         | CHAR G          | REEK           | 2nd     | [CHAR] [F  | 2    |         |                |              |           |              |     |     |       |       |       |       |
| Toutes les options du menu                                                      | MISC         | GREEK           | INTL           |         |            | . r  |         |                |              |           |              |     |     |       |       |       |       |
| CHAR GREEK sont des                                                             | α            | β               | γ              | Δ       | δ          |      | в       | θ              | λ            | μ         | ρ            |     |     |       |       |       |       |
| caractères valides pour les noms<br>de variables y compris pour la              |              |                 |                |         |            | •    | Σ       | σ              | l            | ф         | Ω            |     |     |       |       |       |       |
| première lettre. Seul $\pi$ ([2nd] [ $\pi$ ])<br>n'est pas valide car c'est une | Menu         | CHAR II         | NTL (Ca        | aractèr | es inte    | rnat | tionau  | I <b>X)</b> 21 | nd) [CHAF    | R] [F3]   |              |     |     |       |       |       |       |
| constante de la 11-86.                                                          | MISC         | GREEK<br>`      | INTL<br>^      |         |            |      |         |                |              |           |              |     |     |       |       |       |       |

### Traitement d'une difficulté

- 1 Si rien ne s'affiche à l'écran, il est peut-être nécessaire de régler le contraste (Chapitre 1).
  - ♦ Pour augmenter le contraste, appuyez et relâchez 2nd puis appuyez et maintenez .
  - ♦ Pour diminuer le contraste, appuyez et relâchez 2nd puis appuyez et maintenez .
- Si un menu d'erreur s'affiche, suivez les étapes décrites au chapitre 1. Pour plus de détails à propos d'erreurs particulières, consultez si nécessaire la section relative aux messages d'erreur de l'annexe (page 443).
- Si le curseur de saturation (≣) apparaît, cela signifie que vous avez saisi le nombre maximum de caractères pour une invite ou que la mémoire est saturée. Si la mémoire est pleine, appuyez sur [2nd]
   [MEM] F2, sélectionnez un type de données et supprimez des éléments de la mémoire (Chapitre 17).
- Si l'indicateur d'activité (ligne pointillée) s'affiche dans le coin supérieur droit ou si un programme ou le tracé d'un graphe est interrompu, la TI-86 attend une saisie. Appuyez sur <u>ENTER</u> pour continuer ou sur <u>ON</u> pour interrompre.
- Si la calculatrice semble ne plus fonctionner du tout, vérifiez que les piles sont récentes et installées correctement. Consultez les informations relatives aux piles dans le chapitre 1.
- **(3)** Si le problème persiste, contactez le service clientèle par e-mail à **ti-cares@ti.com** pour discuter du problème ou obtenir un service.

## **Conditions d'erreur**

Lorsque la TI-86 détecte une erreur, elle affiche un message **ERROR** # *type* et le menu correspondant. Le chapitre 1 décrit comment corriger une erreur. Cette section décrit les causes possibles d'erreurs et donne des exemples. Pour rechercher les arguments corrects d'une fonction ou d'une instruction et les restrictions pour ces arguments, consultez le chapitre 20 intitulé « Guide de référence de A à Z des fonctions et des instructions ».

| Les erreurs 1 à 5 ne se<br>produisent pas lors du tracé d'un           | 01 OVERFLOW     | <ul> <li>Vous avez tenté de saisir un nombre en dehors de la plage admise par la<br/>calculatrice</li> </ul>                                       |
|------------------------------------------------------------------------|-----------------|----------------------------------------------------------------------------------------------------|
| graphe. La 11-86 autorise des<br>valeurs indéfinies pour un<br>graphe. |                 | <ul> <li>Vous avez tenté d'exécuter une expression dont le résultat est en dehors<br/>de la plage admise par la calculatrice</li> </ul>            |
|                                                                        | 02 DIV BY ZERO  | Vous avez tenté de diviser par zéro                                                                                                    |
|                                                                        |                 | • Vous avez tenté une régression linéaire avec une droite verticale                                                                                |
|                                                                        | 03 SINGULAR MAT | <ul> <li>Vous avez tenté d'utiliser une matrice singulière (déterminant = 0) comme<br/>argument pour <sup>-1</sup>, Simult ou LU</li> </ul>        |
|                                                                        |                 | • Vous avez tenté une régression avec au moins une liste non appropriée                                                                            |
|                                                                        |                 | <ul> <li>Vous avez tenté d'utiliser une matrice avec des valeurs propres multiples<br/>comme argument pour exp, cos ou sin</li> </ul>              |
|                                                                        | 04 DOMAIN       | <ul> <li>Vous avez tenté d'utiliser un argument qui est en dehors de la plage des<br/>valeurs valides pour la fonction ou l'instruction</li> </ul> |
|                                                                        |                 | <ul> <li>Vous avez tenté une régression logarithmique ou de puissance avec un -x<br/>ou une régression exponentielle avec un -y</li> </ul>         |
|                                                                        | 05 INCREMENT    | L'incrément dans $\textbf{seq}$ est $\textbf{0}$ ou est du mauvais signe. L'incrément d'une boucle est $\textbf{0}$                                |

| 06 BREAK       | Vous avez appuyé sur ON pour interrompre un programme, une instruction DRAW ou l'évaluation d'une expression                                                                                                    |
|----------------|----------------------------------------------------------------------------------------------------|
| 07 SYNTAX      | Vous avez saisi une valeur qui comporte une erreur de syntaxe (fonctions, arguments, parenthèses ou virgules). Consultez la description de la syntaxe dans le « Guide de référence de A à Z des fonctions et des instructions »                               |
| 08 NUMBER BASE | Vous avez saisi un chiffre non valide dans une base de numération comme 7b                                                                                                    |
|                | Vous avez tenté une opération interdite dans une base de numération ${\bf Bin}, {\bf Hex}$ ou ${\bf Oct}$                                                                                                    |
| 09 MODE        | Vous avez tenté de stocker une variable d'affichage d'un mode graphique non<br>courant ou d'utiliser une instruction valide uniquement dans un autre mode<br>graphique. Par exemple, l'utilisation de DrInv dans les tracés <b>Pol, Param</b> ou <b>DifEq</b> |
| 10 DATA TYPE   | <ul> <li>Vous avez saisi une valeur ou une variable dont le type de données n'est<br/>pas approprié</li> </ul>                                                                                                    |
|                | <ul> <li>Vous avez saisi un argument dont le type de données n'est pas approprié<br/>pour une fonction ou une instruction, comme un nom de programme pour<br/>sortA</li> </ul>                                                                                |
|                | • Dans un éditeur, vous avez saisi un type de données interdit, consultez le chapitre approprié                                                                                                    |
|                | <ul> <li>Vous avez tenté de stocker des données dans un type de données<br/>protégées comme une constante, un programme, une image ou une base<br/>de données graphique</li> </ul>                                                                            |
|                | <ul> <li>Vous avez tenté de stocker des données non appropriées dans une<br/>variable prédéfinie réservée comme les noms de liste xStat, yStat et fStat</li> </ul>                                                                                            |
|                |                                                                                                    |

| 11 ARGUMENT     | Vous avez tenté d'exécuter une fonction ou une instruction sans la totalité des arguments                                                                                                    |
|-----------------|----------------------------------------------------------------------------------------------------|
| 12 DIM MISMATCH | Vous avez tenté d'utiliser deux ou plusieurs listes, matrices ou vecteurs comme<br>arguments mais les dimensions de tous les arguments ne sont pas égales comme<br>{1,2}+{1,2,3}                                                                                                    |
| 13 DIMENSION    | <ul> <li>Vous avez saisi un argument avec une dimension non appropriée pour la fonction ou l'instruction</li> <li>Vous avez saisi un nombre &lt; 1 ou &gt; 255 ou encore un non entier pour la dimension d'une matrice ou d'un vecteur</li> <li>Vous avez tenté d'inverser une matrice qui n'est pas carrée</li> </ul> |
| 14 UNDEFINED    | Vous faites référence à une variable non définie                                                                                                    |
| 15 MEMORY       | La mémoire est insuffisante pour exécuter la commande souhaitée. Vous devez supprimer des éléments de la mémoire (Chapitre 17) avant de l'exécuter.                                                                                                    |
| 16 RESERVED     | Vous avez tenté d'utiliser une variable prédéfinie d'une manière non appropriée                                                                                                    |
| 17 INVALID      | Vous avez tenté de faire référence à une variable ou d'utiliser une fonction où elle n'est pas valide                                                                                                    |
| 18 ILLEGAL NEST | Vous avez tenté d'utiliser une fonction non valide dans un argument pour <b>seq</b> ou pour une fonction CALC. Par exemple, <b>der1(der1(x^3,x),x))</b>                                                                                                    |
| 19 BOUND        | <ul> <li>Vous avez défini une borne supérieure qui est inférieure à la borne<br/>inférieure spécifiée</li> </ul>                                                                                                    |
|                 | <ul> <li>Vous avez défini une borne inférieure qui est supérieure à la borne<br/>supérieure spécifiée</li> </ul>                                                                                                    |

|                                                                                                    | 20 GRAPH WINDOW | • Une ou plusieurs valeurs des variables d'affichage sont incompatibles avec les autres pour définir l'écran graphique. Par exemple, vous avez défini xMax < xMin                                                                                                    |
|----------------------------------------------------------------------------------------------------|-----------------|----------------------------------------------------------------------------------------------------|
|                                                                                                    |                 | • Les variables d'affichage sont trop petites ou trop grandes pour un tracé correct. Par exemple, vous avez tenté d'effectuer un zoom en dehors des limites de la calculatrice                                                                                                    |
|                                                                                                    | 21 ZOOM         | Une opération de ZOOM a causé une erreur. Vous avez tenté de définir <b>ZBOX</b> avec une ligne                                                                                                    |
|                                                                                                    | 22 LABEL        | En programmation, l'étiquette de l'instruction <b>Goto</b> n'est pas définie par une instruction <b>Lbl</b>                                                                                                    |
|                                                                                                    | 23 STAT         | <ul> <li>Vous avez tenté un calcul statistique avec au moins une liste non appropriée. Par exemple, une liste avec moins de deux points de données</li> <li>Chaque élément d'une liste de fréquence doit être ≥ 0</li> <li>(xMax = xMin)/xScl ≤ 63 doit être yrai pour le tracé d'un histogramme</li> </ul> |
|                                                                                                    | 24 CONVERSION   | Lors de la conversion de mesures, les unités sont incompatibles comme des volts en litres                                                                                                    |
|                                                                                                    | 25 SOLVER       | <ul> <li>Dans l'éditeur du solveur, l'équation ne contient pas de variable</li> <li>Vous avez tenté un tracé avec le curseur positionné sur une borne.</li> </ul>                                                                                                    |
| Les erreurs 26 à 29 se produisent<br>pendant le processus de<br>résolution. Examinez le graphe                        | 26 SINGULARITY  | Dans l'éditeur du solveur, l'équation contient une singularité qui est un point où la fonction n'est pas définie                                                                                                    |
| d'une fonction dans GRAPH ou                                                                                          | 27 NO SIGN CHNG | Le solveur n'a pas détécté de changement de signe                                                                                                    |
| comparez les racines gauches et<br>droites dans SOLVER. Si<br>l'équation a une solution,<br>modifiez les bornes et/ou | 28 ITERATIONS   | Le solveur a dépassé le nombre maximum autorisé d'itérations                                                                                                    |

l'estimation initiale.

| 29 BAD GUESS           | <ul> <li>L'estimation de départ était en dehors des bornes spécifiées</li> <li>L'estimation de départ et plusieurs points autour de celle-ci sont indéfinis</li> </ul>                                                                                                    |  |  |  |  |  |  |
|------------------------|----------------------------------------------------------------------------------------------------|--|--|--|--|--|--|
| 30 DIF EQ SETUP        | En mode graphique <b>DifEq</b> , les équations de l'éditeur d'équation doivent être de <b>Q'1</b><br>à <b>Q'9</b> et chacune doit avoir une condition initiale associée de <b>QI1</b> à <b>QI9</b>                                                                                       |  |  |  |  |  |  |
| 31 DIF EQ MATH         | L'incrément utilisé par l'algorithme est devenu trop petit. Contrôlez l'équation et les valeurs initiales. Essayez une valeur plus grande pour la variable d'affichage <b>difTo</b> l. Essayez de modifier <b>tMin</b> ou <b>tMax</b> pour examiner une différente région de la solution |  |  |  |  |  |  |
| 32 POLY                | Tous les coefficients sont nuls                                                                                                    |  |  |  |  |  |  |
| 33 TOL NOT MET         | L'algorithme ne peut pas renvoyer un résultat de la précision requise                                                                                                    |  |  |  |  |  |  |
| 34 STAT PLOT           | Vous avez tenté d'afficher un graphe lorsqu'un tracé statistique qui utilise une liste indéfinie est activé                                                                                                    |  |  |  |  |  |  |
| 35 AXES                | Vous avez tenté de tracer un graphe DifEq avec des axes incorrects                                                                                                    |  |  |  |  |  |  |
| 36 FLD/ORDER           | <ul> <li>Vous avez tenté de tracer une équation différentielle du 2nd ordre ou<br/>supérieur avec un format de champ SlpFld défini. Modifiez le format de<br/>champ ou l'ordre</li> </ul>                                                                                                |  |  |  |  |  |  |
|                        | <ul> <li>Vous avez tenté de tracer une équation différentielle du 3ème ordre ou<br/>supérieur avec un format de champ DirFld défini. Modifez le format de<br/>champ ou l'ordre</li> </ul>                                                                                                |  |  |  |  |  |  |
| 37 LINK MEMORY<br>FULL | Vous avez tenté de transmettre un élément avec une mémoire disponible<br>insuffisante dans l'unité réceptrice. Sautez cet élément ou annulez la transmission                                                                                                    |  |  |  |  |  |  |

| 38 LINK               | • | Impossible de transmettre l'élément. Contrôlez si le câble est fermement                         |
|-----------------------|---|--------------------------------------------------------------------------------------------------|
| TRANSMISSION<br>ERROR |   | connecté aux deux unités et si l'unité réceptrice est prête à recevoir des données (Chapitre 18) |
|                       |   |                                                                                                  |

39 LINK DUPLICATE NAME

• Vous avez appuyé sur <u>ON</u> pour interrompre pendant la transmission Vous avez tenté de transmettre un élément alors qu'il en existe déjà un du même nom dans l'unité réceptrice

# Equation Operating System - Système d'opération d'équation (EOS™)

Le système d'opération d'équation (Equation Operating System -EOS) détermine l'ordre d'évaluation sur la TI-86. Les calculs entre parenthèses sont évalués d'abord, puis l'EOS évalue les fonctions dans une expression suivant l'ordre :

- 1st Fonctions saisies après l'argument, comme <sup>2</sup>, <sup>-1</sup>, !, <sup>o</sup>, <sup>r</sup> et les conversions
- 2nd Puissances et racines, comme  $2^5$  ou  $5^x\sqrt{32}$
- 3rd Fonctions à un seul argument qui précède l'argument, comme  $\sqrt{(, \sin( ou \log($
- 4th Permutations (**nPr**) et combinaisons (**nCr**)
- 5th La multiplication, la multiplication implicite et la division
- 6th L'addition et la soustraction
- 7th Les fonctions relationnelles comme > ou  $\leq$
- 8th L'opérateur logique and
- 9th Les opérateurs logiques **or** et **xor**

Dans un même niveau de priorité, EOS évalue les fonctions de gauche à droite.

Les fonctions à plusieurs arguments comme nDeriv(A2,A,6) sont évaluées lorsqu'elle sont rencontrées. Les règles de la multiplication implicite de la TI-86 diffèrent de celle de la TI-85. Par exemple, la TI-86 évalue **1/2x** comme (**1/2)\*x**, alors que la TI-85 évalue **1/2x** comme **1/(2\*x)**.

#### **Multiplication implicite**

La TI-86 reconnaît la multiplication implicite, vous pouvez ne pas appuyer sur  $\times$  pour exprimer la multiplication. Par exemple, la TI-86 interprète  $2\pi$ ,  $4\sin(46)$ , 5(1+2) et (2\*5)7 comme multiplication implicite.

#### Parenthèses

Tous les calculs à l'intérieur de parenthèses sont effectués d'abord. Par exemple, dans l'expression **4(1+2)**, l'EOS évalue d'abord **1+2** à l'intérieur des parenthèses puis multiplie **3** par **4**.

| 4*1+2  | 1  |
|--------|----|
| 4(1+2) | ь  |
|        | 12 |

Vous n'êtes pas obligé de mettre la parenthèse droite () à la fin d'une expression. Toutes les parenthèses ouvertes sont fermées automatiquement à la fin d'une expression. Ceci est également vrai pour les parenthèses gauches qui précèdent les instructions de stockage ou de conversion d'affichage.

Des parenthèses gauches après des noms de liste, de matrice ou de fonction d'équation ne sont pas interprétées comme multiplication implicite. Les arguments qui suivent ces parenthèses gauches sont des éléments de la liste spécifiée, de matrice ou des valeurs utilisées pour résoudre la fonction de l'équation.

# TOL (L'éditeur de tolérance) [2nd [MEM] F4

Sur la TI-86, la précision calculée de certaines fonctions est contrôlée par les variables tol et  $\delta$ . Les valeurs stockées dans ces variables peuvent influencer la vitesse à laquelle la TI-86 calcule ou trace.

| TOLERANCE<br>tol=1g-5 |
|-----------------------|
| s=.001                |

La variable tol définit la tolérance dans le calcul des fonctions fnInt, fMin, fMax et arc, et dans les opérations GRAPH MATH  $\Sigma f(x)$ , FMIN, FMAX et ARC (Chapitre 6). tol doit être une valeur positive  $\geq$  1E-12.

La valeur stockée dans  $\delta$  doit être un nombre réel positif.  $\delta$  définit la taille du pas utilisé par la TI-86 pour calculer les fonctions **arc** en mode **dxNDer**; **nDer** et les opérations **dy / dx**, **dr / d** $\theta$ , **dy / dt**, **dx / dt**, **INFLC**, **TANLN** et **ARC**, toutes en mode **dxNDer** (Chapitre 6).

Pour stocker un valeur dans tol ou  $\delta$  sur l'écran principal ou dans un programme, utilisez  $\underline{STO}$ . Vous pouvez sélectionner tol et  $\delta$  dans le CATALOGUE. Vous pouvez aussi saisir tol directement et sélectionner  $\delta$  dans le menu CHAR GREEK.

# Précision de calcul

Pour obtenir une précision maximale, la TI-86 retient plus de chiffres en interne qu'elle n'en affiche. Les valeurs sont stockées en mémoire avec jusqu'à 14 chiffres et un exposant à trois chiffres.

- Vous pouvez stocker des valeurs d'une longueur allant jusqu'à 12 chiffres pour la plupart des variables d'affichage. Dans xScl, yScl, tStep et θStep, vous pouvez stocker des valeurs d'une longueur allant jusqu'à 14 chiffres.
- Lorsqu'une valeur s'affiche, elle est arrondie suivant les spécifications du paramètre de mode (Chapitre 1), avec un maximum de 12 chiffres et un exposant à 3 chiffres.
- Le chapitre 4 décrit les calculs dans les bases de numération hexadécimale, octale et binaire.

# Informations sur les services et la garantie TI

#### Informations sur les produits et les services TI

Pour plus d'informations sur les produits et les services TI, contactez TI par e-mail ou consultez la page principale des calculatrices TI sur le World Wide Web.

adresse e-mail : ti-cares@ti.com adresse Internet : http://www.ti.com/calc

#### Informations sur les services et le contrat de garantie

Pour plus d'informations sur la durée et les termes du contrat de garantie ou sur les services liés aux produits TI, consultez la garantie fournie avec ce produit ou contactez votre revendeur Texas Instruments habituel.
!, 410 " (chaîne), 261 " (Menu List Editor), 176  $\pi$ , 54; 65; 338; 360; 415; 421: 422: 423  $\neq$  (différent de), 62  $\leq$  (inférieur ou égal à). 61 x (Menu STAT VARS). 219 V (Menu STATS VAR), 219  $\geq$  (supérieur ou égal à), 62 µ0,65 <sup>-1</sup>, 54 <sup>-1</sup> (inverse), 411 Bin. 75: 424 Cyl, 198; 425 Dec. 425 →dim, 211: 319 →dimL. 320 ▶DMS. 425 (f(x), 109 f(x) (Menu Graph Math), 107 Frac. 58: 425 Hex. 75: 421

▶Oct, 426 ▶Pol. 198: 426 ▶REAL. 176: 192: 204 ▶Rec. 80: 198: 427 Sph, 198; 427 ΔTbl, 127 σx. 219  $\Sigma x^2$ . 219 σy, 221 %, 58; 411 <. 421 < (inférieur à). 61 =, 419 ==, 61; 420 >. 422 > (supérieur à). 61 [], 424 ^.54 { }. 423 10^. 54: 415 А abs. 55: 80: 199: 212: 307 Activation du mode graphique polaire, 131

Addition+, 418 Affectation=. 419 Affichage d'un menu. 34 ALL. 49: 266 ALL-, 85 ALL+, 85 Analyse statistique, 214 résultats. 218 and, 77; 307 Angle, 80; 199; 212; 308 exprimé en degrés, 57 exprimé en radians, 57 Angle', 57 angle°, 57 Ans, 33; 46; 309 APD. 19 ARC, 109; 309 ARC (Menu Graph Math), 108 arc(. 60 Argument, 28; 80 Arrêt de la, 19 Arrêt temporaire (programme), 255

Asm, 309 AsmComp, 260; 309 Asmprgm, 260; 310 aug, 211; 310 aug(, 180 Automatic Power Down, 19 AXES, 153 Axes(, 310 AxesOff, 93; 311 AxesOn, 93; 311

### В

b, 312
Base de données graphique, 114
Base de données graphiques rappeler, 84
Base de numération binaire, 39
Base de numération décimale, 39
Base de numération hexadécimale, 39
Base de numération octale, 39

BASE TYPE Menu, 74 Bases de numération, 72 BCKUP, 274 Bin, 39; 311 Borne supérieure, 56 Bornes, 235 bound={-1E99,1E99}, 235 bound={-1E99,1E99}, 234 BOX, 238; 311 BOX (Menu Graph Zoom), 102; 103

## С

c, 65 Câble de liaison, 270 instructions de connexion, 272 Calcul interruption, 30 Calculator-Based Laboratory<sup>TM</sup> (CBL<sup>TM</sup>), 270 Calculator-Based Ranger (CBR), 270 Calculatrice, 18 Caractère, 21 jaune, 23 saisie, 23

suppression, 26 Caractère Alpha, 24:25 Carré  $^{2}.412$ Carte récapitulative des menus, 430 CAT. 49 CATALOGUE, 28: 42 Cc, 65 Cellule du menu CUSTOM, 43Cercles dessin, 119 Chaîne, 33 concaténation. 262 création. 261 définition, 261 stockage, 261; 262 Champ de direction, 150 Champ de pente. 150 Changement de base de numération exemple, 76 CILCD. 312 CILCD (Menu PRGM I/O), 249CIRCL. 116: 119

Circl(, 312 CITbl (Menu PRGM I/O). 248Clavier CLDRW. 115: 117: 312 ClrEnt, 267; 312 CITbl. 128: 312 cnorm. 210: 313 Coefficient polynomial stockage dans une variable. 240 Coefficients des équations stockage dans une variable, 242 Compléments des nombres binaires, 73 Complexe polaire  $\angle, 424$ Concaténation+, 418 cond, 210; 211; 313 Conj, 80; 199; 212; 314 **CONS.** 49 Constante Coulomb, 65 gaz parfaits, 65 gravitationnelle, 65 Planck. 65

Constante de Boltzman, 65 Constante de Coulomb. 65 Constante de Planck. 65 Constante définie, 64 Constante gravitationnelle, 65 Constante universelle des gaz parfaits. 65 Constantes définies par l'utilisateur, 64 prédéfinies. 64 Constantes définies par l'utilisateur, 64; 66 Constantes personnalisées. 49Constantes prédéfinies, 64 menu, 64 Contenu de la mémoire, 19 Contraste paramètre, 20 réglage, 20 Conversion d'unités de mesure, 67 Conversions Eq)St, 261 St)Eq. 261

CoordOff. 92: 314 CoordOn. 92: 314 Coordonnées polaires, 23; 78:92 Coordonnées rectangulaires, 23; 78; 92 Coordonnées vectorielles cvlindriques, 40 Coordonnées vectorielles rectangulaires, 40 Coordonnées vectorielles sphériques, 40 Copie d'une valeur de variable, 47 corr, 219 cos. 54: 209: 315  $\cos^{-1}$ . 54: 315 cosh, 57; 316  $\cosh^{-1}, 316$ cosh-1.57 Courbes dessin, 120 Courbes polaires affichage. 133 curseur. 133: 134: 135 définition, 131 dessin, 136

éditeur d'équation. 132 éditeur de fenêtre. 132 format graphique, 133 outils graphiques, 133 tracé. 134 type de graphe par défaut. 132 Zoom. 135 CPLX. 49 cross. 316 cross(. 197 cSum(, 180; 317 Curseur. 19: 25: 83: 92: 99: 100; 161; 162; 235 arrêt et reprise, 101 changement. 26 dans les graphes paramétriques, 144 déplacement, 26; 135; 144 en tracé polaire, 134 graphe, 100 graphes paramétriques, 143panoramique, 101 suivi d'une fonction, 100 zoom rapide, 101

Curseur à déplacement libre graphes polaires, 133 Curseur ALPHA, 25 Curseur d'insertion, 25; 26 annulation, 26 Curseur de saisie, 20; 24; 25; 26 Curseur de saturation, 25 CyIV, 40; 317

### D

d. 325 Dec. 39: 317. Consultez Définition du mode décimal Défilement. 21 Définition d'une constante par l'utilisateur, 66 Définition du format graphique, 92 Définition du mode, 79 base de numération, 72 Définition du mode de décimale. 38 Définition du mode décimal. 72Définition du type de graphes, 88

Définitions du mode modification. 38 Degree, 39: 317 Degrés. 83 degrés'minutes'secondes'. 57Degrés/minutes/secondes. 57DELc. 204 DELET. 66 **DELf.** 85 DELi. 192 DELr. 203 Deltalst, 317 Deltalst(, 180 DelVar (Menu PRGM CTL). 252DelVar(, 318 der1(, 60; 318 der2(. 60: 318 Dérivée numérique, 60 Dernier résultat, 31; 33 Dernière saisie, 29; 31 Dessin cercles. 119 fonction, tangente, fonction inverse. 120

graphes d'équations différentielles. 163 graphes paramétriques. 146 graphes polaires, 136 lignes, 118 lignes verticales ou horizontales. 118 points, 122 points, lignes, courbes à main levée. 120 segments de droite, 118 Dessins effacement, 115 rappel. 114 sauvegarde, 114 det, 210; 319 DFLTS, 266 DifEq, 39; 276; 319 DiffEq. 82 Différenciation exacte, 40 Différenciation numérique, 40 Différent de ≠, 421 Differential equation editor, 151

Differential equations editor. 151 difTol. 152 dim. 197: 211: 319 Dimensions de l'écran graphique, 83 dimL, 179; 320 DirFld. 150: 321 Disp. 321 Disp (Menu PRGM I/O), 248 DispG, 321 Dispositif de mémoire permanente, 37 DispT, 322 DIST. 109 DIST (Menu Graph Math). 107 Division/, 417 DMS. 57 Données consécutives, 29 Données saisies exécuter de nouveau, 21 Données statistiques saisie. 215 tracé, 221; 222 dot(, 197; 322 dr/d0. 131

DRAW. 86 DRAW (Menu Graph), 100 DrawDot. 94: 324 DrawF. 118: 122: 324 DrawLine, 94: 325 DrEqu(, 325 DrInv. 118: 122: 326 DS< (Menu PRGM CTL). 253DS<(,326 dx/dt. 148 DxDer1, 40: 85: 326 DxNDer, 40; 85; 327 dy/dt, 148 dv/dx. 113: 148 dv/dx (Menu Graph Math). 109

### Ε

e, 65; 327 e^, 416 ec, 65 Ecran, 19 Ecran d'état STAT PLOT, 223 Ecran de format graphique, 86 Ecran de sélection des types de données. 48 Ecran graphique, 84 définition des paramètres d'affichage, 90 Ecran principal, 19; 20; 26; 27:30 affichage des saisies et des résultats, 21 Ecran SEND WIND, 276 Ecran SIMULT. 241 Ecran VARS CPLX, 79 Ecran vide, 20 Editeur d'axes, 153 formats de champ, 154 Editeur d'équation. 82: 83: 84:88 polaire, 132 saisie d'une fonction, 86 Editeur d'équations paramétriques, 141 Editeur de conditions initiales. 153 Editeur de configuration de table, 126 Editeur de fenêtre, 83 polaire. 132

Editeur de liste, 34: 175 formules liées. 184 liaison d'une formule. 184 suppression d'une liste. 178 Editeur de programme, 246 menus et écrans. 253 Editeur de saisie d'équation. 233: 236 Editeur de tolérance, 451 Editeur de vecteur. 190 Editeur du solveur interactif, 234 bornes, 235 Effacement d'une option du menu CUSTOM. 44 Effacement de la zone de stockage ENTRY, 32 Egal à ==. 420 eigVc. 210: 326 eigVl, 210; 326 Elément d'une liste affichage. 174: 177 complexe. 175 modification, 177

stockage d'une valeur. 174 suppression, 178 Elément de liste { }, 423 Elément de matrice []. 424 Elément de vecteur []. 424 Eléments d'une matrice. 205 Else. 339 Else (Menu PRGM CTL), 250Emplacement du curseur, 22;24;28 End. 326: 332: 339 End (Menu PRGM CTL). 250Eng, 38; 326 Entier binaire, 312 Entier hexadécimal. 338 Entier octal, 360 ENTRY, 21 stockage dans. 32 Eq>St. 261 Eq)St(, 327 egn, 60

EQU. 49 Equal=. 419 Equation évaluation. 136 modification. 236 résolution, 236 saisie. 233 Equation Operating System - Système d'opération d'équation, 449 Equation polaire tracé. 134 Equations dans une table, 127 évaluation, 146 Equations différentielles définition des axes. 153 définition du format graphique, 149 définition du graphe, 148 définition du mode graphique, 148 éditeur de conditions initiales. 153 mode graphique, 161 paramètres d'affichage, 152

Index 459

résolution. 156 tracé, 154; 156; 158; 159; 162tracé de solutions. 165 transformation en équations du premier ordre. 159 utilisation d'EVAL. 167 variables d'équation Q'n. 151 Equations paramétriques graphique, 140 sélection et désélection. 141 suppression, 142 Erreur. 19: 30 correction. 31 diagnostic, 30 Erreur de syntaxe, 30 Erreurs des formules liées. 185 EStep, 152 Estimation dans l'éditeur du solveur interactif. 235 Euler, 149; 327

eval, 58; 84; 113; 136; 146; 167:327 EVAL (Menu Graph), 98 evalF(. 60: 327 Evaluation d'équations, 136; 146 Evaluation d'une fonction pour un x donné. 113  $e^{x}, 54$ Exécution d'un programme, 62:254 EXIT. 279 exp, 60 exp=expression, 234 exp=VariableEquation, 234 EXPLR. 165 Exponent E, 325 ExpR, 215; 328 Expression, 21; 22; 27; 28; 29: 30: 33 évaluation, 33 saisie, 27 saisie d'une liste. 172 utilisation d'un nombre complexe, 79 utilisation d'un vecteur, 195

utilisation d'une matrice, 208 Expression non-évaluée stockage, 46 Extracteur de racines, 239 Extracteur de racines d'un polynôme, 239

#### F

Factorial !. 410 Famille de courbes dans les graphes paramétriques, 144 dans les graphes polaires. 134 tracé. 94 fcstx, 329 fcstv. 329 Fill. 211 Fill(. 180: 197: 329 Fix, 330 FldOff, 150; 330 fldPic. 155 Float. 38: 330 FMAX, 108 FMAX (Menu Graph Math), 107 fMax(. 60: 330

FMIN. 108 FMIN (Menu Graph Math). 107 fMin(. 60: 331 fnInt(, 60; 331 FnOff. 331 FnOn. 332 Fonction. 28: 29 dans l'éditeur d'équation, 85 dessin. 120 évaluation. 113 saisie, 28 suppression, 85 Fonction de mémoire permanente, 17 Fonction inverse dessin, 120 Fonction not. 73 Fonction paramétrique tracé, 144 Fonctionnalités Fonctions saisie dans l'éditeur d'équation, 86 utilisation avec des listes, 181

Fonctions de calculs, 60 Fonctions de la. 42 Fonctions mathématiques utilisation avec des listes. 181 Fonctions relationnelles, 61; 62For(. 332 For( (Menu PRGM CTL), 250Form(. 181: 333 Format graphique définition, 92 équations différentielles, 149graphes polaires. 133 graphiques paramétriques, 143 Formats de champ, 150 FORMT. 84 Formule liaison, 184 liaison à un nom de liste. 182 Formules suppression de la liaison, 186

Formules liées exécution, 185 résolution des erreurs, 185 fPart, 55; 196; 209; 333 Fraction, 22 fStat, 171; 215 Func, 39; 82; 276; 333

### G

g, 65 Gc. 65 gcd. 58 gcd(, 333 GDB, 49 Get(. 334 Get( (Menu PRGM I/O), 248 getKy, 334 getKy (Menu PRGM I/O), 249:259 GOTO. 30: 335 Goto (Menu PRGM CTL), 251;257 GRAPH. 84 GRAPH (Menu Solver), 238 GRAPH LINK, 271 GRAPH menu, 30 Graphe

affichage, 93 arrêt, 94 définition. 82 interruption. 30 modification, 94 suspension, 94 Graphe paramétrique définition. 140 tracé. 144 Graphe rapide, 95 Graphes famille de courbes, 94 Graphes d'équations différentielles dessin. 163 Graphes paramétriques affichage, 143 curseur, 143 dessin, 146 éditeur d'équations. 141 outils graphiques, 143 type de graphes par défaut, 141 Zoom. 145 Graphique exploration, 99 ombrage, 117

Graphique des équations différentielles, 148 Graphique du solveur, 237 Graphiques paramétriques fenêtre, 142 format graphique, 143 GridOff, 93; 335 GridOn, 93; 335 GrStl (Menu PRGM CTL), 252 GrStl(, 336

### Η

h, 65 Hex, 39; 336 Hist, 337 HORIZ, 116; 118; 337

#### 

IAsk, 338 IAuto, 338 ident, 211; 338 If, 338; 339 If (Menu PRGM CTL), 250 Imag, 80; 199; 212; 340 Image enregistrement, 114 rappel, 114 Inconnue recherche. 236 Indicateur d'activité, 29; 93 Indicateur de pause, 29 Indicateurs de base de numération, 72 Inférieur à <. 421 Inférieur ou égal à ≤, 422 **INFLC.** 108 INFLC (Menu Graph Math), 107 Informations sur les services et la garantie TI, 453INITC. 153 InpSt, 340 InpSt (Menu PRGM I/O), 249Input. 341 Input (Menu PRGM I/O), 248Input CBLGET. 248 INSc. 203 INSf, 85 INSi, 192

INSr. 203 Installation des piles, 18 Instruction, 28:29 exécuter. 21 saisie. 28 Instructions de connexion, 272 Instructions de conversion, 22Instructions de liaison, 272 Int, 55; 196; 209; 342 inter(. 342 Internet téléchargement de programmes, 270: 271 Interruption d'un calcul. 30 Interruption d'un graphe, 30 Interruption d'un programme, 255 inverse, 411 Invite, 25 Eval x=.84Name=. 24: 45: 84 Rcl. 48 Invite Name= éditeur, 44 IPart. 55: 196: 209: 343

IS> (Menu PRGM CTL), 251 IS>(.343 ISECT. 111 ISECT (Menu Graph Math). 107 К k. 65 L LabelOff. 93: 344 LabelOn. 93: 344 Lbl. 344 Lbl (Menu PRGM CTL), 251: 257lcm, 58 lcm(, 344 LCust(. 345 LCust( (Menu PRGM CTL). 252Lettre bleue. 24 Lettres internationales, 52 LgstR, 216; 220; 346; 347 libvc, 180; 198; 349 Ligne d'une matrice, 205 dessin, 120

ligne de commande, 252 LINE. 116: 118 Line(. 347 LinR. 215: 348 LIST. 49 Liste, 33; 55; 56; 58 affichage des éléments. 173 création, 176 en tant qu'argument, 181 formule liée. 187 insertion. 177 liaison d'une formule, 182 modification d'éléments, 187 saisie dans une expression, 172 stockage, 173 suppression dans l'éditeur de liste, 178 suppression de la mémoire, 178 Liste de coefficients, 58 Liste liée à une formule modification d'éléments, 187

#### Listes

comparaison, 183 formules liées, 185 suppression d'un élément, 178 suppression de la liaison avec des formules. 186 utilisation, 170 Listes liées. 183 ln. 54: 349 lngth. 261: 349 LnR, 215; 350 log, 54; 351 Logarithme népérien, 54 Logarithmes népériens, 65 Logement des piles, 18; 19 Longueur de segment d'une courbe. 60 LU(. 210: 352

#### Μ

Macintosh liaison avec, 271 MATH, 84 MATH (Menu Graph), 98 Matrice, 33

affichage des éléments. des lignes, des sousmatrices, 205 avec des fonctions mathématiques. 208 complexe, 205 création, 202; 204 définition. 202 dimension. 206 éléments, 206 modification, 206 suppression. 207 utilisation dans une expression, 208 utilisation de functions mathématiques. 208 Matrice complexe, 205 Matrices editing using STO+, 207 MATRX. 49 max(, 55; 179; 352 Maximum de caractères, 25 maxX. 219 maxY. 220 MBox, 353 Me, 65 Med, 220

MEM. 266 MEM DELET Menu. 265 MEM FREE. 264 Mémoire, 18; 25; 31; 33; 253disponible, 264 réinitialisation, 266 suppression d'éléments. 265Menu affichage, 34 Graph, 83 quitter, 37 touches, 35 Menu (Menu PRGM CTL), 251 Menu BASE, 73 Menu BASE A-F, 74 Menu BASE BIT. 77 Menu BASE BOOL. 76 Menu BASE CONV, 75 Menu booléen, 76 Menu BREAK. 30 Menu CALC, 60 Menu CHAR, 51 Menu CHAR INTL, 52 Menu CONS, 64

Menu CONS BLTIN, 64 Menu CONS EDIT. 66 Menu CONV. 68 Menu CPLX. 80 Menu CUSTOM. 43 copier des options, 43 effacement d'options, 44 Menu d'éditeur. 36 Menu de l'éditeur d'équation. 85 Menu de l'éditeur de liste, 34Menu de l'éditeur de matrice, 203 Menu de l'éditeur de programme, 247 Menu de l'éditeur de vecteur, 192 Menu des caractères hexadécimaux, 74 Menu des nombres complexes, 80 Menu DUPLICATE NAME, 278Menu erreur. 34 Menu GRAPH, 34; 83; 98; 131; 140; 149

Menu GRAPH DRAW, 84: 115: 136: 163 Menu GRAPH MATH. 84: 107:136:146 Menu GRAPH ZOOM. 83: 102:165 définition d'un zoom personnalisé, 103 définition de l'écran. 102 définition des facteurs de zoom, 104 Smart Graph, 105 zoom arrière, 102; 103; 104 zoom avant. 102: 104 Menu inférieur. 36 Menu LINK. 272 Menu LINK SEND, 273 Menu LINK SEND 83, 277 Menu LIST. 170 Menu List Editor, 176 Menu LIST NAMES, 171 Menu LIST OPS, 179 Menu MATH, 34: 55 Menu MATH ANGLE, 57 Menu MATH HYP, 57 Menu MATH MISC, 58

Menu MATH NUM, 34; 55 Menu MATH PROB. 56 Menu MATRX, 202 Menu MATRX CPLX, 212 Menu MATRX MATH, 210 Menu MATRX NAMES, 202 Menu MATRX OPS. 211 Menu MEM. 32: 264 Menu MEM RESET, 266 Menu PRGM, 246 Menu PRGM CTL. 250 Menu PRGM I/O. 247 Menu RCGDB, 84 Menu RCPIC, 84 Menu SIMULT ENTRY, 241 Menu SIMULT RESULT. 242Menu Solver, 237 Menu STAT CALC. 215 Menu STAT PLOT, 222 Menu STAT VARS, 218 Menu STGDB, 84 Menu STPIC, 84 Menu STRNG. 261 Menu supérieur, 36 sélection d'une option, 36

Menu TEST, 61 Menu VARS EQU. 233 Menu VECTR. 191 Menu VECTR CPLX, 199 Menu VECTR MATH. 197 Menu VECTR NAMES, 191 Menu VECTR OPS. 197 Menu ZOOM du solveur. 238 Menu(, 353 Menus Menus de la table, 125 Message faible tension des piles, 18 Message d'erreur. 30 Message indiquant une faible tension des piles, 18:20 Méthode de résolution. 149 Méthode Euler, 149 Méthode RK, 149 min(. 55: 179: 354 minX. 219 minY, 219 Mise en marche de la, 19 Mn. 65

mod(, 56; 354 Mode degré d'un nombre complexe, 79 Mode graphique, 82 définition. 82 équations différentielles, 161 paramétrique, 140 Mode Hex. 72 Mode polaire des nombres complexes, 39; 369 Mode radian d'un nombre complexe, 79 Mode rectangulaire des nombres complexes. 39 Modèles de régression, 217 Modes angulaire, 39 Modes de base de numération. 39 Modes de coordonnées vectorielles, 40 Modes de décimale, 38 fixe. 38 virgule flottante. 38 Modes de différenciation, 40

Modes de nombre complexe. 39 Modes de notation, 38 ingénieur. 38 normal. 38 scientifique, 38 Modes graphiques, 39 polaire. 131 Modes non-décimaux. 39 Modification d'équation, 236 Modification de l'état activé/désactivé du tracé statistique, 89 Modification du paramètre du mode courant. 57 Modifier les paramètres de la, 44 Mp, 65 mRAdd. 212 mRAdd(, 354 Multiplication \*.416 Multiplication implicite, 450 multR, 211 multR(, 355

n (Menu STATS VAR), 219 Na. 65 nCr. 56: 355 nDer(, 60; 355 Négation. 22 NEXT. 66 Nom d'instruction. 28 Nom d'une constante saisie. 67 Nom de variable, 50 création. 45 Nombre aléatoire, 56 Nombre complexe, 33 utilisation dans une expression, 79 Nombre d'Avogadro, 65 nombre décimal, 325 Nombre hexadécimal saisie, 74 Nombre réel, 33 Nombres saisie, 22 Nombres binaires plages, 72 Nombres complexes, 78

comme éléments d'une liste, 175 résultats, 79 séparateur, 78 Nombres complexes en coordonnées polaires, 78 Nombres complexes en coordonnées rectangulaires, 78 Nombres en notation scientifique, 23 Nombres hexadécimaux plages, 72 Nombres négatifs saisie. 22 Nombres octaux plages. 72Noms d'image, 49 Noms de liste, 49 Noms de matrice, 49 Noms de programme, 49 Noms de variable majuscules et minuscules, 45 Noms de vecteur, 49 Noms des bases de données de graphe, 49

norm, *197*; *210*; Normal, *38*; not, *77*; *357* Notation des résultats affichés, Notation ingénieur, *22*; Notation scientifique, nPr, *56*; *358* 

### 0

Oct. 39: 358 Octale. 39 Ombrage modèle, 117 résolution, 117 Ombrage d'un graphe, 117 Ombrage(. 117 OneVa, 215; 217 OneVar, 358 Opérateur saisie. 28 Opérateurs booléens, 307; 357; 359; 400 Opération 2nd. 25 **Opérations de GRAPH** MATH

influence des autres paramètres, 108 utilisation de f(x), DIST ou ARC. 109 utilisation de dy/dx ou TANLN. 111 utilisation de ISECT. 113 utilisation de ROOT. FMIN. FMAX ou **INFLC.** 108 utilisation de YICPT, 112 Opérations de ZOOM. 165 Option courante, 42 Options de liaison, 270 Options des menus, 35 Options du menu CHAR **GREEK.** 51 Options du menu CUSTOM, 43or. 77: 359 Ordinateur liaison avec, 270 Ordre des opérations de la, 62Outils de dessin. 113 **Outils** graphiques

dans le solveur d'équation, 238 dans les graphes d'équations différentielles, 161 dans les graphes paramétriques, 143 graphes polaires, 133 Outpt (Menu PRGM I/O), 249 Outpt(, 360 OVERW, 279

### P

P2Reg, 216; 361; 362 P3Reg, 216; 363; 364 P4Reg, 216; 365; 366 Panoramique, 101 Param, 39; 82; 276; 366 Paramètres d'affichage, 49  $\Delta x$  et  $\Delta y$ , 91 écran graphique, 90 équations différentielles, 152 modification, 91 Paramètres de la fenêtre du zoom stockage et rappel, 106

Paramètres du mode, 21; 23 affichage, 37 Parenthèses. 22: 28: 62: 67: 450Partie imaginaire d'un nombre complexe. 80 Partie réelle d'un nombre complexe, 80 Pause, 29; 366 Pause (Menu PRGM CTL), 251PC liaison avec, 270; 271 PEN, 116 pEval. 58 pEval(. 367 Pi, 65 PIC, 49 Pile pour la sauvegarde de la mémoire. 18:19 Piles, 18; 19; 20 installation, 18 remplacement. 18 type. 18 Plages des bases de numération, 72 PlOff. 222: 367

PlOn, 222; 367 PLOT1. 222 Plot1(.368 PLOT2. 222 Plot2(, 369 PLOT3, 222 Plusieurs entrées récupération. 32 Points activation et désactivation. 122 dessin. 122 Points à main levée dessin, 120 Points de grille, 93 Points de suspension dans les lignes d'une matrice, 203 Pol, 39; 80; 82; 276; 369 PolarC. 39: 369 PolarGC, 92; 369 poly, 370 Pour cent %, 411 Précision graphique, 99 PRegC, 220 Premier élément

Ans. 33 **PREV.** 66 PRGM. 49 prod. 58: 180: 370 Programmation appel de programme, 256 codes de touches. 259 copie de programme, 258 définition, 246 exécution d'un programme, 254 exemple, 254 interruption d'un programme, 255 modification d'un programme, 256 pour commencer, 246 saisie d'une ligne de commande, 252 suppression de programme, 253 téléchargement de programmes en langage assembleur. 259utilisation de variables, 258

Programmes appel de programme, 256 assembleur, 259 copie, 258 création. 246 interruption, 255 modification, 256 suppression. 253 Programmes en assembleur. 259Prompt. 370 Prompt (Menu PRGM I/O), 248 PTCHG, 117 PtChg(, 370 PTOFF. 117: 122 PtOff(. 370 PTON, 116; 122 PtOn(, 370 Puissance, 413 Puissance de 10. 38 10^, 415 Puissance de 10<sup>n</sup>, 22 PwrR. 215: 371 PxChg(. 116: 372 PxOff(, 116; 372 PxOn(, 116; 372

PxTest(. 116: 372 0 Ortl1. 220 Ortl3. 220 R r. 411 Raçine √.414 Racine carrée  $\sqrt{.415}$ Racine polynomiale stockage dans une variable, 240 rAdd. 211 rAdd(, 373 Radian, 39; 373 Radians. 83 rand. 56: 373 randBi, 56 randBin(, 373 randIn. 56 randInt(. 374 randM, 212 randM(, 374 randN. 56 randNorm(.374

Rappel de variables. 20 Rappeler la valeur d'une variable, 48 Rc. 65 RCGDB. 84: 114: 375 RCGDB (Menu Graph), 98 RCPIC. 84: 115: 375 REAL. 49: 199: 212: 375 Réception de données transmises, 278 Recherche d'une inconnue, 236RectC. 39: 375 RectGC, 92; 376 RectV, 40; 376 RECV (Menu LINK SND85), 277 RECV (Menu LINK), 272 ref, 211; 376 Règles relatives à l'ordre d'évaluation de la saisie d'équation, 22 Réinitialisation de la mémoire. 266 Remplacement des piles, 18 RENAM, 279 Repeat, 376

Repeat (Menu PRGM CTL). 251 Résolution d'un système d'équations linéaires, 241 Résolution des équations différentielles, 156 résolution des pixels pour le tracé des fonctions. 90 Résultat. 22: 27 afficher. 21 stockage dans une variable, 46 Résultat de la dernière expression, 29 Résultat des saisies. 21 Résultats des équations stockage dans des variables, 242 Return. 377 Return (Menu PRGM CTL). 252RK, 149; 377 rnorm. 210: 377 ROOT. 108 ROOT (Menu Graph Math), 107

RotL, 77; 378 RotR, 77; 379 round, 55 round(, 196; 379 rref, 211; 380 rSwap, 211 rSwap(, 380

### S

Saisie d'une variable PIC, 84 Saisie de chaîne, 428 Saisie des nombres complexes, 23 Saisie DMS. 428 Saisie en degrés °. 411 Saisie en radians r, 411 Saisies exécuter. 21 Saisies courantes, 21 effacement, 26 Saisies précédentes récupération. 32 réutilisation. 31 Sans champ, 150 Sauvegarde de la mémoire avertissement avant écrasement. 274

déclenchement, 274 Scatter, 380 Schéma des codes de touches. 259 Sci, 38; 381 SELCT, 126 SELECT. 85 Select(, 181; 381 SEND (Menu LINK), 272 Send (Menu PRGM I/O), 249 Send(, 382 Séparateur, 78 Séparateur décimal, 38 seq. 58 seq(, 180; 382 SeaG. 92: 382 Série d'instructions afficher, 21 SetLE. 178 SetLEdit. 181: 382 Shade(, 116; 383 ShftL, 77; 384 ShftR. 77: 385 ShwSt. 385 sign, 55; 385 SimulG, 92; 386 simult(. 386

simult( (Menu CATALOGUE), 243 sin. 54: 209: 386 sin<sup>-1</sup>. 54: 389 sinh, 57; 387 sinh<sup>-1</sup>, 388 sinh<sup>-1</sup>. 57 SinR. 216: 220: 389: 390 Situations d'erreur, 19 SKIP, 279 SlpFld, 150: 390 Smart Graph menu GRAPH MATH. 106 outils de dessin, 114 Zoom. 105 SND85 (Menu LINK), 272 Solutions tracé. 165 SOLVE. 235 Solver(, 390 Solveur d'équation, 46; 232 graphique, 237 outils graphiques, 238 sortA, 179; 391 sortD, 179; 391 Sortx. 180: 391

Sorty. 392 Sous-matrice affichage, 206 sous-programmes, 256 Soustraction -. 418 SphereV, 40; 392 St)Eq. 261 St)Eq(, 394 STAT, 49 STGDB. 84: 393 STGDB (Menu Graph), 98 STOa, 242 STOb. 242 Stockage automatique d'équation de régression. 217 Stockage d'équation régression automatique, 217 Stockage d'une chaîne, 261 Stockage de chaîne, 262 Stockage de données, 44: 45 Stockage de l'affichage graphique, 115 Stockage des coefficients des équations. 242

Stockage des résultats des équations. 242 Stocker, 20 Stop. 393 Stop (Menu PRGM CTL). 252STOx. 242 STPIC. 84: 393 STPIC (Menu Graph), 99 StReg, 216 StReg(, 394 STRNG. 49 STYLE. 85 sub(, 261; 394 sum, 58; 179; 395 Supérieur à >. 422 Supérieur ou égal à ≥, 423 Sx. 219 Symbole caractéristique de la, 45 Symbole de division (sur l'écran de la TI-86). 22 Symbole de négation. 22 Symbole de stockage, 24 Symbole du type de base, 75

Syntaxe d'une fonction. 28 Syntaxe d'une instruction. 28 т T. 413 Table. 124 affichage, 124 configuration. 126 éditeur de configuration, 126 effacement. 128 navigation. 125 tan, 54; 395 tan<sup>-1</sup>, 54; 395 Tangente dessin. 120 tanh, 57; 396 tanh<sup>-1</sup>, 396 tanh<sup>-1</sup>. 57 TANLN. 111: 120 TANLN (Menu Graph Math), 108 TanLn(, 116; 396 TBLST. 126 TEXT, 117 Text(, 397

Then. 339

Then (Menu PRGM CTL). 250TI-GRAPH LINK. 271 tMax. 142: 152 tMin. 142: 152: 153 TOL (Editeur de tolérance), 451Touche 2nd. 23 ALPHA. 24 fonction primaire, 22; 23; 24 option de menu. 35 touche  $\mp$ , 54 Touche ALPHA. 24 Touches de déplacement du curseur, 26 tPlot, 152 TRACE. 83: 397 TRACE (Menu Graph), 98 TRACE (Menu Solver), 238 Tracé d'équations différentielles, 39:82: 154affichage, 155 Tracé de données statistiques. 221

Tracé de fonctions. 39: 81: 82 Tracé de fonctions paramétriques, 39:82 Tracé de fonctions polaires. 39:82 Tracé séquentiel. 92 Tracé simultané, 92 Tracé statistique activation et désactivation, 223 modification de l'état activé/désactivé. 89 paramétrage, 222 Transfert de données. 270 Transmission duplication vers plusieurs unités, 279 Transmission de données, 270:278 conditions d'erreur, 279 DifEq, 276 Func, 276 mémoire insuffisante. 280 Param, 276 Pol, 276

sélection de variables, 275ZRCL. 276 TRANSMISSION ERROR. 278 Transposée T, 413 tStep. 142: 152: 155 TwoVa, 215 TwoVar. 398 Type d'erreur, 30: 31 Type de base de numération désignation, 75 Types d'ombrage, 89 Types de graphes, 87; 88 définition. 88 Types de graphes dans l'éditeur d'équation, 85

### U

u, 65 Unités de mesure conversion, 67 unitV, 197; 398

#### V

Valeur, 22; 27; 28; 33 Valeur d'une variable, 48 Valeur polynomiale, 58 Valeurs des angles, 39 Variable, 24 stockage des résultats dans. 34 suppression, 50 valeur, 47 Variable d'équation, 46:86 Variable eqn, 233; 236 Variable GDB, 114 Variable PIC stockage de graphe. 115 Variable prédéfinie, 45; 50 Variable x, 85 Variable v. 85 Variables classification suivant les types de données, 48 dans l'écran de table, 125 Variables contenant des nombres complexes, 49 Variables contenant des nombres réels, 49 Variables d'équation, 46: 49 Variables d'équation Q'n, 151 Variables de chaîne, 49

Variables de fenêtre, 90 Variables des résultats statistiques, 49 Variables prédéfinies, 44: 155 vcli, 180; 198; 399 Vecteur. 33 affichage. 193 avec des fonctions mathématiques, 196 complexe, 193 création. 192 définition, 190 formats, 190 modification de la dimension et des coordonnées, 194 opérations, 197 suppression. 195 utilisation dans une expression, 195 VECTR, 49 Verouillage alpha, 24 Verrouillage ALPHA, 24: 43 annulation, 24 paramètre, 24 VERT. 116: 118: 399

Virgule décimale, 22

### W

While, 399 While (Menu PRGM CTL), 250 WIND, 49; 83; 152; 276 WIND (Menu Solver), 238 World Wide Web téléchargement de programmes, 270

## X

x variable, 85 XMIT, 274; 278 Xor, 77; 400 xRes, 90 xScl, 90 xStat, 171; 215 xyline, 400

#### Υ

y variable, 85 y(x)=, 83 YICPT, 112 YICPT (Menu Graph Math), 107 yScl, 90 yStat, 171; 215

### Ζ

ZData, 401 ZDATA (Menu Graph Zoom). 103 ZDecm, 402 ZDECM (Menu Graph Zoom). 103 ZFACT. 239 ZFACT (Menu Graph Zoom), 103 ZFIT. 145: 403 ZFIT (Menu Graph Zoom), 102 ZIN, 238; 404 ZIN (Menu Graph Zoom), 102 ZInt, 405 ZINT (Menu Graph Zoom), 103Zone de stockage Ans, 33 Zone de stockage ENTRY, 31; 32 ZOOM. 83 graphes paramétriques, 145 graphes polaires, 135 personnalisation, 103

ZOOM (Menu Graph), 98 Zoom rapide, 101 dans les graphes paramétriques, 144 graphes polaires, 134 ZOOMX (Menu Graph Zoom), 103 ZOOMY (Menu Graph Zoom). 103 ZOUT, 238; 406 ZOUT (Menu Graph Zoom), 102**ZPrev.** 406 **ZPREV** (Menu Graph Zoom), 102 ZRCL. 276: 407 ZRCL (Menu Graph Zoom), 103; 106 ZSqr, 408 ZSQR (Menu Graph Zoom), 102 ZSTD, 239; 409 ZSTD (Menu Graph Zoom), 102ZSTO (Menu Graph Zoom), 103; 106 ZTrig, 410

ZTRIG (Menu Graph Zoom), 102